Manual de Instalación y Uso **Versión 9.8** 

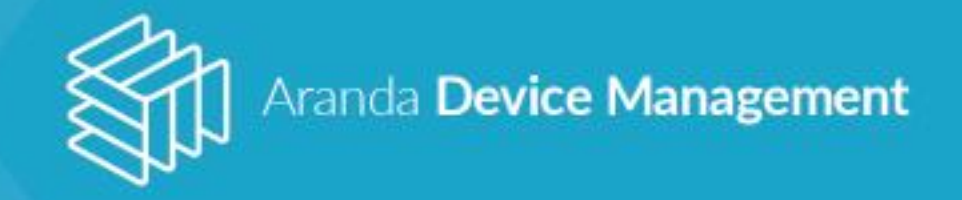

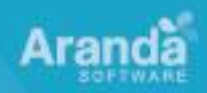

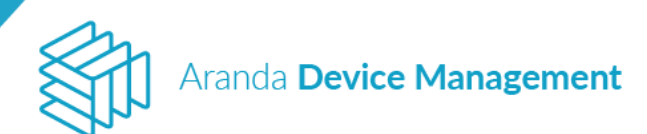

Ara

## Tabla de contenido

| 1. | Int                                                                                       | Introducción                                                   |    |  |  |
|----|-------------------------------------------------------------------------------------------|----------------------------------------------------------------|----|--|--|
| 2. | Requisitos de hardware y software                                                         |                                                                |    |  |  |
| 2  | 2.1.                                                                                      | . Puertos y permisos requeridos                                |    |  |  |
| 2  | 2.2. Permisos adicionales                                                                 |                                                                | 11 |  |  |
| _  |                                                                                           |                                                                |    |  |  |
| 2  | .3.                                                                                       | Exclusion en antivirus                                         |    |  |  |
| 2  | 2.4.                                                                                      | Servicio de licenciamiento                                     | 12 |  |  |
| 3. | Es                                                                                        | tructura y componentes                                         | 13 |  |  |
| 4. | OŁ                                                                                        | tención y procesamiento de inventarios                         | 14 |  |  |
| 5. | Ins                                                                                       | stalación                                                      | 15 |  |  |
| 5  | 5.1.                                                                                      | Instalación de la consola ADM                                  | 15 |  |  |
|    | Red                                                                                       | quisitos de configuración del IIS en autenticación por Windows | 18 |  |  |
| 5  | 5.2.                                                                                      | Instalación del Conserver                                      | 20 |  |  |
| 5  | 5.3.                                                                                      | Instalación del Agente                                         | 21 |  |  |
|    | Instalación manual del Agente<br>5.3.1. Instalación del Agente por línea de comando Win32 |                                                                |    |  |  |
|    |                                                                                           |                                                                |    |  |  |
|    | 5.3                                                                                       | 2. Instalación del Agente por línea de comando Linux           | 25 |  |  |
|    | 26                                                                                        |                                                                |    |  |  |
|    | 5.3                                                                                       | 4. Actualización automática del Agente                         | 27 |  |  |
| 5  | 5.4.                                                                                      | Instalación del visor de soporte remoto                        | 28 |  |  |
| 6. | Lic                                                                                       | cenciamiento                                                   | 32 |  |  |
| ι  | Jsuar                                                                                     | ios nombrados                                                  | 34 |  |  |
| 7. | Co                                                                                        | nfiguración                                                    | 36 |  |  |
| 7  | <b>'</b> .1.                                                                              | Generales                                                      | 36 |  |  |
|    | 7.1                                                                                       | 1. Roles y permisos                                            | 36 |  |  |
|    | 7.1                                                                                       | 2. Usuarios                                                    | 37 |  |  |
|    | 7.1                                                                                       | 3. Asociaciones                                                | 39 |  |  |
|    | 7                                                                                         | .1.3.1. Grupos                                                 | 39 |  |  |
|    | _ 7                                                                                       | .1.3.2. Relaciones (a partir de versión 9.7.0)                 | 47 |  |  |
|    | 7.1                                                                                       | 4. Licencias                                                   | 48 |  |  |
|    | 7.1                                                                                       | 5. Alertas                                                     | 49 |  |  |
|    | /.1                                                                                       | b. Integracion empresarial                                     | 49 |  |  |
|    | 7                                                                                         | .1.6.1. LUAY                                                   | 49 |  |  |
|    | /                                                                                         |                                                                | 52 |  |  |

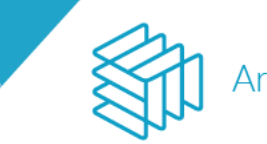

# Aranda **Device Management**

Aran

| 7.1.6.3. Servidor Proxy                                             | 53  |
|---------------------------------------------------------------------|-----|
| 7.1.6.4. CMDB                                                       | 54  |
| 7.1.6.4.1. Prerreguisitos                                           | 54  |
| 7.1.6.4.2. Integración con Aranda CMDB Versión 8                    | 54  |
| 7.1.6.4.3. Integración con Aranda CMDB Versión 9                    | 57  |
| 7.1.7. Configuración API (a partir de versión 9.8.0)                | 62  |
| 7.1.7.1. Token de autorización                                      | 62  |
| 7.1.7.2. Operaciones expuestas por ADM                              | 64  |
| 7.1.7.2.1. Distribución                                             | 64  |
| 7.1.7.2.2. Software                                                 | 65  |
| 7.1.7.2.3. Dispositivos                                             | 66  |
| 7.2. ADM                                                            |     |
| 7.2.1. Credenciales                                                 | 71  |
| 7.2.2. Comunicaciones                                               | 72  |
| 7.2.2.1. Configuración del RepServer                                | 72  |
| 7.2.2.2. Configuración de Conservers                                | 74  |
| 7.2.2.3. Descubrimiento de dispositivos (a partir de versión 9.7.0) | 77  |
| 7.2.3. Perfiles agente                                              | 78  |
| 7.2.4. Catálogo de aplicaciones                                     | 80  |
| 7.2.5. Paquetes (a partir de versión 9.6.1)                         | 81  |
| 7.2.5.1.    Creación de paquetes de software                        | 81  |
| 7.2.5.2.    Creación de paquetes de agente                          | 82  |
| 7.2.6. Medición                                                     | 83  |
| 7.2.7.   Configuración de energía                                   | 84  |
| 7.2.8. Campos adicionales                                           | 84  |
| 7.2.9. Registro de eventos (Eventlog)                               | 86  |
| 8. Inventario                                                       | 87  |
| 8.1. Dispositivos                                                   | 87  |
| 8.1.1. Acciones                                                     | 88  |
| 8.1.1.1. Obtener inventario                                         | 88  |
| 8.1.1.2. Actualización del Cl                                       |     |
| 8.1.1.3. Control remoto                                             | 91  |
| 8.1.1.4. Distribuir agente                                          |     |
| 8.1.1.5. Distribuir proyecto                                        |     |
| 8.1.1.6. Más acciones                                               | 97  |
| 8.1.2. Detalles del dispositivo                                     | 105 |
| 8.1.2.1. General                                                    | 106 |
| 8.1.2.1.1. Estado del Hardware                                      | 106 |
| 8.1.2.1.2. Actividades                                              | 107 |
| 8.1.2.1.3. Comandos de inicio                                       | 107 |
| 8.1.2.1.4. Usuarios y grupos locales                                | 108 |
| 8.1.2.1.5. Fechas de últimos inventarios                            | 108 |
| 8.1.2.2. Hardware                                                   | 109 |
| 8.1.2.3. Software                                                   | 109 |
| 8.1.2.3.1. Software inventariado                                    | 109 |
| 8.1.2.3.2. Actualizaciones pendientes                               | 110 |
| 8.1.2.3.3. Uso de software                                          | 110 |

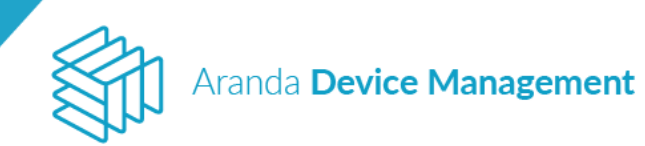

| 8.1.2.3.4. Detalle de uso de software                                                                                        | 112                                                         |
|----------------------------------------------------------------------------------------------------|-------------------------------------------------------------|
| 8.1.2.4. Administración remota                                                                                               | 112                                                         |
| 8.1.2.4.1. Procesos                                                                                                    | 112                                                         |
| 8.1.2.4.2. Servicios                                                                                                    | 113                                                         |
| 8.1.2.4.3. Sesiones                                                                                                    | 114                                                         |
| 8.1.2.4.4. Archivos                                                                                                    | 115                                                         |
| 8.1.2.4.5. Llaves de registro                                                                                                | 117                                                         |
| 8.1.2.4.6. Conexiones                                                                                                    | 117                                                         |
| 8.1.2.4.7. Puntos de Restauración                                                                                            | 118                                                         |
| 8.1.2.5. Virtualización                                                                                                    | 119                                                         |
| 8.1.2.5.1. Configuración del acceso a las máquinas virtuales                                                                 | 119                                                         |
| 8.1.2.5.2. Gestión de máquinas virtuales                                                                                     | 121                                                         |
| 8.1.2.6. Cl (Visualización)                                                                                                  | 122                                                         |
| 8.1.2.6.1. CI de un dispositivo                                                                                              | 122                                                         |
| 8.1.2.6.2. CI de un software                                                                                                 | 123                                                         |
| 8.1.2.7. Información Adicional                                                                                               | 125                                                         |
| 8.1.2.8. Monitoreo                                                                                                    | 127                                                         |
| 8.1.2.8.1. Creación de un monitor                                                                                            | 128                                                         |
| 8.1.2.8.2. Pausar un monitor                                                                                                 | 130                                                         |
| 8.1.2.8.3. Modificar la información de un monitor                                                                            | 131                                                         |
| 8.1.2.8.4. Eliminar un monitor                                                                                               | 133                                                         |
| 8.1.2.9. Ubicación (Device Location)                                                                                         | 133                                                         |
| 8.1.2.10. Registro de fallos                                                                                                 | 134                                                         |
| 8.2. Hardware                                                                                                    | 136                                                         |
|                                                                                                    | 100                                                         |
| 9. Software                                                                                                    | 137                                                         |
| 9.1. Catálogo                                                                                                    | 137                                                         |
| 9.1.1. Creación de un ítem del catálogo de software                                                                          | 138                                                         |
| 9.1.2. Pantalla de detalles de software                                                                                      | 139                                                         |
| 9.1.2.1. Software                                                                                                    | 139                                                         |
| 9.1.2.2. Grupos                                                                                                    | 140                                                         |
| 9.1.2.2.1. Agrupaciones de software                                                                                          | 140                                                         |
| 9.1.2.2.2. Agrupación de ejecutables                                                                                         | 140                                                         |
| 9.1.2.2.3. Ejecutables asociados                                                                                             | 141                                                         |
| 9.1.2.3. Dispositivos                                                                                                    | 141                                                         |
| 9.1.2.4. CI (Actualización)                                                                                                  | 143                                                         |
| 9.1.3. Acciones                                                                                                    | 144                                                         |
| 9.1.3.1. Restricción de software                                                                                             | 144                                                         |
|                                                                                                    |                                                             |
| 9.1.3.2. Desinstalar software                                                                                                | 145                                                         |
| 9.1.3.2. Desinistalar software<br>9.1.3.3. Cambiar perfil del agente                                                         | 145<br>146                                                  |
| 9.1.3.2.       Desinstalar software         9.1.3.3.       Cambiar perfil del agente         9.1.3.4.       Ejecutar comando | 145<br>146<br>147                                           |
| 9.1.3.2.       Desinstalar software                                                                                          | 145<br>146<br>147<br>148                                    |
| 9.1.3.2.       Desinstalar software                                                                                          | 145<br>146<br>147<br>147<br>148<br>150                      |
| 9.1.3.2.       Desinstalar software                                                                                          | 145<br>146<br>147<br>147<br>148<br>150<br>153               |
| 9.1.3.2.       Desinstalar software                                                                                          | 145<br>146<br>147<br>148<br>150<br>153                      |
| 9.1.3.2.       Desinstalar software                                                                                          | 145<br>146<br>147<br>148<br>150<br>153<br>154               |
| 9.1.3.2.       Desinstalar sortware                                                                                          | 145<br>146<br>147<br>147<br>148<br>150<br>153<br>153<br>154 |

| an |  |
|----|--|
|    |  |
|    |  |

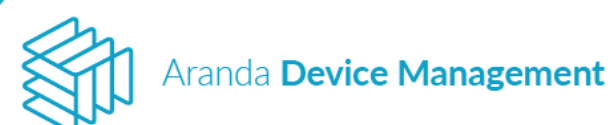

| 9.3. Distribución (de software)                                               | 157 |
|-------------------------------------------------------------------------------|-----|
| 9.3.1. Agente                                                                 | 159 |
| 9.3.1.1. Configuración                                                        | 159 |
| 9.3.1.2. Distribución de agente por archivo Excel (a partir de versión 9.8.0) | 162 |
| 9.3.1.3. Acciones                                                             | 166 |
| 9.3.1.3.1. Ejecutar proyecto                                                  | 166 |
| 9.3.1.3.2. Editar proyecto                                                    | 168 |
| 9.3.1.3.3. Eliminar proyecto                                                  | 169 |
| 9.3.2. Software                                                               | 169 |
| 9.3.2.1. Configuración                                                        | 169 |
| 9.3.2.2. Acciones                                                             | 172 |
| 9.3.2.2.1. Nueva ejecución                                                    | 172 |
| 9.3.2.2.2. Editar proyecto                                                    | 174 |
| 9.3.2.2.3. Eliminar proyecto                                                  | 175 |
| 9.3.3. Pestaña de ejecuciones (a partir de versión 9.6.1.)                    | 176 |
| 9.4. Licencias                                                                | 177 |
| Crear un nuevo licenciamiento                                                 |     |
| 10. Políticas                                                                 | 181 |
| 10.1. Restricciones                                                           | 183 |
| 10.2. Aplicaciones                                                            | 183 |
| 10.3. Energía                                                                 | 184 |
| 11. Reglas                                                                    | 190 |
| 11.1. Actualizaciones                                                         | 191 |
| 11.2. Descubrimiento                                                          | 192 |
| 11.3. Dispositivos                                                            | 194 |
| 11.4. Eliminación de reglas                                                   | 196 |
| 12. Reportes                                                                  | 197 |
| 13. Alertas                                                                   |     |
|                                                                               |     |

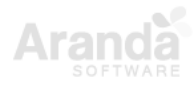

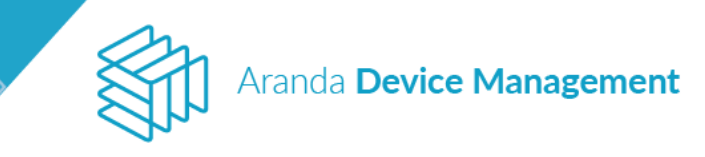

| Control de cambios |                                                               |  |  |
|--------------------|---------------------------------------------------------------|--|--|
| Fecha de creación  | Aranda Device Management V 9.8 Manual<br>de Instalación y Uso |  |  |
| 2021 Febrero 10    | Versión 1                                                     |  |  |
| 2021 Febrero 17    | Versión 1.1                                                   |  |  |

Elaborado por: Aranda Software

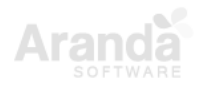

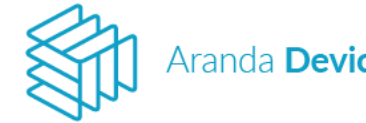

#### 1. Introducción

**Aranda Device Management** (ADM) es un paquete de software diseñado para gestionar los activos informáticos de la compañía. Con ADM puede distribuir y mantener actualizado el software para evitar riesgos de seguridad, así como minimizar el impacto ambiental con la reducción del consumo de energía de las estaciones de trabajo y estar al día en cuanto al licenciamiento de software en la organización.

El paquete ADM está conformado por cinco herramientas a saber: Aranda Asset, Management para inventario de activos, Aranda Software Delivery para distribución de software, Aranda Software Metrix para control de licenciamiento y uso de software, Aranda Power Management para configuraciones de ahorro de energía, y Aranda Patch Management para distribución de actualizaciones.

#### Funcionalidades de ADM

La disponibilidad de las siguientes funcionalidades depende del licenciamiento específico de cada cliente:

#### Inventario de activos

Esta funcionalidad gestiona los inventarios actualizados de hardware y software. Permite tomar el control remoto de sus estaciones de trabajo evitando el desplazamiento de los especialistas de soporte. Contribuye a reducir la pérdida de hardware, mediante el control permanente del uso de los recursos, y obtiene la información relevante de sus activos con un único agente instalado en cada estación de trabajo.

#### Distribución de software

Esta funcionalidad instala el software requerido en su organización de forma desatendida y sin interferir en la productividad de los usuarios. Puede organizar y planificar las tareas de instalación de software a través de la generación de proyectos, la definición de paquetes de instalación y la creación de un catálogo de software con acceso permanente para descargar los instaladores autorizados. Así mismo, efectúa tareas de administración de infraestructura IT tales como: implementación de aplicaciones nuevas, transferencia y ejecución de archivos, y desinstalación de software no autorizado.

#### Distribución de actualizaciones

Esta funcionalidad ayuda a prevenir ataques externos al mantener actualizados sus equipos con los últimos parches y versiones liberadas por los fabricantes de software. Además, programa automáticamente la descarga de actualizaciones; las instala de forma programada o inmediata y notifica permanentemente sobre actualizaciones o parches que generen riesgo en la seguridad del sistema operativo de los servidores y estaciones de trabajo.

#### Licenciamiento y uso de software

Esta funcionalidad permite descubrir las licencias instaladas en equipos inventariados e identificar el software licenciado y no licenciado, así como la información relacionada.

Adicionalmente permite conocer los niveles de uso de software por parte del usuario en un dispositivo específico manteniendo el control centralizado de los activos.

Aranda Device Management

#### Políticas de ahorro de energía

Esta funcionalidad permite gestionar en forma centralizada las políticas de ahorro de energía de su organización minimizando el impacto ambiental por emisiones de CO2 y reduciendo los costos de operación. Podrá ver los consumos de dinero y energía, así como la emisión de CO2 de las estaciones de trabajo monitoreadas con el agente de Aranda Power Management. También es posible administrar de forma dinámica los calendarios de programación o las agendas asociadas a las acciones de control de consumo de energía configuradas para cada política.

#### 2. Requisitos de hardware y software

| Servidor de Aplicaciones de Aranda                                                                                                  |                                                                                                    |  |  |  |  |
|----------------------------------------------------------------------------------------------------|----------------------------------------------------------------------------------------------------|--|--|--|--|
| <b>Sistema</b><br><b>Operativo</b><br>Windows Server 2012 R2, Standard Edition, x64, con las última<br>de Service Pack instaladas.  |                                                                                                    |  |  |  |  |
| Memoria RAM 6 GB o Superior.                                                                                                    |                                                                                                    |  |  |  |  |
| <b>Procesador</b> Intel Xeon 2,0 GHz, 12 MB Cache, Turbo, HT de 4 Core o superior, Inte<br>Core i7 de cuarta generación o superior. |                                                                                                    |  |  |  |  |
| Discos Duros                                                                                                    | <ul> <li>Opción 1:</li> <li>DD 0 (RAID 10) Partición C: 60 GB (SO) Partición D</li> <li>DD 1 (RAID 10) Partición D: 80 GB (App y Servidor de archivos)</li> <li>Notas:</li> <li>Se recomienda que los discos duros sean SAS de 15.000 RPM o superior</li> <li>El espacio en GB es el requerido y puede ser aumentado</li> </ul> |  |  |  |  |
| Notas Estos son los requisitos necesarios únicamente para Aranda y el servido debe ser dedicado.                                    |                                                                                                    |  |  |  |  |

Se recomienda la siguiente configuración para administrar entre 1 y 2500 dispositivos.

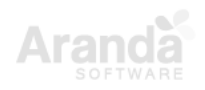

Aranda Device Management

|                                                                                                    | Servidor de Comunicaciones de Aranda (Conserver)                                                                                                    |  |  |  |  |
|----------------------------------------------------------------------------------------------------|----------------------------------------------------------------------------------------------------|--|--|--|--|
| <b>Sistema</b><br><b>Operativo</b><br>Windows Server 2012 R2, Standard Edition, x64, con las últimas ve<br>de Service Pack instaladas. |                                                                                                    |  |  |  |  |
| Memoria RAM 4 GB o Superior.                                                                                                    |                                                                                                    |  |  |  |  |
| ProcesadorIntel Xeon 2,0 GHz, 12 MB Cache, Turbo, HT de 4 Core o superior, InteCore i7 de cuarta generación o superior.                |                                                                                                    |  |  |  |  |
| Discos Duros                                                                                                    | <ul> <li>Opción 1:</li> <li>DD 0 (RAID 10) Partición C: 60 GB (SO) Partición D</li> <li>DD 1 (RAID 10) Partición D: 80 GB (App y Servidor de archivos)</li> <li>Notas:</li> <li>Se recomienda que los discos duros sean SAS de 15.000 RPM o superior</li> <li>El espacio en GB es el requerido y puede ser aumentado</li> </ul> |  |  |  |  |
| Notas                                                                                                    | Estos requisitos son los necesarios únicamente para Aranda y este servidor debe ser dedicado.                                                                                                    |  |  |  |  |

| Servidor de base de datos                                                                                         |                                                                                                    |  |  |  |  |
|----------------------------------------------------------------------------------------------------|----------------------------------------------------------------------------------------------------|--|--|--|--|
| Sistema<br>OperativoWindows Server 2012 R2, Standard Edition, x64, con las últimas<br>de Service Pack instaladas. |                                                                                                    |  |  |  |  |
| Memoria RAM                                                                                                    | 8 GB o Superior.<br>Nota: Se debe configurar SQL para que solo consuma 6 GB y dejar la<br>capacidad sobrante al sistema operativo.                                                                        |  |  |  |  |
| Procesador                                                                                                    | Intel Xeon, 2.0 GHz, 12 MB Cache, Turbo, HT de 6 Core o superior.                                                                                                    |  |  |  |  |
| Discos Duros                                                                                                    | <ul> <li>Opción 1:</li> <li>DD 0 (RAID 1) Partición C: 60 GB (SO)</li> <li>DD 1 (RAID 10) Partición D: 120 GB (Data Files MDF)</li> <li>DD 2 (RAID 1) Partición E: 80 GB (Transaction Log LDF)</li> </ul> |  |  |  |  |

|            | Aranda Device Management                                                                                                    |
|------------|----------------------------------------------------------------------------------------------------|
|            | <ul> <li>Opción 2:</li> <li>DD 0 (RAID 1) Partición C: 140 GB (SO, Transaction Log LDF)</li> <li>DD 1 (RAID 10) Partición E: 120 GB (Data Files MDF)</li> <li>Opción 3:</li> <li>DD 0 (RAID 1) Partición C: 140 GB (SO, Transaction Log LDF)</li> <li>DD 1 (RAID 5) Partición E: 120 GB (Data Files MDF)</li> <li>Notas:</li> <li>La opción 1 es la más recomendada, ya que su funcionamiento es mucho más rápido para las operaciones de lectura y escritura aleatorias en los MDF y para las operaciones de lectura y escritura secuenciales en los LDF.</li> <li>Se recomienda que los discos duros sean SAS de 15.000 RPM o superior</li> <li>El espacio en GB es el requerido y este puede ser aumentado en cualquiera de las 3 opciones.</li> </ul> |
| SQL Server | Microsoft SQL Server 2012 Service Pack 2 Actualizado, instalado con: Full<br>Text Search, Autenticación Mixta y Servicios de SQL Server Reporting<br>Services.                                                                                                    |
| Notas      | Estos son los requerimientos necesarios únicamente para Aranda y el<br>servidor debe ser dedicado.                                                                                                    |

### 2.1. Puertos y permisos requeridos

| Puertos de comunicación |           |                               |                                                |               |                                                                                                  |  |
|-------------------------|-----------|-------------------------------|------------------------------------------------|---------------|--------------------------------------------------------------------------------------------------|--|
| Puerto                  | Protocolo | Origen                        | Destino                                        | Dirección     | Descripción                                                                                      |  |
| 80                      | TCP, UDP  | Agente,<br>Conserver          | Agente,<br>Conserver                           | Bidireccional | Requerido para la conexión de los clientes con el servidor.                                      |  |
| 9025                    | TCP, UDP  | Consolas<br>Web,<br>Conserver | Agente<br>(todas las<br>máquinas de<br>la red) | Bidireccional | Requerido para la comunicación<br>del servidor con el agente y para<br>la administración remota. |  |

Ara

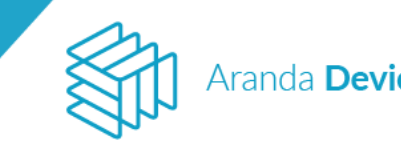

| Aranda | Device | Manage | ement |
|--------|--------|--------|-------|
|        |        |        |       |

| 9125 | ТСР      | Consolas<br>Web               | Todas las<br>máquinas de<br>la red | Bidireccional | Requerido para el control remoto<br>RFB.                                                                                        |
|------|----------|-------------------------------|------------------------------------|---------------|----------------------------------------------------------------------------------------------------|
| 139  | ТСР      | Conserver                     | Todas las<br>máquinas de<br>la red | Bidireccional | Despliegue de Agentes                                                                                                    |
| 445  | ТСР      | Conserver                     | Todas las<br>máquinas de<br>la red | Bidireccional | Despliegue de Agentes                                                                                                    |
| 389  | TCP, UDP | Conserver                     | Controladore<br>s de Dominio       | Bidireccional | Conexión LDAP                                                                                                    |
| 1433 | ТСР      | Consolas<br>Web,<br>Repserver | Servidor de<br>Base de<br>Datos    | Bidireccional | Servidor Base de Datos. Se puede<br>modificar el puerto si se requiere,<br>se deben habilitar los permisos<br>sobre ese puerto. |
| 1884 | ТСР      | Agente,<br>Conserver          | Servidor de<br>aplicaciones        | Bidireccional | Requerido para la conexión de los clientes con el servidor.                                                                     |
| 9501 | ТСР      | Conserver                     | Todas las<br>máquinas de<br>la red | Bidireccional | Comunicación entre agentes.                                                                                                    |

#### 2.2. Permisos adicionales

- Se requiere tener activo Framework 3.5. •
- Se requiere tener activo Framework 4.5.
- Se requiere tener activo Framework 4.6.2. •
- Se requiere tener activo el Rol web server. •
- Se requiere activación HTTP.
- Soporta Server 2008 en adelante Consola web
- Se requiere que las máquinas tengan el recurso admin\$ compartido.
- Se requiere que el Usuario de Windows de Aranda con el que se realizará la instalación y despliegue de Agentes tenga permisos de Instalación en las máquinas, preferiblemente administrador de las máquinas.
- Se requiere una cuenta de *relay* para las notificaciones que se envían a través de correo electrónico.
- Para sistemas operativos Linux y Mac se requiere el uso de *root* para el despliegue del agente.
- Soporte a Hyper-V versión 2012 a 2016.

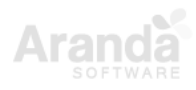

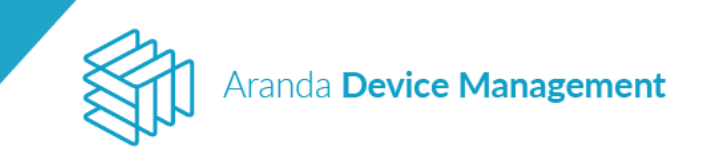

#### 2.3. Exclusión en antivirus

| EXCLUSIONES REQUERIDAS EN EL ANTIVIRUS PARA LOS CLIENTES |                                  |                                    |  |  |  |
|----------------------------------------------------------|----------------------------------|------------------------------------|--|--|--|
| Proceso                                                  | Descripción                      | Ruta                               |  |  |  |
| Aranda.Agent.ACORE.Windows.Application.exe               | Agente de<br>usuario             | {InstallDir}\Aranda\Aranda Agent 9 |  |  |  |
| Aranda.Agent.ACORE.Windows.Service.exe                   | Servidor de<br>control<br>remoto | {InstallDir}\Aranda\Aranda Agent 9 |  |  |  |
| Aranda.Remote.Control.exe                                | Agente de<br>servicio            | {InstallDir}\Aranda\Aranda Agent 9 |  |  |  |

#### 2.4. Servicio de licenciamiento

ADM utiliza el servicio común de licenciamiento de Aranda para autorizar el ingreso a usuarios a la consola y controlar las licencias compradas, entre otras operaciones. Este es un servicio de Windows que normalmente es creado de manera automática por el instalador del producto.

Una vez el usuario cargue desde la consola sus licencias compradas, el servicio común de licenciamiento debe permanecer en la misma máquina, de otra manera las licencias cargadas se perderán. Si su servidor de aplicaciones se encuentra ubicado en una máquina virtual se recomienda instalar el servicio común de licenciamiento en una máquina física, ya que al reiniciar máquinas virtuales existe una alta probabilidad de que la marca de hardware cambie y el servicio asuma incorrectamente que fue trasladado.

Consulte con el proveedor para más detalles sobre el despliegue del servidor.

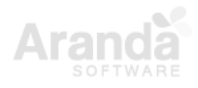

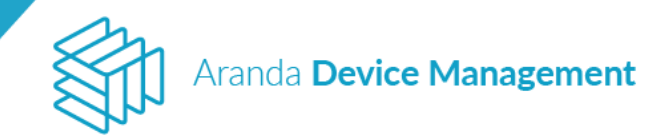

#### 3. Estructura y componentes

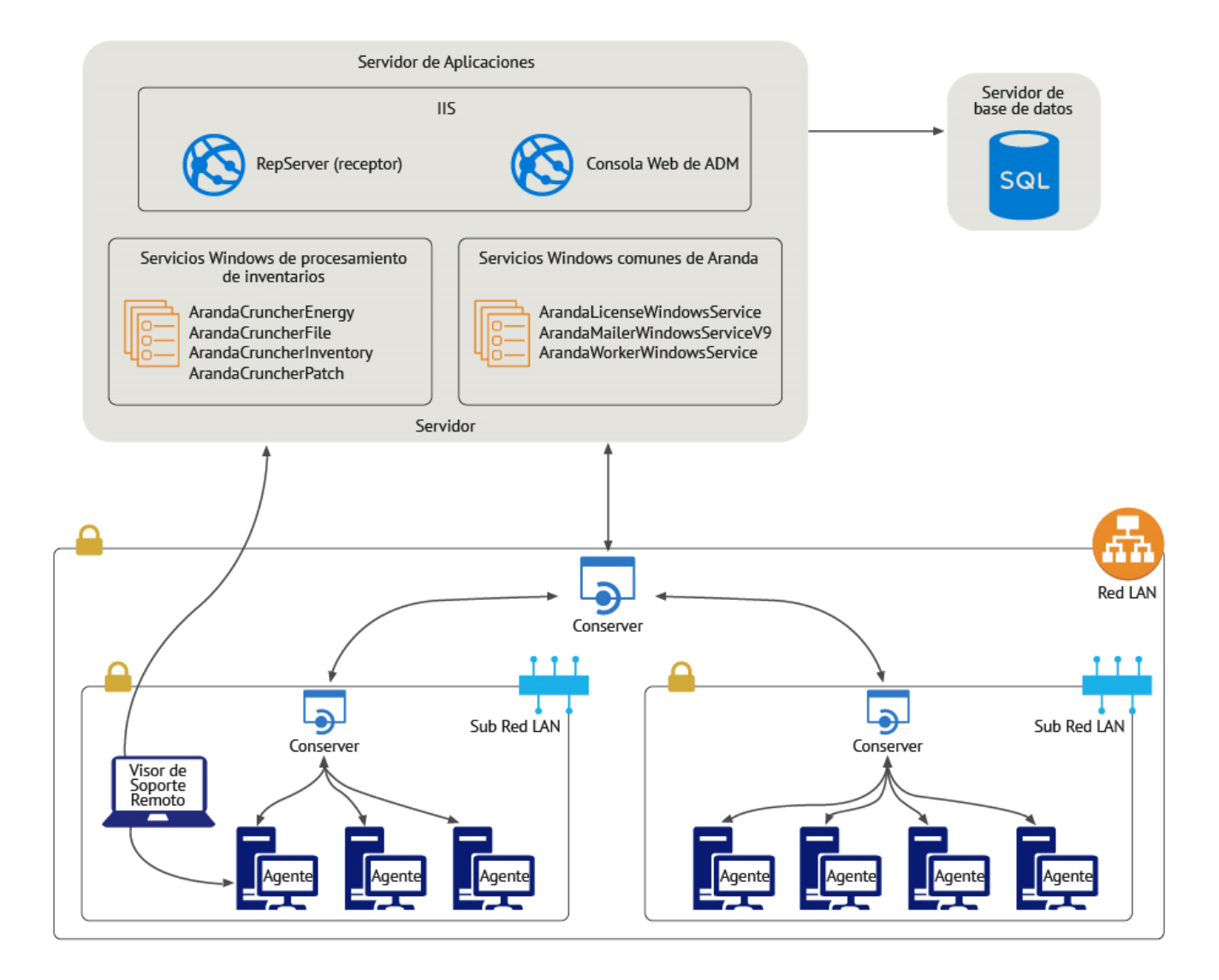

El **Servidor de Aplicaciones** contiene los componentes que tienen acceso directo al **Servidor de base de datos**. Aquí se encuentran:

- **RepServer** (receptor) que se encarga de recibir las solicitudes provenientes de la red LAN del cliente.
- Consola Web de ADM que permite a los usuarios interactuar con los activos a gestionar.
- Servicios Windows de procesamiento de inventarios (Crunchers) que son los encargados de recolectar y organizar estructuradamente los inventarios recibidos por el RepServer.
- Servicios Windows comunes de Aranda que son: License, Mailer y Worker; estos controlan el licenciamiento de producto, el envío de emails y el procesamiento en segundo plano, respectivamente.

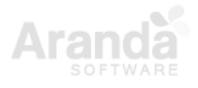

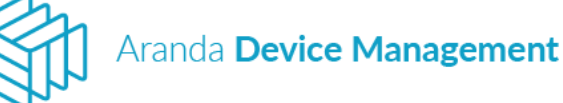

El **Conserver** (servidor de comunicaciones) actúa como enlace entre los componentes del servidor de aplicaciones y la red LAN del cliente. Este es un servicio Windows que debe estar ubicado en la red LAN para poder enviar y recibir mensajes de los agentes instalados en cada máquina, adicionalmente facilita los procesos de descubrimiento (por IP, DNS, ICMP, Netbios, SNMP, SMB, WMI y Dominio), distribución y administración remota. Dependiendo de la topología se deberá instalar un Conserver por cada segmento de red.

El **Agente** es un programa instalado en cada máquina gestionada que permite la generación de inventarios y la administración segura de comandos provenientes del servidor. Los agentes se comunican entre sí a través de P2P (red entre pares) para facilitar la distribución de archivos y para reducir sustancialmente la ocupación del canal de entrada de la red corporativa. Existe un agente para cada una de las plataformas soportadas. Los agentes normalmente se instalan en las máquinas con un proceso de distribución guiado desde la consola, sin embargo, existen otras alternativas de despliegue que pueden combinarse para cubrir los diferentes escenarios de infraestructura. Al instalar el agente, se crean una serie de servicios en el dispositivo que permiten la comunicación con el visor de control remoto y la gestión general del dispositivo.

El **Visor de Soporte Remoto** es un aplicativo que permite tomar control remoto de las máquinas gestionadas y debe estar instalado en la red LAN para que pueda acceder a ellas. El visor debe tener también acceso al servidor de aplicaciones para poder autorizar y coordinar la sesión.

#### 4. Obtención y procesamiento de inventarios

La información de cada dispositivo se obtiene de varias maneras:

- Al momento del descubrimiento a través de protocolos *agent-less,* como SNMP y WMI, se captura información básica del dispositivo como el tipo, el sistema operativo y la IP.
- Cuando el agente se instala por primera vez, se envía un inventario resumido, que contiene información más completa, pero sin un nivel alto de detalle.
- Cuando el agente está instalado y ya envió su primer inventario, se continúa con inventarios de alto nivel de detalle y de todos los tipos.

Los inventarios se transmiten como paquetes de datos entre los agentes instalados en los dispositivos gestionados y el servidor. El servidor procesa estos inventarios tomando acciones automáticas de acuerdo a diferentes valores y a las reglas de negocio ingresadas por el usuario; además, alimenta el histórico visible de eventos para cada máquina.

Los paquetes de inventarios de ADM viajan cifrados para prevenir la fuga de datos. Cada módulo tiene su propio tipo de inventario, por lo tanto, hay inventarios de activos, parches,

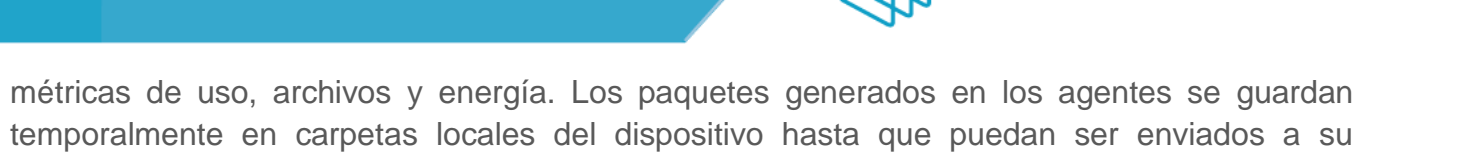

Aranda Device Management

Los paquetes pueden ser fraccionados y generados de manera incremental por parte del agente para evitar saturar la red con paquetes muy grandes. Un inventario puede tener un tamaño mínimo de menos de 1 KB. Los tamaños máximos están en la siguiente tabla:

| Tamaño máximo de inventarios |        |  |
|------------------------------|--------|--|
| HW/SW                        | 100 kb |  |
| Archivos totales             | 1 MB   |  |
| Incrementales                | 12 kb  |  |
| Parches y actualizaciones    | 4 kb   |  |
| Energía                      | 1 kb   |  |
| Uso                          | 10 kb  |  |

Los valores de la tabla anterior deben tenerse en cuenta para el cálculo del ancho de banda consumido por la solución.

**Registro periódico de agentes:** El consumo de ancho de banda también se afecta por el hecho de que los agentes realizan la operación de registro cada cinco minutos (esto es configurable). Dicho registro consiste en una llamada al servidor, pasando por los conservers respectivos, para actualizar la información de identificación. El primer registro de un agente lleva información básica de inventario y pesa alrededor de 1.5 KB. De ahí en adelante cada registro pesa aproximadamente 0.25 KB.

#### 5. Instalación

respectivo conserver.

ADM requiere las siguientes cuatro instalaciones:

#### 5.1. Instalación de la consola ADM

El instalador Aranda.ADM.Web.Installer instala los sitios de la consola y el Repserver; adicionalmente crea los servicios de los Crunchers, License, Scheduler, Mailer y Worker que se usan en la aplicación.

Al hacer clic sobre el instalador se iniciará el asistente de instalación (wizard). Haga clic en **Siguiente**.

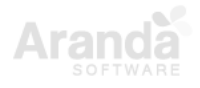

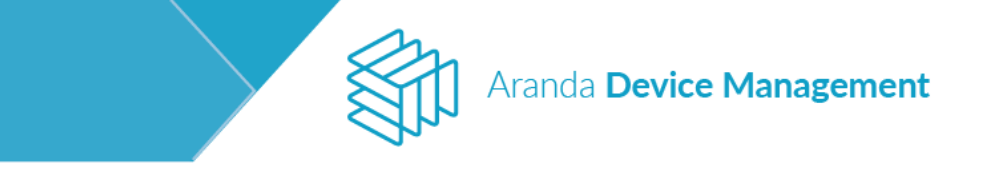

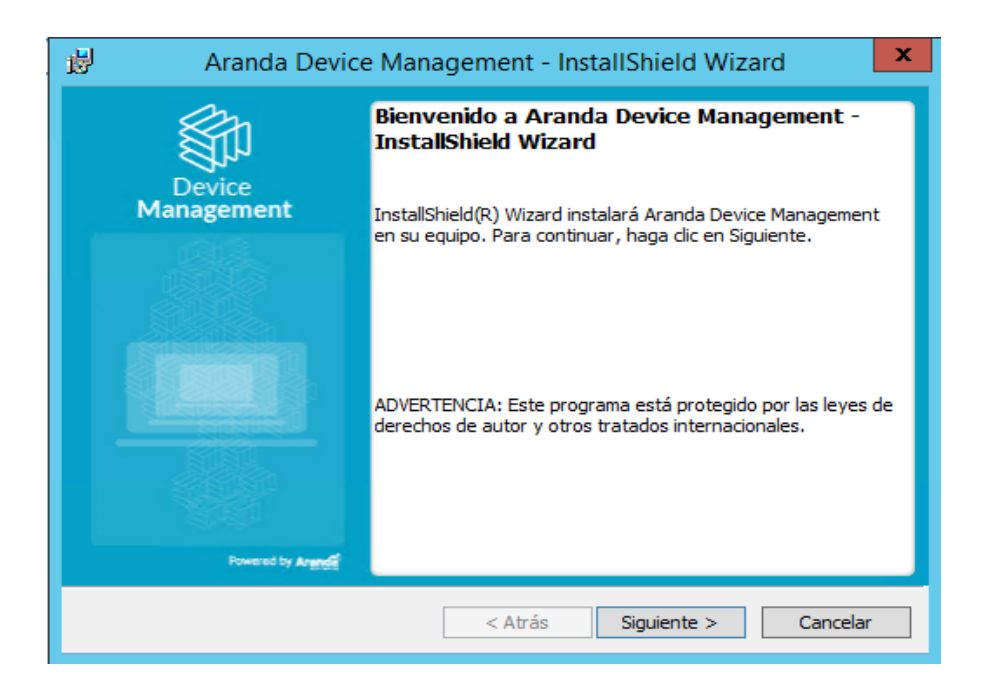

Ingrese la información del cliente y haga clic en Siguiente.

| 岁 Aranda Device Management - InstallShi                         | ield Wizard      |
|-----------------------------------------------------------------|------------------|
| Información del cliente<br>Por favor, introduzca la información | Device           |
|                                                                 | Management       |
| Nombre de <u>u</u> suario:                                      |                  |
| Windows User                                                    |                  |
| Organización:                                                   |                  |
|                                                                 |                  |
|                                                                 |                  |
|                                                                 |                  |
|                                                                 |                  |
|                                                                 |                  |
|                                                                 |                  |
|                                                                 |                  |
| InstallShield < Atrás Sigu                                      | iente > Cancelar |

En el formulario que aparece ingrese los datos de autenticación de base de datos. Elija si es autenticación Windows o SQL, ingrese el nombre de la base de datos y haga clic en **Siguiente**.

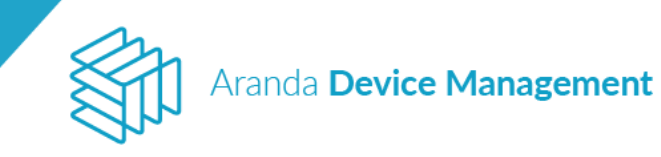

| 👸 🛛 Aranda Device Management - InstallShield Wi                                                                                                    | zard 🛛 🗙             |  |  |  |  |  |
|----------------------------------------------------------------------------------------------------|----------------------|--|--|--|--|--|
| Servidor de base de datos                                                                                                    | <b>S</b>             |  |  |  |  |  |
| Seleccione el servidor de base de datos y el método de<br>autenticación.                                                                                                    | Device<br>Management |  |  |  |  |  |
| Servidor de base de datos en el que se realiza la instalación:                                                                                                    |                      |  |  |  |  |  |
| BG-D-SERVER\TEST                                                                                                    | E <u>x</u> aminar    |  |  |  |  |  |
| Conectarse a través de:                                                                                                    |                      |  |  |  |  |  |
| <ul> <li>Las credenciales de autenticación de Windows del usuario actual</li> <li>Autenticación de SQL servidor con la contraseña e ID de inicio de sesión indicados a<br/>continuación</li> </ul> |                      |  |  |  |  |  |
| ID inicio de Administrator                                                                                                    |                      |  |  |  |  |  |
| Contraseña:                                                                                                    |                      |  |  |  |  |  |
| Nombre del catálogo de base de datos:                                                                                                    |                      |  |  |  |  |  |
| Consola_ADM                                                                                                    | Exa <u>m</u> inar    |  |  |  |  |  |
| InstallShield                                                                                                    |                      |  |  |  |  |  |
| < <u>A</u> trás <u>Siguiente</u> >                                                                                                    | Cancelar             |  |  |  |  |  |

Seleccione el tipo de instalación completa y haga clic en Siguiente.

| 😕 🛛 Aranda Device Management - InstallShield Wizard                                                                                                    |  |  |  |  |  |
|----------------------------------------------------------------------------------------------------|--|--|--|--|--|
| Tipo de instalación       Image: Constalación que se adapte mejor a sus necesidades.         Device Management                                               |  |  |  |  |  |
| Seleccione un tipo de instalación.                                                                                                    |  |  |  |  |  |
| Completa Se instalarán todos los componentes del programa. (Necesita más espacio en disco).                                                                  |  |  |  |  |  |
| O <b>Personalizada</b><br>Elija los componentes del programa que desee instalar y la ubicación<br>en que se instalarán. Recomendada para usuarios avanzados. |  |  |  |  |  |
| InstallShield                                                                                                    |  |  |  |  |  |

Ahora haga clic en Instalar.

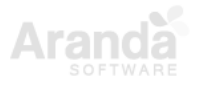

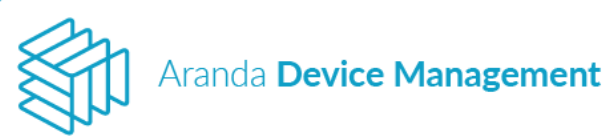

| 岁 Aranda Device Management - InstallShie                                                                                                    | eld Wizard 🛛 🗙       |  |  |  |
|----------------------------------------------------------------------------------------------------|----------------------|--|--|--|
| Preparado para instalar el programa<br>El Asistente está preparado para comenzar la instalación.                                                                                                    | Device<br>Management |  |  |  |
| Haga clic en Instalar para comenzar la instalación.<br>Si desea revisar la configuración de la instalación o realizar algún cambio, haga clic en<br>Atrás. Haga clic en Cancelar para salir del Asistente. |                      |  |  |  |
|                                                                                                    |                      |  |  |  |
|                                                                                                    |                      |  |  |  |
| InstallShield                                                                                                    |                      |  |  |  |
| < Atrás Insi                                                                                                    | talar Cancelar       |  |  |  |

Cuando la instalación termine, haga clic en Finalizar.

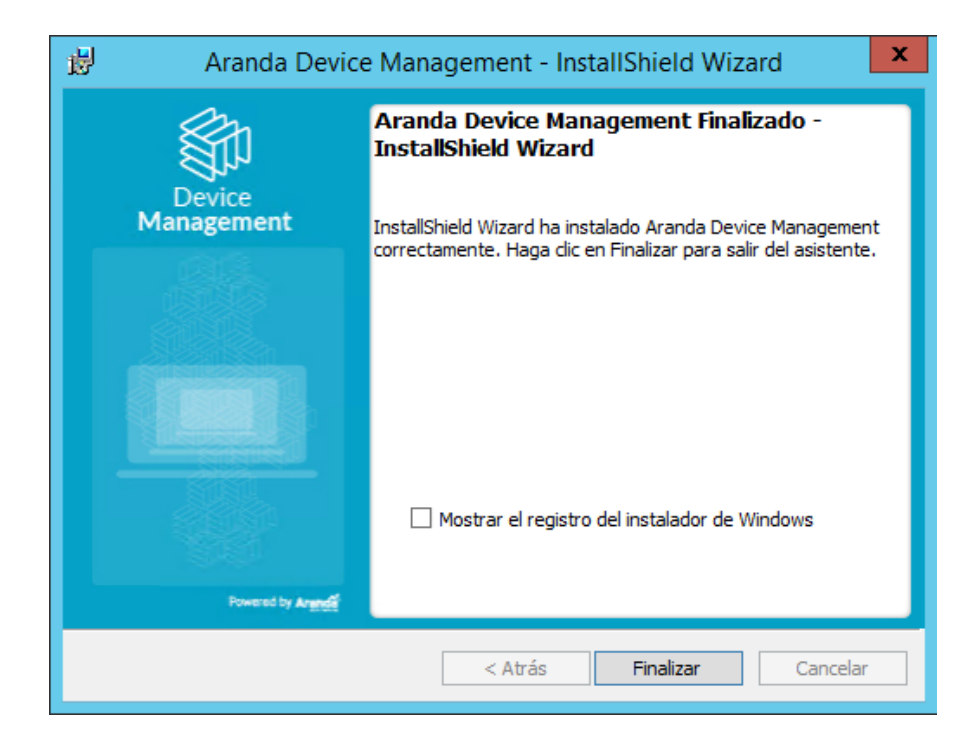

#### Requisitos de configuración del IIS en autenticación por Windows

En caso de que tenga habilitada la autenticación por Windows así:

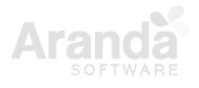

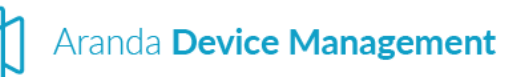

| Características de Windows -                                                                                                    | x   |  |  |  |  |
|----------------------------------------------------------------------------------------------------|-----|--|--|--|--|
| Activar o desactivar las características de Windows                                                                                                    | 0   |  |  |  |  |
| Para activar una característica, active la casilla correspondiente. Para desactivarla, desactive la casilla. Una casilla rellena<br>indica que solo está activada una parte de la característica. |     |  |  |  |  |
| Internet Explorer 11                                                                                                    | ^   |  |  |  |  |
| Internet Information Services                                                                                                    |     |  |  |  |  |
| 🕀 🔳 🕒 Herramientas de administración web                                                                                                    |     |  |  |  |  |
| 🖃 🔳 🖉 Servicios World Wide Web                                                                                                    |     |  |  |  |  |
| 🗉 🔳 🖟 Características de desarrollo de aplicaciones                                                                                                    |     |  |  |  |  |
| 🗉 🔳 📔 Características de rendimiento                                                                                                    |     |  |  |  |  |
| 🗉 🔳 📔 Características HTTP comunes                                                                                                    |     |  |  |  |  |
| 🕀 🔳 📔 Estado y diagnóstico                                                                                                    |     |  |  |  |  |
| 🖃 🔳 📔 Seguridad                                                                                                    |     |  |  |  |  |
| 🔲 ]] Autenticación básica                                                                                                    |     |  |  |  |  |
| Autenticación de asignaciones de certificado de cliente                                                                                                    |     |  |  |  |  |
| Autenticación de asignaciones de certificado de cliente de IIS                                                                                                    |     |  |  |  |  |
| 🔲 ]] Autenticación de texto implícita                                                                                                    |     |  |  |  |  |
| 🗹 ]] Autenticación de Windows                                                                                                    |     |  |  |  |  |
| 🔲 🖟 Autorización para URL                                                                                                    |     |  |  |  |  |
| 🗌 🎍 Compatibilidad con certificados centralizados SSL                                                                                                    |     |  |  |  |  |
| 🗹 🍌 Filtrado de solicitudes                                                                                                    |     |  |  |  |  |
| 🗌 🎍 Seguridad IP                                                                                                    |     |  |  |  |  |
| 🖶 🗌 🎍 Servidor FTP                                                                                                    |     |  |  |  |  |
| 🕞 Kit de administración de Connection Manager (CMAK) de RAS                                                                                                    | ¥   |  |  |  |  |
| Aceptar Cancel                                                                                                    | lar |  |  |  |  |

Deberá configurar el IIS para que no habilite la autenticación por formularios y así lograr un buen funcionamiento de la aplicación.

| dones                                                | A 4 4 4 4 4 4 4 4 4 4 4 4 4 4 4 4 4 4 4                       |                                |                                     |   | Acciones |
|------------------------------------------------------|---------------------------------------------------------------|--------------------------------|-------------------------------------|---|----------|
|                                                      | Autenticación                                                 |                                |                                     |   | Ayuda    |
| (INTERSEQUA                                          | Agrupar por: Sin soruper +                                    |                                |                                     |   |          |
| Grupos de aplicaciones                               | Nombre                                                        | Estado                         | Tipo de respuesta                   |   |          |
| A G Default Web Site                                 | Autenticación anónima                                         | Habilitada                     |                                     | 1 |          |
| p - 🖗 ADM<br>0 - 📑 aspnet, client<br>p - 🌈 RepServer | Autenticación mediante formularios<br>Suplantación de ASP.NET | Deshabilitada<br>Deshabilitada | Iniciar sesión/redirigir - HTTP 302 | 4 |          |
|                                                      |                                                               |                                |                                     |   |          |
| suración: 'Default Web Site' web.confi               | 🕅 Vista Características 💦 Vista Contenió                      | lo                             |                                     |   |          |

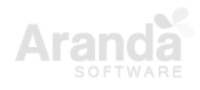

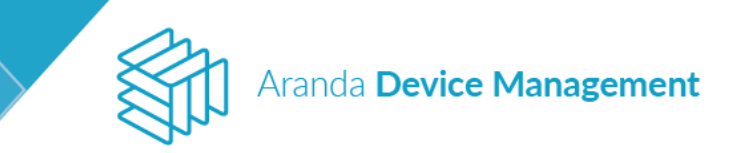

#### 5.2. Instalación del Conserver

El segundo instalador es Aranda.Conserver.Installer. Se deberá instalar un servicio por cada segmento de red.

Al hacer clic sobre el instalador se iniciará el asistente de instalación (wizard).

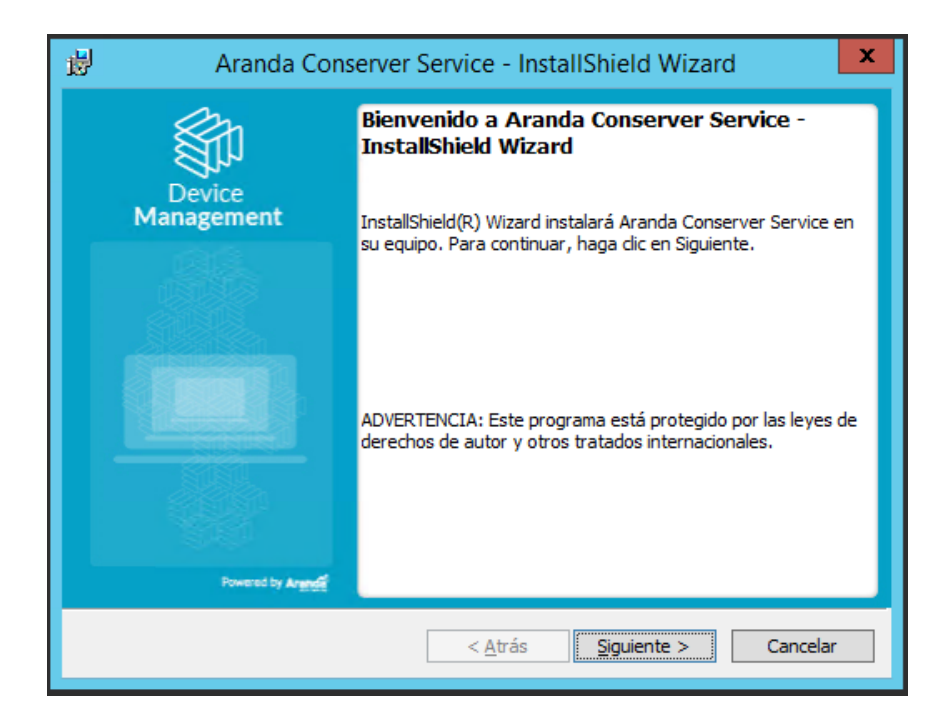

Seleccione el tipo de instalación completa y haga clic en Siguiente.

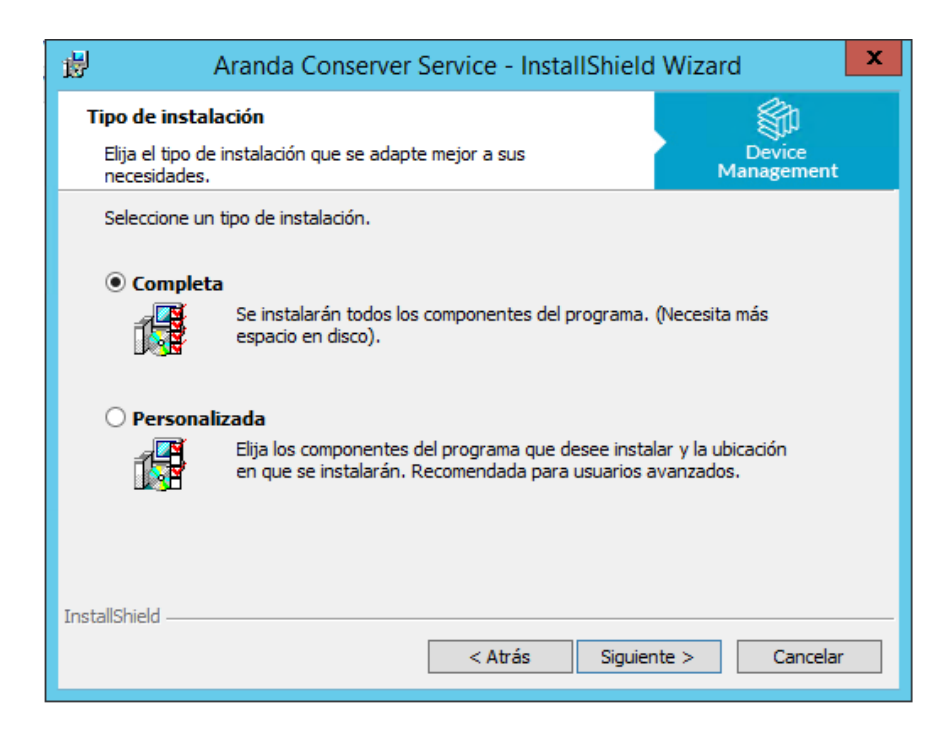

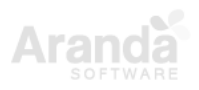

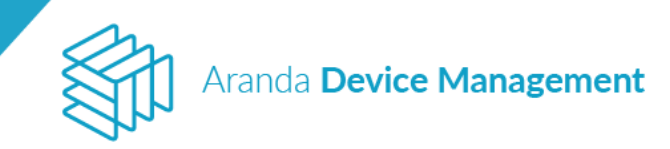

Luego, haga clic en Instalar.

| 岗 Aranda Conserver Service - InstallShield Wizard                                                                                                    | x |
|----------------------------------------------------------------------------------------------------|---|
| Preparado para instalar el programa<br>El Asistente está preparado para comenzar la instalación.<br>Device<br>Management                                                                                   |   |
| Haga clic en Instalar para comenzar la instalación.<br>Si desea revisar la configuración de la instalación o realizar algún cambio, haga clic en<br>Atrás. Haga clic en Cancelar para salir del Asistente. |   |
|                                                                                                    |   |
|                                                                                                    |   |
| InstallShield                                                                                                    |   |
| < Atrás Instalar Cancelar                                                                                                    |   |

Cuando finalice el proceso de instalación, haga clic en Finalizar.

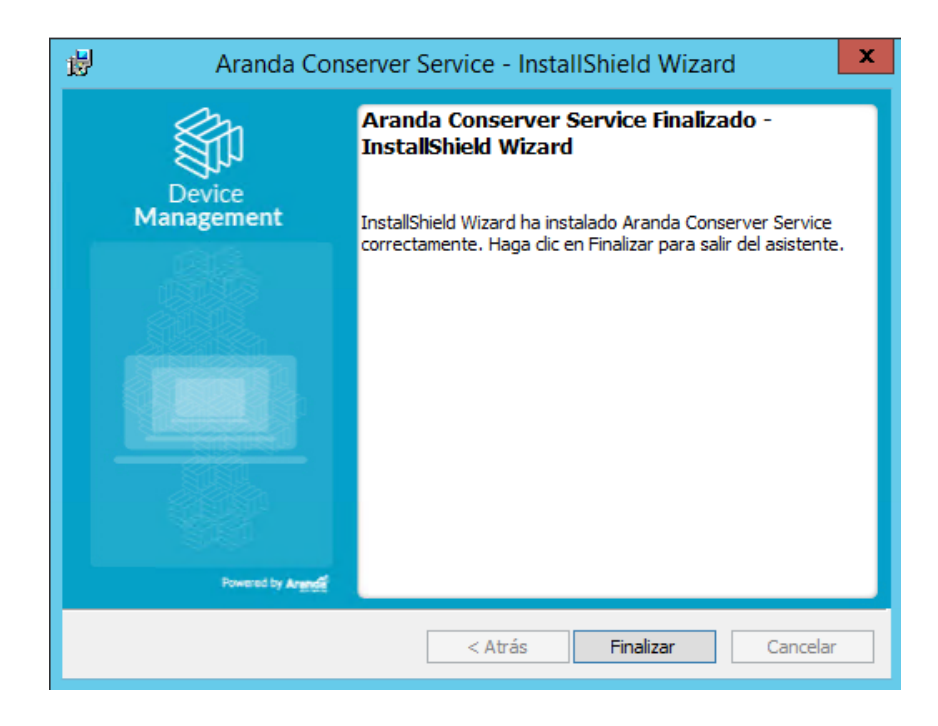

#### 5.3. Instalación del Agente

El tercer instalador es Aranda.Agent.Windows.x86\_x64. y sirve para instalar los servicios requeridos para el Agente ADM en Windows. El agente puede instalarse de manera

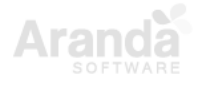

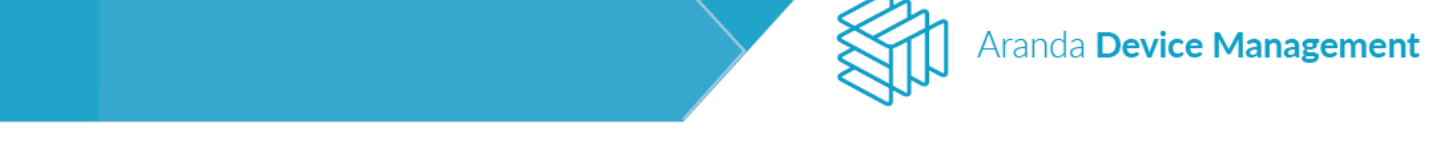

desatendida y automática a través de la funcionalidad de distribución de agente (ver <u>9.3.1</u> <u>Agente</u>), o de forma manual.

Instalación manual del Agente

Haga clic sobre el instalador Aranda Agent. Se iniciará el asistente de instalación (wizard). Haga clic en **Siguiente**.

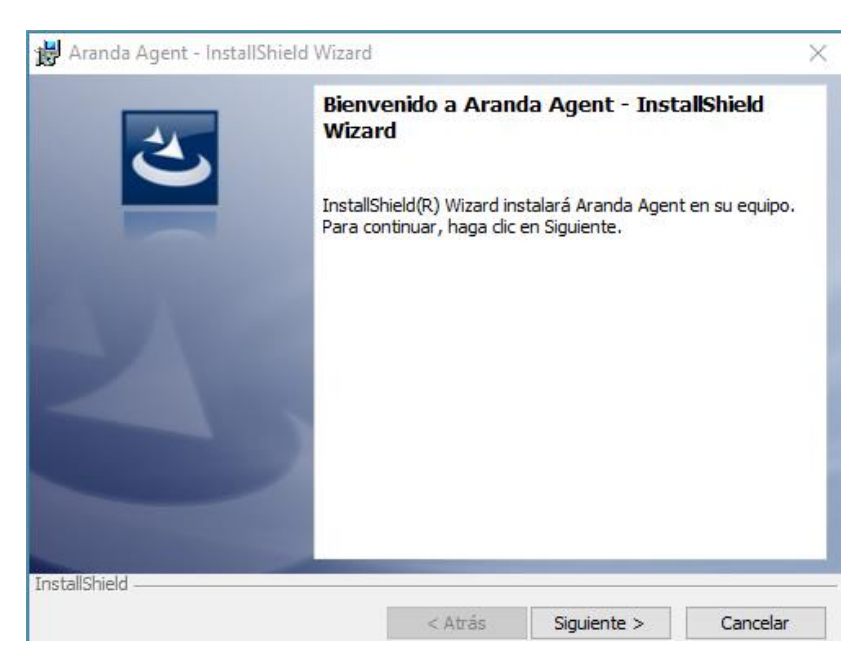

Si tiene un archivo de configuración seleccione **Sí** e ingrese la ruta, de lo contrario, seleccione **No** y haga clic en **Siguiente**.

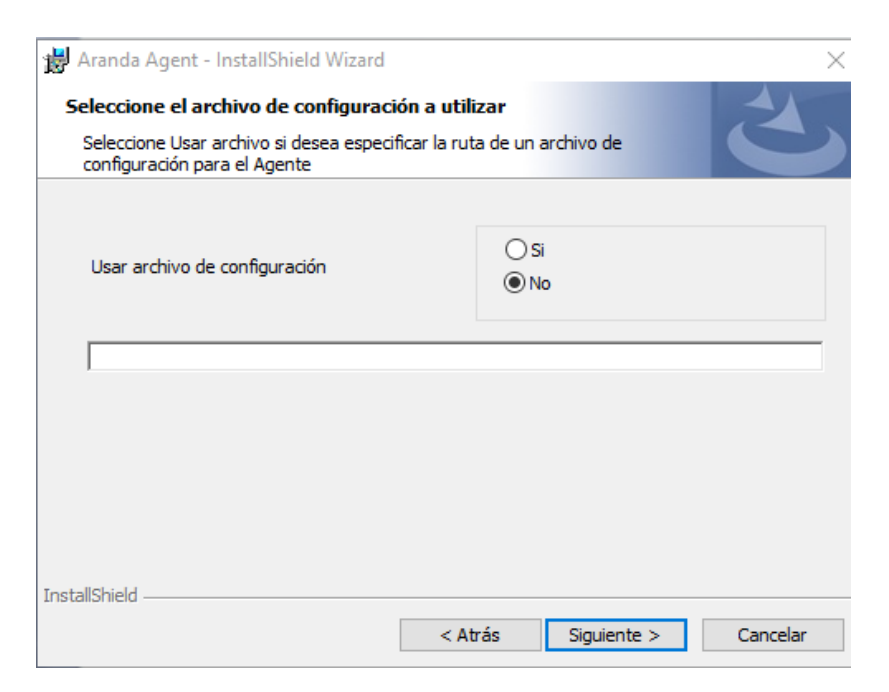

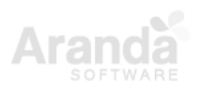

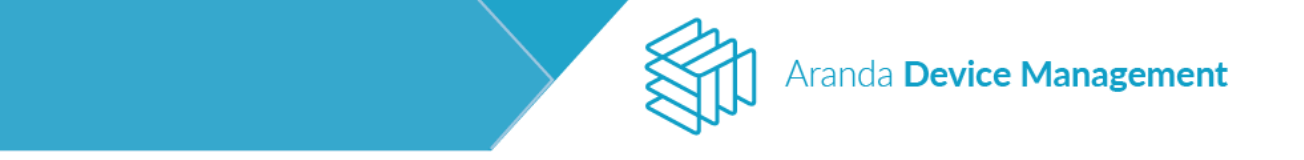

Ingrese 0 en el campo **Identificador del perfil** para descargar el perfil que esté configurado por defecto. Ingrese la dirección de Conserver (se encuentra en el módulo **Configuración > Aranda Device Management > Comunicaciones > Nodo del Conserver**).

| 😸 Aranda Agent - InstallShield                                  | Wizard                                 | ×        |
|-----------------------------------------------------------------|----------------------------------------|----------|
| Seleccione el archivo de con                                    | figuración a utilizar                  |          |
| Seleccione Usar archivo si dese<br>configuración para el Agente | a especificar la ruta de un archivo de |          |
|                                                                 |                                        |          |
| Identificador de perfil                                         | 0                                      |          |
| Dirección de Conserver                                          | http://localhost/conserver             |          |
|                                                                 |                                        |          |
|                                                                 |                                        |          |
|                                                                 |                                        |          |
|                                                                 |                                        |          |
|                                                                 |                                        |          |
|                                                                 |                                        |          |
|                                                                 |                                        |          |
| InstallShield                                                   |                                        |          |
|                                                                 | < Atrás Siguiente >                    | Cancelar |
|                                                                 | < Aulas Siguiente >                    | Cancelar |

Ingrese el nombre de usuario y la organización donde se instalará el agente.

| 😸 Aranda Agent - InstallShield Wizard                            |         |             | ×        |
|------------------------------------------------------------------|---------|-------------|----------|
| Información del cliente<br>Por favor, introduzca la información. |         |             | 4        |
|                                                                  |         |             |          |
| Nombre de <u>u</u> suario:                                       |         |             |          |
| ARANDA                                                           |         |             |          |
| ·                                                                |         |             |          |
| Organización:                                                    |         |             |          |
|                                                                  |         |             |          |
|                                                                  |         |             |          |
|                                                                  |         |             |          |
|                                                                  |         |             |          |
|                                                                  |         |             |          |
|                                                                  |         |             |          |
|                                                                  |         |             |          |
|                                                                  |         |             |          |
|                                                                  |         |             |          |
|                                                                  |         |             |          |
| InstallShield                                                    |         |             |          |
|                                                                  | < Atrás | Siguiente > | Cancelar |

Seleccione el tipo de instalación que desea realizar y haga clic en Siguiente.

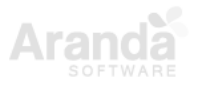

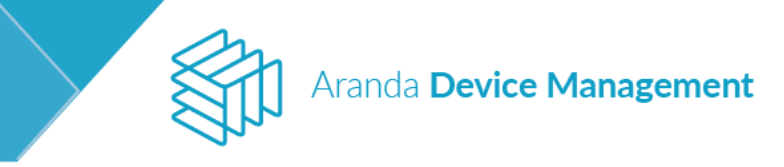

| 📸 Aranda Agent - InstallShield Wizard                                    |                                      |                                              | ×        |
|--------------------------------------------------------------------------|--------------------------------------|----------------------------------------------|----------|
| <b>Tipo de instalación</b><br>Elija el tipo de instalación que se adapte | mejor a sus nece                     | sidades.                                     | 3        |
| Seleccione un tipo de instalación.                                       |                                      |                                              |          |
| Completa     Se instalarán todos los o     espacio en disco).            | componentes del p                    | programa. (Necesita                          | más      |
| O Personalizada<br>Elija los componentes de<br>en que se instalarán. Re  | el programa que d<br>ecomendada para | lesee instalar y la ub<br>usuarios avanzados | icación  |
| InstallShield                                                            | < Atrás                              | Siguiente >                                  | Cancelar |

Haga clic en **Instalar** para iniciar la instalación del agente.

| 📸 Aranda Agent - InstallShield Wizard                                                                                                |                                                        |                    | ×        |
|----------------------------------------------------------------------------------------------------|--------------------------------------------------------|--------------------|----------|
| Preparado para instalar el program<br>El Asistente está preparado para comer                                                         | a<br>ızar la instalación.                              |                    | と        |
| Haga clic en Instalar para comenzar la ir<br>Si desea revisar la configuración de la in<br>Atrás. Haga clic en Cancelar para salir d | nstalación.<br>Istalación o realizar<br>Iel Asistente. | algún cambio, haga | dic en   |
|                                                                                                    |                                                        |                    |          |
|                                                                                                    |                                                        |                    |          |
| TostallChield                                                                                                    |                                                        |                    |          |
| ע ואנמונא ווכוע.                                                                                                    | < Atrás                                                | Instalar           | Cancelar |

Una vez finalizada la instalación del agente, haga clic en Finalizar.

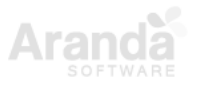

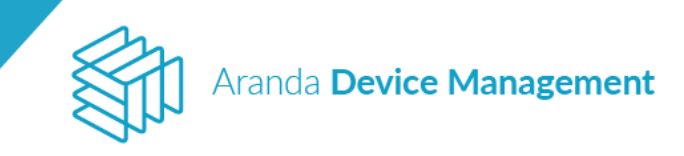

| 🛃 Aranda Agent - InstallShield | Wizard X                                                                                                    |
|--------------------------------|----------------------------------------------------------------------------------------------------|
| 2                              | Aranda Agent Finalizado - InstallShield Wizard<br>InstallShield Wizard ha instalado Aranda Agent correctamente.<br>Haga dic en Finalizar para salir del asistente. |
|                                | ☐ Mostrar el registro del instalador de Windows                                                                                                    |
|                                | < Atrás <b>Finalizar</b> Cancelar                                                                                                    |

#### 5.3.1. Instalación del Agente por línea de comando Win32

Para realizar la instalación del Agente ADM por línea de comando se puede ejecutar la siguiente instrucción desde el *command promt* de Windows:

```
Aranda.Agent.Windows.x86_x64.9.3.1803.0108 /S /V"/norestart /qn
AGENT SERVER ADDRESS=http://localhost/Conserver AGENT PROFILE ID=0"
```

Donde:

**AGENT\_PROFILE\_ID**=[UNIT] Identificador del perfil a instalar, 0 es el perfil por defecto. **AGENT\_SERVER\_ADDRESS**=[STRING] es la ruta de Conserver.

#### 5.3.2. Instalación del Agente por línea de comando Linux

El agente **NO** es soportado para distribuciones Linux de 32 bits.

- Versiones soportadas de Linux:
  - o Ubuntu 16-04
  - o Ubuntu 18-04
- Prerrequisito:

Se debe tener habilitado el protocolo SSH en el dispositivo donde se instalará el agente.

Aranda Device Management

Para instalar el Agente de ADM por línea de comando, ejecute la siguiente instrucción desde un intérprete de comandos de Linux:

```
sh RUTA_INSTALADOR/Aranda.Agent.Linux.x64.9.3.1801.3001.sh --
AGENT_SERVER_ADDRESS=http://localhost/Conserver AGENT_PROFILE_ID=0
```

Donde:

**RUTA\_INSTALADOR**= Ruta donde se encuentra el instalador, puede ser relativa o absoluta **AGENT\_PROFILE\_ID**=[UNIT] Identificador del perfil a instalar, 0 es el perfil por defecto. **AGENT\_SERVER\_ADDRESS**=[STRING] es la ruta de Conserver.

Luego de instalar el agente se crea una carpeta con el nombre Aranda en la ruta '**/Opt/**' con las librerías, servicios del agente y otra carpeta en '**/etc/** ' con el nombre Aranda, donde se guardan los logs y la base de datos del agente. Al borrar estas carpetas se desinstalará el agente.

#### 5.3.3. Instalación del Agente por línea de comando MacOS

- Versiones soportadas de MacOS:
  - MacOS Catalina
  - MacOS Mojave
  - o MacOS High Sierra
- Prerrequisito:

Se debe tener habilitado el protocolo SSH en el dispositivo donde se instalará el agente.

Para instalar el Agente de ADM por línea de comando, ejecute la siguiente instrucción desde un intérprete de comandos de MacOS:

```
sh RUTA_INSTALADOR/Aranda.Agent.Mac.x64.9.3.1801.3001.sh --
AGENT_SERVER_ADDRESS=http://localhost/Conserver AGENT_PROFILE_ID=0
```

Donde:

**RUTA\_INSTALADOR**= Ruta donde se encuentra el instalador, puede ser relativa o absoluta **AGENT\_PROFILE\_ID**=[UNIT] Identificador del perfil a instalar, 0 es el perfil por defecto. **AGENT\_SERVER\_ADDRESS**=[STRING] es la ruta de Conserver.

Luego de instalar el agente se crea una carpeta con el nombre Aranda en la ruta '/Opt/local' con las librerías, servicios del agente y otra carpeta en '/etc/' con el nombre Aranda, donde se

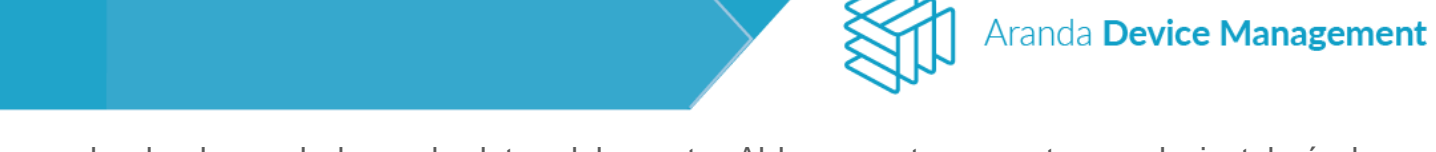

guardan los logs y la base de datos del agente. Al borrar estas carpetas se desinstalará el agente.

#### 5.3.4. Actualización automática del Agente

Para realizar la actualización automática del agente, ingrese a la consola Web de ADM y diríjase a **Configuración > ADM > Paquetes**.

| Arano<br>Devio              | da<br>c <b>e Man</b> a | agement P                                                                 | aquetes                       |                   |                                              |                           | Inicio 🛠   Cerrar sesión<br>Ivonne Andrea Gonzalez Garcia |
|-----------------------------|------------------------|---------------------------------------------------------------------------|-------------------------------|-------------------|----------------------------------------------|---------------------------|-----------------------------------------------------------|
| Generales                   | ~                      | Buscar                                                                    | Q Ordenar: Nombre             | ▼ Más opciones: ▼ |                                              | Paquetes                  |                                                           |
| ADM                         | ~                      | 7-zip x32<br>Arquitectura: x86                                            | Windows                       | <b>1</b>          | Complete la información para la creacion d   | le paquetes               |                                                           |
| Credenciales                | Ţ                      | Versión: 1604                                                             | THILDOWS                      |                   | Software Agente                              |                           |                                                           |
| Comunicaciones              | <b>(</b>               | 7-zip x64                                                                 |                               |                   | Tipo de sistema operativo  Windows Linux Mac | Arquitectura<br>X86 🗌 x64 |                                                           |
| Perfiles Agente             | ۲                      | Sistema Operativo:<br>Versión: 1604                                       | Windows                       |                   | Nombre del paquete<br>7-zip x32              | Versión<br>1604           |                                                           |
| Catálogo de<br>Aplicaciones | •                      | Aranda.Agent.W                                                            | /indows.x86_x64.9.5.1907.2501 |                   | Descripción                                  |                           |                                                           |
| Paquetes                    |                        | Arquitectura: x86, :<br>Sistema Operativo:<br>Versión: 9.5.1907.2         | x64<br>Windows<br>501         |                   |                                              |                           |                                                           |
| Medición                    | ٢                      | [***] <b>C</b> -langer                                                    |                               |                   | Líneas de comandos de Instalación            |                           |                                                           |
| Configuración de<br>energía |                        | Arquitectura: x86,:<br>Sistema Operativo:                                 | x64<br>Windows                |                   |                                              |                           |                                                           |
| Campos<br>adicionales       | E <b>.</b> ~           | Versión: 548                                                              |                               |                   | Seleccionar archivo                          |                           |                                                           |
|                             |                        | Firefox x32<br>Arquitectura: x86<br>Sistema Operativo:<br>Versión: 63.0.3 | Windows                       |                   | EXE 1.06 MB                                  |                           | Descargar<br>Guardar Cancelar                             |

Luego haga clic en Más Opciones y seleccione Paquete.

| Arano<br>Devic                                 | da<br>c <b>e Man</b> a | agement                                        | Paquetes                                                           |                         |                                                                                         |                                | Inicio 🌞   Cerrar sesión<br>Ivonne Andrea Gonzalez Garcia |
|------------------------------------------------|------------------------|------------------------------------------------|--------------------------------------------------------------------|-------------------------|-----------------------------------------------------------------------------------------|--------------------------------|-----------------------------------------------------------|
| Generales                                      | ~                      | Buscar<br>7-zip x64                            | Q Ordenar: Nombre                                                  | Más opciones:     Nuevo |                                                                                         | Paquetes                       |                                                           |
| ADM<br>Credenciales                            | ^<br>₽                 | Arquitectura:<br>Sistema Oper<br>Versión: 1604 | x64<br>rativo: Windows<br>4                                        | Paquete<br>Exportar     | Complete la información para la creacion de paqu<br>Tipo del paquete<br>Software Agente | etes                           |                                                           |
| Comunicaciones                                 | 8                      | Aranda.Age<br>Arquitectura:<br>Sistema Oper    | ent.Windows.x86_x64.9.5.1907.2501<br>: x86, x64<br>rativo: Windows | Excel                   | Tipo de sistema operativo<br>Windows Linux Mac Nombre del paquete                       | Arquitectura X86 🗌 x64 Versión |                                                           |
| Perfiles Agente<br>Catálogo de<br>Aplicaciones | •                      | Versión: 9.5.1                                 | 1907.2501                                                          |                         | 7-zip x32<br>Descripción                                                                | 1604                           |                                                           |
| Paquetes                                       |                        | Arquitectura:<br>Sistema Oper<br>Versión: 548  | x86, x64<br>rativo: Windows                                        |                         |                                                                                         |                                |                                                           |
| Medición<br>Configuración de<br>energía        | •                      | Firefox x3:<br>Arquitectura:<br>Sistema Oper   | 2<br>: x86<br>rativo: Windows                                      |                         | Líneas de comandos de Instalación                                                       |                                |                                                           |
| Campos<br>adicionales                          | <b>₽</b> ×             | Firefox x64                                    | 4                                                                  |                         | Selectional archivo                                                                     |                                | Descargar                                                 |
|                                                |                        | Arquitectura:<br>Sistema Oper<br>Versión: 63.0 | xo4<br>rativo: Windows<br>).3                                      |                         | _                                                                                       |                                | Guardar Cancelar                                          |

Suba el paquete del agente a instalar.

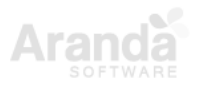

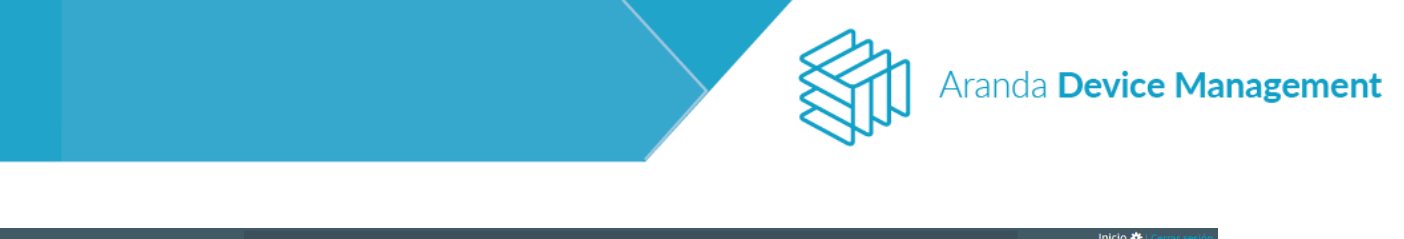

| Arance Device               | la<br>:e Mana | agement                                                         | Paquetes                          |               |                                                                                          |                          | Ivonne Andrea Gonzalez Garcia |
|-----------------------------|---------------|-----------------------------------------------------------------|-----------------------------------|---------------|------------------------------------------------------------------------------------------|--------------------------|-------------------------------|
| Generales                   | ~             | Buscar                                                          | Q Ordenar: Nombre -               | Más opciones: |                                                                                          | Paquetes                 |                               |
| ADM<br>Credenciales         | ^<br>₽        | T-zip x32<br>Arquitectura:<br>Sistema Opera<br>Versión: 1604    | x86<br>titvo: Windows             |               | Complete la información para la creacion de paqu<br>Tipo del paquete<br>Software  Agente | etes                     |                               |
| Comunicaciones              | 6             | 7-zip x64                                                       | 94A                               |               | Windows Linux Mac                                                                        | x86 🗹 x64                |                               |
| Perfiles Agente             | ۲             | Sistema Opera<br>Versión: 1604                                  | ativo: Windows                    |               | Nombre del paquete<br>Aranda.Agent.Windows.x86_x64.9.5.1907.2501                         | Versión<br>9.5.1907.2501 |                               |
| Catálogo de<br>Aplicaciones | Ð             | Aranda Age                                                      | ont Windows x86 x64.9 5 1907 2501 | £             | Descripción                                                                              |                          |                               |
| Paquetes                    |               | Arquitectura:<br>Sistema Opera                                  | x86, x64<br>ativo: Windows        |               |                                                                                          |                          |                               |
| Medición                    |               | Versión: 9.5.1                                                  | 907.2501                          |               | Seleccionar archivo                                                                      |                          |                               |
| Configuración de<br>energía | ٩             | Ccleaner<br>Arquitectura:<br>Sistema Opera                      | x86, x64<br>ativo: Windows        |               | Aranda.Agent.Windows.x86_x64.9.5                                                         | 7                        | Descargar                     |
| Campos<br>adicionales       | E <b>.</b> ~  | Versión: 548                                                    |                                   |               |                                                                                          |                          |                               |
|                             |               | Firefox x32<br>Arquitectura:<br>Sistema Opera<br>Versión: 63.0. | x86<br><b>stivo:</b> Windows<br>3 |               |                                                                                          |                          | Guardar Cancelar              |

Después de transcurridas 8 horas el agente intenta actualizarse con la versión más reciente publicada en la consola.

#### 5.4. Instalación del visor de soporte remoto

El cuarto instalador es para el componente utilitario y se llama Aranda.ADM.Utils.Installer. Para instalarlo haga clic sobre el instalador.

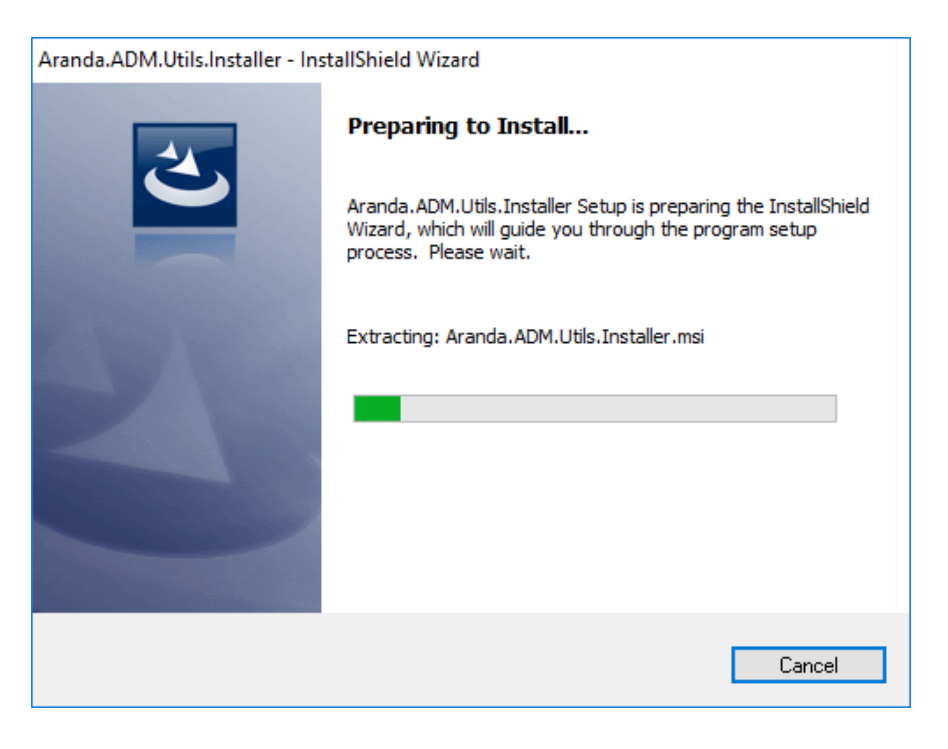

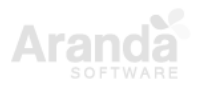

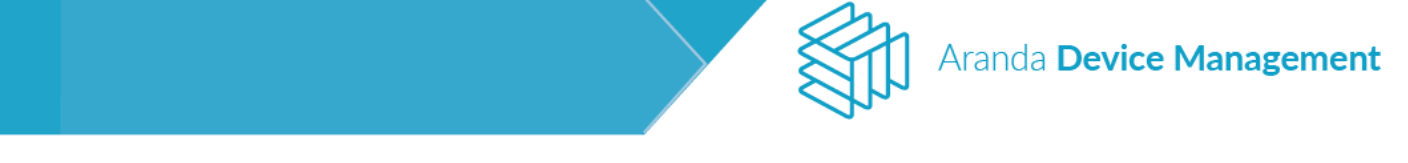

Se visualizará un mensaje informando que se va a instalar Aranda.ADM.Utils.Installer Haga clic en **Next** (Siguiente).

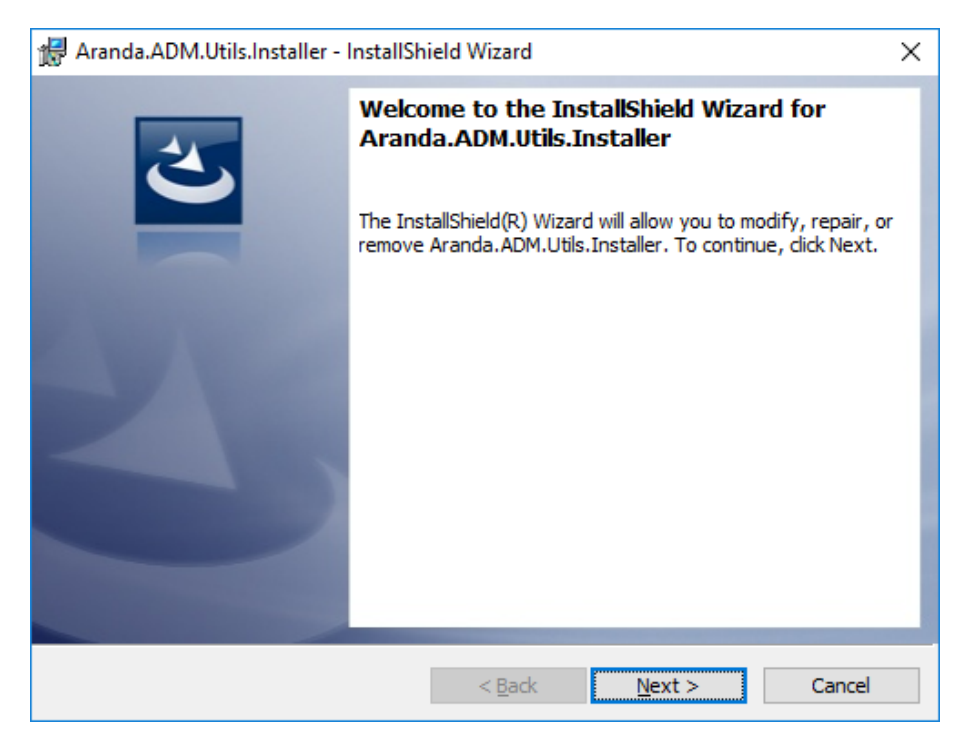

Se visualizará una pantalla solicitando aceptar los términos del contrato de licencia. Seleccione "I accept the terms in the license agreement" y haga clic en Next.

| 🖟 Aranda.ADM.Utils.Installer - InstallSh                                                                                                    | ield Wizard          |                      | Х               |  |  |  |
|----------------------------------------------------------------------------------------------------|----------------------|----------------------|-----------------|--|--|--|
| License Agreement<br>Please read the following license agreen                                                                                                    | nent carefully.      |                      | L               |  |  |  |
| To add your own license text to this dialog, editor.                                                                                                    | , specify your licen | se agreement file ir | the Dialog      |  |  |  |
| <ol> <li>Navigate to the User Interface view.</li> <li>Select the LicenseAgreement dialog.</li> <li>Choose to edit the dialog layout.</li> <li>Once in the Dialog editor, select the Memo ScrollableText control.</li> <li>Set FileName to the name of your license agreement RTF file.</li> </ol> |                      |                      |                 |  |  |  |
| After you build your release, your license t                                                                                                    | ext will be displaye | ed in the License Ag | reement dialog. |  |  |  |
| <ul> <li>I accept the terms in the license agreem</li> </ul>                                                                                                    | ent                  |                      | Print           |  |  |  |
| $\bigcirc$ I do not accept the terms in the license a                                                                                                    | agreement            |                      |                 |  |  |  |
| InstallShield                                                                                                    |                      |                      |                 |  |  |  |
|                                                                                                    | < Back               | Next >               | Cancel          |  |  |  |

Ingrese el nombre de usuario y la organización donde se instalará el utilitario. Haga clic en Next.

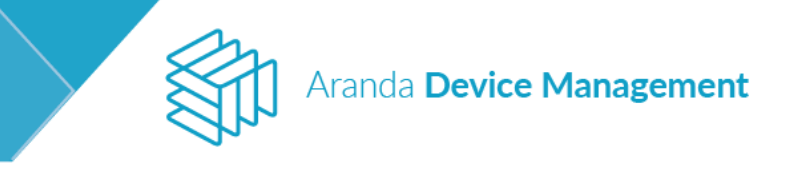

| 🕼 Aranda.ADM.Utils.Installer - InstallShield Wizard    | ×             |
|--------------------------------------------------------|---------------|
| Customer Information<br>Please enter your information. |               |
|                                                        |               |
| <u>U</u> ser Name:                                     |               |
| asabogal                                               |               |
| Organization:                                          |               |
| Aranda                                                 |               |
|                                                        |               |
|                                                        |               |
|                                                        |               |
|                                                        |               |
|                                                        |               |
|                                                        |               |
| InstallChield                                          |               |
|                                                        | lawb > Cancel |
| < Back N                                               | lext > Cancel |

Seleccione el tipo de instalación que desea realizar; **Complete** (completa) o **Custom** (personalizada) y haga clic en **Next**.

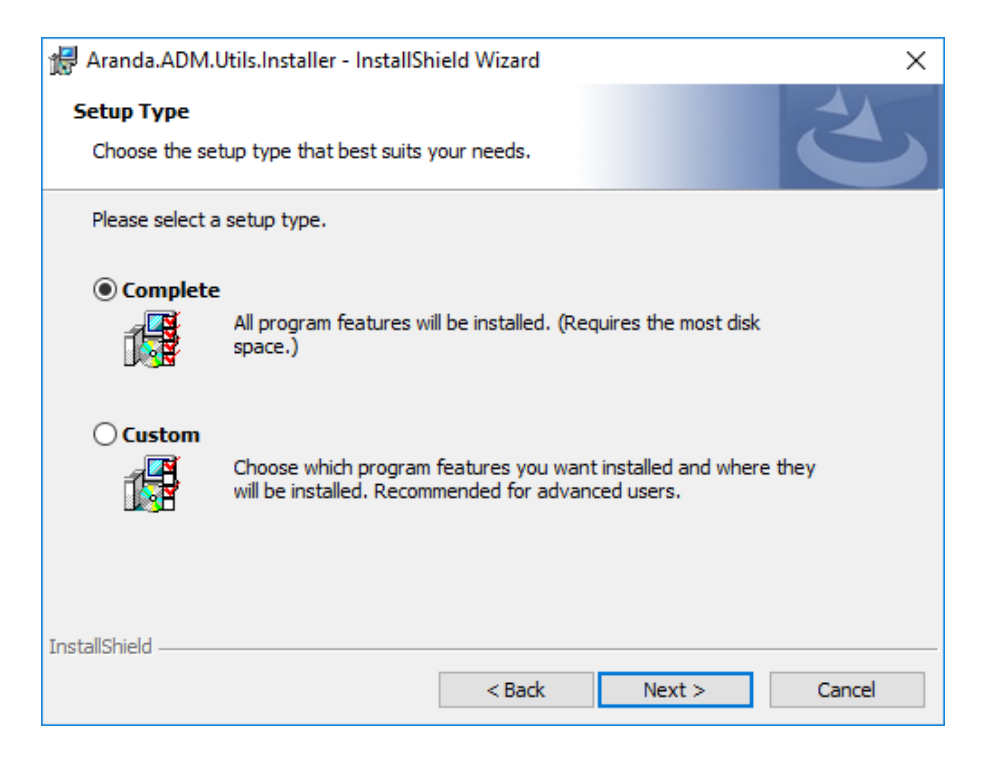

Haga clic en el botón Install para dar inicio al proceso de instalación.

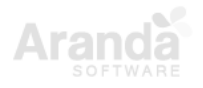

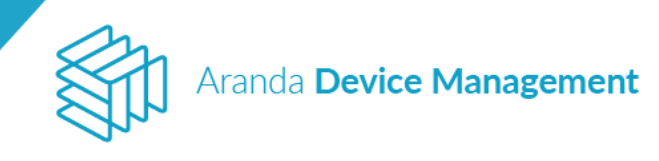

| 👹 Aranda.ADM.Utils.Installer - InstallSh                                  | ield Wizard         |                           | Х               |
|---------------------------------------------------------------------------|---------------------|---------------------------|-----------------|
| Ready to Install the Program<br>The wizard is ready to begin installation | 1.                  |                           | L               |
| Click Install to begin the installation.                                  |                     |                           |                 |
| If you want to review or change any of<br>exit the wizard.                | f your installation | n settings, click Back. ( | Click Cancel to |
|                                                                           |                     |                           |                 |
|                                                                           |                     |                           |                 |
|                                                                           |                     |                           |                 |
|                                                                           |                     |                           |                 |
|                                                                           |                     |                           |                 |
| InstallShield                                                             |                     |                           |                 |
|                                                                           | < Back              | Install                   | Cancel          |

Una vez finalizada la instalación del utilitario, aparecerá el siguiente mensaje de confirmación. Haga clic en **Finish**.

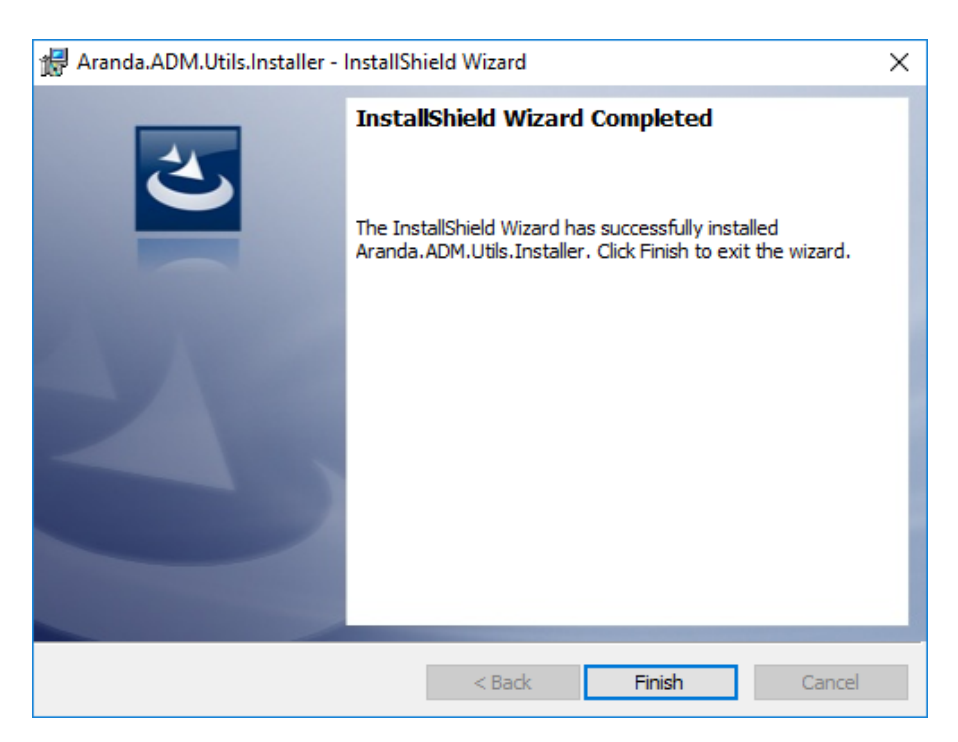

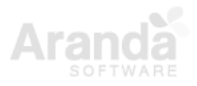

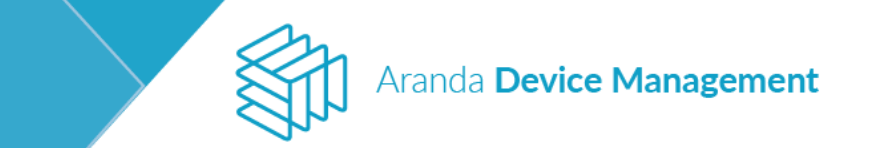

#### 6. Licenciamiento

Todos los productos de Aranda Software requieren una licencia para su funcionamiento, por tal razón, la primera vez que ingrese a ADM visualizará primero la sección **Licencias** en donde deberá cargar el archivo de licenciamiento de la consola para que esta funcione correctamente.

Ingrese a la pestaña Archivos y haga clic en Nuevo.

| Device<br>Mana               | e<br>gement | Licencias                                                                                                    |                                                                                                    | Inicio 🏶   Cerrar sessión<br>Alejandra Sabogal Castellanos                                                                                                    |
|------------------------------|-------------|----------------------------------------------------------------------------------------------------|----------------------------------------------------------------------------------------------------|----------------------------------------------------------------------------------------------------|
| Generales                    | ^           | Licenciamiento                                                                                                    | Lusuarios                                                                                                    | Carchivos                                                                                                    |
| Roles y permisos<br>Usuarios | ¥           | Archivos de licencia<br>Realice el proceso para generar las licencias y administrarlas                                                                       | Buscar                                                                                                    | Q Ordenar: Compañía 🔻 Nuevo                                                                                                    |
| Grupos                       | 191         | ARANDA ASSET MANAGEMENT #1                                                                                                    | ARANDA PATCH MANAGEMENT #2                                                                                                    | ARANDA POWER MANAGEMENT #3                                                                                                    |
| Licencias                    | 6           | Producto Fecha de expiración<br>Inventario 01/01/2018                                                                                                    | Producto Fecha de expiración<br>Actualizaciones 01/01/2018                                                                         | Producto Fecha de expiración<br>Energía 01/01/2018                                                                                                    |
| EventLog                     | *           | Configuración de la licencia Compañia                                                                                                    | Configuración de la Licencia Compañia                                                                                              | Configuración de la licencia Compañia                                                                                                    |
| Alertas                      |             |                                                                                                    |                                                                                                    |                                                                                                    |
| Integración<br>empresarial   | <b>I</b> ~  | ARANDA SOFTWARE DELIVERY #4                                                                                                    | ARANDA SOFTWARE METRIX #6                                                                                                    | ARANDA VIRTUAL SUPPORT #5                                                                                                    |
| ADM                          | ~           | Producto     Fecha de expiración       Distribución     01/01/2018       Configuración de la licencia     Compañia       R     2     P       Aranda Software | Producto     Fecha de expiración       Licenciamiento     01/01/2018       Configuración de la licencia     Compañía       R     E | Producto     Fecha de expiración       AVS     01/01/2018       Configuración de la licencia     Compañia       R     2       Image: Configuración de la licencia     Aranda Software |

Descargue el archivo MACHINE-KEY y envíelo al área encargada en Aranda Software (Preventa y Proyectos) para la generación del archivo .lic (archivo de licenciamiento).

| Device<br>Manag                            | gement           | Licencias                                                                                                    |                                                                                                    |                                                                                          |                                                                                                    | Inicio 🏶   Cerrar sessión<br>Alejandra Sabogal Castellanos                     |  |
|--------------------------------------------|------------------|----------------------------------------------------------------------------------------------------|----------------------------------------------------------------------------------------------------|------------------------------------------------------------------------------------------|----------------------------------------------------------------------------------------------------|--------------------------------------------------------------------------------|--|
| Generales<br>Roles y permisos              | ^<br>⊈           | Licenciamiento                                                                                                    | Lusar Buscar                                                                                                    | uarios                                                                                   | Drdenar: Compañía 🗸                                                                                                    | Nuevo                                                                          |  |
| Grupos<br>Licencias<br>EventLog<br>Alertas | ₩<br>₩<br>≫<br>& | Nombre del archivo<br>Esta pantalla le permite agregar li<br>lleve a cabo todos los pasos descr<br>Descargar MACHINE-KEY<br>Para iniciar el proceso de creación<br>Haga clic Agui para iniciar la descr | Il proceso para generar las licencias y administrarlas  Nombre del archivo Esta pantalla le permite agregar licencias. Solo podrá finalizar el proceso hasta que lieve a cabo todos los pasos descriptivos a continuación. Descargar MACHINE-KEY Para iniciar el proceso de creación de la licencia, descargue el archivo MACHINE-KEY. Haga cildanuloran iniciar la descarga. |                                                                                          | Enviar MACHINE-KEY<br>Envie el archivo generado en el punto anterior, para que ArandaSoftware le envíe de vuelta un<br>archivo de licencia (Lic). Haga clic Aquí para enviar el archivo.<br>Subir licencia<br>Para subir la licencia usted debe adjuntar el archivo que le fue enviado por ArandaSoftware y<br>despues de click en el boton finalizar para completar el proceso. |                                                                                |  |
| Integración<br>empresarial<br>ADM          | · ·              | ARANDA ASSET MANAGEMENT #1<br>Demo<br>Producto<br>Inventario<br>01/01/2018                                                                                                    | piración Producto<br>Actualizaciones                                                                                                    | Explora los archivos y seleccione los a<br>EMENT #2<br>Fecha de expiración<br>01/01/2018 | ARANDA POWER MANAGEME<br>Demo<br>Producto<br>Energía                                                                                                    | Seleccionar archivo<br>Finalizar<br>NT #3<br>Fecha de expiración<br>01/01/2018 |  |

Una vez recibido el archivo debe cargarlo al servidor, haga clic en el botón **Seleccionar** archivo y luego en **Finalizar**.

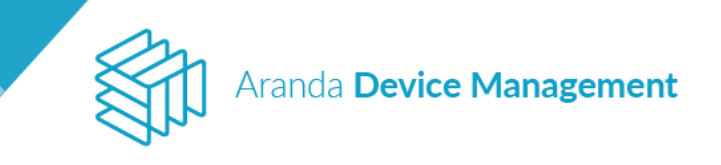

| Devic<br>Mana                 | e<br>gement | Licencias                                                                          |                                                                  |                                                                      |                                                                                               | Inicio 🏶   Cerrar sessión<br>Alejandra Sabogal Castellanos |
|-------------------------------|-------------|------------------------------------------------------------------------------------|------------------------------------------------------------------|----------------------------------------------------------------------|-----------------------------------------------------------------------------------------------|------------------------------------------------------------|
| Generales<br>Roles y permisos | ^<br>≹≹     | 📔 Licenciamiento                                                                   |                                                                  | L Usuarios                                                           | An                                                                                            | chivos                                                     |
| Usuarios                      | 1           | Archivos de licencia<br>Realice el proceso para generar las licencias y administra | Busc                                                             | ar                                                                   | Q Ordenar: Compañía                                                                           | ▼ Nuevo                                                    |
| Grupos                        | 111         | Nombre del archivo                                                                 |                                                                  | Enviar MACHINE-KEY                                                   |                                                                                               |                                                            |
| Licencias                     | 6           | Esta pantalla le permite agregar lice<br>lleve a cabo todos los pasos descrip      | encias. Solo podrá finalizar el proceso<br>tivos a continuación. | hasta que Envie el archivo generado<br>archivo de licencia (.lic). H | o en el punto anterior, para que ArandaSoftware<br>Haga clic Aquí para enviar el archivo.     | le envíe de vuelta un                                      |
| EventLog                      | *           | Descargar MACHINE-KEY                                                              |                                                                  | Subir licencia                                                       |                                                                                               |                                                            |
| Alertas                       | ٨           | Para iniciar el proceso de creación d<br>Haga clic Aquí para iniciar la descar     | le la licencia, descargue el archivo MA<br>ga.                   | CHINE-KEY. Para subir la licencia uste<br>despues de click en el bo  | ed debe adjuntar el archivo que le fue enviado p<br>nton finalizar para completar el proceso. | or ArandaSoftware y                                        |
| Integración<br>empresarial    | <b>≣</b>    |                                                                                    |                                                                  | Explora los archivos y s                                             | eleccione los archivos que desea cargar                                                       | Seleccionar archivo                                        |
| ADM                           | ~           |                                                                                    |                                                                  |                                                                      |                                                                                               | Finalizar                                                  |
|                               |             | ARANDA ASSET MANAGEMENT #1 Demo                                                    | ARANDA P<br>Demo                                                 | ATCH MANAGEMENT #2                                                   | Demo                                                                                          | VENT #3                                                    |
|                               |             | Producto Fecha de exp<br>Inventario 01/01/2018                                     | iración Producto<br>Actualizacio                                 | Fecha de expiración<br>nes 01/01/2018                                | Producto<br>Energía                                                                           | Fecha de expiración<br>01/01/2018                          |
|                               |             | 6 registra(s)                                                                      |                                                                  |                                                                      |                                                                                               |                                                            |

Para eliminar una licencia, haga clic en el icono de la parte superior derecha del archivo de licencia, se mostrará un mensaje confirmando si desea eliminar la licencia y al aceptar, se confirmará que la licencia ha sido eliminada satisfactoriamente.

| ø | ARANDA ASSET MANAGEMENT #38<br>Demo |                     |  |  |  |  |  |  |
|---|-------------------------------------|---------------------|--|--|--|--|--|--|
|   | Producto                            | Fecha de expiración |  |  |  |  |  |  |
|   | Inventario                          | 11/08/2020          |  |  |  |  |  |  |
|   | Configuración de la licencia        | Compañia            |  |  |  |  |  |  |
|   | B 1 B                               | desarrollo          |  |  |  |  |  |  |

En la pestaña **Licenciamiento** podrá visualizar los dispositivos que se encuentran licenciados y no licenciados, separados por producto.

| Devic<br>Mana              | e<br><b>gement</b> | Licencias                            |                                      |              |                 |                   | Inicio 🏶   Cerrar ses<br>Alejandra Sabogal Castella |  |
|----------------------------|--------------------|--------------------------------------|--------------------------------------|--------------|-----------------|-------------------|-----------------------------------------------------|--|
| Generales                  | ^                  | 📁 Licen                              | ciamiento                            |              | L Usuarios      |                   | Archivos                                            |  |
| Roles y permisos           | ¥                  | Licencias producto                   |                                      |              |                 |                   |                                                     |  |
| Usuarios                   | 1                  | Seleccione la licencia para editar y | filtre la búsqueda por los criterios | deseados     |                 | _                 |                                                     |  |
| Grupos                     | 181                | (Inventario                          | Licenciamiento                       | Distribución | Actualizaciones |                   | Inventario                                          |  |
| Licencias                  | 6                  |                                      | C Energía                            |              |                 |                   | Licencias Usadas Faltantes<br>50 1 155              |  |
| EventLog                   | *                  |                                      | Energia                              |              |                 |                   |                                                     |  |
| Alertas                    | ٨                  | Licenciados                          | No licencia                          | dos Buscar   |                 | Q Ordenar: Nombre | ▼ Seleccionar                                       |  |
| Integración<br>empresarial | <b>l</b> •         | BG-D-ASABOGAL01                      |                                      |              |                 |                   |                                                     |  |

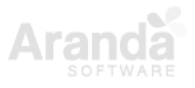

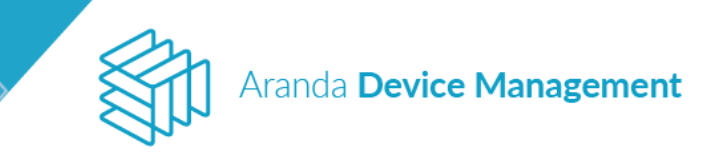

| Devic<br>Mana              | e<br>gement       | Licencias                              |                                     |              |                 |                   | Inicio 🏕   Cerrar sessión<br>Alejandra Sabogal Castellanos |
|----------------------------|-------------------|----------------------------------------|-------------------------------------|--------------|-----------------|-------------------|------------------------------------------------------------|
| Generales                  | ^                 | 🚺 Licenc                               | iamiento                            |              | Lusuarios       |                   | Archivos                                                   |
| Roles y permisos           | <u>*</u> *<br>`£' | Licencias producto                     |                                     |              |                 |                   |                                                            |
| Usuarios                   | 1                 | Seleccione la licencia para editar y f | iltre la búsqueda por los criterios | deseados     |                 |                   |                                                            |
| Grupos                     | 111               | (Inventario                            |                                     | Distribución | Actualizaciones |                   | nventario                                                  |
| Licencias                  | 6                 | Control remoto                         | 🚱 Energía                           |              |                 |                   | icencias Usadas Faltantes<br>60 1 155                      |
| EventLog                   | *                 | •                                      |                                     |              |                 |                   |                                                            |
| Alertas                    | ٨                 | Licenciados                            | No licenciad                        | Busca        | ir              | Q Ordenar: Nombre | Seleccionar                                                |
| Integración<br>empresarial | <b>a</b> •        | BG-A-ASIERRA01                         | BG-A-A                              | SIERRA02     | BG-A-AUXCONTA01 | BG-A-             | CONTABILO2                                                 |
| ADM                        | *                 | BG-A-ERUBIO01                          | BG-A-G                              | BELTRAN03    | BG-A-GHUMANA01  | BG-A              | HVARELA01                                                  |
|                            |                   | BG-A-KHERRERA02                        | BG-A-L                              | ORTIZ02      | BG-A-RECEPCION1 | BG-A              | SDONCEL02                                                  |
|                            |                   | BG-A-SERVIRTNOM                        | BG-A-S                              | PARRA02      | BG-A-VCASTELLA1 | BG-A-             | VIRTNOM01                                                  |

#### Usuarios nombrados

En la pestaña **Usuarios** se administran las licencias para los usuarios nombrados. La cantidad de usuarios a incluir en esta lista debe especificarse al solicitar la licencia de la aplicación.

| Device<br>Management         |            | Licencias                                                                              | Inicio 🏶   Cerrar sessión<br>Alejandra Sabogal Castellanos |          |
|------------------------------|------------|----------------------------------------------------------------------------------------|------------------------------------------------------------|----------|
| Generales                    | ^          | Licenciamiento                                                                         | Lusuarios                                                  | Archivos |
| Roles y permisos<br>Usuarios | ¥          | Archivos de licencia<br>Realice el proceso para generar las licencias y administrarlas | Buscar y agregar usuarios<br>Agregue los usuarios          |          |
| Grupos                       | -          | Aranda ASSET MANAGEMENT #1 (Usuarios nombrados 0 de 5)                                 | Buscar                                                     | Q        |
| Licencias                    |            |                                                                                        |                                                            |          |
| EventLog                     | *          |                                                                                        |                                                            |          |
| Alertas                      | ٨          |                                                                                        |                                                            |          |
| Integración<br>empresarial   | <b>I</b> • |                                                                                        |                                                            |          |
| ADM                          | ~          |                                                                                        | No se encontraron resultados                               |          |
|                              |            |                                                                                        |                                                            |          |

Para adicionar un usuario, haga clic en el campo **Buscar**, ingrese los criterios de búsqueda y seleccione el usuario deseado. Haga clic en **Agregar**.

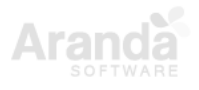

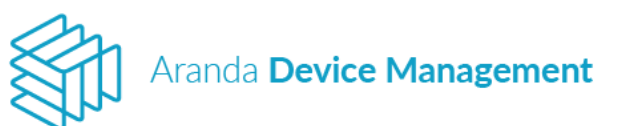

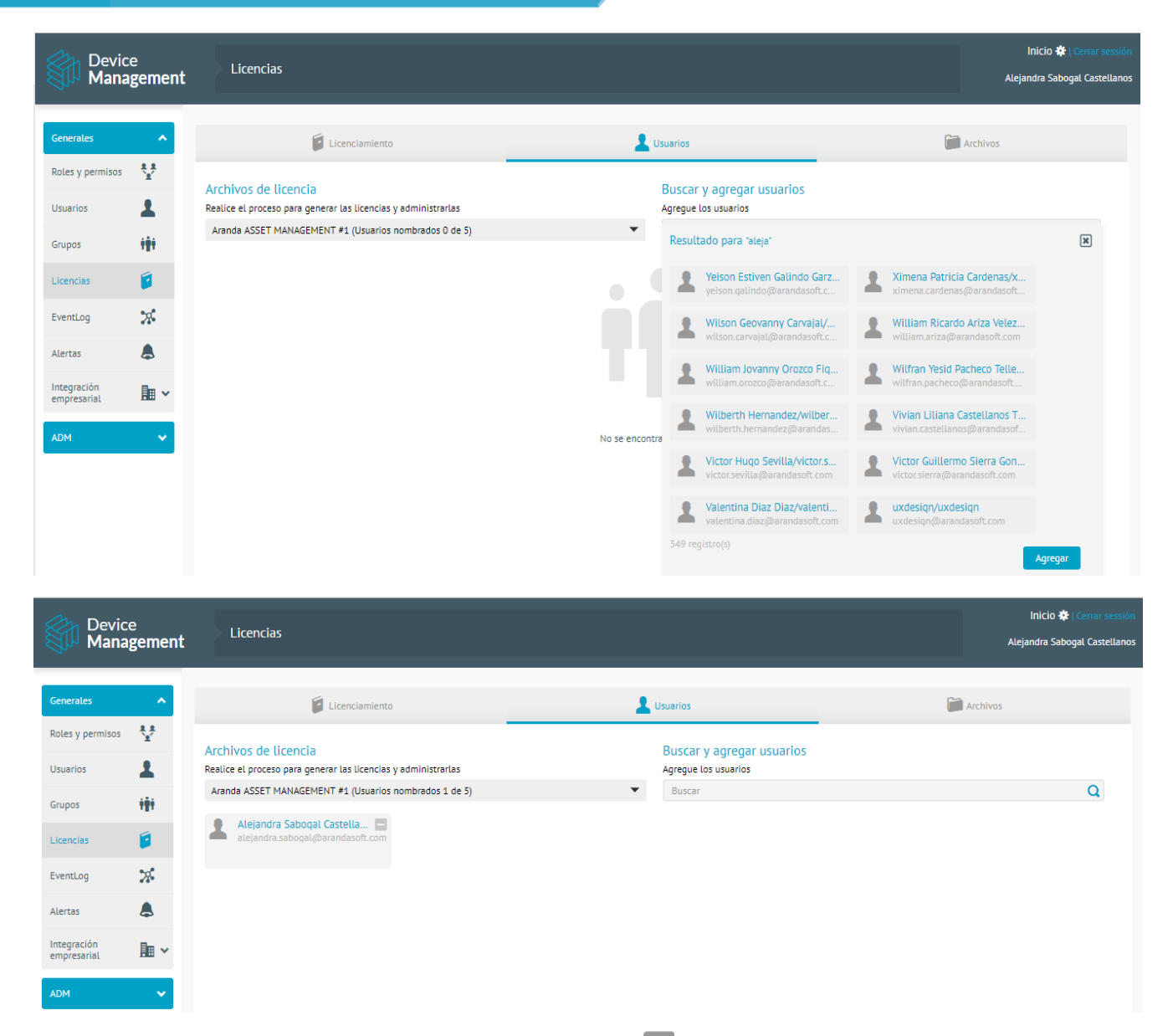

Para eliminar un usuario, haga clic en el icono a la derecha del nombre del usuario; aparecerá un mensaje de confirmación, haga clic en **Aceptar**.

| Generales                  | ^          |                                                       |                               | Lusuarios            |   |
|----------------------------|------------|-------------------------------------------------------|-------------------------------|----------------------|---|
| Roles y permisos           | ¥¥         |                                                       |                               |                      |   |
| Usuarios                   | 1          | Realice el proceso para generar las licencias y admin | istrarlas                     | Agregue los usuarios |   |
| Grupos                     | iţi        | Aranda ASSET MANAGEMENT #1 (Usuarios nombra           | Mensaje de confirmación       | ×                    | Q |
| Licencias                  | 8          | Alejandra Saboqal Castella E                          | ¿Desea eliminar este usuario? |                      |   |
| EventLog                   | ×          |                                                       |                               | Aceptar Cancelar     |   |
| Alertas                    | ٨          |                                                       |                               |                      |   |
| Integración<br>empresarial | <b>h</b> ~ |                                                       |                               |                      |   |

Luego de aceptar, aparecerá un mensaje notificando que la eliminación fue correcta.

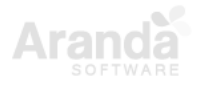

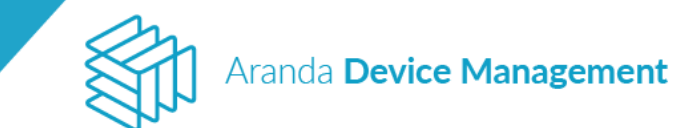

#### 7. Configuración

En esta sección encontrará al costado izquierdo un menú que se compone de dos grupos de módulos: **Generales** y **ADM**.

#### 7.1. Generales

#### 7.1.1. Roles y permisos

Un rol es el conjunto de permisos que tiene un usuario para utilizar la consola ADM. Un mismo usuario puede tener varios roles. Para crear un rol, ingrese a **Configuración > Generales > Roles y permisos**, luego haga clic en el menú desplegable de **Más opciones** y seleccione la opción **Nuevo**; aparecerá un formulario para completar el nombre del rol y una descripción.

| Arano<br>Device            | da<br>c <b>e Man</b> a | agement                                | Roles |                 |   |                 |                                                                  | Inicio 🏶 i Cerrar sesión<br>Ivonne Andrea Gonzalez Garcia |
|----------------------------|------------------------|----------------------------------------|-------|-----------------|---|-----------------|------------------------------------------------------------------|-----------------------------------------------------------|
| Generales                  | •                      | Buscar                                 | Q     | ordenar: Nombre | • | Más opciones: 💌 | 💱 Rol                                                            | Permisos                                                  |
| Roles y permisos           | ¥                      | Administrator<br>Descripción: Administ | rator |                 |   | Nuevo<br>Rol    | Completar la información para la creacion del rol Nombre del rol |                                                           |
| Usuarios                   | 1                      |                                        |       |                 |   | Exportar        | Administrator                                                    |                                                           |
| Grupos                     | 191                    | LicenseManager                         |       |                 |   | Excel           | Administrator                                                    |                                                           |
| Licencias                  | <b>D</b>               | Descripción:                           |       |                 |   |                 |                                                                  |                                                           |
| Alertas                    | ٨                      |                                        |       |                 |   |                 |                                                                  |                                                           |
| Integración<br>empresarial | <b>II</b> ~            | PolicyManager<br>Descripción:          |       |                 |   |                 |                                                                  |                                                           |
| ADM                        | ~                      |                                        |       |                 |   |                 |                                                                  |                                                           |

En la pestaña **Permisos** seleccione las opciones que desea para este rol.

|   | Device<br>Mana             | e<br>gemen    | t Roles                                     |                             |                               |                      |              | Inicio 🏶   Cerrar sessión<br>Alejandra Sabogal Castellanos |
|---|----------------------------|---------------|---------------------------------------------|-----------------------------|-------------------------------|----------------------|--------------|------------------------------------------------------------|
| ľ | Generales                  | ~             | Buscar Q Ordenar: Nombre                    | Rol                         |                               | Permisos             |              |                                                            |
| Ľ | Roles y permisos           | ¥             | Administrator<br>Descripción: Administrator |                             |                               | ar para este rol     | Ω            |                                                            |
|   | Usuarios                   | 1             |                                             | Auditar todos los permisos  |                               | Ordenar por Nombre 🔻 |              |                                                            |
|   | Grupos                     | 111           | CMManager<br>Descripción: CMManager         |                             | ✓ Alertas                     | Crear                | 🖌 Eliminar   | Actualizar                                                 |
|   | Licencias                  |               |                                             |                             | Auditar permisos SI           | ✓ Leer               |              |                                                            |
|   | EventLog                   | *             | CMPublisher                                 |                             | Autorización Auditar permisos | Crear                | r            | ✓ Leer                                                     |
| 4 | Alertas                    | ٨             | Descripción: CMPublisher                    |                             | ManageAuthProvider            | Crear                | 🖌 Actualizar | <b>Z</b> Eliminar                                          |
|   | Integración<br>empresarial | <b>I</b> II ~ |                                             |                             | Auditar permisos SI           | Leer                 |              |                                                            |
|   | ADM                        | ~             | CMReader<br>Descripción: CMReader           | Categorias Auditar permisos | Crear                         | 🗸 Actualizar         | ✓ Leer       |                                                            |
|   |                            |               |                                             |                             | Comentarios                   | Crear                | Eliminar     |                                                            |

Haga clic en **Guardar**. Aparecerá un mensaje confirmando que se guardó correctamente la información del rol.

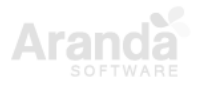
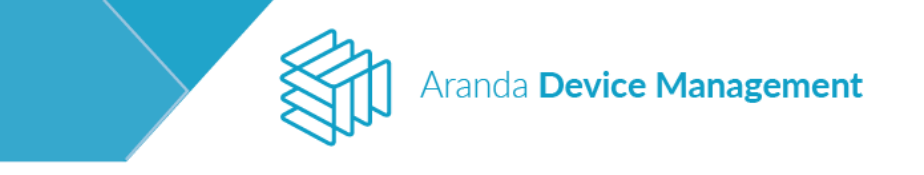

| Device<br>Mana             | e<br>gemen  | t Roles                                     |                   |                |                                               |                                                          |                   |                  | Alejandra Sabogal Castellanos |
|----------------------------|-------------|---------------------------------------------|-------------------|----------------|-----------------------------------------------|----------------------------------------------------------|-------------------|------------------|-------------------------------|
| Generales                  | ^           | Buscar                                      | Q Ordenar: Nombre | •              | Más opciones: 🔽                               | Rol                                                      |                   | ×                | Permisos                      |
| Roles y permisos           | ¥           | Administrator<br>Descripción: Administrator |                   |                |                                               | Seleccione los permisos que va a acti<br>Buscar permisos | var para este rol |                  | Q                             |
| Usuarios                   | 1           |                                             |                   |                |                                               | Auditar todos los permisos                               |                   | Order            | nar por Nombre 🔻              |
| Grupos                     | 111         | CMManager<br>Descripción: CMManager         |                   |                |                                               | Alertas                                                  | Crear             | <b>E</b> liminar | 🖌 Actualizar                  |
| Licencias                  |             |                                             |                   |                |                                               | Auditar permisos SI                                      | ✓ Leer            |                  |                               |
| EventLog                   | *           | CMPublisher                                 |                   |                |                                               | Autorización Auditar permisos                            | Crear             | 🖌 Eliminar       | V Leer                        |
| Alertas                    |             | Descripción: CMPublisher                    |                   |                |                                               | ManageAuthProvider                                       | Crear             | 🗸 Actualizar     | <b>Z</b> Eliminar             |
| Integración<br>empresarial | <u></u> ∎ × |                                             |                   |                |                                               | Auditar permisos SI                                      | Leer              |                  |                               |
| ADM                        | ~           | CMReader<br>Descripción: CMReader           |                   |                |                                               | Categorias Auditar permisos                              | Crear             | 🖌 Actualizar     | Leer                          |
|                            |             | EnergyManager                               | EnergyManager     |                |                                               | Comentarios Auditar permisos NO                          | Crear             | Eliminar 🗌       |                               |
|                            |             | Descripción:                                |                   |                |                                               | Comosõise                                                | Crear             | 🛃 Fliminar       | 🛃 Actualizar                  |
|                            |             |                                             |                   | Información de | el rol guardado exitosamente<br>7 registro(s) |                                                          |                   |                  | Guardar Cancetar              |

### 7.1.2. Usuarios

En la sección **Usuarios** se encuentran los usuarios creados desde la consola de ADM y los que están sincronizados con el directorio empresarial.

Para crear un usuario, ingrese a **Configuraciones > Generales > Usuarios**, vaya a **Más opciones**, abra la lista desplegable y seleccione la opción **Usuario**. Se visualizará un formulario para ingresar la información del usuario, una vez diligenciado el formulario haga clic en **Guardar**. Al guardar, se activarán dos pestañas más: **Grupos** y **Roles**.

| Devic<br>Mana              | e<br>agemen | t Usuarios                                                                            |                                        |                 | lnicio 🏘   Cerrar sessió<br>Alejandra Sabogal Castellano |
|----------------------------|-------------|---------------------------------------------------------------------------------------|----------------------------------------|-----------------|----------------------------------------------------------|
| Generales                  | ~           | Buscar Q Ordenar: Usuario                                                             | Más opciones:                          |                 | L Nuevo Usuario                                          |
| Roles y permisos           | * *<br>`¥   | Andres Aravena<br>Usuario: aaravena                                                   | Nuevo<br>T<br>Usuario                  | Usuario         | Nombre                                                   |
| Usuarios                   | 1           | Email: Andres.Aravena@arandasoft.com                                                  | Importar                               | Correo          | Teléfono                                                 |
| Grupos                     | 111         | Administracion                                                                        | Teléfono:                              | Contraseña      | Confirmar contraseña                                     |
| Licencias                  |             | Email: administracion@arandasoft.com                                                  | Estado usuario:<br>Activo              |                 |                                                          |
| EventLog                   | *           |                                                                                       |                                        | Activar Usuario |                                                          |
| Alertas                    | ٨           | APPLICATION ADMINISTRATOR<br>Usuario: ADMINISTRATOR<br>Email:                         | Teléfono:<br><br>Estado usuario:       |                 |                                                          |
| Integración<br>empresarial | <b>I</b> ~  |                                                                                       | Activo                                 |                 |                                                          |
| ADM                        | *           | Adriana Gallo Cortes<br>Usuario: adriana.gallo<br>Email: adriana.gallo@arandasoft.com | Teléfono:<br>Estado usuario:<br>Activo |                 |                                                          |
|                            |             | Arturo Duarte                                                                         | Teléfono:                              |                 |                                                          |

Haga clic en la pestaña **Grupos** y realice la búsqueda del grupo al que desea asociar el usuario, luego haga clic en **Agregar**.

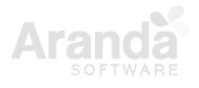

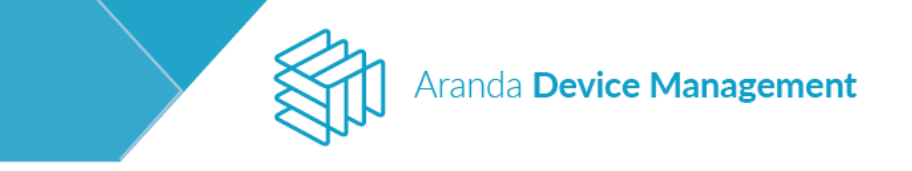

| Devic<br>Mana              | e<br>gemer | <b>t</b> Usuarios                        |                         |                      |        | Inicio 🏘   Cerrar sessión<br>Alejandra Sabogal Castellanos |
|----------------------------|------------|------------------------------------------|-------------------------|----------------------|--------|------------------------------------------------------------|
| Generales                  | ~          | testing Q Ordenar: Usuario               | Más opciones:           | General              | Grupos | Roles                                                      |
| Roles y permisos           | ¥ž         | testing<br>Usuario: pruebas              | Teléfono:<br>3132222222 | tes                  |        | Q                                                          |
| Usuarios                   | 1          | cman, arejanura.savugar.(waranua.sur.cum | Activo                  | Resultado para "tes" |        | ×                                                          |
| Grupos                     | 111        |                                          |                         | TestGroup            |        |                                                            |
| Licencias                  |            |                                          |                         |                      |        |                                                            |
| EventLog                   | ж          |                                          |                         |                      |        |                                                            |
| Alertas                    | ٨          |                                          |                         |                      |        |                                                            |
| Integración<br>empresarial | <u>∎</u> × |                                          |                         |                      |        |                                                            |
| ADM                        | ~          |                                          |                         |                      |        |                                                            |
|                            |            |                                          |                         |                      |        |                                                            |
|                            |            |                                          |                         | 1 de 1 registro(s)   |        | Agregar                                                    |
|                            |            |                                          |                         |                      |        |                                                            |

Haga clic en la pestaña **Roles** y seleccione el rol que desea asociar al usuario, una vez finalice, haga clic en **Actualizar**.

| Devic<br>Mana    | e<br>I <b>geme</b> n | ut Usuarios                                                             |                                            |                                       |             |          | Inicio 🏶   Cerrar sessión<br>Alejandra Sabogal Castellanos |
|------------------|----------------------|-------------------------------------------------------------------------|--------------------------------------------|---------------------------------------|-------------|----------|------------------------------------------------------------|
| Generales        | *                    | testing Q Ordenar: Usuario                                              | Más opciones:                              | Gene                                  | eral        | 🙀 Grupos | 🚔 Roles                                                    |
| Roles y permisos | ¥                    | testing<br>Usuario: pruebas<br>Email: alejandra sabonal @arandasoft.com | Teléfono:<br>3132222222<br>Estado usuario: | Seleccionar roles pa<br>Administrator | ara usuario |          | •                                                          |
| Usuarios         | 1                    | cinar, acjunarosarogar(garanasor.com                                    | Activo                                     | Administrator                         |             |          |                                                            |
| Grupos           | 111                  |                                                                         |                                            | CMManager                             |             |          |                                                            |
| Licencias        |                      |                                                                         |                                            | CMPublisher                           |             |          |                                                            |
|                  |                      |                                                                         |                                            | CMReader                              |             |          |                                                            |
| EventLog         | 28                   |                                                                         |                                            | EnergyManager                         |             |          |                                                            |
| Alertas          | ٨                    |                                                                         |                                            | EnergyReader                          |             |          |                                                            |
| Integración      | l∎ ∽                 |                                                                         |                                            | SoftwareLicense                       | Manager     |          |                                                            |
| ADM              | ~                    |                                                                         |                                            |                                       |             |          | Artualizar                                                 |

Para editar un usuario, haga clic sobre el usuario a modificar y seleccione la información que desea cambiar en cualquiera de las pestañas **General**, **Grupos** o **Roles**. Una vez modificada la información, guarde los cambios haciendo clic en **Actualizar**.

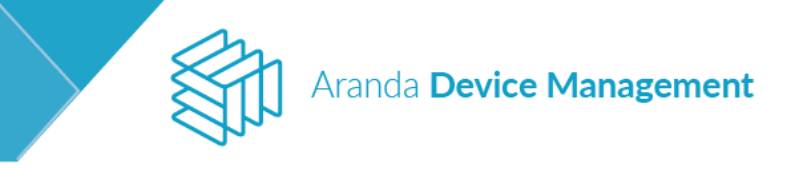

| Aran<br>Devi               | da<br>ce Man | agement Usuarios                                                                   |                                        |                              | Inicio 🏶   Cerrar sesió<br>Ivonne Andrea Gonzalez Garci |
|----------------------------|--------------|------------------------------------------------------------------------------------|----------------------------------------|------------------------------|---------------------------------------------------------|
| Generales                  | ~            | Buscar Q Ordenar: Usuario                                                          | Más opciones:                          | General                      | Grupos 🐥 Roles                                          |
| Roles y permisos           | **           | Andres Aravena<br>Usuario: aaravena                                                | Teléfono:<br>Estado usuario:           | Usuario                      | Nombre                                                  |
| Usuarios                   | 1            | Email: Andres.Aravena@arandasoft.com                                               | Activo                                 | Correo                       | Teléfono                                                |
| Grupos                     | 191          | ADM DESA                                                                           | Teléfono:                              | adriana.ayala@arandasoft.com | Confirmar contraseña                                    |
| Licencias                  | <b>Q</b>     | Usuario: admdesa<br>Email:                                                         | Activo                                 | •••••                        | •••••                                                   |
| Alertas                    | ٨            | A desta face and a                                                                 | Taléfana:                              | Activar Usuario<br>Si        |                                                         |
| Integración<br>empresarial | ≣∎ ∽         | Usuario: administracion<br>Email: administracion@arandasoft.com                    | Estado usuario:<br>Activo              |                              |                                                         |
| ADM                        | ~            |                                                                                    |                                        |                              |                                                         |
|                            |              | APPLICATION ADMINISTRATOR<br>Usuario: ADMINISTRATOR<br>Email:                      | Teléfono:<br>Estado usuario:<br>Activo |                              |                                                         |
|                            |              | Adriana Lis Ayala<br>Usuario: adriana.ayala<br>Email: adriana.ayala@arandasoft.com | Teléfono:<br>Estado usuario:<br>Activo |                              |                                                         |
|                            |              |                                                                                    | 451 registro(s)                        |                              | Actualizar                                              |

### 7.1.3. Asociaciones

Esta sección se subdivide en Grupos y Relaciones.

#### 7.1.3.1. Grupos

En **Grupos** es posible crear y visualizar los grupos (creados manualmente o importados del directorio activo) que se usarán en las diferentes funcionalidades de la herramienta. En esta pestaña puede configurar el grupo de energía (grupo de ubicación) obligatorio para crear las políticas de uso de energía.

Para crear un grupo, ingrese a **Configuración > Generales > Asociaciones > Grupos**.

| Devic<br>Mana              | e<br>gemen | Grupos                                       |                               |                              | Inicio 🏶   Cerrar sessión<br>Alejandra Sabogal Castellanos |
|----------------------------|------------|----------------------------------------------|-------------------------------|------------------------------|------------------------------------------------------------|
| Generales                  | ~          | Seleccione la opción para asociar dispositiv | os o usuarios a los grupos.   |                              |                                                            |
| Roles y permisos           | **         | Agrupaciones ?                               | Agrupaciones > Administrators |                              |                                                            |
| Usuarios                   | 1          | + Agregar nuevo árbol                        | Buscar dispositivos           | Q Ordenar: Nombre            | <ul> <li>Agregar Dispositivo</li> </ul>                    |
| Grupos                     | iii        | Administrators                               |                               |                              |                                                            |
| Licencias                  | 1          |                                              |                               |                              |                                                            |
| EventLog                   | ×          | ···· restoroup                               |                               |                              |                                                            |
| Alertas                    | ٨          |                                              |                               |                              |                                                            |
| Integración<br>empresarial | ≞ ~        |                                              |                               | No se encontraron resultados |                                                            |
| ADM                        | ~          |                                              |                               |                              |                                                            |

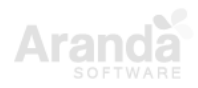

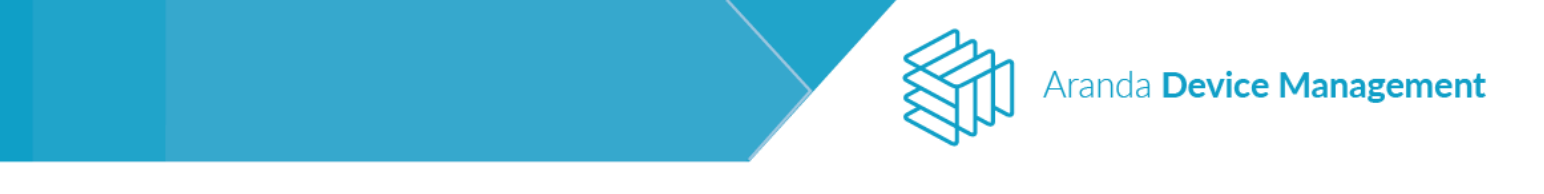

Al hacer clic en **Agregar nuevo árbol**, se visualizará un formulario con los campos **Nombre nodo raíz** y **Descripción**. Seleccione los roles para el grupo en el menú desplegable de la derecha.

|                            |            |                                            |                                                            | Inicio 🏶   Cerrar sessión        |
|----------------------------|------------|--------------------------------------------|------------------------------------------------------------|----------------------------------|
| Manag                      | ement      | Grupos                                     |                                                            | Alejandra Sabogal Castellanos    |
| Generales                  | ^          | Seleccione la opción para asociar disposit | vos o usuarios a los grupos.                               |                                  |
| Roles y permisos           | ¥.         | Agrupaciones ?                             | Agrupaciones > Administrators Nuevo árbol Nombre nodo raíz | Seleccionar roles para grupo 🥹 🙁 |
| Grupos                     | <b>•</b>   | Administrators                             | <u> </u>                                                   | Seleccionar rol                  |
| Licencias                  |            |                                            | Descripción                                                | CMManager                        |
| EventLog                   | *          | tti lestaroup                              |                                                            | CMPublisher                      |
| Alertas                    | ٨          |                                            |                                                            | EnergyManager                    |
| Integración<br>empresarial | <b>l</b> • |                                            | Buscar dispositivos Q Ordenar: Nombre                      | EnergyReader                     |
| ADM                        | ~          |                                            |                                                            | SoftwareLicenseManager           |
|                            |            |                                            |                                                            |                                  |
|                            |            |                                            | No se encontraron resultados                               |                                  |

Puede jerarquizar grupos y subgrupos configurando un árbol de ubicación, para ello se requiere activar la opción: **Predeterminar como árbol de ubicación**.

| Devic<br>Mana                 | e<br>Igemen | Grupos                                                |                                                             | Inicio 🎝   Cerrar sessión<br>Alejandra Sabogal Castellanos |
|-------------------------------|-------------|-------------------------------------------------------|-------------------------------------------------------------|------------------------------------------------------------|
| Generales<br>Roles y permisos | ^<br>₹₹     | Seleccione la opción para asociar dis<br>Agrupaciones | spositivos o usuarios a los grupos.<br>Agrupaciones > Areas |                                                            |
| Usuarios                      | 1           | + Agregar nuevo árbol                                 | Nuevo árbol Nombre nodo raíz                                | Seleccionar roles para grupo 😧 関                           |
| Grupos                        | iii         | h Administrators                                      | Colombia<br>Descripción                                     | 7 Seleccionados Predeterminar como árbol de Ublicación     |
| Licencias                     |             | h INTERSEQ                                            |                                                             | Z Activar                                                  |
| EventLog                      | ×           | f TestGroup                                           |                                                             |                                                            |
| Alertas                       | ٨           |                                                       |                                                             | Guardar                                                    |
| Integración<br>empresarial    | <b>≣</b>    |                                                       | Buscar dispositivos                                         | Q Ordenar: Nombre   Agregar Dispositivo                    |
| ADM                           | ~           |                                                       |                                                             |                                                            |

Haga clic en Guardar. Aparecerá un mensaje confirmando la creación del árbol.

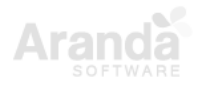

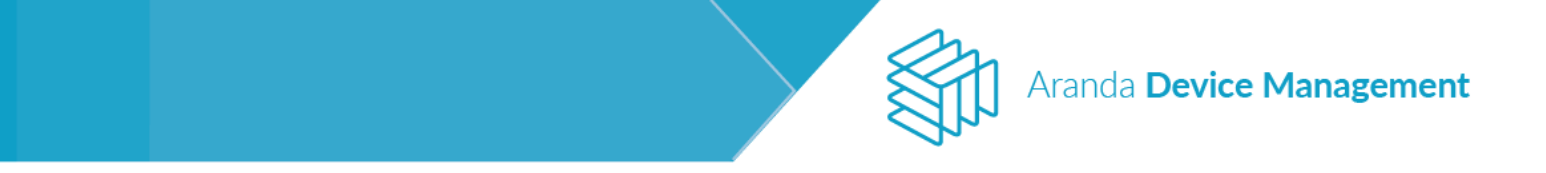

Para modificar un grupo, haga clic sobre el nodo y se visualizarán tres iconos circulares. Haga clic sobre 🖉 para activar el formulario que permite editar el grupo.

| Ser Devis                  | ce .    | Grupos                              |                                      |                   | Inicio 🔷   Cerrar sessión               |
|----------------------------|---------|-------------------------------------|--------------------------------------|-------------------|-----------------------------------------|
| Sha Mau                    | agement |                                     |                                      |                   | Alejendra Sebogal Cantellanos           |
| Generalies                 | •       | Seleccione la opción para asociar d | esitivos o usuarios a los grupos.    |                   |                                         |
| Roles y permisos           | ¥.      | Agrupaciones                        | Agrupaciones > Areas                 |                   |                                         |
| Usuarios                   | 1       | Agregar nuevo árbol.                | Agrupaciones Nombre de la agrupación | Selec             | ccionar roles para grupo 🛛 🛛 🗙          |
| Grupes                     | -       | Administrators                      |                                      | Ab                | ninistrator •                           |
| Licencies                  | 8       | 🛉 Areas 🕲 🖉 🕽                       | Descripcion                          |                   |                                         |
| Franking .                 |         | A INTERSEQ                          |                                      |                   |                                         |
| Cremery                    |         | f TestGroup                         |                                      |                   | Guardar Cancelar                        |
| Alette                     | ¢       |                                     |                                      |                   |                                         |
| integración<br>empresarial | An ~    |                                     | Duscar dispositives                  | Q Ordenar: Nombre | <ul> <li>Agregar Dispositivo</li> </ul> |
| ADH                        | •       |                                     |                                      |                   |                                         |
|                            |         |                                     |                                      |                   |                                         |
|                            |         |                                     |                                      |                   |                                         |
|                            |         |                                     |                                      |                   |                                         |
|                            |         |                                     | No se encontra                       | aron resultados   |                                         |

Luego de hacer las modificaciones pertinentes, haga clic en el botón **Guardar**. Aparecerá un mensaje en la parte inferior de la pantalla confirmando que el grupo se almacenó satisfactoriamente.

| Device                                                                                                    | Grupos                                                                                                    |                                                                            | Inicio 🏶 ; Cerrar sessión           |
|----------------------------------------------------------------------------------------------------|----------------------------------------------------------------------------------------------------|----------------------------------------------------------------------------|-------------------------------------|
| Salue Managem                                                                                                    | ent                                                                                                    |                                                                            | Alejandra Sabogal Castellanos       |
| Generales       Roles y permisos       Usuarios       Grupos       Grupos       EventLog       Alertas       Integración<br>empresarial       ADM | <ul> <li>Seleccione la opción para asociar dispositiv</li> <li>Agrupaciones</li> <li>Agregar nuevo árbol</li> <li>Administrators</li> <li>Areas</li> <li>O</li> <li>INTERSEQ</li> <li>TestGroup</li> </ul> | as o usuarios a los grupos.<br>Agrupaciones > Areas<br>Buscar dispositivos | Ordenar: Nombre Agregar Dispositivo |
|                                                                                                    |                                                                                                    | Grupo almacenado satisfactoriamente                                        | ×                                   |
| Para elim                                                                                                    | inar un grupo haga                                                                                                    | clic en ወ.                                                                 |                                     |

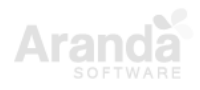

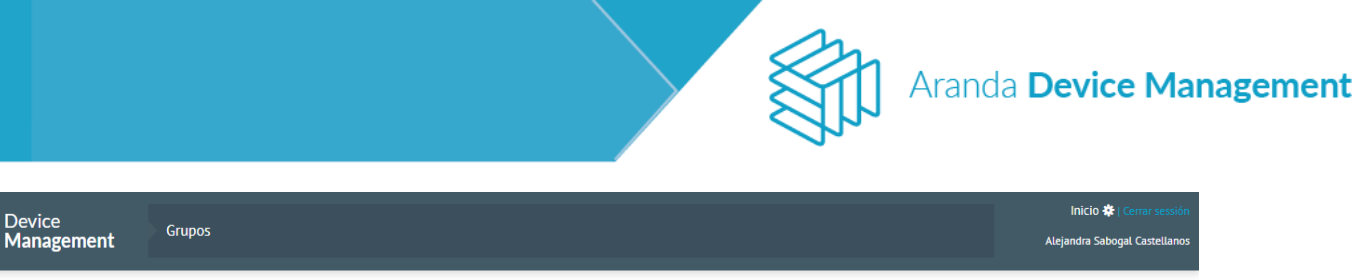

|                            | Bernen     | •                                 |                                       |                              |   |                     |
|----------------------------|------------|-----------------------------------|---------------------------------------|------------------------------|---|---------------------|
| Generales                  | ^          | Seleccione la opción para asociar | dispositivos o usuarios a los grupos. |                              |   |                     |
| Roles y permisos           | **         | Agrupaciones                      | Agrupaciones > Areas                  |                              |   |                     |
| Usuarios                   | 1          | 🕂 Agregar nuevo árbol             | Buscar dispositivos                   | Q Ordenar: Nombre            | • | Agregar Dispositivo |
| Grupos                     | 191        | Administrators                    |                                       |                              |   |                     |
| Licencias                  | 1          |                                   |                                       |                              |   |                     |
| EventLog                   | ж          | TestGroup                         |                                       |                              |   |                     |
| Alertas                    | ٨          |                                   |                                       |                              |   |                     |
| Integración<br>empresarial | <b>I</b> ~ |                                   |                                       | No se encontraron resultados |   |                     |
| ADM                        | ~          |                                   |                                       |                              |   |                     |

Aparecerá un mensaje para confirmar que desea eliminar esa agrupación y al aceptar, visualizará un mensaje en la parte inferior de la pantalla confirmando la eliminación del grupo.

| Generales                  | ^            |                       |                                                             |
|----------------------------|--------------|-----------------------|-------------------------------------------------------------|
| Roles y permisos           | 8.8<br>¥     | Agrupaciones          | Agrupaciones > Areas                                        |
| Usuarios                   | 1            | + Agregar nuevo árbol | Buscar dispositivos Q Ordenar: Nombre - Agregar Dispositivo |
|                            | iĝi          | Administrators        | Mensaje de confirmación X                                   |
| Licencias                  | 6            |                       | ¿Está seguro de borrar la agrupación y sus agrupaciones?    |
|                            | *            | f TestGroup           | Aceptar Cancelar                                            |
|                            | ٩            |                       |                                                             |
| Integración<br>empresarial | <b>III</b> * |                       | No se encontraron resultados                                |
| ADM                        | ~            |                       |                                                             |

Para adicionar un usuario a un grupo, es necesario activar la sección de usuarios en el botón el botón. Haga clic en el botón **Agregar usuario** que aparece a la derecha de la pantalla.

| Devic<br>Mana                         | e<br>gement | Grupos                                                       |                                                               |                   | Inicio 🔮 i Cerner seculdo<br>Alejandra Sabogal Castellanos |
|---------------------------------------|-------------|--------------------------------------------------------------|---------------------------------------------------------------|-------------------|------------------------------------------------------------|
| Generates<br>Roles y permisor         | •           | Seleccione la opción para asociar dispositiv<br>Agrupaciones | ros o usuarlos a los grupos.<br>Agrupaciones y <b>Temónup</b> |                   |                                                            |
| Usuarios<br>Grupos                    | 1           | Agreger nuevo litosi     Administrators                      | Arejandra Saboqal (C.,                                        | Q Ordenar: Hombre | ▼ Agregar usuario                                          |
| Licencies<br>EventLog                 | 8<br>%      | A INTERSEQ     A TestGroup 000                               |                                                               |                   |                                                            |
| Alertas<br>Integración<br>empresarial | .&<br>№ ~   |                                                              |                                                               |                   |                                                            |
| ADH                                   | ~           |                                                              |                                                               |                   |                                                            |

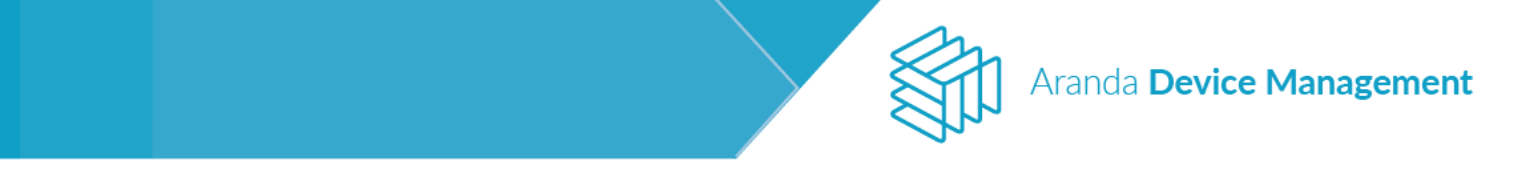

Aparecerá una barra de búsqueda para encontrar el usuario que desea adicionar, selecciónelo y luego haga clic en el botón **Agregar**.

| Devio<br>Mana                 | e<br>gement        | Grupos                                                       |                                                                    | inicio 🔕   Cemar sessido<br>Alirjandra Sabogal Castellanos |
|-------------------------------|--------------------|--------------------------------------------------------------|--------------------------------------------------------------------|------------------------------------------------------------|
| Generates<br>Roles y permisos | •<br>V             | Seleccione la opción para asociar dispositiv<br>Agrupaciones | os o usuarios a los grupos.<br>Agrupaciones > <del>Testúrsup</del> |                                                            |
| Usuarios                      | 2                  | <ul> <li>Agregør nueva årbai</li> </ul>                      | Usuario Agregar usuario                                            | ×                                                          |
| Grupes                        | 44                 | Administrators     Colombia                                  | assis X                                                            | × Agreger                                                  |
| Licencies                     | 8                  | A INTERSEQ                                                   | _                                                                  |                                                            |
| EventLog                      | 26                 | A TestGroup                                                  | Decer usuaries Q Ordenan; Hondry                                   | <ul> <li>Agregar assario</li> </ul>                        |
| Aletas                        | ۸                  |                                                              | 🗶 Alejandra Sabogal C 🗉 🔔 Alejandra Sabogal/a                      |                                                            |
| Integración<br>empresarial    | $\mathrm{Im} \sim$ |                                                              |                                                                    |                                                            |
| ADH                           | •                  |                                                              |                                                                    |                                                            |
|                               |                    |                                                              |                                                                    |                                                            |
|                               |                    |                                                              |                                                                    |                                                            |
|                               |                    |                                                              |                                                                    |                                                            |
|                               |                    |                                                              |                                                                    |                                                            |

Finalmente aparecerá un mensaje en la parte inferior de la pantalla confirmando la adición del usuario al grupo.

| Device<br>Mana                                                                                                    | e<br>Igemen                                                                                                    | t Grupos                                                                                                    |                                                                                                    |                   | Inicia 🗣 Compositionia<br>Alejandia Sebagai Castellarios |
|----------------------------------------------------------------------------------------------------|----------------------------------------------------------------------------------------------------|----------------------------------------------------------------------------------------------------|----------------------------------------------------------------------------------------------------|-------------------|----------------------------------------------------------|
| Convention<br>Roles y permission<br>University<br>Congress<br>Locancian<br>EventLog<br>Alacters<br>Intergression<br>empression<br>empression | <ul> <li>✓</li> <li>▲</li> <li>●</li> <li>●</li></ul> | Selectione is option para source disputitiv<br>Apropertown<br>Aprepar tweve intext.<br>A Administrators<br>Colombia<br>A INTERSEQ<br>A TestGroup O O | ent o suscefut a las grupos.<br>Approprietes Testinap<br>Contra Testinap<br>Records Satoryal Cal.<br>Addandes Satoryal Cal.<br>Addandes | Q Ordense Souther | ▼ Agregar usuarlo                                        |
|                                                                                                    |                                                                                                    |                                                                                                    | Ні цалано hi sido sympolo (arretamente                                                                                                    |                   | ×                                                        |

Para eliminar un usuario, haga clic sobre el icono que se encuentra en el recuadro de cada usuario; se visualizará un mensaje para verificar que desea eliminarlo; al hacer clic en **Aceptar** el usuario se eliminará del grupo.

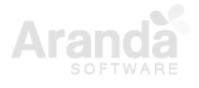

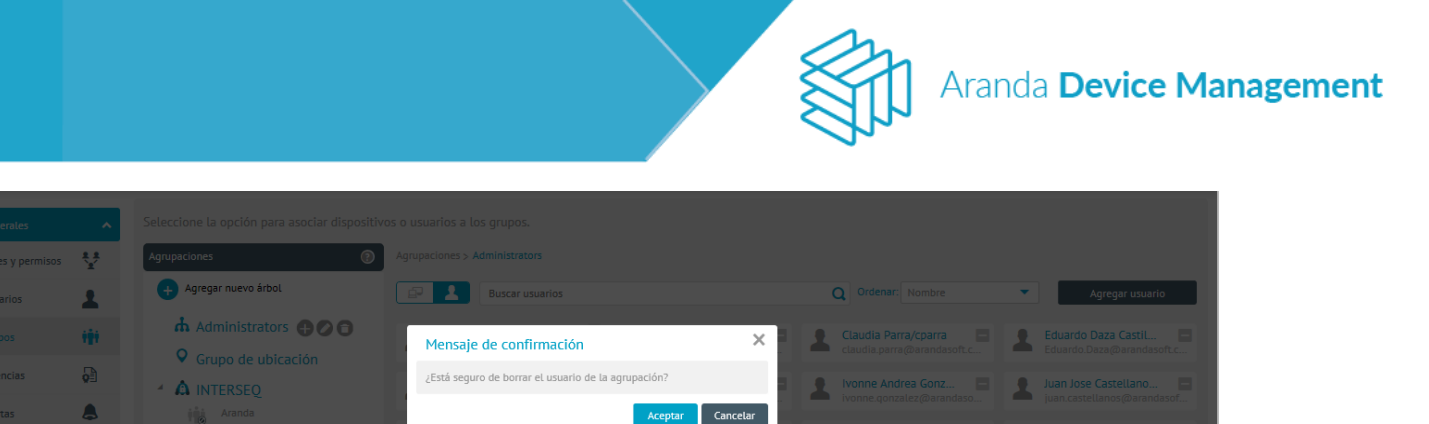

👤 Omar Alfonso Diaz/... 😑 👤 Angelica Maria Gra

| Aparecerá un mensaje en la parte inferior de la pantalla confirmando la eliminación del usuario |
|-------------------------------------------------------------------------------------------------|
| para ese grupo.                                                                                 |

| Devic<br>Mana                                                                                                    | e<br>gement                | Grupos                                                                                                    |                                                                                                    | bilda 🖗 ((menometri<br>Aligandia Sabogat Castellanes |
|----------------------------------------------------------------------------------------------------|----------------------------|----------------------------------------------------------------------------------------------------|----------------------------------------------------------------------------------------------------|------------------------------------------------------|
| Correndice<br>Relier y permission<br>Universitie<br>Licencian<br>Prentung<br>Alamas<br>Integración<br>empresarios | ▲<br>●<br>●<br>●<br>●<br>● | Selectione is opetin para asociar steps<br>Repuestors<br>Administrators<br>Colombia<br>MINTERSEQ<br>MINTERSEQ<br>MINTERSEQ | Stitute o utuation a los grupos:   Aproactiones x Estisaip     Image: Constraint and a los grupos:     Image: Constraint and a los grupos: | Croever Harner • Agregat issuerio                    |
| 1                                                                                                    |                            |                                                                                                    | Se hy etimonolo et usuamo                                                                                                    | ×                                                    |

Para adicionar dispositivos a un grupo, es necesario activar la sección de dispositivos en el botón botón Haga clic en el botón **Agregar Dispositivo** que aparece a la derecha de la pantalla.

| Devic<br>Mana                     | e<br>gement | Grupos                                                        |                                                                                        | Inicio 🏶   Cerrar sessión<br>Alejandra Sabogal Castellanos |
|-----------------------------------|-------------|---------------------------------------------------------------|----------------------------------------------------------------------------------------|------------------------------------------------------------|
| Generales                         | ^           | Seleccione la opción para asociar dispositi                   | ros o usuarios a los grupos.                                                           |                                                            |
| Roles y permisos<br>Usuarios      | ¥<br>1      | Agrupaciones (2)<br>+ Agregar nuevo árbol<br>- Administrators | Agrupaciones > lestoroup           Buscar dispositivos         Ordenar:         Nombre | - Agregar Dispositivo                                      |
| Grupos<br>Licencias               | ***<br>Ø    | <ul> <li>Colombia</li> <li>INTERSEQ</li> </ul>                |                                                                                        |                                                            |
| EventLog<br>Alertas               | *           | TestGroup 😗 🖉 🕤                                               |                                                                                        |                                                            |
| Integración<br>empresarial<br>ADM | <b>⊪</b> ~  |                                                               | No se encontraron resultados                                                           |                                                            |

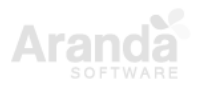

**1** 

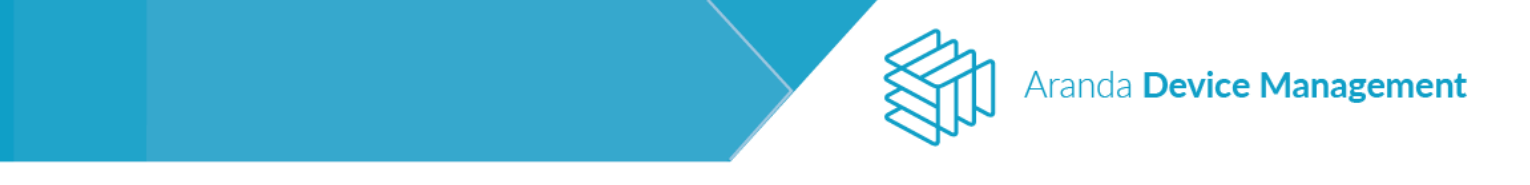

Aparecerá una barra de búsqueda para encontrar el dispositivo que desea adicionar, selecciónelo y luego haga clic en el botón **Agregar**.

| Device<br>Manager                                                                                                    | nent Grupos                                                                                                    |                                                                                                    | Inicio 🛠   Cerrar sessión<br>Alejandra Sabogal Castellanos |
|----------------------------------------------------------------------------------------------------|----------------------------------------------------------------------------------------------------|----------------------------------------------------------------------------------------------------|------------------------------------------------------------|
| Cenerales       Roles y permisos       Usuarios       Grupos       Grupos       Licencias       EventLog       Alertas       Integración<br>empresarial       ADM | <ul> <li>Seleccione la opción para asociar dispositivo</li> <li>Agrupaciones</li> <li>Agregar nuevo árdot</li> <li>Administrators</li> <li>Colombia</li> <li>INTERSEQ</li> <li>TestGroup</li> <li>O ô</li> </ul> | s o usuarios a los grupos.<br>Aruppaciones > TestGrup<br>Dispositivos<br>log-d-asabogal<br>Resultados para * log-d-asabogal *<br>Resultados para * log-d-asabogal *<br>Dispositivos<br>log-d-asabogal<br>Resultados para * log-d-asabogal *<br>Dispositivos<br>Dispositivos<br>Dispo | K<br>Buscar<br>Seteccionar<br>r Dispositivo                |
|                                                                                                    |                                                                                                    |                                                                                                    |                                                            |

Aparecerá un mensaje en la parte inferior de la pantalla confirmando la correcta adición del dispositivo.

| Device<br>Management                                                                                                    | Grupos                                                        |                                                                                                    | Inicio 🗱   Cerrar sessión<br>Alejandra Sabogal Castellanos |
|----------------------------------------------------------------------------------------------------|---------------------------------------------------------------|----------------------------------------------------------------------------------------------------|------------------------------------------------------------|
| Cenerales     ▲       Roles y permisos     ↓       Usuarios     ↓       Usuarios     ↓       Crupos     ↓       Licenclas     ↓       Eventiog     ↓       Alertas     ↓       Integración<br>enprésarial     ↓       ADM     ↓ | Seleccione La opción para asociar dispositivo<br>Agrupaciones | s u suarlos a los grupos.<br>Apropeidores > TetaGrupo<br>Boco-ASABOGALDI/N.<br>BC-D-ASABOGALDI/N.<br>Total 186 - resourceo y and<br>Total 186 - resourceo y and | Agregar Dispositivo                                        |
|                                                                                                    |                                                               | Se agregaron los dispositivos correctamente                                                                                                    | ×                                                          |

Para eliminar un dispositivo, haga clic sobre el icono eque se encuentra en el recuadro de cada dispositivo, se visualizará un mensaje para verificar que desea borrarlo, haga clic en el botón **Aceptar** y el dispositivo se eliminará del grupo.

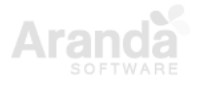

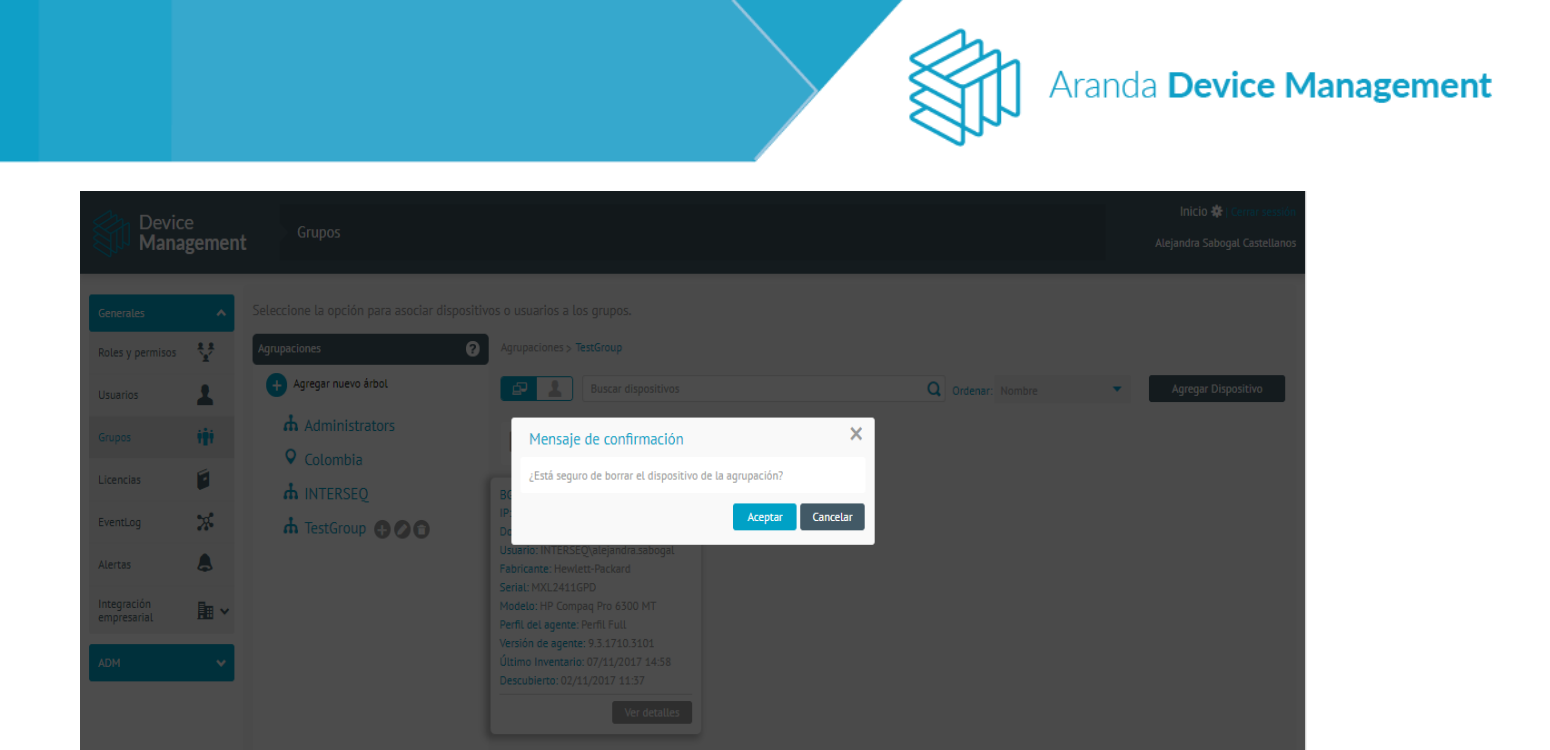

Aparecerá un mensaje en la parte inferior de la pantalla confirmando la correcta eliminación del dispositivo.

| Devic<br>Mana                                                                                                    | e<br>I <b>gemen</b> t                                                                            | Grupos                                                                                                    |                                                                                       |                                         |   |                   |   | Inicio 🏶   Cerrar sessión<br>Alejandra Sabogal Castellanos |
|----------------------------------------------------------------------------------------------------|--------------------------------------------------------------------------------------------------|----------------------------------------------------------------------------------------------------|---------------------------------------------------------------------------------------|-----------------------------------------|---|-------------------|---|------------------------------------------------------------|
| Cenerales<br>Roles y permisos<br>Usuarios<br>Cirupos<br>Licencias<br>EventLog<br>Alertas<br>Integración<br>empresarial | ▲<br>望<br>御<br>御<br>御<br>御<br>二<br>一<br>一<br>一<br>一<br>一<br>一<br>一<br>一<br>一<br>一<br>一<br>一<br>一 | Seleccione La opción para asociar dispositiv<br>Agrupacione<br>Agregar nuevo intol<br>di Administrators<br>Colombia<br>di INTERSEQ<br>di TestGroup (2) (2) (2) | s o usuarios a los grupos.<br>Agrupaciones > TestGroup<br>Energia Buscar dispositivos |                                         |   | Q Ordenar: Nombre | • | Agregar Dispositivo                                        |
|                                                                                                    |                                                                                                  |                                                                                                    | See                                                                                   | liminaron los dispositivos correctament | e |                   |   | ×                                                          |

Puede configurar los permisos de control remoto sobre las máquinas de un grupo haciendo clic en el icono a que aparece al lado del nombre del grupo. Luego haga clic en **Editar permisos para soporte remoto** al lado derecho de la pantalla. Aparecerá una ventana en donde se pueden seleccionar grupos o usuarios (ubicándolos con la barra de búsqueda) y definir para cada uno el rol que tendrá sobre estas máquinas (Administrador/Gestor).

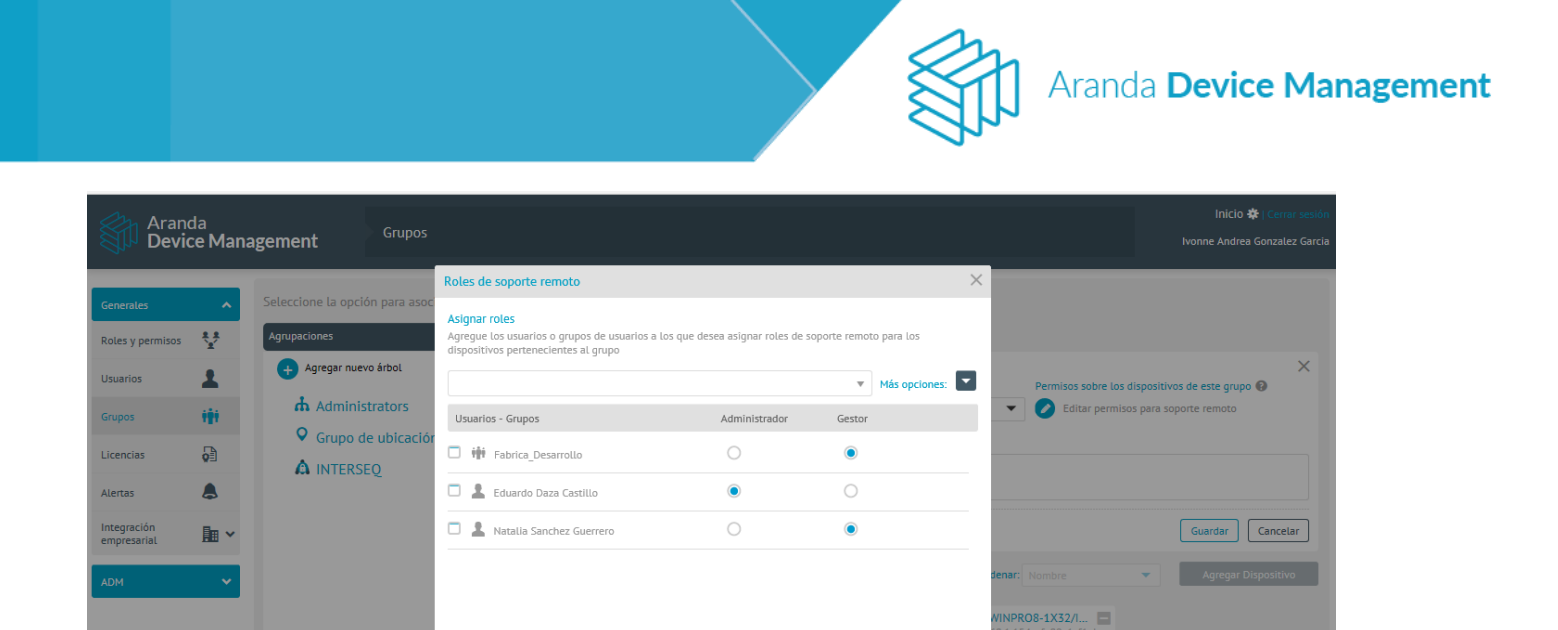

| 7.1.3.2. | Relaciones | (a | partir | de | versión | 9.7.0 | ) |
|----------|------------|----|--------|----|---------|-------|---|

Las relaciones se crean para asociar un grupo de dispositivos con un usuario o grupo de usuarios. Esta asociación es necesaria para acceder remotamente a los dispositivos.

Guardar Cancelar

Para ver el listado de relaciones, ingrese a **Configuración > Generales > Asociaciones > Relaciones**. Pude buscar por nombre y cambiar el orden del listado.

| Arano<br>Device            | da<br>ce Man | agement Relaciones                                  |                 |                                          |                                       |                   | Inicio 🏶 ; Cerrar sesión<br>gabo |
|----------------------------|--------------|-----------------------------------------------------|-----------------|------------------------------------------|---------------------------------------|-------------------|----------------------------------|
| Generales                  | ~            | Buscar                                              | Ordenar: Nombre | Más opciones:                            |                                       | Relaciones        |                                  |
| Roles y permisos           | * *<br>*     | Relacion 1<br>Creado por: APPLICATION ADMINISTRATOR |                 | Fecha de creación: 🏦<br>12/03/2020 15:28 | Nombre: Relacion 1                    |                   |                                  |
| Usuarios                   | 1            |                                                     |                 |                                          | <ul> <li>Relación creada</li> </ul>   |                   | Editar                           |
| Asociaciones               | 111 ×        | Relacion grupo 1 grupo 2                            |                 | Fecha de creación:                       | Grupo de dispositivos                 | Crupo de 1 equipo |                                  |
| Grupos                     |              | Creado por: APPLICATION ADMINISTRATOR               |                 | 16/03/2020 15:55                         | 0-6                                   |                   |                                  |
| Relaciones                 |              |                                                     |                 |                                          | Usuarios                              |                   |                                  |
| Licencias                  | ø            |                                                     |                 |                                          | ADM DESA                              |                   |                                  |
| Alertas                    | ٨            |                                                     |                 |                                          | Grupos de usuarios                    |                   |                                  |
| Integración<br>empresarial | ≣ ^          |                                                     |                 |                                          | Administrators                        |                   |                                  |
| LDAP                       |              |                                                     |                 |                                          |                                       |                   |                                  |
| Servidor de Corre          | D            |                                                     |                 |                                          | Acciones                              |                   |                                  |
| Proxy                      |              |                                                     |                 |                                          | Grabar automáticamente la sesión remo | ta                | Si                               |
| CMDB                       |              |                                                     |                 |                                          |                                       |                   |                                  |
| ADM                        | ~            |                                                     |                 |                                          |                                       |                   |                                  |

Para crear una nueva relación, despliegue el menú **Más opciones** y elija **Nueva relación**. Diligencie el formulario de la derecha con los datos de la relación.

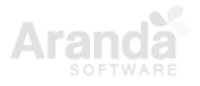

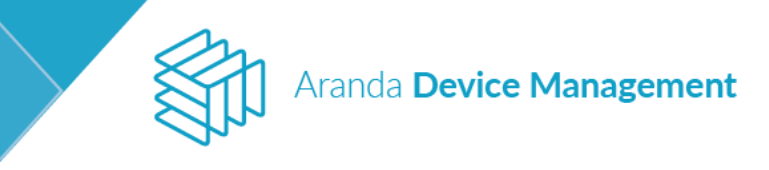

| Aran<br>Devi               | da<br>c <b>e Man</b> a | agement Relaciones                                                |                   |                                                |                       | Inicio            | 🏶   Cerrar sesión<br>gabo |
|----------------------------|------------------------|-------------------------------------------------------------------|-------------------|------------------------------------------------|-----------------------|-------------------|---------------------------|
| Generales                  | ~                      | Buscar                                                            | Q Ordenar: Nombre | Más opciones:                                  |                       | 🔀 Relaciones      |                           |
| Roles y permisos           | **                     | Relacion 1<br>Creado por: gabo                                    |                   | Nuevo<br>2 Nueva relación                      | Nombre: Relacion 1    |                   |                           |
| Usuarios                   | 1                      |                                                                   |                   | Exportar                                       | Relación creada       |                   | Editar                    |
| Asociaciones<br>Grupos     | ŧŧ ~                   | Relacion grupo 1 grupo 2<br>Creado por: APPLICATION ADMINISTRATOR |                   | Excel<br>echa de creación:<br>16/03/2020 15:55 | Grupo de dispositivos | Grupo de 1 equipo |                           |
| Relaciones                 |                        |                                                                   |                   |                                                | Usuarios              |                   |                           |
| Licencias                  | <b>B</b>               |                                                                   |                   |                                                | ADM DESA              |                   |                           |
| Alertas                    | ٨                      |                                                                   |                   |                                                | Grupos de usuarios    |                   |                           |
| Integración<br>empresarial | ┣━ ^                   |                                                                   |                   |                                                | Administrators        |                   |                           |
| LDAP                       |                        |                                                                   |                   |                                                |                       |                   |                           |
| Servidor de Corre          | •                      |                                                                   |                   |                                                | ▼ Acciones            |                   |                           |
| Proxy                      |                        |                                                                   |                   |                                                |                       |                   |                           |
| CMDB                       |                        |                                                                   |                   |                                                |                       |                   |                           |
| ADM                        | ~                      |                                                                   |                   |                                                |                       |                   |                           |
|                            |                        |                                                                   |                   |                                                |                       |                   |                           |
|                            |                        |                                                                   |                   |                                                |                       |                   |                           |
|                            |                        |                                                                   |                   | 2 registro(s)                                  |                       |                   |                           |

Para editar una relación ya creada, haga clic en el botón **Editar**, aparecerá una ventana con la información de los grupos de dispositivos, usuarios y/o grupos de usuarios asociados a la relación.

| Relacionar                                                                                                    |                      | ×                                                                                          |
|----------------------------------------------------------------------------------------------------|----------------------|--------------------------------------------------------------------------------------------|
| En esta sección usted podrá crear relaciones entre los dispositivos, los usuarios y los grupos para así configurar las acciones<br>Nombre:         |                      |                                                                                            |
| Relacion 1                                                                                                    |                      |                                                                                            |
| Primero seleccione el dispositivo y el usuario/grupo a enlazar y finalmente haga cúc en el boton Relacionar. A continu<br>las acciones disponibles | uación podrá asignar | Utilice el switch para visualizar el listado de usuario o grupo de usuarios                |
| Grupo de dispositivos                                                                                                    |                      | Usuarios                                                                                   |
| Buscar Q                                                                                                    | Seleccionar 🗌        | Buscar Q Seleccionar                                                                       |
| ل الم Administrators م الم Grupo de 1 equipo                                                                                                    |                      | ADM DESA                                                                                   |
|                                                                                                    |                      | Adriana Lis Avala                                                                          |
|                                                                                                    |                      | La Alejandra Moya Aceltuno                                                                 |
|                                                                                                    |                      | Alejandro Cañon Contreras     Alejandro Gomez Mutis     Alejandro Navarro                  |
|                                                                                                    |                      | Alexander Arce Fonseca                                                                     |
|                                                                                                    |                      | Alvaro de Castro Serrano     Alvaro Enrique Barrios Castro     Alvaro Ernesto Carmona Ruiz |
|                                                                                                    |                      | Alvaro Javier Tarrifa Velasquez                                                            |
|                                                                                                    | 0 de 2 registro(s)   | 0 de 347 registro(s)                                                                       |
|                                                                                                    |                      | Relacionar Cancelar                                                                        |

Luego de elegir los dispositivos y usuarios, finalice haciendo clic en Relacionar.

### 7.1.4. Licencias

En la sección **Licencias** se carga el archivo de licenciamiento de la consola para que funcione correctamente. Ver detalles en <u>6. Licenciamiento</u>.

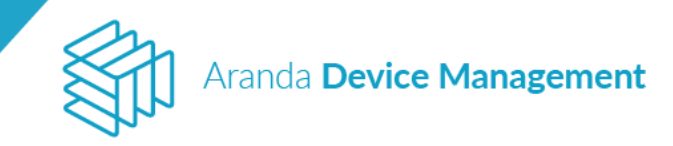

### 7.1.5. Alertas

En esta sección podrá realizar la configuración de las notificaciones sobre eventos específicos. Podrá modificar las alertas existentes, teniendo en cuenta la siguiente información:

- **Tipo de alerta:** Hace referencia al nivel de relevancia de la alerta (bajo, medio, alto o crítico).
- **Estado**: Puede ser activo o inactivo. Solo se notifica sobre alguna novedad cuando el estado de la alerta es activo.
- Eliminar alertas: Cuando la opción de eliminación de alertas está habilitada se puede acceder a la configuración de la periodicidad de eliminación de las alertas (última semana, último mes o último año).

| Devic<br>Mana              | e<br>gemen | t Alertas                                                                   |                                                | Inicio 🏶   Cerrar sessión<br>Alejandra Sabogal Castellanos                                                                                     |
|----------------------------|------------|-----------------------------------------------------------------------------|------------------------------------------------|----------------------------------------------------------------------------------------------------|
| Generales                  | ~          | Buscar                                                                      | Ordenar por: Tipo de alerta 🔹                  | 😞 Detaile de la alerta                                                                                                    |
| Roles y permisos           | **         | Actualización de software eliminada<br>Categoría: Actualización de Software | Tipo de alerta:<br>Bajo                        | Complete la informacion para la edicion de la alerta                                                                                           |
| Usuarios                   | 1          |                                                                             | Estado:<br>Inactivo                            | Actualización de software eliminada                                                                                                    |
| Grupos                     | -          | Actualización de software modificada                                        | Tipo de alerta:                                | Categoría<br>Artualización de Software                                                                                                    |
| Licencias                  |            | Categoria: Actualización de Sottware                                        | Estado:                                        | Seleccionar el tipo de alerta                                                                                                    |
| EventLog                   | 25         | Nume estudio de seferes                                                     |                                                | Bajo v                                                                                                    |
| Alertas                    | ٨          | Categoría: Actualización de Software                                        | Bajo<br>Estado:                                | INACTIVO                                                                                                    |
| Integración<br>empresarial |            |                                                                             | Inactivo                                       | Eliminar alertas                                                                                                    |
| ADM                        | ~          | Adaptador de red Cambiado<br>Categoría: Adaptador de red                    | Tipo de alerta:<br>Bajo<br>Estado:<br>Inactivo | Desea borrar automaticamente alertas, que no han sido asignadas o cerradas. Eliminar alertas generadas en:  Útima semana Útitimo mes Útimo año |
|                            |            | Adaptador de red Detectado<br>Categoría: Adaptador de red                   | Tipo de alerta:<br>Bajo<br>Estado:<br>Inactivo | Guardar Cancelar                                                                                                    |

### 7.1.6. Integración empresarial

La sección de integración empresarial se compone de los siguientes cuatro módulos:

### 7.1.6.1. LDAP

La sincronización de ADM con el directorio activo de usuarios y grupos se realiza importando el directorio empresarial desde el módulo de LDAP.

Para ingresar la información de autenticación del LDAP, diligencie los campos que se encuentran en la pestaña **General** al lado derecho de la pantalla y haga clic en **Guardar**.

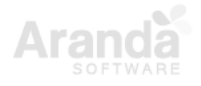

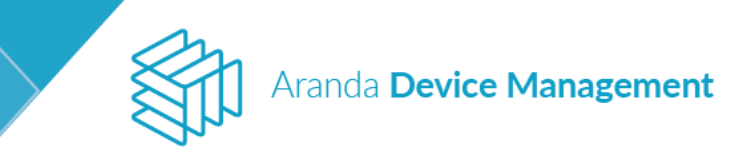

| Arano<br>Device   | da<br>c <b>e Man</b> | agement             | Integraci<br>empresa | ón<br>'ial |        |   |           |             |                                                         |                  |                         | Inicio 🛠  <br>Ivonne Andrea Go   | Cerrar sesión<br>nzalez Garcia |
|-------------------|----------------------|---------------------|----------------------|------------|--------|---|-----------|-------------|---------------------------------------------------------|------------------|-------------------------|----------------------------------|--------------------------------|
| Generales         | ~                    | Buscar              | <b>Q</b> 0           | rdenar: N  | Nombre | • | Más opcio | ones: 🔽     | 🚑 General                                               |                  | Filtro                  | <ul> <li>Sincroni</li> </ul>     | zación                         |
| Roles y permisos  | **                   | ARANDA<br>Servidor: |                      |            |        |   |           |             | Nombre LDAP<br>Ingrese el nombre con el que va a ider   | ntificar el LDAI | ,                       |                                  |                                |
| Usuarios          | 1                    |                     |                      |            |        |   |           |             | INTERSEQ                                                |                  |                         |                                  |                                |
| Grupos            |                      | INTERCEO            |                      |            |        |   |           |             | Servidor LDAP                                           |                  |                         |                                  |                                |
|                   |                      | Servidor: DOMAIN    |                      |            |        |   |           |             | DOMAIN                                                  |                  | Selecciona              | r este dominio por defecto       |                                |
| Licencias         | 0                    |                     |                      |            |        |   |           |             | Usuario                                                 |                  | Contraseña              |                                  |                                |
| Alertas           | ٨                    |                     |                      |            |        |   |           |             | haroLmorera                                             |                  | •••••                   |                                  |                                |
| Integración       | _                    |                     |                      |            |        |   |           |             | Tipo de autenticación                                   |                  | Formato del             | nombre de usuario                |                                |
| empresarial       | ■ ^                  |                     |                      |            |        |   |           |             | Negotiate                                               | •                | Solo el nomi            | ore de usuario                   | •                              |
| LDAP              |                      |                     |                      |            |        |   |           |             | Contexto de nombres por defecto                         |                  |                         |                                  |                                |
| Servidor de Corre | 0                    |                     |                      |            |        |   |           |             |                                                         |                  | Usar resolu<br>OpenLDAF | ución de DN (Requerido por<br>') |                                |
| Proxy             |                      |                     |                      |            |        |   |           |             | Nota:                                                   |                  |                         |                                  |                                |
| CMDB              |                      |                     |                      |            |        |   |           |             | Compruebe la conexión y modos de au<br>antes de quardar | utenticación     |                         | Probar co                        | nexión                         |
| ADM               | ~                    |                     |                      |            |        |   |           |             | ankes de gual da                                        |                  |                         |                                  |                                |
|                   |                      |                     |                      |            |        |   | 2         | registro(s) |                                                         |                  | Elin                    | ninar Guardar                    | Cancelar                       |

En la parte inferior de la pantalla aparecerá un mensaje confirmando que se ha guardado la información del directorio activo.

| Device<br>Managem          | Integración<br>nent empresarial |                   |                                         |                                                                     | Inicio 🏶   Cerrar sessión<br>Alejandra Sabogal Castellanos |
|----------------------------|---------------------------------|-------------------|-----------------------------------------|---------------------------------------------------------------------|------------------------------------------------------------|
| Generales                  | Buscar                          | Q Ordenar: Nombre | Más opciones:                           | General E                                                           | Filtro Sincronización                                      |
| Roles y permisos           | ARANDA<br>Servidor:             |                   |                                         | Nombre LDAP<br>Ingrese el nombre con el que va a identificar el LDA | ₽                                                          |
| Usuarios                   |                                 |                   |                                         | INTERSEQ                                                            |                                                            |
| Grupos 👬                   | INTERSEO                        |                   |                                         | Servidor LDAP                                                       |                                                            |
| Linuxin 🗐                  | Servidor: 192.168.3.2           |                   |                                         | 192.168.3.2                                                         | Seleccionar este dominio por defecto                       |
|                            |                                 |                   |                                         | Usuario                                                             | Contraseña                                                 |
| EventLog                   |                                 |                   |                                         | alejandra.sabogal                                                   |                                                            |
| Alertas                    |                                 |                   |                                         | Tipo de autenticación<br>Negotiate                                  | v                                                          |
| Integración<br>empresarial | •                               |                   |                                         | Nota:<br>Compruebe la conexión y modos de autenticación             | Probar conexión                                            |
| LDAP                       |                                 |                   |                                         | ances de guardar                                                    |                                                            |
| Servidor de Correo         |                                 |                   |                                         |                                                                     |                                                            |
| PIOXy                      |                                 |                   |                                         |                                                                     |                                                            |
| СМОВ                       |                                 |                   |                                         |                                                                     |                                                            |
| ADM                        | × .                             |                   |                                         |                                                                     |                                                            |
|                            |                                 |                   |                                         |                                                                     |                                                            |
|                            |                                 |                   |                                         |                                                                     |                                                            |
|                            |                                 |                   |                                         |                                                                     |                                                            |
|                            |                                 | Se ha gua         | ardado la información del directorio ac | tivo                                                                | Eliminar Guardar Cancer                                    |

A continuación, debe definir la información por la cual se va a realizar el filtro. Los campos de la pestaña **Filtro** son obligatorios para la importación del directorio, también es necesario cumplir con los filtros de sintaxis del LDAP para sincronizar la información.

Tenga en cuenta que, dependiendo del tamaño de su pantalla, puede ser necesario desplazarse hacia abajo para visualizar todos los campos de la pestaña **Filtro**.

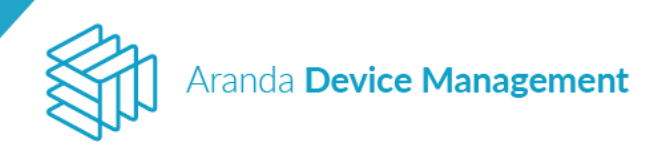

| Device<br>Manageme | Integración<br>nt empresarial |                   |     |               |                                                          |                                   | Inicio 🌞   Cerrar sessión<br>Alejandra Sabogal Castellanos |
|--------------------|-------------------------------|-------------------|-----|---------------|----------------------------------------------------------|-----------------------------------|------------------------------------------------------------|
| Generales          | Buscar                        | Q Ordenar: Nombre | ▼ M | lás opciones: | General                                                  | Filtro                            | Sincronización                                             |
| Roles y permisos   | ARANDA<br>Servidor:           |                   |     |               | Filtro de usuarios<br>Ingrese el filtro de usuarios para | tener en cuenta en la integración |                                                            |
| Usuarios           |                               |                   |     |               | (&(objectCategory=person))                               |                                   |                                                            |
| Grupos 👬           | INTERSEO                      |                   |     |               | Nombre de Usuario                                        | Email                             |                                                            |
|                    | Servidor: 192.168.3.2         |                   |     |               | samaccountname                                           | mail                              |                                                            |
|                    |                               |                   |     |               | ID LDAP                                                  | Nombre                            |                                                            |
| EventLog           |                               |                   |     |               | objectGUID                                               | displayname                       |                                                            |
| Alertas            |                               |                   |     |               | Jefe inmediato                                           | Identificación                    | <b>+</b>                                                   |
|                    |                               |                   |     |               | manager                                                  | employeeid                        |                                                            |
| empresarial        |                               |                   |     |               | Departamento                                             | Teléfono                          |                                                            |
| LDAP               |                               |                   |     |               | homephone                                                | telephonenumber                   |                                                            |
| Servidor de Correo |                               |                   |     |               | Teléfono oficina                                         | Teléfono oficina 2                |                                                            |
| Proxy              |                               |                   |     |               | pager                                                    | homephone                         |                                                            |
| СМДВ               |                               |                   |     |               | Fax                                                      | Móvil                             |                                                            |
|                    |                               |                   |     |               |                                                          | Mobile                            |                                                            |
| ADM 🗸              |                               |                   |     |               | Compañía                                                 | Ubicación oficina                 |                                                            |
|                    |                               |                   |     |               | company                                                  | physicaldeliveryoffice            |                                                            |
|                    |                               |                   |     |               | Dirección                                                | País                              |                                                            |
|                    |                               |                   |     |               | streetAddress                                            | со                                |                                                            |
|                    |                               |                   |     |               |                                                          | Eliminar                          | Guardar Cancelar                                           |

| Device<br>Mana             | e<br>gemen | Integración<br>t empresarial |                   |               |                                                                       |                                             | Inicio 🛠   Cerrar sessión<br>Alejandra Sabogal Castellano |
|----------------------------|------------|------------------------------|-------------------|---------------|-----------------------------------------------------------------------|---------------------------------------------|-----------------------------------------------------------|
| Generales                  | ~          | Buscar                       | Q Ordenar: Nombre | Más opciones: | General                                                               | Filtro                                      | Sincronización                                            |
| Roles y permisos           | **         | ARANDA<br>Servidor:          |                   |               | Ciudad                                                                | Cargo                                       |                                                           |
| Usuarios                   | 1          |                              |                   |               | city                                                                  | title                                       |                                                           |
| Grupos                     | 111        | INTERSEQ                     |                   |               | Filtro de grupos                                                      |                                             |                                                           |
| Licencias                  |            | Servidor: 192.168.3.2        |                   |               | (&(objectClass=organizationalUnit                                     | tener en cuenta en la integración. Este     | e nitro es opcional                                       |
| EventLog                   | ж          |                              |                   |               | Mapeo de campos de grupos<br>Información de los grupos que se va      | an a unificar con los grupos de la aplic    | ación                                                     |
| Alertas                    | ٨          |                              |                   |               | Nombre del grupo                                                      |                                             |                                                           |
| Integración<br>empresarial | <b>a</b> ^ |                              |                   |               | name                                                                  |                                             |                                                           |
| LDAP<br>Servidor de Corre  | þ          |                              |                   |               | Filtro de dispositivos<br>Ingrese el filtro de dispositivos           | para tener en cuenta en la integración      | . Este filtro es opcional                                 |
| Proxy                      |            |                              |                   |               | (&(objectCategory=computer))                                          |                                             |                                                           |
| CMDB                       |            |                              |                   |               | Mapeo de campos de dispositivo<br>Información de los dispositivos que | s<br>se van a unificar con los dispositivos | de la aplicación                                          |
| ADM                        | ~          |                              |                   |               | Nombre Dispositivo                                                    | Nombre DNS                                  |                                                           |
|                            |            |                              |                   |               | name                                                                  | dNSHostName                                 |                                                           |
|                            |            |                              |                   |               | Nombre Sistema operativo                                              |                                             |                                                           |
|                            |            |                              |                   |               | operatingSystem                                                       |                                             |                                                           |
|                            |            |                              |                   |               |                                                                       |                                             |                                                           |

La sincronización del LDAP, se puede ejecutar de manera inmediata o programada con una periodicidad de ejecución diaria, semanal o mensual. Para hacer esta configuración vaya a la pestaña **Sincronización** al lado derecho de la pantalla, llene los campos y haga clic en **Guardar**.

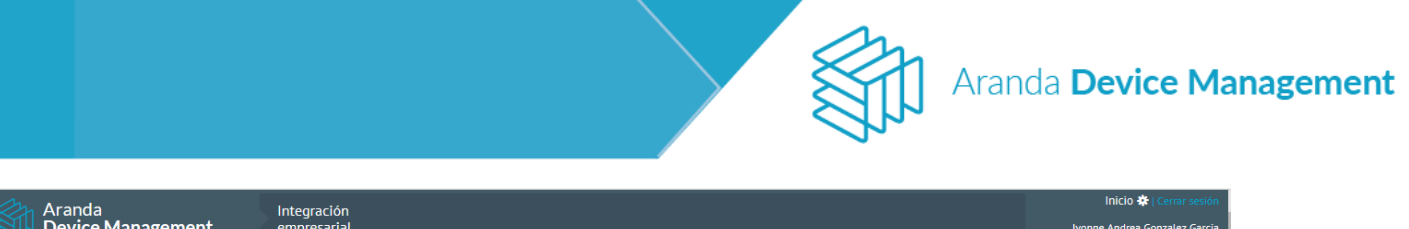

| Device Mana                                                                                                    | agement                                             | empresarial       |   |               |                                                                                                    |                                                                            | Ivonne Andrea Gonzalez Garcia |
|----------------------------------------------------------------------------------------------------|-----------------------------------------------------|-------------------|---|---------------|----------------------------------------------------------------------------------------------------|----------------------------------------------------------------------------|-------------------------------|
| Generales                                                                                                    | Buscar                                              | Q Ordenar: Nombre | • | Más opciones: | General                                                                                                    | Filtro                                                                     | Sincronización                |
| Roles y permisos <table-cell> Usuarios â Grupos i Licencias  Alertas â Integración empresariat î LDAP Servidor de Correo</table-cell> | ARANDA<br>Servidor:<br>INTERSEQ<br>Servidor: DOMAIN |                   |   |               | Si desea hacer la sincronización, act<br>Programar sincronización<br>Seleccionar la fecha y hora en la que<br>Ejecutar ahora Programar<br>Iniciar en 05/07/2019<br>Periodicidad<br>Diaria repetir cada<br>Semanat<br>Mensual | vela o Inactivela.<br>equiere hacer la progamación<br>10:45 AM ©<br>1 días | Si                            |
| Proxy<br>CMDB<br>ADM 🗸                                                                                                    |                                                     |                   |   |               |                                                                                                    |                                                                            |                               |
|                                                                                                    |                                                     |                   |   | 2 registro(s) |                                                                                                    | Eliminar                                                                   | Guardar Cancelar              |

#### 7.1.6.2. Servidor de correo

En el módulo **Servidor de Correo** podrá crear, actualizar y eliminar configuraciones de servidores de correo electrónico para las notificaciones que se enviarán a los usuarios desde la consola web.

Para crear una nueva configuración de servidor de correo, despliegue el menú **Más opciones** y elija **Correo**.

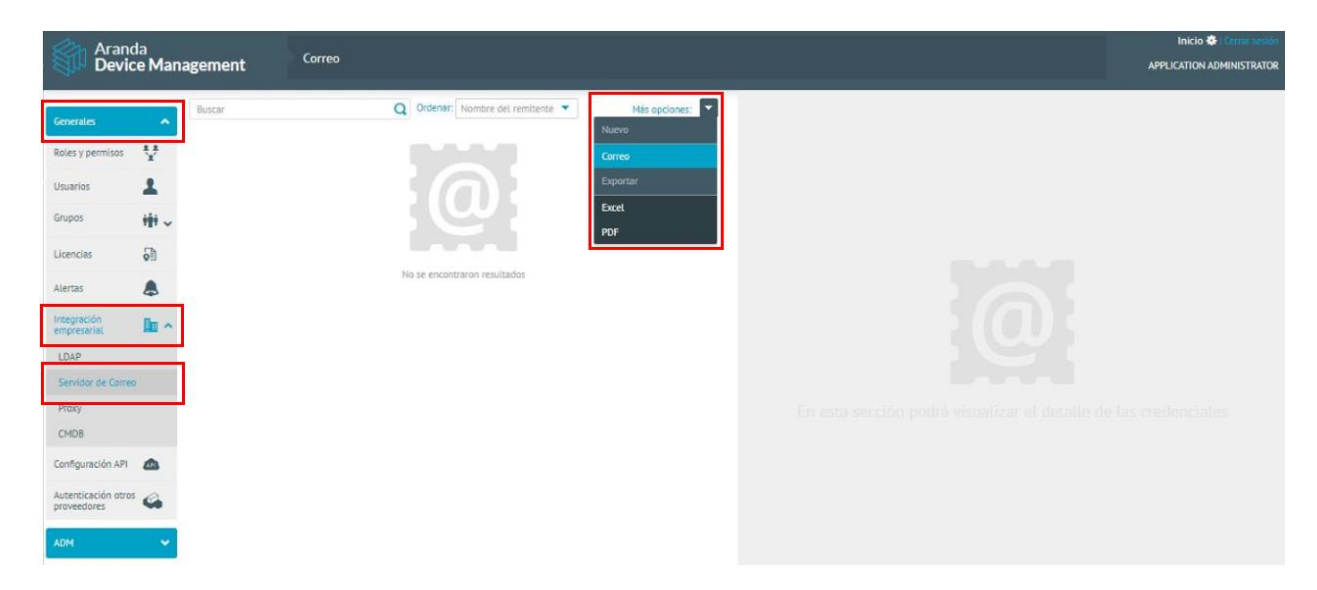

Complete el formulario. En caso de haber creado más de una configuración de servidor de correo, solo una de ellas puede estar marcada como configuración **Por defecto**. Antes de guardar, verifique que la configuración sea correcta haciendo clic en el botón **Correo de prueba**.

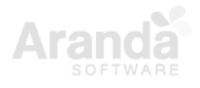

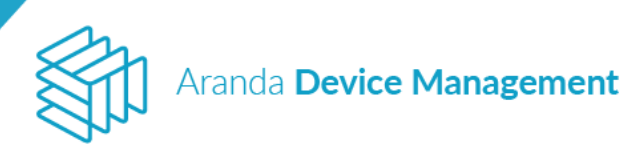

| @            | Correo                 |
|--------------|------------------------|
| SMTP 🔞       | Usuario 😧              |
| Contraseña 🕖 | Confirmar contraseña 😧 |
|              |                        |
| Remitente 🚱  | Nombre del remitente 😧 |
| Puerto 🚱     |                        |
| Rec defecte  | Gerrae de prueba       |
| Politetto    |                        |
|              |                        |
|              |                        |
|              |                        |
|              | Guardar Cancelar       |

Finalice haciendo clic en **Guardar**. Aparecerá un mensaje confirmando la correcta configuración del servidor de correo electrónico.

### 7.1.6.3. Servidor Proxy

En el módulo **Proxy** se debe ingresar la información del servidor proxy requerida para poder comunicarse con las estaciones de trabajo.

| Aran<br>Devi               | da<br>ce Mana | gement Proxy                                                        |          |         |            | Inicio 🏶   Cerrar sesión<br>Ivonne Andrea Gonzalez Garcia |
|----------------------------|---------------|---------------------------------------------------------------------|----------|---------|------------|-----------------------------------------------------------|
| Generales                  | ^             |                                                                     | Activo   |         |            |                                                           |
| Roles y permisos           | **            | Servidor Proxy                                                      | Si       |         |            |                                                           |
| Usuarios                   | 1             |                                                                     | Servidor |         | Puerto     |                                                           |
| Grupos                     | 191           |                                                                     | Dominio  | Usuario | Contraseña | Confirmar contraseña                                      |
| Licencias                  |               |                                                                     |          |         |            |                                                           |
| Alertas                    | ٨             |                                                                     |          |         |            |                                                           |
| Integración<br>empresarial | <b>a</b> ^    |                                                                     |          |         |            |                                                           |
| LDAP                       |               | Configurar este servidor proxy<br>permite la comunicación entre las |          |         |            |                                                           |
| Servidor de Corre          | :0            | estaciones del trabajo.                                             |          |         |            |                                                           |
| Proxy                      |               |                                                                     |          |         |            |                                                           |
| CMDB                       |               |                                                                     |          |         |            |                                                           |
| ADM                        | ~             |                                                                     |          |         |            |                                                           |
|                            |               |                                                                     |          |         |            |                                                           |
|                            |               |                                                                     |          |         |            | Guardar Cancelar                                          |

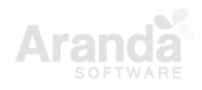

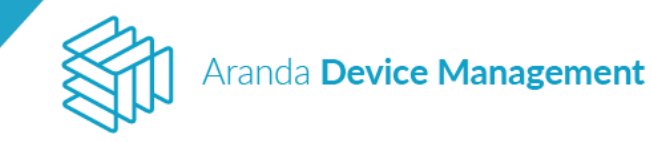

### 7.1.6.4. CMDB

En este módulo se ingresa la información para conectarse al servidor de Aranda CMDB y así poder gestionar los activos de la organización. La CMDB permite almacenar la información de los elementos de configuración de la infraestructura en su empresa (hardware y software) en un único repositorio de datos, lo cual se verá reflejado en reducción de costos, mayor eficiencia y mejora en los niveles de servicio respecto a sus recursos.

### 7.1.6.4.1. Prerrequisitos

- Credenciales del usuario con permisos de creación de CI
- URL de conexión a la CMDB
- Mapeo de campos adicionales de ADM a CMDB. Esto es opcional, aunque debe confirmarse en la pantalla de cada categoría, aún si no hay nada que mapear.
- Proyecto predeterminado dentro de la CMDB para los CI a crear.

### 7.1.6.4.2. Integración con Aranda CMDB Versión 8

Dentro del módulo de **CMDB** elija la pestaña **Conexión con CMDB**. Allí podrá elegir el tipo de versión que desea configurar. Elija la versión 8.

Luego ingrese los siguientes datos: URL del servicio, usuario y contraseña. Ahora haga clic en el botón **Verificar conexión**.

| Arance Device      | la<br>:e Man | agement                         | Roles                                                                                            | Inicio 🏟 ; Cerrar sesión<br>German Hernandez |
|--------------------|--------------|---------------------------------|--------------------------------------------------------------------------------------------------|----------------------------------------------|
| Generales          | ^            | CMDB<br>Integración con la CMDB | para gestionar los activos de la organización.                                                   |                                              |
| Roles y permisos   | ¥.           | A A Averations                  | Consulta con CMDB                                                                                |                                              |
| Usuerios           | 1            | eta constantion                 | Inserte los campos y verifique la conexión para comprobar la disponibilidad del servidor de CHDB |                                              |
|                    | 121          |                                 | Versión Urt del servicio Usuario Contraseña                                                      |                                              |
| Grupos             | 181          |                                 | V3 http://preventaco.arandasoft.com/CMDB/ larbesu                                                |                                              |
| Licencias          | ର            |                                 | Verificar conexión Limpiar conexión                                                              |                                              |
| Alertas            | ٨            |                                 |                                                                                                  |                                              |
| Integración        | Re o         |                                 |                                                                                                  |                                              |
| LDAP               |              |                                 |                                                                                                  |                                              |
| Servidor de Correc |              |                                 |                                                                                                  |                                              |
| Proxy              |              |                                 |                                                                                                  |                                              |
| 0406               |              |                                 |                                                                                                  |                                              |
| ADH                | •            |                                 |                                                                                                  |                                              |

Si los datos para la conexión son correctos, el botón cambiará a color verde con un mensaje confirmando la conexión exitosa; si los datos ingresados son incorrectos, el botón cambiará a color naranja con un mensaje informando la conexión fallida.

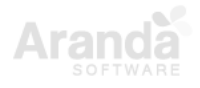

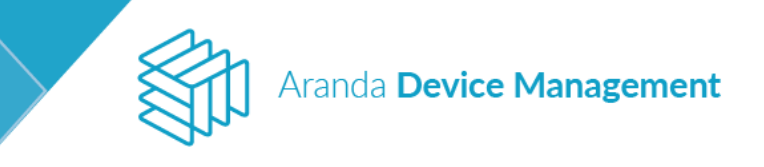

| Device<br>Managemen                                                                                                    | t Roles                                   |                                    | Harne 💐 (Clase section<br>Juan Gebriel Parke Rodriguez |
|----------------------------------------------------------------------------------------------------|-------------------------------------------|------------------------------------|--------------------------------------------------------|
| Conset     A       Reter and<br>Groups     Image: Conset<br>International<br>Conset     Image: Conset<br>International<br>Conset<br>International<br>Conset<br>International<br>Conset     Image: Conset<br>International<br>Conset<br>International<br>Conset<br>International<br>Conset       Alloris     Image: Conset<br>International<br>Conset<br>International<br>Conset<br>Internatio<br>Conset<br>Conset<br>International<br>Conset<br>International<br>Conset<br>Internat | CHEE<br>EntryParticles with the CHEE So : | Analy is a set of the expression.  | kan Galet Mrk Bohyper                                  |
|                                                                                                    |                                           | The information sound successfully | See Court                                              |

Una vez la conexión sea exitosa, guarde la información haciendo clic en el botón **Guardar**. Si se almacena correctamente aparecerá un mensaje informando que la información se guardó correctamente.

Si desea limpiar la conexión, haga clic en el botón **Limpiar conexión**. Se mostrará un mensaje solicitando confirmación de la acción.

| Generales         | ^          | CMDB<br>Integración con la CMDB para g | itionar los activos de la organización.                                         |  |
|-------------------|------------|----------------------------------------|---------------------------------------------------------------------------------|--|
| Roles y permisos  | 8.8<br>`g' |                                        |                                                                                 |  |
|                   | 2          | ((p)) Conexion con<br>CMDB             |                                                                                 |  |
|                   | 191        |                                        | Versión Urt del servicio Usuario Contraseña<br>Ve                               |  |
|                   | <b>A</b>   |                                        | Verificar conexión<br>¿Esta seguro que desea limpiar los datos de conexión?. La |  |
| Alertas           |            |                                        | птогластот за сапитна рог сопрасто                                              |  |
|                   | 1          |                                        | Aceptar                                                                         |  |
|                   |            |                                        |                                                                                 |  |
| Servidor de Corre | D          |                                        |                                                                                 |  |

Si confirma la solicitud de limpiar la conexión, se borrará la información y aparecerá un mensaje informando que la información de la conexión se borró exitosamente. Tenga en cuenta que al borrar la conexión ADM, se borra toda la información relacionada con CMDB, incluyendo los CI que ya se habían sincronizado, por lo tanto, si se integra por segunda vez con la misma CMDB se pueden duplicar los CI.

### Configuración de campos de mapeo

En esta sección se pueden mapear los campos de los elementos de ADM a los campos de los ítems de configuración (CI) de la CMDB.

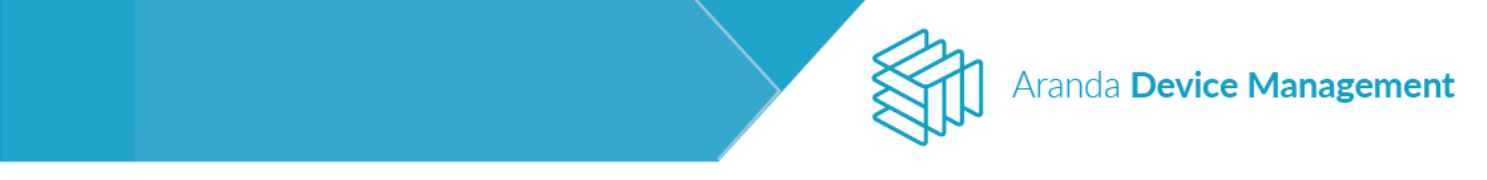

**Importante:** El mapeo de campos debe confirmarse por cada categoría de CI, aún si no hay campos adicionales para mapear.

| Device<br>Management     | nt Dashboard                           |                                                                                                    | Harme 🔯 (Classo secolari<br>Juan Gabriel Peña Rodriguez |
|--------------------------|----------------------------------------|----------------------------------------------------------------------------------------------------|---------------------------------------------------------|
| Cerent A                 | CMD8<br>Integration with the CMD8 to r | stopp the extent of the experiments.                                                                                                    |                                                         |
| uses                     | ()) CHOB Connection                    | CI mapping field In the ways can may the additional fields that will be abasined from the OFDI. Denotes  Insure In Insure In In Insure In In Insure In Insure In In In Insure In |                                                         |
| Groups Hit<br>Licenses 🖓 | Sever                                  |                                                                                                    |                                                         |
| tventag 💥<br>Aleta 🌲     | Application                            |                                                                                                    |                                                         |
| transpise<br>interprise  | Decesing system     Decesing system    |                                                                                                    |                                                         |
| Email Server<br>Proxy    |                                        |                                                                                                    |                                                         |
| 0406<br>ADH 🗸            |                                        |                                                                                                    |                                                         |
|                          |                                        |                                                                                                    |                                                         |
|                          |                                        |                                                                                                    |                                                         |
|                          |                                        |                                                                                                    |                                                         |
|                          |                                        |                                                                                                    | Save Carrent                                            |
|                          |                                        |                                                                                                    |                                                         |

Aquí usted podrá hacer el mapeo de los campos adicionales que se obtendrán de la CMDB.

| St Devic<br>Mana                    | ce<br>agemen | t Dashboard                                                        |                                                                                                    | Homel 🕼 (Case Areador)<br>Juan Gabriel Perla Rodriguez |
|-------------------------------------|--------------|--------------------------------------------------------------------|----------------------------------------------------------------------------------------------------|--------------------------------------------------------|
| General<br>Roles and<br>permissions | •<br>V       | CMD8<br>Integration with the CHDB to n                             | nange die assets of the organization.                                                                                                    |                                                        |
| Users<br>Groups                     | *            | P tota                                                             | Lo magnetis inno.<br>I forma eres pro uno muy the additional fields that will be ablained from the CHDS.<br>Denkie<br>Charanto                                                                                                    |                                                        |
| Literises<br>EventLing              | 8)<br>26     | Sever                                                              | Construction Construction Const |                                                        |
| Aloria<br>Enterplace                |              | <ul> <li>Obeseguit Physica</li> <li>Without and a state</li> </ul> | Umen<br>Gul<br>Haufuktari<br>Haufuktari                                                                                                    |                                                        |
| Email Server                        | •            | B Lanar                                                            | Cpending system<br>Tools U-I-receivy<br>Annuel                                                                                                    |                                                        |
| Prony<br>CHDB                       |              |                                                                    |                                                                                                    |                                                        |
| ADM                                 | *            |                                                                    |                                                                                                    |                                                        |
|                                     |              |                                                                    |                                                                                                    |                                                        |
|                                     |              |                                                                    |                                                                                                    |                                                        |
|                                     |              |                                                                    |                                                                                                    |                                                        |
|                                     |              |                                                                    |                                                                                                    | Seve Canool                                            |

Podrá seleccionar un campo de la CMDB con el campo adicional que se haya creado previamente.

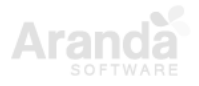

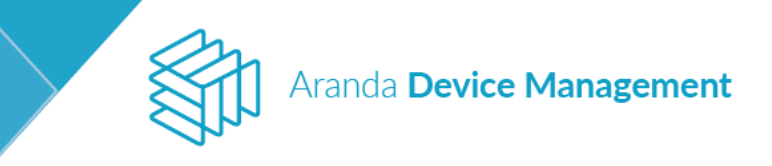

| Device<br>Managemen                                                                                                    | nt Dashboard                                                                                                    |                                                                                                    | Harner 🎝 (Chane serodan<br>Juan Gabriel, Perka Rodriguez |
|----------------------------------------------------------------------------------------------------|----------------------------------------------------------------------------------------------------|----------------------------------------------------------------------------------------------------|----------------------------------------------------------|
| Connect         A           Robusted         1           Detension         1           Users         1           Down         1           Down         1           Detension         1           Detension         1           Detension         1 | EVER<br>Interpretion with the OFER to A<br>O(1) CHER Convector<br>O(2) CHER Convector<br>O(2) CHER CONVECTOR<br>O(2) CHER CONVECTOR<br>O(2) CHER CO | Density the system of the organization.       CI rapping field<br>In this way you can may the additional fields that will be obtained from the CHOB.       Density       Density       Owners     Usaw19 |                                                          |
| Aleris<br>Enterprise<br>Interprise<br>Entel Server<br>Proty<br>CMDB                                                                                                    | Discon<br>December<br>Discon                                                                                                    |                                                                                                    |                                                          |
| дди 👻                                                                                                    |                                                                                                    |                                                                                                    |                                                          |
|                                                                                                    |                                                                                                    |                                                                                                    | Sert Cent                                                |

Una vez se tengan los campos que se desean mapear, se procede a guardar la información. Si la información se guardó correctamente aparecerá un mensaje de satisfacción.

| Stand Devi<br>Man                   | ice<br>lagemen | t Dashboard                             |                                                                                                    | Harne 🏘 (Clase ension)<br>Juen Gebriel Peñe Rodriguez |
|-------------------------------------|----------------|-----------------------------------------|----------------------------------------------------------------------------------------------------|-------------------------------------------------------|
| General                             | ^              | CMD8<br>Integration with the CHDB to re | maps the ensets of the experiments.                                                                     |                                                       |
| Users                               | *              | (m) CMDB Connection                     | CI mapping field<br>In this way you can may the additional fields that will be abasined from the O-FGE. |                                                       |
| Groups                              | *              | E Server                                | Densile Usuaria<br>Donain * Usuaria                                                                     |                                                       |
| Eventing                            | 26             | Application                             |                                                                                                    |                                                       |
| Alerts<br>Enterprise<br>integration | A<br>10 ^      | Decision system                         |                                                                                                    |                                                       |
| LDAP<br>Email Server                |                | B Userse                                |                                                                                                    |                                                       |
| Prosy<br>CMD6                       |                |                                         |                                                                                                    |                                                       |
| ADH                                 | *              |                                         |                                                                                                    |                                                       |
|                                     |                |                                         |                                                                                                    |                                                       |
|                                     |                |                                         |                                                                                                    |                                                       |
|                                     |                |                                         |                                                                                                    |                                                       |
|                                     |                |                                         | The information used successfully                                                                       | See Const                                             |

### 7.1.6.4.3. Integración con Aranda CMDB Versión 9

En **Configuración > Generales > Integración empresarial > CMDB**, elija la pestaña **Conexión con CMDB** y seleccione la versión 9. Ingrese allí los siguientes datos: URL del servicio, usuario y contraseña. Haga clic en el botón **Verificar conexión**.

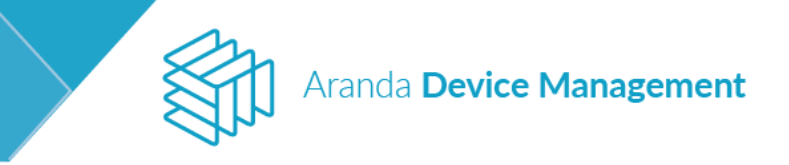

| Aranda<br>Device Mar       | nagement                        | Ргоху                                                                                            | Inicio 🏶   Cerrar sesión<br>Ivonne Andrea Gonzalez Garcia |
|----------------------------|---------------------------------|--------------------------------------------------------------------------------------------------|-----------------------------------------------------------|
| Generales                  | CMDB<br>Integración con la CMDE | para gestionar los activos de la organización.                                                   |                                                           |
| Roles y permisos           | 4-A Conexión con                | Conevión con CMDR                                                                                |                                                           |
| Usuarios                   | CMDB                            | Inserte los campos y verifique la conexión para comprobar la disponibilidad del servidor de CMDB |                                                           |
| Grupos 👬                   |                                 | Versión Urt del servicio Con                                                                     | itraseña                                                  |
| Licencias 🔂                |                                 | Verificar conexión Limpiar conexión                                                              |                                                           |
| Alertas 💄                  |                                 |                                                                                                  |                                                           |
| Integración<br>empresarial |                                 |                                                                                                  |                                                           |
| LDAP                       |                                 |                                                                                                  |                                                           |
| Servidor de Correo         |                                 |                                                                                                  |                                                           |
| Proxy                      |                                 |                                                                                                  |                                                           |
| CMDB                       |                                 |                                                                                                  |                                                           |
| ADM 🗸                      |                                 |                                                                                                  |                                                           |
|                            |                                 |                                                                                                  |                                                           |
|                            |                                 |                                                                                                  | Guardar Cancelar                                          |

Si los datos para la conexión son correctos, el botón cambiará a color verde con un mensaje confirmando la conexión exitosa; si los datos ingresados son incorrectos, el botón cambiará a color naranja con un mensaje informando la conexión fallida.

| Dev<br>Mar               | ice<br>nagemer | nt Dashboard                            |                                                                                                    |                  |            | ane 🖲<br>Letrel Pole Robysez |
|--------------------------|----------------|-----------------------------------------|----------------------------------------------------------------------------------------------------|------------------|------------|------------------------------|
| Grant                    | •              | CNCE<br>Healgestate with the CHDI to re | awaye the particular from any advantations.                                                                                                    |                  |            |                              |
| Roses and<br>permissions | ٧              | 0x0 tM00/american                       | CMDB convection                                                                                                    |                  |            |                              |
| lines :                  | 1              |                                         | Frank (in Pola and with the presentation with of CHOE across analysis)ay<br>Westion (in) server                                                                                                    | 7. United        | Personal   |                              |
| (trough                  | +              |                                         | Mathematical elementation of the second second seco | adversignation . | i interest |                              |
| University               | 53             |                                         | SincedorfyLconvertice                                                                                                    |                  |            |                              |
| forming .                | 26             |                                         |                                                                                                    |                  |            |                              |
| Auria                    | 8              |                                         |                                                                                                    |                  |            |                              |
| true ante -              | lit e          |                                         |                                                                                                    |                  |            |                              |
| 100                      |                |                                         |                                                                                                    |                  |            |                              |
| Enalligner<br>Prosy      |                |                                         |                                                                                                    |                  |            |                              |
| CHER.                    |                |                                         |                                                                                                    |                  |            |                              |
| ADH                      | *              |                                         |                                                                                                    |                  |            |                              |
|                          |                |                                         |                                                                                                    |                  |            |                              |
|                          |                |                                         |                                                                                                    |                  |            |                              |
|                          |                |                                         |                                                                                                    |                  |            |                              |
|                          |                |                                         |                                                                                                    |                  |            |                              |
|                          |                |                                         |                                                                                                    |                  |            |                              |
|                          |                |                                         |                                                                                                    |                  |            |                              |
|                          |                |                                         |                                                                                                    |                  |            | Cancel                       |

Una vez la conexión sea exitosa, guarde la información haciendo clic en el botón **Guardar**. Si se almacena correctamente aparecerá un mensaje informando que la información se guardó correctamente.

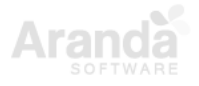

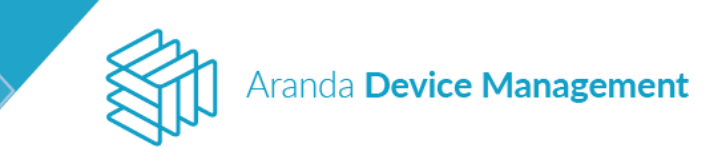

| Device<br>Management                                                                                                    | nt Dashboard                                                                                                    |                               |                    |          | Hame 👌 |
|----------------------------------------------------------------------------------------------------|----------------------------------------------------------------------------------------------------|-------------------------------|--------------------|----------|--------|
| Annual Annual An | CCCC<br>Integradue ont the Children<br>(c) Children<br>(c) Child | Analysis of the segmentation. | Une<br>exerception | Particol |        |
| Inspense<br>Lab<br>Inscience<br>Proy<br>Cont<br>ADI                                                                                                    | 8                                                                                                    |                               |                    |          |        |
|                                                                                                    |                                                                                                    | The information sound sounds  | My.                |          |        |

Si desea limpiar la conexión, haga clic en el botón **Limpiar conexión**. Se mostrará un mensaje solicitando confirmación de la acción.

| Aranda<br>Device Management |              |                                     |                                                                                                    |  |
|-----------------------------|--------------|-------------------------------------|----------------------------------------------------------------------------------------------------|--|
| Generales                   | ^            |                                     |                                                                                                    |  |
| Roles y permisos            | 2 2<br>`2    | to A. Consulta son                  | Capavián can CMDR                                                                                                    |  |
|                             | 1            | (( <b>p</b> )) Conexton con<br>CMDB | Inserte los campos y verifique la conexión para comprobar la disponibilidad del servidor de CMDB                         |  |
|                             | 191          |                                     | Versión Uti del spolicio Usuado C                                                                                        |  |
| Licencias                   | P            |                                     | Verificar conexión<br>¿Esta seguro que desea limpiar los datos de conexión?. La<br>información se eliminará por completo |  |
| Alertas                     |              |                                     | Acentar Cancelar                                                                                                    |  |
|                             | <b>III</b> ^ |                                     |                                                                                                    |  |
|                             |              |                                     |                                                                                                    |  |

Si confirma la solicitud de limpiar la conexión, se borrará la información y aparecerá un mensaje informando que la información de la conexión se borró exitosamente. Tenga en cuenta que al borrar la conexión ADM, se borra toda la información relacionada con CMDB, incluyendo los CI que ya se habían sincronizado, por lo tanto, si se integra por segunda vez con la misma CMDB se pueden duplicar los CI.

### Configuración de campos de mapeo

En esta sección se pueden mapear los campos de los elementos de ADM a los campos de los ítems de configuración (CI) de la CMDB.

**Importante:** El mapeo de campos debe confirmarse por cada categoría de CI, aún si no hay campos adicionales para mapear.

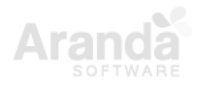

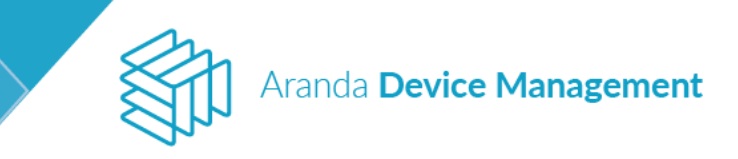

| Device<br>Managemen                                                                                                    | t Dashboard                                                                                                    | Hame 🛛 |
|----------------------------------------------------------------------------------------------------|----------------------------------------------------------------------------------------------------|--------|
| Grant     A       Systematics     Image: Comparison of the systematic of the systematic of the syst | CHERE<br>Inspector une no cheren<br>(p) Control management<br>(p) Control management |        |

Puede seleccionar un modelo de CI para generar su configuración.

| Device<br>Managemen                                                                                                    | nt Dashboard                                                                                                    |                                                                                                    | Harne 🔕 |
|----------------------------------------------------------------------------------------------------|----------------------------------------------------------------------------------------------------|----------------------------------------------------------------------------------------------------|---------|
| Corrent     Image: Corrent of the second of the second of th | EVER<br>International And Configuration<br>International And Configuration<br>International And Configura | anange ti de anest, et freis aspektation.<br>C Fanal<br>Forma<br>Forma<br>Paralamin<br>Deran A<br>Deran A |         |

Una vez seleccionado un modelo de CI, aparecerán los posibles campos de CI para el mapeo.

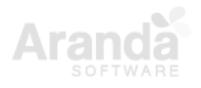

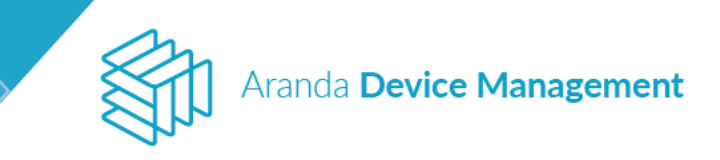

| Device<br>Manageme | nt Dashboard                           |                                                                                                    |                                 |                              | Harne 🕼 (Class wodan<br>Juan Gabriel Peña Rodriguez |
|--------------------|----------------------------------------|----------------------------------------------------------------------------------------------------|---------------------------------|------------------------------|-----------------------------------------------------|
| General A          | CMD8<br>Integration with the CHD8 to r | sanage the assets of the organization.                                                                                        |                                 |                              |                                                     |
|                    | 010 ENDS Connection                    | C Hodels<br>Choose the model that corresponds to the type you want to map.<br>Laptop                                          |                                 |                              |                                                     |
| Universe and       | e Sever                                | CI mapping field<br>In this area you can map the additional fields that will be obtained from the CHDS.<br>Maximum cam memory | Operative System                | Total ram memory             |                                                     |
| Alarta 💄           | Openating system                       | Salas-                                                                                                    | delet-                          | Galaco-<br>Serial<br>Galaco- | *                                                   |
| LOAP               | Deres                                  | invectory<br>-Solars-                                                                                                    | Number of processors<br>derice- | Total Slots<br>-Salaco-      |                                                     |
| Prosy<br>CHD8      |                                        |                                                                                                    |                                 |                              |                                                     |
| ADH 👻              | l                                      |                                                                                                    |                                 |                              |                                                     |
|                    |                                        |                                                                                                    |                                 |                              |                                                     |
|                    |                                        |                                                                                                    |                                 |                              |                                                     |
|                    |                                        |                                                                                                    |                                 |                              |                                                     |
|                    |                                        |                                                                                                    |                                 |                              | Save Carcel                                         |

Aquí usted podrá hacer el mapeo de los campos adicionales que se obtendrán de la CMDB.

| Devi<br>Man                                                                                         | ice<br>lagement                                          | Destributed                                                                                                    |                                                                                                    |   |                                                                                    |   |                                                                                 | Harne 🔕<br>Ann Gebriel Pole Rodriguez |
|----------------------------------------------------------------------------------------------------|----------------------------------------------------------|----------------------------------------------------------------------------------------------------|----------------------------------------------------------------------------------------------------|---|------------------------------------------------------------------------------------|---|---------------------------------------------------------------------------------|---------------------------------------|
| Man<br>Seree<br>Permanen<br>User<br>User<br>Permanen<br>Seres<br>Dans Seree<br>Pony<br>Dans<br>Dans | egenent<br>V<br>H<br>H<br>J<br>J<br>M<br>A<br>A<br>III A | Destination of the Orbit in<br>the state with the Orbit in<br>()) (1997) we with<br>()) (1997) we with<br>()) (199 | An angle for a status of the angle status.<br>C A status<br>C A status | • | Arrase Symm<br>Jonana symm<br>Ser<br>Ser<br>Ser<br>Ser<br>Ser<br>Ser<br>Ser<br>Ser | • | Stad sen newszy<br>Taz kiel kuning<br>Seta<br>Santa<br>Santa Seta<br>Santa Seta | Aur Galret Telle Rotrigues            |
|                                                                                                    |                                                          |                                                                                                    |                                                                                                    |   |                                                                                    |   |                                                                                 | See Cent                              |

Podrá seleccionar un campo de la CMDB con el campo adicional que se haya creado previamente.

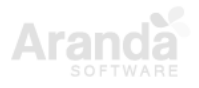

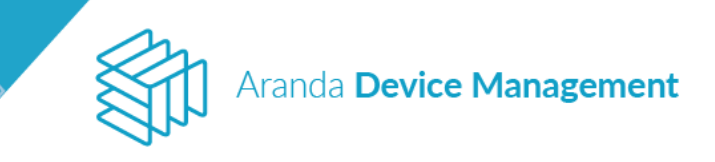

| State Devi<br>Man                           | ice<br>Nagemen  | nt Dashboard                           |                                                                                                    |   |                                              |   |                                             | Home ᡇ (Case sendor<br>Juan Gabriel Peña Rodriguez |
|---------------------------------------------|-----------------|----------------------------------------|----------------------------------------------------------------------------------------------------|---|----------------------------------------------|---|---------------------------------------------|----------------------------------------------------|
| General                                     | ^               | CMDB<br>Integration with the CHDB to r | usnage the assets of the organization.                                                                                        |   |                                              |   |                                             |                                                    |
| Roles and<br>permissions<br>Users<br>Groups | *               | 010 CHOR Connection                    | C Photos<br>Chouse the model that corresponds to the type you want to map.<br>Laptop                                          |   |                                              |   |                                             |                                                    |
| Litenses<br>EvenEurg                        | 24              | Server                                 | In this area you can may the additional fields that will be obtained from the CHDB.<br>Haximum can memory<br>Has Jubit memory |   | Operative System<br>Operating system         |   | Tatal ram memory<br>Tatal RMM memory        | *                                                  |
| Alerta<br>Enterprise<br>Interpretion        | &<br><b>R</b> ^ | Obserged Physics                       | Processor<br>Processor                                                                                                    |   | Speed<br>Select-                             | * | Serial<br>Serial                            |                                                    |
| LDAP<br>Email Server                        |                 | B Unerse                               | Inventory<br>Last inventory                                                                                                   |   | Humber of processors<br>Humber of processors | ٠ | Total Skots<br>Total number of memory slots | *                                                  |
| Proxy<br>CMD8                               |                 |                                        |                                                                                                    |   |                                              |   |                                             |                                                    |
| ADH                                         | *               |                                        |                                                                                                    |   |                                              |   |                                             |                                                    |
|                                             |                 |                                        |                                                                                                    |   |                                              |   |                                             |                                                    |
|                                             |                 |                                        |                                                                                                    |   |                                              |   |                                             |                                                    |
| _                                           |                 |                                        |                                                                                                    |   |                                              |   |                                             |                                                    |
|                                             |                 |                                        |                                                                                                    | т | he information seved successfully            |   |                                             | ×                                                  |

Una vez se tengan los campos que se desean mapear, se procede a guardar la información, si la información se guarda correctamente aparecerá un mensaje de satisfacción.

**Nota:** Tenga en cuenta que, al alterar la conexión de la CMDB, desencadenará la eliminación de todos los datos de sincronización almacenados en el producto (ADM), esto no altera los datos previamente exportados y almacenados en la CMDB. De igual manera, al reconectar el producto (ADM) a una CMDB con datos previamente sincronizados resultará en problemas de integración por duplicidad de datos. Se recomienda eliminar todos los datos de sincronización exportados a la CMDB (procedimiento manual) por la anterior instancia de ADM.

### 7.1.7. Configuración API (a partir de versión 9.8.0)

La API permite desarrollar e integrar el software de ADM con otras aplicaciones de software.

### 7.1.7.1. Token de autorización

Para poder enviar peticiones a la API se requiere un token de autorización que se genera desde la consola web siguiendo el siguiente procedimiento:

### a) Diríjase a Configuración > Generales > Configuración API

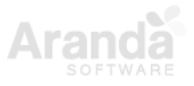

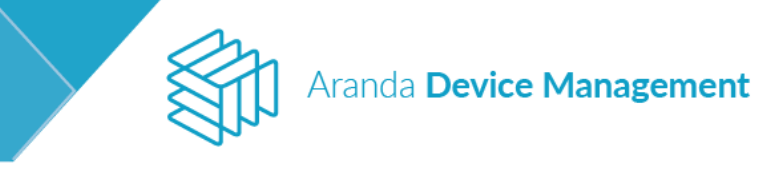

| Aran<br>Devi               | da<br>ce Man | Roles                                                                           |                   |                                        |   |  | Inicio |
|----------------------------|--------------|---------------------------------------------------------------------------------|-------------------|----------------------------------------|---|--|--------|
| Generales                  | ^            |                                                                                 | Q Ordenar. Nombre | <ul> <li>Más opciones:</li> </ul>      | 1 |  |        |
| Roles y permisos           | ₩.           | APPLICATION ADMINISTRATOR<br>Descripción: 123                                   |                   | Fecha de creación:<br>23/09/2020 15:53 |   |  |        |
| Usuarios                   | 1            | Fecha vencimiento: 23/09/2020                                                   |                   |                                        |   |  |        |
| Asociaciones               | i∰ ~         | test<br>Descripción: test                                                       |                   | Fecha de creación: 24/09/2020 10:39    |   |  |        |
| Licencias                  | S            | Fecha vencimiento: 30/09/2020                                                   |                   |                                        |   |  |        |
| Alertas                    | ٨            | test                                                                            |                   | Fecha de creación:                     |   |  |        |
| Integración<br>empresarial | ≣≣ ~         | Descripción: test<br>Fecha vencimiento: 24/09/2020                              |                   | 23/09/2020 14:57                       |   |  |        |
| Configuración API          |              |                                                                                 |                   |                                        |   |  |        |
| ADM                        | ~            | APPLICATION ADMINISTRATOR<br>Descripción: tes:<br>Fecha vencimiento: 30/09/2020 |                   | Fecha de creación:<br>25/09/2020 10:24 |   |  |        |
|                            |              | test<br>Descripción: token para pruebas<br>Fecha vencimiento: 23/09/2020        |                   | Fecha de creación:<br>23/09/2020 14:54 |   |  |        |

b) Haga clic en Más opciones y en la opción Token

| Aran<br>Devi                          | da<br>ce Man   | agement                                                    |                   |                                                 | Inicio 🏞   Center settón<br>test |
|---------------------------------------|----------------|------------------------------------------------------------|-------------------|-------------------------------------------------|----------------------------------|
| Generales                             | ^              | Buscar<br>APPLICATION ADMINISTRATOR                        | Q Ordenar: Nombre | Más opciones                                    |                                  |
| Rotes y permisos<br>Usuarios          | ¥<br>1         | Descripción: 123<br>Fecha vencimiento: 23/09/2020          |                   | 2 Token<br>Exportar                             |                                  |
| Asociaciones<br>Licencias             | *** ~<br>@     | test<br>Descripción: test<br>Fecha vencimiento: 30/09/2020 |                   | Excel<br>Fecha de creación:<br>24/09/2020 10:39 |                                  |
| Alertas<br>Integración<br>empresarial | <b>♣</b><br>⊪~ | test<br>Descripción: test<br>Fecha vencimiento: 24/03/2020 |                   | Fecha de creación:<br>23/09/2020 14:57          |                                  |
| Configuración API                     | <u>م</u>       | APPLICATION ADMINISTRATOR<br>Description: Text             |                   | Fecha de creación:<br>25/09/2020 10:24          |                                  |

c) Diligencie los datos del formulario y haga clic en Guardar

| Aranda<br>Device M                                 | fanagement                                                                     |                               |                   |                                        |           |                                                                   |                                             | Inicio 🍄   Cerrar sesión<br>test |
|----------------------------------------------------|--------------------------------------------------------------------------------|-------------------------------|-------------------|----------------------------------------|-----------|-------------------------------------------------------------------|---------------------------------------------|----------------------------------|
| Generales                                          | Buscar                                                                         |                               | Q Ordenar: Nombre | <ul> <li>Más opciones</li> </ul>       | 2         |                                                                   | 6 Configuración API                         |                                  |
| Roles y permisos 🔮<br>Usuarios                     | APPLICATION A<br>Descripción: 123<br>Fecha vencimiento                         | DMINISTRATOR<br>: 23/09/2020  |                   | Fecha de creación:<br>23/09/2020 15:53 |           | Seleccione un usuario<br>APPLICATION ADMINISTRATOR<br>Descripción | ]                                           |                                  |
| Asociaciones 👬<br>Licencias 🖓                      | test<br>Descripción: test<br>Fecha vencimiento                                 | : 30/09/2020                  |                   | Fecha de creación:<br>24/09/2020 10:39 |           | Token de administrador Fecha vencimiento 30/09/2020               | ]                                           |                                  |
| Integración<br>empresariat En<br>Configuración API | <ul> <li>test</li> <li>Descripción: test</li> <li>Fecha vencimiento</li> </ul> | : 24/09/2020                  |                   | Fecha de creación:<br>23/09/2020 14:57 |           | Token                                                             |                                             | E,                               |
| ADM                                                | APPLICATION A<br>Descripción: test<br>Fecha vencimiento                        | DMINISTRATOR<br>50/09/2020    |                   | Fecha de creación:<br>25/09/2020 10:24 |           | Recuerdel El token solo será mod                                  | trado cuando sea creado. Por favor copieto. |                                  |
|                                                    | test<br>Descripción: token<br>Fecha vencimiento                                | para pruebas<br>c. 23/09/2020 |                   | Fecha de creación:<br>23/09/2020 14:54 |           |                                                                   |                                             |                                  |
|                                                    |                                                                                |                               |                   |                                        |           |                                                                   |                                             |                                  |
|                                                    |                                                                                |                               |                   |                                        |           |                                                                   |                                             |                                  |
|                                                    |                                                                                |                               |                   | 5 reg                                  | gistro(s) |                                                                   |                                             | Guardar Cancelar                 |

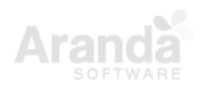

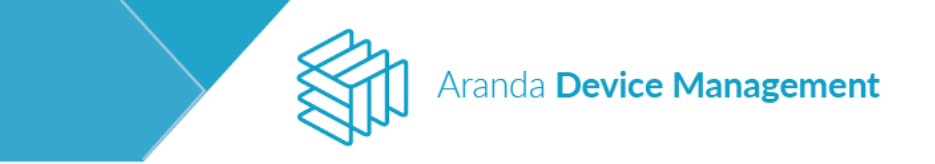

d) Haga clic en Copiar para obtener el token

| Arano<br>Devic             | Aranda Roles Roles to the Roles |                                                                                 |                   |                                        |                                                                                                    |  |  |  |
|----------------------------|---------------------------------|---------------------------------------------------------------------------------|-------------------|----------------------------------------|----------------------------------------------------------------------------------------------------|--|--|--|
| Generales                  | ~                               |                                                                                 | Q Ordenar: Nombre | <ul> <li>Más opciones:</li> </ul>      | 🙇 Configuración API                                                                                                    |  |  |  |
| Roles y permisos           | *                               | APPLICATION ADMINISTRATOR                                                       |                   | Fecha de creación:<br>23/09/2020 15:53 | Seleccione un usuario                                                                                                    |  |  |  |
| Usuarios                   | 1                               | Fecha vencimiento: 23/09/2020                                                   |                   |                                        | APPLICATION ADMINISTRATOR                                                                                                    |  |  |  |
| Asociaciones               | ili ~                           | tect                                                                            |                   | Fecha de creación:                     | Descripción Tolen de administrador                                                                                                    |  |  |  |
| Licencias                  |                                 | Descripción: test<br>Fecha vencimiento: 30/09/2020                              |                   | 24/09/2020 10:39                       | Fecha vencimiento                                                                                                    |  |  |  |
| Alertas                    | ۸                               |                                                                                 |                   |                                        | 30/09/2020 🛱 🚺                                                                                                    |  |  |  |
| Integración<br>empresarial | <u>a</u> ~                      | APPLICATION ADMINISTRATOR<br>Descripción: test<br>Fecha vencimiento: 30/09/2020 |                   | Fecha de creación:<br>25/09/2020 10:24 | Token<br>evideoxicana zglucine crossist i stale wyelewing zwiszji za krusków krók Powinium (prosu cousist protect za bost za cousist cousist i stale wyelewing zwiszji za krusków krók powiech za bost w za cousist i stale za bost w za cousist i stale za bost w za bost w |  |  |  |
| Configuración API          | _                               |                                                                                 |                   |                                        |                                                                                                    |  |  |  |
| ADM                        | *                               | test<br>Destripción: test<br>Fecha vencimiento: 24/09/2020                      |                   | Fecha de creación:<br>23/09/2020 14:57 | Pr254anmanHaxryaBalCimcDirEsAMIQ+Live3DW55000aghtCipHE_gA                                                                                                    |  |  |  |

El método de autenticación es Bearer, por lo tanto, el token debe ir incluido en un header que debe llamarse 'X-Authorization'

Ejemplo:

| Headers 💿 10 hidden |                 |                                                              |  |  |  |  |  |
|---------------------|-----------------|--------------------------------------------------------------|--|--|--|--|--|
|                     | KEY             | VALUE                                                        |  |  |  |  |  |
| $\checkmark$        | X-Authorization | Bearer eyJ0eXAiOiJKV1QiLCJhbGciOiJIUzI1NiJ9.eyJBdWRpZW5jZSI6 |  |  |  |  |  |
|                     | Key             | Value                                                        |  |  |  |  |  |

# 7.1.7.2. Operaciones expuestas por ADM

# 7.1.7.2.1. Distribución

• Obtener listado de proyecto de distribución

### Verbo: GET

# Url: <u>{url}/distribution</u>

Parámetros para esta petición:

| Campo      | Descripción                                                                 | Tipo   | Obligatorio | Posibles valores                                                          |
|------------|-----------------------------------------------------------------------------|--------|-------------|---------------------------------------------------------------------------|
| search     | Valor por el cual se filtrará en la búsqueda                                | Texto  | no          |                                                                           |
| orderField | Campo por el cual se ordenará el listado                                    | Texto  | si          | creatorUserName,<br>description,<br>ExecutorUserName,<br>ExecutorUserName |
| orderType  | Campo que indica el tipo de ordenamiento,<br>ascendente o descendente       | Texto  | si          | ASC, DESC                                                                 |
| pageSize   | Campo que indica la cantidad de resultados<br>que se espera en la respuesta | Entero | si          |                                                                           |

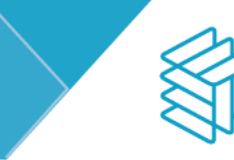

# Aranda Device Management

| pageIndex |
|-----------|
|-----------|

Respuesta del API:

• Código: 200 – Successful - Respuesta:

| Campo             | Descripción                                                   | Tipo   |
|-------------------|---------------------------------------------------------------|--------|
| creationDate      | Fecha de creación de la distribución                          | Fecha  |
| creatorUserName   | Nombre del usuario que creó la distribución                   | Texto  |
| description       | Descripción que se dio a la distribución                      | Texto  |
| id                | Identificador de la distribución                              | Entero |
| lastExecutionDate | Fecha de la última ejecución que se hizo de esta distribución | Fecha  |
| name              | Nombre que se le asignó a la ejecución                        | Texto  |
| packageCount      | Conteo de paquetes que contiene la distribución               | Entero |
| platform          | Tipo de plataforma en la que se creó la distribución          | Texto  |
| type              | Tipo de distribución agente o software                        | Texto  |
| updateDate        | Fecha de actualización del proyecto                           | Fecha  |

- Código: 400 Bad request Respuesta: Mensaje con descripción del error
- Código: 500 Internal Error Server Respuesta: Mensaje con descripción del error
  - BadRequest los parámetros de búsqueda no se envían
  - ValidationError si no se envía uno de los valores obligatorios

### 7.1.7.2.2. Software

• Obtener listado de software

Verbo: GET

Url: {url}/software

Parámetros para esta petición:

| Campo      | Descripción                                                        | Tipo  | Obligatorio | Posibles valores                   |
|------------|--------------------------------------------------------------------|-------|-------------|------------------------------------|
| search     | Valor por el cual se filtrara en la búsqueda                       | Texto | no          |                                    |
| orderField | Campo por el cual se ordenara el listado                           | Texto | si          | category,<br>manufacturer,<br>name |
| orderType  | Campo que indica el tipo de ordenamiento, ascendente o descendente | Texto | si          | ASC, DESC                          |

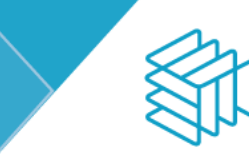

# Aranda Device Management

| pageSize  | Este campo indica la cantidad de resultados que se espera en la respuesta                                                                                   | Entero | si |  |
|-----------|----------------------------------------------------------------------------------------------------|--------|----|--|
| pageIndex | este campo indica el número de resultado que<br>hemos obtenido en consultas anteriores, este<br>campo se usa en conjunto con pageSize para<br>la paginación | Entero | si |  |

Respuesta del API:

• Código: 200 – Successful Respuesta:

| Campo          | Descripción                                                      | Tipo     |
|----------------|------------------------------------------------------------------|----------|
| Id             | Identificador del software                                       | Entero   |
| installations  | Obtiene la cantidad de dispositivos donde se encuentra instalado | Entero   |
| IsInventory    | Indica si es del inventario (True = si, False = no)              | Booleano |
| manufacturer   | nombre del fabricante del software                               | Texto    |
| manufacturerId | identificador del fabricante del software dentro de ADM          | Entero   |
| name           | Nombre del software                                              | Texto    |
| platform       | Plataforma para la que fue creado el software                    | Texto    |
| type           | Tipo de software                                                 | Texto    |
| version        | Versión del software                                             | Texto    |

- Código: 400 Bad request Respuesta: Mensaje con descripción del error
- Código: 500 Internal Error Server Respuesta: Mensaje con descripción del error
  - BadRequest los parámetros de búsqueda no se envían
  - ValidationError si no se envía uno de los valores obligatorios

### 7.1.7.2.3. Dispositivos

• Obtener listado de dispositivos

Verbo: GET

### Url: {url}/device

Parámetros para esta petición que se deben enviar en el cuerpo de la petición:

| Campo      | Descripción                                  | Tipo  | Obligatorio | Posibles valores                                       |
|------------|----------------------------------------------|-------|-------------|--------------------------------------------------------|
| search     | Valor por el cual se filtrará en la búsqueda | Texto | no          |                                                        |
| orderField | Campo por el cual se ordenará el listado     | Texto | si          | name, userName,<br>description,<br>responsibleUserName |

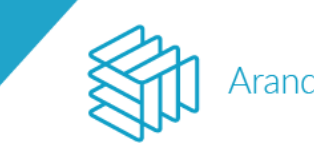

# Aranda Device Management

| orderType | Campo que indica el tipo de ordenamiento, ascendente o descendente                                                                      | Texto  | si | ASC, DESC |
|-----------|----------------------------------------------------------------------------------------------------|--------|----|-----------|
| pageSize  | Campo que indica la cantidad de resultados que se espera en la respuesta                                                                | Entero | si |           |
| pageIndex | Campo que indica el número de resultado obtenido en consultas anteriores. Este campo se usa en conjunto con pageSize para la paginación | Entero | si |           |

Respuesta del API:

• Código: 200 – Successful Respuesta:

| Campo                  | Descripción                                                    | Tipo     |
|------------------------|----------------------------------------------------------------|----------|
| agentProfile           | Describe el perfil de agente que tiene asignado el dispositivo | Texto    |
| agentVersion           | Describe la versión del perfil del agente                      | Texto    |
| completelpAddress      | Dirección IP del dispositivo                                   | Texto    |
| creationDate           | Fecha de creación del dispositivo en ADM                       | Texto    |
| daysSinceLastInventory | Días desde que se hizo el ultimo inventario del dispositivo    | Entero   |
| description            | Descripción que se le ha dado al dispositivo                   | Texto    |
| discovery              | Informa si el dispositivo fue descubierto                      | Booleoo  |
| diskUsage              | Porcentaje de uso del disco duro                               | Numérico |
| domain                 | Dominio al cual pertenece el dispositivo                       | Texto    |
| id                     | Identificador del dispositivo                                  | Entero   |
| ipRegistred            | Ip con la que fue registrado el dispositivo                    | Texto    |
| lastInventory          | Fecha en la que se hizo el ultimo inventario                   | Fecha    |
| manufacturer           | Fabricante del dispositivo                                     | Texto    |
| memoryUsage            | Porcentaje del uso de la memoria                               | Numérico |
| model                  | Modelo del dispositivo                                         | Texto    |
| name                   | Nombre del dispositivo                                         | Texto    |
| operatingSystem        | Sistema operativo del dispositivo                              | Texto    |
| operatingSystemVersion | Versión del sistema operativo instalado en el dispositivo      | Texto    |
| responsibleUserEmail   | Correo electrónico del responsable del dispositivo             | Texto    |
| responsibleUserId      | Identificador del responsable del dispositivo                  | Texto    |
| responsibleUserName    | Nombre del responsable de la maquina                           | Texto    |
| serial                 | Serial de la maquina                                           | Texto    |
| status                 | Estado del dispositivo                                         | Texto    |
| type                   | Tipo de dispositivo (PC, servidor, laptop)                     | Texto    |
| userName               | Nombre del usuario en la maquina                               | Texto    |
| virtualization         | Tipo de virtualización (Esxi55, HyperV2)                       | Texto    |

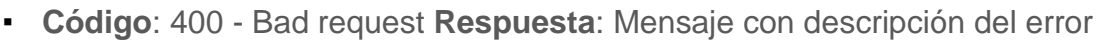

• Código: 500 - Internal Error Server Respuesta: Mensaje con descripción del error

Aranda Device Management

- BadRequest los parámetros de búsqueda no se envía
- ValidationError si no se envía uno de los valores obligatorios
- Eliminar los archivos de una extensión especifica en un dispositivo

### Verbo: POST

# Url: {url}/device/{id}/extension/{extension}

Parámetros para esta petición:

| Campo     | Descripción                                                                            | Tipo   | Obligatorio | Posibles valores   |
|-----------|----------------------------------------------------------------------------------------|--------|-------------|--------------------|
| id        | Representa el identificador del dispositivo al cual se le van a eliminar los archivos. | Entero | si          |                    |
| extension | Extensión del archivo que se quiere eliminar del<br>dispositivo.                       | Texto  | si          | jpg, png, pdf, Etc |

Respuesta del API:

- Código: 200 Successful Respuesta: true
- Código: 400 Bad request Respuesta: Mensaje con descripción del error
- Código: 500 Internal Error Server Respuesta: Mensaje con descripción del error
  - BadRequest si la extensión es vacía. Si el id del dispositivo no es mayor a 1
  - ValidationError si no se envía uno de los valores obligatorios

### Reiniciar un dispositivo

Verbo: POST

### Url: {url}/device/{id}/restart

Parámetros para esta petición:

| Campo | Descripción                                                                        | Tipo   | Obligatorio | Posibles valores |
|-------|------------------------------------------------------------------------------------|--------|-------------|------------------|
| id    | Representa el identificador del dispositivo en el cual se va a ejecutar la acción. | Entero | si          |                  |

Respuesta del API:

- Código: 200 Successful Respuesta: true
- Código: 400 Bad request Respuesta: Mensaje con descripción del error
- Código: 500 Internal Error Server Respuesta: Mensaje con descripción del error
  - BadRequest Si el id del dispositivo no es mayor a 1
  - ValidationError si no se envía uno de los valores obligatorios

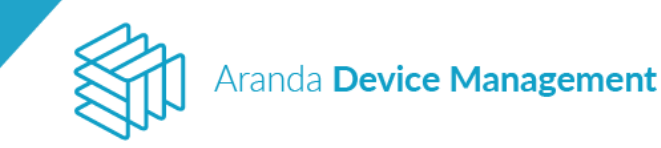

• Enviar un mensaje a un dispositivo

### Verbo: POST

### Url: {url}/device/{id}/message/{text}

Parámetros para esta petición:

| Campo | Descripción                                                                        | Tipo   | Obligatorio | Posibles valores |
|-------|------------------------------------------------------------------------------------|--------|-------------|------------------|
| id    | Representa el identificador del dispositivo en el cual se va a ejecutar la acción. | Entero | si          |                  |
| text  | Mensaje que se quiere enviar al dispositivo.                                       | Texto  | si          | hello world!     |

Respuesta del API:

- Código: 200 Successful Respuesta: true
- Código: 400 Bad request Respuesta: Mensaje con descripción del error
- Código: 500 Internal Error Server Respuesta: Mensaje con descripción del error
  - **BadRequest** Si el id del dispositivo no es mayor a 1. Si el mensaje es vacío o no se envía.
  - ValidationError si no se envía uno de los valores obligatorios

### • Encender un dispositivo

### Verbo: POST

### Url: {url}/device/{id}/wakeonlan

Parámetros para esta petición:

| Campo | Descripción                                                                        | Tipo   | Obligatorio | Posibles valores |
|-------|------------------------------------------------------------------------------------|--------|-------------|------------------|
| id    | Representa el identificador del dispositivo en el cual se va a ejecutar la acción. | Entero | si          |                  |

Respuesta del API:

- Código: 200 Successful Respuesta: true
- Código: 400 Bad request Respuesta: Mensaje con descripción del error
- Código: 500 Internal Error Server Respuesta: Mensaje con descripción del error
  - BadRequest Si el id del dispositivo no es mayor a 1
  - ValidationError si no se envía uno de los valores obligatorios
- Desinstalar un software de un dispositivo

### Verbo: POST

Url {url}/device/{id}/software/{softwareId}/uninstall

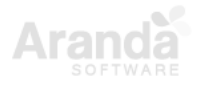

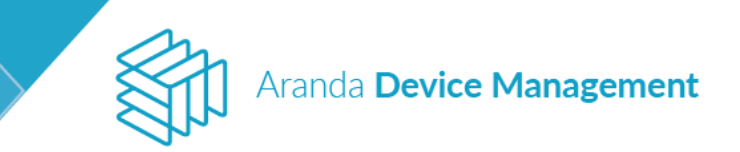

Parámetros para esta petición:

| Campo      | Descripción                                                                      | Tipo   | Obligatorio | Posibles valores |
|------------|----------------------------------------------------------------------------------|--------|-------------|------------------|
| id         | Representa el identificador del dispositivo en el cual se va ejecutar la acción. | Entero | si          |                  |
| softwareld | Representa el identificador del software que se quiere desinstalar.              | Entero | si          |                  |

Parámetros para esta petición que se deben enviar en el cuerpo de la petición:

| Campo           | Descripción                                            | Tipo  | Obligatorio | Posibles valores                |
|-----------------|--------------------------------------------------------|-------|-------------|---------------------------------|
| uninstallString | Describe el comando para desinstalación<br>silenciosa. | Texto | si          | comando para<br>cada aplicación |

Respuesta del API:

- Código: 200 Successful Respuesta: true
- Código: 400 Bad request Respuesta: Mensaje con descripción del error
- Código: 500 Internal Error Server Respuesta: Mensaje con descripción del error
  - **BadRequest** Si el id del dispositivo no es mayor a 1. Si no se envía la cadena de instalación
  - ValidationError si no se envía uno de los valores obligatorios
- Distribuir software/agente a un dispositivo

### Verbo: POST

# Url {url}/device/{id}/distribution/{distributionId}

Parámetros para esta petición:

| Campo          | Descripción                                                                        | Tipo   | Obligatorio | Posibles valores |
|----------------|------------------------------------------------------------------------------------|--------|-------------|------------------|
| id             | Representa el identificador del dispositivo en el cual se va a ejecutar la acción. | Entero | si          |                  |
| distributionId | Representa el identificador de la distribución que se va a ejecutar.               | Entero | si          |                  |

Parámetros para esta petición que se deben enviar en el cuerpo de la petición:

| Campo         | Descripción                                                                                                    | Tipo  | Obligatorio | Posibles valores |
|---------------|----------------------------------------------------------------------------------------------------|-------|-------------|------------------|
| executionName | Nombre que se le va dar a la ejecución. Si no se<br>envía, el nombre será la fecha en que se crea la<br>ejecución. | Texto | No          |                  |

Respuesta del API:

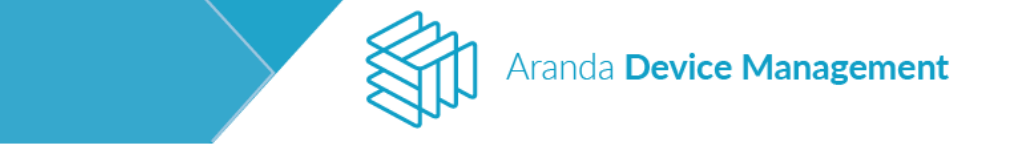

 Código: 200 – Successful Respuesta: el siguiente es el cuerpo de la respuesta, donde se encuentra el ID de la ejecución

| Campo          | Descripción                                        | Tipo   |
|----------------|----------------------------------------------------|--------|
| id             | Identificador de la ejecución creada               | Entero |
| setupProjectId | Identificador del proyecto de distribución enviado | Entero |
| executionName  | Nombre de la ejecución creada                      | Texto  |

- Código: 400 Bad request Respuesta: Mensaje con descripción del error
- Código: 500 Internal Error Server Respuesta: Mensaje con descripción del error
  - **BadRequest** Si el id del dispositivo no es mayor a 1. Si el id de la distribución no es mayor a 0
  - ValidationError si no se envía uno de los valores obligatorios

### 7.2. ADM

### 7.2.1. Credenciales

En este módulo se configuran las credenciales que se requieren para todas las operaciones de ADM. Para generar una nueva credencial, ingrese a **Configuración > ADM > Credenciales**, luego haga clic en el menú desplegable de **Más opciones** y seleccione la opción **Nuevo**. Ingrese la información solicitada en el formulario de contraseñas y haga clic en **Guardar**.

| Arano<br>Devic              | da<br>c <b>e Man</b> | agement Contraseñas                     |               |                                                                             | Inicio 🏶   Cerrar sesión<br>Ivonne Andrea Gonzalez Garcia |
|-----------------------------|----------------------|-----------------------------------------|---------------|-----------------------------------------------------------------------------|-----------------------------------------------------------|
| Generales                   | ~                    | Buscar Q Ordenar: Usuario               | Más opciones: | 💡 Contraseñas                                                               |                                                           |
| ADM                         | ~                    | Fredy<br>Usuario: Fredy.mape            | Contraseña    | Nombre corto<br>Ingrese el nombre con el que va a identificar la contraseña |                                                           |
| Credenciales                | P                    |                                         | Exportar      | ADM                                                                         |                                                           |
|                             | -                    |                                         | Excel         | Usuario                                                                     |                                                           |
| Comunicaciones              | 6                    | Harold<br>Usuario: INTERSEQ\haroLmorera |               | INTERSEQ\testadm                                                            |                                                           |
| Perfiles Agente             | ۲                    |                                         |               | Contraseña                                                                  |                                                           |
| Catálogo de<br>Aplicaciones | Ð                    | ADM                                     | <u>۵</u>      | 00000                                                                       |                                                           |
| Paquetes                    |                      | Usuario: INTERSEQ\testadm               |               |                                                                             |                                                           |
| Medición                    |                      |                                         |               |                                                                             |                                                           |
| Configuración de<br>energía |                      |                                         |               |                                                                             |                                                           |
| Campos<br>adicionales       | <b>₽</b> ×           |                                         |               |                                                                             |                                                           |
|                             |                      |                                         |               |                                                                             |                                                           |
|                             |                      |                                         |               |                                                                             | Guardar Cancelar                                          |

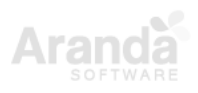

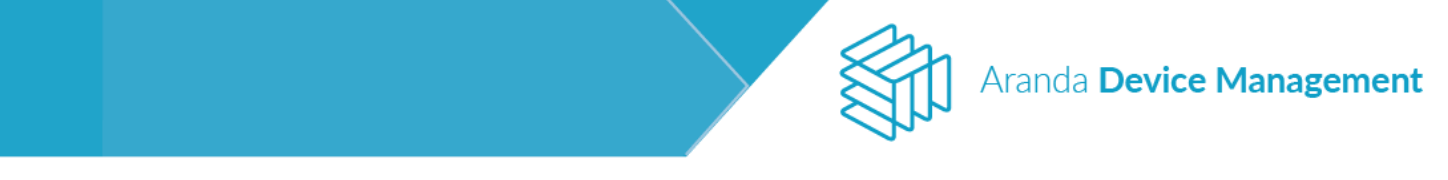

Tenga en cuenta que cuando el usuario pertenece a un dispositivo, debe indicarse el nombre de dicho dispositivo en el campo **Usuario**. A continuación, se le indicará una forma de obtener el nombre del dispositivo a través de la línea de comandos de Windows.

|                | Z Administrador: Windows PowerShell                                                          | _ | $\times$ |
|----------------|----------------------------------------------------------------------------------------------|---|----------|
| W<br>Co        | indows PowerShell<br>opyright (C) 2016 Microsoft Corporation. Todos los derechos reservados. |   | ^        |
| P:<br>B(<br>P: | S C:\Windows\system32> hostname<br>G-D-ASABOGALO1<br>S C:\Windows\system32>                  |   | ľ        |
|                |                                                                                              |   |          |

### 7.2.2. Comunicaciones

Ingrese a **Configuración > ADM > Comunicaciones** y visualizará un árbol cuyo nodo principal es el RepServer, este siempre será visible y solo debe existir uno en estado activo. Del RepServer se despliegan todos los Conserver que se comunican a él.

| Arano<br>Device             | da<br>c <b>e Management</b> | Comunicaciones                  |                                                  |                                                                                                    | Inicio 🏶   Cerrar sesión<br>Application administrator |
|-----------------------------|-----------------------------|---------------------------------|--------------------------------------------------|----------------------------------------------------------------------------------------------------|-------------------------------------------------------|
| Generales                   | <b>*</b>                    |                                 |                                                  | 🚱 Configuración                                                                                                    | Comunicación de agente                                |
| ADM<br>Credenciales         |                             | BG-D-KFLOREZ01 HTEKSEC 1000     | Configu<br>Edite la in<br>Dirección<br>http://19 | ración nodo de comunicaciones<br>formación para conectar el nodo de comunica<br>nodo de comunicaciones<br>12.168.1.174/Repserver | rciones<br>Probar conexión                            |
| Comunicaciones              | <b>6</b>                    | BG-D-BCAMACHOOT INTERSECTOOM    | Almacena<br>C:\Progra                            | miento de archivos<br>amData\Aranda\ADM\Repserver                                                                                | Por defecto                                           |
| Catálogo de<br>Aplicaciones |                             | BG-D-DPINED001 INTERSEQLOCAL    |                                                  |                                                                                                    |                                                       |
| Gestor de<br>contenido      | •                           | BG-D-DRODRIGUET INTERSEOLOGAL   |                                                  |                                                                                                    |                                                       |
| Paquetes<br>Medición        |                             | BG-D-JCASTELLO: WHITEKSED LOCAL |                                                  |                                                                                                    |                                                       |
| Configuración de<br>energía | <b>B</b>                    |                                 |                                                  |                                                                                                    |                                                       |
| Campos<br>adicionales       | E+ ~                        |                                 |                                                  |                                                                                                    |                                                       |
| EventLog                    | ж                           |                                 |                                                  |                                                                                                    | Guardar Cancelar                                      |

### 7.2.2.1. Configuración del RepServer

Al acceder por primera vez a la consola es necesario configurar la dirección del nodo de comunicaciones. Para obtener dicha dirección, ingrese al **IIS (Internet Information Services)** > **Sitios >Sitios por defecto > Repserver**.
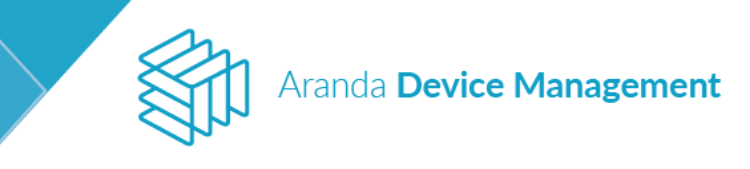

| ine view ricep           |                          |            |               |               |             |                       |              |             |            |             |           |           |               |             |                      |      |
|--------------------------|--------------------------|------------|---------------|---------------|-------------|-----------------------|--------------|-------------|------------|-------------|-----------|-----------|---------------|-------------|----------------------|------|
| onnections               | A /RenSenver             | Home       |               |               |             |                       |              |             |            |             |           |           |               |             | Actions              |      |
| 🗟 🖄 😓 👘                  | I /Kepselvel             | HUITIE     |               |               |             |                       |              |             |            |             |           |           |               |             | 🔉 Explore            |      |
| - 🍋 Start Page           | Filter                   | • 🐨 Go -   | Show All      | Group by: Are |             |                       |              |             |            |             |           |           |               |             | Edit Permissions     |      |
| SRVADM1 (SRVADM1\tcharry | ASD NET                  |            |               |               |             |                       |              |             |            |             |           |           |               |             | Basic Settings       |      |
| Application Pools        |                          |            |               | 1205          | 1           |                       | 6            |             |            |             |           | <u>_</u>  |               |             | View Virtual Directo | rier |
| A Sites                  |                          | 404        | <b>_</b>      |               | (E)         |                       | - E <u>K</u> | ¥=          | ab         | T N         |           | 04        |               | L <b>*</b>  | Thew Thirds Directed | inco |
| b-1 ADM                  | .NET .NET                | .NET Error | .NET          | .NET Profile  | .NET Roles  | .NET Trust            | .NET Users   | Application | Connection | Machine Key | Pages and | Providers | Session State | SMTP E-mail | Manage Application   |      |
| aspnet_client            | Authorizatio Compilation | n Pages    | Globalization |               |             | Levels                |              | Settings    | Strings    |             | Controls  |           |               |             | Browse Applicatio    | 4    |
| RepServer                | lis                      |            |               |               |             |                       |              |             |            |             |           |           |               | ^           | Browse *:443 (https  |      |
|                          |                          | <u>a</u>   |               |               |             |                       |              | 52.         |            |             |           |           | php           | <u> </u>    | Advanced Set.        |      |
|                          |                          | 2          | 0             |               | 404         | L 😢                   | 400          |             |            | <b>3</b>    | ←!!       |           |               | •           | Install Application  | rom  |
|                          | Authentic CGI            | Compressio | n Default     | Directory     | Error Pages | Failed<br>Request Tra | Handler      | HTTP        | Logging    | MIME Types  | Modules   | Output    | PHP           | Request     | Se Gallery           |      |
|                          |                          |            | Document      | browsing      |             | Request fram          | mappings     | Response    |            |             |           | caching   | Manager       | rittering   | Deploy               |      |
|                          |                          |            |               |               |             |                       |              |             |            |             |           |           |               |             | Export Application.  |      |
|                          | SSL Settings URL Rewrite |            |               |               |             |                       |              |             |            |             |           |           |               |             | Import Application   |      |
|                          |                          |            |               |               |             |                       |              |             |            |             |           |           |               |             | 🔞 Help               |      |
|                          | Management               |            |               |               |             |                       |              |             |            |             |           |           |               | ~           |                      |      |
|                          | (a)                      |            |               |               |             |                       |              |             |            |             |           |           |               |             |                      |      |
|                          |                          |            |               |               |             |                       |              |             |            |             |           |           |               |             |                      |      |
|                          | Configurat IIS Manager   | r          |               |               |             |                       |              |             |            |             |           |           |               |             |                      |      |
|                          | Editor Permission:       | s          |               |               |             |                       |              |             |            |             |           |           |               |             |                      |      |

Haga clic en **Browse** (navegar) por el puerto y se abrirá un navegador con la URL de la aplicación web. En este caso la URL es https://localhost/Repserver/, reemplace localhost por la dirección IP del dispositivo o el nombre.

Pegue esta URL en el campo **Dirección nodo de comunicaciones**. En el campo **Almacenamiento de archivos**, ingrese la ruta donde van a permanecer los archivos temporalmente, luego haga clic en **Probar conexión** y **Guardar**. Al finalizar, se debe visualizar una pantalla informando que el Repserver se encuentra en línea.

| Configuración                                                                                    | 🗳 Comunicación de agente |
|--------------------------------------------------------------------------------------------------|--------------------------|
| Configuración nodo de comunicaciones<br>Edite la información para conectar el nodo de comunicaci | ion                      |
| Dirección nodo de comunicaciones<br>http://192.168.1.186/RepServer/                              | Probar conexión          |
| Almacenamiento de archivos<br>D\Repserver                                                        |                          |
|                                                                                                  |                          |
|                                                                                                  |                          |
|                                                                                                  |                          |
|                                                                                                  |                          |
|                                                                                                  |                          |
|                                                                                                  | Guardar Cancelar         |

En la pestaña **Comunicación de agente** ingrese la información correspondiente a la configuración global para las comunicaciones del agente.

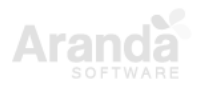

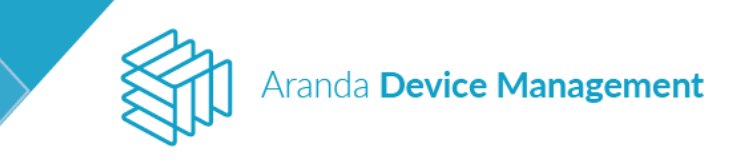

| Devic<br>Mana               | e<br>I <b>gement</b> | C | Comunicaciones                 |                              |                                                                                |                      | Inicio 🏶   Cerrar sessión<br>Alejandra Sabogal Castellanos |
|-----------------------------|----------------------|---|--------------------------------|------------------------------|--------------------------------------------------------------------------------|----------------------|------------------------------------------------------------|
| Generales                   | ~                    |   |                                |                              | 🚱 Configuración                                                                |                      | Tomunicación de agente                                     |
| ADM                         | ^                    |   | RepServer                      | Configurac<br>Edite la infor | ión global para las comunicaciones<br>macion de la configuracion global para l | a comunicació        | ón del agente                                              |
| Contraseñas                 | Ŧ                    |   | bg-d-asabogal01.interseq.local | Intervalo de                 | sincronización<br>Minutos                                                      | Puerto de co<br>9025 | municaciones del agente                                    |
| Comunicaciones              | 6                    |   |                                | Configuració                 | n P7P                                                                          |                      |                                                            |
| Perfiles Agente             | ۲                    |   |                                |                              | ΙΝΑCΤΙVΟ                                                                       |                      |                                                            |
| Catálogo de<br>Aplicaciones | Ð                    |   |                                | Puerto de de                 | scarga archivo P2P                                                             | Retención de         | archivos                                                   |
| Paquetes                    |                      |   |                                | Velocidad de                 | descarga                                                                       | Velocidad de         | subida                                                     |
| Medición                    |                      |   |                                |                              |                                                                                |                      |                                                            |
| Virtualización              | <b>L</b>             |   |                                |                              |                                                                                |                      |                                                            |
| Configuración<br>Energy     | œ                    |   |                                |                              |                                                                                |                      |                                                            |
|                             |                      |   |                                |                              |                                                                                |                      |                                                            |
|                             |                      |   |                                |                              |                                                                                |                      |                                                            |
|                             |                      |   |                                |                              |                                                                                |                      | Guardar Cancelar                                           |

Active la **Configuración P2P** para poder descargar archivos a través de red P2P (Peer to Peer). Una vez activo se habilitarán los siguientes campos:

- Puerto de descarga archivo P2P.
- Retención de archivos.
- Velocidad de descarga.
- Velocidad de subida.

| Devic<br>Mana                                                                                                    | e<br>gement | Comunicaciones |                                                                                                    | inicio 🔷 i Gener sensile.<br>Alejandra Sabogal Castellance                                                                                             |
|----------------------------------------------------------------------------------------------------|-------------|----------------|----------------------------------------------------------------------------------------------------|----------------------------------------------------------------------------------------------------|
| Constan<br>ACM<br>Contraselles<br>Consulcaciones<br>Perifies Agente<br>Apricaciones<br>Peopletes<br>Medición<br>Visualización<br>Visualización<br>Energy |             | Registerver    | Configuración global para las comunicacione<br>Etite la información de la configuración global para<br>Intervato de sinconitación<br>Activo<br>Puento de descarga archiva P2P<br>Q<br>Velocidad de descarga<br>1024 kapa | Comunicación de agente<br>s del agente<br>te comunicación del agente<br>9025<br>Resención de archivos<br>Semanas *<br>Velacidad de subida<br>1024 kaps |
|                                                                                                    |             |                |                                                                                                    | Guardar Cancelar                                                                                                    |

### 7.2.2.2. Configuración de Conservers

Al instalar un Conserver todos los archivos se guardan en la ruta C:\ Program Files (x86) \ Aranda \ Conserver. Configure el archivo Aranda.Conserver.Windows.Service.exe.config de la siguiente manera para que se comunique con el Repserver:

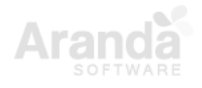

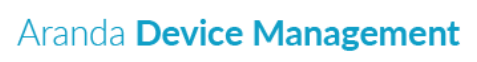

| Configuración appSettings                                        |                                                                                                    |  |  |  |  |  |  |
|------------------------------------------------------------------|----------------------------------------------------------------------------------------------------|--|--|--|--|--|--|
| <add key="serverAddress" value="Dirección del Repserver/"></add> | Dirección donde se encuentra el Repserver                                                                                                    |  |  |  |  |  |  |
| <add key="enableProxy" value="false"></add>                      | En caso de usar Proxy se habilita la etiqueta<br>enableProxy con valor "true"                                                                       |  |  |  |  |  |  |
| <add key="proxyAddress" value=""></add>                          | Dirección del proxy                                                                                                    |  |  |  |  |  |  |
| <add key="proxyUser" value=""></add>                             | Usuario del Proxy                                                                                                    |  |  |  |  |  |  |
| <add key="proxyPassword" value=""></add>                         | Password del proxy                                                                                                    |  |  |  |  |  |  |
| <add key="logLevel" value="Information"></add>                   | Nivel de verbosidad log del conserver;<br>"Information", "Debug", "Detailed", "verbose". Por<br>defecto se encuentra parametrizado "Information".   |  |  |  |  |  |  |
| <add key="privatelp" value="lp"></add>                           | Identificador en la red Interna del Conserver, debe ir<br>la IP.                                                                                    |  |  |  |  |  |  |
| <add key="publiclp" value="lp"></add>                            | Identificador de red del conserver desde el exterior,<br>debe ir la IP. (En Caso de que no se requiera se<br>coloca la misma dirección Ip privada). |  |  |  |  |  |  |
| <add key="mqttServerPort" value="1884"></add>                    | Puerto de Comunicación de mqtt, por defecto se encuentra parametrizado el "1884".                                                                   |  |  |  |  |  |  |
| <add key="mqttlp" value="lp"></add>                              | Identificador de Mqtt en la red Interna, debe ir la IP.                                                                                             |  |  |  |  |  |  |
| <add key="publicServerPort" value="80"></add>                    | Puerto de Comunicación red pública de Conserver,<br>por defecto se encuentra parametrizado el "80".                                                 |  |  |  |  |  |  |
| <add key="privateServerPort" value="80"></add>                   | Puerto de Comunicación red privada de Conserver,<br>por defecto se encuentra parametrizado el "80".                                                 |  |  |  |  |  |  |
| <add key="p2pPort" value="9501"></add>                           | Puerto para conexiones p2p, por defecto se encuentra parametrizado el "9501".                                                                       |  |  |  |  |  |  |
| <add key="maxDistributionSleepMsPerThread" value="8"></add>      |                                                                                                    |  |  |  |  |  |  |
| <add key="maxDistributionThreads" value="4"></add>               | Estos dos últimos tag son utilizados para el<br>funcionamiento interno del sistema, no se deben<br>modificar.                                       |  |  |  |  |  |  |

#### is Service.exe config 🖸 idevected pile { Distance in the identification of the identification of the ide orlin. Version-4.0.0.0. Oultur mentral. PublicReyTon -b77a5c581334e089" postHandlingAction soft Practices EnterpriseLibrary ExceptionEs septionHandler, Microsoft, Fracticas Est iteed. outpool.poil erpriseLibrary Exceptionfla e="BusinessPolicy"> splicsTypes> cade came="All Enceptions" type="System.Enc septionTypes> -4.0.0.0, Culture-neutral, PublicReyToken-b71a5c561834e009\* postl "DetaTelley") eptionTypes> cadd came="All Exceptions" type="System.Ex reptionTypes> -4.0.0.0. Cult tral. ZublicRevToken+b77a5c561934e Policies> g> defaultDetabase="local"/> nal" nonnentionätring="Data å 199> value="http:/ oxyAddress\* value\*\*\*/> oxyDess\* value\*\*\*/> oxyDess\*\*\*/> "sublidge value="140.466.4.112"/5 . Burgingerset tot ( . avines which a interfact() value=80"/> int(value=80"/> int(value=80"/> arributionSheepMederThread( value=80"/> arributionThread( value=40"/>

Inicie el servicio 'Aranda Conserver V9', para permitir la comunicación con el Repserver.

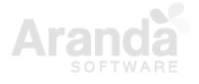

|                                               |                           |              |                               |                     | Aranda <b>Device Managem</b> |
|-----------------------------------------------|---------------------------|--------------|-------------------------------|---------------------|------------------------------|
|                                               |                           |              |                               |                     |                              |
|                                               |                           |              |                               |                     |                              |
| Servicios                                     |                           |              |                               |                     | - 🗆 × 🖡                      |
| Archivo Acción Ver Avuda                      |                           |              |                               |                     | h                            |
|                                               | I ID                      |              |                               |                     |                              |
| Nombre                                        | Descripción               | Estado       | Tipo de inicio                | Iniciar sesión como | ^                            |
| agente9Debug4                                 |                           |              | Manual                        | Sistema local       |                              |
| Agrupación de red del mismo nivel             | Permite la comunicación   |              | Manual                        | Servicio local      |                              |
| Aislamiento de claves CNG                     | El servicio Aislamiento d | En ejecución | Manual (desencadenar inicio)  | Sistema local       |                              |
| Almacenamiento de datos de usuarios dfdcc51   | Controla el almacenamie   |              | Manual                        | Sistema local       |                              |
| Aplicación auxiliar de NetBIOS sobre TCP/IP   | Proporciona compatibili   | En eiecución | Manual (desencadenar inicio)  | Servicio local      |                              |
| Aplicación auxiliar IP                        | Proporciona conectivida   | En ejecución | Automático                    | Sistema local       |                              |
| Aplicación del sistema COM+                   | Administra la configuraci | -            | Manual                        | Sistema local       |                              |
| Aranda Agent 9                                | Aranda Agent 9            | En ejecución | Automático                    | Sistema local       |                              |
| Aranda Agent Remote Control 9                 | Aranda Agent Remote C     | En ejecución | Automático                    | Sistema local       |                              |
| Aranda AMWD 2                                 | Aranda AMWD 2             | En ejecución | Automático                    | Sistema local       |                              |
| 🔍 Aranda Conserver V9                         |                           | En ejecución | Automático                    | Sistema local       |                              |
| 🔍 Aranda Cruncher Catalog                     |                           | En ejecución | Automático (inicio retrasado) | Sistema local       |                              |
| 🔍 Aranda Cruncher Energy                      |                           | En ejecución | Automático (inicio retrasado) | Sistema local       |                              |
| 🔍 Aranda Cruncher File                        |                           | En ejecución | Automático (inicio retrasado) | Sistema local       |                              |
| 🗛 Aranda Cruncher Inventory                   |                           | En ejecución | Automático (inicio retrasado) | Sistema local       |                              |
| 🗛 Aranda Cruncher Patch                       |                           | En ejecución | Automático (inicio retrasado) | Sistema local       |                              |
| 🗛 Aranda Cruncher Usage                       |                           |              | Deshabilitado                 | Sistema local       |                              |
| 🔍 Aranda License Windows Service              |                           | En ejecución | Automático (inicio retrasado) | Sistema local       |                              |
| 🖏 Aranda Mailer Windows Service V9            |                           | En ejecución | Automático (inicio retrasado) | Sistema local       |                              |
| 🗛 Aranda Scheduler Windows Service            |                           | En ejecución | Automático (inicio retrasado) | Sistema local       |                              |
| 🎑 Aranda Worker Windows Service               |                           | En ejecución | Automático (inicio retrasado) | Sistema local       |                              |
| 🗟 Asignador de detección de topologías de niv | Crea un mapa de red con   |              | Manual                        | Servicio local      |                              |
| 🎑 Asignador de extremos de RPC                | Resuelve identificadores  | En ejecución | Automático                    | Servicio de red     |                              |
| 🎑 Asistente para la conectividad de red       | Proporciona notificación  |              | Manual (desencadenar inicio)  | Sistema local       |                              |
| 🖏 ASP.NET State Service                       | Provides support for out  |              | Manual                        | Servicio de red     |                              |
| 🖏 AssignedAccessManager Service               | AssignedAccessManager     |              | Manual (desencadenar inicio)  | Sistema local       |                              |
|                                               |                           |              |                               |                     |                              |

En la consola ADM, en **Configuración > ADM > Comunicaciones**, en el árbol de comunicaciones haga clic sobre el nodo del Repserver, para desplegar todos los Conserver que se están comunicando.

| Aran<br>Devi                | da<br>ce Managemen | ıt        | Comunicaciones                |                                                                                                    | Inicio 🛠   Cerrar sesión<br>APPLICATION ADMINISTRATOR |
|-----------------------------|--------------------|-----------|-------------------------------|----------------------------------------------------------------------------------------------------|-------------------------------------------------------|
| Generales                   | •                  |           |                               | Configuración                                                                                        | Comunicación de agente                                |
| ADM                         |                    | RepServer |                               | Configuración nodo de comunicaciones<br>Edite la información para conectar el nodo de comunicaciones |                                                       |
| Credenciales                | ₽                  | - BG      | -D-KFLOREZ01 INTERSECTION     | http://192.168.1.174/Repserver                                                                       | Probar conexión                                       |
| Comunicaciones              | 6                  | в         | 5-D-BCAMACHOO1 IN LIKED LOCAL | Almacenamiento de archivos                                                                           |                                                       |
| Perfiles Agente             | ۲                  |           |                               | C:\ProgramData\Aranda\ADM\Repserver                                                                  | Por defecto                                           |
| Catálogo de<br>Aplicaciones | 9                  | в         | G-D-DPINEDO01                 |                                                                                                    |                                                       |
| Gestor de<br>contenido      | =                  | в         | 5-D-DRODRIGUE1 INTELSEO LOCAL |                                                                                                    |                                                       |
| Paquetes                    |                    | BC BC     |                               |                                                                                                    |                                                       |
| Medición                    |                    |           | POIGSTELLU INTERSCONDUC       |                                                                                                    |                                                       |
| Configuración de<br>energía | Ð                  |           |                               |                                                                                                    |                                                       |
| Campos<br>adicionales       | ₽+ ~               |           |                               |                                                                                                    |                                                       |
| EventLog                    | *                  |           |                               |                                                                                                    | Guardar Cancelar                                      |

Cada Conserver debe incluirse dentro del perfil del Agente. Para ello ingrese a **Configuración** > ADM > Perfiles Agente y seleccione el perfil de agente que desee modificar. En la sección Lista de conservers disponibles elija de las opciones desplegadas el nombre del Conserver a incluir. Finalice haciendo clic en **Guardar**.

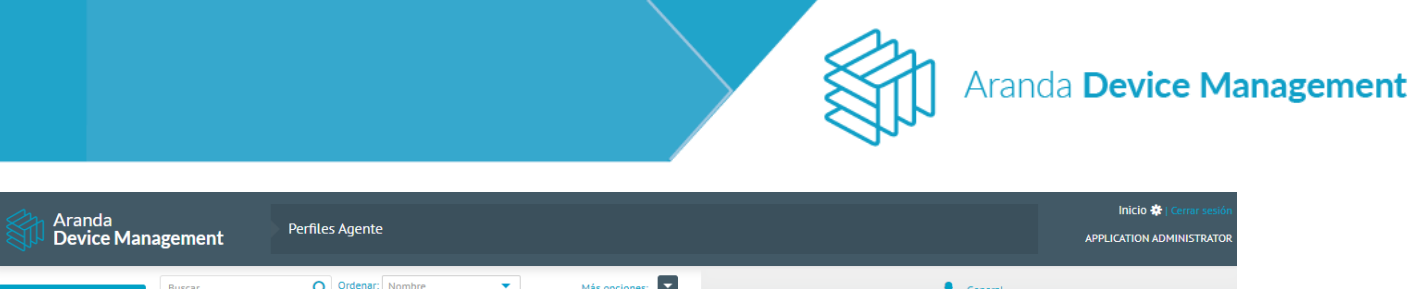

| Generales             | ~            | Buscar Q Ordenar: Nombre                         | Más opciones:                |  |
|-----------------------|--------------|--------------------------------------------------|------------------------------|--|
| ADM                   | •            | DEFAULT<br>Creado por: APPLICATION ADMINISTRATOR | Creación:<br>28/11/2019 3:54 |  |
|                       |              | Por defecto                                      |                              |  |
| Credenciales          | T            |                                                  |                              |  |
| Comunicaciones        | 8            |                                                  |                              |  |
| Perfiles Agente       | ۲            |                                                  |                              |  |
| Catálogo de           | Ð            |                                                  |                              |  |
| Aplicaciones          |              |                                                  |                              |  |
| contenido             |              |                                                  |                              |  |
| Paquetes              |              |                                                  |                              |  |
| Medición              |              |                                                  |                              |  |
| Configuración de      | (Fb          |                                                  |                              |  |
| energía               | -9           |                                                  |                              |  |
| Campos<br>adicionales | Ę <b>,</b> × |                                                  |                              |  |
| EventLog              | *            |                                                  |                              |  |

**NOTA**: En caso de perder la conexión con un Conserver, el Agente intentará restablecer la comunicación con los conservers almacenados en la lista de Conservers.

### 7.2.2.3. Descubrimiento de dispositivos (a partir de versión 9.7.0)

El descubrimiento de dispositivos se realiza solo la primera vez que se desea instalar el agente a un dispositivo. Siga el siguiente procedimiento para configurar el descubrimiento de dispositivos.

Ingrese a **Configuración > ADM > Comunicaciones**. En la pestaña **Configuración** edite la información para conectar el nodo de comunicaciones.

|                                                                                                    |                      |                  |   |               | Inicio 🌞   Cerrar sesión |
|----------------------------------------------------------------------------------------------------|----------------------|------------------|---|---------------|--------------------------|
|                                                                                                    |                      |                  |   |               | gado                     |
| 📀 Configuraci                                                                                                    | òn                   |                  |   | 🔊 Descubrimie | nto                      |
| Configuración nodo de comunicacio<br>Edite la información para conectar el nodo de o<br>Dirección nodo de comunicaciones | nes<br>omunicacione: | 5                |   |               | Drohar congyión          |
| Activar<br>Si                                                                                                    |                      |                  |   |               |                          |
| Puerto Wake on LAN                                                                                                    | Almacenami           | ento de archivos |   |               |                          |
| 7                                                                                                    | C:\Conserve          | er               |   |               | Por defecto              |
| Siempre                                                                                                    |                      | Tiemp            | D | Ran           | go de tiempo             |
| Rango de tiempo para envío de archivos                                                                                   |                      |                  |   |               |                          |
| Desde 8:00 am                                                                                                    | ▼ Hast               | ta 11:00 pm      |   | Y             |                          |
| Fecha de inicio del último inventari<br>08/04/2020 14:06                                                                 | 0                    |                  |   |               |                          |

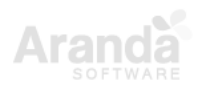

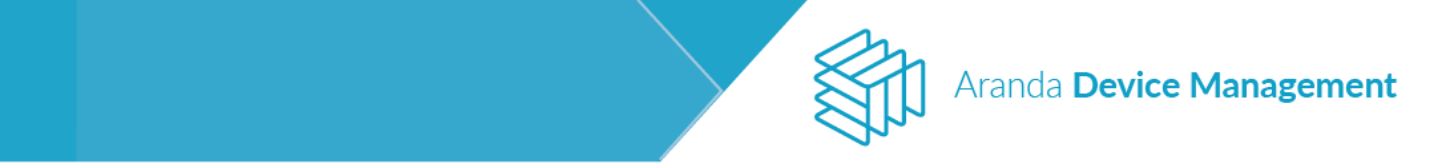

En la pestaña **Descubrimiento** elija si desea hacer el descubrimiento desde un **Directorio** empresarial o por Rango de IP's y diligencie el formulario según corresponda.

|                                                                                                    | Inicio 🏶 I Cerrar sesión<br>gabo |
|----------------------------------------------------------------------------------------------------|----------------------------------|
| Configuración                                                                                                    | Descubrimiento                   |
| Directorio empresarial                                                                                                    | Rango de IP's                    |
| Descubrir dispositivos desde un directorio empresarial<br>Busque y seleccione los directorios empresariales de los cuales desea realizar el | .descubrimiento.                 |
| Recuerde que si la integración empresarial no quedo bien configurado, el descubrimiento no s                                                | e realizará correctamente.       |
| Directorio empresarial                                                                                                    |                                  |
| Programador<br>Active y seleccione la programación para el descubrimiento.                                                                  |                                  |
| ○ Ejecutar ahora     ● Programar       Iniciar en     03/12/2019 <sup>th</sup> ■ <sup>th</sup> ■ <sup>10.25</sup> AM <sup>C</sup> ■         |                                  |
| Periodicidad     Tepetir cada     días                                                                                                    |                                  |
|                                                                                                    |                                  |
|                                                                                                    |                                  |

En caso de elegir **Rango de IP's**, puede agregar los rangos manualmente o importar un archivo CSV, y seleccionar los protocolos para la comunicación.

|                                                                                                    |             |                  | Inicio 🏶   Cerrar sesi |
|----------------------------------------------------------------------------------------------------|-------------|------------------|------------------------|
|                                                                                                    |             |                  | ga                     |
| Configuración                                                                                        |             | 🔊 Descubrimiento |                        |
| Directorio empresarial                                                                               |             | Rango de IP's    |                        |
| Rango de descubrimiento<br>Ingrese los rangos de IP's por las cuales va a realizar el descubrimien   | ito.        |                  | Importar               |
| 192.168.1.1                                                                                          | 192.168.1.2 |                  | <b>1</b> +             |
| 192.168.1.3                                                                                          | 192.168.1.4 |                  | <b>1</b>               |
| 192.168.1.5                                                                                          | 192.168.1.6 |                  | <b>1</b>               |
| 192.168.1.7                                                                                          | 192.168.1.8 |                  | <b>a</b>               |
| Seleccione los protocolos por los que va a realizar la comunicación.<br>ICMP NetBios DNS SNMP SSH WP | 11/WBEM     |                  |                        |
| Programador<br>Active y seleccione la programación para el descubrimiento.                           |             |                  |                        |
| 🔵 Ejecutar ahora 💿 Programar                                                                         |             |                  |                        |
| niciar en 03/12/2019 📫 10:25 AM 🕒                                                                    |             |                  |                        |
| Periodicidad                                                                                         |             |                  |                        |
| Diaria repetir cada días                                                                             |             |                  |                        |

### 7.2.3. Perfiles agente

El agente debe tener un perfil que es necesario configurar según las tareas que este vaya a realizar en el dispositivo. Dichas tareas pueden ser: programación de inventarios, sincronización de datos, inventarios, licenciamiento, distribución, actualizaciones, control de energía y control remoto.

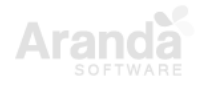

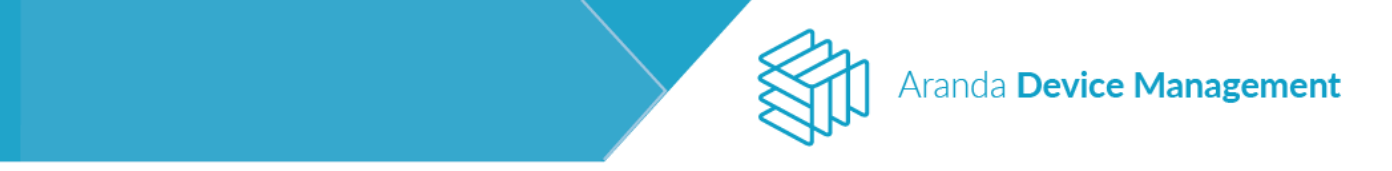

Para configurar el perfil del agente, ingrese a **Configuración > ADM > Perfil Agente**, despliegue la lista **Más opciones** y seleccione **Perfil del agente**.

| Aran<br>Devi                                          | da<br>ce Man | agement                                         | Perfiles Agente  |                   |                               | Inicio 🏟 i Certar sesió<br>Application administrato                                                                                                    |
|-------------------------------------------------------|--------------|-------------------------------------------------|------------------|-------------------|-------------------------------|----------------------------------------------------------------------------------------------------|
| Generales                                             | ~            | Buscar                                          |                  | Q Ordenar: Nombre | Más opciones:                 | 🗶 General                                                                                                    |
| ADM<br>Credenciales                                   | ^<br>9       | DEFAULT<br>Creado por: APPLICATI<br>Por defecto | ON ADMINISTRATOR |                   | Perfil del agente<br>Exportar | Nombre DEFAULT Por defecto Descargar perfit                                                                                                    |
| Comunicaciones Perfiles Agente                        | 6)<br>©      |                                                 |                  |                   | Excel                         | Central:     Chuwalizar konno del agente en la barra de tareas     Activar Peer-to-peer (P2P) Lista de conservers disponibles                                                                                                    |
| Catálogo de<br>Aplicaciones<br>Gestor de<br>contenido |              |                                                 |                  |                   |                               | Inventario de HW/SW     Generar el Inventario cado 1 0     Diss v a las 1230 AM     O     Screnbitrió de las detes en trazas concensarias cada 5 0     concento                                                                                                    |
| Paquetes<br>Medición<br>Configuración de              |              |                                                 |                  |                   |                               | Investation de Archives     Active     General el Investatio total de archives cada 14 +     Días v a las 400 AM                                                                                                    |
| energia<br>Campos<br>adicionales<br>Visor de eventos  | E.v          |                                                 |                  |                   |                               | Generar el inventario incremental de archivos cada 1      Días v a las 1:30 AM      Extensiones a escanear      Extensiones a excluir del arcanea      Gametar su samblem nata escluir del arcanea                                                                                                    |
|                                                       |              |                                                 |                  |                   |                               | Excluir     Actualizaciones     Actual <ul> <li>Generar el Inventario cado 1 + Dias va las 4:30 AM</li> <li>Ottemer el católogo de actualizaciones cado 1:440 + minuto(s)</li> </ul> <ul> <li>Ottemer el católogo de actualizaciones cado 1:440 + minuto(s)</li> <li>Energía</li> <li>Crosero el lauserarda de secondo sés activitade los sílvat</li> </ul> <ul> <li>Contra</li> <li>Contra</li> </ul> <ul> <li>Contra</li> <li>Contra</li> </ul> <ul> <li>Contra</li> <li>Contra</li> </ul> <ul> <li>Contra</li> <li>Contra</li> </ul> <ul> <li>Contra</li> <li>Contra</li> <li>Contra</li> </ul> <ul> <li>Contra</li> <li>Contra</li> <li>Contra</li> <li>Contra</li> </ul> <ul> <li>Contra</li> <li>Contra</li> </ul> <ul> <li>Contra</li> <li>Contra</li> </ul> <ul> <li>Contra</li> <li>Contra</li> </ul> |

Al costado derecho, se cargará automáticamente la configuración de perfil de agente que ADM trae por defecto. Puede cambiar esta configuración y darle un nuevo nombre; al guardar, el nuevo perfil de agente se visualizará en el listado de perfiles, identificando el que esté marcado como perfil por defecto.

| Arano<br>Devic                                        | da<br>ce Man | agement Perfiles Age                                                   | nte                 |                                 | tricio 🏶 i Crear unión<br>Application administrator                                                                                                    |
|-------------------------------------------------------|--------------|------------------------------------------------------------------------|---------------------|---------------------------------|----------------------------------------------------------------------------------------------------|
| Generales                                             | ~            | Buscar                                                                 | Q Ordenar: Nombre - | Mās opciones:                   | L General                                                                                                    |
| ADM<br>Credenciates                                   | ^<br>P       | Agent profile 1<br>Creado por: APPLICATION ADMINISTRAT                 | DR                  | Creación: 🏦<br>12/08/2020 17:59 | Nombre Agent profile 1 Por defecto Descargar perfit.                                                                                                    |
| Comunicaciones Perfiles Agente                        | 69<br>69     | Agent profile 18<br>Creado por: APPLICATION ADMINISTRAT                | OR                  | Creación:<br>12/08/2020 18:03   | General      Visualizar icono del agente en la barra de tareas      Activar Peer to peer (P2P)                                                                                                    |
| Catálogo de<br>Aplicaciones<br>Gestor de<br>contenido | 0            | Agent profile 1f<br>Creado por: APPLICATION ADMINISTRAT<br>Por defecto | DR.                 | Creación:<br>13/08/2020 15:02   | Lista de conservers disponibles                                                                                                    |
| Paquetes<br>Medición<br>Configuración de              | 0<br>65      | DEFAULT<br>Creado por: APPLICATION ADMINISTRAT                         | DR                  | Creación:<br>24/07/2020 10:36   | Cenerar et inventario cada 1  Concentrario cada 1 Concentrario e las factores programadas cada Concentrario de los datos en tareas programadas cada Concentrario de los datos en tareas progra |
| Campos<br>adicionales<br>EventLog                     | E.*          |                                                                        |                     |                                 | Inventarilo de Archivos     Archivo     Generar el Inventarilo Incremental de archivos cada 15                                                                                                    |
|                                                       |              |                                                                        |                     |                                 | Guardar Cancelar                                                                                                    |

Para eliminar un perfil de agente, basta con hacer clic sobre el icono de la parte superior derecha. Se mostrará un mensaje confirmando la eliminación.

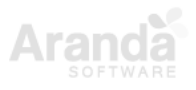

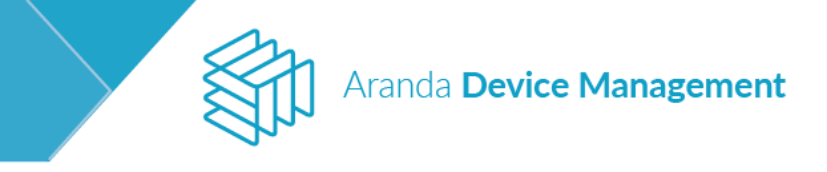

| Buscar Q                                                | Ordenar: Nombre 🔻 | Más opciones: 🔽               |
|---------------------------------------------------------|-------------------|-------------------------------|
| Agente 1<br>Creado por: APPLICATION ADMIN               | ISTRATOR          | Creación:<br>17/02/2020 15:25 |
| DEFAULT<br>Creado por: APPLICATION ADMIN<br>Por defecto | ISTRATOR          | Creación:<br>19/11/2019 4:50  |

### NOTA:

- Los perfiles de agente marcados como **Por defecto** no se pueden eliminar. Para eliminar estos perfiles se debe crear otro perfil y marcarlo como **Por defecto**.
- Los dispositivos asociados al perfil eliminado ahora quedaran asociados al perfil por defecto.

### 7.2.4. Catálogo de aplicaciones

El catálogo de aplicaciones se utiliza como repositorio del módulo de actualizaciones, su funcionalidad principal es descargar todos los parches y mantenerlos en un contenedor localizado en los servidores de comunicaciones para utilizarlos en el módulo de actualizaciones.

Ingrese a **Configuración > ADM > Catálogo de aplicaciones** y elija los días y la hora para conectarse al catálogo para descargar los parches. La descarga del catálogo de actualizaciones toma aproximadamente una hora.

| Aran<br>Device                    | da<br>ce Man | agement Aplicaciones ge                                                                                                    |
|-----------------------------------|--------------|----------------------------------------------------------------------------------------------------|
| Generales                         | *            | Configuración de descarga                                                                                                    |
| ADM<br>Credenciales               | ^<br>₽       | Configurar conexión para actualizaciones<br>Escoja cuales seran los días y la hora para conectarse al catálogo para descargar |
| Comunicaciones<br>Perfiles Agente | 0            |                                                                                                    |
| Catálogo de<br>Aplicaciones       | 9            |                                                                                                    |
| Gestor de<br>contenido            | •            |                                                                                                    |
| Paquetes                          |              |                                                                                                    |
| Medición                          |              |                                                                                                    |
| Configuración de<br>energía       | 6            |                                                                                                    |
| Campos<br>adicionales             | E+ ~         |                                                                                                    |
| EventLog                          | ×            |                                                                                                    |
|                                   |              | Guardar Cancelar                                                                                                    |

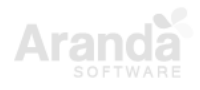

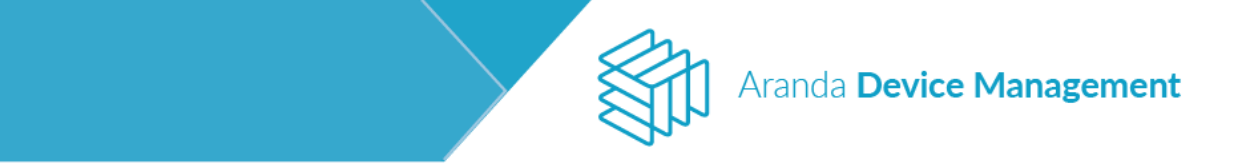

#### **7.2.5. Paquetes** (a partir de versión 9.6.1)

Este módulo permite cargar ejecutables con extensiones BAT, MSI, MSU y EXE, creando paquetes útiles en los proyectos de distribución de agente y software; teniendo en cuenta que estos tienen una única configuración de arquitectura y sistema operativo.

# 7.2.5.1. Creación de paquetes de software

Para configurar paquetes de software, ingrese a **Configuración > ADM > Paquetes**, despliegue la lista **Más opciones** y seleccione la opción **Paquete**.

En el formulario de la derecha, en **Tipo del paquete** elija **Software** y diligencie la información solicitada.

| Aran<br>Devi                | da<br>c <b>e Man</b> | nagement                                | Paquetes                  |                   |               |                                                                            |              | Inicio 🌞   Cerrar sesión<br>APPLICATION ADMINISTRATOR |
|-----------------------------|----------------------|-----------------------------------------|---------------------------|-------------------|---------------|----------------------------------------------------------------------------|--------------|-------------------------------------------------------|
| Generales                   | ~                    | Buscar                                  |                           | Q Ordenar: Nombre | Más opciones: |                                                                            | Paquetes     |                                                       |
| ADM                         | ^                    | Ccleaner<br>Arquitecture<br>Sistema Opt | : x64<br>trativo: Windows |                   | Paquete       | Complete la información para la creacion de paquetes<br>Tipo del paquete   |              |                                                       |
| Credenciales                |                      | VEISION, SAN                            |                           |                   | Excel         | Software Agente Tipo de sistema operativo                                  | Arquitectura |                                                       |
| Perfiles Agente             | ۰<br>۵               |                                         |                           |                   |               | Nombre del paquete                                                         | Versión      |                                                       |
| Catálogo de<br>Aplicaciones | •                    |                                         |                           |                   |               | Descripción                                                                |              |                                                       |
| Gestor de<br>contenido      | <b>a</b>             |                                         |                           |                   |               |                                                                            |              |                                                       |
| Paquetes                    |                      |                                         |                           |                   |               | Tipo de resultado                                                          |              |                                                       |
| Medición                    | ٢                    |                                         |                           |                   |               | <ul> <li>Código de retorno de programa</li> <li>Salida estándar</li> </ul> |              |                                                       |
| Configuración de<br>energía |                      |                                         |                           |                   |               | Ruta absoluta de archivo                                                   |              |                                                       |
| Campos<br>adicionales       | <b>₽</b> ~           |                                         |                           |                   |               | Líneas de comandos de Instalación                                          |              |                                                       |
| EventLog                    | *                    |                                         |                           |                   |               | Seleccionar archivo                                                        |              |                                                       |
|                             |                      |                                         |                           |                   |               |                                                                            |              |                                                       |
|                             |                      |                                         |                           |                   |               |                                                                            |              |                                                       |
|                             |                      |                                         |                           |                   |               |                                                                            |              | Guardar Cancelar                                      |

En la sección **Tipo de resultado** puede elegir el mensaje a mostrar al finalizar la correcta instalación del paquete. Hay dos opciones:

- Código de retorno de programa: muestra en la consola el mensaje predeterminado "La operación se completó correctamente".
- Ruta absoluta de archivo: permite al usuario definir el mensaje a mostrar en la consola al finalizar la correcta instalación del paquete. Para ello se le solicitará al usuario la ruta de un archivo .txt con el texto deseado.
   NOTA: El archivo y la ruta deben estar en el dispositivo donde se distribuirá el software, es decir, en el dispositivo que tiene instalado el agente.

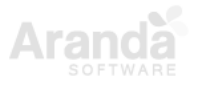

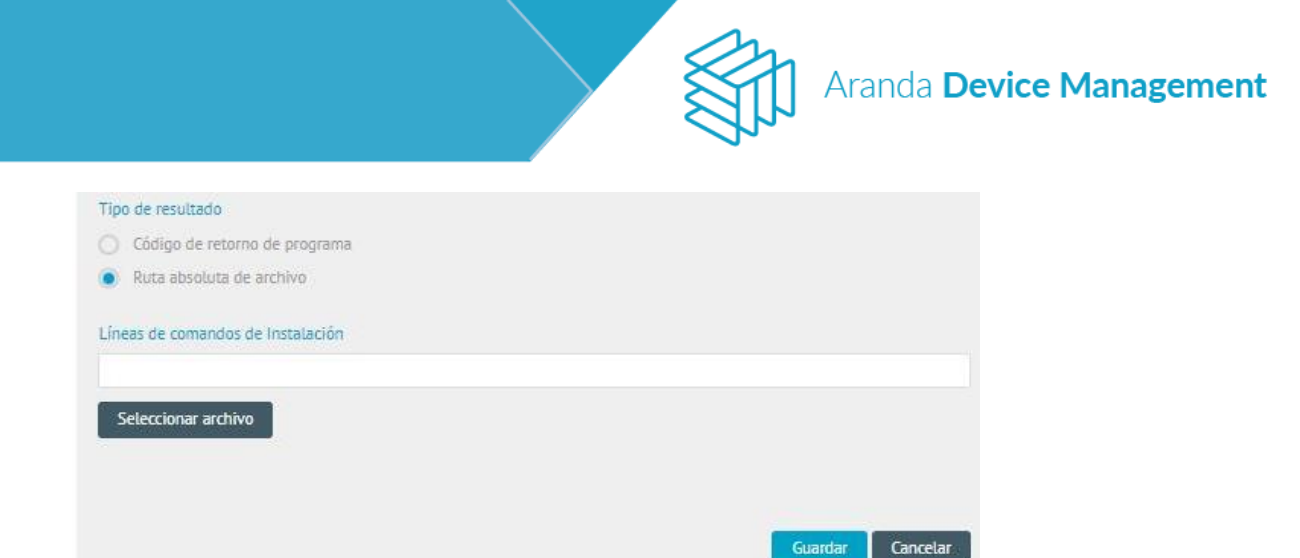

En la sección **Líneas de comandos de Instalación** ingrese la opción de instalación silenciosa para que en el momento de la ejecución no se solicite ninguna información al usuario.

Finalmente seleccione el archivo.

### 7.2.5.2. Creación de paquetes de agente

Para configurar paquetes de agente, ingrese a **Configuración > ADM > Paquetes**, despliegue la lista **Más opciones** y seleccione la opción **Paquete**:

| Arano<br>Devic                    | da<br>c <b>e Mana</b> j | gement Paquetes                                                             |                   |                     |                                                                                             |                                                          | Inicio 🏶   Cerrar sesión<br>APPLICATION ADMINISTRATOR |
|-----------------------------------|-------------------------|-----------------------------------------------------------------------------|-------------------|---------------------|---------------------------------------------------------------------------------------------|----------------------------------------------------------|-------------------------------------------------------|
| Generales                         | ~                       | Buscar                                                                      | Q Ordenar: Nombre | Más opciones:       | [                                                                                           | Paquetes                                                 |                                                       |
| ADM<br>Credenciales               | ^<br>₽                  | Ccleaner<br>Arquitectura: x64<br>Sistema Operativo: Windows<br>Versión: 548 |                   | Paquete<br>Exportar | Complete la información para la creacion de paquetes<br>Tipo del paquete<br>Software Agente |                                                          |                                                       |
| Comunicaciones<br>Perfiles Agente | 6                       |                                                                             |                   | Excel               | Tipo de sistema operativo   Windows Linux Mac  Nombre del paquete                           | Arquitectura           x86         x64           Versión |                                                       |
| Catálogo de<br>Aplicaciones       | •                       |                                                                             |                   |                     | Descripción                                                                                 |                                                          |                                                       |
| Gestor de<br>contenido            | <b>a</b>                |                                                                             |                   |                     |                                                                                             |                                                          |                                                       |
| Paquetes<br>Medición              |                         |                                                                             |                   |                     | Tipo de resultado  Código de retorno de programa Salida estándar                            |                                                          |                                                       |
| Configuración de<br>energía       |                         |                                                                             |                   |                     | Ruta absoluta de archivo                                                                    |                                                          |                                                       |
| Campos<br>adicionales             | E4 ~                    |                                                                             |                   |                     | Líneas de comandos de Instalación                                                           |                                                          |                                                       |
| EventLog                          | *                       |                                                                             |                   |                     | Seleccionar archivo                                                                         |                                                          |                                                       |
|                                   |                         |                                                                             |                   |                     |                                                                                             |                                                          |                                                       |
|                                   |                         |                                                                             |                   | 1 registro(s)       |                                                                                             |                                                          | Guardar Cancelar                                      |

En el formulario de la derecha, en **Tipo del paquete** elija **Agente**. Una vez seleccionado el archivo la información del formulario se diligenciará automáticamente.

Nota: El agente no es soportado para distribuciones Linux de 32 bits

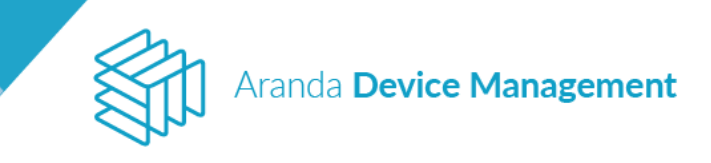

|                                                      | Paquetes      |   |
|------------------------------------------------------|---------------|---|
| Complete la información para la creacion de paquetes |               |   |
| Tipo del paquete                                     |               |   |
| 🔵 Software 💿 Agente                                  |               |   |
| lipo de sistema operativo                            | Arquitectura  |   |
| 🕒 Windows 🔵 Linux 🔵 Mac                              | 🗹 x86 🗹 x64   |   |
| Nombre del paquete                                   | Versión       |   |
| Aranda.Agent.Windows.x86_x64.9.6.1909.1102           | 9.6.1909.1102 |   |
|                                                      |               |   |
| Seleccionar archivo                                  |               |   |
| Aranda.Agent.Windows.x86_x64.9.6<br>12.99 MB         |               | × |
|                                                      |               |   |
|                                                      |               |   |
|                                                      |               |   |

### 7.2.6. Medición

Para ingresar haga clic en **Configuración > ADM > Medición**. En esta sección se configura el tiempo durante el cual se guarda la información de las mediciones sobre los dispositivos.

**NOTA**: Tenga en cuenta que esta acción se realiza únicamente sobre agrupaciones de ejecutables (ver <u>7.1.3 Grupos</u>).

| Arano<br>Devic              | da<br>ce Manageme | nt Medición                                                        |                                  |                        |                                  |                                           | _              | Inicio 🛠   Cerrar sesión<br>Ivonne Andrea Gonzalez Garcia |
|-----------------------------|-------------------|--------------------------------------------------------------------|----------------------------------|------------------------|----------------------------------|-------------------------------------------|----------------|-----------------------------------------------------------|
| Generales                   | ~                 |                                                                    | Visualización de la i            | información            |                                  |                                           |                |                                                           |
| ADM<br>Credenciales         | <br>₽             | Medición                                                           | Seleccione el intervalo O Diaria | que desea visualizar r | especto a la medición de uso     | de sus dispositivos<br>Por un periodo de: | Meses          |                                                           |
| Comunicaciones              | 6                 |                                                                    | ¿Cuánto tiempo te o              | gustaría mantener e    | el historial?                    |                                           |                |                                                           |
| Perfiles Agente             | ۲                 | $(\cdot,\mathbf{I},\cdot)$                                         | Establezca la frecuenci          | a con la que desea lim | piar el historial por tipo de in | iventario.                                |                |                                                           |
| Catálogo de<br>Aplicaciones | •                 |                                                                    | Inventario detallado             | Diaria                 | O Mensual                        |                                           | Borrar cada: 7 | Días                                                      |
| Paquetes                    |                   |                                                                    | Inventario diario                | 🔘 Diaria               | Mensual                          |                                           | Borrar cada:   | Meses                                                     |
| Medición                    | (i)               | n esta sección podrá configurar el<br>tiempo en que se guardará la | Inventario mensual               | 🔵 Diaria               | Mensual                          |                                           | Borrai Caua. 3 | MESES                                                     |
| Configuración de<br>energía | ⊕                 | información de medición en las<br>estaciones de trabajo.           |                                  |                        |                                  |                                           |                |                                                           |
| Campos<br>adicionales       | 戽^                |                                                                    |                                  |                        |                                  |                                           |                |                                                           |
| Estación                    |                   |                                                                    |                                  |                        |                                  |                                           |                |                                                           |
| Portátil                    |                   |                                                                    |                                  |                        |                                  |                                           |                |                                                           |
| Servidor                    |                   |                                                                    |                                  |                        |                                  |                                           |                | Guardar Cancelar                                          |

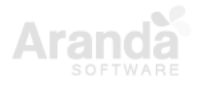

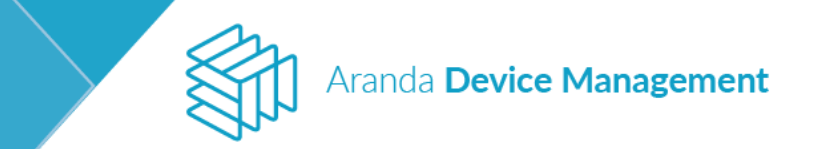

# 7.2.7. Configuración de energía

Para estimar el ahorro en energía y dinero generado por las políticas de energía, es necesario configurar en este módulo los precios de energía. Para ello, diríjase a **Configuración > ADM > Configuración Energía**, e ingrese el precio en dólares del KW por hora, según el horario y el grupo de ubicación. Finalice haciendo clic en **Guardar**.

| Arano<br>Devio              | da<br>:e Man | agement        | Configuración de<br>energía |                     |                      |        |                     |           |        |         |                      | Inicio 🏶 Contar section                             |
|-----------------------------|--------------|----------------|-----------------------------|---------------------|----------------------|--------|---------------------|-----------|--------|---------|----------------------|-----------------------------------------------------|
| Generales                   | ~            |                |                             |                     |                      | 6      | Configuración de en | ergía     |        |         |                      |                                                     |
| ADM                         | ~            |                |                             | -                   |                      |        |                     |           |        |         |                      |                                                     |
| Credenciales                | 7            | Arbol de preci | os de energia 🛛 🛞           |                     | Domingo              | Lunes: | Martes              | Miércoles | lueves | Viernes | Sábado               | Niveles de precios                                  |
| Comunicaciones              | 6            | De Energ       | iy Group                    | 12:00 am            | 0                    | 0      | 0                   | 0         | 0      | 0       | 0                    | Alto                                                |
|                             |              |                |                             | (5) if ual es el va | lor del KW nor hora? |        | 0                   | 0         | 0      | 0       | 0                    |                                                     |
| Perfiles Agente             | *            |                |                             |                     |                      |        | 0                   | 0         | 0      | 0       | 0                    |                                                     |
| Catálogo de<br>Aplicaciones | 0            |                |                             | 10                  |                      |        | 0                   | Ø         | 0      | 0       | 0                    | <b>Y</b>                                            |
| Gestor de                   | -            |                |                             | 4:00 am             | 0                    | 0      | 0                   | Q         | 0      | 0       | 0                    |                                                     |
| contenido                   | <b></b>      |                |                             | 5:00 am             | 0                    | 0      | 0                   | 0         | 0      | 0       | 0                    |                                                     |
| Paquetes                    |              |                |                             | 6:00 am             | 0                    | 0      | 0                   | 0         | 0      | 0       | 0                    | <b>Y</b>                                            |
| Medición                    | 0            |                |                             | 7:00 am             |                      |        | 0                   | 0         | 0      | 0       |                      |                                                     |
| - icalcion                  | •            |                |                             | 8:00 am             |                      | 0      | 0                   |           |        | 0       | 0.                   | Balo                                                |
| Configuración de<br>energia | 6            |                |                             | 9:00 am             |                      |        |                     |           |        | 0       |                      |                                                     |
| Campos                      | Ev           |                |                             | 10:00 am            | 0                    | 0      |                     | 0         | 0      | 0       | 0                    |                                                     |
| adicionales                 | -+ -         |                |                             | 11:00 am            |                      |        | 0                   |           | 0      | 0       |                      |                                                     |
| Registro de<br>eventos      | *            |                |                             | 12:00 pm            |                      |        | 0                   |           |        | 0       |                      |                                                     |
|                             |              |                |                             | 1:00 pm             |                      |        | 0                   |           |        |         |                      |                                                     |
|                             |              |                |                             | 2:00 pm             |                      |        | 0                   |           |        | 0       | 0                    |                                                     |
|                             |              |                |                             | 3:00 pm             | 0                    | 0      | 0                   | 0         | 0      | 0       | 0                    |                                                     |
|                             |              |                |                             |                     |                      |        |                     |           |        |         | Activat<br>Go to Set | e Windows<br>ings <mark>Guardar (</mark> n:Cancelar |

### 7.2.8. Campos adicionales

Para configurar los campos adicionales, ingrese a **Configuración > ADM > Campos adicionales** y seleccione el tipo de dispositivo. Para crear un campo adicional, seleccione la opción **Nuevo campo adicional**.

| Devic<br>Mana               | e<br>Igemen | Campos<br>t adicionales                            |                                    | Inicio 🏟 Comuniscentini<br>Alejandra Sabogal Castellanos |
|-----------------------------|-------------|----------------------------------------------------|------------------------------------|----------------------------------------------------------|
| Contraseñas                 | 8           | Campos adicionales                                 |                                    |                                                          |
| Comunicaciones              | 6           | Establiszca lus campos adicionatas para Servideres |                                    |                                                          |
| Perfiles Agente             | 0           | Nuevo campo adicional                              |                                    |                                                          |
| Catálogo de<br>Apticaciones | 0           |                                                    |                                    |                                                          |
| Paquetes                    | D           |                                                    |                                    |                                                          |
| Medición                    | •           |                                                    |                                    |                                                          |
| Virtualización              | Q           |                                                    | No hay campos adicionales cresidos |                                                          |
| Configuración de<br>energía | 6           |                                                    |                                    |                                                          |
| Campos<br>adicionales       | E. ~        |                                                    |                                    |                                                          |
| Estación                    |             |                                                    |                                    |                                                          |
| Portésil                    |             |                                                    |                                    |                                                          |
| Servidor                    |             |                                                    |                                    |                                                          |
| Impresora                   |             |                                                    |                                    |                                                          |
| Switch                      |             |                                                    |                                    |                                                          |

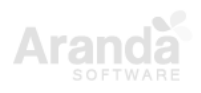

Aranda Device Management

Ingrese la información requerida en el formulario que se despliega. En caso de tener más de un campo creado, podrá determinar el orden en que se diligenciará la información adicional en el dispositivo.

Estos son los tipos de campo disponibles:

| Tipo de campo     | Descripción                                                        |
|-------------------|--------------------------------------------------------------------|
| Texto corto       | Cadena de texto corto con longitud máxima de 55 caracteres         |
| Entero            | Valor numérico                                                     |
| Fecha completa    | Fecha en formato dd/MM/yyyy HH:mm                                  |
| Hora              | Hora en formato HH:mm                                              |
| Fecha             | Fecha en formato dd/MM/yyyy                                        |
| Lista de opciones | Despliega un listado de opciones con selección de una única opción |
| Texto largo       | Bloque de texto con longitud máxima de 255 caracteres              |
| Booleano          | Estados activo/inactivo                                            |
| Decimal           | Valor numérico con separador de decimales                          |
| Vínculo           | Enlace de navegación                                               |

Una vez diligenciado el formulario, haga clic en Agregar.

| Devic<br>Mana                  | e<br>agemen | Campos<br>t adicionales                                                 |                          | Inicio 🏶 : Commensation<br>Alejandra Sabogal Castellanos |
|--------------------------------|-------------|-------------------------------------------------------------------------|--------------------------|----------------------------------------------------------|
| Contraselles<br>Comunicaciones | 7           | Campos adicionales<br>Establieza las campos adicionales para Sarvitóres |                          |                                                          |
| Perfiles Agente                | 0           | O Hurry Laripi attobuit.                                                |                          |                                                          |
| Cetillogo de<br>Aplicaciones   | 9           | Etiqueta del campo adicional *                                          | Texto descriptive.*      | ×                                                        |
| Paquetes                       | B           | Island                                                                  | Propiedad de la compoñía |                                                          |
| Medición                       | ٢           | Texto de ayuda (Opcional)<br>Se indica si et vidor es amendado o propio |                          |                                                          |
| Virtuelización                 | Ψ.          | Tipo de campo *                                                         |                          |                                                          |
| Configuración de<br>energía    | \$          | Loosenio                                                                |                          |                                                          |
| Campos<br>adicionales          | E. ~        | ACTIVO.                                                                 |                          | Agregar Cancelar                                         |
| Estación                       |             |                                                                         |                          |                                                          |
| Portátil                       |             |                                                                         |                          |                                                          |
| Servicor                       |             |                                                                         |                          |                                                          |
| Impresora                      |             |                                                                         |                          |                                                          |

El nuevo campo adicional aparecerá creado. Finalice haciendo clic en Guardar.

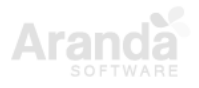

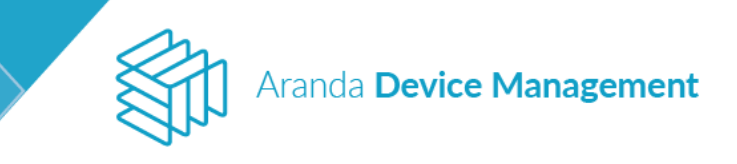

| Devic<br>Mana                | :e<br>agemen | Campos<br>t adicionales                                                 | Inicio 🥵 Daras sentin<br>Alejandes Sabogal Castellanos |
|------------------------------|--------------|-------------------------------------------------------------------------|--------------------------------------------------------|
| Generales                    | *            | Campos adicionales<br>Enableces las compos adicionales pare Serviciones |                                                        |
| ADH                          | •            | Nuevo campo adicional                                                   |                                                        |
| Contraseñas                  | 9            | II 1 Islassed 00                                                        |                                                        |
| Comunicaciones               | 6            | Descripción: Propiedad de la compañía<br>Tipo de campo: Booleano        |                                                        |
| Perfiles Agente              | 0            | Adive (5)                                                               |                                                        |
| Catáliogo de<br>Aplicaciones | 9            |                                                                         |                                                        |
| Provetes                     | ID.          |                                                                         |                                                        |
| Medicán                      | $\odot$      |                                                                         |                                                        |
| Virtualización               | Q            |                                                                         |                                                        |
| Configuración de<br>energía  | 6            |                                                                         |                                                        |
| Campos<br>atticionales       | 四.~          |                                                                         |                                                        |
| Estación                     |              |                                                                         |                                                        |
| Portáci                      |              |                                                                         |                                                        |
| Service                      |              |                                                                         |                                                        |
| Impresora                    |              |                                                                         | Cancelar                                               |

El campo creado se visualizará en la pestaña **Información adicional** de los dispositivos que sean del mismo tipo al configurado anteriormente.

| Device<br>Management Disposition                                                                                                    | VDS                              |                                | ©<br>Deshboard  | <b>لت</b><br>Inventario | Software        | Feliticas | eegias    | a<br>Reportes | Alertas              | Configuración 😨 Comproveden<br>Alejandra Sabogal Castellanos |
|----------------------------------------------------------------------------------------------------|----------------------------------|--------------------------------|-----------------|-------------------------|-----------------|-----------|-----------|---------------|----------------------|--------------------------------------------------------------|
| BG-D-ADHSERVER1                                                                                                    | 🖉 Gereni                         | mardware                       | Software        | 辰 Am                    | unistración Aem | -         | <b></b> 0 | Eļ (          | rtermeción edicionel | Hardines                                                     |
| Orección IP: 192.168.3.51<br>Deminia: INTERSEDUDCAL<br>Ossario: INTERSEDUDCAL/devineniocal                                                                                                    | Compliete las campas para terrer | u información informal para es | tie dispositivo |                         |                 |           |           |               |                      |                                                              |
| Stetens Operative: Hicrosoft Windows Serv.<br>(notify) Xennik (2012 - 2630 v.)<br>Processor: Institi) Xentik (2012 - 2630 v.)<br>Fabricane Hicrosoft Consumation<br>Model: Virousi Mechanic<br>Seriel: 0702-2603-8057-5333-2066-2870-69 |                                  |                                |                 |                         |                 |           |           |               |                      |                                                              |
| Perfl. del agente Perfl full<br>Versión de aserter 9:3,3103,501<br>Descubero (70/97/039,239<br>Utariné invenzaria: 06/03/2018;19:28<br>Descripción:                                                                                     |                                  |                                |                 |                         |                 |           |           |               |                      |                                                              |
| Acciones                                                                                                    |                                  |                                |                 |                         |                 |           |           |               |                      |                                                              |
| Obtener<br>Inverzatio                                                                                                    |                                  |                                |                 |                         |                 |           |           |               |                      |                                                              |
| Distribulir Reinclar Mai<br>Proyecta dispositive acciones                                                                                                    |                                  |                                |                 |                         |                 |           |           |               |                      | Guerdar Cancelar                                             |

# 7.2.9. Registro de eventos (Eventlog)

Este módulo le permite visualizar cada uno de los eventos generados por la aplicación. Puede filtrar y ordenar la información que desee ver de los eventos.

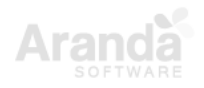

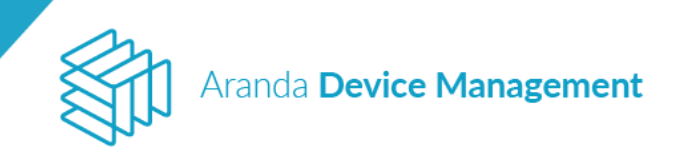

| Arano<br>Devio              | da<br>ce Man | agement               | Ev       | entlog                                   |                          | Inicio I         | 🕈 ( Cerrar sesión<br>gabo |
|-----------------------------|--------------|-----------------------|----------|------------------------------------------|--------------------------|------------------|---------------------------|
| Generales                   | *            |                       |          |                                          | 🔆 Actividad de consola   |                  |                           |
| ADM                         | ^            | Seleccione el pro     | oducto d | del que desea ver actividad              |                          |                  |                           |
| Credenciales                | 7            | an.                   |          |                                          |                          | Buscar           | Q                         |
| Comunicaciones              | 6            | ADM                   |          |                                          |                          | Ordenar: Usuario | •                         |
| Perfiles Agente             | ۲            | 79/11/2019            | •        | Aranda Device Management                 | Iteratio                 |                  |                           |
| Catálogo de<br>Aplicaciones | •            | 14:54                 | 0        | GetDashboard                             | ADMINISTRATOR            |                  |                           |
| Gestor de<br>contenido      | •            | 29/11/2019<br>14:54   | 0        | Aranda Device Management<br>GetDashboard | Usuario<br>ADMINISTRATOR |                  |                           |
| Paquetes                    |              | 29/11/2019            |          | Aranda Device Management<br>GerDashboard |                          |                  |                           |
| Medición                    |              | 14.24                 |          | GEOGRADUITA                              | autorial fishion.        |                  |                           |
| Configuración de<br>energía | 6            | 29/11/2019<br>14:54   | ۲        | Aranda Device Management<br>GetDashboard | Usuario<br>ADMINISTRATOR |                  |                           |
| Campos<br>adicionales       | E+ ~         | 29/11/2019<br>14:54   | (3)      | Aranda Device Management<br>GetDashboard | Usuario<br>ADMINISTRATOR |                  |                           |
| EventLog                    | 26           | 29/11/2019<br>14:54   | 8        | Aranda Device Management<br>GetDashboard | Usuario<br>ADMINISTRATOR |                  |                           |
|                             |              | 29/11/2019<br>14:54   | 0        | Aranda Device Management<br>GetDashboard | Usuario<br>ADMINISTRATOR |                  |                           |
|                             |              | 29/11/2019            | 0        | Aranda Device Management                 | Usuario<br>ADMUNISTRATOR |                  |                           |
|                             |              | (170 <sup>4</sup> P.) | _        |                                          |                          | 1422             | ) registro(s)             |

### 8. Inventario

En esta sección podrá gestionar los inventarios de dispositivos y hardware.

### 8.1. Dispositivos

En **Inicio > Inventario > Dispositivos** encontrará un listado de los dispositivos que podrá filtrar por criterios como tipo, estado, sistema operativo, fabricante y versión de agente.

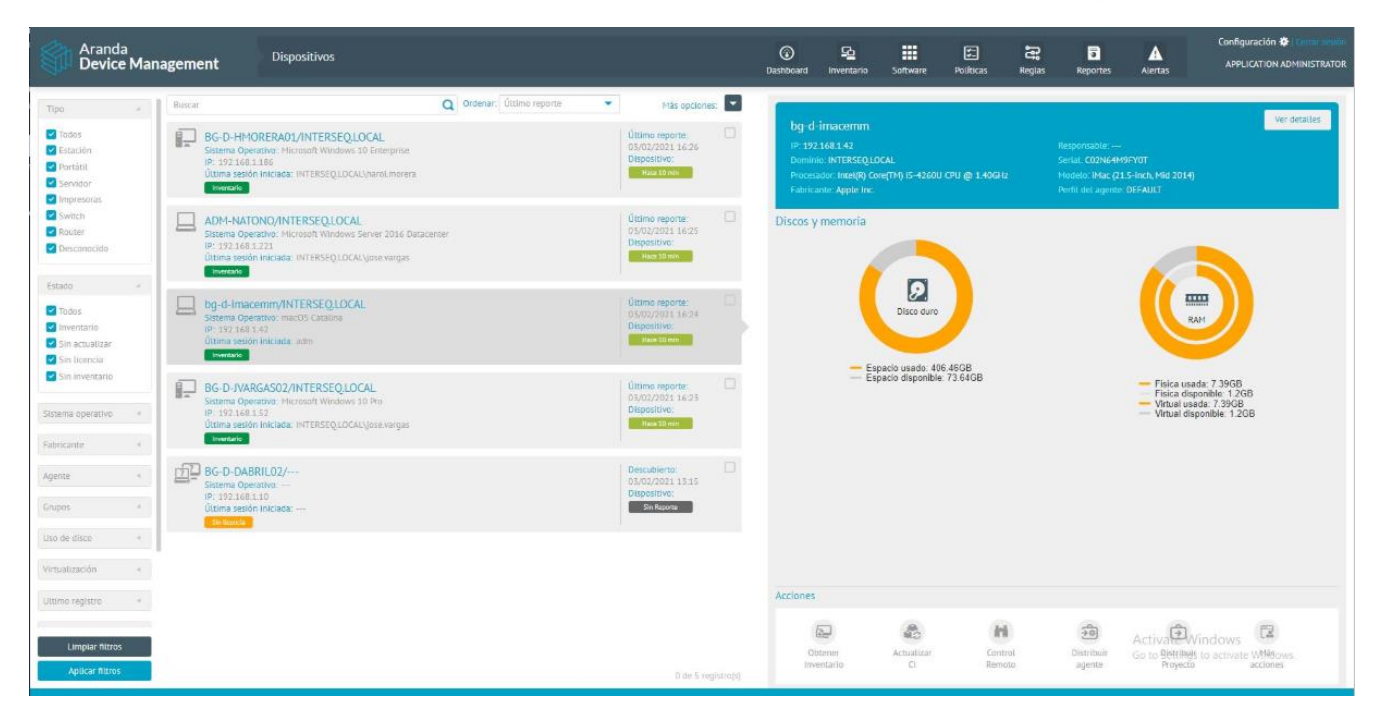

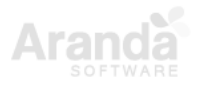

En la lista de dispositivos se observa un resumen de cada dispositivo, la fecha del último inventario y el estado del dispositivo. Los dispositivos que aparecen con la etiqueta **Sin Reporte** son los que han sido descubiertos en el último mes y a los cuales no se les ha instalado un agente.

Aranda Device Management

Podrá seleccionar uno o varios dispositivos con el fin de realizar acciones masivas sobre ellos. A la derecha podrá ver el detalle de cada dispositivo junto con las acciones disponibles.

#### 8.1.1. Acciones

Las siguientes son las acciones disponibles para ejecutar sobre los dispositivos:

### 8.1.1.1. Obtener inventario

El inventario se puede obtener de diferentes formas:

- La primera vez que se instala el agente, se generan los diferentes inventarios, entre esos el de HW/SW.
- Otra manera es desde la consola ADM, ingresando al menú Inventario > Dispositivos. Allí debe seleccionar los dispositivos disponibles y luego hacer clic en la acción Obtener inventario.

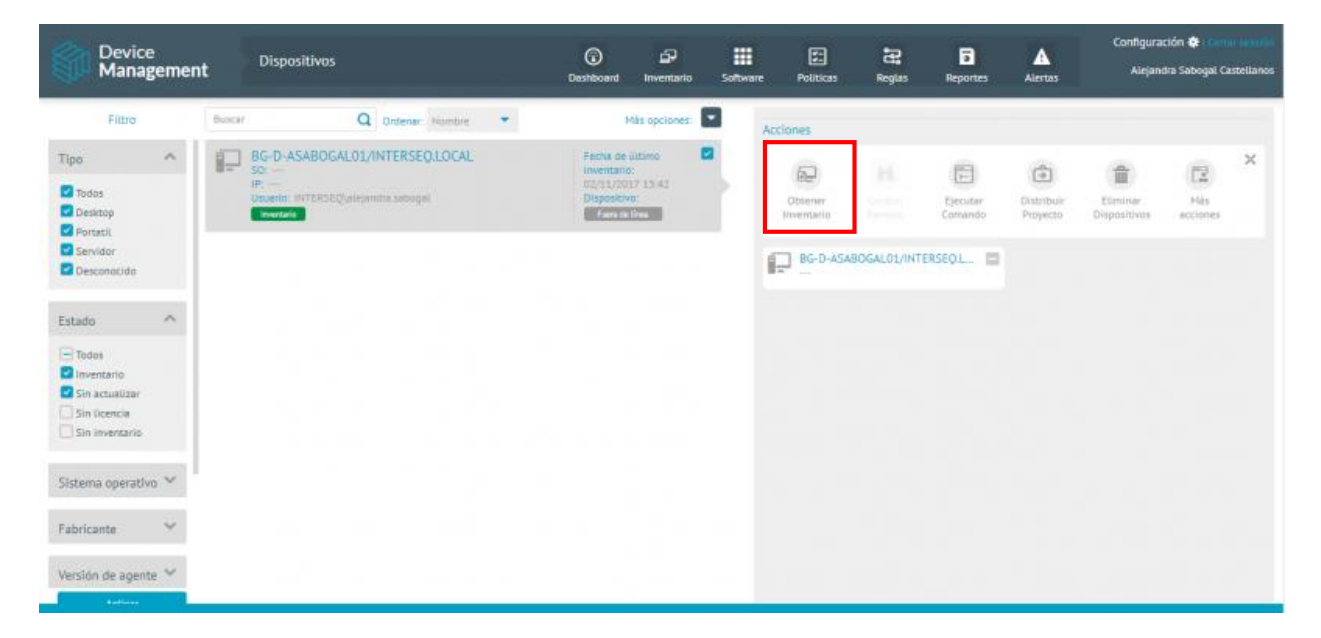

En la lista desplegable Tipo de Inventario seleccione HW/SW.

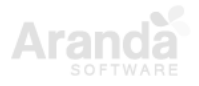

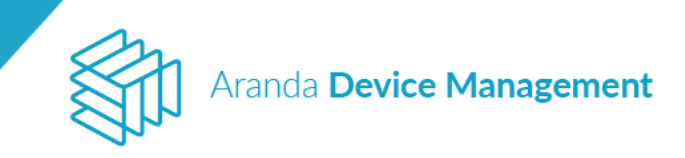

| Device<br>Management                                                                                                    | Dispositivos | Deshiboard Inventario Soft | 🗰 🖂 🗟 🛕                                                                                                    | Configuración 🏟 Lammannia<br>Alejandra Sabogal Castellanos |
|----------------------------------------------------------------------------------------------------|--------------|----------------------------|----------------------------------------------------------------------------------------------------|------------------------------------------------------------|
| Fitro Fitro Tipo Tipo Todos Gestrap Formal Gestrap Formal Gestrap Fotos Sin uconcia Sin uconcia Sin uconcia Sin uconcia Sin uconcia Fabricante Y | Dispositivos | Duchboard Inventario Soft  | Acciones      Acciones      Acciones      Acciones      Important     Dottorier Inventario      MU/SW      HW/SW      Total de archivos      Actualizaciones      Actualizaciones | Alejandra Sebogal Castellanos                              |
| Versión de agente 😪                                                                                                    |              |                            |                                                                                                    |                                                            |

Es posible obtener el inventario inmediatamente o programarlo. El agente genera un archivo AAM que se encuentra cifrado.

El agente envía el archivo al Repserver, para que se procese y actualice la información en la base de datos; es posible verificar si se realizó la actualización, en la tarjeta del dispositivo pasados algunos minutos.

| Device<br>Managemen                                                       | t Dispositivos                                                                                                    | Devidenent invention Sa                                                        | III<br>Rwee | i E 2 i                               |                                                                      |                             | Configuración ©<br>Alertas Alejandra Sabogal Centellars |                                               |  |
|---------------------------------------------------------------------------|----------------------------------------------------------------------------------------------------|--------------------------------------------------------------------------------|-------------|---------------------------------------|----------------------------------------------------------------------|-----------------------------|---------------------------------------------------------|-----------------------------------------------|--|
| Fitza                                                                     | turar Q Dates rivers *                                                                                                    | Hät opciones                                                                   |             |                                       |                                                                      |                             |                                                         |                                               |  |
| Tipo A                                                                    | BC-D-ASABOGALOL/NITERSEOLOCAL<br>SD Visional Windows III Surgering<br>Particular Windows III Surgering<br>Unaver, WITESTQ-alignments actinged | echar de utilizana<br>namesina<br>L'Atuyon de la colo<br>napasachar<br>Kariban |             | NG D ASAB<br>192144114<br>NITE<br>195 | DGAL01<br>4 - 940-4407<br>SEQLICAL<br>490 Care(TH) I<br>Anti Packeri | #0438077748<br>5-5400 CPU @ | Perfil del age<br>Serat 100.24<br>Hodete HP C           | ne Perfit Pall.<br>15570<br>Impag Pro 6300 HT |  |
| Estado                                                                    |                                                                                                    |                                                                                | Disc        | os y memo                             | ria                                                                  |                             | 1                                                       |                                               |  |
| Todas  Todas  tiverstario Son schoolaar  Son loonda Son loonda Son loonda |                                                                                                    |                                                                                |             | Espace                                | Disce dure<br>usado: 66.23<br>dependie: 3                            | 08<br>96 5306               | - Fac                                                   | RAM DISC                                      |  |
| Sistema operativo 👻                                                       |                                                                                                    |                                                                                |             |                                       |                                                                      |                             | - Fas                                                   | ca disponible: 9.8908<br>aal usada: 7.9738    |  |
| Fabricante 🔍 😪                                                            |                                                                                                    |                                                                                | Acch        | Dives                                 |                                                                      |                             |                                                         |                                               |  |
| Versión de agente 🛩                                                       |                                                                                                    |                                                                                |             | Optimier                              | Control                                                              | E)ender                     | Disertium<br>Projects                                   | Envire Hit<br>Dependent actions               |  |

# 8.1.1.2. Actualización del CI

Al seleccionar la pestaña **CI** en la hoja de vida del dispositivo se cargará la información; en caso de no tener ningún campo mapeado, aparecerá una marca de agua indicando que se deben configurar los campos de mapeo o que se debe actualizar el CI para traer la información actualizada.

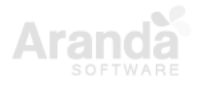

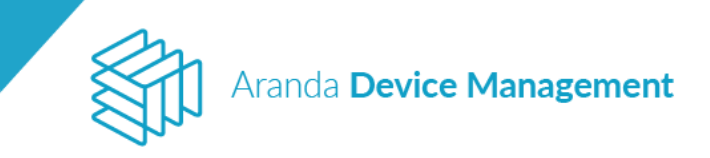

| Device Devices                                                                                                    |     |          |          |              | Desired investor | ay Sataway | Roberton | Registration | Auro | Configuration 🔕 |
|----------------------------------------------------------------------------------------------------|-----|----------|----------|--------------|------------------|------------|----------|--------------|------|-----------------|
| BG-0-IMMENEZOL<br>Princerni 197 Jaki 136 - Selli 201455 Jakya,<br>Denen Walki 2014<br>Managanan                                                                                                    | c 🙇 | <b>H</b> | 🐑 tetras | E transition | 4.0              | E. 4       |          |              | 115  | Dig service >   |
| Opening Sprein, Horseld Wester Li Despin,<br>Resolution entrol<br>Head Altopic reality<br>(Service)<br>Service)<br>Automatical Datasia<br>Automatical Datasia<br>Descense: (NACOLTS 531 MH<br>Link Instrumer (NACOLTS 531 MH<br>Link Instrumer (NACOLTS 531 MH) |     |          |          |              |                  |            |          |              |      |                 |
|                                                                                                    |     |          |          | 13 contrar   | 850F             |            |          |              |      |                 |
| Actions                                                                                                    |     |          |          |              |                  |            |          |              |      |                 |

Al hacer clic sobre la acción de actualizar CI se desplegarán los botones de confirmación.

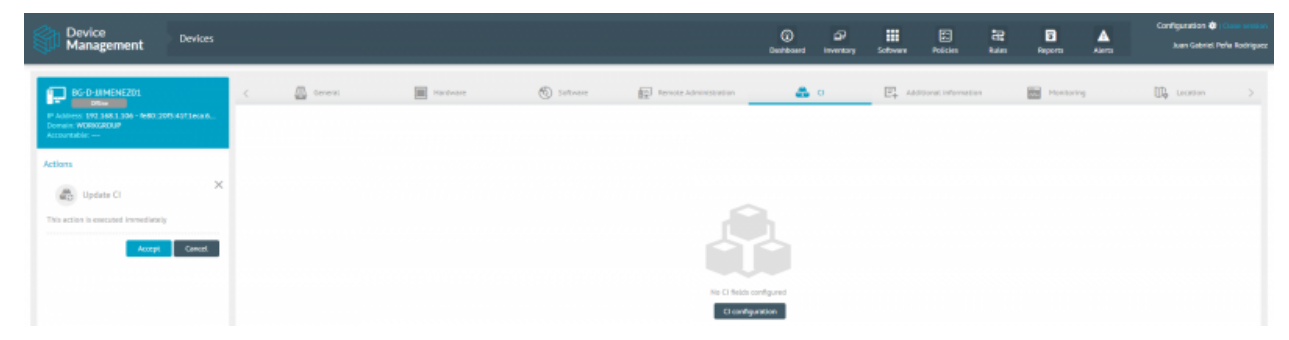

Haga clic en **Aceptar** para traer la información actualizada de los campos de CI del dispositivo previamente configurados en la CMDB. Aparecerá un mensaje de éxito cuando la consulta se ha hecho correctamente.

| Device Devices                                                                                                    |                                                                                                    | Orfiguetien      Configuetien      Configue |
|----------------------------------------------------------------------------------------------------|----------------------------------------------------------------------------------------------------|----------------------------------------------------------------------------------------------------|
| Image: interverte         Image: interverte         Image: interverte <t< th=""><th>Cheffic data of software and licences         Cheffic data of software and licences         Parvacure           C have         Parvacure         Parvacure           Software         Parvacure         Parvacure           Software         Parvacure         Parvacure           Software         Parvacure         Parvacure           Software         Parvacure         Parvacure           Software         Parvacure         Parvacure           Parvacure         Parvacure         Parvacure           Parvacure         Parvacure         Parvacure           Parvacure         Parvacure         Parvacure           Parvacure         Software         Parvacure           Parvacure         Software         Parvacure           Parvacure         Software         Parvacure           Parvacure         Software         Parvacure           Parvacure         Parvacure         Parvacure           Parvacure         Software         Parvacure           Parvacure         Parvacure         Parvacure</th><th>Database     Normalize     Software     Addition     Mark     Regrit     Array       Image: Software     Image: Software     Image: Softw</th></t<> | Cheffic data of software and licences         Cheffic data of software and licences         Parvacure           C have         Parvacure         Parvacure           Software         Parvacure         Parvacure           Software         Parvacure         Parvacure           Software         Parvacure         Parvacure           Software         Parvacure         Parvacure           Software         Parvacure         Parvacure           Parvacure         Parvacure         Parvacure           Parvacure         Parvacure         Parvacure           Parvacure         Parvacure         Parvacure           Parvacure         Software         Parvacure           Parvacure         Software         Parvacure           Parvacure         Software         Parvacure           Parvacure         Software         Parvacure           Parvacure         Parvacure         Parvacure           Parvacure         Software         Parvacure           Parvacure         Parvacure         Parvacure | Database     Normalize     Software     Addition     Mark     Regrit     Array       Image: Software     Image: Software     Image: Softw                                                                                                    |
|                                                                                                    | Characterishily optimal                                                                                                    | ×                                                                                                    |

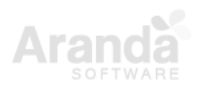

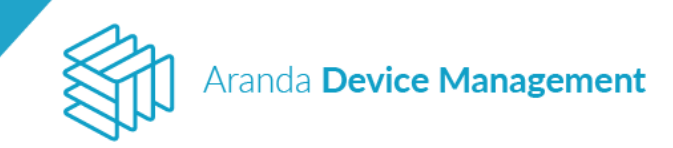

# 8.1.1.3. Control remoto

Para realizar control remoto se debe tener configurado previamente lo siguiente:

- El perfil del agente debe tener activo el producto de control remoto (Ver: 7.2.3. Perfil Agente).
- Se debe instalar el componente Aranda.ADM.Utils.Installer.exe en el dispositivo (Ver: <u>5.4.</u> <u>Instalación del visor de soporte remoto</u>)
- Su dispositivo debe estar asociado a un grupo que contenga permisos para realizar control remoto. Para esto siga los siguientes pasos:

En **Configuración > Generales > Grupos** haga clic en el icono *(*) que aparece al lado del nombre del grupo al que desea otorgar permisos de control remoto. Luego haga clic en **Editar permisos para soporte remoto** al lado derecho de la pantalla.

| Aran<br>Devi               | da<br>ce Man | agement Grupos                               |                                         |                                       |                                                 |
|----------------------------|--------------|----------------------------------------------|-----------------------------------------|---------------------------------------|-------------------------------------------------|
| Generates                  |              | Seleccione la opción para asociar dispositiv | os o usuarios a los grupos.             |                                       |                                                 |
| Roles y permison           | ¥            | Agrupaciones 🕥                               | Agrupaciones > Administrators           |                                       |                                                 |
| Usuarios                   | 1            | G Ágregar nuevo árbol                        | Agrupaciones<br>Nombre de la agrupación | Roles para los usuarios en este grupo | Permisos sobre los dispositivos de este grupo 🚇 |
| Grupes                     | 121          | Administrators                               | Administrators                          | 4 Seleccionados                       | Editar permisos para soporte remoto             |
| Licencies                  | -            |                                              | Descripción                             |                                       |                                                 |
| Alertes                    | ۸            |                                              |                                         |                                       |                                                 |
| Integración<br>empresarial | <b>A</b> ~   |                                              |                                         |                                       | Guardar                                         |
| ADM                        |              |                                              | Buscar dispositivos                     | Q or                                  | tehar: Agregar Disperation                      |
|                            |              |                                              | BG-D-LCAMARGO01/N                       |                                       |                                                 |

Aparecerá una ventana solicitando agregar grupos o usuarios y definir para cada uno el rol que tendrá sobre estas máquinas (Administrador/Gestor).

| Devi                       | ce Mana  | agement                          |                                                        |                                         |                        |        | APPLICATION ADMINISTRAT                    |
|----------------------------|----------|----------------------------------|--------------------------------------------------------|-----------------------------------------|------------------------|--------|--------------------------------------------|
| Generales                  | ~        | Selectione la opción para asocia | Roles de soporte remoto                                |                                         |                        | ×      |                                            |
| Roles y permisos           | ¥        | Agropaciones                     | Asignar roles<br>Agregue los usuarios o grupos de usua | rios a los que desea asignar roles de s | oporte remoto para (co |        |                                            |
| Usuarios                   | 1        | Agregar nueva ârbol.             | distronomi berteineristinen er Bistro                  |                                         | * Mês opciones         | Permi  | sas sobre las dispositivos de este grupo O |
| Goupes                     | -        | r Administrators () (            | Usuarios - Grupos                                      | Administrador                           | Gestor                 | - 0    | Editar permitisa pina soporte remata       |
| Licencias                  | <b>a</b> |                                  | 🗆 🙀 Administrators                                     |                                         |                        |        |                                            |
| Alertas                    | ۵        |                                  |                                                        |                                         |                        |        |                                            |
| Integración<br>empresarial | 80 ~     |                                  |                                                        |                                         |                        |        | Guantar                                    |
| арн                        | ~        |                                  |                                                        |                                         |                        | rdenar | er 🖉 Kampe Druceloer                       |
|                            |          |                                  |                                                        |                                         |                        |        |                                            |
|                            |          |                                  |                                                        |                                         |                        |        |                                            |
|                            |          |                                  |                                                        |                                         | Guardiar Cancelar      |        |                                            |
|                            |          |                                  |                                                        |                                         |                        |        |                                            |

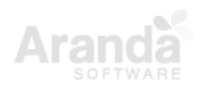

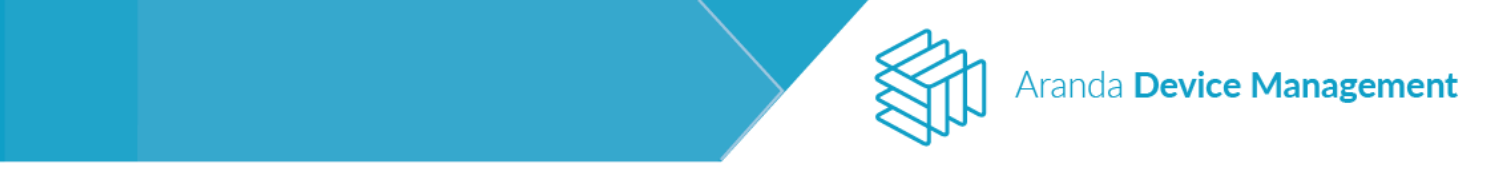

Finalizada esta acción, haga clic sobre el botón **Agregar Dispositivo** para agregar el dispositivo al cual se desea acceder remotamente.

| Arano<br>Devic                                                                                            | la<br>:e Mana                                                      | gement                                                        | Inicio 🏘 (<br>Ivonne Andrea Gon                              | ierrar sesión<br>Izalez Garcia |
|----------------------------------------------------------------------------------------------------|--------------------------------------------------------------------|---------------------------------------------------------------|--------------------------------------------------------------|--------------------------------|
| Generales<br>Roles y permisos<br>Usuarios<br>Grupos<br>Licencias<br>Alertas<br>Integración<br>empresarial | ▲<br>↓<br>↓<br>↓<br>↓<br>↓<br>↓<br>↓<br>↓<br>↓<br>↓<br>↓<br>↓<br>↓ | Seleccione la opción para asociar dispositivo<br>Agrupaciones | os o usuarios a los grupos.<br>Agrupaciones > Administrators | sitivo                         |
| ADM                                                                                                    | ~                                                                  |                                                               | No se encontraron resultados                                 |                                |

Busque el dispositivo y haga clic en Agregar.

| Arano<br>Devio                      | da<br>c <b>e Man</b> a | agement Grupos                                                                                                   |                                                                                                    | Inicio 🕸   Cerrar sesión<br>Ivonne Andrea Gonzalez Garcia |
|-------------------------------------|------------------------|----------------------------------------------------------------------------------------------------|----------------------------------------------------------------------------------------------------|-----------------------------------------------------------|
| Generales<br>Roles y permisos       | ^<br>**                | Seleccione la opción para asociar dispositivo<br>Agrupaciones                                                    | ; o usuarios a los grupos.<br>Agrupaciones > <b>Administrators</b>                                                                                                    |                                                           |
| Usuarios<br>Grupos                  | 1<br>111               | <ul> <li>+ Agregar nuevo árbol</li> <li>♣ Administrators</li> <li>♠ Ø ●</li> <li>♦ Grupo de ubicación</li> </ul> | Dispositivos<br>Buscar dispositivos<br>bd<br>Resultados para * bd *                                                                                                    | X<br>Buscar<br>X                                          |
| Licencias<br>Alertas<br>Integración | ¢11                    | A INTERSEQ                                                                                                    | ▶           ▶           ▶           ▶           ▶           ▶           ▶           ▶           ▶           ▶           ▶           ▶           ▶           ▶           ▶           ▶           ▶           ▶           ▶           ▶           ▶           ▶           ▶           ▶           ▶           ▶           ▶           ▶           ▶           ▶           ▶           ▶           ▶           ▶           ▶           ▶           ▶           ▶           ▶           ▶           ▶           ▶           ▶           ▶           ▶           ▶           ▶           ▶           ▶           ▶           ▶           ▶           ▶           ▶ | Seleccionar Dispositivo                                   |
| ADM                                 | ~                      |                                                                                                    | 1 de 4 registro(s)                                                                                                    | Agregar                                                   |

Verifique que se haya agregado el dispositivo correctamente (en la parte inferior de la pantalla se muestra un mensaje de confirmación).

| Aranda<br>Device M                                                                                                    | fanagement Grupos                                                                                                    | l<br>Ivonne                                 | nicio 🌞   Cerrar sesión<br>Andrea Gonzalez Garcia |
|----------------------------------------------------------------------------------------------------|----------------------------------------------------------------------------------------------------|---------------------------------------------|---------------------------------------------------|
| Generales       Roles y permisos       Usuarios       Grupos       Grupos       Licencias       Alertas       Integración<br>empresarial | <ul> <li>Seleccione la opción para asociar dispos</li> <li>Agrupaciones</li> <li>Agregar nuevo árbol</li> <li>Administrators • O • O</li> <li>Grupo de ubicación</li> <li>INTERSEQ</li> </ul> | stitus o usuarios a los grupos.             | egar Dispositivo                                  |
|                                                                                                    |                                                                                                    | Se agregaron los dispositivos correctamente | ×                                                 |

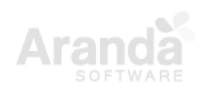

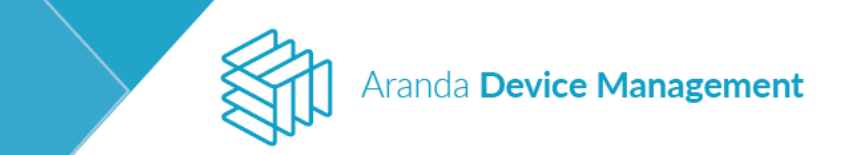

En caso de querer realizar control remoto omitiendo las autorizaciones debe seleccionar el campo **Omitir autorización** en la configuración de roles del grupo.

El rol 'Remote Support Administrator' ya tiene seleccionada esta opción por defecto.

| Aran<br>Devi               | da<br>c <b>e Man</b> a | gement Roles                                 |                                                        | Inicio 🏶   Cerrar sesión<br>Ivonne Andrea Gonzalez Garcia |
|----------------------------|------------------------|----------------------------------------------|--------------------------------------------------------|-----------------------------------------------------------|
| Generales                  | ~                      | Buscar Q Ordenar: Nombre Más opciones:       | ₹ <u>*</u> Rol                                         | 🔎 Permisos                                                |
| Roles y permisos           | ¥                      | LicenseManager<br>Descripción:               | Seleccione los permisos que va a activar para este rol | 0                                                         |
| Usuarios                   | 1                      |                                              | Auditar todos los permisos No                          | Ordenar por Nombre V                                      |
| Grupos                     | 101                    | PolicyManager<br>Descripción:                | Soporte Remoto                                         | er sesión                                                 |
| Licencias                  | ø                      |                                              | Auditar permisos Si                                    |                                                           |
| Alertas                    | ٨                      | PolicyReader                                 |                                                        |                                                           |
| Integración<br>empresarial | ≣ •                    | Descripción:                                 |                                                        |                                                           |
| ADM                        | ~                      | Remote Support Administrator<br>Descripción: |                                                        |                                                           |

**NOTA:** Si el dispositivo de destino ya tiene una sesión iniciada por RPC (Remote Procedure Call), NO podrá realizar control remoto desde la consola de ADM a menos que tenga habilitado el campo 'Omitir autorizaciones'.

Una vez realizada la configuración anterior, haga clic en **Control Remoto** del dispositivo seleccionado.

| Device<br>Manage                                                                 | Device<br>Management |                                                           | Dispositivos                                                                     |                                                        |  | ⊙ d⊒<br>Dashboard leventario Softw               |                          |  | Politicas             | Regias                                              | 3<br>Reportes                   | Alertas                | Configuración 🏶 : Cristie exerción<br>Alejandra Sabiogal Centellarios |                 |
|----------------------------------------------------------------------------------|----------------------|-----------------------------------------------------------|----------------------------------------------------------------------------------|--------------------------------------------------------|--|--------------------------------------------------|--------------------------|--|-----------------------|-----------------------------------------------------|---------------------------------|------------------------|-----------------------------------------------------------------------|-----------------|
| Filtro                                                                           |                      | Buscat.                                                   | Q or                                                                             | denar: Nombre                                          |  | ,                                                | Néo opciones             |  | Acciones              |                                                     |                                 |                        |                                                                       |                 |
| Tipo<br>Todos<br>Desktop<br>Portatil<br>Servidor<br>Desconocido                  | ~                    | BG-D-A<br>SO Micro<br>IP- 192-11<br>Usuario I<br>Inversio | SABOGAL01/INT<br>audt Windows 10 Etu<br>BI 1188 - HUIO-HOZ<br>INTERSEQ:abijandra | ERSEQLOCAL<br>orprise<br>adds and 77 fixes<br>adds gat |  | Pecha de<br>Inventario<br>Disposito<br>Disposito | 000000<br>17 16 47<br>00 |  | Obtener<br>Inventario | Control<br>Remoto<br>BEOGAL01/INT<br>Windows 10 End | Ejecutar<br>Comando<br>ERSEQ L. | Distribuir<br>Proyecto | Eliminar<br>Depositivos                                               | Mis<br>acciones |
| Estado<br>Todos<br>Inventario<br>Sin ecualicar<br>Sin licencia<br>Sin inventario | ^                    |                                                           |                                                                                  |                                                        |  |                                                  |                          |  |                       |                                                     |                                 |                        |                                                                       |                 |

Haga clic en el botón Aceptar.

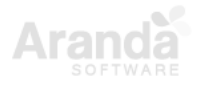

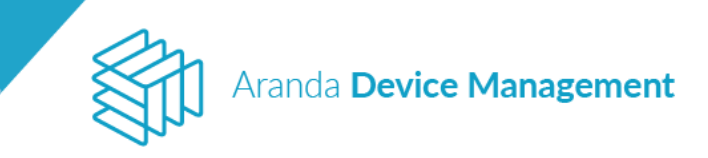

| Devi<br>Man                                                                | Device<br>Management |                                                        | Dispositivos                                                                                                    |                   |                                                | Outridicated Investigation Sectionary |  |             | 22<br>Region | E Reporten | Alertes | Configuración 🔕 |
|----------------------------------------------------------------------------|----------------------|--------------------------------------------------------|----------------------------------------------------------------------------------------------------|-------------------|------------------------------------------------|---------------------------------------|--|-------------|--------------|------------|---------|-----------------|
| Filtro                                                                     |                      | Boor                                                   | Q Ordenar                                                                                                    | Number 💌          | 1                                              | Plas opcianes                         |  | Acciones    |              |            |         |                 |
| Tipo<br>Desktop<br>Pertens<br>Servider<br>Desconacido                      | ~                    | BG-D-45<br>So Interes<br>P 1923<br>Galaxie I<br>Canada | ABOGALOL/INTERSE(<br>and based and and and and<br>transferred and and and and<br>transferred and and and and and and and<br>transferred and and and and and and and and and an | DLOCAL<br>nitries | Factor d<br>Internet<br>Official<br>Dispersion | e dolme<br>Ne<br>OLT 38 AT<br>Ave     |  | H Cont      | rol Remoto   | RKQL 🗖     |         | X Canadar       |
| Estado<br>Totos<br>Dimensario<br>Sin Simenai<br>Sin Simenai<br>Sin Simenai | ~                    |                                                        |                                                                                                    |                   |                                                |                                       |  | 77. /////// |              |            |         |                 |
| Sistema opera<br>Fabricante                                                | tivs V<br>V          |                                                        |                                                                                                    |                   |                                                |                                       |  |             |              |            |         |                 |

Se visualizará un mensaje solicitando abrir una URL para acceder al control remoto de la máquina.

| 🛗 Aplicaciones 🧧 Aranda 🔯                                    |                     |               |                                                                            |   | :Aranda Virtpport Protocol?                                            | ×                      |                   |                     |                        |                            |                 |              |
|--------------------------------------------------------------|---------------------|---------------|----------------------------------------------------------------------------|---|------------------------------------------------------------------------|------------------------|-------------------|---------------------|------------------------|----------------------------|-----------------|--------------|
| Devic<br>Mana                                                | Device Dispositivos |               |                                                                            |   | Recordar mi selección para los vínculos de URL:Aranda Virt.,pport Pr., |                        |                   |                     | ▲                      | Configuración 🏘 (Como como |                 |              |
| Sire Ivialia                                                 | gemen               | • —           |                                                                            |   | Abrir URL:Aranda Virtpport Proto                                       | col No abrir           | Reglas            | Reportes            | Alertas                |                            | un sansgar ca   | ACCIDENCE OF |
| Filtro                                                       |                     | Buncer        | Q Ordenar: Nombre                                                          | * | Mas opciones:                                                          | Acciones               |                   |                     |                        |                            |                 |              |
| Tipo                                                         | ^                   |               | D-ASABOGAL01/INTERSEQ.LOCAL                                                |   | Fecha de última                                                        | 5                      |                   | 199                 | ÷.                     | -                          | 10              | ×            |
| <ul> <li>Todos</li> <li>Desktop</li> <li>Portatil</li> </ul> |                     | IP: 1<br>Usur | 92.368.1.166 - feBQ 4c07 ad5dab027.15a8<br>elg: INTERSEQUALEJandricsabogal |   | 09/11/2017 16 47<br>Dispositivo:                                       | Ottener<br>Inventario  | Control<br>Remoto | Ejecutat<br>Comundo | Oestribuir<br>Proyectu | Eliminar<br>Dispositivos   | Más<br>acciones |              |
| Servidor                                                     |                     |               |                                                                            |   |                                                                        | BG-D-ASA<br>Historiati | BOGAL01/INT       | ERSEQL. 🖾           |                        |                            |                 |              |

Se mostrará una pantalla con la imagen del dispositivo a través de control remoto.

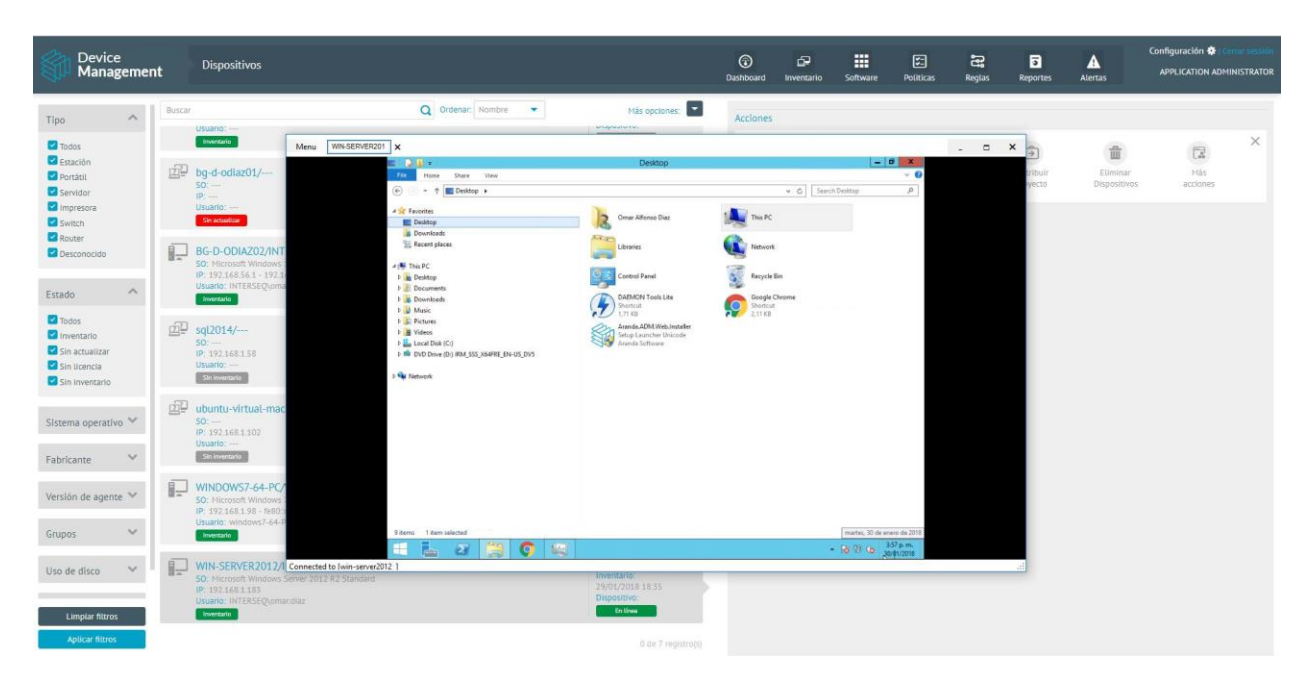

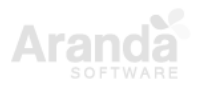

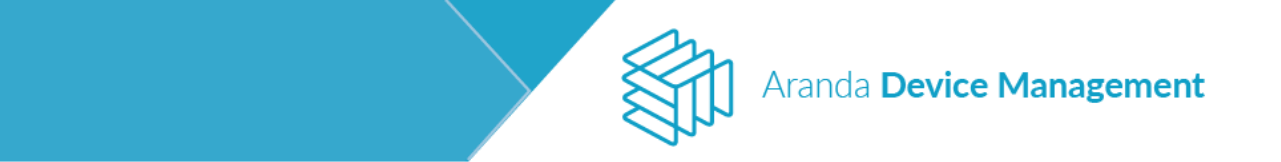

En caso de requerir que no se soliciten las credenciales de autenticación para establecer una conexión de control remoto a un dispositivo, se debe agregar en la tabla 'AFW\_SETTINGS' de la base de datos la configuración que se muestra a continuación:

|         | -            |                     |            |                  |                 |
|---------|--------------|---------------------|------------|------------------|-----------------|
| sett_id | sett_key     | sett_application_id | sett_value | sett_description | sett_project_id |
| 18      | AFW_SETTINGS | 30                  | false      | NULL             | NULL            |

**Nota:** El control remoto necesita de una confirmación para poder ejecutarse. En los navegadores que tengan habilitada la opción de "Bloquear ventanas emergentes" no se podrá visualizar el mensaje. Deshabilite esa opción para poder ejecutar el visor de control remoto normalmente.

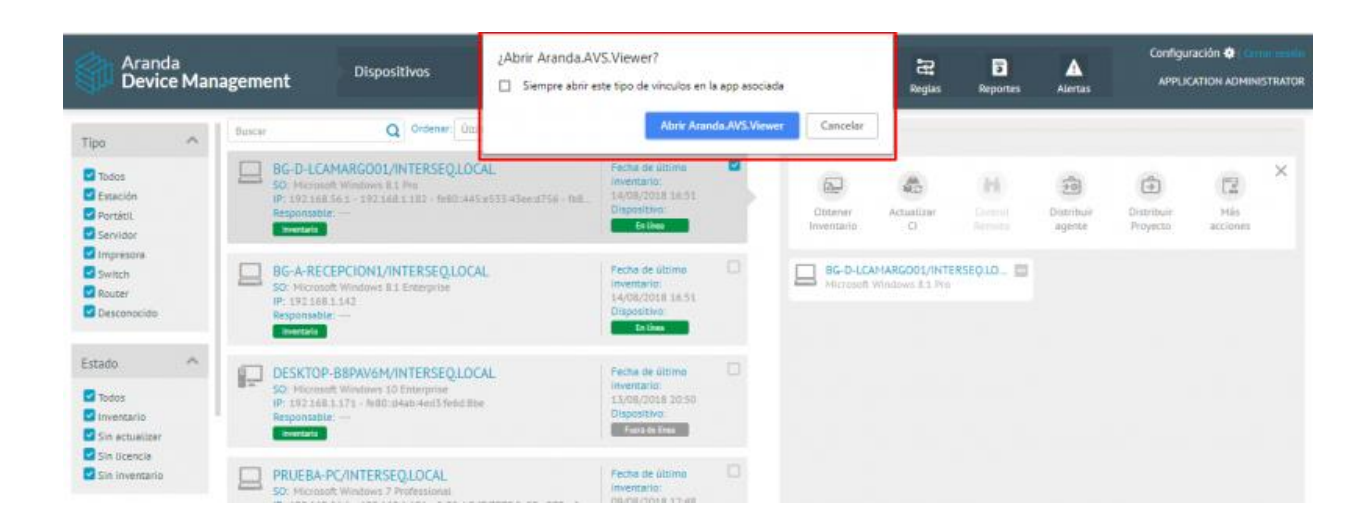

**NOTA** Al momento de hacer la grabación, la resolución quedará ajustada según el tamaño de la ventana del visor.

Para obtener un registro del control remoto realice las siguientes configuraciones:

- a) Dentro de la carpeta de C:\ProgramFiles\Aranda\ADM Utils se encuentra un archivo con el nombre "Aranda.AVS.Viewer.exe.Config", ábralo con algún editor de texto.
- b) Cambie la linea: "<add key="logLevel" value="Information" />" por "<add key="logLevel" value="Debug" />"
- c) Ejecute control remoto desde la consola de ADM. Inmediatamente se creará un archivo en la ruta:

C:\ProgramData\Aranda\Aranda.AVS.Viewer.Application\RemoteControl.log

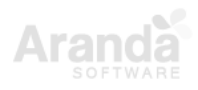

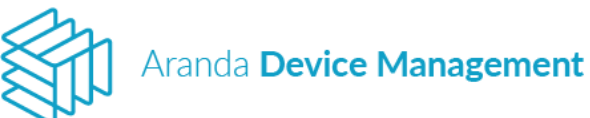

# 8.1.1.4. Distribuir agente

Permite realizar la distribución de agentes para lo cual deberá seleccionar uno de los proyectos de distribución de software previamente creados en el módulo de distribución. Deberá definir si desea ejecutarlo inmediatamente o programarlo para una fecha futura y las credenciales de ejecución.

| Aranda<br>Device Managemer                              | nt Dispositivos                                                                                                    | Dashboard Inventa                                                             | rio Softwar | e Politicas                                                             | <b>وي</b><br>Reglas                            | 3<br>Reportes         | Alertas | Configuración 🏶   Cerrar sesión |
|---------------------------------------------------------|----------------------------------------------------------------------------------------------------|-------------------------------------------------------------------------------|-------------|-------------------------------------------------------------------------|------------------------------------------------|-----------------------|---------|---------------------------------|
| Tipo 🔺 Buscar                                           | Q Ordenar: Último reporte                                                                                           | <ul> <li>Más opcion</li> </ul>                                                | es:         | Acciones                                                                |                                                |                       |         |                                 |
| Codos<br>Estación<br>Portátil<br>Servidor<br>Impresoras | IMOWINPRO8-1X32/INTERSEQ_LOCAL<br>0: Microsoft Windows 8.1 Pro<br>2: 192168.1154<br>esponsable:<br>Immazio          | Fecha de último<br>inventario:<br>05/09/2019 9:35<br>Dispositivo:<br>En línea | 5           | Distribu<br>Proyecto de distri<br>Seleccione el pro                     | ir agente<br><b>bución</b><br>oyecto de distri | bución de softwa      | are     | ×                               |
| Switch<br>Router<br>Desconocido                         | IG-D-HMORERA01/INTERSEQLOCAL<br>0: Microsoft Windows 10 Enterprise<br>1: 192.168.1186<br>esponsable:<br>Sin licroce | Descubierto:<br>29/08/2019 16:47<br>Dispositivo:<br>En línea                  |             | Tipo de ejecuci<br>Ejecutar ahor<br>Credenciales<br>Si ya creó las creo | i <b>ón</b><br>ra O Progra<br>denciales puede  | imar<br>e agregarlas. |         |                                 |
| Estado                                                  | IG-D-ODIAZ02/INTERSEQ.LOCAL<br>0: Microsoft Windows 10 Pro<br>2: 192168.1126<br>esponsable:<br>imentatio            | Fecha de último<br>inventario:<br>05/09/2019 9:35<br>Dispositivo:<br>En línea |             | Credenciales de                                                         | ejecución                                      |                       |         | Aceptar Cancelar                |
| Sistema operativo                                       | IG-D-ECARO01/INTERSEQLOCAL<br>0: Microsoft Windows 10 Enterprise<br>1: 1921681.116<br>seponsable:<br>Sin Ikenca     | Descubierto:<br>08/07/2019 11:42<br>Dispositivo:<br>Fuera de línea            |             | HMOWINPR<br>Microsoft Wi                                                | 08-1X32/INT<br>ndows 8.1 Pro                   | ERSEO.L 🗖             |         |                                 |
| Limpiar filtros                                         | IG-D-MBARRIOS02/INTERSEQ.LOCAL<br>0: Microsoft Windows 10 Pro                                                       | Descubierto:<br>10/07/2019 11:34<br>Dispositivo:<br>0 de 41 m                 | gistro(s)   |                                                                         |                                                |                       |         |                                 |

### 8.1.1.5. Distribuir proyecto

Permite realizar la distribución de un proyecto de software previamente configurado al dispositivo seleccionado, haciendo uso de una contraseña para su ejecución.

| Device<br>Managemen                                   | nt Dispositivos                                                                                                    | © ≦⊐ ■<br>Deshboard Inventario Softwo                                       | re Politicas Reglas Reportes                                                                                                    | Contiguración 🏶 Conterminio<br>Alertas Alejandra Sabogal Castellanos                                       |
|-------------------------------------------------------|----------------------------------------------------------------------------------------------------|-----------------------------------------------------------------------------|----------------------------------------------------------------------------------------------------|----------------------------------------------------------------------------------------------------|
| Filtro                                                | Buscar Q Ordenan Humbre 👻                                                                                                    | Mās opciones.                                                               |                                                                                                    |                                                                                                    |
| Tipo ^                                                | BC-D-ASABOCALO1/INTERSEQLOCAL<br>50 Historeality Windows 40 Exercipitie<br>IP: 1923 84 136 - Web-Vol7 addraft27 tais<br>Usardio: INTERSEQuelegandia sabogai<br>Interior | Fecha de útimo<br>Inventario:<br>Oly11/00/2 8-50<br>Dispositivo:<br>Es linv | BG-D-ASABOGAL01<br>IP:192181318-r880-k07ad5dab2773a8<br>Dominia: NHTERSQL0CAL<br>Procession: Intel(II) Core(Th9 IS-3470 CPU @ .<br>Patinicantz: Newlett-Packard | Ver detailers.<br>Peris det agene: Peris Full<br>Semiti M0024116PD<br>Modelio: HP Compag Pio 6300 MT       |
| Estado                                                |                                                                                                    |                                                                             | Discos y memoria                                                                                                    |                                                                                                    |
| Todos<br>Inventario<br>Sin ectuelizar<br>Sin licencia |                                                                                                    |                                                                             | Discs dura                                                                                                    | RAM                                                                                                    |
| Sistema operativo 😪                                   |                                                                                                    |                                                                             | <ul> <li>Espacio usado: 66.23GB</li> <li>Espacio disponible: 399.53GB</li> </ul>                                                                                | <ul> <li>Fisica usada: 5.990B</li> <li>Fisica disponible: 9.890B</li> <li>Virtual usada: 7.07GB</li> </ul> |
| Fabricante Y                                          |                                                                                                    |                                                                             | Acciones                                                                                                    |                                                                                                    |
| Versión de agente 👻                                   |                                                                                                    |                                                                             | Coberner Control Ejecutar<br>Inventaria Remoto Comando                                                                                                    | Distribuir<br>Proyetto<br>Proyetto                                                                         |

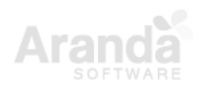

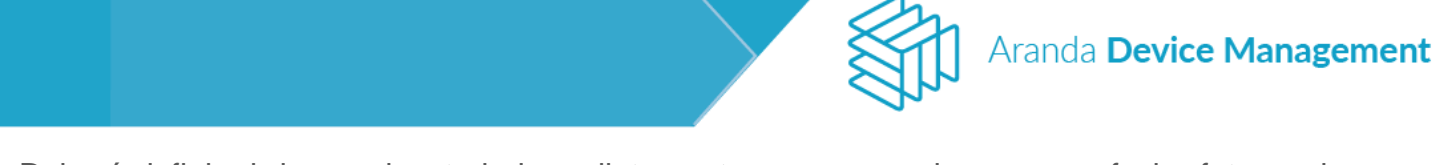

Deberá definir si desea ejecutarlo inmediatamente o programarlo para una fecha futura y las credenciales de ejecución.

| Device<br>Managemer                                                                                                    | nt Dispositivos                                                                                                    | Deshboard Inventario                                                         | Software | Politicas                                                                                        | Reglas                                             | 3<br>Reportes        | Alertas | Configuración 🏶 Communesta |
|----------------------------------------------------------------------------------------------------|----------------------------------------------------------------------------------------------------|------------------------------------------------------------------------------|----------|--------------------------------------------------------------------------------------------------|----------------------------------------------------|----------------------|---------|----------------------------|
| Filtro                                                                                                    | Buncar Q Ordenar, Mombre •                                                                                                    | Más opciones.                                                                |          | Acciones                                                                                         |                                                    |                      |         |                            |
| Tipe ^<br>Todas<br>Desktop<br>Desktop<br>Servidor<br>Descond/do                                                                                                    | BG-D-ASABOGAL01/INTERSEQUOCAL<br>50: Informatif Windows 10 Entreprise<br>IP: 033.08.1.388-1005-4007.extituati27/548<br>Unaverse: mcTERSEQUE;ejunitia salbogat<br>unaverse: | Pecha de últurio<br>Inventario<br>1921/2027 2 6 6 0<br>Obsecitiva<br>Estilea | •        | Distr<br>Proyecto de distr<br>Instatar Wincer<br>Tipo de ejecua<br>e Ejecutar alv<br>Contraseñas | ibuir Proyecto<br>ibución<br>ción<br>cra () Progri | mar                  |         | ×<br>*                     |
| Estado vience in activity of the standard in actualizar in actualizar in |                                                                                                    |                                                                              |          | Si ya creo lat co<br>Localizer X                                                                 | scrasellas puedo<br>BOGAL01/INTE<br>Rindows 10 Ema | sgregarias.<br>RSEQL |         | X Cancelar                 |
| Fabricante V<br>Versión de agente V                                                                                                    |                                                                                                    |                                                                              |          |                                                                                                  |                                                    |                      |         |                            |

# 8.1.1.6. Más acciones

| Device<br>Managemer                                                                  | nt Dispositivos                                                                                                    | ی ای<br>Dushboard Invent                                                   | ) 🏭<br>ario Software | Politicas                                                                                                    | Regias                            | 3<br>Reportes       | Alertas                | ción 🏘   Cerni Seladó<br>dra Sebogel Castellanos                                 |                        |
|--------------------------------------------------------------------------------------|----------------------------------------------------------------------------------------------------|----------------------------------------------------------------------------|----------------------|----------------------------------------------------------------------------------------------------|-----------------------------------|---------------------|------------------------|----------------------------------------------------------------------------------|------------------------|
| Filtro                                                                               | Buscar Q Ordenar Hombre                                                                                                    | • Mās opcio                                                                | nes 🖸 👔              |                                                                                                    |                                   |                     |                        |                                                                                  | -                      |
| Tipa ^<br>Debate<br>Desconocido<br>Estado ^<br>Todos<br>Neventario<br>Sin ectualizar | BG-D-ASABOGAL01/NTERSEQLOCAL<br>50. Humanit Windows 10 Enterprote<br>IP. 19. 19. 10. 10. Human 2010<br>Database InTERSEQualegenetics subloget<br>INTERSEQUAL Proteins | Peche de último<br>invertario<br>VorsayOor 7 le so<br>Otspoalive<br>Entire |                      | BG-D-ASABOGALO1 IP:192.153.1186-r68024607a553a82275a8 Pertit del agente: Pertit Fall Setsit, MOL3451GP0 Innecession Intel®(SQUPCA) Intel®(SQUPCA) Intel®(SQU |                                   |                     |                        |                                                                                  | Ver decalues           |
| Sistema operativo Y                                                                  |                                                                                                    |                                                                            |                      | Espac                                                                                                    | o usado: 66.23<br>o disponible: 3 | IGB<br>99.53GB      | Fisi<br>Fisi<br>Vin    | ca usada: 5.99G8<br>ca disponible: 9.8<br>Jal usada: 7.07G<br>Jal disponible: 11 | 8<br>IPGB<br>B<br>19GB |
| Fabricante 👻                                                                         |                                                                                                    |                                                                            |                      | Otstener<br>Inventaria                                                                                                    | Control<br>Remoto                 | Ejecutar<br>Comando | Distribute<br>Proyecto | Eliminer<br>Dispositivos                                                         | Màs<br>Acciones        |

Permite acceder a un listado con las siguientes acciones adicionales para realizar sobre el dispositivo:

• Ejecutar comando

Aquí podrá enviar líneas de comando a un dispositivo según el sistema operativo que este tenga (Linux, Mac o Windows).

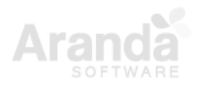

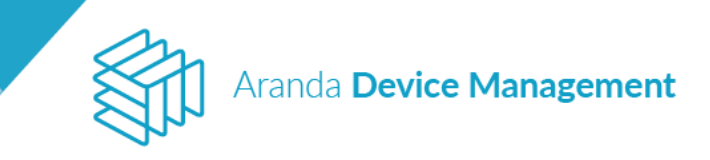

| Aranda<br>Device N                                | <b>/</b> anagement                                            | Dispositivos                                                                                                 | ③ & ₩ E = = = ■<br>Desithboard Inventario Software Politicas Reglas Reportes Ale  |                 |                                                        |                                                                     |           |  | Configuración 🏶 Contention |  |  |
|---------------------------------------------------|---------------------------------------------------------------|----------------------------------------------------------------------------------------------------|-----------------------------------------------------------------------------------|-----------------|--------------------------------------------------------|---------------------------------------------------------------------|-----------|--|----------------------------|--|--|
| Tipo                                              | Buscar                                                        | Q Ordenar: Ottimo reporte                                                                                    | • Más opcio                                                                       | nes 🖬           | Acciones                                               |                                                                     |           |  |                            |  |  |
| Todos  Estación Portásil Servidor                 | BG-D-LCJ<br>50; Micros<br>192 142<br>Responsable<br>Investor  | MMARG001/INTERSEQLOCAL<br>df: Windows 81 Pro<br>561 - 192 1881 1.182 - N80-445 8535 #See 8758 - N6.<br>∉ —   | Fecta de último<br>inventario:<br>14/08/2018 16:51<br>Dispositivo                 | -               | Tipo de acti<br>Ejecutar Cr                            | làs acciones<br>In<br>mando                                         |           |  | ×                          |  |  |
| Switch<br>Router<br>Desconocido                   | BG-A-REC<br>SO: Micros<br>IP: 192.168<br>Responsed            | CEPCION1/INTERSEQLOCAL<br>aft Windows B.1 Enterprise<br>1.142<br>&                                           | Pecha de último<br>inventario:<br>14/08/2018 18:51<br>Oispositivo<br>Enilos       |                 | Epicutier Cr<br>Eliminer D<br>Reiniciar d<br>Apagar da | mende<br>spositivos<br>spositivo<br>unaltivo                        |           |  | -                          |  |  |
| Estado 4<br>Todos<br>Enventario<br>Sin actualizar | DESKTOP<br>S0: Micros<br>IP: 192.101<br>Responsed<br>Investor | -BSPAV6M/INTERSEQLOCAL<br>dr. Windows 3/0 Enterprise<br>1.1371 - 1480-314-bit-9et/3 /redd Bloc<br>           | Fecha de último<br>Inventario:<br>13/06/2018<br>Dispositivo<br>Face de Seve       |                 | Encender o<br>Sincroniza<br>Borrar Arch<br>Cerrobier p | Ispasitivo<br>Rasoj<br>ivas por Extensión<br>mit del agente<br>evia |           |  |                            |  |  |
| Sin livencia                                      | PRUEBA<br>S0: Micros<br>P: 192.165<br>Responsed<br>Westard    | PC/INTERSEQLOCAL<br>aft Windows 7 Professional<br>S&1 - 192188.1.121 - re80.3847778795c19.8278 - fe.<br>e. — | Fecha de último<br>inventario:<br>04/08/2018 12:48<br>Dispositivo<br>Farit de Des |                 | BG-D-I<br>Hicros                                       | CAMARGODS/INT<br>0. Windows 3.1 Pro                                 | RSEQ.LO 🗖 |  |                            |  |  |
| Limpiar filtros<br>Aplicar filtres                | bg-s-wor<br>so                                                | 020002/                                                                                                    | Gescuberta<br>06/06/2018 18/03<br>Discontinum<br>0 de 7                           | D<br>Reputation |                                                        |                                                                     |           |  |                            |  |  |

Deberá definir el usuario a nombre del cual se ejecutará dicho comando y si desea ejecutarlo inmediatamente o programarlo para una fecha futura.

| Device<br>Managemen                                           | t        | Dispositivos                                                                                                    | (C)<br>Desitionent                                                              | iP<br>Inventi | erio Software                                                                            | Politices                                                | Reglas      | E Reportes  | Alertas | Configuración 🎓 Commensión |
|---------------------------------------------------------------|----------|----------------------------------------------------------------------------------------------------|---------------------------------------------------------------------------------|---------------|------------------------------------------------------------------------------------------|----------------------------------------------------------|-------------|-------------|---------|----------------------------|
| Fittró                                                        | \$viscar | Q Disterian Humble 🔹                                                                                                    | Mis opciones:                                                                   | •             | Acciones                                                                                 |                                                          |             |             |         |                            |
| Tipo ^                                                        | P        | 10WINDOWS/WORKGROUP<br>50: Knownet Window 10 Emilipitat<br>19 122 Lata 12: - Help September 47cH3153<br>Downet Vietor Kon Ac Hell<br>Sevenet Knownet                                                                                                    | Pecha de último<br>Inventario<br>10/15/2017 56.22<br>Dispetitive:<br>Extrem     |               | Ejecu<br>malexec /x (48)                                                                 | tar Comando<br>1572F4-E08A-467                           | 2-8F75-F2A6 | 1871C1D]/tb |         | ×                          |
| Estado                                                        | Ð        | BG-A-ASIERRAD1/<br>S0<br>IP<br>Unumbr                                                                                                    | Fecha de áltimo<br>Inventario<br>25/40/0017 2-19<br>Dispositiva:<br>Canvásitiva |               | Cuenta local de<br>Cuenta local de<br>Usuario actual<br>Usuario Especi<br>espectare cuar | i sliderna<br>il blotorna<br>Noo<br>nor te estanoorr est | i ndumi     |             |         | •                          |
| Toros Inventario Sin actualitar Sin inventaria Sin inventaria |          | BG-A-ASIERRAD2/INTERSEQLOCAL<br>SD: Monaudt Windows ELTHU<br>IP: 102.1341.731 - HolD:SD3.5410.5410.5410<br>Duminty: INTERSEQUIE/Interviews<br>Frances                                                                                                    | Pecha de último<br>Internation<br>Dispectitiva:<br>Dispectitiva:<br>Tanada das  |               | 10WINDOV<br>Microsoft W                                                                  | IS/WORKS                                                 | ]           |             |         | Accylar Cancelar           |
| Sistema operativo 🤗<br>Fabricante 🔗                           | £P       | 8G-A-AUXCONTA01/<br>50 — 191 — 191 — | Fecha de último<br>Inventario<br>09/10/2057.6:30<br>Ultipositiva<br>Ranvasitim  |               |                                                                                          |                                                          |             |             |         |                            |
| Vertion de agente 👻                                           |          | BG-A-CONTABIL02/INTERSEQLOCAL<br>SD: Microsoft Windows 7 Susaprise<br>(19:19218412)<br>Unware ANTERSQUENCEMENT<br>Unware ANTERSQUENCEMENT                                                                                                    | Fecha de último<br>inventario<br>05/15/7017 37:22<br>Dispositivo:<br>Estimo     |               |                                                                                          |                                                          |             |             |         |                            |
| Apticar                                                       | -01      | er a childinos i                                                                                                    | Solar en Anton es A<br>1 de 352 regiu                                           | (1)<br>(1)    |                                                                                          |                                                          |             |             |         |                            |

• Eliminar dispositivos

Esta acción retira del inventario el dispositivo seleccionado y toda su información relacionada.

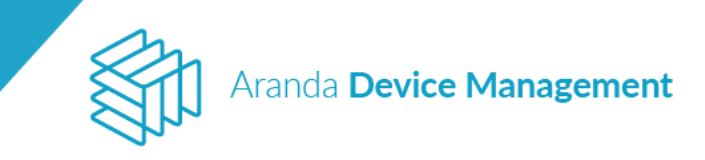

| Aranda<br>Device Ma                 | nagement                                                                                     | Dispositivos                                                                                                    | (i)<br>Deshipserd in                                                                                                    | 67<br>wentario     | Saftware | Politices                                                                                                    | Regian                                        | 5<br>Reportes | Alertas | Configuración 🏶 Thomas and |
|-------------------------------------|----------------------------------------------------------------------------------------------|----------------------------------------------------------------------------------------------------|----------------------------------------------------------------------------------------------------|--------------------|----------|----------------------------------------------------------------------------------------------------|-----------------------------------------------|---------------|---------|----------------------------|
| Tipo                                | Buscer<br>BG-D-LC/<br>S0: Hores<br>Responsible<br>Inverse<br>BG-A-REC<br>S0: Hores           | Ordener: Utimo reporte  MNARCOO1/INTERSEQLOCAL  SAL1 102.181.1122 - redb.441.6333.43ee.0756 -   C  C  C  C  C  C  C  C  C  C  C  C  C | Mis op     Mis op     fecta de úlderie     iventario     iventario     iventario     iventario     fecta de úlderie     reche de úlderie     iventario:                                                                                                    |                    | Acc      | iones<br>Más ac<br>Tipo de acción<br>Eliminar Dispositi<br>Lecutor Comand                                                                     | ciones<br>vos                                 |               |         | *                          |
| Estado ^<br>Todos<br>Sin actualizar | DP 192,348<br>Responsible<br>Investors<br>DESKTOP<br>S0. Histors<br>Responsible<br>Investors | 11.148<br>#                                                                                                    | Fecha de último<br>investorio<br>13/09/2015 20:<br>20/2015 20:<br>20/2015 20: |                    | Ē        | Reiniciar disposit<br>Apagar dispositiv<br>Encender disposi<br>Sinicronizar Reloj<br>Borrar Archivos p<br>Cambiar perfit de<br>Enclar Manuela | tva<br>a<br>titra<br>or Extensión<br>i agente |               |         |                            |
| Sin usencia<br>Sin inventario       | PRUEBA-<br>SO: Microsy<br>P: 197.148<br>Responsible<br>Investor                              | PC/INTERSEQLOCAL<br>oft Windows 7 Protessional<br>341 - 002 Init 1321 - MBD.5647 7879 3:39 x278 -<br>x                                | fr Pecha de último<br>inventario:<br>01/08/2018 12/<br>Dispositivo<br>Fuera de Tran                                                                                                    |                    |          |                                                                                                    |                                               |               |         |                            |
| Limpiar fittres<br>Apticar fittres  | bg-s-won<br>so:                                                                              | vzco02/                                                                                                    | Descubiento:<br>05/05/2018 181<br>Discontinum<br>0 m                                                                                                    | 13<br>Tragisteriol |          |                                                                                                    |                                               |               |         |                            |

Reiniciar dispositivo

Esta acción reinicia el dispositivo seleccionado. Puede ejecutar el reinicio inmediatamente o programarlo para una fecha futura.

| Aranda<br>Device                                                                                    | Aranda<br>Device Management |        | nt Dispositiv                                                                                             | Dispositivos            |                           | bard Inventario                                                   | Softwa  | e Politicas                       | <b>ී</b><br>Reglas             | Reportes | Alertas | Configuración 🗱   Cerrar sesión<br>Ivonne Andrea Gonzalez Garcia |
|----------------------------------------------------------------------------------------------------|-----------------------------|--------|----------------------------------------------------------------------------------------------------|-------------------------|---------------------------|-------------------------------------------------------------------|---------|-----------------------------------|--------------------------------|----------|---------|------------------------------------------------------------------|
| Тіро                                                                                                | ~                           | Buscar | Q Or                                                                                                    | rdenar: Último reporte  | •                         | Más opciones:                                                     |         | Acciones                          |                                |          |         |                                                                  |
| <ul> <li>Todos</li> <li>Estación</li> <li>Portátil</li> <li>Servidor</li> <li>Impresoras</li> </ul> |                             |        | BG-D-HMORERA01/INTE<br>S0: Microsoft Windows 10 Ent<br>IP: 192.168.1.186<br>Responsable:<br>Sin ticencia  | ERSEQ.LOCAL<br>terprise | Des<br>29/<br>Dis         | cubierto:<br>08/2019 16:47<br>positivo:<br>En Línea               |         | Tipo de acción<br>Reiniciar dispo | sitivo                         |          |         | ×                                                                |
| Switch<br>Router<br>Desconocido                                                                     |                             |        | BG-D-ODIAZO2/INTERSE<br>SO: Microsoft Windows 10 Pro<br>IP: 192.168.1.126<br>Responsable:<br>Inventario   | eQ.LOCAL                | Fec<br>invo<br>05/<br>Dis | ha de último<br>entario:<br>09/2019 9:35<br>positivo:<br>En línea |         | Ejecutar al                       | nora () Progr                  | amar     |         | Aceptar Cancelar                                                 |
| Estado  Todos Inventario Sin actualizar Sin licencia                                                | ^                           |        | HMOWINPRO8-1X32/IN<br>SO: Microsoft Windows 8.1 Pro<br>IP: 192.168.1.154<br>Responsable:<br>Inventario    | ITERSEQ.LOCAL           | Fec<br>invo<br>05/<br>Dis | ha de último<br>entario:<br>09/2019 9:35<br>positivo:<br>En línea |         | BG-D-ODI<br>Microsoft V           | AZO2/INTERSE<br>Vindows 10 Pro | 0.LOCAL  |         |                                                                  |
| Sin inventario                                                                                      | ~                           |        | BG-D-ECAROO1/INTERSI<br>SO: Microsoft Windows 10 Ent<br>IP: 192.168.1.116<br>Responsable:<br>Sin licencia | EQ.LOCAL<br>terprise    | Des<br>08/<br>Disj        | cubierto:<br>07/2019 11:42<br>positivo:<br>uera de línea          |         |                                   |                                |          |         |                                                                  |
| Limpiar filtros                                                                                     |                             |        | BG-D-MBARRIOS02/INTI<br>SO: Microsoft Windows 10 Pro                                                      | erseq.local             | Des<br>10/<br>Dis         | cubierto:<br>07/2019 11:34<br>0 de 41 regi                        | stro(s) |                                   |                                |          |         |                                                                  |

• Actualizar agente (a partir de versión 9.6.1)

Esta acción actualiza el agente del dispositivo seleccionado a una versión superior que se haya cargado previamente.

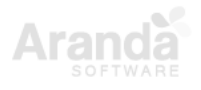

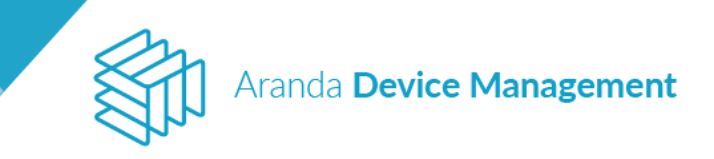

| Aranda<br>Device Mana                                                                                                    | agem   | ent Dispositivos                                                                                                    | (i)<br>Dashboard | 도<br>Inventa | rio Software                                                                                                    | Folíticas                                                                                 | <b>eg</b> las | 5<br>Reportes | Alertas                 | Configuración 🏶   Cerrar ses          | ión<br>TOR |
|----------------------------------------------------------------------------------------------------|--------|----------------------------------------------------------------------------------------------------|------------------|--------------|----------------------------------------------------------------------------------------------------|-------------------------------------------------------------------------------------------|---------------|---------------|-------------------------|---------------------------------------|------------|
| Tipo         C Todos         Estación         Portátil         S Servidor         S Impresoras         Switch         Router         O Esconocido         Estado         Todos         Inventario         S In actualizar         S In ilcencia         S Sin inventario         Sistema operativo         Fabricante         Agente | Buscat | Sistema Operative: Microsoft Windows 10 Enterprise Pr-972.461.118 Utima setsión iniciade: Investor  Sistema Operative: Microsoft Windows 8.1 Pro Utima setsión iniciade: Investor  Sistema Operative: Microsoft Windows 8.1 Pro Utima setsión iniciade: Investor | Más opciones:    |              | Acciones<br>Más acc<br>Tipo de acción<br>Ejecutar Comar<br>Reinciar dispo<br>Actualizar ager<br>Apagar disposit<br>Encender dispo<br>Sincronizar Rei<br>Bornar Acchives<br>Combiar por Acchives<br>Combiar por Acchives<br>Microsoft W | idones<br>ido<br>ititvo<br>te<br>ititvo<br>oj<br>por Extensión<br>tel agente<br>RERAD1/IN |               |               |                         | ×                                     |            |
| Limpiar filtros<br>Aplicar filtros                                                                                                    |        |                                                                                                    | 0 de 2 registri  | o(s)         |                                                                                                    |                                                                                           |               | Ac<br>Go      | tivate W<br>to Settings | <b>indows</b><br>to activate Windows. |            |

Luego de aceptar, el agente se actualizará y enviará un inventario de AAM para notificar la nueva versión del agente.

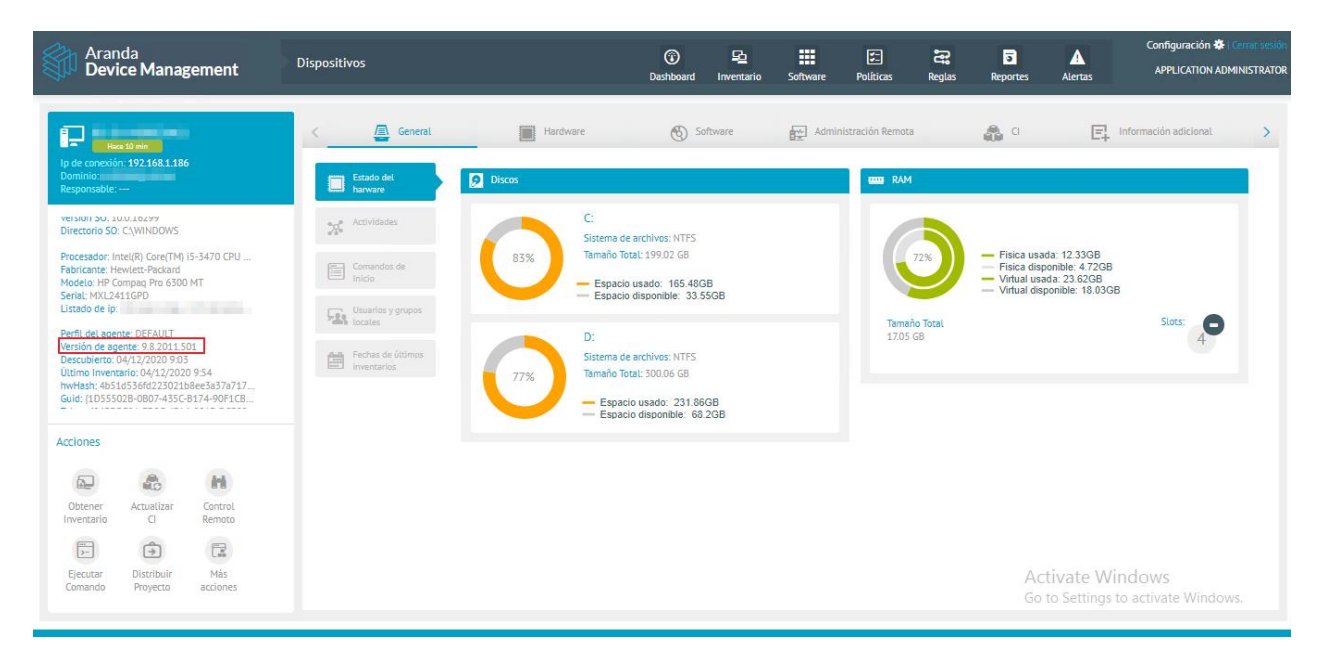

Apagar dispositivo

Puede apagar el dispositivo inmediatamente o programarlo para una fecha futura.

Nota: Esta acción solo funciona en dispositivos con "WakeOnLan".

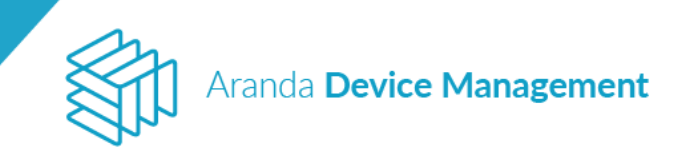

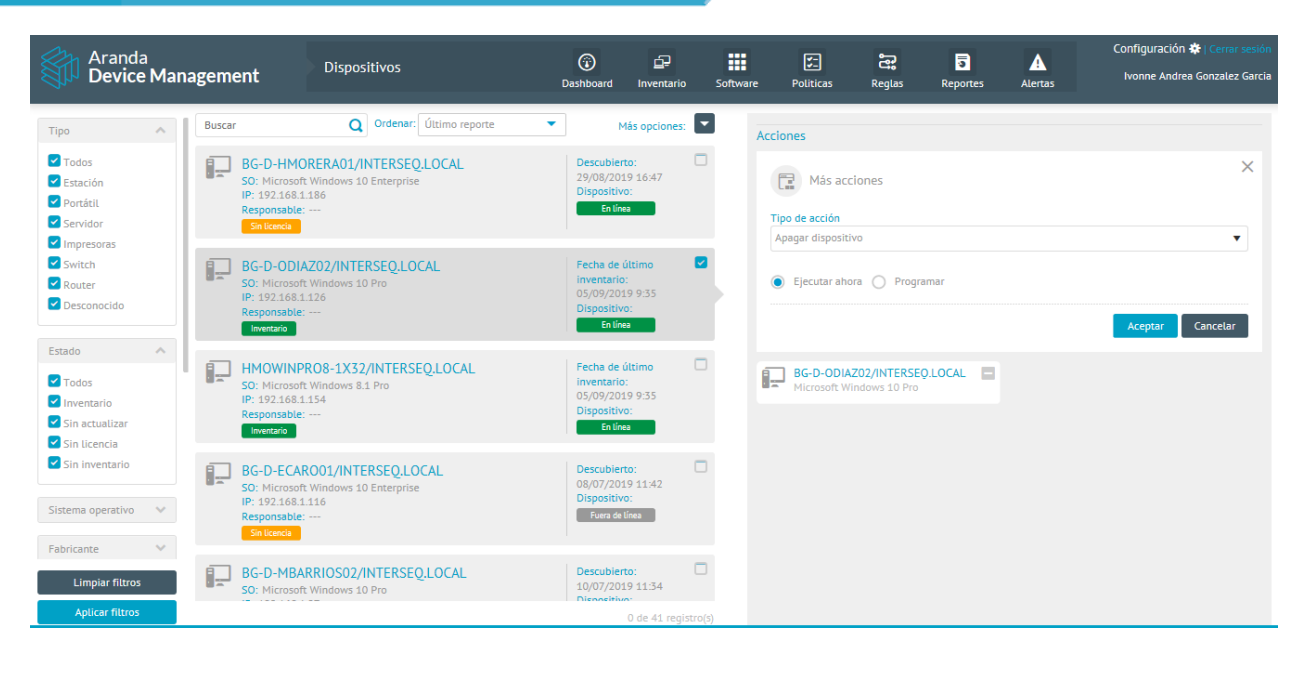

Encender dispositivo

Esta acción se ejecuta inmediatamente.

| Tipo       Buscar       Ordenar:       Útimo reporte       Más opciones:       Acciones         2 Todos       BG-D-HMORERA01/INTERSEQLEOCAL       Descubiento:       29/08/2019 1647       Dispositivo:       29/08/2019 1647         2 PortAil I       So: Microsoft Windows 10 Enterprise       Dispositivo:       Entender       Dispositivo:       Tipo de acción         2 Impresoras       Entender       Encender dispositivo       Encender dispositivo       Encender dispositivo                                                                                                    | errar sesión<br>calez Garcia |
|----------------------------------------------------------------------------------------------------|------------------------------|
| 2 Todos     BG-D-HMORERA01/INTERSEQLOCAL     Descubiento:       2 Estación     S0: Microsoft Windows 10 Enterprise     29/08/2019 16:47       2 Portátil     IP: 192.166.1.186     Dispositivo:       2 Servidor     Entereda     Tipo de acción       2 Impresoras     Encender dispositivo     Encender dispositivo                                                                                                    |                              |
|                                                                                                    | ×                            |
| Switch     BG-D-ODIAZ02/INTERSE0_LOCAL     Fech ale último     Imventario:       Router     So: Microant Windows 10 Pro     Inventario:     05/09/2019 9:35       Desconocido     IP: 192.168.1126     Dispositivo:       Imventario     Dispositivo:     Esta acción se ejecutara inmediatamente.                                                                                                    | elar                         |
| Estado<br>Todos<br>Todos<br>Toventario<br>So: Microsoft Windows 31 Pro<br>Inventario:<br>So: Microsoft Windows 31 Pro<br>Inventario:<br>So: Microsoft Windows 31 Pro<br>Inventario:<br>So: Microsoft Windows 31 Pro<br>Inventario:<br>So: Microsoft Windows 10 Pro<br>Dispositivo:<br>Entres<br>So: Microsoft Windows 10 Pro<br>Microsoft Windows 10 Pro<br>Microsoft Wind |                              |
| Sin inventario BG-D-ECAROD1/INTERSEQLOCAL So: Microsoft Windows 10 Enterprise IP: 192.168.111.6 Responsable: Fuers de tiles Fuers de tiles                                                                                                    |                              |
| Fabricante     V       Limplar fittros     BG-D-MBARRIOS02/INTERSEQ.LOCAL     Descublerto:<br>10/07/2019 11:34       Aplicar fittros     So: Microsoft Windows 10 Pro                                                                                                    |                              |

• Sincronizar reloj

Esta acción se emplea para que el reloj del dispositivo seleccionado concuerde con el del servidor donde se instaló la consola ADM.

Nota: En MacOS se debe reiniciar el dispositivo para evidenciar el cambio.

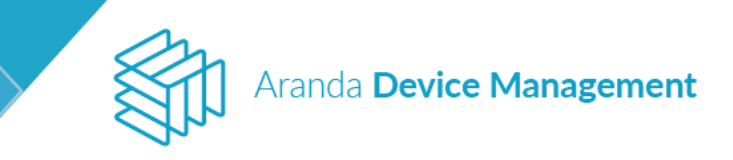

| Aranda<br>Device Management                                                                                                    | Dispositivos                                                             | (i)<br>Dashboard                                                       | <u>ل</u><br>Inventario | Software                                 | Politicas                | Reglas                       | Reportes | Alertas          | Configuración 🏶   Cerrar sesió<br>Ivonne Andrea Gonzalez Garci |
|----------------------------------------------------------------------------------------------------|--------------------------------------------------------------------------|------------------------------------------------------------------------|------------------------|------------------------------------------|--------------------------|------------------------------|----------|------------------|----------------------------------------------------------------|
| Tipo A Buscar                                                                                                    | <b>Q</b> Ordenar: Último reporte                                         | ▼ Más                                                                  | s opciones:            |                                          | Acciones                 |                              |          |                  |                                                                |
| Todos     Gondard     Gondard     Gon | MORERA01/INTERSEQ.LOCAL<br>soft Windows 10 Enterprise<br>83.1186<br>ble: | Descubierto:<br>29/08/2019<br>Dispositivo:<br>En tínea                 | 16:47                  |                                          |                          | ×                            |          |                  |                                                                |
| Switch     Router     Desconocido                                                                                                    | DIAZO2/INTERSEQ.LOCAL<br>soft Windows 10 Pro<br>58.1126<br>bie:          | Fecha de últi<br>inventario:<br>05/09/2019<br>Dispositivo:<br>En tínea |                        | Esta acción se ejecutara inmediatamente. |                          |                              |          | Aceptar Cancelar |                                                                |
| Estado  Todos Todos Inventario Sin actualizar Sin licencia                                                                                                    | NPRO8-1X32/INTERSEQ.LOCAL<br>soft Windows 8.1 Pro<br>8.1154<br>ble:      | Fecha de últi<br>inventario:<br>05/09/2019<br>Dispositivo:<br>En Línea | imo 🗆                  |                                          | BG-D-ODIA<br>Microsoft W | ZO2/INTERSE<br>indows 10 Pro |          |                  |                                                                |
| Sistema operativo                                                                                                    | CARO01/INTERSEQLOCAL<br>Isoft Windows 10 Enterprise<br>83.1116<br>be:    | Descubierto:<br>08/07/2019<br>Dispositivo:<br>Fuera de líne            | 11:42                  |                                          |                          |                              |          |                  |                                                                |
| BG-D-M                                                                                                    | BARRIOS02/INTERSEQ.LOCAL                                                 | Descubierto:                                                           |                        | )                                        |                          |                              |          |                  |                                                                |

• Borrar archivos por extensión

Esta acción le permite eliminar todos los archivos que tengan una misma extensión dentro del dispositivo seleccionado. Es especialmente útil para borrar archivos malignos o liberar espacio eliminando masivamente archivos innecesarios. El borrado puede ejecutarse inmediatamente o programarse para una fecha futura.

| Aranda<br>Device Mar                                                                                | nagement                                                                   | Dispositivos                                              | (i)<br>Dashboard                                        | D<br>Inventario                             | Software | Politicas                                                                                      | <b>e</b> glas          | Reportes | Alertas | Configuración 🏶   Cerrar sesión<br>Ivonne Andrea Gonzalez Garcia |  |  |
|----------------------------------------------------------------------------------------------------|----------------------------------------------------------------------------|-----------------------------------------------------------|---------------------------------------------------------|---------------------------------------------|----------|------------------------------------------------------------------------------------------------|------------------------|----------|---------|------------------------------------------------------------------|--|--|
| Tipo 🔦                                                                                              | Buscar                                                                     | Q Ordenar: Último reporte                                 | •                                                       | Más opciones:                               | A        | cciones                                                                                        |                        |          |         |                                                                  |  |  |
| <ul> <li>Todos</li> <li>Estación</li> <li>Portátil</li> <li>Servidor</li> <li>Impresoras</li> </ul> | BG-D-HMC<br>SO: Microsoft<br>IP: 192.168.1<br>Responsable:<br>Sin licencia | DRERA01/INTERSEQ.LOCAL<br>t Windows 10 Enterprise<br>.186 | Descubie<br>29/08/20<br>Dispositi<br>En li              | erto: 0<br>19 16:47<br>vo:<br>nea           |          | Más acc<br>Tipo de acción<br>Borrar Archivos                                                   | iones<br>por Extensión |          |         | ×                                                                |  |  |
| <ul> <li>Switch</li> <li>Router</li> <li>Desconocido</li> </ul>                                     | BG-D-ODIA<br>SO: Microsoft<br>IP: 192.168.1<br>Responsable:<br>Inventario  | AZO2/INTERSEQ.LOCAL<br>Windows 10 Pro<br>.126<br>         | Fecha de<br>inventari<br>05/09/20<br>Dispositi<br>En ti | : último<br>o:<br>)19 9:35<br>vo:<br>nea    | 3        | Inserte una extensión   Ejecutar ahora  Programar  Ejecutar cuando la estación esté disponible |                        |          |         |                                                                  |  |  |
| Estado A                                                                                            | HMOWINP<br>SO: Microsoft<br>IP: 192.168.1<br>Responsable:<br>Inventario    | RO8-1X32/INTERSEQ.LOCAL<br>Windows 8.1 Pro<br>.154<br>    | Fecha de<br>inventari<br>05/09/20<br>Dispositi<br>Enti  | : último D<br>io:<br>119 9:35<br>vo:<br>nea |          | BG-D-ODIA<br>Microsoft Wi                                                                      | Z02/INTERSEC           | D.LOCAL  |         | Aceptar Cancelar                                                 |  |  |
| Sin inventario                                                                                      | BG-D-ECAF<br>SO: Microsoft<br>IP: 192.168.1<br>Responsable:<br>Sin licenda | ROO1/INTERSEQ.LOCAL<br>t Windows 10 Enterprise<br>.116    | Descubie<br>08/07/20<br>Dispositi<br>Fuera d            | erto: 0<br>019 11:42<br>vo:<br>e línea      |          |                                                                                                |                        |          |         |                                                                  |  |  |
| Limpiar filtros Aplicar filtros                                                                     | BG-D-MBA<br>SO: Microsoft                                                  | RRIOS02/INTERSEQ.LOCAL<br>Windows 10 Pro                  | Descubie<br>10/07/20<br>Dispositi                       | erto: 0<br>019 11:34<br>0 de 41 registro    | D)       |                                                                                                |                        |          |         |                                                                  |  |  |

• Cambiar perfil del agente

Esta acción permite cambiar el perfil del agente instalado en el dispositivo por otro perfil de configuración que se haya creado previamente en la consola ADM.

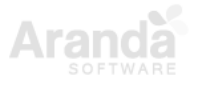

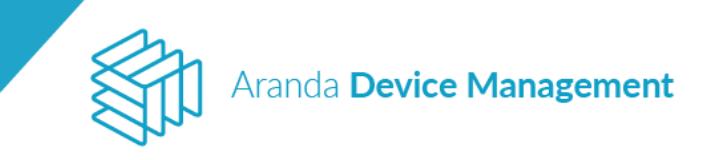

| Aranda<br>Device                                                                | Man | agement                                         | Dispositivos                                                                           |                                                                     | (2)<br>Dashboard                                                        | ے۔<br>Inventario         | Software | Politicas                                                                                  | Reglas | Reportes | Alertas | Configuración 🏶 Communit |  |  |
|---------------------------------------------------------------------------------|-----|-------------------------------------------------|----------------------------------------------------------------------------------------|---------------------------------------------------------------------|-------------------------------------------------------------------------|--------------------------|----------|--------------------------------------------------------------------------------------------|--------|----------|---------|--------------------------|--|--|
| Tipo                                                                            | ^   | Buscar                                          | Q Ordenar:                                                                             | Innar: Utilino reporte  Más opciones: Acciones Acciones             |                                                                         |                          |          |                                                                                            |        |          |         |                          |  |  |
| <ul> <li>Todos</li> <li>Estación</li> <li>Portásii</li> <li>Servidor</li> </ul> |     | BG-D-LC<br>SO: Micros<br>IP: 192.10<br>Response | AMARGOO1/INTERSEQ.<br>att Windows 8.1 Pre<br>8.56.1 - 192.168.1 182 - MBD<br>Mr        | Fecha de últ<br>inventario:<br>14/08/2018<br>Dispositivo<br>Entires | 10.51                                                                   | Tipo de contra del mante |          |                                                                                            |        |          |         |                          |  |  |
| Impresore     Switch     Router     Desconocido                                 |     | BG-A-RE<br>SO: Micros<br>IP 192.16<br>Responset | CEPCION1/INTERSEQL<br>off: Windows #15 Emergine<br>8.1.142<br>Ker                      | OCAL                                                                | Fecha de últ<br>Inventario:<br>14/05/2018<br>Dispositivo<br>Etiliva     | m 0                      |          | cuminar Laspositivo<br>Reiniclar dispositivo<br>Apagar dispositivo<br>Encender dispositivo |        |          |         |                          |  |  |
| Estado<br>Todos<br>Doventario<br>Sin actualizar                                 | ^   | DESKTO<br>SO: Micros<br>IP: 19216<br>Responsed  | P-88PAV6M/INTERSEQ.<br>off: Windows 10 Enterprise<br>E1171 - fe00-d44b.4et3 fe6<br>4e: | Fecha de últ<br>inventario:<br>13,08/2018<br>Dispositivo            | 20.50                                                                   | Į                        |          |                                                                                            |        |          |         |                          |  |  |
| Sin licencia<br>Sin inventario                                                  | ~   | PRUEBA<br>SO: Micro<br>IP: 192.16<br>Responseb  | PC/INTERSEQLOCAL<br>aft Windows 7 Purfessional<br>8.561 - 192.168.1.121 - fe80<br>let  | 3807 7879 5c59 a278 - fe                                            | Fecha de últ<br>Inventario,<br>09/08/2018<br>Orspositivo<br>Fera de las |                          |          |                                                                                            |        |          |         |                          |  |  |
| Limpiar filtros<br>Aplicar filtros                                              |     | bg-s-wo<br>50                                   | rozco02/                                                                               |                                                                     | Descubiento<br>Ok/Ok/2018<br>Discussion                                 | 18.01                    |          |                                                                                            |        |          |         |                          |  |  |

• Enviar mensaje

Con esta acción podrá enviar mensajes a los dispositivos seleccionados. Es útil para notificar a los usuarios de los dispositivos acerca de algún evento como problemas operativos o cambios en la red o en el servidor.

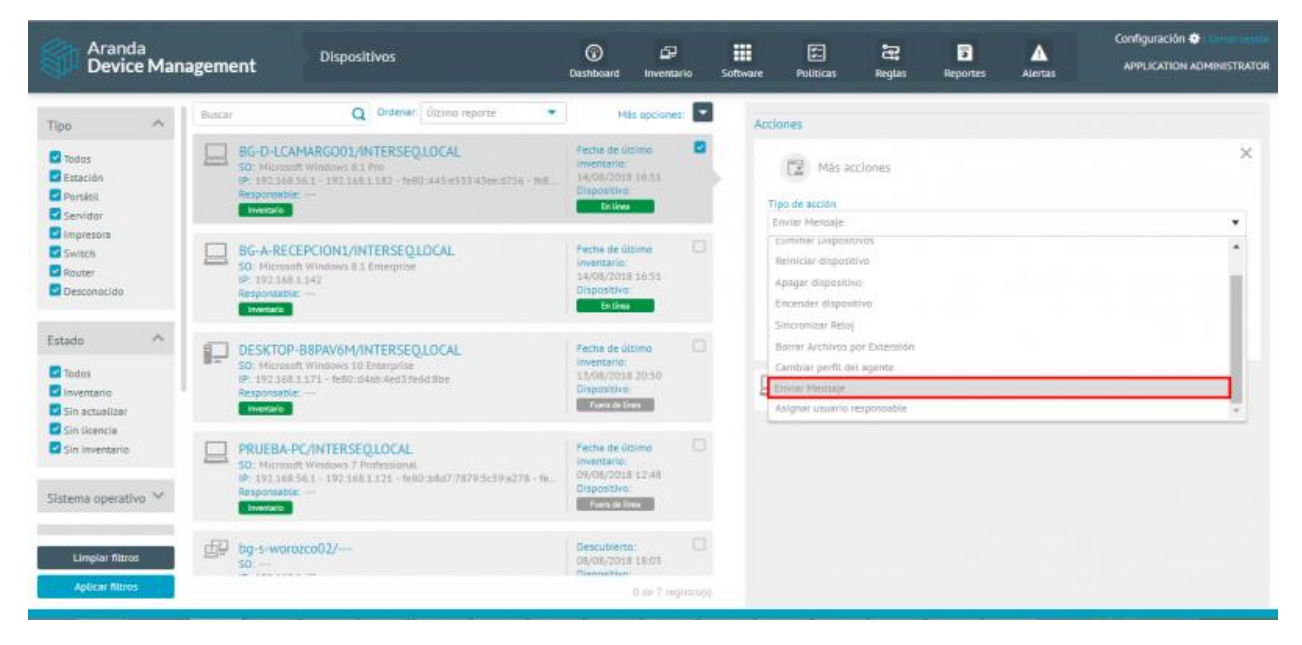

Asignar usuario responsable

Aquí podrá buscar y seleccionar al usuario que será responsable de los dispositivos seleccionados.

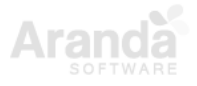

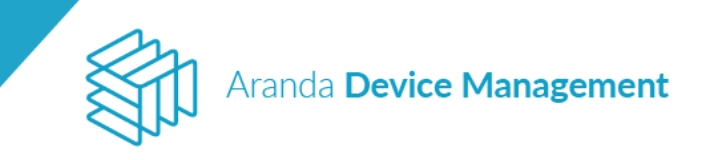

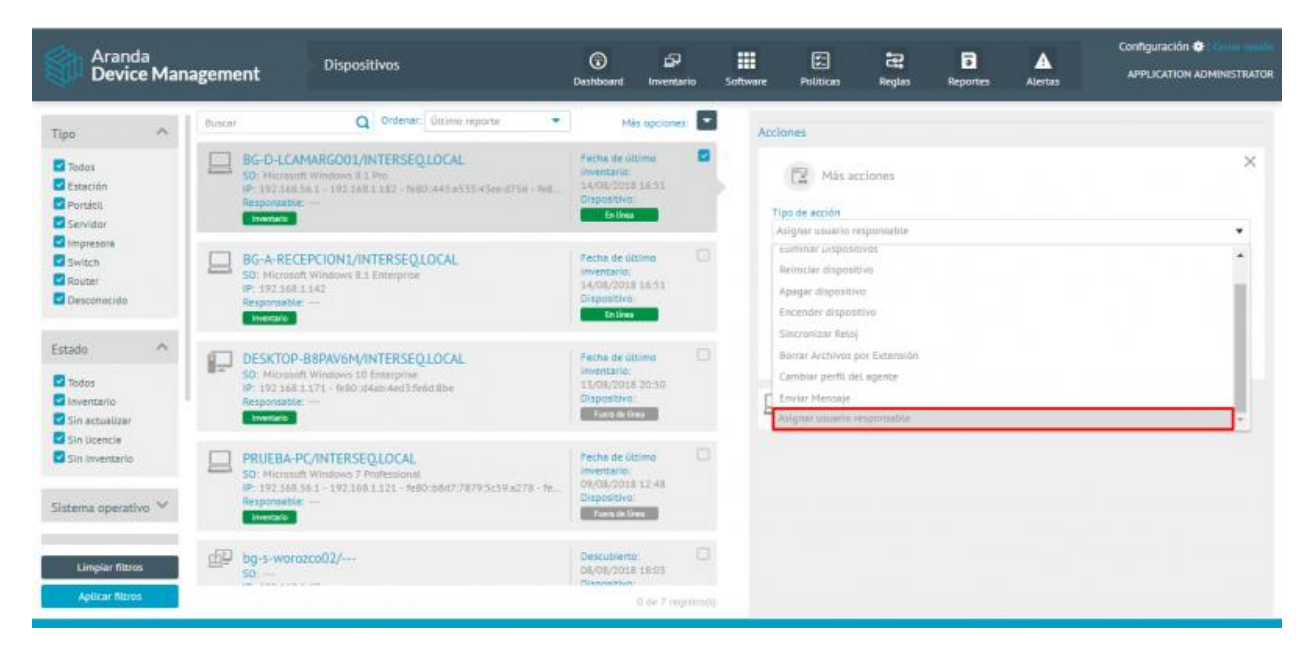

• Resolver conflictos

Esta acción le permite resolver conflictos de hardware duplicado y de identificador duplicado en el dispositivo con dos soluciones posibles que deben aplicarse así:

| Conflicto                                                                                                    | Soluciones                                                                                                    |  |  |  |  |  |
|----------------------------------------------------------------------------------------------------|----------------------------------------------------------------------------------------------------|--|--|--|--|--|
| Hardware duplicado:<br>Se presenta cuando los<br>dispositivos que intentan                                                                          | Asociar dispositivo:<br>Escoja esta solución si las solicitudes se originan luego de que<br>el dispositivo fuera formateado o reinstalado.                                                                   |  |  |  |  |  |
| registrarse por primera vez en el<br>sistema reportan valores únicos<br>de hardware iguales a los del<br>dispositivo seleccionado en el<br>momento. | Crear dispositivo:<br>Escoja esta solución si las solicitudes provienen de máquinas<br>virtuales, en las que el virtualizador no permite diferenciarlas<br>por el hardware.                                  |  |  |  |  |  |
| Identificador duplicado:<br>Se presenta cuando los                                                                                                  | Asociar dispositivo:<br>Escoja esta solución si la solicitud proviene de este dispositivo<br>después de un fallo de red que impidió su registro normal, para<br>que se sincronice con el registro existente. |  |  |  |  |  |
| dispositivos registrados fallan en<br>la verificación de sesión                                                                                     | Crear dispositivo:<br>Escoja esta solución si las solicitudes provienen de<br>dispositivos registrados que fueron clonados a partir de éste                                                                  |  |  |  |  |  |

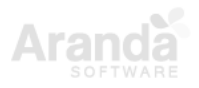

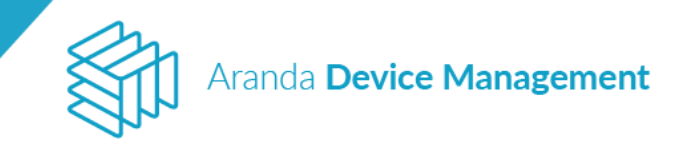

# 8.1.2. Detalles del dispositivo

Al hacer clic sobre cualquiera de los dispositivos listados en **Inicio > Inventario > Dispositivos**, al lado derecho de la pantalla visualizará el botón **Ver detalles**, el cual conduce a la pantalla de detalles del dispositivo.

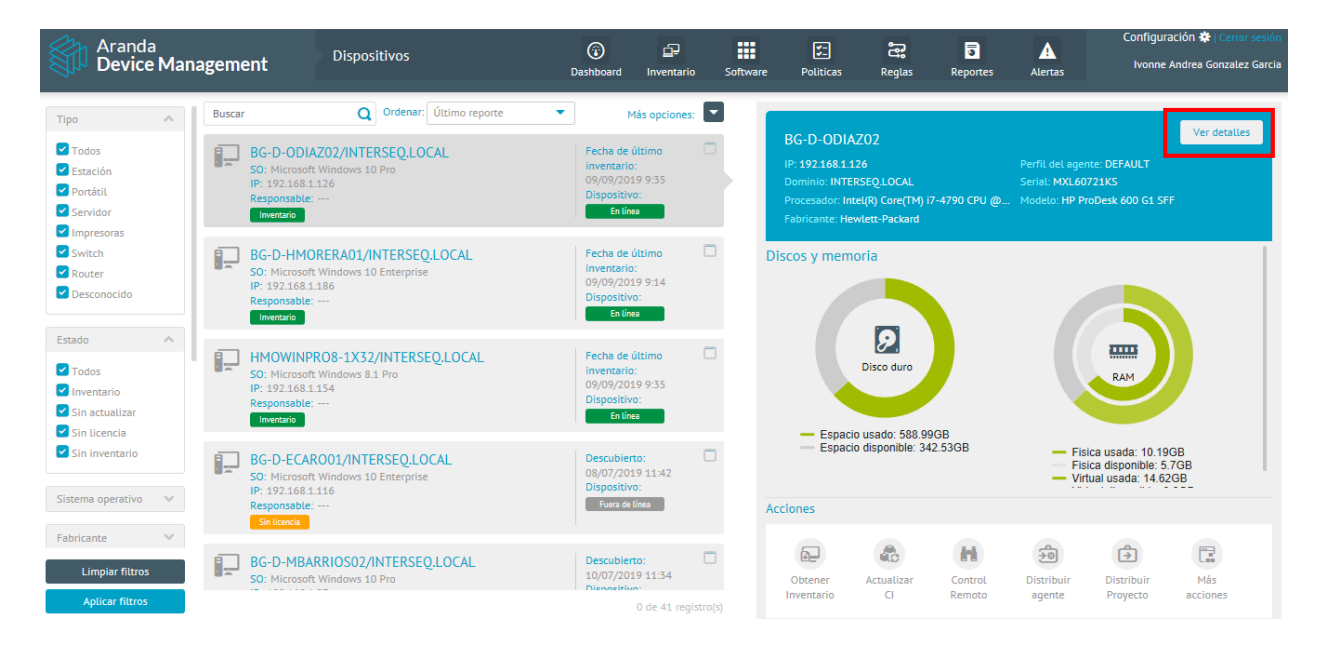

Allí podrá ver, al lado izquierdo, un panel con datos del dispositivo y el botón **Generar** certificado de entrega con el cual podrá generar un reporte de la hoja de vida del dispositivo con la información de la Bios, ranuras de expansión, procesadores, slots de memoria, almacenamiento, entre otros.

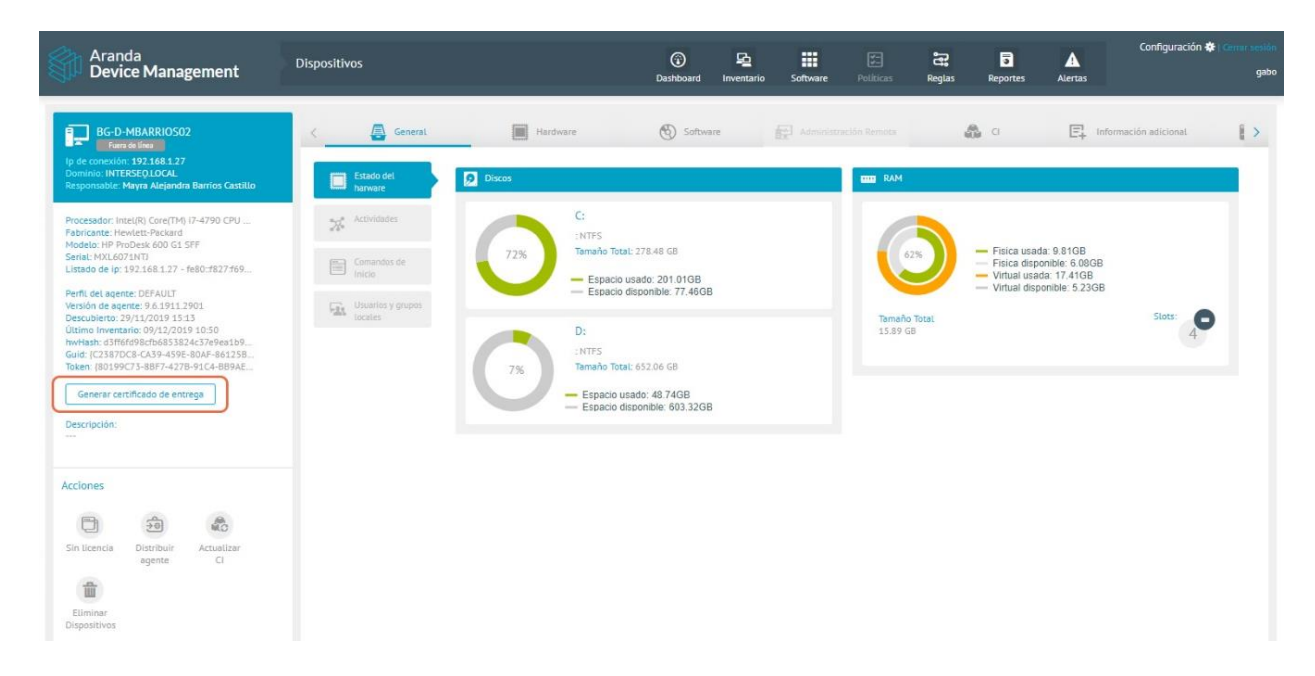

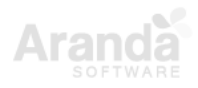

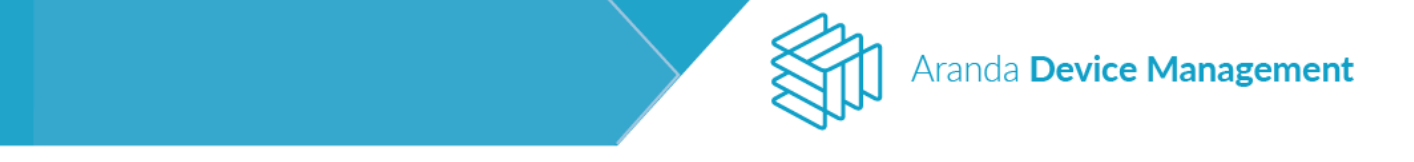

Al lado derecho aparecerán las siguientes diez pestañas:

# 8.1.2.1. General

| Aranda<br>Device Management                                                                                                    | Dispositivos                                          | (i)<br>Dashboard | P<br>Inventario                            | Software                                          | Politicas  | <b>ී</b><br>Reglas | Reportes          | Alertas                                                                              | Configuración 🗱   Cerrar sesión<br>Ivonne Andrea Gonzalez Garcia       |
|----------------------------------------------------------------------------------------------------|-------------------------------------------------------|------------------|--------------------------------------------|---------------------------------------------------|------------|--------------------|-------------------|--------------------------------------------------------------------------------------|------------------------------------------------------------------------|
| BG-D-ODIAZ02<br>Entines<br>Dirección IP: 192:168.126<br>Dominio: INTERSEOLOCAL<br>Responsable:                                                                                                    | General                                               | Discos           | ware                                       | <b>(</b> ) s                                      | oftware    | Adm                | iinistración Remo | ta 📋                                                                                 | Virtualización                                                         |
| Úttima sesión iniciada: INTERSEQ\omar.diaz<br>Sistema Operativo: Microsoft Windows 10 P<br>Procesado: Intell(R) Core(TM) 17-4790 CPU<br>Fabricante: Hewlett-Packard<br>Model:: NP ProDesk 600 61 SFF<br>Serial: NUCL6721KS<br>Perfil del agente: DEFAULT<br>Versión de agente: DEFAULT<br>Versión de agente: 30.870/04 37.44 | Comandos de<br>Inicio<br>Usuarios y grupos<br>Locales | 0                | C:<br>:NTFS<br>Tamaño Tot<br>Espacio<br>D: | al: 278.9 GB<br>usado: 229.084<br>disponible: 49. | 3B<br>82GB | Tan<br>15.0        | 64%               | <ul> <li>Fisica u</li> <li>Fisica d</li> <li>Virtual u</li> <li>Virtual o</li> </ul> | sada: 10.19GB<br>Isponible: 5.7GB<br>Jsponible: 8.6GB<br>Slots: 4<br>4 |
| Acciones                                                                                                    | 55                                                    |                  | : NTFS<br>Tamaño Tol<br>Espacio            | al: 652.06 GB<br>usado: 359.35<br>disponible: 292 | GB<br>.7GB |                    |                   |                                                                                      |                                                                        |

Al hacer clic en la pestaña General encontrará las siguientes secciones:

# 8.1.2.1.1. Estado del Hardware

En esta sección podrá consultar el estado en el que se encuentran los discos (no disponible para Linux) y la memoria del dispositivo.

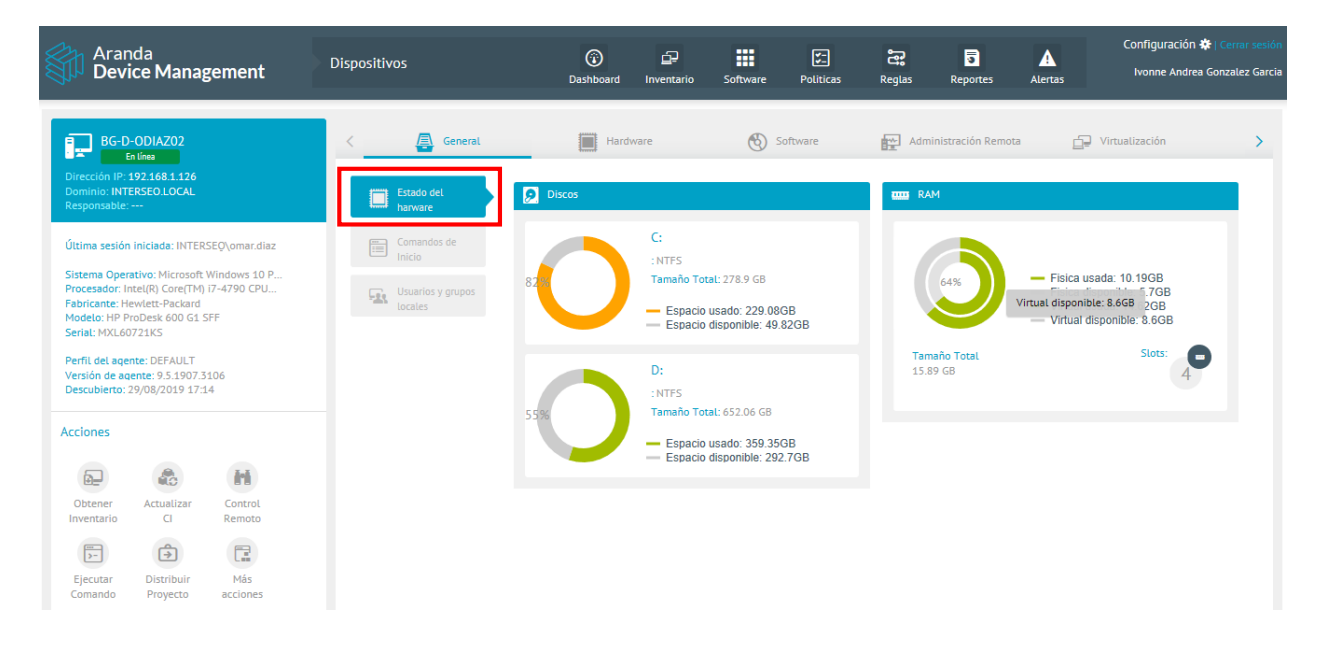

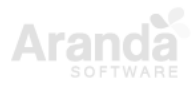

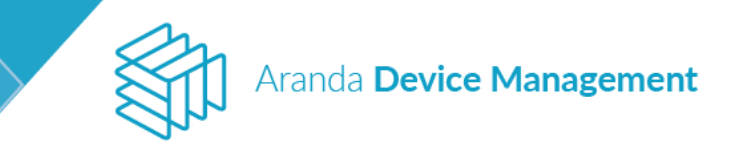

# 8.1.2.1.2. Actividades

Esta sección muestra el historial de cambios y acciones de la consola ADM sobre el dispositivo.

| Aranda<br>Device Management                                                                                 | Dispositivos          | (i)<br>Dashboard        | F2 F1 F2<br>Inventario Software Políticas | 🛱 🛐 🗚<br>Reglas Reportes Alertas | Configuración 🕸   Cerrar sesión |
|----------------------------------------------------------------------------------------------------|-----------------------|-------------------------|-------------------------------------------|----------------------------------|---------------------------------|
| BG-D-PRACTIADM<br>En lines                                                                                  | < 🦲 General           | Hardware                | Software 🔛 Administ                       | ración Remota 👸 Cl               | = Información adicic >          |
| Dominio:<br>Responsable                                                                                     | Estado del<br>harware | Registro de actividad   |                                           |                                  | Q Más opciones: 🔽 💋             |
| Última sesión iniciada:                                                                                     | Actividades           | Fecha y hora            | Tipo de evento                            | Evento                           | Usuario                         |
| Sistema Operativo: Microsoft Windows 10 E<br>Fabricante SO: Microsoft Corporation<br>Arguitectura SO: AMD64 | Comandos de<br>Início | 16/05/2019 16:12 PM     | Inventario - Asset - Procesado            | Inventario procesado             | ARANDA SERVICE                  |
| Lenguaje SO: Español (México)<br>Ubicación SO: Español (Latinoamérica)<br>Versión SO: 10.0.10240            | Usuarios y grupos     | 16/05/2019 16:12 PM     | Comando ejecutado                         | Obtener Inventario               | APPLICATION AD                  |
| Directorio SO: C1/Windows                                                                                   | locales               | 16/05/2019 15:52 PM     | Inventario - Asset - Procesado            | Inventario procesado             | ARANDA SERVICE                  |
| Fabricante: Intel(R) Corporation<br>Modelo:                                                                 |                       | 16/05/2019 15:52 PM     | Comando ejecutado                         | Obtener Inventario               | APPLICATION AD                  |
| Serial:                                                                                                    |                       | 16/05/2019 15:34 PM     | Inventario - Asset - Procesado            | Inventario procesado             | ARANDA SERVICE                  |
| Assiance                                                                                                    | -                     | (3) 16/05/2019 15:34 PM | Software instalado                        | LINQPad 5                        | ARANDA SERVICE                  |
| Acciones                                                                                                    |                       | 16/05/2019 15:33 PM     | Inventario - Patch - Procesado            | Inventario procesado             | ARANDA SERVICE                  |
| Obtener Actualizar Control                                                                                  |                       | 16/05/2019 15:08 PM     | Inventario - Asset - Procesado            | Inventario procesado             | ARANDA SERVICE                  |
| Inventario CI Remoto                                                                                        |                       | 16/05/2019 15:08 PM     | Inventario - Patch - Procesado            | Inventario procesado             | ARANDA SERVICE                  |
|                                                                                                    |                       | 16/05/2019 13:46 PM     | Inventario - Asset - Procesado            | Inventario procesado             | ARANDA SERVICE                  |
| Comando Proyecto acciones                                                                                   |                       |                         |                                           |                                  | 609 registro(s)                 |

# 8.1.2.1.3. Comandos de inicio

Esta sección muestra la información de las aplicaciones que inician con Windows o Linux (no disponible para MacOS).

| Aranda<br>Device Management                                                                | Dispositivos       | ()<br>Dashboard                                      | D<br>Inventario   | Software                 | E:<br>Politicas        | Regtas       | 3<br>Reportes           | Alertas                        | Configur           | ación 🏟 Commentin<br>ATION ADMINISTRATOR |
|--------------------------------------------------------------------------------------------|--------------------|------------------------------------------------------|-------------------|--------------------------|------------------------|--------------|-------------------------|--------------------------------|--------------------|------------------------------------------|
| BG-D-LCAMARG001                                                                            | < 🙆 General        | Incluse                                              |                   | Schour                   |                        | Adminis      | tración Remota          | 4                              | <b>B</b> , 0       | E. • >                                   |
| Directón IP. 192.168.56.1 - 192.168.1.182 - 1680<br>Dominin: INTERSEQUOCAL<br>Responsable: | Track at Annual    | Comandos de Inicio<br>Listado de aplicaciones que in | ician con el sist | ema operativo            |                        |              |                         |                                |                    |                                          |
| Útilma sesión iniciada: INTERSEG/(uls.cam                                                  | Comandos de        | Nombre 🕾                                             | Ruti              | 5                        |                        | Tipo de ruta |                         | Lines                          | le comando         |                                          |
| Sistema Operativo: Microsoft Windows 8.1<br>Procesador: Intel(8) Core(104) IS-33370 CP     | Cr. Unaviory graph | Aranita Agent Center                                 | н                 | HKEY_LOCUL_MACHINE\Softw |                        |              | "CSWINDOWEGARANDASCOLLE |                                |                    |                                          |
| Fabricante: Dell Inc.<br>Modelo: Vostro 3360<br>Serial: DYZL2W1                            | ALL Series         | AIP                                                  | н                 | (EY_LOCAL_MACHI          | HE\Saftw               | REG          |                         | "ChProgram Files (x86),Kasper- |                    |                                          |
| Perfil del agente: Full profile<br>Versión de agente: 9.4.1808.801                         |                    | COleaner Monitoring                                  | 38                | (EV_USERS\5-1-5-3        | 21-74613               | REG          |                         | The                            | rogram Piles\CC    | leaner\CC                                |
| Descubierto: 06/08/2018 16:52                                                              |                    | Google Update                                        | н                 | CEY_USERS\S-1-5-2        | 21-74613               | REG          |                         | C1/U                           | sers/Jula carriarg | NAppBet                                  |
| Acciones                                                                                   |                    | Lightshot                                            | н                 | KEY_LOGAL_MACHI          | NE <sub>s</sub> Saltw. | REG          |                         | CAP                            | ugram Files pak    | iþ,Skilthra                              |
| Obtener Actuatizar Control<br>Inventario Ci Remoto                                         |                    | Skype for Desktop                                    | 10                | (EV_USERS\S-1-5-3        | 21-74013               | REG :        |                         | ChProgram Filles (x86)/Microso |                    | Sy.Micraso                               |
| E 🛈 🖫                                                                                      |                    |                                                      |                   |                          |                        |              |                         |                                |                    |                                          |
| Ejecutar Distribuir Más<br>Comando Proyecto acciones                                       |                    |                                                      |                   |                          |                        |              |                         |                                |                    | 6 registriçă                             |

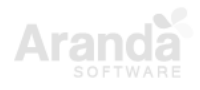

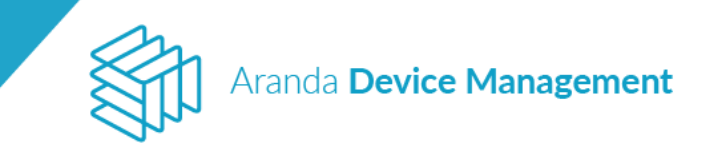

# 8.1.2.1.4. Usuarios y grupos locales

Esta sección muestra la información relacionada con los usuarios y grupos previamente creados.

| Aranda<br>Device Management                                                                       | Dispositivos          |                                                                      | (i)<br>Dashboard             | Inventario Software I      | Políticas Reglas     | Reportes Alertas                  | Configuración 🛠   Cerrar sesión |  |
|---------------------------------------------------------------------------------------------------|-----------------------|----------------------------------------------------------------------|------------------------------|----------------------------|----------------------|-----------------------------------|---------------------------------|--|
| BG-D-KFLOREZ01                                                                                    | < 🧟 General           | Hardware                                                             | Software                     | Administración Remota      | <b>a</b> a           | - Información a                   | dicional 🔜 Monite 🗲             |  |
| Ip de conexión: 192.168.1.174<br>Dominio: INTERSEQ.LOCAL<br>Responsable:                          | Estado del<br>harware | Usuarios y grupos locales<br>Cuentas de usuario y grupos locales alm | acenadas en este dispositivo |                            |                      |                                   |                                 |  |
| Úttima sesión iniciada: INTERSEQ\katherin                                                         | Actividades           |                                                                      | Usuarios                     |                            |                      | Grupos                            |                                 |  |
| Sistema Operativo: Microsoft Windows 10 Pro<br>Fabricante SO: Microsoft Corporation               | E Competer de         | Nombre / Dominio A                                                   | Nombre completo              | Descripción                |                      | Miembro de                        |                                 |  |
| Arquitectura 50: AMD64<br>Lenguaje 50: Español (México)                                           | Inicio                | BG-D-KFLOREZ01/Administrador                                         |                              | Cuenta integrada para la a | administración del   | Administradores                   | •                               |  |
| Usuarios y grupos<br>Usuarios y grupos<br>Directorio SO: C\WINDOWS                                |                       | BG-D-KFLOREZ01/DefaultAccount                                        |                              | Cuenta de usuario admini   | istrada por el siste | System Managed Accounts Group     |                                 |  |
| Procesador: Intel(R) Core(TM) i7-8700 CPU<br>Fabricante: HP                                       |                       | BG-D-KFLOREZ01/Invitado                                              |                              | Cuenta integrada para el i | acceso como invit    | Invitados                         |                                 |  |
| Modelo: HP ProDesk 400 G5 SFF<br>Serial: MXL9242DBM<br>Listado de ip: 10.10.10.10 - 192.168.1.174 |                       | INTERSEQ/katherine.florez                                            |                              |                            |                      | Administradores, Usuarios del reg | gistro de re                    |  |
| Perfil del agente: DEFAULT<br>Versión de agente: 9.6.1911.2501                                    |                       | BG-D-KFLOREZ01/nx                                                    |                              |                            |                      | Administradores, Usuarios         |                                 |  |
| Descubierto: 13/11/2019 2:55                                                                      |                       | BG-D-KFLOREZ01/WDAGUtilityAc                                         |                              | Una cuenta de usuario qu   | e el sistema admi    |                                   |                                 |  |
| Acciones                                                                                          |                       |                                                                      |                              |                            |                      |                                   |                                 |  |
| ₽                                                                                                 |                       |                                                                      |                              |                            |                      |                                   |                                 |  |
| Obtener Actualizar Control<br>Inventario CI Remoto                                                |                       |                                                                      |                              |                            |                      |                                   |                                 |  |
|                                                                                                   |                       |                                                                      |                              |                            |                      |                                   |                                 |  |
| Ejecutar Distribuir Más<br>Comando Proyecto acciones                                              |                       |                                                                      |                              |                            |                      |                                   | 6 registro(s)                   |  |

# 8.1.2.1.5. Fechas de últimos inventarios

En esta sección podrá ver las fechas de los últimos inventarios realizados al dispositivo.

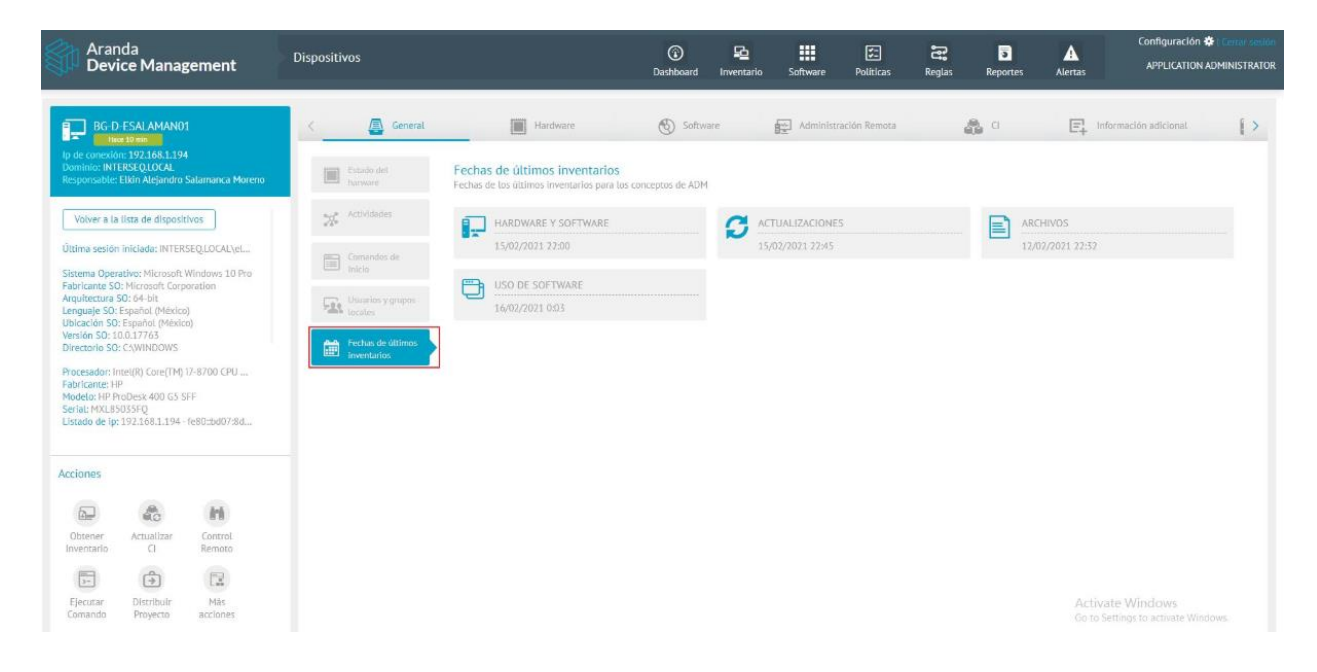

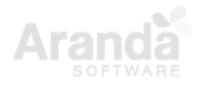
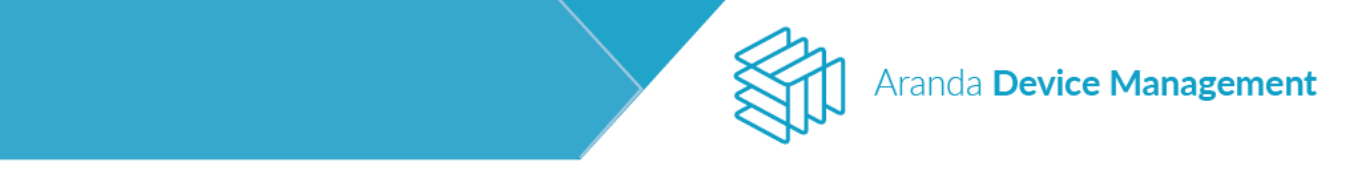

## 8.1.2.2. Hardware

La pestaña **Hardware** presenta el detalle de cada uno de los componentes físicos del dispositivo. Solo elija el componente de hardware del que desee ver la información y esta se mostrará al lado derecho de la pantalla.

| Aranda<br>Device Management                                                                                                    | Dispositivos                                                                                                    | Dashboard Inventario                                                                                                    | Software Politicas     | සු <mark>5</mark> 🗚<br>Reglas Reportes Alertas                                                  | Configuración 🏶   Cerrar sesión<br>Ivonne Andrea Gonzalez Garcia |
|----------------------------------------------------------------------------------------------------|----------------------------------------------------------------------------------------------------|----------------------------------------------------------------------------------------------------|------------------------|-------------------------------------------------------------------------------------------------|------------------------------------------------------------------|
| HMOWINPRO8-1X32<br>En lass<br>Dirección Pro23.68.154<br>Dominio: INTERSEOLOCAL<br>Responsable:<br>Úttima sesión iniciada: INTERSEQLOCAL\h                                                                                                    | C Contract Contract C | Hardware<br>Hardware<br>s para ver la información de los compor<br>Procesadores<br>2 Instaladols                                                     | Software               | Administración Remota                                                                           | a E >                                                            |
| Sistema Operativo: Microsoft Windows 8.1<br>Procession: CoverPM 15-5470 CPU<br>Procession: IntelliR) CorefPM 15-5470 CPU<br>Pabricante: Microsoft Corporation<br>Modelo: Virtua Machine<br>Serial: 5583-8366-9455-5567-6505-9149-92<br>Perfil del agente: DEFAULT<br>Versión de agente: DEFAULT<br>Versión de agente: DEFAULT<br>Versión de agente: DEFAULT | Monitores Adaptadores de video Teclado Recursos de red                                                                                                    | Intel(R) Core(TM) I5-347C<br>Caché<br>Familia: Intel(R) Core(TM) I<br>Frecuencia: 97.66KB<br>Fabricante: Intel<br>Socket: None<br>Cacheltem:         | D <b>CPU @ 3.20GHz</b> | Cantidad de Cores: 0<br>Características:<br>Etiqueta: None<br>Serial: None<br>Velocidad: 3.05MB |                                                                  |
| Obtener<br>Inventario<br>Ejecutar<br>Common<br>Distribuir<br>Distribuir<br>Más<br>acciones                                                                                                    | Memoria     Discos     Procesadores                                                                                                    | Intel(R) Core(TM) I5-3470     Caché:     Familia: Intel(R) Core(TM) I:     Frecuencia: 97.66KB     Fabricante: Intel     Socket: None     Cacheltem: | o CPU @ 3.20GHz        | Cantidad de Cores: 0<br>Características:<br>Etiqueta: None<br>Serial: None<br>Velocidad: 3.05MB |                                                                  |

#### 8.1.2.3. Software

En esta pestaña se visualizan los detalles del software del dispositivo clasificados en los siguientes 4 grupos:

### 8.1.2.3.1. Software inventariado

Muestra las aplicaciones y las actualizaciones instaladas.

| Aranda<br>Device Management                                                                                                    | Dispositivos                                                                                       | ⊙         ₽₂           Dashboard         Inventario                                                                                                    | Software Políticas                                                              | Reglas Reportes                                                                            | Configuración 🏶 Cernar sesión<br>Alertas APPLICATION ADMINISTRATOR                                                  |
|----------------------------------------------------------------------------------------------------|----------------------------------------------------------------------------------------------------|----------------------------------------------------------------------------------------------------|---------------------------------------------------------------------------------|--------------------------------------------------------------------------------------------|----------------------------------------------------------------------------------------------------|
| BG-D-ODIAZ01                                                                                                    | < 🚇 General 📰 Hardward                                                                             | e 🕙 Software                                                                                                    | Administración Remota                                                           | a a                                                                                        | E Información adicional                                                                                             |
| Ip de conexión: 192.168.1.113<br>Dominia: INTERSEQLIOCAL<br>Responsable:                                                                                     | Software inventariado<br>Inventariado                                                              | ado                                                                                                    | _                                                                               |                                                                                            |                                                                                                    |
|                                                                                                    | Actualizaciones                                                                                    | Aplicaciones instaladas                                                                                                    |                                                                                 | Actualizaci                                                                                | ones instaladas                                                                                                    |
| Últíma sesión iniciada: INTERSEQ.LOCAL\de                                                                                                    | *) pendientes<br>Buscar                                                                            |                                                                                                    |                                                                                 |                                                                                            | Q Ordenar: Nombre 🔻                                                                                                 |
| Sistema Operativo: Microsoft Windows 8.1<br>Fabricante SO: Microsoft Corporation<br>Arquitectura SO: 64-bit<br>Lenguia: SO: 554-bit (Fiscala: internacional) | MET Core SDK 100     Fabricante: Microsoft     Fecha de instalación:     Wersion: Los              | I (x641 O IIII Shirt Core SDK 1.0<br>Corror<br>Fabricante: Microso<br>Feche de instalación<br>Versión: 4.0.4911                                                                                                    | 10 (x64) O Fabrica<br>ft Corport<br>ni 21/03<br>Version                         | 17.01 beta (x64)<br>ante: loor Pavlov<br>de instalación: 15/11<br>t: 17.01                 | Active Directory Authentic<br>Fabricante: Microsoft Corport,<br>Fecha de Instalación: 13704<br>Version: 151.4001.0  |
| Ubicación SO: Español (Colombia)<br>Versión SO: 6.3.9600<br>Directorio SO: C\Windows                                                                         | Adobe Acrobat Read<br>Fabricante: Adobe Su<br>Fecha de Instalación;<br>Versión: 20015 3007         | Ser DC O Adobe Refresh Ma<br>Stems 1.<br>09/12<br>4 Adobe Refresh Ma<br>Fabricante: Adobe S<br>Fecha de instalación<br>Versión: 1.80                                                                                                    | sinager<br>Systems IO<br>In: 26/11O<br>Version                                  | e de Red de Kaspers O<br>inte: Kasperstv Lab<br>de instalación: 14/12<br>v: 10.2.434       | Aranda Agent 9<br>Fabricante: Aranda Software<br>Fecha de Instalación: 27/01<br>Versión: 9.30.2101.27/01            |
| Processidor: Intel(R) Core(TM) IS CPU 650 Fabricante: Intel Corporation                                                                                      | Avanda Conserver St<br>Fabricante: Avanda So<br>Fecha de instatación:<br>Versión: 0.02.101.200     | ervice O E Aranda Database Tabricante: Aranda Zirota Database Tabricante: Aranda Sector Aranda Database Tabricante: Aranda Database Tabricante: Aranda Database Tabricante | Tools O Arando<br>Software<br>In: 27/01 O Arando<br>Febrico<br>Fecha<br>Version | a Device Manageme O<br>inte: Aranda Software<br>de instatación: 26/01<br>x 0.0.2101.2607   | Autolt v3.3.14.5<br>Fabricante: Autolt Team<br>Fecha de Instalación: 05/09_<br>Versión: 3.514.5                     |
|                                                                                                    | Cantasia 2018<br>Pabricante: TechSmith<br>Fecha de instalación:<br>Versión: 18.04.3822             | 11/03 O CCleaner<br>Fabricante: Prinform<br>Fecha de instalación<br>Versión: 5.48                                                                                                    | ClickC<br>recta<br>No.05/12 ClickC<br>Fabrica<br>Version                        | Ince Bootstrapper P.,. O<br>Inte: Microsoft Corpor<br>de instalación: 13/04<br>h: 4.703083 | DB Browser for SOLite<br>Fabricante: DB Browser for<br>Fecha de instalación: 11/12<br>Versión: 31112                |
| Obtener Actualizar Control<br>Inventario CI Remoto                                                                                                    | Finite Diagnosticatub Coll<br>Pabricante: Microsoft<br>Fecha de instalación:<br>Versión: 52.03.016 | Liectio O Eines de correcció<br>Corror<br>13/04 Eines de correcció<br>Febricante: Microso<br>Fecha de instalació<br>Versión: 15.0.4569                                                                                                    | del MicO Entity<br>di Corpor<br>n: 20/01<br>1506<br>Versior                     | Framework 6.2.0 To O<br>ante: Microspit Corpor<br>de instalación: 15/04<br>r.6.2.61807.0   | Entity Framework Design 6<br>Fabricante: Microsoft Corport<br>Fecha de Instalación: 30/11<br>Versión: 11.1.307/2.00 |
| Ejecutar Distribuir Más<br>Comando Proyecto acciones                                                                                                    | Companyation do contra                                                                             | illensei                                                                                                    |                                                                                 | 0                                                                                          | Carola Chroma                                                                                                    |

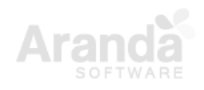

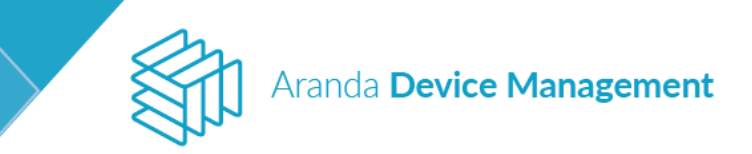

### 8.1.2.3.2. Actualizaciones pendientes

| Aranda<br>Device Management                                                                                                    | Dispositivos                                                                      | Dashboard Inventario                                                                                                    | Software Politicas Reglas                                                                                                    | Reportes Alertas                                           | Configuración 🏶   Cerrar sesión |
|----------------------------------------------------------------------------------------------------|-----------------------------------------------------------------------------------|----------------------------------------------------------------------------------------------------|----------------------------------------------------------------------------------------------------|------------------------------------------------------------|---------------------------------|
| BG-D-HMORERA01<br>En lines<br>Dirección IP:1923681186<br>Dominio: INTERSEOLOCAL                                                                                                    | C General                                                                         | Hardware                                                                                                    | Software 🔛 /                                                                                                    | Administración Remota 🛛 🛓                                  | 🖵 Virtualización 📏              |
| Citima sesión iniciada: INTERSEQ\haroLmo  Sistema Operativo: Microsoft Windows 10 E Procesador: Intel(R) Core(TM) I5-3470 CPU Fabricante: Hewlett-Packard Modelo: HP Company Pro 6300 MT Serial: MXL2411GPD Perfil del agente: DEFAULT Versión de agente: 9.51907 3106 Descubierto: 29/08/2019 16:47 | Actualizaciones<br>pendientes<br>Uso de Software<br>Detaile de uso de<br>software | Actualizaciones Seleccione las actualizaciones que quiere in ServicePack-1803 Fecha de publicación: 31/12/1969 Numero de revisión: 1803 Lenguale: ESN Importante ServicePack-1903 Fecha de publicación: 31/12/1969 Numero de revisión: 1903                                                                                                    | stalar para este dispositivo  ServicePack-1809 Fecha de publicación: 31/ Numero de revisión: 1809 Lenguaje: ESN reportant  August 6, 2019, update Fecha de publicación: 07/7 Numero de revisión: 0447                                                                                                    | Ordena<br>2/1969<br>07 Exce<br>98/2019<br>55/0             | r. Nombre                       |
| Acciones<br>Detener<br>Inventario<br>Ejecutar<br>Comando<br>Distribuir<br>Más<br>acciones                                                                                                    |                                                                                   | Constant Constant Constan | Certique : CAN     Ninguno     Minguno     Construction     Construction     Cons     Construction | or Offic<br>08/2019<br>1456<br>or Offic<br>18/2019<br>4535 |                                 |

#### 8.1.2.3.3. Uso de software

Aquí podrá visualizar distintos datos sobre el uso de software por parte de los usuarios, como las fechas y el tiempo de uso, versión de software, equipo desde el que se usó y quién lo usó. Estos datos pueden ser exportados en un archivo de Excel.

Se puede acceder a este módulo por dos rutas:

a. Software > Catálogo (seleccione el software cuyo uso desee ver) > Ver detalles > Uso de Software

Aquí puede escoger de la columna de la derecha los campos de las filas y las columnas para visualizar el uso del software seleccionado.

| Aranda<br>Device Management                                                                                | Catálogo                                                      | (j)<br>Dashboard | L.<br>Inventario | Software             | Politicas                 | Reglas       | 3<br>Reportes | Alertas         | Configuración 🗱   Cerrar sesión<br>Ivonne Andrea Gonzalez Garcia |
|----------------------------------------------------------------------------------------------------|---------------------------------------------------------------|------------------|------------------|----------------------|---------------------------|--------------|---------------|-----------------|------------------------------------------------------------------|
| TeamViewer 12<br>Fabricante: TeamViewer<br>Tipo: Aplicación                                                | Software<br>Uso de Software @<br>Tiempo de uso de software en | Grupos           | Q                | Licencias<br>Fecha d | e inicio: 10/08           | Dispositivos | ▼ Fect        | Uso de Software | <b>&amp;</b> a                                                   |
| Cantidad de Instalaciones: 1<br>Versión: 12.0.181268<br>Plataforma: Windows<br>Categoría de la aplicación: | D                                                             | atos             |                  |                      |                           | Gráfico      |               | Dispositivo     | Más opciones:                                                    |
|                                                                                                    | Uso           Arrastre los campos de Fila aquí                |                  | Arrastre         | los campos de        | columna aquí<br>Uso Total |              |               | Duración        | archivo                                                          |
|                                                                                                    | Uso Total                                                     |                  |                  |                      |                           |              | 0,00%         | Producto        | - 11                                                             |

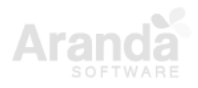

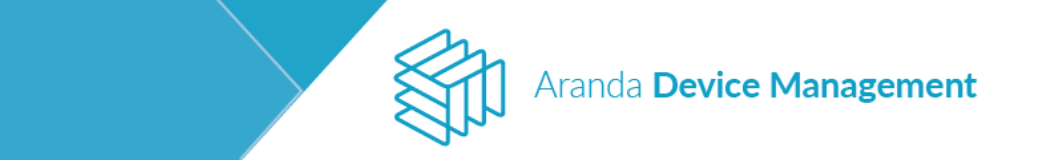

 Inventario > Dispositivos (seleccione el dispositivo del que desee ver el uso que da al software) > Ver detalles > Software > Uso de Software

| Aranda<br>Device Management                                                                     | Dispositivos               | ত کے<br>Dashboard Inventario                                              | Software | F.<br>Políticas    | <b>ि:</b><br>Reglas                 | <b>a</b><br>Reportes | Alertas      | Configuración 🏚  | Cerrar sesión<br>ar Alfonso Diaz |
|-------------------------------------------------------------------------------------------------|----------------------------|---------------------------------------------------------------------------|----------|--------------------|-------------------------------------|----------------------|--------------|------------------|----------------------------------|
| BG-D-LAVILA01                                                                                   | K Hardware                 | Software                                                                  | ŝ        | a                  | E Inform                            | ación adicional      |              | Monitoreo        | ()                               |
| Dominio: INTERSEQLOCAL<br>Responsable: Lina Maria Avila Solano                                  | Software<br>inventariado   | Uso de Software<br>Tiempo de uso de software en<br>minutos                | Fech     | a de Inicio: 10/08 | /2019                               | Y Fee                | tha final: 1 | 0/09/2019        |                                  |
| Última sesión iniciada: INTERSEQ\lina.avila                                                     | Actualizaciones pendientes | Datos                                                                     |          |                    | Gráfico                             |                      |              | Más opciones:    |                                  |
| Sistema Operativo: Microsoft Windows 10 Pro                                                     |                            |                                                                           |          |                    |                                     |                      |              |                  |                                  |
| Fabricante SO: Microsoft Corporation<br>Arguitectura SO: AMD64<br>Lenguaje SO: Español (México) | Uso de Software            | Fecha T                                                                   |          |                    |                                     |                      | ∐ Dur        | aclón            |                                  |
| Ubicación SO: Español (México)<br>Versión SO: 10.0.17134<br>Directorio SO: CAWINDOWS            | Detalle de uso de software | 11 Uso                                                                    |          |                    | Arrastre los campos de columna aquí |                      |              | nbre del archivo |                                  |
| Procesador: Intel(R) Core(TM) i7-4790 CPU<br>Fabricante: Hewlett-Packard                        |                            | Software 🕇 T                                                              |          |                    | so Total                            |                      | II Prot      | ducto<br>ario    |                                  |
| Modelo: HP ProDesk 600 G1 SFF                                                                   |                            | LDAPSoft Ldap Browser                                                     |          |                    | 0,02% •                             |                      |              |                  |                                  |
| Serial: MXL60721KX<br>Listado de in: 192.168.1.171 - fe80::81d:fdb                              |                            | Microsoft .NET Core Runtime - 2.0.5 (x64)                                 |          |                    | 0,01%                               | Vers                 | ilón         |                  |                                  |
|                                                                                                 |                            | Microsoft .NET Core SDK - 2.0.2 (x64)                                     |          | 0,00%              |                                     |                      | : Vers       | ión del archivo  |                                  |
| Versión de agente: 9.6.1908.502                                                                 |                            | Microsoft .NET Framework 4.6.1 SDK                                        |          | 0,00%              |                                     |                      |              |                  |                                  |
|                                                                                                 |                            | Microsoft Azure Storage Emulator - v5.4                                   |          | 3,36%              |                                     |                      |              |                  |                                  |
| Acciones                                                                                        |                            | Microsoft PowerPoint MUI (Spanish) 2016                                   |          |                    |                                     | 0,01%                |              |                  |                                  |
|                                                                                                 |                            | Microsoft Visual Studio Team Foundation Server 2017 RC Office Integration | (x64)    |                    |                                     | 0,01%                |              |                  |                                  |
|                                                                                                 |                            | oacr_x86fre                                                               |          |                    |                                     | 0,00%                |              |                  |                                  |
| Obtener Actualizar Control                                                                      |                            | TeamViewer 12                                                             |          |                    |                                     | 11,87%               |              |                  |                                  |
| Inventario CI Remoto                                                                            |                            | TypeScript Power Tool                                                     |          |                    |                                     | 0,08%                |              |                  |                                  |
|                                                                                                 |                            | Update for Microsoft Office 2016 (KB3115281) 64-Bit Edition               |          |                    |                                     | 0,02%                |              |                  |                                  |
|                                                                                                 |                            | Update for Microsoft Office 2016 (KB3127982) 64-Bit Edition               |          |                    |                                     | 0,31%                |              |                  |                                  |
| Ejecutar Distribuir Más<br>Comando Provecto acciones                                            |                            | Total                                                                     |          |                    |                                     | 100,00% -            |              |                  |                                  |
|                                                                                                 |                            |                                                                           |          |                    |                                     |                      |              |                  |                                  |

Aquí puede escoger de la columna de la derecha los campos de las filas y las columnas para visualizar el uso de software en el dispositivo seleccionado.

Adicionalmente este módulo permite generar una gráfica con los datos filtrados. Esta gráfica se puede exportar como una imagen .png y puede ser del tipo:

- Pie
- Pie 3D
- Doughnut
- Doughnut 3D

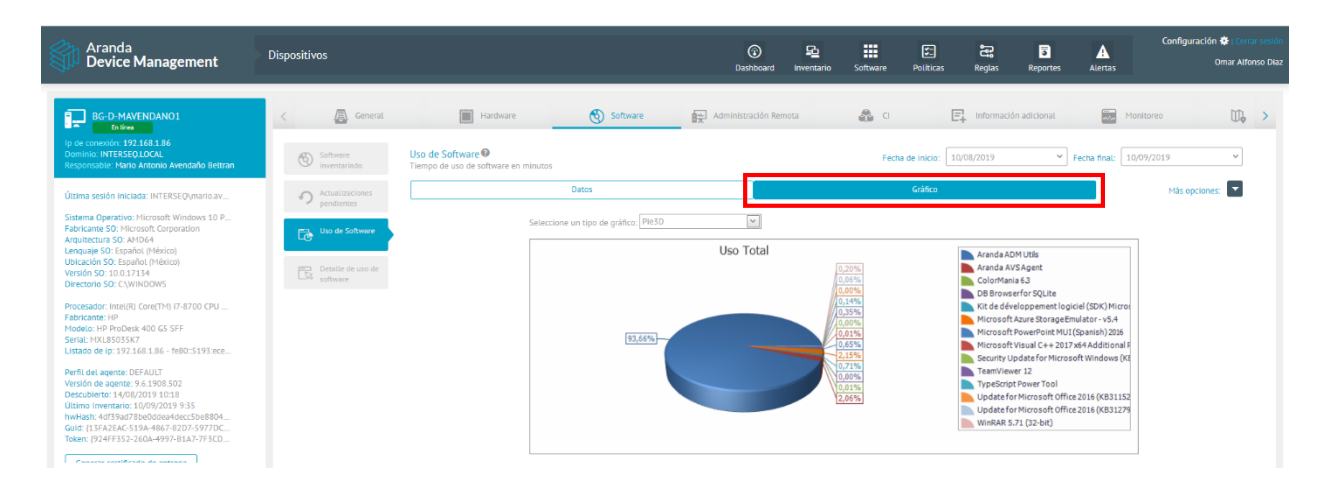

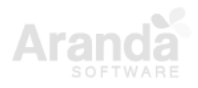

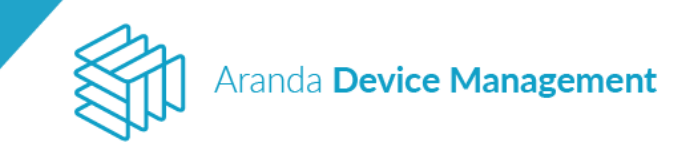

## 8.1.2.3.4. Detalle de uso de software

| Aranda<br>Device Management                                                                                                    | Dispositivos                                                 | Dashboard Inventario Software            | Políticas Reglas Reportes  | Configuración 🏶   Certar sestón<br>Alertas Omar Alfonso Díaz |
|----------------------------------------------------------------------------------------------------|--------------------------------------------------------------|------------------------------------------|----------------------------|--------------------------------------------------------------|
| BG-D-LAVILA01                                                                                                    | K 🗐 Hardware 🕙 Software                                      | Administración Remota                    | CI 📑 Información adicional | Monitoreo [>                                                 |
| Ip de conexión: 192.168.1.171<br>Dominio: INTERSEQ.LOCAL<br>Responsable: Lina María Avila Solano                                               | Software<br>Inventariado Seguimiento del tiempo de uso de so | oftware en el dispositivo                | Hora inicial 08:14:50 Hor  | ra Finat 00:00:00 Duración 15:45:10                          |
| <mark>Última sesión iniciada:</mark> INTERSEQ\lina.avila                                                                                       | Actualizaciones Selector de columnas                         |                                          | Mås opciones: 💌 Fech       | ia: 9/09/2019 V < >                                          |
| Sistema Operativo: Microsoft Windows 10 Pro<br>Fabricante SO: Microsoft Corporation<br>Arquitectura SO: AMD64<br>Lenguaje SO: Español (México) | Arrastre un encabezado de columna                            | a aqui para agrupar por esa columna      | 🔨 🔡 Hora Final             | Duración                                                     |
| Ubicación SO: Español (México)<br>Versión SO: 10.0.17134<br>Directorio SO: C\WINDOWS                                                           | Detalle de uso de software                                   | T I I                                    |                            |                                                              |
| Procesador: Intel(R) Core(TM) 17-4790 CPU<br>Fabricante: Hewlett-Packard                                                                       |                                                              | Aranda.ASMS.Solution - Micros 11:14:31   | 11:14:41                   | 00:00:10                                                     |
| Serial: MXL60721KX<br>Listado de ip: 192.168.1.171 - fe80::81d:fdb                                                                             |                                                              | Skype 11:14:41                           | 11:14:43                   | 00:00:02                                                     |
| Perfil del agente: DEFAULT                                                                                                    |                                                              | Aranda.ASMS.Solution - Micros 11:14:43   | 11:14:47                   | 00:00:04                                                     |
| Versión de agente: 9.6.1908.502                                                                                                    |                                                              | Practico ejemplo de pruebas un 11:14:47  | 11:15:01                   | 00:00:14                                                     |
| Acciones                                                                                                    |                                                              | Aranda.ASMS.Solution - Micros 11:15:01   | 11:15:13                   | 00:00:12                                                     |
| Obtener Actualizar Control                                                                                                    | Page 3 of 8 (235 items) 🔇 <u>1</u> <u>2</u>                  | Practico elemnilo de oruebas un 11:15:13 | 11-15-15                   | 00-00-02 *                                                   |

Aquí encontrará información detallada del uso del software.

### 8.1.2.4. Administración remota

La pestaña de administración remota está compuesta por los siguientes siete módulos que permiten obtener información en línea.

### 8.1.2.4.1. Procesos

Aquí se encuentra el listado de procesos del dispositivo, adicionalmente se encuentra el PID, el uso en porcentaje de CPU y de memoria. Al hacer clic en el icono <a>O</a> se finalizará la ejecución del proceso en el dispositivo.

| Aranda<br>Device Management                                                                                                    | Dispositivos              | Dashboard Inventario                             | Software Politicas | Reglas Rep         | ortes Ale    | Cor<br>Iv                   | figuración 🗱   Cerrar sesió<br>onne Andrea Gonzalez Garci |
|----------------------------------------------------------------------------------------------------|---------------------------|--------------------------------------------------|--------------------|--------------------|--------------|-----------------------------|-----------------------------------------------------------|
| BG-D-ODIAZ02                                                                                                    | < General                 | Hardware                                         | Software           | Administracio      | ón Remota    | D Virtualiza                | ación >                                                   |
| Dirección IP: 192.168.1.126<br>Dominio: INTERSEO.LOCAL<br>Responsable:                                                                                 | Actividades               | Buscar                                           |                    | Q Order            | nar por: Nom | nbre 💌                      | Actualizar                                                |
| Última sesión iniciada: INTERSEQ\omar.diaz                                                                                                    | Procesos                  |                                                  |                    |                    |              |                             |                                                           |
| Sistema Operativo: Microsoft Windows 10 P<br>Procesador: Intel(R) Core(TM) i7-4790 CPU<br>Fabricante: Hewlett-Packard<br>Modelo: HP ProDesk 600 G4 SFF | Servicios                 | csrss.exe<br>C:\Windows\System32\csrss.exe       |                    | PID:<br>640        | сри<br>0%    | Memoria<br>0.1%<br>11 MB    | 0                                                         |
| Serial: MXL60721KS Perfil del agente: DEFAULT                                                                                                    | Sesiones                  | winlogon.exe                                     |                    | PID:               | CPU          | Memoria                     |                                                           |
| Versión de agente: 9.5.1907.3106<br>Descubierto: 29/08/2019 17:14                                                                                      | Archivos                  | C:\Windows\System32\winlogon.exe                 |                    | 900                | 0%           | <b>0%</b><br>2.66 MB        | 0                                                         |
| Acciones                                                                                                    | LLaves de registro        | services.exe<br>C:\Windows\System32\services.exe |                    | PID:<br>832        | CPU          | Memoria                     | 0                                                         |
| Obtener Actualizar Control                                                                                                    | Conexiones                |                                                  |                    |                    |              | 7.47 MB                     |                                                           |
| Inventario CI Remoto                                                                                                    | Puntos de<br>restauración | Lsass.exe<br>C.\Windows\System32\Lsass.exe       |                    | <b>PID:</b><br>820 | сри<br>0%    | Memoria<br>0.1%<br>14.55 MB | 0                                                         |
| Eiecutar Distribuir Más                                                                                                    |                           |                                                  |                    |                    |              |                             |                                                           |

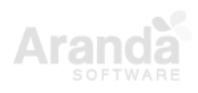

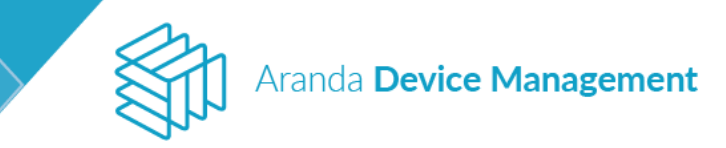

### 8.1.2.4.2. Servicios

Aquí se encuentra el listado de todos los servicios que se encuentran en la consola de servicios, al realizar alguna acción sobre los servicios, esta se verá reflejada en ADM y en la consola de servicios de Microsoft.

Para detener el servicio, haga clic en el icono

| Device<br>Management Disposit                                                                                                    | tivos             | ©<br>Deshboard                   | inventario Software | Foliticas Reglas                     | Reportes Alertas    | Contiguración 🎝 Const Instala |
|----------------------------------------------------------------------------------------------------|-------------------|----------------------------------|---------------------|--------------------------------------|---------------------|-------------------------------|
| BG-D-ASABOGAL01<br>Ex lines                                                                                                    | 🗟 General         | Plandware                        | Software            | Administración Re                    | nota 🗗 Virtualizat  | ión 🖏 a                       |
| Dirección IP: 192.168.1186 - feB0:4c07.ad5dab2.<br>Dominio: INTERSEQLOCAL<br>Usuario: INTERSEQUACAL                                   | K Antoniales      | Aranita.Agent                    |                     | c                                    | Ordenar par, Nombre | Actualizar                    |
| Sisteme Operativo: Microsoft Windows 10 Enterpri<br>Processido:: Intel(N) Core(TH) (5-5470 CPU @ 5.2.<br>Patriciante: Hewlett-Packard | Process           | Aranda Agent 9<br>Aranda Agent 9 |                     | Rute<br>"CoProgram Files JolidiyAcen | Modo de<br>Modo de  |                               |
| Seriat: MXL2431GPD Perfit del agenze: Perfit Full                                                                                     | 🚓 Services        |                                  |                     |                                      |                     |                               |
| Version de agente: 93.110.1231<br>Descubierto: 02/11/2017 11.37<br>Oltimo Inventario: 03/11/2017 15:02                                | Computes de Unico |                                  |                     |                                      |                     |                               |
| Virtuelizeción: Hyper-V                                                                                                    | Hit Second        |                                  |                     |                                      |                     |                               |

Para iniciar el servicio, haga clic sobre el icono 🕑

| Device<br>Management Dispos                                                                                                    | sitivos            | Dashboard Inventario Software                        | F <b>es s</b><br>Politicas Reglas Reportes        | Alertas                  | Configuración 🏶   Cerrar sessión<br>Alejandra Sabogal Castellanos |
|----------------------------------------------------------------------------------------------------|--------------------|------------------------------------------------------|---------------------------------------------------|--------------------------|-------------------------------------------------------------------|
| BG-D-ASABOGAL01                                                                                                    | General            | Hardware 🕑 Software                                  | Administración Remota                             | 🖵 Virtualización         | 🎄 a                                                               |
| Dirección IP: 192.168.1186 - fe80:4c07:ad5dab<br>Dominio: INTERSEQLOCAL<br>Usuario: INTERSEQ\alejandra.saboqal                                                  | 2 X Actividades    | Buscar                                               | Q Ordenar po                                      | or: Nombre               | ✓ Actualizar                                                      |
| Sistema Operativo: Microsoft Windows 10 Enter<br>Procesador: Intel(R) Core(TM) 15-3470 CPU @ 3.<br>Fabricante: Hewlett-Packard<br>Modelo: HP Compag Pro 6300 MT | pr<br>2 Procesos   | Xbox Game Monitoring<br>This service monitors games. | Ruta<br>C\Windows\system32\svchost.exe -k netsvcs | Modo de inicio<br>Manual |                                                                   |
| Serial: MXL2411GPD<br>Perfil del agente: Perfil Full<br>Versión de agente: 9.3.1710.3101<br>Descuberes 0.3 del 5.027.2.14.32                                    |                    | Xbox Accessory Management Service                    | Ruta                                              | Modo de inicio           |                                                                   |
| Último Inventario: 03/11/2017 15:02<br>Virtualización: Hyper-V                                                                                                  | Comandos de Inicio | Windows Update                                       | C.(minuuwa/ayateina2/avcnost.exe -k hetsvos       | Modo de inicio           |                                                                   |

# Para pausar el servicio, haga clic sobre el icono 😶

| Device<br>Management Dispositive                                                                                                    | 95                 | 🕜<br>Dashboard In   | iventario Software | Politicas Reglas                                | Reportes         | Alertas                | Configuración 🔆   Cerrar sessión<br>Alejandra Sabogal Castellanos |
|----------------------------------------------------------------------------------------------------|--------------------|---------------------|--------------------|-------------------------------------------------|------------------|------------------------|-------------------------------------------------------------------|
| BG-D-ASABOGAL01<br>En Lines                                                                                                    | General            | Hardware            | Software           | Administración F                                | Remota 🔁         | Virtualización         | a ci                                                              |
| Dirección IP: 192.168.1.186 - fe80::4c07:ad5d:ab2<br>Dominio: INTERSEQLOCAL<br>Usuario: INTERSEQ\alejandra.saboqal                                                   | 🔀 Actividades      | aranda              |                    |                                                 | Q Ordenar por: N | Nombre                 | ✓ Actualizar                                                      |
| Sistema Operativo: Microsoft Windows 10 Enterpr<br>Procesador: Intel(R) Core(TM) i5-3470 CPU @ 3.2<br>Fabricante: Hewlett-Packard<br>Modele: HP Compace Prin 6300 MT | Procesos           | Aranda AGENT        |                    | Ruta<br>C\WINDOWS\ARANDA\COLL                   | ECTOR\AAMAg A    | Modo de inicio<br>Auto |                                                                   |
| Seria: MXL2411GPD Perfil del agente: Perfil Full Versión de agente: 9.3.1740.3101                                                                                    | Servicios          | Aranda Agent 9      |                    | Ruta                                            | ,                | Modo de inicio         |                                                                   |
| Descubierto: 02/11/2017 11:37<br>Último Inventario: 03/11/2017 15:02<br>Virtualización: Hyper-V                                                                      | Comandos de Inicio | Aranda Agent 9      |                    | "C:\Program Files (x86)\Aranda\Aranda Agen Auto |                  | Auto                   |                                                                   |
|                                                                                                    | tesiones           | Aranda COMMUNICATOR |                    | Ruta                                            | ,                | Modo de inicio         |                                                                   |

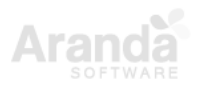

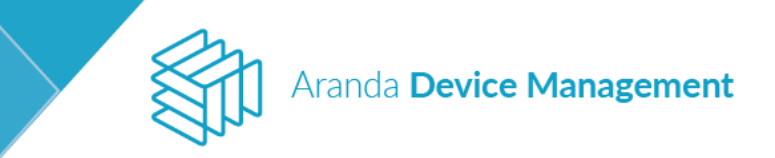

Para reiniciar el servicio, haga clic sobre el icono 🧿

| Device<br>Management                                                                                                    | Dispositivos                 |                    | 😨<br>Dashboard li                | nventario Software | F <b>E</b>                             | Reportes Aler            | Configuración 🏶 I Cerrar sessión<br>Alejandra Sabogal Castellanos |
|----------------------------------------------------------------------------------------------------|------------------------------|--------------------|----------------------------------|--------------------|----------------------------------------|--------------------------|-------------------------------------------------------------------|
| BG-D-ASABOGAL01                                                                                                    |                              | General            | Hardware                         | Software (         | Administración Ren                     | nota 📮 Virtuali          | ización 🦓 Cl                                                      |
| Dirección IP: 192.168.1.186 - fe80::4c<br>Dominio: INTERSEQ.LOCAL<br>Usuario: INTERSEQ\alejandra.saboqa                                                    | :07:ad5d:ab2<br>L            | 🐝 Actividades      | aranda                           |                    | ٩                                      | Ordenar por: Nombre      | Actualizar                                                        |
| Sistema Operativo: Microsoft Window<br>Procesador: Intel(R) Core(TM) i5-3470<br>Fabricante: Hewlett-Packard<br>Modelo: HP Compage Pro 6300 MT              | vs 10 Enterpr<br>) CPU @ 3.2 | Procesos           | Aranda AGENT                     |                    | Ruta<br>C\WINDOWS\ARANDA\COLLEC        | Modo d<br>TOR\AAMAg Auto | e inicio 💿 💿 💿 💿                                                  |
| Product in Compact to Solo Mi<br>Serial: MXL2411GPD<br>Perfil del agente: Perfil Full<br>Versión de agente: 9.3.1710.3101<br>Descubierto: 02/11/2017 11:37 |                              | Servicios          | Aranda Agent 9<br>Aranda Agent 9 |                    | Ruta<br>"CAProgram Files (x86)\Aranda\ | Modo d                   | re inicio                                                         |
| Último Inventario: 03/11/2017 15:02<br>Virtualización: Hyper-V                                                                                             |                              | Comandos de Inicio | Aranda COMMUNICATOR              |                    | Ruta                                   | Modo d                   |                                                                   |

Al realizar cualquiera de las acciones anteriores, se visualizará un mensaje en la parte inferior informando que la acción fue ejecutada correctamente.

| Device<br>Management Dispositivos                                                                                                    |                                |                                  | Dashboard Investor | entario Software                   | Foliticas Reglas         | Reportes Alertas       | Configuración 🏶   Cerrar sessiór<br>Alejandra Sabogal Castellano: |
|----------------------------------------------------------------------------------------------------|--------------------------------|----------------------------------|--------------------|------------------------------------|--------------------------|------------------------|-------------------------------------------------------------------|
| BG-D-ASABOGAL01<br>En lines                                                                                                    | General                        | Hardware                         | Software           | Administraci                       | ión Remota               | 🕞 Virtualización       | <b>a</b> a                                                        |
| Dirección IP: 192.168.1.186 - fe80:4c07:ad5d:ab2<br>Dominio: INTERSEQ.LOCAL<br>Usuario: INTERSEQ\atejandra.saboqal                                                                      | 🔀 Actividades                  | aranda                           |                    |                                    | c                        | Ordenar por: Nombre    | ▼ Actualizar                                                      |
| Sistema Operativo: Microsoft Windows 10 Enterpr<br>Processdor: Intel(R) Core(TM) i5-3470 CPU @ 3.2<br>Fabricante: Hewlett-Packard<br>Modelo: HP Compa Pro 6300 MT<br>Serial: WXL2411GPD | Procesos                       | Aranda AGENT                     | Ruta<br>C\WINI     | DOWS\ARANDA\COLLECTOR <sup>®</sup> | \AAMAgent.exe            | Modo de inicio<br>Auto | 0000                                                              |
| Perfil del agente: Perfil Full<br>Versión de agente: 9.3.1710.3101<br>Descubierto: 02/11/2017 11:37<br>Último Inventario: 03/11/2017 15:02                                              | Comandos de Inicio             | Aranda Agent 9<br>Aranda Agent 9 | Ruta<br>"C:\Prog   | gram Files (x86)\Aranda\Arar       | nda Agent 9\Aranda.Age   | Modo de inicio<br>Auto | 000                                                               |
| Virtualización: Hyper-V<br>Descripción:                                                                                                    | TT Sesiones                    | Aranda COMMUNICATOR              | Ruta<br>C\WINI     | DOWS\ARANDA\COLLECTOR              | \ACOMAgent.exe /starte   | Modo de inicio<br>Auto |                                                                   |
| Assigner                                                                                                    | Ref Archivos                   | Aranda Cruncher Energy           | Ruta<br>"C:\Prog   | gram Files (x86)\Aranda\Arar       | nda Services\Aranda.Crun | Modo de inicio<br>Auto | 0000                                                              |
| Obtener Control Ejecutar                                                                                                    | မ် <sup>မ</sup> ်င် Conexiones | Aranda Cruncher File             | Ruta<br>"C-\Prog   | gram Files (x86)\Aranda\Arar       | nda Services\Aranda.Crun | Modo de inicio<br>Auto | 0000                                                              |
| Inventario Remoto Comando                                                                                                    |                                | Aranda Cruncher Inventory        | Ruta<br>"C\Pro     | gram Files (x86)\Aranda\Arar       | nda Services\Aranda.Crun | Modo de inicio<br>Auto | 17 Benistros                                                      |
|                                                                                                    |                                |                                  |                    |                                    |                          |                        | ×                                                                 |

### 8.1.2.4.3. Sesiones

Aquí se visualizan todas las sesiones que están iniciadas en el dispositivo. Puede finalizar una sesión haciendo clic en el icono 🔀 a la derecha.

**NOTA:** Al cerrar una sesión de un usuario es posible que no se haya guardado toda la información de las aplicaciones, lo que puede conllevar a una pérdida de información.

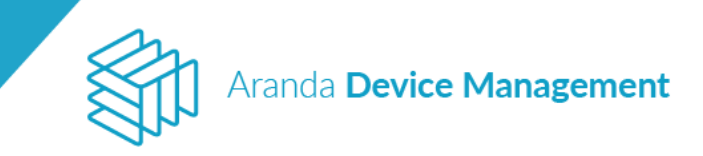

| Device<br>Management Dispositivos                                                                                                    |                                 | (i)<br>Deshboard | 2<br>Inventario | <b>III</b><br>Software | E:<br>Politicas | Reglas            | 5<br>Reportes | Alertas        | Configuración 🍄 Corros armilio |
|----------------------------------------------------------------------------------------------------|---------------------------------|------------------|-----------------|------------------------|-----------------|-------------------|---------------|----------------|--------------------------------|
| BG-D-ASABOGAL01                                                                                                    | 🔊 General                       | Hardware         | Ó               | Software               | Aami            | nistración Remota | ø             | Virtualización | <b>a</b> a                     |
| Dirección IP: 192:168:1186 - 1680:5cfb.bdd9x377<br>Dominio: INTERSEQLOCAL<br>Usuario: INTERSEQLaisjandra.sabogal                      | 🛠 senimer                       |                  |                 |                        |                 |                   |               |                | Actualizar                     |
| Sisteme Operativo: Microsoft Windows 10 Entergr.<br>Processdor: Intel(II) Core(TM) (5-5470 CPU (8-5.2.<br>Pabricante: Hewlets-Reckard | D Procession                    | INTERSEQ/aleja   | indra sabogal   | ×                      |                 |                   |               |                |                                |
| Modellin: HP Compagi No 6300 MT<br>Serial: MXI.2411GPD<br>Perfit del agente: Perfit Null                                              | $Q_{\phi}^{Q} \text{ Services}$ |                  |                 |                        |                 |                   |               |                |                                |
| Version be experted to 1510-03001<br>Descubierio: 02/11/2017 11:37<br>Dittimo Inventario: 14/11/2017 E-09                             | The Constraint of Michael       |                  |                 |                        |                 |                   |               |                |                                |
| Descripción:                                                                                                    | tift Sesones                    | Ł                |                 |                        |                 |                   |               |                |                                |
|                                                                                                    | ling territors                  |                  |                 |                        |                 |                   |               |                |                                |
| Acciones                                                                                                    | There de regime                 |                  |                 |                        |                 |                   |               |                |                                |
| Cotener Contros Ejecutar<br>Inventario Remoto                                                                                         | dia tenerones                   |                  |                 |                        |                 |                   |               |                |                                |
| 0 E                                                                                                    |                                 |                  |                 |                        |                 |                   |               |                |                                |
| Distribuir Reiniciae Maa<br>Proyecto dispositivo acciones                                                                             |                                 |                  |                 |                        |                 |                   |               |                |                                |

Aparecerá un mensaje de confirmación verificando si realmente desea cerrar la sesión.

| Device<br>Management Dispositivos                                                                                 |                    |                                 |     |               |                    | Reportes Alertas | Configuración 🏶   Cerrar sessión<br>Alejandra Sabogal Castellanos |
|----------------------------------------------------------------------------------------------------|--------------------|---------------------------------|-----|---------------|--------------------|------------------|-------------------------------------------------------------------|
| BG-D-ASABOGAL01<br>En times                                                                                       |                    |                                 |     | ware 🔛 Ad     | ministración Remot | a 🗗 Virtualiza   | ción 💏 Cl                                                         |
| Dirección IP: 192.168.1.186 - fe80:4c07:ad5d:ab2<br>Dominio: INTERSEQLOCAL<br>Usuario: INTERSEQ\alejandra.saboqaL |                    |                                 |     |               |                    |                  | Actualizar                                                        |
|                                                                                                    | Procesos           | Mensaje de confirmacio          | ón  | ×             |                    |                  |                                                                   |
|                                                                                                    | Servicios          | Esta seguro de cerrar esta sesi | on? | ptar Cancelar |                    |                  |                                                                   |
|                                                                                                    | Comandos de Inicio |                                 |     |               |                    |                  |                                                                   |
|                                                                                                    | Sesiones           |                                 |     |               |                    |                  |                                                                   |
|                                                                                                    |                    |                                 |     |               |                    |                  |                                                                   |
|                                                                                                    |                    |                                 |     |               |                    |                  |                                                                   |
|                                                                                                    |                    |                                 |     |               |                    |                  | 1 Sesiones                                                        |

# 8.1.2.4.4. Archivos

Aquí se pueden visualizar todos los archivos del dispositivo. Puede eliminar un archivo haciendo clic en el icono

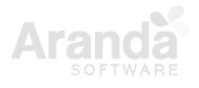

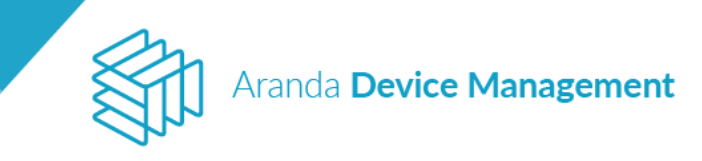

| Device<br>Management                                                                                    | Dispositivos                     |                                 | ()<br>Deshboard      | P<br>Inventario            | Software   | Politicas                     | Reglas                          | 5<br>Reportes            | Alertas                                              | Configuración 🏟 Configuración<br>Alejandra Sabogal Castellanos |
|----------------------------------------------------------------------------------------------------|----------------------------------|---------------------------------|----------------------|----------------------------|------------|-------------------------------|---------------------------------|--------------------------|------------------------------------------------------|----------------------------------------------------------------|
| BG-D-ASABOGAL01                                                                                         |                                  | General.                        | Hardware             | Ć                          | ) Software | R Adm                         | nistración Remota               | 67                       | Virtuelización                                       | ай с                                                           |
| Dirección P. 192.168.1.186 - 1680<br>Dominio: INTERSEQUOCAL<br>Usuario: INTERSEQUOCAL                   | .4c07 ad5d ab2<br>               | 🛪 Activitaties                  | Equipo y D: y Aranda | Ē                          |            |                               | Ordenør por                     | Hombre                   |                                                      | • Actualizar                                                   |
| Sistema Operativo: Microsoft Wind<br>Procesador: Inter(R) Core(TH) 15-34<br>Fabricante: Hewlett-Packard | tows 18 Enterpr<br>RPD CPU @ 3-2 | D Presso                        | Arbol de archivos    |                            |            | Tamaño: 13.6<br>Facha: 03/11/ | Device Ma<br>8 MB<br>2017 15:50 | lite A<br>Tamai<br>Fecha | randa Device Ma.<br>kr 10.35 MB<br>(03/11/2017 12:50 | 0                                                              |
| Modelo: HP Compag Pio 6300 MT<br>Serial: MOLZ411GPD<br>Perfit del agente: Parfit Putt                   |                                  | $Q_{\phi}^{0} \mathrm{Section}$ | • 🖬 C                |                            |            | Its Connect                   | tion String                     | lite o                   | onsulta SQL Rol                                      |                                                                |
| Oescubierto: 02/11/2017 11:37<br>Official Inventario: 03/11/2017 15:                                    | 02                               | Comendan de Inicio              | 🧰 si<br>* 🗃 A        | recycle sav                |            | Fecha: 01/11/                 | 2017 9:50 🚺                     | Fecha                    | 01/11/2017 15:07                                     | 0                                                              |
| Virtuelización: Hyper-V<br>Acciones                                                                     |                                  | - Her Lesioner                  |                      | Instaladores<br>Inserver   |            | Tameño:<br>Fecha: 03/13/      | t<br>7017 15:51                 | Tamai<br>Fecha           | roxy.bd<br>62 26 bytes<br>03/51/2017 13:34           | 0                                                              |
| R H                                                                                                    | Ð                                | Archives                        |                      | ipsérver<br>atém Volumé in | formation. | In Tabla co                   | ontenido.txt<br>KB              | Bu -<br>Tamai            | Sanda Device Ma.<br>io: 182 bytes                    | -                                                              |
| Invertario Remoto Co                                                                                    | jecutor<br>omende                | 🕈 Lizvez de registra            |                      | ent2017offline             | 3          | Fecha: 03/11/                 | 2017 1424                       | Fecha                    | 01/11/2017 16:32                                     | 0                                                              |
| Datribuir Reiniciar<br>Pròyecto dispositivo av                                                          | Más<br>cciones                   | So Concessored                  |                      |                            | -          | Linthesi                      |                                 |                          |                                                      |                                                                |

Se visualizará un mensaje para confirmar que está seguro de eliminar el archivo, haga clic en **Aceptar**.

| BG-C-DZIPA01 |                          |                                    | Administración Remota                         |                                                                                                    |            |
|--------------|--------------------------|------------------------------------|-----------------------------------------------|----------------------------------------------------------------------------------------------------|------------|
|              |                          |                                    |                                               | r por: Nombre 💌                                                                                                    | Actualizar |
|              | Procesos                 | Mensaje de confirmación            | ×                                             | IIII BOOTNXT<br>Tamaño: 1 bytes                                                                                                    |            |
|              | ⊖ <sup>€</sup> Servicios | ¿Está seguro de borrar el archivo? | 14 4:54                                       | Fecha: 18/06/2013 7:18                                                                                                    |            |
|              | Comandos de Inicio       | Active Delivery                    | Aceptar Cancelar g<br>Fecha: 04/09/2015 15:49 | Im         HPCamDrv.log           Tamaño: 1.62 KB         1.62 KB           Fecha: 04/09/2015 15:49         Image: Compare the second second seco |            |
|              |                          | AdwCleaner                         | an mylog.log                                  | RHDLog.log                                                                                                    |            |
|              | Archivos                 | app                                | Tamaño: 194 bytes<br>Fecha: 04/09/2015 15:53  | Tamaño: 255 bytes<br>Fecha: 04/09/2015 15:47                                                                                                    |            |

Finalmente, visualizará un mensaje de confirmación.

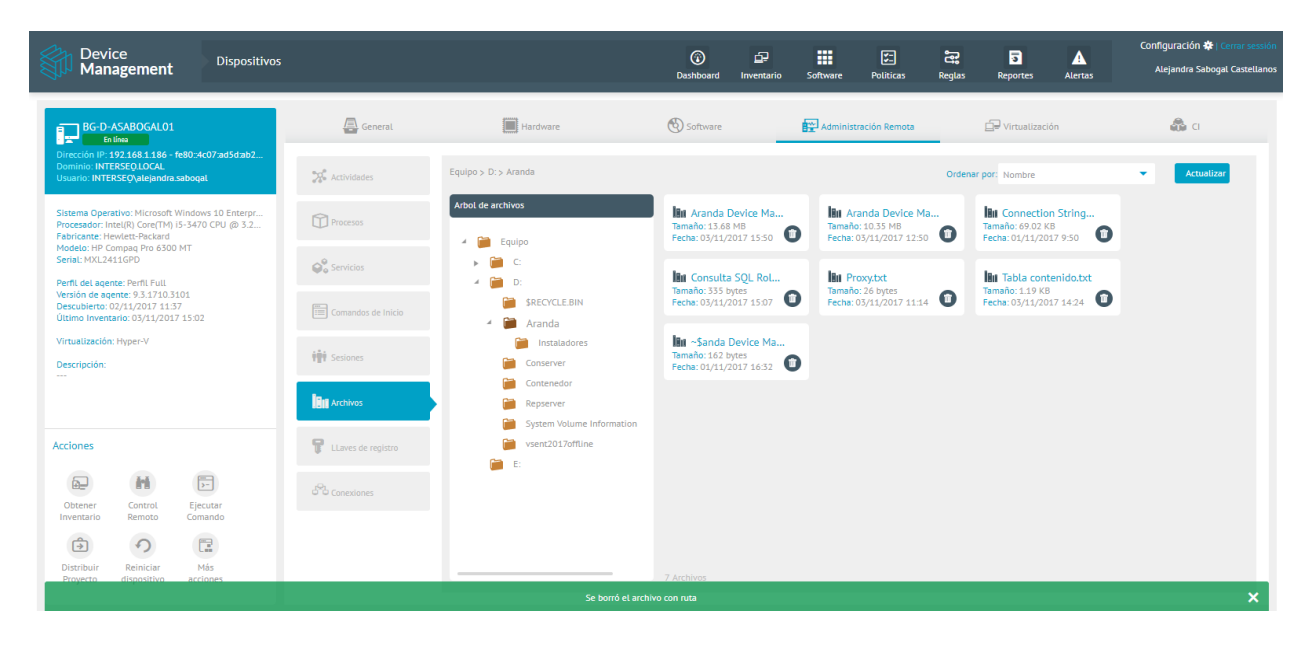

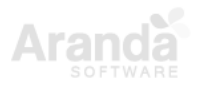

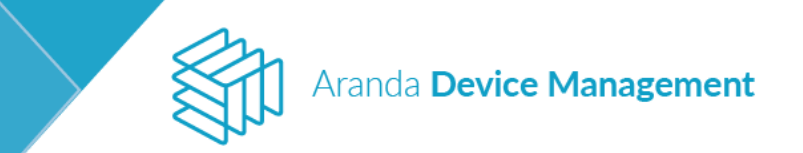

#### 8.1.2.4.5. Llaves de registro

Aquí se visualizan todas las llaves de registro que se encuentran en el editor de registro de Windows (no disponible para Linux ni MacOs). Desde la consola es posible eliminar carpetas y llaves de registro, así como también crear claves, valor de cadena, valor de cadena expandible, valor Dword (32 Bits) y valor Qword (64 Bits).

**Nota:** El uso inadecuado de esta funcionalidad puede ocasionar mal funcionamiento o falla del dispositivo.

| Device<br>Management Dispositivos                                                                                                    |                      | (i)<br>Dashboard   | ہے۔<br>Inventario                       | Software | Foliticas | Reglas         | Reportes    | Alertas                       | Configuración 💠 Ecenie oregina<br>Alejandra Sabogai Cestellanos |
|----------------------------------------------------------------------------------------------------|----------------------|--------------------|-----------------------------------------|----------|-----------|----------------|-------------|-------------------------------|-----------------------------------------------------------------|
| BG-D-ASABOGAL01<br>En lives                                                                                                    | General              | Hardwate           | G                                       | Software | ami Aami  | nistración Rer |             | Vietualización                | <b>a</b> •                                                      |
| Dirección IP 192.168.1.166 - fw80:4c07.ad5d.ab2<br>Dominio: INTERSEQUOCAL<br>Unuaris: INTERSEQUArjandra.sabogal                         | W scivilarie         | Equipes HICEY_LOCA | N, MACHINES HA                          | ARDWARE  |           |                | Nuevo       |                               | Actualizar                                                      |
| Sistema Operativo: Microsoft: Windows 10 Enterpr.<br>Processdor: Intel(R) Corie(TM) (5-5470 CPU (8 5.2.)<br>Patricante: Hewleti-Packard | D Process            | LLaves de registro |                                         |          |           |                | Valor de ca | dena                          |                                                                 |
| Perfit det agenter Perfit Full                                                                                                    | Quiteration          | 4 🂓 HKE            | Y_LOCAL_MACHIN<br>CD00000000            | NE       |           |                | Valor de ca | dena expandible<br>dr32 bies) |                                                                 |
| Vertion de agente: 9.3.170.3103<br>Descubiento: 02/11/0017.11.37<br>Oltimo Inventatio: 83/11/2017 15:02                                 | Torración de trais   | * 🖷 🤋              |                                         |          |           |                | Valor QWor  | d(64 bits)                    |                                                                 |
| Accianes                                                                                                    | Hit Series           |                    | DESCRIPTION<br>DEVICEMAP<br>RESOURCEMAP |          |           |                |             |                               |                                                                 |
| R H E                                                                                                    | Bu serves            |                    | АМ                                      |          |           |                |             |                               |                                                                 |
| Otnever Control Esecutar<br>Inventario Remoto Comando                                                                                   | 💡 LLaves de registro | 9 S                | OFTWARE                                 | - 1      |           |                |             |                               |                                                                 |
| Distribuir Reinicler Mas<br>Proyecto dispositiva sociones                                                                               | Hotmananas           | <b>9</b> 5         | AVSTEM                                  | _        |           |                |             |                               |                                                                 |

### 8.1.2.4.6. Conexiones

Aquí se visualizan todas las peticiones que realiza el dispositivo, las respuestas a las peticiones, el protocolo de acceso, la dirección local, el puerto, la dirección externa y el estado.

| Device<br>Management Dispositivos                                                                                                    |                           | (i)<br>Dashboard In         | D III<br>wentario Software  | Politicas       | Regulas Reportes               | Alertas        | Configuración 🏶 : Como ecosion<br>Alejandra Sabogai Castellanos |
|----------------------------------------------------------------------------------------------------|---------------------------|-----------------------------|-----------------------------|-----------------|--------------------------------|----------------|-----------------------------------------------------------------|
| BG-D-ASABOGALO1                                                                                                    | Ceneral                   | Pardience                   | () Software                 | Admini          | stración Remota                | Virtualización | <b>a</b> 0                                                      |
| Dirección IP: 192.168.1.186 - fe80.4c07.ad5d:ab2<br>Dominio: INTERSEQLOCAL<br>Usuante INTERSEQualejandra.sabogal                     | The horizontain           | Buscar                      |                             | ٩               | Ordener por. Protocolo de      | occeso 💌       | Actualizar                                                      |
| Sisteme Operativo: Microsoft Windows 10 Enterpr<br>Processdor: Initel(R) Core(1%) (5-5470 CPU (8) 5.2<br>Patricante: Hewlett-Packard | Process                   | Protocolo de acceso:<br>TCP | Direction local:<br>00.0 D  | Puerto:<br>00   | Dirección externa :<br>0.0.00  | Puerto:<br>0   | Estado:<br>USTEN                                                |
| Protecti PP Company Pro 5500 PT<br>Seriat: MXL2431GPD<br>Perfi del agente: Perfi Full<br>Verfi del agente: Perfi Full                | $\Theta^0_{\omega}$ terms | Protocolo de acceso<br>TCP  | Directión local:<br>000:0   | Puerto:<br>133  | Dirección externa :<br>0.0.0.0 | Puerto:<br>0   | Estado:<br>LISTEN                                               |
| Descublens: 02/11/2027 11:37     Ditimo Inventario: 03/11/2017 15:02     Vintualización: Nanac-V                                     | Comandos de UNOs          | Protocolo de acceso:<br>TCP | Dirección local:<br>0.0.0.0 | Puerto.         | Dirección externa :<br>0.000   | Puerto:<br>0   | Ertado:<br>LISTEN                                               |
| Acciones                                                                                                    | the second                |                             | Service of                  |                 |                                |                |                                                                 |
|                                                                                                    | The Archiver              | Protocolo de acceso<br>TCP  | 0.0.00                      | Puerto:<br>1110 | Dirección externa (<br>0.0.0.0 | Puerto:<br>0   | Estado.<br>LISTEN                                               |
| Otrener Control Ejecutar<br>Inventario Remoto Comanda                                                                                | 🖗 Lizes transport         | Protocolo de acceso<br>TCP  | Dirección local:<br>0.0.0.0 | Puerto:<br>1530 | Dirección externa :<br>0.0.0.0 | Puerto:<br>0   | Estado:<br>LISTEN                                               |
| Distribuir Remiciar Más<br>Proyecta dispositiva acciones                                                                             | St Consciences            |                             |                             |                 |                                |                | 150 Registros                                                   |

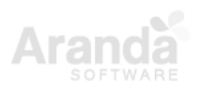

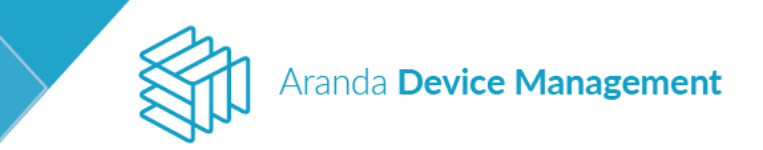

## 8.1.2.4.7. Puntos de Restauración

Esta función permite restaurar los archivos del sistema de alguno de los dispositivos a un estado anterior, incluyendo el sistema operativo (no disponible para Linux ni MacOS) y las aplicaciones instaladas.

| < General              | Ha                                            | irdware 🛞 Software                                         | Administración Remota        | a a     | E1 In > |
|------------------------|-----------------------------------------------|------------------------------------------------------------|------------------------------|---------|---------|
| Actividades            | Puntos de restaura<br>Deshace los cambios rec | <b>ación</b><br>cientes en el sistema. No modifica documer | ntos ni archivos multimedia. |         |         |
| Procesos               | Fecha y hora 🗸                                | Descripción                                                |                              | Тіро    |         |
| Servicios              | 30/06/2018 5:10                               | Windows Update                                             |                              |         | ۲       |
|                        | 26/06/2018 10:06                              | Punto de control programado                                |                              | Sistema | ۲       |
| Sesiones               |                                               |                                                            |                              |         |         |
| Archivos               |                                               |                                                            |                              |         |         |
| LLaves de registro     |                                               |                                                            |                              |         |         |
| Conexiones             |                                               |                                                            |                              |         |         |
| Puntos de restauración |                                               |                                                            |                              |         |         |

Esta función es útil para revertir un cambio involuntario que se haya hecho y que altere el funcionamiento habitual del dispositivo.

Los puntos de restauración son una copia exacta del sistema operativo para algunas de las distribuciones de Windows; tenga en cuenta que para las distribuciones de Windows Server está disponible Windows Server Backup, la cual le proporciona un conjunto de asistentes y otras herramientas para realizar tareas básicas de copia y recuperación para el servidor. Las siguientes son las distribuciones con las cuales es posible usar esta funcionalidad:

| Plataforma             | Si | No |
|------------------------|----|----|
| Windows 7              | Х  |    |
| Windows Vista          | Х  |    |
| Windows 8              | Х  |    |
| Windows 8.1            | Х  |    |
| Windows 10             | Х  |    |
| Windows Server 2008    |    | Х  |
| Windows Server 2012 R2 |    | Х  |

**NOTA**: Si la máquina a la que se le aplicó un punto de restauración pertenece a un dominio, existe la posibilidad de que esta haya sido desasociada. Por lo anterior, se recomienda realizar nuevamente el proceso de integración de la máquina al dominio.

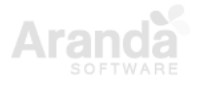

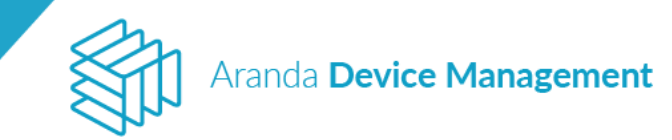

### 8.1.2.5. Virtualización

\*\*Esta sección solo es visible en el detalle de los dispositivos que son virtualizadores.

ADM incluye en el inventario los dispositivos virtualizados, y los hipervisores donde estos se encuentran alojados para tecnologías de virtualización de *Hyper-V* de Microsoft. Aquí es posible realizar algunas tareas de administración de los ambientes virtuales.

Nota: Aranda Device Management soporta Hyper-V versión 2012 a 2016.

Para ir a esta función haga clic en **Inicio > Inventario > Dispositivos**, luego, en el costado izquierdo seleccione el filtro de **Virtualización** y haga clic en **Aplicar filtros**.

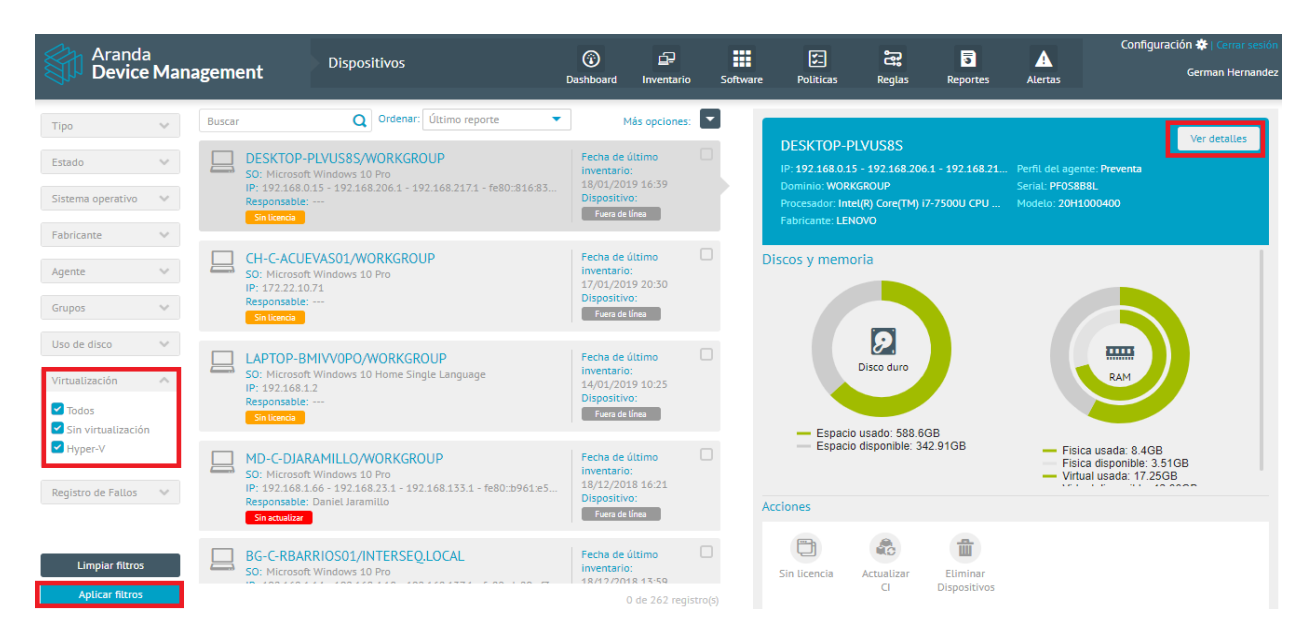

Luego haga clic en el botón Ver detalles y aparecerá la pestaña de Virtualización.

### 8.1.2.5.1. Configuración del acceso a las máquinas virtuales

En la pestaña de **Virtualización** podrá seleccionar la credencial con la que se va a acceder al dispositivo que contiene el hipervisor o crear una nueva haciendo clic en **Crear credencial**.

| Aranda<br>Device Management                                                                                                    | Dispositivos                                                                                                    | Dashboard Invent  | ario Software | <b>V</b><br>Politicas | द्धि 🥃<br>Reglas Reportes | Alertas | Configuración 🛠   Cerrar sestón                             |
|----------------------------------------------------------------------------------------------------|----------------------------------------------------------------------------------------------------|-------------------|---------------|-----------------------|---------------------------|---------|-------------------------------------------------------------|
| Contraction of the second second seco | <ul> <li>✓ Eneral</li> <li>✓ General</li> <li>✓ Máquinas virtuales</li> <li>Listado de máquinas virtuales asociadas a</li> <li>✓ Credencial de acceso ●</li> <li>Seleccione la credencial para establecer la</li> </ul> | Hardware Hardware | Jeva          | Software              | Administración Rem        | vota    | Virtualización > Crear credencial Probar contraseña Guardar |

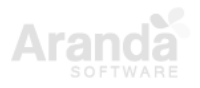

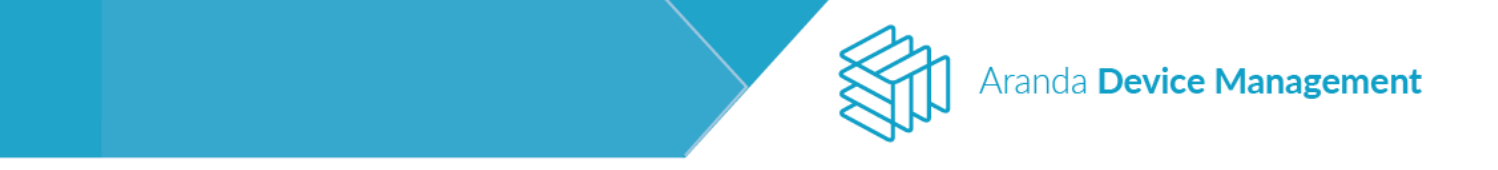

Tenga presente que el dispositivo debe estar en estado En línea.

**NOTA:** La credencial debe estar vinculada al grupo Administradores o Administradores de Hyper-V en la ventana **Administración de equipos** del dispositivo.

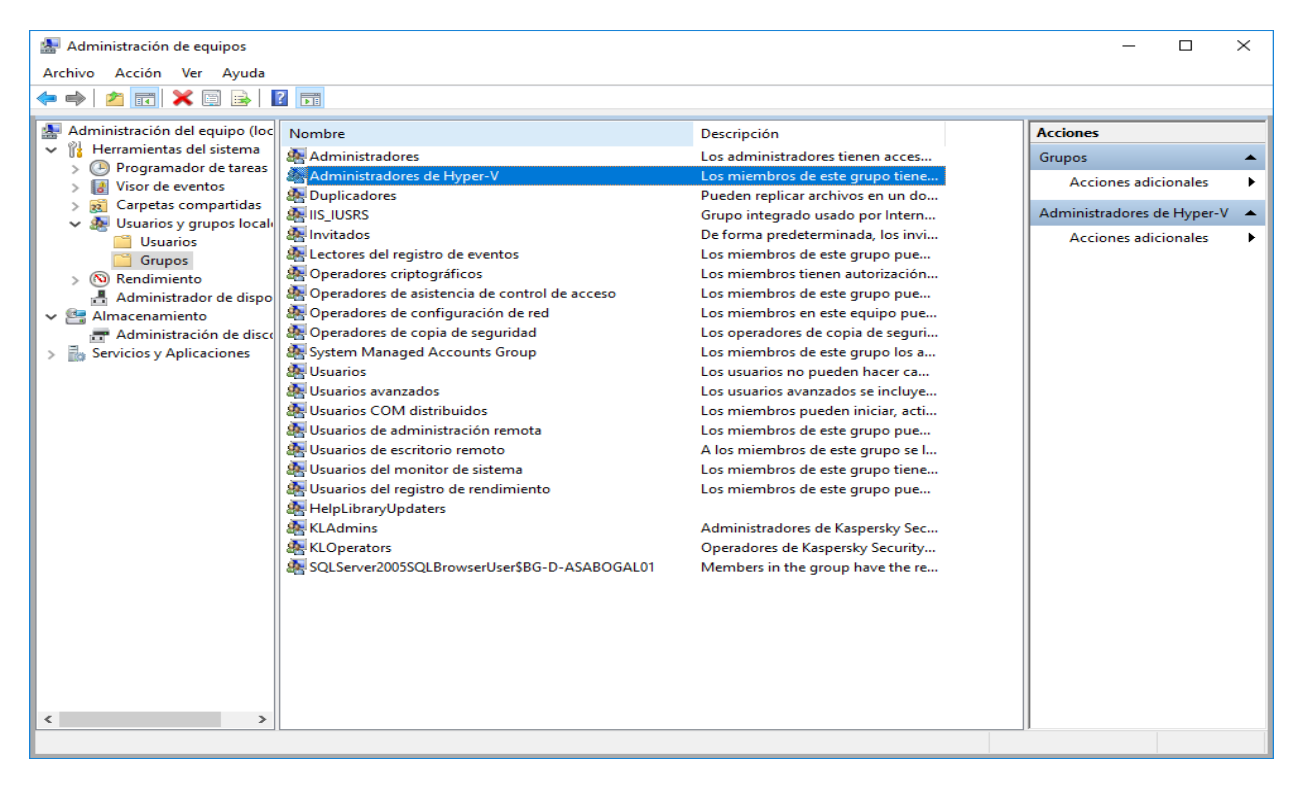

| Propiedades: A | dministradores de Hyper-V                                                                             | ?                                     | ×   |
|----------------|----------------------------------------------------------------------------------------------------|---------------------------------------|-----|
| General        |                                                                                                    |                                       |     |
| Adr            | ninistradores de Hyper-V                                                                              |                                       | _   |
| Descripción:   | Los miembros de este grupo tienen acceso com                                                          | npleto y sin                          |     |
| Miembros:      |                                                                                                    |                                       |     |
| () INTERS      | Euraiejandra.sabogai (                                                                                | )                                     |     |
|                |                                                                                                    |                                       |     |
| Agregar        | Quitar Cualquier cambio en la perte<br>de usuarios no surtirá efecto<br>usuario inicie sesión de nuev | nencia a grupo<br>hasta que el<br>/o. | 5   |
|                | Aceptar Cancelar Aplica                                                                               | r Ayı                                 | uda |

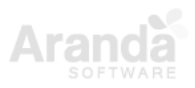

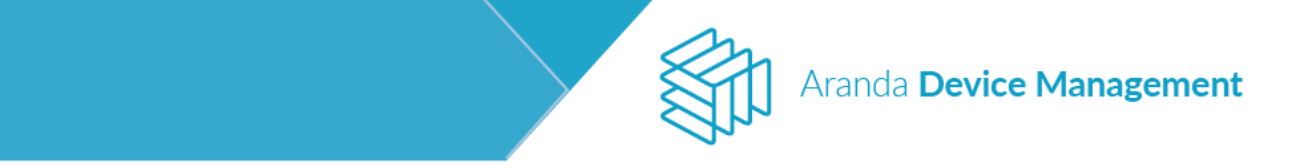

## 8.1.2.5.2. Gestión de máquinas virtuales

En la pestaña **Virtualización**, podrá realizar la gestión de las máquinas virtuales configuradas en el dispositivo seleccionado.

| Device Dispositivo<br>Management Dispositivo                                                                                                    | •                                                                                              |                      |        | (i)<br>Dashboard | لی<br>Invertario | Software | Foliticas   | EE<br>Reglas | D<br>Reportes | Alertas         | onfiguración 🏶 |
|----------------------------------------------------------------------------------------------------|------------------------------------------------------------------------------------------------|----------------------|--------|------------------|------------------|----------|-------------|--------------|---------------|-----------------|----------------|
| BC-D-ADUARTEO1<br>breas<br>Direction IP: 192.146.54.1 - 192.148.1.185 - 540<br>Claritic INTESCEDUCAL<br>Utuaritic INTESCEDUCAL<br>Utuaritic INTESCEDUCAL                                                                                                    | General<br>Buscer                                                                              | Hardword             | Solver | @ ~              | ministresión Ren | en 😰 Vi  | imalización | ۵            | 0 E           | Ordener por Tic | n 🔛 Mandames   |
| Sistema Operative: Microsoft Wilesbook 10 P.<br>Processant: Nordini Carettyki P.4790 CPU<br>Patvicinar: Honolan Carettyki P.4790 CPU<br>Patvicinar: Honolan Carettyki P.4790 CPU<br>Sensi: Honolan Carettyki P.4790<br>Sensi: Honolan Carettyki P.4790<br>Consultation Consultation<br>Consultation Consultation<br>Consultation Honor V<br> | Haquinas vortuales<br>Latado de máguinas visuales ao<br>BE-D-ADLAREDE<br>Teantheat: Discussion | activities al freest |        |                  |                  |          |             |              |               |                 |                |
| Datata Reinciar Heis<br>Proyecco dispositivo aconnes                                                                                                    |                                                                                                |                      |        |                  |                  |          |             |              |               |                 | 1 mgmma()      |

Haga clic sobre la máquina virtual para visualizar toda la información relacionada con la misma.

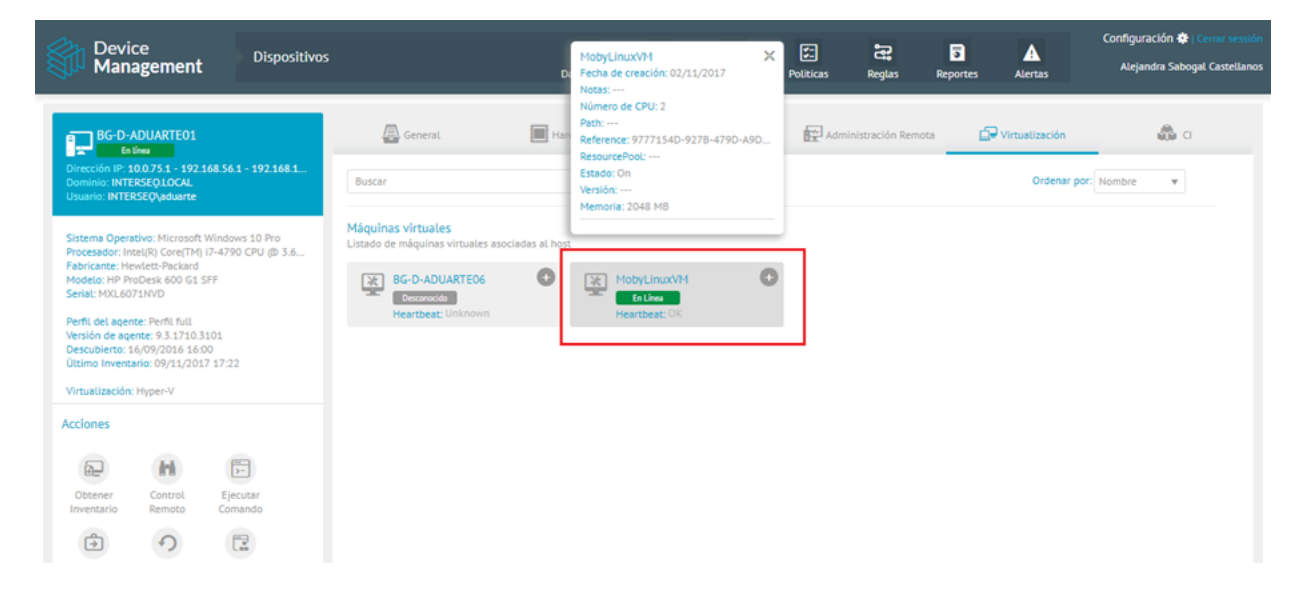

Haga clic sobre el icono 😳 de la máquina virtual para ver las acciones que puede realizar sobre la maquina:

| Pabricante Hewlett-Packard<br>Modelo: HP ProDesk 600 G1 SFF<br>Serial: MXL6071NVD<br>Perfil del agente: Perfil full | BG-D-ADUARTE06<br>Detronscide<br>Heartbeat: Unknown | 0 | MobyLinuxVM<br>En Línea<br>Heartbeat: OK | •<br>Cambiar estado     |
|----------------------------------------------------------------------------------------------------|-----------------------------------------------------|---|------------------------------------------|-------------------------|
| Versión de agente: 9.3.1710.3101<br>Descubierto: 16/09/2016 16:00<br>Último Inventario: 09/11/2017 17:22            |                                                     |   |                                          | Encender<br>Desconectar |
| Virtualización: Hyper-V                                                                                             |                                                     |   |                                          | Suspender<br>Reiniciar  |
| Acciones                                                                                                    |                                                     |   |                                          | Apagar                  |

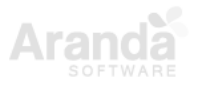

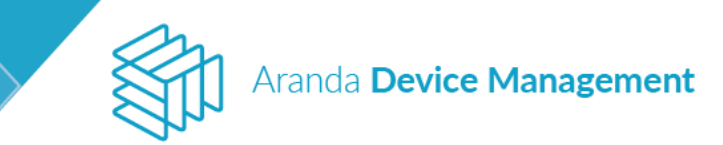

## 8.1.2.6. CI (Visualización)

En esta pestaña podemos cargar la información de los CI (Configuration Items) a la CMDB. Un CI se refiere a cualquier componente o dispositivo que deba ser administrado para asegurar la prestación del servicio.

### 8.1.2.6.1. Cl de un dispositivo

Al seleccionar la pestaña **CI** en los detalles del dispositivo aparecerá la información del mismo; si no se tiene ningún campo mapeado, aparecerá una marca de agua indicando que no hay campos de CI configurados.

Haga clic sobre **Actualizar CI** para traer la información actualizada de los campos de CI del dispositivo previamente configurados en la CMDB.

| Aranda<br>Device Manageme                                                                               | Dispositivos | Dashboard      | Inventario Software | 다. 같<br>Politicas Reglas              | Reportes  | Alertas | Configuración 🛠   Cerrar sesión<br>Ivonne Andrea Gonzalez Garcia |
|----------------------------------------------------------------------------------------------------|--------------|----------------|---------------------|---------------------------------------|-----------|---------|------------------------------------------------------------------|
| BG-D-ODIAZ02<br>Fora de línes<br>Dirección IP: 192:168.1.126<br>Dominio: INTERSE0.10CAL<br>Responsable: | < 6          | Virtuatización | CI Et Inform        | ación adicional                       | Monitoreo | Π,      | Ubicación 🚺 >                                                    |
| Acciones                                                                                                | x<br>trol    |                |                     |                                       |           |         |                                                                  |
| Ejecutar Distribuir M.<br>Comando Proyecto accio                                                        | ás<br>ones   |                | Sin campo           | s de CI configurados<br>Configurar CI |           |         |                                                                  |

Aparecerá la siguiente ventana para confirmar la acción:

| Responsable             |               |          |  |  |  |  |
|-------------------------|---------------|----------|--|--|--|--|
| Acciones                |               |          |  |  |  |  |
| Actualizar CI           | Actualizar CI |          |  |  |  |  |
| Esta acción se ejecutar | a inmediatame | nte.     |  |  |  |  |
|                         | Aceptar       | Cancelar |  |  |  |  |

Al hacer clic en **Aceptar** se traerá la información actualizada y aparecerá un mensaje de proceso exitoso cuando la consulta se ha hecho correctamente.

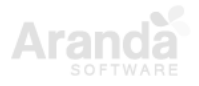

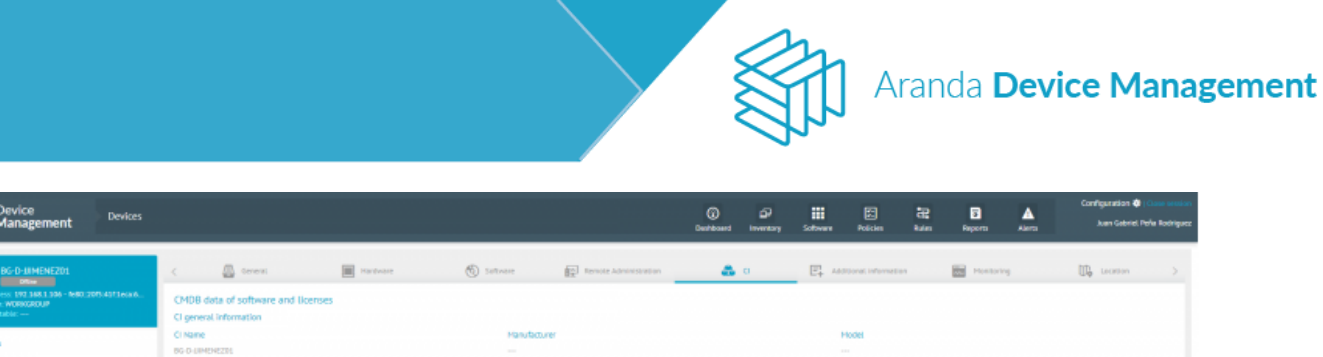

| BG-D-JIIMENE201                                                 |                                              | < 🙆 General                                             | Hardware | (5) Sativare  | Remote Administration     | 🚓 o | Additional Information                           | Pleasuring | 🕼 teason > |
|-----------------------------------------------------------------|----------------------------------------------|---------------------------------------------------------|----------|---------------|---------------------------|-----|--------------------------------------------------|------------|------------|
| P Address: 192 148.1 106 -<br>Domain: WORKCROUP<br>Accountable: | 680.205.43716(a)6                            | CMDB data of software and lic<br>CL peneral information | tenses   |               |                           |     |                                                  |            |            |
| Actions                                                         | ×                                            | CI Name<br>BG D-UMENEZES<br>Trademark                   |          | Harub<br>     | turer                     |     | Hotel<br>                                        |            |            |
| Even Distinger                                                  | En Distribus Hors<br>Command Project actions | Additional and memory Processor Invertory Invertory     |          | Operation<br> | e System<br>of processors |     | Total sam memory<br><br>Senat<br><br>Total Slots |            |            |
|                                                                 |                                              |                                                         |          |               |                           |     |                                                  |            |            |
|                                                                 |                                              |                                                         |          |               |                           |     |                                                  |            |            |
|                                                                 |                                              |                                                         |          |               |                           |     |                                                  |            |            |
|                                                                 |                                              |                                                         |          |               |                           |     |                                                  |            |            |
|                                                                 |                                              |                                                         |          |               |                           |     |                                                  |            |            |
|                                                                 |                                              |                                                         |          | 01            | accessifieity updated     |     |                                                  |            | ×          |

#### 8.1.2.6.2. CI de un software

Para ver la información de un software ingrese por **Inicio > Software > Catálogo** (seleccione el software deseado) **> Ver detalles > Cl**.

| Aranda<br>Device Management                                                                            | Catálogo | (i)<br>Dashboard | <b>D</b><br>Inventario | Software         | Politicas         | Reglas           | ि<br>Reportes | Alertas         | Configuración 🛠   Cerrar sesión<br>Ivonne Andrea Gonzalez Garcia |
|----------------------------------------------------------------------------------------------------|----------|------------------|------------------------|------------------|-------------------|------------------|---------------|-----------------|------------------------------------------------------------------|
| Fabricante: NVIDIA Corporation<br>Tripo: Aplicación                                                    | Software | Grupos Grupos    | Q                      | Licencias        | ę                 | Dispositivos     | Ē             | Uso de Software | <b>a</b> a                                                       |
| Cantidad de instalaciones: 1<br>Versión: 8.0<br>Plataforma: Windows<br>Categoría de la aplicación:<br> |          |                  |                        |                  |                   |                  |               |                 |                                                                  |
|                                                                                                    |          |                  | Es necesar             | io hacer clic en | el botón de la ac | ción "Actualizar | CI"           |                 |                                                                  |
| Actualizar<br>Eliminar<br>Ci                                                                           |          |                  |                        |                  |                   |                  |               |                 |                                                                  |

Si no hay ningún campo mapeado, aparecerá una marca de agua indicando que se deben configurar los campos de mapeo o que se debe actualizar el CI para traer la información actualizada.

Al hacer clic sobre Actualizar CI aparecerá la siguiente ventana para confirmar la acción:

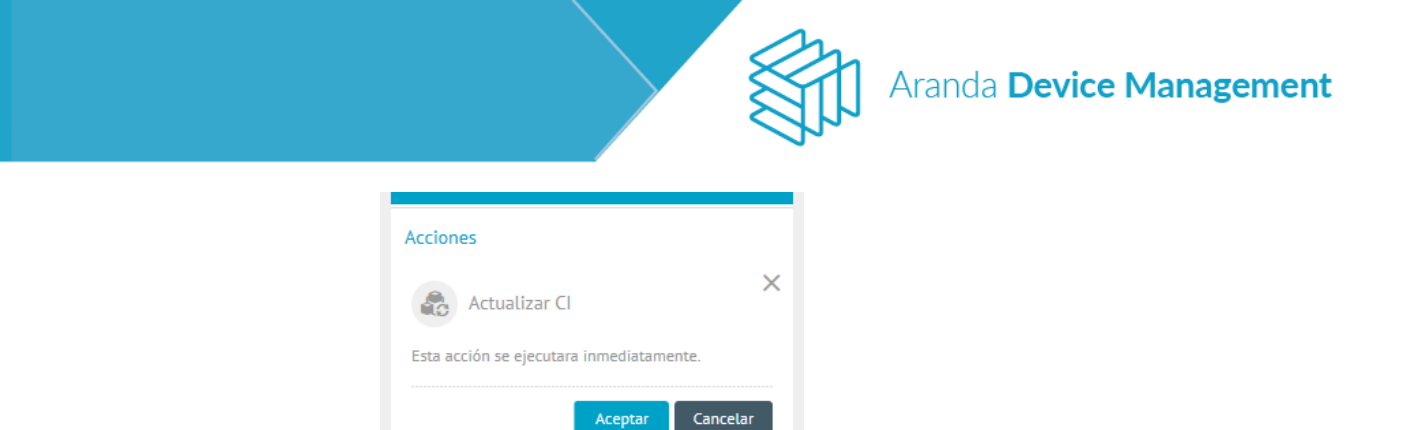

Al hacer clic en **Aceptar** aparecerá la información actualizada de los campos CI del software previamente configurados en la CMDB. Aparecerá un mensaje de proceso exitoso cuando la consulta se ha hecho correctamente.

| Catalogue Catalogue                                          |                                                                          |                          |                             | Ounhoard Inventory | Software Policies   | Radem Reports    | Configuration () (Case evolution<br>Alarca Juan Gebriel Perle Rodriguez |
|--------------------------------------------------------------|--------------------------------------------------------------------------|--------------------------|-----------------------------|--------------------|---------------------|------------------|-------------------------------------------------------------------------|
| biometricsamples<br>Manafactura: Unknown<br>γγe: Application | CMDB data of software and licenses                                       | Exhaus Q finance Exhaust |                             |                    |                     | 🕃 Using Sottware | <b>A</b> 0                                                              |
| Actions<br>Remove Update CI Software<br>restriction          | Cligeneral information<br>Cliname<br>Elementicsemption<br>Trademant      |                          | Handadurer<br>              |                    | Model<br>           |                  | Software                                                                |
|                                                              | Additional Information<br>Hanufacturer<br>Unknown<br>Id software version |                          | Name<br>biometricamples     |                    | Version<br>L1.000L0 |                  |                                                                         |
|                                                              |                                                                          |                          |                             |                    |                     |                  |                                                                         |
|                                                              |                                                                          |                          |                             |                    |                     |                  |                                                                         |
|                                                              |                                                                          |                          |                             |                    |                     |                  |                                                                         |
|                                                              |                                                                          |                          | Action is properly schedule |                    |                     |                  | ×                                                                       |

Cuando se han creado licencias asociadas al software, estas aparecerán dentro del CI del software como una tarjeta adicional con la información del mapeo de los campos de licencias.

| Device<br>Management Catalogue                               |                                                                                                    |                                    |                                                             | (i) Dia<br>Deathboard inventory Sol | toware Policies Rules Ray        | porta Alarta | Configuration 🎝 (Com activity)<br>Juan Gebriel, Perla Robrigue |
|--------------------------------------------------------------|----------------------------------------------------------------------------------------------------|------------------------------------|-------------------------------------------------------------|-------------------------------------|----------------------------------|--------------|----------------------------------------------------------------|
| biometricsamples<br>Manufacturer Universe                    | interes interest                                                                                                    | Q <sup>0</sup> <sub>0</sub> Groups | D Licenses                                                  | Devices                             | 🕞 Using Sottware                 |              | <b>&amp;</b> •                                                 |
| Remove Update C Schwart<br>Remove Update C Schwart<br>Remove | CHDB data of software and licenses CI peneral information CI Name Biomsticumplin Todeman                                             |                                    | Nanufacturer<br>—<br>Name<br>biometricamptica               |                                     | Model<br><br>Version<br>11.001.0 |              | Software                                                       |
|                                                              | Ci parent information<br>Ci hanne<br>Dever, dit<br>Tademark<br>-<br>Additional information<br>Herufacture<br>Useanos<br>Liamans used |                                    | Hanväcturer<br>—<br>Norm<br>Dence, 66<br>Licenses notilatie |                                     | Nodel<br>                        |              | Lasse                                                          |

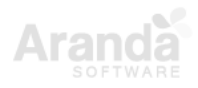

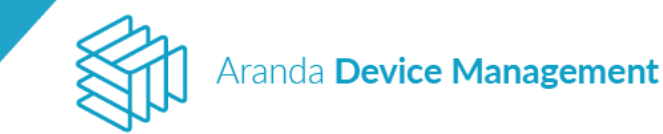

### 8.1.2.7. Información Adicional

En la pestaña de información adicional se almacena la información anexa que se considera relevante para la administración de los dispositivos. En caso de no tener información almacenada, se visualiza una marca de agua indicando que no hay información adicional, junto con el botón **Crear campos adicionales**.

| Aranda<br>Device Management                                                                                                    | Dispositivos                                                   | Dashboard In         | inventario Softw | are Politicas        | Reglas   | उ<br>Reportes A | Alertas | Configuración 🏶   Cerrar | sesión<br>Garcia |
|----------------------------------------------------------------------------------------------------|----------------------------------------------------------------|----------------------|------------------|----------------------|----------|-----------------|---------|--------------------------|------------------|
| BC-D-ODIAZO2<br>Pera selasa<br>Dirección IP: 192168.1126<br>Dominio: INTERSEDLOCAL<br>Responsable:<br>Ditima sesión iniciada: INTERSEQ/omar.diaz<br>Sistema Operativo: Microsoft Windows 10 P<br>Procesador: Intel(R) Core(TM) 17-4790 CPU<br>Fabricante: Heviett: Packant<br>Weiter Packant<br>Modelo: HP ProDesk 600 G1 SFF<br>Serial WickOr214S<br>Perfil del agente: DEFAULT<br>Versión de agente: 9.6.1509.601<br>Descubierto: 29/08/2019 17:14<br>Acciones<br>Ditemer<br>Actualiza<br>Ditemer | Información adicional Complete los campos para tener la inform | ación adicional para | este dispositivo | nformación adicional | al<br>es | Manitoreo       | U.      | Ubicación 【              | >                |
| Obtener Actualizar Control<br>Inventario CI Remoto                                                                                                    |                                                                |                      |                  |                      |          |                 |         |                          |                  |

El botón **Crear campos adicionales** le direccionará a la pantalla de creación de campos adicionales a la cual también se puede llegar por **Configuración > ADM > Campos adicionales**. Allí podrá elegir de la lista en la esquina inferior izquierda el dispositivo al que le desea crear ese campo adicional. Luego haga clic en **Nuevo campo adicional**.

| Aran<br>Devi                  | da<br>c <b>e Man</b> | agement                | Campos<br>adicionales         |                                   | Inicio 🔅   Cerrar sesión<br>Ivonne Andrea Gonzalez Garcia |
|-------------------------------|----------------------|------------------------|-------------------------------|-----------------------------------|-----------------------------------------------------------|
| ADM                           | ^                    | Campos adicionale      | 25                            |                                   |                                                           |
| Credenciales                  | T                    | Establezca los campo   | s adicionales para Estaciones |                                   |                                                           |
| Comunicaciones                | 8                    | + Nuevo campo a        | adicional                     |                                   |                                                           |
| Perfiles Agente               | ۲                    |                        |                               |                                   |                                                           |
| Catálogo de<br>Aplicaciones   | Ð                    |                        |                               |                                   |                                                           |
| Paquetes                      |                      |                        |                               |                                   |                                                           |
| Medición                      | ٢                    |                        |                               | No hay campos adicionales creados |                                                           |
| Configuración de<br>energía   | Ð                    |                        |                               |                                   |                                                           |
| Campos<br>adicionales         | E <b>4</b> ^         |                        |                               |                                   |                                                           |
| Estación                      |                      |                        |                               |                                   |                                                           |
| Portátil                      |                      |                        |                               |                                   |                                                           |
| Servidor                      |                      |                        |                               |                                   |                                                           |
| Impresoras                    |                      |                        |                               |                                   |                                                           |
| Switch                        |                      |                        |                               |                                   |                                                           |
| Router<br>http://192.168.1.18 | 5/ADM/Pao            | s/Settinos.asox#packao |                               |                                   | Guardar Cancelar                                          |

Aparecerá la siguiente pantalla:

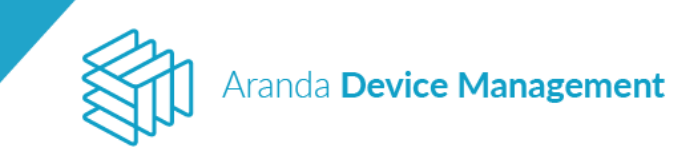

| Arano<br>Devic              | da<br>: <b>e Mana</b> | gement                | Campos<br>adicionales         |                     | Inicio 🛠 i Cerrar sestón<br>Ivonne Andrea Gonzalez Garcia |
|-----------------------------|-----------------------|-----------------------|-------------------------------|---------------------|-----------------------------------------------------------|
| ADM                         | ^                     | Campos adicionale     | 16 J                          |                     |                                                           |
| Credenciales                | T                     | Establezca los campos | s adicionales para Portátiles |                     |                                                           |
| Comunicaciones              | 6                     | + Nuevo campo a       |                               |                     |                                                           |
| Perfiles Agente             | ۲                     | Etiqueta del campo    | adicional *                   | Texto descriptivo * | ×                                                         |
| Catálogo de<br>Aplicaciones | Ð                     |                       | unitional                     |                     |                                                           |
| Paquetes                    |                       | Texto de ayuda (Op    | cional)                       |                     |                                                           |
| Medición                    | ٢                     | Tipo de campo *       |                               |                     |                                                           |
| Configuración de<br>energía | ⊕                     |                       |                               | ¥                   |                                                           |
| Campos                      | <b>E</b> .~           | Activo                |                               |                     | Agregar Cancelar                                          |

Diligencie los campos **Etiqueta del campo adicional, Texto descriptivo, Texto de ayuda (Opcional)** y **Tipo de campo** en el cual están las siguientes opciones:

| Tipo de campo     | Descripción                                                        |
|-------------------|--------------------------------------------------------------------|
| Texto corto       | Cadena de texto corto con longitud máxima de 55 caracteres         |
| Entero            | Valor numérico                                                     |
| Fecha completa    | Fecha en formato dd/MM/yyyy HH:mm                                  |
| Hora              | Hora en formato HH:mm                                              |
| Fecha             | Fecha en formato dd/MM/yyyy                                        |
| Lista de opciones | Despliega un listado de opciones con selección de una única opción |
| Texto largo       | Bloque de texto con longitud máxima de 255 caracteres              |
| Booleano          | Estados activo/inactivo                                            |
| Decimal           | Valor numérico con separador de decimales                          |
| Vínculo           | Enlace de navegación                                               |

Haga clic en el botón Agregar. El campo adicional creado se verá de la siguiente manera:

| e<br>gement | Campos<br>adicionales                                                                                      |                                                                                                    | Inicio 🏶   Cerrar sesión<br>German Hernandez                                                                                                    |
|-------------|----------------------------------------------------------------------------------------------------|----------------------------------------------------------------------------------------------------|----------------------------------------------------------------------------------------------------|
| ~           | Campos adicionales<br>Establezca los campos adicionales para Portátiles                                    |                                                                                                    |                                                                                                    |
| ^           | + Nuevo campo adicional                                                                                    |                                                                                                    |                                                                                                    |
| 7           | 🗄 1 Número de placa                                                                                        | 20                                                                                                    |                                                                                                    |
| 6           | Descripción: Número de placa<br>Tipo de campo: Texto corto                                                 |                                                                                                    |                                                                                                    |
| ۲           | Activo                                                                                                    |                                                                                                    |                                                                                                    |
| •           |                                                                                                    |                                                                                                    |                                                                                                    |
|             |                                                                                                    |                                                                                                    |                                                                                                    |
|             |                                                                                                    |                                                                                                    |                                                                                                    |
| <b>Q</b>    |                                                                                                    |                                                                                                    |                                                                                                    |
| €           |                                                                                                    |                                                                                                    |                                                                                                    |
| E4 ^        |                                                                                                    |                                                                                                    |                                                                                                    |
|             |                                                                                                    |                                                                                                    |                                                                                                    |
|             |                                                                                                    |                                                                                                    | Guardar Cancelar                                                                                                    |
|             | e<br>gement<br>^<br>?<br>?<br>?<br>?<br>?<br>?<br>?<br>?<br>?<br>?<br>?<br>?<br>?<br>?<br>?<br>?<br>?<br>? | e gement Campos adicionales<br>adicionales<br>Establecca los campos adicionales para Portâtiles<br>Establecca los campos adicionales para Portâtiles<br>(*) Nuevo campo adicional<br>(*) Número de placa<br>Descripción: Número de placa<br>Tipo de campo: Texto corto<br>xeto<br>(*)<br>(*)<br>(*)<br>(*)<br>(*)<br>(*)<br>(*)<br>(*) | e gement Campos<br>adicionales<br>Etablezca los campos adicionales para Portátiles<br>Etablezca los campos adicionales para Portátiles<br>Veveo campo adicional<br>Descripción: Winero de placa<br>Descripción: Winero de placa<br>Tipo de campo: Texto corto<br>Kato<br>Composed<br>Composed |

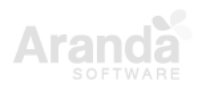

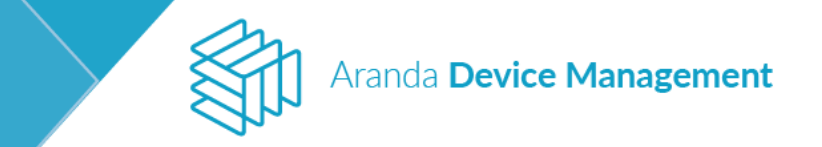

Haga clic en Guardar para completar exitosamente la creación del campo adicional.

**NOTA:** El diligenciamiento de la información adicional se hace por dispositivo y de forma manual. No hay límite en la cantidad de campos a diligenciar.

Podrá acceder al campo adicional creado y diligenciarlo, siguiendo la ruta **Inicio > Inventario > Dispositivos** (seleccione el dispositivo en el que se creó el campo adicional) **> Ver detalles > Información adicional**.

Allí encontrará el campo adicional creado exitosamente. Diligencie el campo y haga clic en **Guardar**.

| Device<br>Management                                                                                                    | Dispositivos                                  | ;                                                                            | (i)<br>Dashboard | <br>Inventario                  | Software | Politicas | <b>R</b> eglas | Reportes    | Alertas     | Configuración 🗱   Cer<br>German H | rrar sesio<br>Hernando |
|----------------------------------------------------------------------------------------------------|-----------------------------------------------|------------------------------------------------------------------------------|------------------|---------------------------------|----------|-----------|----------------|-------------|-------------|-----------------------------------|------------------------|
| BG-5-DBALLESTE1<br>Enilosa<br>Dirección IP: 192.168.1.181 - fe80::<br>Dominia: INTERSE0.LOCAL<br>Usuario: INTERSE0.LOCAL<br>Usuario: INTERSE0.LOCAL<br>Sistema Operativo: Microsoft Windd<br>Procesador Intel/Ri Coreor Thi IS CPI<br>Fabricante: Intel Corporation<br>Modelo:<br>Seria: ETTCO4600BKF<br>Perfil del agente: Preventa<br>Versión de agente: 9.3.1804.1903<br>Descubiero: 24/04/2018 14:44<br>Utimo Inventario: 20/06/2018 8:10                                                                                                    | 75 <b>bad39b3e</b><br>ps<br>yws 10 E<br>U 650 | Administración Remo Complete los campos para tener la inform Numero de Placa | ata 🗗            | Virtualización<br>este disposit | ivo      |           | _ [            | Informaciói | n adicional | Monitoreo                         | >                      |
| Acciones<br>Detener<br>Inventario<br>Ejecutar<br>Comando<br>Distribuir<br>Proyecto<br>Accualizar<br>Cl<br>Re<br>Distribuir<br>Proyecto<br>Accualizar<br>Cl<br>Re<br>Distribuir<br>Accualizar<br>Cl<br>Accualizar<br>Cl<br>Accualizar<br>Co<br>Accualizar<br>Co<br>Accualizar<br>Co<br>Accualizar<br>Co<br>Accualizar<br>Co<br>Accualizar<br>Co<br>Accualizar<br>Accualizar | ntrol<br>emoto<br>Más<br>ciones               |                                                                              |                  |                                 |          |           |                |             |             | Guardar Cancel                    | lar                    |

#### 8.1.2.8. Monitoreo

Esta función permite ver, en tiempo real, el porcentaje de uso del disco, de la memoria y del procesador de un dispositivo.

Se pueden crear diferentes tipos de monitoreo tipo Windows para cargar información de importancia en cada uno de los monitores que desee incluir en la aplicación, así:

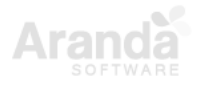

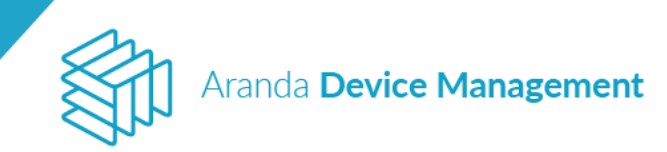

| Device Dispositive<br>Management Dispositive                                                                                                    | ы):                                 |                                                                                                    | ©.                   | 89<br>               |       | -           | lei<br>Birgan |       |          | Centguración 🖷<br>Denist Panensio Spe Guer |
|----------------------------------------------------------------------------------------------------|-------------------------------------|----------------------------------------------------------------------------------------------------|----------------------|----------------------|-------|-------------|---------------|-------|----------|--------------------------------------------|
| 10-4/35/ERRADZ<br>10-80<br>DF essent = 152.04.1-43 - 133.3684-322 - 8690-<br>10-804 - 97.85243,51.84<br>Description = 100000000000000000000000000000000000                                                                                                    | a seen                              | III (heread)                                                                                                    | đ                    | D Sillian            | gi an | enacis lara | å             | • • E | 1 www.uw | adcossi 📷 Portanaz                         |
| Enterina Operative: Honoral Minapole 2.4<br>Proceeding for 2016 Control (1992) 22-<br>Hingdo Warr 2000<br>Stell Honoral Statement (1993)<br>Stell Honoral Ministry<br>Description (1993) 2017 128<br>Billing Anatolic (1992) 238-<br>Billing Anatolic (1992) 238-96<br>Proceeding | алгаан<br>Түр эс эсэни<br>танигчүүл |                                                                                                    |                      | s. Alt: kale: dol; A | ina ( |             |               |       | frue."   | ••••                                       |
| Actiones                                                                                                    |                                     | President of the second second s | 63<br>05<br>18<br>00 |                      | 10    |             |               |       | 14/0     | 5.0                                        |

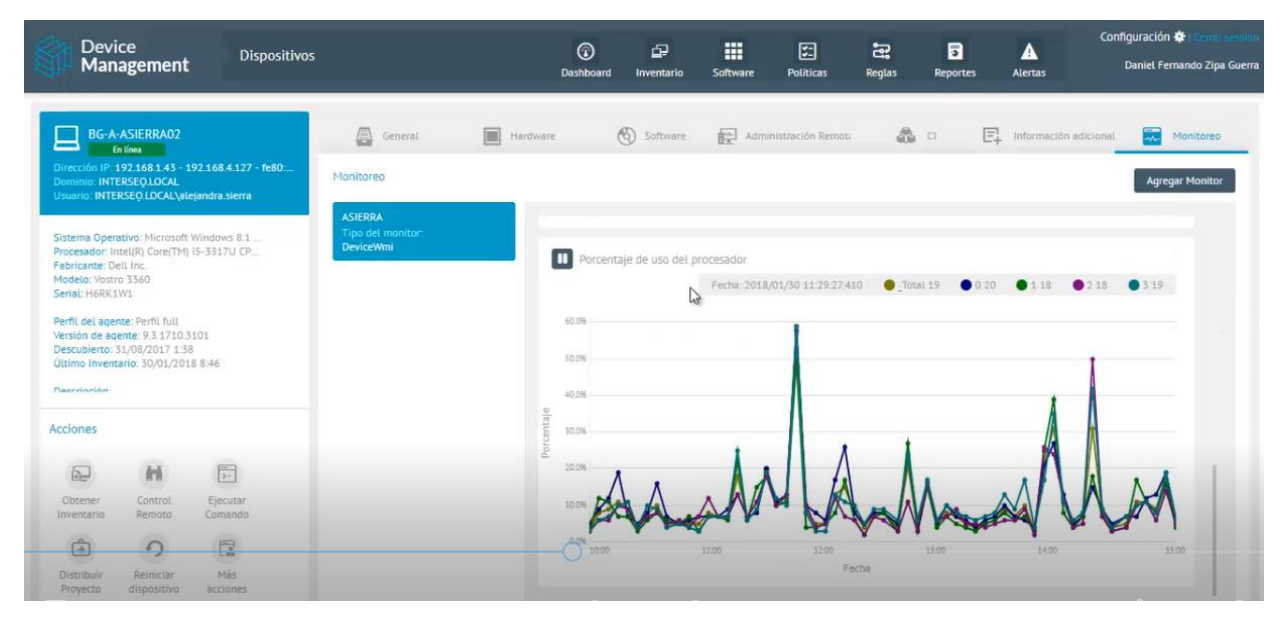

NOTA: Actualmente la función de monitoreo no es soportada por SO de Windows 7.

## 8.1.2.8.1. Creación de un monitor

Para crear un monitor, haga clic en el botón Agregar Monitor.

| Device<br>Management                                                                                                    | Dispositivos                                 | 5                                                |                  | (i)<br>Dashboard                            | D<br>Inventario                     | Software       | V.<br>Politicas | <b>Ç</b><br>Reglas | Reportes     | Alertas                  | Configura | ación 🛠   Cerrar sesiói<br>German Hernande |
|----------------------------------------------------------------------------------------------------|----------------------------------------------|--------------------------------------------------|------------------|---------------------------------------------|-------------------------------------|----------------|-----------------|--------------------|--------------|--------------------------|-----------|--------------------------------------------|
| BG-S-DBALLESTE1<br>En losa<br>Dirección IP: 192.168.181 - 1680:<br>Dominio: INTERSEO LOCAL<br>Usuario: INTERSEO LOCAL<br>Usuario: INTERSEO LOCAL<br>Dominio: INTERSEO LOCAL<br>Usuario: INTERSEO LOCAL<br>Directado: INTERSEO LOCAL<br>Processido: Intel(R) CoreTM) 15 CP<br>Fabricante: Intel Corporation<br>Modelo:<br>Serial: BTTC04600BKF<br>Perfl del agente: Prayenta<br>Versión de agente: Prayenta<br>Versión de agente: Prayenta<br>Versión de agente: Prayenta<br>Versión de agente: Prayenta<br>Versión de agente: Prayenta<br>Versión de agente: Prayenta | <b>75bad39b3e</b><br>os<br>ovs 10 E<br>U 650 | K<br>Monitoreo<br>WMI<br>Tipo det m<br>DeviceWmi | Administración f | Remota ()<br>WMI<br>() Po<br>80.0%<br>70.0% | Virtualización<br>rcentaje de uso o | a<br>del disco | <b>♣</b> a      |                    | E Informació | n adicional<br>Fecha: ** | C:** 0 D  | itoreo                                     |

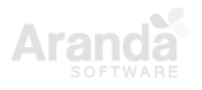

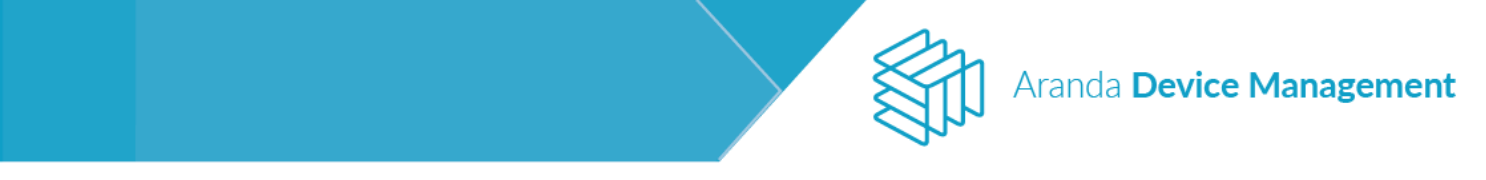

Al ingresar, diligencie los campos **Nombre del monitor** y **Tipo del monitor**. Escoja si desea realizar el monitoreo por nombre del dispositivo o por dirección IP. Seleccione el intervalo de polling (sondeos), el tiempo de timeout (expiración) y las métricas que desea visualizar.

| Device<br>Management                                                                                                    | Dispositivos<br>Da                                                                                            | ashboard Inventario               | Software Politicas                                            | Reglas Rep        | ortes Alertas       | Configuración 🛠   Cerrar sesió<br>German Hernande |
|----------------------------------------------------------------------------------------------------|----------------------------------------------------------------------------------------------------|-----------------------------------|---------------------------------------------------------------|-------------------|---------------------|---------------------------------------------------|
| BG-S-DBALLESTE1<br>En lines<br>Dirección IP32168.1.81 - fe80:7<br>Dominio: INTERSEOLOCAL<br>Usuario: INTERSEO\diego.ballesteros                 | د من Administración Remota من المن المن المن المن المن المن المن ا                                            |                                   | a ci                                                          | [=] Inf           | iormación adicional | Monitoreo >                                       |
| Sistema Operativo: Microsoft Windov<br>Procesador: Intel(R) Core(TM) IS CPU<br>Fabricante: Intel Corporation<br>Modelo:<br>Serial: BTTC046008KF | Configuración general Nombre del monitor Monitoreo German Realizar monitoreo por                              | Tipo del I<br>Window<br>Intervalo | monitor<br>s<br>de polling                                    | Timeout           | ▼<br>echa: ""       | <b>⊘⊙</b>                                         |
| Perfil del agente: Preventa<br>Versión de agente: 9.3.1804.1903<br>Descubierto: 24/04/2018 14:44<br>Úttimo Inventario: 20/06/2018 8:10          | Nombre del dispositivo     Direccion Ip                                                                       | O Hora                            | a(s)  (s) Minuto(s) 5 (s) (s) (s) (s) (s) (s) (s) (s) (s) (s) | 60 se<br>inuto (s | egundo<br>)         |                                                   |
| Acciones                                                                                                    | Porcentaje de uso del disco X Porcentaje de uso de l                                                          | memoria 🗙 Porcentaje de           | uso del procesador 🗙                                          |                   |                     |                                                   |
| Obtener Actualizar Cor<br>Inventario CI Rer                                                                                                    | Credenciales     Seleccionar credenciales     Agregar credenci                                                | ial                               |                                                               | Guardar Ca        | ancelar             |                                                   |
| Ejecutar Distribuir M<br>Comando Proyecto acci                                                                                                  | Seleccione una credencial o suministre las credenciale<br>Preventa<br>Lonardo Pineda MAC<br>Andres Castro MAC |                                   | 08:00                                                         | 09:00<br>Fecha    | 10:00               | 11:00                                             |

Luego seleccione o agregue credenciales y haga clic en Guardar.

**Nota:** Cuando se ingresen las credenciales de un usuario perteneciente a un dispositivo que no se encuentra en el dominio, se debe agregar **.** y posteriormente el nombre del usuario, ej: .\Administrador.

Después de recopilar la información de las métricas, esta se verá representada gráficamente de la siguiente manera (dependiendo de la actividad de la máquina monitoreada):

• Porcentaje de uso del disco

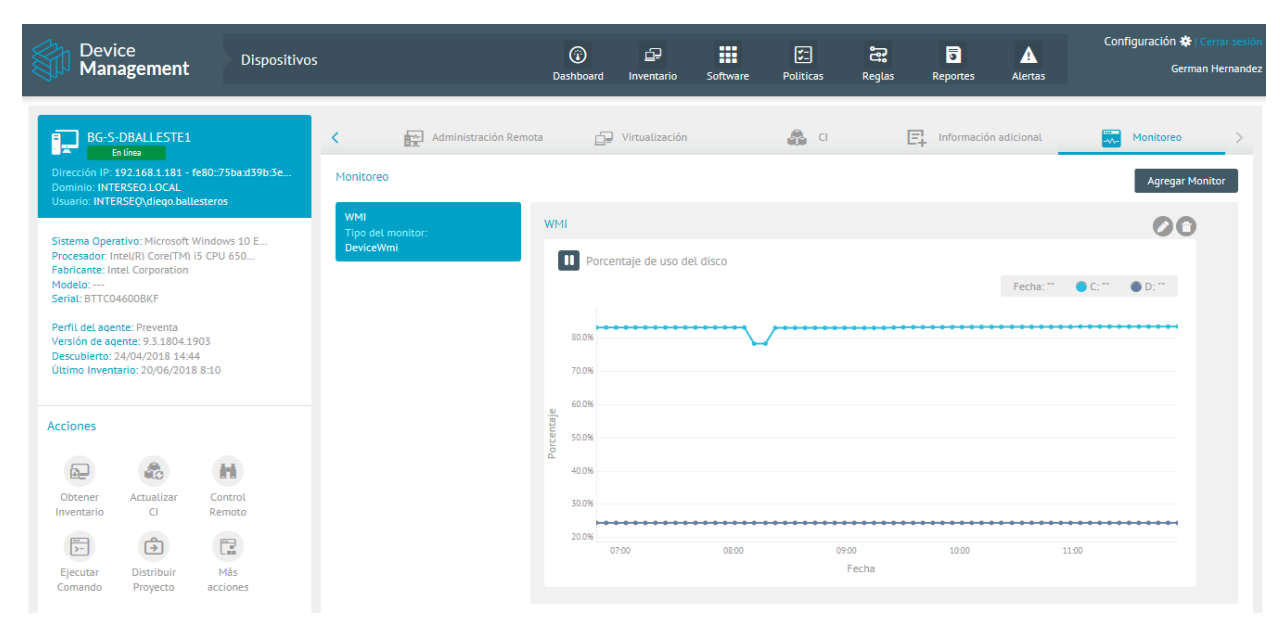

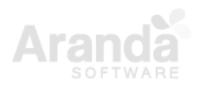

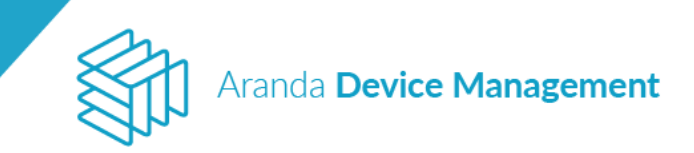

• Porcentaje de uso de memoria

| Device<br>Management                                                                                                    | Dispositivos                                               | (i)<br>Dashboar      | d Inventario   | Software  | <b>V</b><br>Politicas | Reglas        | <b>T</b> Reportes  | Alertas      | Configuración 🌞  <br>Germa | Cerrar sesions an Hernand |
|----------------------------------------------------------------------------------------------------|------------------------------------------------------------|----------------------|----------------|-----------|-----------------------|---------------|--------------------|--------------|----------------------------|---------------------------|
| BG-S-DBALLESTE1<br>En fine<br>Dirección IP. 192.168.1.181 - fe80-75<br>Domino: INTERSEO.LOCAL<br>Usuario: INTERSEO.Hequ balesteros<br>Sistema Operativo: Microsoft Window<br>Processdor: Intel/Ri Core(TM) iS CPU -<br>Fabricante: Intel Corporation<br>Modelo:<br>Seria: BTTCO46008KF<br>Perfil del agente: 9-3.180A1903<br>Descubierto: 24/04/2018 14:44<br>Utimo Inventario: 20/06/2018 8:10 | ibaid39b3e<br>Monitoreo<br>WMI<br>To E<br>550<br>BeviceWmi | ta [<br>700%<br>600% | Virtualización | e memoria |                       | [             | <u> Informació</u> | in adicional | Fecha: " • T "             | >                         |
| Acciones<br>Obtener Actualizar Con<br>Inventario<br>CI Rem                                                                                                    | trol<br>ioto                                               | 20.0%                | 07:00          | 08.00     | 0                     | 9:00<br>Fecha | 10:00              |              | 11.00                      |                           |

Porcentaje de uso del procesador

| Device<br>Management Dis                                                                                                    | positivos                                               | Dashboard Inventario             | Software Politicas | Reglas Reportes    | Configuración<br>Alertas       | 🕸   Cerrar sesió<br>Serman Hernando |
|----------------------------------------------------------------------------------------------------|---------------------------------------------------------|----------------------------------|--------------------|--------------------|--------------------------------|-------------------------------------|
| BG-S-DBALLESTE1<br>Entime<br>Direction III: 19:21:88.1:181-1:680:75bad39<br>Dominio: INTERSEQ direq ballesteros<br>Sistema Operativo: Microsoft Windows 10 E.<br>Processdor: Intel(R) Core(TM) IS CPU 650<br>Fabricanet: Intel Corporation | bi3e Monitoreo<br>WMI<br>Tipo del monitor:<br>DeviceWmi | nota 🗗 Virtualización            | el procesador      | Ercha: " Total "   | ón adicionat Monitore<br>Agreg | o >                                 |
| Modelo:<br>Seria: STTC046008KF<br>Perfl. del acente: Preventa<br>Versión de agente: 9.1804.1003<br>Descubiero: 2404/2018 14.44<br>Útlimo Inventario: 20/06/2018 8.10                                                                       |                                                         | 70.0%<br>60.0%<br>50.0%<br>40.0% |                    | retha.             |                                |                                     |
| Obtener<br>Obtener<br>Inventario<br>Ejecutar<br>Comando<br>Distribuír<br>Ejecutar<br>Distribuír<br>Projecto<br>Actualizar<br>Control<br>Remoto<br>Más<br>acciones                                                                          |                                                         | 2 30.%<br>20.0%<br>0.0%<br>07.50 | 08:00              | 0900 1000<br>Fecha | 1:00                           |                                     |

## NOTA:

- Solo es posible realizar la creación de un monitor según su tipo.
- La información visualizada pertenece a la última hora de actividad

### 8.1.2.8.2. Pausar un monitor

Para pausar la representación gráfica de información, basta con ubicar el puntero sobre el tablero que se desea pausar y hacer clic sobre el ícono .

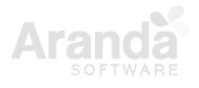

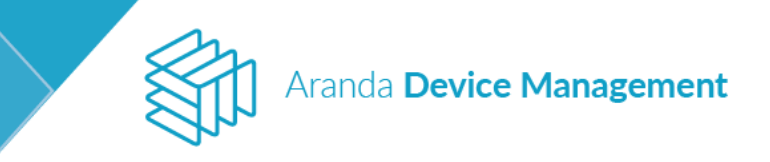

| Device Dispositivos                                                                                                    |                                                   | (i)<br>Deshboard                  | 69<br>Inventario        |                  | Politican Regi   | as Reportes | Alertas  | Configuración 🗬   Cerner sessión<br>Alejandra Sobogal Castellanos |
|----------------------------------------------------------------------------------------------------|---------------------------------------------------|-----------------------------------|-------------------------|------------------|------------------|-------------|----------|-------------------------------------------------------------------|
| BG-D-ASABOGAL01<br>In free<br>Direction 0°-192.148.1184 - 172.23.190.299 - fc<br>Demons BHTERSDyuepadre saboget                                                                                                    | Ceneral E Hardware                                | 6 %                               | fovare 😥                | Administración R | r 🗗 Vitusización | ۵ ،         | E, into  | mación adicio 🛃 Monitoreo<br>Agregar Monitor                      |
| Statema Diperativo: Microsoft Windows 10 E<br>Procession: Intel®) Core(Th) (3-3470 CPU<br>Patricente: Hewite1-Packard<br>Model: PC Compag. No 300 MT<br>Seriel: POL34516PD<br>Perfil: del agente: PS.1802.501<br>Descubiento: 36/10/2017 0.28<br>Ottimo Inventario: 07/02/2018 10.32                                                                                                    | Monitor windows<br>Tips de monitor:<br>BevicetMei | Fonitor window<br>Porcent<br>502% | es<br>Taje de uso del d | isco             | •                |             | Fecha: " | • C** • C**                                                       |
| Acciones<br>Cottener<br>Cottener<br>Inventario<br>Distribuir<br>Proyetta<br>Cottener<br>Remota<br>Control<br>Remota<br>Control<br>Remota<br>Control<br>Remota<br>Control<br>Remota<br>Control<br>Remota<br>Control<br>Remota<br>Control<br>Remota<br>Control<br>Remota<br>Control<br>Remota<br>Control<br>Remota<br>Control<br>Remota<br>Control<br>Remota<br>Control<br>Remota<br>Control<br>Remota |                                                   | 20.0%                             | 354 13                  | 56 13.5          | 1 5400<br>Fecha  | 34/02       | 1404 54  | 06 3408                                                           |

Si desea reanudar la representación gráfica de información, ubique el puntero sobre el tablero y haga clic en el ícono , se actualizará la información desde el momento en que fue pausada.

| Device<br>Management                                                                                                    | Dispositivos                            | i                                                |          | (i)<br>Deshboar           | D<br>Inventario    | III<br>Software  | E<br>Politicas | Regias         | Reportes | Alertas | Configuración 🏶 : Cerro semilier<br>Alejandre Sebogel Cestellanos |
|----------------------------------------------------------------------------------------------------|-----------------------------------------|--------------------------------------------------|----------|---------------------------|--------------------|------------------|----------------|----------------|----------|---------|-------------------------------------------------------------------|
| BG-D-ASABOGAL01<br>Entone<br>Drinection IP: 1921.148.1.186 - 172.2<br>Dominic: INTERSEQUOCAL<br>Usingin: INTERSEQUICIAL                                                                                                    | 15 190 209 - fe<br>gal                  | Generat<br>Monitoreo                             | Tantware | 0                         | oftware 👘          | Administración ( | ler 🗗 Vinu     | alineción .    |          | E, info | Montaree<br>Agregar Monitor                                       |
| Statema Operativo: Microsoft Windt<br>Processdor: Intel(R) CarleT(R) (5-34<br>Pabricante: Newter: Packant<br>Models: IPE Compace Packant<br>Models: IPE Compace Packant<br>Sensi: MOL24110PD<br>Perfil: del segnet: P3-1802 501<br>Descuberto: 26/10/2017 0:25<br>Uttimo Inventante: 07/03/2018 10:3                                                                                                    | 0wn 10 E<br>70 CPU                      | Monitar windows<br>Topo del monitar<br>DeviceMmi |          | Honitor winds             | ntaje de uso del i | lisco            |                |                |          | Petha " | 00                                                                |
| Acciones<br>Deceneri<br>Inventaria<br>Enertialia<br>Destrubuli<br>Retinician<br>Registrubuli<br>Retinician<br>Registrubuli<br>Registrubuli<br>Retinician<br>Registrubuli<br>Registrubuli<br>Registrubu | ecutar<br>mendo<br>Res<br>Nos<br>ciones |                                                  |          | 8 30.38<br>70.78<br>30.78 | 1354 13            | 58 151           | 58 54<br>1     | ilt 1<br>Fecha | 462 5    | alla 14 | n bez                                                             |

**NOTA:** La opción de pausa tiene como objetivo detener la gráfica visualmente más no impedir la recolección de información. Al realizar el cambio de pestaña, la gráfica volverá a su estado original, mostrando toda la información recolectada (incluyendo la información durante el tiempo de pausa).

### 8.1.2.8.3. Modificar la información de un monitor

Seleccione el monitor que desea editar y haga clic en el icono 🖉 para editar.

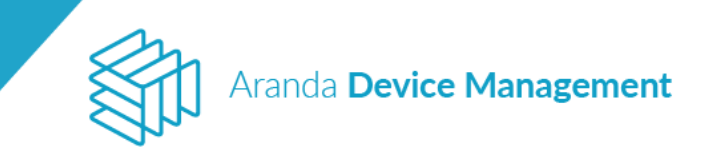

| Device<br>Management                                                                                                    | Dispositivos       |                                                    |          | (i)<br>Dashboard | 다.<br>Investario | Software         | Folkicas | Reglas    | Reportes   | Alertas              | Configuración 🚭 Contrasectión          |
|----------------------------------------------------------------------------------------------------|--------------------|----------------------------------------------------|----------|------------------|------------------|------------------|----------|-----------|------------|----------------------|----------------------------------------|
| BG-D-ASABOGAL01<br>Entires<br>Direction IP 1021081138 - 1722<br>Dominio: INTERSEQUECAL<br>Usuano: INTERSEQUECAL                                                                                                    | 5 190.209 - Ne     | General<br>Monitoreo                               | Hardware | 🕲 Sato           |                  | Administración F | e Dy vin | elización | <b>8</b> 0 | E <sub>4</sub> into  | macon adicio Montoreo                  |
| Sistema Operativo: Microsoft Wind<br>Processión: Instit/II Cont/TH/I 5-34<br>Fabricante: Hewlett-Packard<br>Medica: IPE Compage Too 5500 MT<br>Serial: HOL2411GPD<br>Perfit: del agente: PF4102 JOI<br>Descuberto: 24/10/2017 P28<br>Utatimo Inventaria: 07/02/2018 103 | ovs 10 E<br>70 CPU | Manitar windows<br>Tipo del elemitar<br>DevialWini |          | Porcenta)        | e de uso del c   | ista<br>I        |          |           | •          | Peche <sup>res</sup> | •••••••••••••••••••••••••••••••••••••• |
| Acciones                                                                                                    |                    |                                                    |          | e 357%           |                  |                  |          |           |            |                      |                                        |

Realice los cambios necesarios y posteriormente guarde la información.

| Manager                                                                                                    | nent                                                                | Deshboard | Inventario   | Software                   | Politices | Region    | Reportes | Aberties      | Alejandra Sabrigal Castellarun |
|----------------------------------------------------------------------------------------------------|---------------------------------------------------------------------|-----------|--------------|----------------------------|-----------|-----------|----------|---------------|--------------------------------|
| _                                                                                                    | Dispositivos >> Agregar nuevo monitor                               |           |              |                            |           |           |          |               | ×                              |
|                                                                                                    | Configuración general                                               |           |              |                            |           |           |          |               | Honzame                        |
| Dimetilin IP-19215                                                                                                    | Nombre del monitor                                                  |           | Tipo det ma  | mitar                      |           |           |          |               | PERSONAL PROPERTY AND INCOME.  |
| Cominio INTERSEO<br>Univola INTERSEO                                                                                                    | Monitor windows                                                     |           | Windows      |                            |           |           |          |               | Apriper Monitor                |
| -                                                                                                    | Realizar monitoreo pur                                              |           | intervalo de | potting                    |           |           | Timeous  |               | 00                             |
| Sittama Operativo:<br>Procesador: intri <sub>d</sub> e<br>Patricante: Hewleti                                                                                                    | Nombre del dispositivo     Dirección lp                             |           | () Health    | <ul> <li>Minuto</li> </ul> | 2         | Minuto(s) | 60       | segundo(t)    |                                |
| Hodelo HP Company                                                                                                    | Seleccione las métricas que deses visuelizar                        |           |              |                            |           |           |          |               | 0.00                           |
| Perfil del agente: Per                                                                                                    | Parcentaje de sao de memorie X : Parcentaje de sao del procesador X |           |              |                            |           |           |          |               |                                |
| Descubierto 36/50/<br>Ottama Inventació 0                                                                                                    | Credenciales                                                        |           |              |                            |           |           |          |               |                                |
| and the second distance of the second distance of the second distanc | anabogat                                                            |           |              |                            |           |           |          |               |                                |
| Acciones                                                                                                    |                                                                     |           |              |                            |           |           |          |               |                                |
| 1773                                                                                                    |                                                                     |           |              |                            |           |           |          |               |                                |
| D-1                                                                                                    |                                                                     |           |              |                            |           |           |          |               |                                |
| Ottenter Co<br>Inventaria Re                                                                                                    |                                                                     |           |              |                            |           |           |          |               |                                |
| 1000                                                                                                    |                                                                     |           |              |                            |           |           |          | Guarder Cance | ter internet                   |
| E.                                                                                                    |                                                                     |           |              |                            |           |           |          |               |                                |

Aparecerá un mensaje confirmando la modificación correcta.

| Device<br>Management Dispositiv                                                                                                    | nas                                            | ĵ d₽<br>Deshboard Inventario                | Software Politicas       | Reglas Repor | tes Alertas  | Configuración 🗢 ; Centre recettor<br>Alejandra Sabogal Castellanos |
|----------------------------------------------------------------------------------------------------|------------------------------------------------|---------------------------------------------|--------------------------|--------------|--------------|--------------------------------------------------------------------|
| BG-D-ASABOGAL01<br>Columnation<br>Characterian<br>Connection INTERSEQUECK                                                                                                    | General Hantwi<br>Monitoreo                    | are 🕲 Software 😥                            | Administración line 🖉 Wi | nalizión 🛔   | CI 🖳 interna | cón sólicio 💽 Monitareo                                            |
| Statema Operative: Hicrosoft Windows 10 E.,<br>Procession: Intel® Cover/Twin IS-3470 CPU<br>Fabricater: Hervies: Avecual<br>Model:: HP Compage Yris 5200 MT<br>Serbit; Mod_1110P<br>Perfil del agente: Herlit full | Mantor windows<br>Tapa del montor<br>DeviceWmi | Monitor windows Porcentaje de uso de n 4.0% | nemoria                  |              | In           | 00<br>                                                             |
| Versión de agence 19.3802.591<br>Descubero 26/10/2017 028<br>Utamo Inventario: 07/02/2018 10:32<br>Acciones                                                                                                    |                                                | 618                                         |                          |              |              |                                                                    |
| Diterver<br>Inventorial Elecutar<br>Inventorial Contando                                                                                                    |                                                | 4.3                                         | 140                      | 1411 14      | 18 1411      |                                                                    |
| Personal Providence Annual                                                                                                    |                                                | Se ha actualizado correctamen               | de .                     |              |              | ×                                                                  |

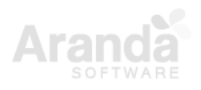

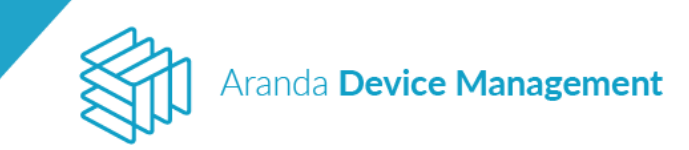

## 8.1.2.8.4. Eliminar un monitor

Seleccione el monitor a eliminar y haga clic en el ícono 🗐.

| Device<br>Management                                                                | Dispositivos    |                                                  |           | (i)<br>Deshboard | D<br>Inventario | Software         | E.<br>Politicas | Reglas   | Reportes     | Alertas   | Configuración 💠 : Communentition<br>Alejandra Sabogal Castellanos |
|-------------------------------------------------------------------------------------|-----------------|--------------------------------------------------|-----------|------------------|-----------------|------------------|-----------------|----------|--------------|-----------|-------------------------------------------------------------------|
| BG-D-ASABOGAL01                                                                     |                 | General                                          | Fiardware | 🕤 Softw          |                 | Administración R | e 🗗 Vina        | Rasción. | <b>a</b> •   | (E) inter | mación adicio                                                     |
| Ormeria: INTERSEQUOCAL<br>Usuario: INTERSEQUOCAL                                    | 9.190.209 - 18  | Monitoree                                        |           |                  |                 |                  |                 |          |              |           | Agregar Monitor                                                   |
| Sisteme Operative: Microsoft Windo                                                  | ows 10 E        | Monitor windows<br>Tipo del monitor<br>DeviceMmi |           | Ionitor windows  |                 |                  |                 |          |              |           | 00                                                                |
| Fabricante: Hewlett-Packard<br>Modelo: HP Compag Pro 6300 HIT<br>Sertal: MXL2411GPD | /0.040          | Cathorney                                        |           | Porcentaj        | e de uso de m   | emoria           |                 |          |              |           | Fecha - • T                                                       |
| Perfil det agente: Perfil full<br>Versión de agente: 9.3.1807.501                   |                 |                                                  |           | 4139             |                 |                  |                 |          |              | 1         | <hr/>                                                             |
| Descubierto: 26/10/2017 0:28<br>Último Inventario: 07/02/2018 10:5                  | 12              |                                                  |           | 4.ex             |                 |                  |                 |          |              | /         |                                                                   |
| Acciones                                                                            |                 |                                                  |           | 11<br>11<br>11   |                 |                  | ~               |          | /            | /         |                                                                   |
| R H                                                                                 | 1               |                                                  |           | 4128             |                 | /                |                 |          | $\checkmark$ |           |                                                                   |
| Obtener Control E)<br>Inventario Remoto Co                                          | ecuter<br>mando |                                                  |           | /                | /               |                  |                 |          |              |           |                                                                   |
| <u>ه</u> ٩                                                                          | 12              |                                                  |           | 41.0%            | 55              | 1400             | 19              | 25       | 14.15        |           | 415                                                               |
| Distritruir Remotier<br>Proyecto dispositivo ac                                     | Más             |                                                  |           |                  |                 |                  | e               | eche     |              |           |                                                                   |

### 8.1.2.9. Ubicación (Device Location)

Aquí podrá ver la localización geográfica del dispositivo gracias a la función de posicionamiento global del sistema operativo. La ubicación se muestra a través de **OpenStreetMap**.

#### NOTA:

- Aplica para versiones de Windows desde 8.1 en adelante y Mac OS.
- No aplica para servidores.

|                                                                                                    |                                                                            |                                                                                                    |                                                                                                    | -51                                                                                                    |                                                                                                    |                                                                                                    | 50            | B        |                | Configuración 🏶   Cerrar sest                    |
|----------------------------------------------------------------------------------------------------|----------------------------------------------------------------------------|----------------------------------------------------------------------------------------------------|----------------------------------------------------------------------------------------------------|----------------------------------------------------------------------------------------------------|----------------------------------------------------------------------------------------------------|----------------------------------------------------------------------------------------------------|---------------|----------|----------------|--------------------------------------------------|
| Manageme                                                                                                    | nt Dispositivos                                                            |                                                                                                    | Dashboard                                                                                                    | Inventario                                                                                                    | Software                                                                                                    | Politicas                                                                                                    | Reglas        | Reportes | Alertas        | German Hernand                                   |
| BG-S-DBALLES<br>En línea<br>Dirección IP: 192.168.1.1<br>Dominio: INTERSEQ.LOCA<br>Responsable:                                                                                                    | FE1<br>31 - fe80::75ba:d39b:3e<br>L                                        | <ul> <li>Remota Virtualización</li> <li>Visualización de ubicación del disposit</li> <li>Útima ubicación detectadas del dispositivo.</li> </ul>                                                                                                    | ivo                                                                                                    | 🚓 сі                                                                                                    | Ę                                                                                                    | Información adici                                                                                                    | ional         | Monit    | oreo           | Ubicación >                                      |
| Sistema Operativo: Micro<br>Procesador: Intel(R) Core(<br>Fabricante: Intel Corporat<br>Modelo:<br>Serial: BTTC046008KF<br>Perfil del agente: 9-143<br>Descubierto: 24/04/2018<br>Uttimo Inventario: 27/06/ | soft Windows 10 E<br>TM 15 CPU 650<br>Ion<br>66.603<br>14:44<br>2018 23:43 | Cardina de la cardina de la ca          | Avenida Calle<br>Calles 2, Calles 2, Ca | A state of the state of the sta | Contrasts<br>Contrasts<br>Contrasts |                                                                                                    |               |          |                | Cordenadas<br>Latitus: 4.49<br>Longtrud: -74.063 |
| Acciones                                                                                                    |                                                                            | erman 3<br>578 - B<br>Gale store 57A                                                                                                    | Diagonalo                                                                                                    | Calle 61 San Luis Calle 60                                                                                                    | Chapinero                                                                                                    | Caller Calle                                                                                                    | Calle 65 02   |          | 55 A           |                                                  |
| Obtener Actualiza<br>Inventario CI                                                                                                    | r Control<br>Remoto                                                        | Classes Source Source S          | Calle 57 Calle                                                                                                    | Calle S7                                                                                                    |                                                                                                    | Calle G                                                                                                    | Kar           | Calle 60 | 10 07<br>10 07 |                                                  |
| Ejecutar Distribui<br>Comando Proyecto                                                                                                    | m Más<br>acciones                                                          | Caller iss<br>Caller iss<br>Output and iss<br>State of the state of the state o |                                                                                                    | Contra 15<br>Contra 16<br>Contra 16                                                                                                    |                                                                                                    | the part of the part of the pa | Cerros Dasjon |          | 44 FM 14       | 97 96 97 96 47 <b>Claro</b><br>97 97 97 47 97    |

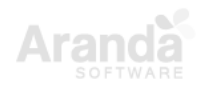

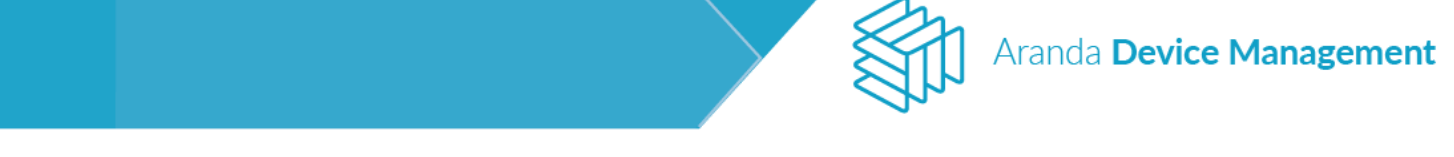

**IMPORTANTE:** La precisión en la ubicación depende mayormente de la información que retorne el sistema operativo y del hardware disponible en el dispositivo, así:

- GPS: menos de 10 metros aprox.
- Wi-Fi: entre 30 y 500 metros aprox.
- Torres de telefonía móvil: entre 300 y 3,000 metros aprox.
- Dirección IP: entre 1,000 y 5,000 metros aprox.

Si el dispositivo no cuenta con GPS ni con Wi-Fi, la ubicación se estimará con base en torres de telefonía móvil y/o la dirección IP del dispositivo, según corresponda. Esto significa que los resultados pueden variar ampliamente en precisión y algunas veces pueden ser incorrectos.

#### 8.1.2.10. Registro de fallos

Aquí podrá ver y gestionar los potenciales problemas de identificación que ocurren con los dispositivos. Estos problemas se conocen como **conflictos** y se presentan cuando alguno los valores que el agente registra periódicamente al servidor (marca de hardware, identificación asignada por el servidor o token dinámico) no coincide con el que el servidor espera. Entonces se bloquean permanentemente las solicitudes de este equipo y se muestra un conflicto en la hoja de vida respectiva en la consola.

Todos los dispositivos que presenten conflictos de identificación se marcan con el icono pueden filtrar en el listado para que el usuario pueda gestionarlos fácilmente.

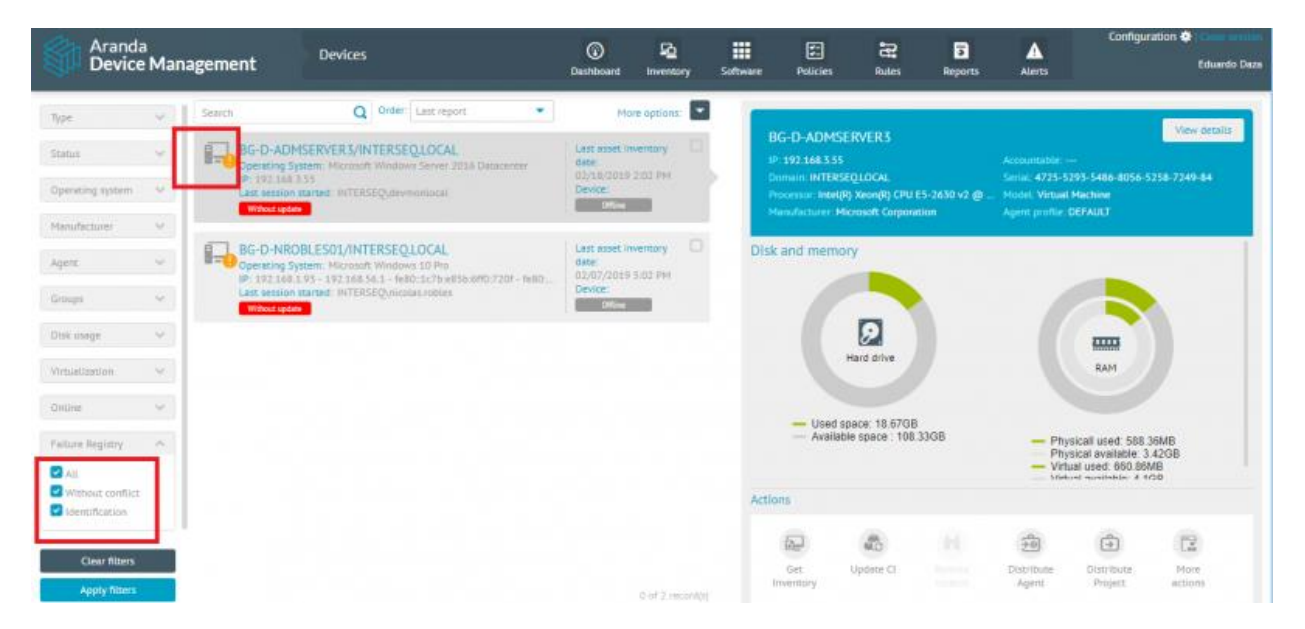

Al entrar a la sección de detalles del dispositivo, en la pestaña **Registro de fallos**, aparecerá una lista con todos los conflictos detectados para el dispositivo.

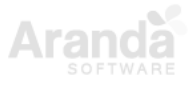

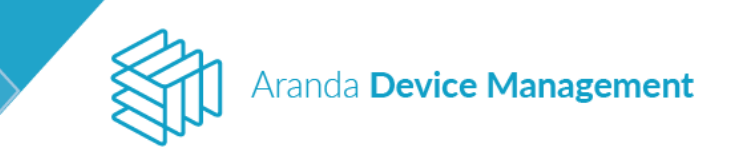

| Aranda<br>Device Management                                                                                                    | Dispositivos                                                                                                    | 😱<br>Dashboard Inv                                                                                                    | rentario Software                                                                                                    | Políticas Reg                                                                        | las Reportes                                                              | Alertas                                   | Configuración 🏶   Cerrar sesión<br>APPLICATION ADMINISTRATOR |
|----------------------------------------------------------------------------------------------------|----------------------------------------------------------------------------------------------------|----------------------------------------------------------------------------------------------------|----------------------------------------------------------------------------------------------------|--------------------------------------------------------------------------------------|---------------------------------------------------------------------------|-------------------------------------------|--------------------------------------------------------------|
| V82 20 nit<br>19 42 20 nit<br>19 de conexión: 1921.168.1.186<br>Dominio:<br>Responsable:<br>Volver a la Lista de dispositivos<br>Útima sesión iniciada:<br>Sistema Operativo: Microsoft Windows 10 E<br>Fabricante SD: Microsoft Windows 10 E<br>Pabricante SD: Microsoft Windows 10 E<br>Pabricante SD: Microsoft Windows 10 E<br>Pabricante SD: Microsoft Windows 10 E<br>Pabricante SD: Microsoft Windows 10 E<br>Pabricante SD: Microsoft Windows 10 E<br>Pabricante SD: Microsoft Unidows 10 E<br>Pabricante SD: Microsoft Windows 10 E<br>Pabricante SD: Microsoft Unidows 10 E<br>Pabricante SD: Microsoft Unidows 10 E<br>Pabric | Contictos de Carlos Contictos de Carlos Contictos Contictos de Carlos Contictos Contictos Contictos de Carlos Contictos Contictos Contictos Contictos Contictos de Carlos Contictos Contictos Contic | E informa<br>conflictos de identificado<br>Las últimas 24 horas el servio<br>ecución automática de ac<br>pecifique la acción a tomar de<br>estado de conflictos de ide<br>pecifique manualmente la acc<br>Útima<br>solicitud  Tipo d<br>conflic | ción adicionat<br>ión<br>tor ha bloqueado alguna:<br>ciones<br>manera automática cuar<br>ntificación<br>ión a tomar para cada co<br>e<br>to Descripción de l | Monitoreo Solicitudes que afirman s ndo una solicitud genere o inflicto. a solicitud | ser de este dispositivo<br>conflictos con este disp<br>Númerr<br>solicitu | ación pero fallaron el proces<br>ositivo. | Registro de fallos                                           |
| Acciones                                                                                                    | lue-records                                                                                                    | 02/12/2020 Hardwar<br>17:12 duplicad                                                                                                    | e IP: 192.168.118<br>o Nodo padre:<br>Guid:<br>HVHrlash: 4051d<br>Token:                                                                                     | 6<br>536fd223021b8ee3a37a7                                                           | . 7                                                                       | Pendiente<br>Activate V<br>Go to Settin   | Windows                                                      |

En cada caso se indica el tipo de conflicto y se habilita un selector para la acción a tomar. Los conflictos pueden ser de dos tipos: hardware duplicado o identificador duplicado. Al hacer clic en el icono ? en la parte superior derecha se abre el panel de ayuda donde se explica cada uno de ellos y cómo deben resolverse.

Las posibles acciones a tomar son: **asociar dispositivo**, **crear dispositivo** o dejar la acción **pendiente**. El usuario podría también borrar el conflicto si considera que ya no volverá a ocurrir.

| Aranda<br>Device Management                                                                                                    | Dispositivos                                     | ⓒ ₽ੁ ⅲ ౯ ॡ ि ▲ Configuración ♣ Carrar seadon<br>Dashboard Inventario Software Políticas Reglas Reportes Alertas APPLICATION ADMINISTRATOR |
|----------------------------------------------------------------------------------------------------|--------------------------------------------------|----------------------------------------------------------------------------------------------------|
| Volver a la lista de dispositivos<br>Útima sesión iniciada:<br>                                                                                                    | Conflictos de<br>Conflictos de<br>Identificación |                                                                                                    |
| Lenguige SD: Spañol (España, internacional)<br>Ublicación SD: Español (Colombia)<br>Versión SO: 10.0.16299<br>Directorio SD: CAMINIDOMS                                                                                                    |                                                  | Última Tipo de conflicto Descripción de la solucitud Número de Acción                                                                     |
| Acciones<br>Dotener<br>Inventario<br>Ejecutar<br>Comando<br>Distribuir<br>Más<br>Accualizar<br>Control<br>Control<br>Contr |                                                  | Artivate Windows<br>Go to Setting Claimer Cancelary.                                                                                      |

Es posible que el usuario sepa de antemano que un tipo específico de conflicto se presentará muy frecuentemente para un dispositivo. Por ejemplo, si una máquina virtual fue clonada muchas veces después de tener el agente instalado y se pretenden ingresar todos los clones al

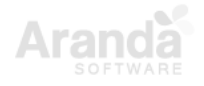

sistema (generando conflictos de identificador duplicado), o si una máquina física es formateada

y reingresada cada semana para ser usada en campañas diferentes (generando conflictos de hardware duplicado). En estos casos los conflictos son predecibles y el usuario puede configurar una acción automática.

| Aranda<br>Device Management                                                                                                    | Devices                | C<br>Deshboard                                                                                | 오<br>Inventory                    | <b>III</b><br>Software                                   | Policies                              | Rules          | Reports            | Alerts                                       | Configuration 🖨 | Eduardo Daza |
|----------------------------------------------------------------------------------------------------|------------------------|-----------------------------------------------------------------------------------------------|-----------------------------------|----------------------------------------------------------|---------------------------------------|----------------|--------------------|----------------------------------------------|-----------------|--------------|
| BG-0-ADMSERVERS<br>PAddress 192188155<br>Domain: NTERSEQUEAL<br>Last session starter: NTERSEQUEemoniocal                                                                   | Kenthodes<br>cardition | d E A                                                                                         | difficienal lister me             | nias<br>ne requests that                                 | calm to be from t                     | his device to  | t tailed the valid | tion                                         | Failure records | >            |
| Accountable: —<br>Operating System: Hicrasoft Windows Serv.<br>Processor: Intellity Xon(R): CPU ES-2630 v2<br>Hanufacturer: Hicrosoft Corporation<br>Model: Virual Machine | and second             | Automatic execution of ac<br>Specify the action to be taken<br>Duplicate hardware<br>-Setect- | tions<br>automatically w          | hei a request g<br>Inconsis<br>+ -Select                 | enerates conflicts o<br>tent hardware | with this devi | ся.<br>• А         | uplicate Identifier<br>asociete Device       | Active          | -            |
| Serial: 4725-5293-5488-8056-5258-7249-84<br>Agent profile: DEFAULT<br>Agent Version: 96.1902.402<br>Discovered: 02/06/2019-947.AM                                          |                        |                                                                                               |                                   |                                                          |                                       |                | 1                  | Selecti<br>Misociane Device<br>Create Device |                 |              |
| Actions                                                                                                    |                        |                                                                                               | ata Planar<br>te Planar<br>Parent | et description<br>NG D-ACHIER<br>ISBERTS<br>NECK DE PART |                                       |                |                    |                                              |                 |              |

#### 8.2. Hardware

En **Inicio > Inventario > Hardware** encontrará un listado filtrable del hardware inventariado de acuerdo a los dispositivos descubiertos con inventario de HW/SW.

| Aranda<br>Device Man                                                                                            | agement                                                 | Hardware                                           | ()<br>Deshboard    | inventario    | Softv | vare Politicas                  | Reglan                               | <b>D</b><br>Reportes      | Alertas                | Configu<br>APPLI              | ITACIÓN 🌞 Contain analas<br>Cation administrator |
|----------------------------------------------------------------------------------------------------|---------------------------------------------------------|----------------------------------------------------|--------------------|---------------|-------|---------------------------------|--------------------------------------|---------------------------|------------------------|-------------------------------|--------------------------------------------------|
| Tipo ^                                                                                                    | Duscat<br>090007<br>Petricante: Arre<br>Camidad de intr | Q Ordenar: Nombre                                  | • N                | tés opciones: | 3     | Obtener<br>Inventaria           | Ejecutar<br>Corrando                 | Reiniciar<br>dispositivo  | Apagar<br>displisitive | CO<br>Encender<br>dispositivo | Mas<br>acciones                                  |
| CD-ROM<br>Controladores<br>Discos<br>Impresoras<br>Memorias                                                     | 2nd generati<br>Fabricanse intel<br>Camidad de Inst     | on Intel(R) Core(TM) processor fam<br>alaciones: I | ily DRAM Controlle | er - 0104     |       | Buscer<br>BG-A-REI<br>Microsoft | Q<br>CEPCION1/INTE<br>Windows &1 Ent | Ordenar: Nor<br>RSEQ.LOC. | bre .                  |                               | Més opciones:                                    |
| <ul> <li>Pantetias</li> <li>Procesadores</li> <li>Tectados</li> <li>Video</li> <li>Unidades extraíbi</li> </ul> | Sind Gen Core<br>Febricante: Hitcl<br>Camildad de Inst  | processor DRAM Controller - 0154<br>Maciones 1     | L.                 |               |       |                                 |                                      |                           |                        |                               |                                                  |
| Fabricante 🗸 🗸                                                                                                  | A11<br>Fabricante: Desi<br>Camtidad de Inst             | inc<br>Macione: 1                                  |                    |               | ŀ     |                                 |                                      |                           |                        |                               |                                                  |
| Limpiar fitnes                                                                                                  | A12<br>Pebricante: Oeti<br>Cantidad de inst             | lec.<br>staciones: 1.                              |                    | 250 organism  |       |                                 |                                      |                           |                        |                               |                                                  |

Al seleccionar un elemento de la lista encontrará, a la derecha, las acciones disponibles con relación al dispositivo que posea el hardware.

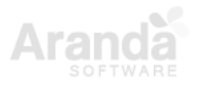

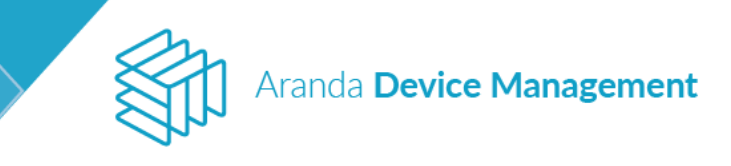

| Aranda<br>Device Mana                               | agement Hardware                                                                                          | 🕢 🗗<br>Deshboard Inventario | Saftw | re Politicas           | Regian                         | 3<br>Reportes            | Alertas               | Config<br>APPL          | uración 🏶 elementation<br>ICATION ADMINISTRATOR |
|-----------------------------------------------------|----------------------------------------------------------------------------------------------------|-----------------------------|-------|------------------------|--------------------------------|--------------------------|-----------------------|-------------------------|-------------------------------------------------|
| Tipo                                                | Buscer Q Ordener: Nombre                                                                                  | • Más opciones.             |       |                        |                                | 0                        | e                     | C                       | (12)                                            |
| Adaptadores de red                                  | Fade-Schitz, American Hogamenti Inc.<br>Cantidad de Instalacionez 1                                       |                             |       | Obteniir<br>Inventario | Ejecutar<br>Comando            | Reiniciar<br>dispositivo | Apagar<br>dispositivo | Encender<br>dispositivo | Mas<br>acciones                                 |
| Controladores<br>Olacos<br>Impresoras<br>Memaritas  | 2nd generation Intel(R) Core(TM) processor family DR.<br>Pabroante: Intel<br>Cantidad de Instalaciones: 2 | AM Controller - 0104        |       | BG-A-RECT              | EPCION1/INTE<br>Andows & 1 End | RSEQLOC.                 |                       |                         | Mas opciones.                                   |
| Procesadores Teclados Video Video Unidades extraíbL | Std Gen Core processor DRAM Controller - 0154<br>Petricante: Initial<br>Cantidad de Instalaciones: 1      |                             |       |                        |                                |                          |                       |                         |                                                 |
| Fabricante 🗸                                        | A11<br>Fabricante: Dell'Inc.<br>Camitos de instalaciones: 1                                               |                             |       |                        |                                |                          |                       |                         |                                                 |
| Limplar filtres                                     | A12<br>Patricante: Dell Inc.<br>Cantitidad de Instalaciones: 1                                            |                             |       |                        |                                |                          |                       |                         |                                                 |
| Apticar fittres                                     |                                                                                                    | .250 mgistroj               | 4     |                        |                                |                          |                       |                         | 0.013 (0000000                                  |

### 9. Software

En Inicio > Software encontrará las siguientes secciones:

#### 9.1. Catálogo

El catálogo de software contiene toda la información recopilada del inventario de software instalado en los dispositivos. El software se clasifica automáticamente de acuerdo a las reglas predefinidas por el catálogo de software de ADM. La asociación de licencias y el conteo del uso del software se hace por medio de estas agrupaciones o ítems del catálogo de software.

El usuario podrá crear sus propias reglas de acuerdo a las necesidades de clasificación de su organización.

- Grupos por nombre del software: Reglas que definen la agrupación de todo el software según su nombre. Por ejemplo: Microsoft Visual Studio\*. Todo el software que cumpla con el criterio definido se considera como parte de ese grupo, Microsoft Visual Studio 2017, Microsoft Visual Studio 2015, Microsoft Visual Studio Premium 2012.
- Grupos por ejecutables: Reglas que definen la agrupación de todo el software basado en los archivos ejecutables identificados en el inventario. Por ejemplo: Office = winword.exe, Excel.exe, powerpnt.exe Todo el software que contenga los archivos ejecutables definidos se considera como parte de ese grupo.

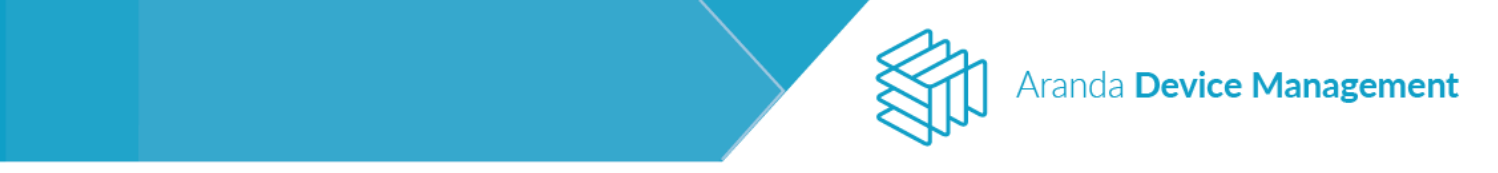

**Nota:** En el listado del catálogo, se muestra tanto el software inventariado como el no inventariado (creado manualmente). Solo se puede agrupar el software inventariado. Es posible ordenar el software por: nombre, fabricante, cantidad de instalaciones y uso.

#### 9.1.1. Creación de un ítem del catálogo de software

Para crear un nuevo ítem del catálogo, en **Software > Catálogo**, despliegue la lista **Más opciones** y seleccione **Software**.

| Aranda<br>Device                                                    | <b>/</b> anag | eme      | ent Catálogo                                                                                                    | (C)<br>Dashboard                                        | F2<br>Inventari | o Software                                     | Foliticas                       | Reglas                       | 3<br>Reportes | Alertas          | Config<br>APPL | uración 🏶 i Germi sesión<br>JCATION ADMINISTRATOR |
|---------------------------------------------------------------------|---------------|----------|----------------------------------------------------------------------------------------------------|---------------------------------------------------------|-----------------|------------------------------------------------|---------------------------------|------------------------------|---------------|------------------|----------------|---------------------------------------------------|
| Tipo<br>Todos<br>Sistema operativo<br>Aplicación<br>Actualizaciones | 4             | Buscar   | Q Ordenar Nombre   NET Core SDK 1.0.0 (x64) Installer (x64) Versión: 1.0.0 Rebricante: Nicrosoft Corporation Tipe: Aplicación           | Más opciones:<br>Nuevo<br>Software<br>Exportar<br>Excel | 7               | .NET Core S<br>Cantidad de Ins<br>Categoría: — | DK 1.0.0 (x64)<br>talaciones: 2 | Installer (                  | x64)<br>Fabri | cante: Microsoft | . Corporation  | Ver detailes                                      |
| Sistema operativo C Todos Vindows Linux Mar                         | *             |          | .NET Core SDK 1.0.0 (x64) Installer (x64)<br>Versión: 4.04911<br>Parkcame: Horosoft Corporation<br>Tipo: Apticación<br>7-Zip 17.00 beta | PDF<br>Tiempo de uso:                                   |                 | Resumen                                        | ones                            |                              |               |                  |                | 2                                                 |
| Fabricante                                                          |               | _        | Versión: 17.00<br>Fabricante: Graviov<br>Tipe: Aplicación                                                                               | 076                                                     |                 |                                                |                                 |                              |               |                  |                |                                                   |
| Categoria<br>Restricción                                            | *             |          | 7-Zip 17.01 beta (x64)<br>Versión: 17.01<br>Fabricante: Igon Parlov.<br>Tipe: Aplicación                                                | Tiempo de uso:<br>0%                                    |                 |                                                |                                 |                              |               |                  |                |                                                   |
| <ul> <li>✓ Permitido</li> <li>✓ Na permitido</li> </ul>             |               |          | 7-Zip 19.00 (x64 edition)<br>Versien: 19.00.000<br>Fabricante: jogo Pholov<br>Tipo: Aplicación                                          | Tiempo de uso:<br>0%                                    |                 | Acciones sobre disp                            | ositivos en relació             | n al software                | 1             | )                | Ð              | 12                                                |
| Limpiar filtros<br>Aplicar filtros                                  |               | <b>—</b> | 7-7in 9.70 (x64 edition)                                                                                                    | Tiempo de uso:<br>2647 registro                         | (5)             | de software                                    | besinstalar<br>software         | Cambia<br>perfil d<br>agenti | et Cor        | ecutar<br>nando  | Inventario     | acciones                                          |

Diligencie la información solicitada en el formulario y haga clic en Guardar.

| Aranda<br>Device Management                             | Catálogo                                                 | ()<br>Deshboerd | Page<br>Inventario | Software   | Politicas                                | Reglas        | ت<br>Reportes | Alertas | Configuración 🏶 / Cerrur sesua |
|---------------------------------------------------------|----------------------------------------------------------|-----------------|--------------------|------------|------------------------------------------|---------------|---------------|---------|--------------------------------|
|                                                         |                                                          |                 |                    | Software   |                                          |               |               |         |                                |
| radricante:<br>Tipo:                                    | Detalles del software<br>Información básica del software |                 |                    |            |                                          |               |               |         |                                |
| Cantidad de instalaciones: 0<br>Versión:<br>Plataforma: | Nombre de la aplicación                                  |                 |                    | Fabricant  | e                                        |               |               |         | Q                              |
| Categoría de la aplicación:                             | Tipo de software<br>Aplicación                           |                 | Ŧ                  | Versión    |                                          |               |               |         |                                |
|                                                         | Categorias de la aplicación                              |                 | Q                  | Tipo de si | stema operati <sup>a</sup><br>ws 🔿 Linux | vo<br>c O Mac |               |         |                                |
|                                                         |                                                          |                 |                    |            |                                          |               |               |         |                                |
|                                                         |                                                          |                 |                    |            |                                          |               |               |         |                                |
| Acciones                                                |                                                          |                 |                    |            |                                          |               |               |         |                                |
| Actualizar Restricción<br>Ci de software                |                                                          |                 |                    |            |                                          |               |               |         | Guardar Cancelar               |

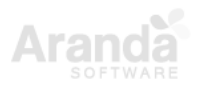

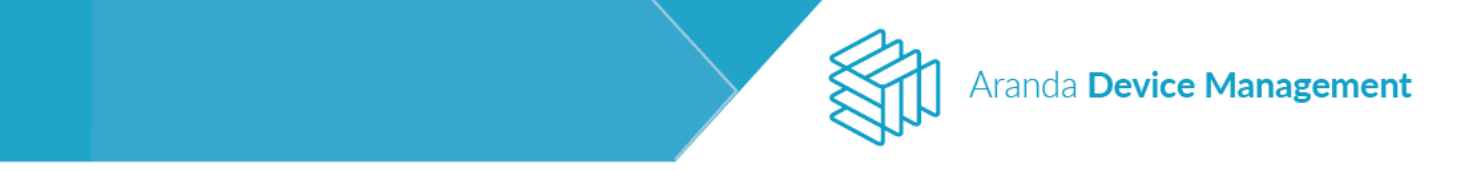

## 9.1.2. Pantalla de detalles de software

Puede ver los detalles de cada software haciendo clic sobre cualquiera de los elementos de software listados en **Inicio > Software > Catálogo**, y luego en el botón **Ver detalles**.

| Aranda<br>Device Ma                                                                               | anagement                                                 | Catálogo                                                                               | Dashboard      | Linventario   | Software | Politicas                                 | Reglas            | Reportes          | Alertas                        | Ivonne                       | Andrea Gonzalez Garcia |
|---------------------------------------------------------------------------------------------------|-----------------------------------------------------------|----------------------------------------------------------------------------------------|----------------|---------------|----------|-------------------------------------------|-------------------|-------------------|--------------------------------|------------------------------|------------------------|
| Tipo 🔥                                                                                            | Buscar                                                    | Q Ordenar: Nombre                                                                      | •              | Más opciones: | •        |                                           |                   |                   |                                |                              |                        |
| <ul> <li>Todos</li> <li>Sistema operativo</li> <li>Aplicación</li> <li>Actualizaciones</li> </ul> | Active Dir<br>Versión: 13.<br>Fabricante:<br>Tipo: Aplica | rectory Authentication Library for SQL S<br>140010<br>Microsoft Corporation<br>clón    | Tiempo d<br>0% | le uso:       |          | Active Dir<br>Cantidad de i<br>Categoría: | ectory Authe      | ntication Lib     | rary for SQL<br>Fabricante: Mi | Server<br>icrosoft Corporati | Ver detailes           |
| Sistema operativo 🛛 😒                                                                             | Active Dir<br>Versión: 14.                                | rectory Authentication Library for SQL S<br>0.1000.169                                 | Tiempo d<br>0% | e uso:        |          | Resumen                                   |                   |                   |                                |                              | _                      |
| Fabricante 🗸 🗸                                                                                    | Tipo: Aplica                                              | Microsoft Corporation<br>Ición                                                         |                |               |          | Licencia                                  | 5                 | 0                 | 👱 Instala                      | ciones                       | 5                      |
| Categoría 🗸                                                                                       | Active Dir<br>Versión: 15.<br>Fabricante:                 | rectory Authentication Library for SQL S<br>0.1300.359<br>Microsoft Corporation        | Tiempo d<br>0% | le uso:       |          | Disponible<br>O                           | Asignad<br>O      | los               | Licenciados<br>O               | No lice                      | enciados               |
| Todos                                                                                             | Tipo: Aplica                                              | ición                                                                                  |                |               |          | Dispositivos lic                          | enciados          |                   |                                |                              |                        |
| Permitido No permitido                                                                            | Active Dir<br>Versión: 13.<br>Fabricante:                 | ectory Authentication Library for SQL S<br>0.1601.5<br>Microsoft Corporation           | Tiempo d<br>0% | le uso:       |          |                                           |                   |                   |                                |                              |                        |
|                                                                                                   |                                                           |                                                                                        |                |               |          | Acciones<br>Acciones sobre di             | spositivos en rel | ación al software |                                |                              |                        |
| Limpiar filtros                                                                                   | Active Dir<br>Versión: 13.<br>Fabricante:<br>Tipo: Aplica | rectory Authentication Library for SQL S<br>0.1601.5<br>Microsoft Corporation<br>Ición | Tiempo d<br>0% | le uso:       |          | Obtener                                   | Restricción       | Desinstalar       | Ejecutar                       | Reiniciar                    | Más                    |
| Aplicar filtros                                                                                   |                                                           |                                                                                        |                | 2766 regist   | ro(s)    | Inventario                                | de<br>software    | software          | Comando                        | dispositivo                  | acciones               |

Allí aparecerán las siguientes cuatro pestañas:

### 9.1.2.1. Software

Esta pestaña muestra información básica del software seleccionado.

| Aranda<br>Device Management                                           | Catàlogo                                                             | ()<br>Dashboard       | D<br>Inventario | Software | Politices              | Reglass                  | Reportes | Alertas         | Configuración 🏶 Definitionador<br>APPLICATION ADMINISTRATOR |
|-----------------------------------------------------------------------|----------------------------------------------------------------------|-----------------------|-----------------|----------|------------------------|--------------------------|----------|-----------------|-------------------------------------------------------------|
| .NET Core SDK 1.0.0 (x64) Inst                                        | Software                                                             | <mark>0</mark> Grupes | Ø               | Ucencies | 67                     | Dispanitivas             | 13       | Uso de Software | <b>a</b> •                                                  |
| Tabricante: Unknown<br>Tipo: Aplicación                               | Detalles del software<br>Información trásica del software            |                       |                 |          |                        |                          |          |                 |                                                             |
| Cantidad de instalaciones: O<br>Versión: 5.0.0<br>Plasaforma: Windows | Nombre de la aplicación<br>NET Core SDK 1.0.0 (x64) installer (x64). |                       |                 |          | Fabricante<br>Uniotown |                          |          |                 |                                                             |
| Categoría de la aplicación:                                           | Tipo de software<br>Aplicación                                       |                       |                 |          | Versión<br>10.0        |                          |          |                 |                                                             |
|                                                                       | Categorias de la aplicación                                          |                       |                 | Q        | Tipo de sist           | ema operativo<br>C Linux | O Mac    |                 |                                                             |
|                                                                       |                                                                      |                       |                 |          |                        |                          |          |                 |                                                             |
| Acciones                                                              |                                                                      |                       |                 |          |                        |                          |          |                 |                                                             |
| Eliminar Actualizar Restrictión<br>CI de software                     |                                                                      |                       |                 |          |                        |                          |          |                 | Actualizar                                                  |

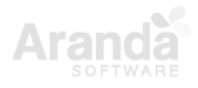

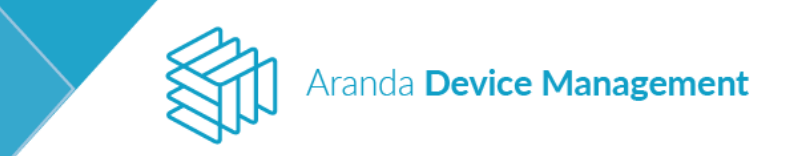

## 9.1.2.2. Grupos

Esta pestaña tiene los siguientes tres módulos:

#### 9.1.2.2.1. Agrupaciones de software

Las agrupaciones de software se usan para facilitar la asignación de licencias, la organización de distintas versiones del mismo software o el bloqueo del acceso a grupos de software o aplicativos.

| Aranda<br>Device Management                                                   | Catálogo                     | 🕜 🗗<br>Dashboard Inventario          | Software           | Politicas Reglas          | Reportes Alertas | Configuración 🛠   Cerrar sesión |
|-------------------------------------------------------------------------------|------------------------------|--------------------------------------|--------------------|---------------------------|------------------|---------------------------------|
| Active Directory Authenticatio                                                | Software                     | Grupos                               | Licencias          | Dispositivos              | Uso de Software  | a ci                            |
| Tipo: Aplicación                                                              | Agrupaciones de software     | Con esta opción puede crear las agru | paciones con los c | riterios que usted desee. |                  |                                 |
| Cantidad de instalaciones: 5<br>Versión: 14.0.1000.169<br>Plataforma: Windows | Agrupación de<br>ejecutables | Agrupaciones por versiones de s      | oftware<br>n       |                           |                  | Nuevo                           |
| Categoría de la aplicación:                                                   | Ejecutables<br>asociados     |                                      |                    | BC                        |                  |                                 |
|                                                                               |                              |                                      |                    | BD                        |                  |                                 |
|                                                                               |                              |                                      |                    | No se encontraron regi:   | tros             |                                 |
| Acciones                                                                      |                              |                                      |                    |                           |                  |                                 |
| Eliminar Actualizar Restricción<br>Cl de software                             |                              |                                      |                    |                           |                  | Guardar Cancelar                |

Al hacer clic en el botón **Nuevo** a la derecha, podrá crear agrupaciones por criterios de Parámetro, Fabricante, y Número de versión.

| Aranda<br>Device Management                                                   | Catálogo                     | (i)<br>Dashboard                                   | 다.<br>Inventario | Software  | Politicas | <b>کی</b><br>Reglas | <b>a</b><br>Reportes | Alertas         | Configuración 🗱   Cerrar sesión                                                                                                    |
|-------------------------------------------------------------------------------|------------------------------|----------------------------------------------------|------------------|-----------|-----------|---------------------|----------------------|-----------------|----------------------------------------------------------------------------------------------------|
| Active Directory Authenticatio                                                | Software                     | Grupos                                             | <b>Q</b>         | Licencias | þ         | Dispositivos        | Ē.                   | Uso de Software | in the second second se |
| Tipo: Aplicación                                                              | Agrupaciones de<br>Software  | Con esta opción puede cro                          |                  |           |           |                     |                      |                 |                                                                                                    |
| Cantidad de instalaciones: 5<br>Versión: 14.0.1000.169<br>Plataforma: Windows | Agrupación de<br>ejecutables | Agrupaciones por vers<br>Listado de agrupaciones p | or aplicación    | ware      |           |                     |                      |                 | Nuevo                                                                                                    |
| Cateoría de la aplicación:                                                    | Ejecutables<br>asociados     | Nueva agrupación<br>Parámetro                      |                  | Pabr      | icante    |                     | Ve                   | rsión           | X<br>Agregar Cancelar                                                                                                    |

### 9.1.2.2.2. Agrupación de ejecutables

Al hacer clic en **Agrupación de ejecutables > Nuevo**, podrá crear agrupaciones de varios archivos ejecutables por criterios de nombre del archivo, nombre del producto y versión.

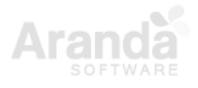

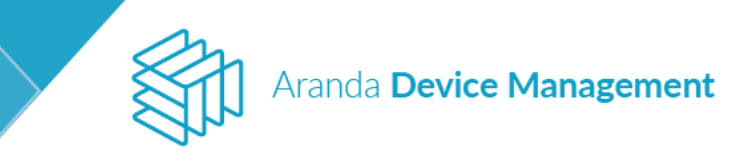

| Aranda<br>Device Management                                                | Catálogo                    | (i)<br>Dashboard                                                                    | Inventario Software                                                                     | Foliticas Reglas   | Reportes Alertas | Configuración 🏶   Cerrar sesión<br>Ivonne Andrea Gonzalez Garcia |  |  |  |  |
|----------------------------------------------------------------------------|-----------------------------|-------------------------------------------------------------------------------------|-----------------------------------------------------------------------------------------|--------------------|------------------|------------------------------------------------------------------|--|--|--|--|
| Active Directory Authenticatio                                             | Software                    | Grupos                                                                              | Licencias                                                                               | Dispositivos       | Uso de Software  | a ci                                                             |  |  |  |  |
| Tipo: Aplicación<br>Cantidad de instalaciones: 5<br>Versión: 14.0.1000.169 | Agrupaciones de<br>software | Con esta opción puede crea<br>Agrupaciones por archiv<br>Listado de agrupaciones po | Con esta opción puede crear los criterios para asociar los ejecutables a la aplicación. |                    |                  |                                                                  |  |  |  |  |
| Plataforma: Windows<br>Categoría de la aplicación:                         | Ejecutables<br>asociados    | Nueva agrupación<br>Nombre del archivo                                              | Ø No                                                                                    | ombre del producto | Versión          | ×                                                                |  |  |  |  |
|                                                                            |                             |                                                                                     |                                                                                         |                    |                  | Agregar Cancelar                                                 |  |  |  |  |

**NOTA:** Por regla de negocio, no es posible agrupar ejecutables cuando ya existe una agrupación de software.

### 9.1.2.2.3. Ejecutables asociados

Aquí podrá visualizar y ordenar los archivos ejecutables agrupados anteriormente y además podrá crear o eliminar archivos hasta lograr la agrupación deseada.

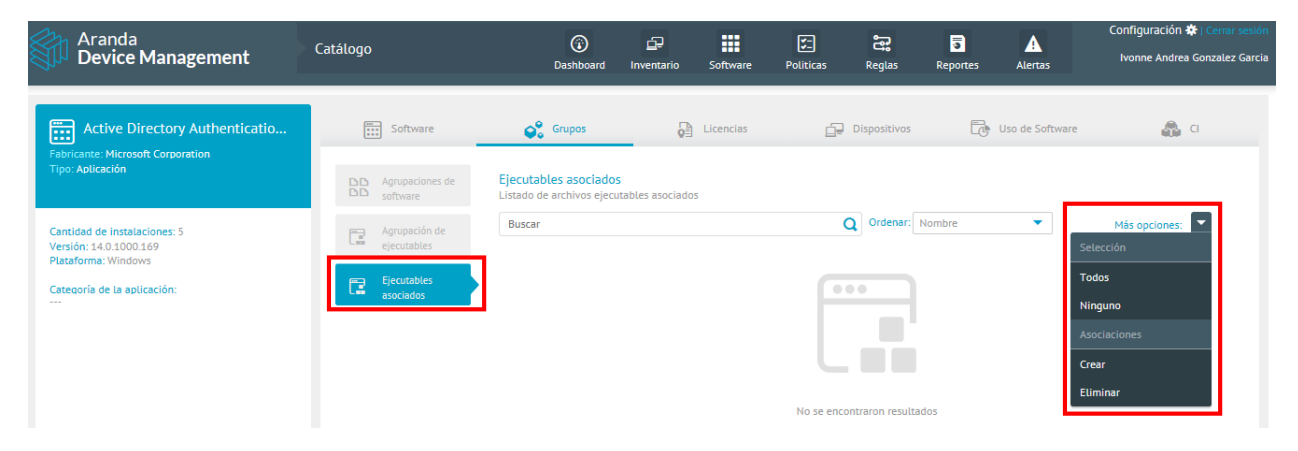

### 9.1.2.3. Dispositivos

En la pestaña **Dispositivos** (dentro de la sección de detalles) se listan los dispositivos licenciados y no licenciados donde se encuentra instalado el software seleccionado. Aquí es posible asociar y desasociar las licencias en cada dispositivo.

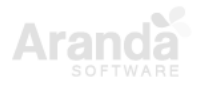

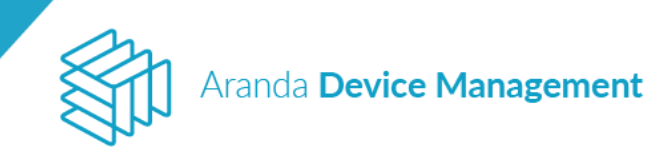

| Device<br>Management                                                    | Catálogo |                                                  | Deshboard | D<br>Inventario     | Software | Foliticas | Reglas            | <b>B</b><br>Reportes | Alertas  | Configuración 💠 : Crime acoulo<br>Alejandra Sabogal Costeilano |  |
|-------------------------------------------------------------------------|----------|--------------------------------------------------|-----------|---------------------|----------|-----------|-------------------|----------------------|----------|----------------------------------------------------------------|--|
| Adobe Acrobat Reader                                                    | DC - Es  | Software                                         |           | $\Theta^0_{*}$ Grup |          |           | Brion             | scias                |          | Dispositivos                                                   |  |
| Tipo: Aplicación<br>Cantidar de Instalaciones: 1<br>Venión: (7012.30098 |          | Licenciados                                      |           |                     |          |           | No libenciados    |                      |          |                                                                |  |
| Plataforma: Windows<br>Categoria de la aplicación:                      |          | Buscar<br>Bio-D-ASABOGALOL/INTER<br>Usencia: CAL | s_ []     |                     |          | ٩         | ¥ <b>2</b> Fittar | Ordenær              | Northbre | • Seleccionar                                                  |  |
| Acciones<br>Eliminer                                                    |          | G der 1. regularre(t)                            |           |                     |          |           |                   |                      | Des      | asociar licencias Cancelar                                     |  |

Puede realizar la búsqueda de un dispositivo específico.

| Device<br>Management                                                                                                    | Catálogo  |                                                  | ©<br>Deshboard  | D<br>Inventario                  | Software | E<br>Peliticas | Reglas      | 5<br>Reportes | ALertas | Configuración 🎝 : Configuración Alejandra Sobogol Castellanos |
|----------------------------------------------------------------------------------------------------|-----------|--------------------------------------------------|-----------------|----------------------------------|----------|----------------|-------------|---------------|---------|---------------------------------------------------------------|
| Adobe Acrobat Reade                                                                                                    | r DC - Es | Software                                         |                 | Q <sup>0</sup> <sub>0</sub> Gray | 100      |                | Bue         | nder          |         | d₽ Depositives                                                |
| Fabricane: Adobe Systems Incorporated<br>Tipu: Aplicación<br>Cantidad de Instalaciones: 1<br>Versión: 37012.20098<br>Distributes |           | Dunque s fittre las disp                         | or la licencia. |                                  |          | N              | i Genclados |               |         |                                                               |
| Categoria de la aplicación:                                                                                                    |           | satogri(<br>BG-D-ASABOGALOL/INTE<br>Licencia CAL | RS. 🗍           |                                  |          | ٩              | Ya Filtrar  | Ordenar       | Nontire | seteccionar 🗌                                                 |
| Acciones                                                                                                    |           |                                                  |                 |                                  |          |                |             |               |         |                                                               |
| Eliminur                                                                                                    |           | û de 1 vegiminişî                                |                 |                                  |          |                |             |               | Des     | asociar licencias Cancelar                                    |

Pulsando la opción **Filtrar**, podrá realizar la búsqueda de dispositivos que cumplan con los filtros habilitados.

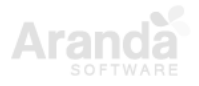

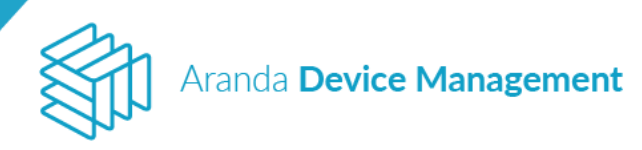

| Filtrar dispositivos  |   |
|-----------------------|---|
| Tipo 🔺                |   |
| Todos                 | L |
| Estación              | L |
| Portátil              | L |
| Servidor              | L |
| Switch                | L |
| Router                | L |
| Desconocido           | L |
|                       | L |
| Sistema operativo 🛛 🔺 | L |
| Todos                 | L |
| 🗌 Windows 🗸 🗸         | L |
|                       | L |
| Grupos 🔺              | L |
| Todos                 | L |
| 🗖 Grupo de ubicaci    | L |
| Administrators        | L |
| Buscar Q              | - |
| Limpiar filtros       |   |
| Aplicar filtros       |   |

## 9.1.2.4. CI (Actualización)

Al seleccionar la pestaña **CI** en la sección de detalles de un software, en caso de no tener ningún campo mapeado, aparecerá una marca de agua indicando que se deben configurar los campos de mapeo o que se debe actualizar el CI para traer la información actualizada.

| Aranda<br>Device Management                                                                       | Catálogo | (i)<br>Dashboard | D<br>Inventario | Software        | Politicas         | Reglas           | 5<br>Reportes | Alertas         | Configuración 🏶   Cerrar sesiór |
|---------------------------------------------------------------------------------------------------|----------|------------------|-----------------|-----------------|-------------------|------------------|---------------|-----------------|---------------------------------|
| \${{arpDisplayName}}     Fabricante. NVIDIA Corporation     Tipo: Aplicación                      | Software | Grupos           | <b>D</b>        | Licencias       | P                 | Dispositivos     | C             | Uso de Software | <b>å</b> a                      |
| Cantidad de instalaciones: 1<br>Versión: 80<br>Plataforma: Windows<br>Categoría de la aplicación: |          |                  | Es necesario    | hacer clic en e | el botón de la ac | ción "Actualizar | cı.           |                 |                                 |
| Acciones                                                                                          |          |                  |                 |                 |                   |                  |               |                 |                                 |

Al hacer clic sobre la acción Actualizar CI se desplegarán los botones de confirmación.

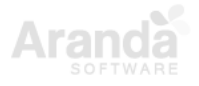

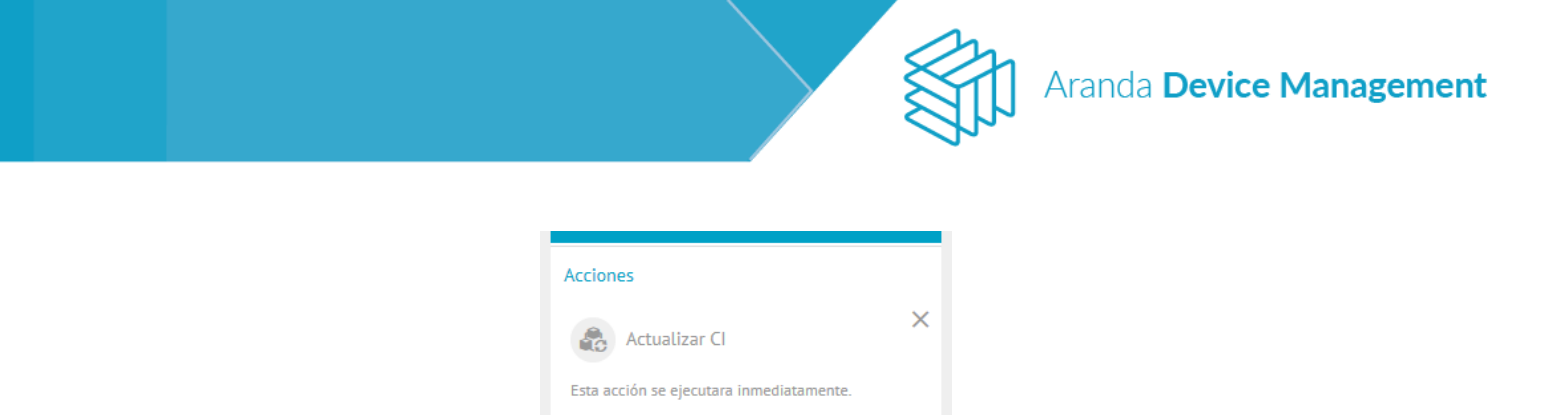

Cancelar

Al hacer clic en **Aceptar** se traerá la información actualizada de los campos de CI del software previamente configurados en la CMDB. Aparecerá un mensaje de éxito cuando la consulta se ha hecho correctamente.

Si se han creado licencias asociadas a este software, estas aparecerán relacionadas dentro del CI del software como una tarjeta adicional con la información del mapeo de los campos de licencias.

| Device<br>Management Catalogue                             |                                                                          |                                             | () Settleased Inventory | Software Policies Radas Rap | Configuration 🗘 (Gase sension<br>pers Alars) Juan Gabriel Perle Rodriguez |
|------------------------------------------------------------|--------------------------------------------------------------------------|---------------------------------------------|-------------------------|-----------------------------|---------------------------------------------------------------------------|
| biometricsamples<br>Handscusse Uninwe<br>Type: Application | CMDB data of software and licenses                                       | 📽 timpe 🔂 Unexe                             | De Devices              | C Using Software            | ۵                                                                         |
| Actions<br>Remove Update CI Software<br>restriction        | CI general information<br>CI Name<br>biometicamples<br>Trademonk<br>     | Hanufacturer<br>—                           |                         | Model<br>                   | Software                                                                  |
|                                                            | Additional Information<br>Henufacturer<br>Unimmen<br>Id Suftware version | Name<br>Dromstricamples                     |                         | Worsian<br>LLAGOLO          |                                                                           |
|                                                            | Cligeneral information<br>Clinare<br>Device.44<br>Tademark               | Manufacturer<br>—                           |                         | Hodei<br>                   | Lanne                                                                     |
|                                                            | Additional Information<br>Hero/Accure<br>Ustown<br>Licenses used         | Name<br>Gevice_44<br>Uconses.aveilable<br>— |                         | Type of Scense<br>Device    |                                                                           |

### 9.1.3. Acciones

En la parte inferior derecha de la pantalla **Software > Catálogo** se visualizan las acciones que se pueden ejercer sobre un dispositivo con relación al software. Al seleccionar cualquiera de las siguientes acciones, en la parte inferior de la pantalla se visualizarán los dispositivos que tienen instalado el software seleccionado:

### 9.1.3.1. Restricción de software

Con esta acción usted podrá determinar cuál software se permite en la organización y cuál no. Esto ayuda a tener un control en todas las estaciones de trabajo identificando qué usuarios tienen instalado software no autorizado.

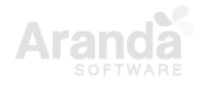
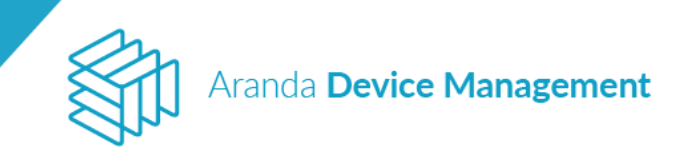

| Device<br>Managemen                                                  | t Catálogo                                                          | Decisional successful to | till (E) 22 (C) 🛦 Configuración 🖲                                                                                                    |
|----------------------------------------------------------------------|---------------------------------------------------------------------|--------------------------|----------------------------------------------------------------------------------------------------|
| Summa operative     Approache     Actualizaciones                    | former<br>Personalities<br>Type Approximation                       | * His spoons             | - SilcensT - Version 2.2.0.0 Version :<br>Computed in Instances & Participante (Annual Computed in The Computed in The Computed i                                                                                                    |
| Sistema operativo 🗥                                                  | Honore Advance                                                      | Transport for some       | National Statement International Statements and Description                                                                                                    |
| C Lines<br>C Hat                                                     | Standhalematierver<br>Wester 1.1.0<br>Feitname Lansener<br>Feitname | Tamps its car            |                                                                                                    |
| Fubricante V<br>Categoria V                                          | 64 BIC HIP-CIO Components Instatler                                 | Tempe in con-            |                                                                                                    |
| Restricción 🗠                                                        | Table April at 199                                                  |                          | Department - Sin Science Y                                                                                                    |
| <ul> <li>Todas</li> <li>Preventada</li> <li>Na preventada</li> </ul> | File 16.01<br>Weight 18.05<br>File Automotion                       | Temps of loss            | Accesses<br>Accesses and accesses and accesses and accesses                                                                                                    |
| Langiar Riston<br>Aplicar Norm                                       | 7-20 16.04<br>sectored                                              | Temps in one<br>als      | Description<br>Description<br>Descr |

Al hacer clic en la acción **Restricción de software** observará la función **Cambiar restricción de software** y debajo un botón para cambiar entre las posiciones **Permitido** y **No permitido** según desee. Finalice haciendo clic en el botón **Aceptar**.

| Device<br>Manag                                                                   | e<br>gemen | t      | Catálogo                                                                                                    | (i)<br>Dashboard                          | <b>L</b><br>Inventario | Softwar | re Politicas                     | Reglas            | Reportes       | Alertas | Configuración 🗱   Cerrar sesió<br>German Hernande |
|-----------------------------------------------------------------------------------|------------|--------|----------------------------------------------------------------------------------------------------|-------------------------------------------|------------------------|---------|----------------------------------|-------------------|----------------|---------|---------------------------------------------------|
| <ul> <li>Sistema operativ</li> <li>Aplicación</li> <li>Actualizaciones</li> </ul> | vo         | Buscar | Q Ordenar: Nombre                                                                                                    | <ul> <li>Mi</li> <li>Tiempo de</li> </ul> | ás opciones:           |         | Acciones<br>Acciones sobre dispo | sitivos en relaci | ón al software |         | ×                                                 |
| Sistema operativ                                                                  | • ^        |        | Versión:<br>Fabricante: Unknown<br>Tipo: Aplicación                                                                  | 0%                                        |                        |         | Cambiar restrice                 | ción de softw     | are            |         | ×                                                 |
| <ul> <li>Todos</li> <li>Windows</li> <li>Linux</li> <li>Mac</li> </ul>            |            |        | .NET Core SDK 1.0.0 (x64) Installer (x64)<br>Versión: 1.0.0<br>Fabricante: Microsoft Corporation<br>Tipo: Aplicación | Tiempo de<br>0%                           | U50:                   |         | Permitido                        |                   |                |         | Aceptar Cancelar                                  |
| Fabricante                                                                        | ~          | ***    | .NET Core SDK 1.0.0 (x64) Installer (x64)<br>Versión: 4.0.4911<br>Fabricante: Microsoft Corporation                  | Tiempo de<br>0%                           | uso:                   |         | Buscar BG-A-ASIER                | Q Orde            | 0.LOCAL        | •       | Más opciones:                                     |
| Categoría                                                                         | ~          |        | Tipo: Aplicación                                                                                                    |                                           |                        |         | Con Comando                      | idows 8.1 Pro     |                |         |                                                   |
| Restricción                                                                       | ^          | ***    | 389 Management Console<br>Versión: 1.1.15                                                                            | Tiempo de<br>0%                           | uso:                   |         |                                  |                   |                |         |                                                   |
| Todos                                                                             |            |        | Fabricante: 389 Project<br>Tipo: Aplicación                                                                          |                                           |                        |         |                                  |                   |                |         |                                                   |
| No permitido                                                                      |            |        | 3CXPhone<br>Versión: 4.0.26523.0                                                                                     | Tiempo de<br>0%                           | u50:                   |         |                                  |                   |                |         |                                                   |
| Limpiar filtros                                                                   |            |        | Fabricante: 3CX<br>Tipo: Aplicación                                                                                  |                                           |                        |         |                                  |                   |                |         |                                                   |
| Aplicar filtros                                                                   |            |        |                                                                                                    |                                           | 3987 registro(         | 5)      |                                  |                   |                |         |                                                   |

### 9.1.3.2. Desinstalar software

Esta acción desinstala el software seleccionado.

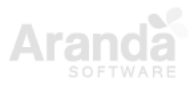

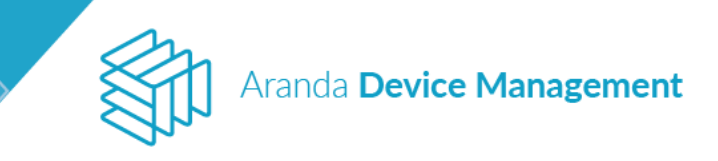

| Aranda<br>Device Mana                              | gement                                                                  | Catálogo                                         |   | ©<br>Dashiboard  | لي<br>Inventario | Software | Politica                                 | Reglas                           | )<br>Reportes      | ALertas                | Configura                  | CIÓN 💠 DOMINISTRATOR |
|----------------------------------------------------|-------------------------------------------------------------------------|--------------------------------------------------|---|------------------|------------------|----------|------------------------------------------|----------------------------------|--------------------|------------------------|----------------------------|----------------------|
| Tipo 🔨                                             | Buscar                                                                  | Q Ordenar Nombre                                 | ٠ | ) н              | is opciones:     |          |                                          |                                  |                    |                        |                            | Ver detailes         |
| Todos Sistema operative Aplicación Actualizaciones | ANET Core SDI<br>Versión 1.0.0<br>Febricante: Union<br>Tipo: Aplicación | K 1.0.0 (x64) Installer (x64)<br>nown            |   | Tiempo de<br>ON  | uso:             |          | INET Core<br>Cantidad de l<br>Categoria: | SDK 1.0.0 (xi<br>rotalationes: 1 | 54) installer      | (XD4)<br>Fabricante: M | licrosoft Corporation      |                      |
| Sistema operativo 🐣                                | NET Core SDI<br>Versión: 100<br>Patriante Micro<br>Tipo: Aplicación     | K 1.0.0 (x64) Installer (x64)<br>met Corporation |   | Tiempo de<br>Ors | UNET             |          | Total de Ini                             | nalaciones<br>1                  | instalaciones<br>P | iin licencia<br>1      | Sicencias dispo            | olties               |
| Windows     Unux     Mac                           | Adobe Acroba<br>Versión —<br>Febricante: Unio<br>Tipo: Actualizado      | at Reader DC (18.011.20055)<br>naven<br>tones    |   | Tiempo de<br>0%  | u:10)            | Di       | spositivos li                            | enclados                         |                    |                        |                            |                      |
| Fabricante 👻                                       | Adobe Acroba                                                            | at Reader DC (18.011.20055)                      |   | Tiempo de        | uso:             |          |                                          |                                  | ispestives         | - Car<br>- Sin         | licencia: 0<br>licencia: 1 | 1                    |
| Categoria 💙                                        | Version                                                                 | nawm                                             |   | C/K              |                  |          |                                          |                                  |                    |                        |                            |                      |
| Restricción                                        | - Mar Annual -                                                          |                                                  |   |                  |                  | Ac       | ciones<br>ciones sobre d                 | ispositrivos en reta             | ción ai softwara   |                        |                            |                      |
| Tados                                              | Agente de Rec<br>Versión: 10.7.434                                      | d de Kaspersky Security Center                   |   | Tiempo de<br>0%  | USE:             |          | 6                                        | 0                                |                    |                        | 0                          | 19                   |
| Limplar filtros                                    | Tipe: Aplicación                                                        | nenty cap                                        |   |                  |                  |          | Obtener                                  | Restricción                      | Desinstalar        | Ejecutar               | Reiniciar                  | Mis                  |
| Aplicar fittres                                    |                                                                         |                                                  |   |                  | 572 mg(100)      | 6        | in the second second                     | as withdie                       | Juncificite        |                        | arthrough                  | art out of           |

Al ingresar, indique si desea ejecutar la desinstalación inmediatamente o programarla para una fecha futura, y en la parte inferior seleccione los dispositivos de donde desea desinstalar el software.

| Aranda<br>Device Manage                                                                           | ement                                                            | Catálogo                                    | Dashboard      | <u>ل</u> ے<br>Inventario | Software | Politicas                                                  | සං<br>Reglas                                                        | Reportes                                                | Alertas                                                  | Configuración 🗱   Cerrar sesión<br>Ivonne Andrea Gonzalez Garcia                    |
|---------------------------------------------------------------------------------------------------|------------------------------------------------------------------|---------------------------------------------|----------------|--------------------------|----------|------------------------------------------------------------|---------------------------------------------------------------------|---------------------------------------------------------|----------------------------------------------------------|-------------------------------------------------------------------------------------|
| Tipo                                                                                              | Buscar                                                           | Q Ordenar: Nombre                           | •              | Más opciones:            |          | cciones                                                    | ositivos en rela                                                    | ción al software                                        |                                                          |                                                                                     |
| <ul> <li>Todos</li> <li>Sistema operativo</li> <li>Aplicación</li> <li>Actualizaciones</li> </ul> | \${{arpDispl<br>Versión: 8.0<br>Fabricante: NV<br>Tipo: Aplicaci | ayName}}<br>/IDIA Corporation<br>ón         | Tiempo d<br>0% | e uso:                   | Γ        | Desinst                                                    | alar software                                                       |                                                         |                                                          | ×                                                                                   |
| Sistema operativo                                                                                 | Versión: 7.1<br>Fabricante: In<br>Tipo: Aplicaci                 | tel.                                        | Tiempo d<br>0% | ie uso:                  |          | <ul> <li>Teng<br/>asoci</li> <li>Recu<br/>del d</li> </ul> | a en cuenta que<br>ado, en estos ca<br>erde que puede<br>spositivo. | algunos disposi<br>Isos no se ejecut<br>editar el coman | tivos no tienen<br>ará la acción sol<br>do de desinstala | comando de desinstalación<br>bre el dispositivo.<br>Ición dando click en la tarjeta |
| Vindows<br>Linux<br>Mac                                                                           | ····<br>Versión: 3.5.0.<br>Fabricante: In                        | 3<br>tel                                    | Tiempo d<br>0% | e uso:                   |          | Ejecutar aho                                               | ra 🔵 Progra                                                         | imar                                                    |                                                          | Aceptar Cancelar                                                                    |
| Fabricante 🗸                                                                                      | Tipo: Aplicaci                                                   | ón                                          |                |                          |          | Buscar                                                     | Q Orde                                                              | nar: Nombre                                             |                                                          | Más opciones:                                                                       |
| Categoría 🗸                                                                                       | .NET Deper<br>Versión: 1.6.6<br>Fabricante: W                    | ndency Walker<br>343.28080<br>iorkshell Ltd | Tiempo d<br>0% | e uso:                   | ĺ        | BG-D-ADU<br>Microsoft W                                    | ARTEO1/INTER<br>indows 10 Pro                                       | SEQ.LO                                                  | BG-D-<br>Micros                                          | LLEAL02/INTERSEQ.LOCAL                                                              |
| Restricción                                                                                       | Tipo: Aplicacio                                                  | ón                                          | Tiemes d       | a 11501                  |          | - con comane                                               | •                                                                   |                                                         | Con                                                      | conten-o.                                                                           |

# 9.1.3.3. Cambiar perfil del agente

Esta acción cambia el perfil del agente instalado en los dispositivos asociados al software por otro perfil de configuración que se haya creado previamente en la consola ADM.

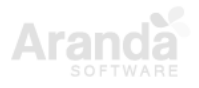

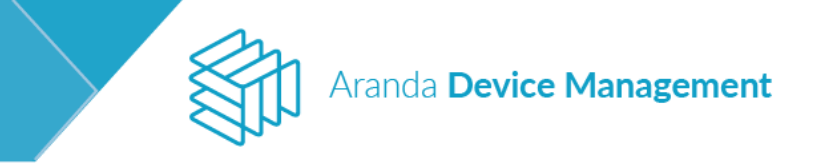

| Aranda<br>Device Ma                                                                                                    | nagem | ent Catálogo                                                                                                    |                   |   | (C)<br>Dashboard                        | C Inventario | Software                                         | Foliticas               | eglas Reglas                  | a<br>Reportes | Alertas             | Cont                                 | Iguración 🏟 Center seriór<br>PLICATION ADMINISTRATOR |
|----------------------------------------------------------------------------------------------------|-------|----------------------------------------------------------------------------------------------------|-------------------|---|-----------------------------------------|--------------|--------------------------------------------------|-------------------------|-------------------------------|---------------|---------------------|--------------------------------------|------------------------------------------------------|
| Tipo   Todos  Sistema operativo Aplicación  Actualizaciones                                                                                                    | Busca | Itps: Aplication Itps: Aplication Itps: Aplication Version: 4.0.54117 Fabricante: Microsoft Corporation Tips: Aplication | Q Ordenai: Nombre | * | Más opciones:<br>Tiempo de uso:<br>0%   |              | \$[[arpDispla<br>antidad de instr<br>ategoria: — | yName}}                 |                               | Fabric        | sote: NVIDIA Co     | rporation                            | Ver detailes                                         |
| Sistema operativo + Sistema operativo + Sistema operativo Sistema operativo Sistema |       | NET Core SDK 1.0.3 (x64)<br>Version: 10.3<br>Fabricante: Microsoft Corporation<br>Tipo: Aplicación                       |                   |   | Tiempo de uso:<br>0%                    | Rest         | umen<br>La Instalación                           | nes                     |                               |               |                     |                                      | 1                                                    |
| Fabricante +<br>Categoria +                                                                                                    |       | .NET Core SDK 1.0.4 (x64)<br>Version: 41.5012<br>Fabricante: Microsoft Corporation<br>Tipo: Aplication                   |                   |   | Tiempo de uso:<br>0%                    |              |                                                  |                         |                               |               |                     |                                      |                                                      |
| Restricción +                                                                                                    |       | .NET Core SDK 1.0.4 (x64)<br>Version: 1.0.4<br>Fabricante: Microsoft Corporation<br>Tipo: Aplicación                     |                   |   | Tiempo de uso:<br>0%                    |              |                                                  |                         |                               |               |                     |                                      |                                                      |
|                                                                                                    | :::   | .NET Core SDK 1.1.0 (x64)<br>Version: 4.16.5124<br>Fabricante: Microsoft Corporation<br>Tipo: Aplication                 |                   |   | Tiempo de uso:<br>0%                    | Accie        | ones<br>anes sobre dispo                         | istivos en relació      | n al software                 | _             |                     |                                      |                                                      |
| Limplar filtros<br>Aplicar filtros                                                                                                    |       | .NET Core SDK 1.1.0 (x64)<br>Version: 1.1.0<br>Fabricance: Microsoft Corporation<br>Time: Antifaction                    |                   |   | Tiempo de uso:<br>0%<br>4670 registro(s |              | Restricción<br>de software                       | Desinstalar<br>software | Cambia<br>perfit de<br>agente | Ejec<br>Com   | ando Actin<br>Go to | Obtenet<br>Oventano<br>Settingi to a | Mas<br>JW/S acciones<br>clivate Windows              |

Al ingresar, seleccione el perfil de agente que desea instalar y, en caso de que el agente esté apagado o en otro proceso, marque la casilla para ejecutar la acción cuando el agente en el dispositivo esté disponible.

| Aranda<br>Device Ma                                                                               | nagem | ent Catálogo                                                                                             |                   | 🕥<br>Dashboard Im                       | ventario Softwa    | are Políticas                                                                                             | दिः 🥫<br>Reglas Reportes | Alertas | Configuración 🛠 i Centre sector<br>APPLICATION ADMINISTRATOR |
|---------------------------------------------------------------------------------------------------|-------|----------------------------------------------------------------------------------------------------|-------------------|-----------------------------------------|--------------------|----------------------------------------------------------------------------------------------------|--------------------------|---------|--------------------------------------------------------------|
| Tipo +                                                                                            | Busca | r.                                                                                                    | Q Ordenar: Nombre | Màs opciones:                           | Acciones           |                                                                                                    |                          |         |                                                              |
| <ul> <li>Iodos</li> <li>Sistema operativo</li> <li>Aplicación</li> <li>Actualizaciones</li> </ul> |       | NET Core SDK 1.0.3 (x64)<br>Version: 4.0.54117<br>Fabricante: Microsoft Corporation<br>Tipo: Aplicación  |                   | Tiempo de uso:<br>0%                    | Acciones sobre o   | dispositivos en relación<br>obiar perfil del agent<br>r perfil de agente para i<br>uando la estación esté | ai software              |         | ×                                                            |
| Todos     Windows     Linux     Mac                                                               |       | .NET Core SDK 1.0.3 (x64)<br>Version: 1.0.3<br>Fabricance: Microsoft Corporation<br>Tipo: Aplicación     |                   | Tiempo de uso:<br>0%                    | Buscar             |                                                                                                    | Q Ordenat: Nombro        | ,       | Aceptar Cancelar                                             |
| Fabricante +<br>Categoria +                                                                       |       | .NET Core SDK 1.0.4 (x64)<br>Versión: 4.1.5012<br>Fabricane: Microsoft Corporation<br>Tipo: Aplicación   |                   | Tiempo de uso:<br>0%                    | BG-D-C<br>Microsof | SANCHEZ01/IN                                                                                              |                          |         |                                                              |
| Restricción +                                                                                     |       | .NET Core SDK 1.0.4 (x64)<br>Version: 1.0.4<br>Fabricante: Microsoft Corporation<br>Tipo: Aplicación     |                   | Tiempo de uso:<br>0%                    |                    |                                                                                                    |                          |         |                                                              |
|                                                                                                   |       | .NET Core SDK 1.1.0 (x64)<br>Version: 4.16.5124<br>Fabricante: Microsoft Corporation<br>Tipo: Aplication |                   | Tiempo de uso:<br>0%                    |                    |                                                                                                    |                          |         |                                                              |
| Limpiar filtros                                                                                   |       | .NET Core SDK 1.1.0 (x64)<br>Version: 1.1.0<br>Fabricante: Microsoft Corporation<br>Tion: Anticarión     |                   | Tiempo de uso:<br>0%<br>4670 realstrots |                    |                                                                                                    |                          |         | ate Windows<br>settings to activatedwikideglepro(s)          |

# 9.1.3.4. Ejecutar comando

Aquí podrá enviar líneas de comando a todos los dispositivos asociados al software seleccionado según el sistema operativo que se tenga (Linux, Mac o Windows).

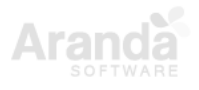

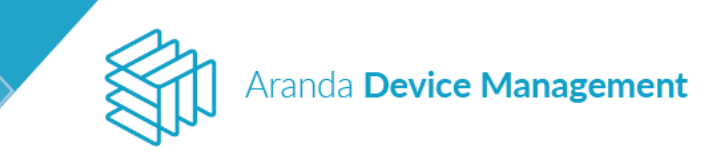

| Aranda<br>Device Mar          | nagement Catalogo                                                                                                    | Dashboard Inventario Sof                | iii E ta: D A Configuración 🕈 Configuración 🕈 Configuración 🕈 Configuración 🕈 Configuración 🕈 Configuración 🕈 Configuración Administration administration                                        |
|-------------------------------|----------------------------------------------------------------------------------------------------|-----------------------------------------|----------------------------------------------------------------------------------------------------|
| Tipo ^                        | Buscar Q Ordewar Nombre<br>INET Core SDK 1.0.0 (x64) Installer (x64)<br>Version, 1.0.0<br>Pacticatie: Unknown                 | Més opciones:     Tiempo de uso:     O% | .NET Core SDK 1.0.0 (x64) Installer (x64)<br>Cardiald de Instalaciones: 1 Fabricante: Microsoft Corporation<br>Categories —                                                                      |
| Apticación<br>Actualizaciones | Tipo: Aplicación  .NET Core SDK 1.0.0 (x64) Installier (x64) Vession 1.0.0 Falexiane: Microsoft Corporation. Tipo: Aplicación | Tiempo de saar<br>Ofi                   | Total de Instalaciones en licencia Licencias disposities           Total de Instalaciones         Enstalaciones en licencia         Licencias disposities <u>Por</u> 1 <u>Por</u> 1 <u>Por</u> 0 |
| Windows Unux Hac              | Adobe Acrobat Reader DC (18.011.20055)<br>Venido:<br>Factore: Uninerro<br>Tipo: Actualizaciones                               | Tiempo de uso:<br>0%                    | Dispositivos licenciados                                                                                                    |
| Fabricante Y<br>Categoria Y   | Adobe Acrobat Reader DC (18.011.20055)<br>Version                                                                             | Tiempo de uso:<br>d%                    | Dispositives Con Reencia: 0<br>— Sin Reencia: 1                                                                                                    |
| Restricción 🔶                 | Agente de Red de Kaspersky Security Center<br>Versiter 10.2434<br>Pedicante: Kaspersky Lab<br>Tipo: Apticación                | Tiempo de user.<br>On                   | Accomes sobre dispositivos en relación al abrivane<br>Denener Benticción Desinetalar Ejecutar Benniciar Hás                                                                                      |
| Aplicar filtres               | wit asp#reports                                                                                                    | 372 registing)                          | Investario de software software Cannando dispositivo acciones                                                                                                    |

Defina el usuario a nombre del cual se ejecutará dicho comando y si desea ejecutarlo inmediatamente o programarlo para una fecha futura. Finalice haciendo clic en **Aceptar**.

| Aranda<br>Device Mana                            | agement                                                       | Catálogo                                            | ()<br>Dashboard        | Linventario             | Software | Politicas                                           | Reglas                                 | ।<br>Reportes    | Alertas           | Configuración 🌞   Cerrar sesión<br>Ivonne Andrea Gonzalez Garcia |
|--------------------------------------------------|---------------------------------------------------------------|-----------------------------------------------------|------------------------|-------------------------|----------|-----------------------------------------------------|----------------------------------------|------------------|-------------------|------------------------------------------------------------------|
| Tipo 🔺                                           | Buscar<br>\${{arpDisp<br>Versión: 8.0<br>Fabricante: N        | Q Ordenar: Nombre                                   | M     Tiempo de     0% | lás opciones:<br>e uso: | ▼ Acc    | ciones<br>iones sobre disp                          | ositivos en relac                      | ción al software |                   | ×                                                                |
| Apucacion  Actualizaciones  Sistema operativo    | Tipo: Aplicac                                                 | ntel                                                | Tiempo de<br>0%        | : uso:                  |          | Inserte comand<br>Usuario actual<br>Cuenta local de | sistema                                |                  |                   | <b></b>                                                          |
| Vindows<br>Linux<br>Mac                          | Versión: 3.5.0<br>Fabricante: Il                              | ).3<br>Itel                                         | Tiempo de<br>0%        | : uso:                  |          | Usuario actual<br>Usuario Específ<br>Cjecutar cuant | co<br>ro ta estación e                 | ste aisponibte   |                   | Aceptar Cancelar                                                 |
| Fabricante V<br>Categoría V<br>Restricción A     | .NET Depe<br>Versión: 1.6.6<br>Fabricante: V<br>Tipo: Aplicac | ndency Walker<br>5343.28080<br>Vorkshell Ltd<br>ión | Tiempo de<br>0%        | : uso:                  | в        | uscar<br>BG-D-ADU/<br>Microsoft Wi                  | Q Order<br>RTE01/INTER<br>ndows 10 Pro | SEO.LO           | BG-D-L<br>Microso | Más opciones:                                                    |
| <ul> <li>✓ Todos</li> <li>✓ Permitido</li> </ul> | .NET Refle                                                    | ctor Desktop                                        | Tiempo de<br>0%        | : uso:                  |          | Con Comand                                          |                                        |                  | Con Co            | mando                                                            |

### 9.1.3.5. Obtener inventario

Esta acción realiza una petición de inventario a todos los dispositivos en los que esté instalado el software que se haya seleccionado de la lista.

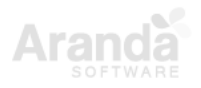

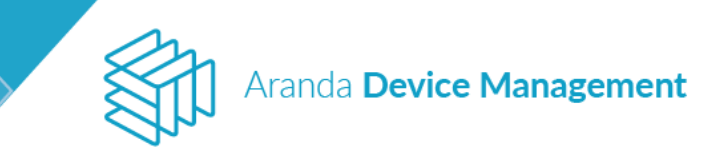

| Aranda<br>Device Managemer                                     | nt Catálogo                                                                                                   | Image: Second Second | iii 🔄 🗟                                                            | Beportes Alertas                     | Configuración 🏶 Company               |
|----------------------------------------------------------------|----------------------------------------------------------------------------------------------------|----------------------------------------------------------------------------------------------------|--------------------------------------------------------------------|--------------------------------------|---------------------------------------|
| Tipo A Buscar                                                  | Q Ordenar: Stombre                                                                                            | Més opciones:                                                                                                    |                                                                    | and the second state of the second   | Ver detailes                          |
| Todos     Sistema operative     Aplicación     Actualizaciones | NET Core SDK 1.0.0 (x64) Installer (x64)<br>exter. (x.0.0<br>aericante: Unimovn<br>ign: Aplication            | Tiempo de Usa:<br>ON                                                                                                    | .NET Core SDK 1.0.0 (<br>Certical de instalaciones 0<br>Categoría: | 664) Inistaller (X64)<br>Fallocame U | nknown                                |
| Sistema operativo A                                            | NET Core SDK 1.0.0 (x64) Installer (x64)<br>while: 1.0.0<br>ebicants: Microsoft Corporation<br>pp: Aplicación | Tiempo de usa:<br>Chi                                                                                                    | Tetat de instalaciones                                             | Instalaciones sin licencia           | Licencias disponitoins                |
| C Vindows<br>C Linux<br>Mac                                    | dobe Acrobat Reader DC (18.011.20055)<br>ention: —<br>ention: — Unknown<br>spor Actualizaciones               | Tiempo de uso:<br>ON                                                                                                    | Dispositivos licenciados                                           |                                      |                                       |
| Fabricante Y                                                   | dobe Acrobat Reader DC (18.011.20055)                                                                         | Tiempo de uso                                                                                                    |                                                                    |                                      |                                       |
| Categoria Y P                                                  | enión —<br>abricante: Unknown<br>Ipo: Aplicación                                                              | 0%                                                                                                    |                                                                    |                                      |                                       |
| Restricción                                                    |                                                                                                    | C Linkerstreen                                                                                                    | Acciones<br>Acciones sobre dispositivos en re                      | lación al software                   |                                       |
| Limpler filtres                                                | gente de Red de Kaspersky Security Center<br>walder 10:248<br>descante: Kaspersky Lab<br>lpo: Aplicación      | Trempo de uso:<br>Os                                                                                                    | Obterner<br>Inventario                                             | Desinstalar<br>software              | Reiniciar Más<br>dispositivo acciones |

Seleccione el tipo de inventario que desea obtener e indique si desea ejecutarlo ahora o programarlo para una fecha futura.

| Aranda<br>Device                                                                                  | Mana | agemen                     | Catálogo                                                                                                    | (i)<br>Dashboard | Linventario   | Software | Politicas                                      | Reglas                                    | Reportes        | Alertas                          | Configuración 🌞 : Cerrar sesión<br>Ivonne Andrea Gonzalez Garcia |
|---------------------------------------------------------------------------------------------------|------|----------------------------|----------------------------------------------------------------------------------------------------|------------------|---------------|----------|------------------------------------------------|-------------------------------------------|-----------------|----------------------------------|------------------------------------------------------------------|
| Tipo                                                                                              | ^    | Buscar                     | Q Ordenar: Nombre                                                                                                    | •                | Más opciones: |          | Acciones                                       | poritivor op relac                        | ión al software |                                  |                                                                  |
| <ul> <li>Fotos</li> <li>Sistema operative</li> <li>Aplicación</li> <li>Actualizaciones</li> </ul> | •    | iiii 30<br>Ve<br>Fa<br>Tij | XPhone<br>sión: 4.0.26523.0<br>oricante: 3CX<br>to: Aplicación                                                             | Tiempo<br>0%     | de uso:       |          | Obtene<br>Tipos de Inventa<br>HW/SW            | er Inventario<br>ario                     |                 |                                  | ×                                                                |
| Sistema operativo  Todos  Windows  Linux Mac                                                      | ^    | E Ac                       | tive Delivery 3.00.01<br>rsión:<br>pricante: Unknown<br>to: Aplicación                                                     | Tiempo<br>0%     | de uso:       |          | Ejecutar ah                                    | ora 🔿 Progra                              | mar             |                                  | Aceptar Cancelar                                                 |
| Fabricante<br>Categoría                                                                           | ~    | Fa<br>Tip                  | tive Directory Authentication Library for SQL<br>rsión: 15.1.4001.0<br>pricante: Microsoft Corporation<br>to: Aplicación   | S Tiempo<br>0%   | de uso:       |          | Buscar<br>BG-D-COB<br>Microsoft V<br>Con Coman | Q Orden<br>REGON01/INTE<br>Vindows 10 Pro | ar: Nombre      | BG-D-DA<br>Microsoft<br>Con Com  | Más opciones: BRIL02/INTERSEQ.LOC Windows 10 Pro                 |
| Restricción                                                                                       | ^    | Fa<br>Tip                  | tive Directory Authentication Library for SQL<br>rsión: 14.0.1000.169<br>bricante: Microsoft Corporation<br>bo: Aplicación | S Tiempo<br>0%   | de uso:       |          | BG-D-DBA<br>Microsoft V<br>Con Coman           | LLESTE1/INTER<br>Vindows 10 Pro<br>do     | SEQ.L           | BG-D-HM<br>Microsoft<br>Con Coma | IORERA01/INTERSEQ.L                                              |
| No permitido                                                                                      |      | iii Ao<br>Ve               | tive Directory Authentication Library for SQL<br>rsión: 15.0.1300.359                                                      | S Tiempo<br>0%   | de uso:       |          | BG-D-LLE/<br>Microsoft V                       | ALO2/INTERSEQ<br>Vindows 10 Pro           | LOCAL           | BG-D-LLE<br>Microsoft            | EON01/INTERSEQ.LOC Vindows 10 Pro                                |

Al hacer clic en uno de los dispositivos en la parte inferior derecha de la pantalla, se despliega la tarjeta del dispositivo con la información general y haciendo clic en el botón **Ver detalles** podrá ver los detalles del software instalado en el dispositivo.

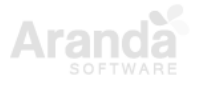

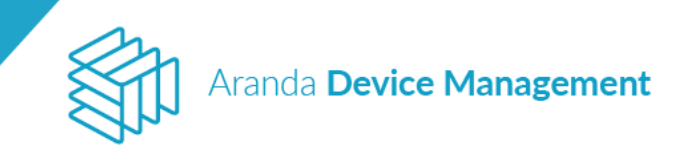

| Aranda<br>Device Mana                                                              | agement                                                        | Catálogo                                                             |                      | (i)<br>Dashboard | <b>L</b><br>Inventario | Softwar | e Politicas                                    | Reglas                                    | <b>T</b> Reportes | Alertas                                                                      | Configuración 🔆   Cerrar sestó<br>Ivonne Andrea Gonzalez Garci                                                         |
|------------------------------------------------------------------------------------|----------------------------------------------------------------|----------------------------------------------------------------------|----------------------|------------------|------------------------|---------|------------------------------------------------|-------------------------------------------|-------------------|------------------------------------------------------------------------------|----------------------------------------------------------------------------------------------------|
| Tipo 🔨<br>Todos                                                                    | Buscar<br>Tipo: Aplicac                                        | Q Ordenar                                                            | Nombre               | • •              | lás opciones:          | -       | Acciones<br>Acciones sobre disp                | ositivos en rela                          | ción al software  |                                                                              |                                                                                                    |
| <ul> <li>Sistema operativo</li> <li>Aplicación</li> <li>Actualizaciones</li> </ul> | SCXPhone<br>Versión: 4.0.2<br>Fabricante: 3<br>Tipo: Aplicac   | 26523.0<br>SCX                                                       |                      | Tiempo de<br>0%  | e uso:                 |         | Obtene<br>Tipos de Inventa<br>HW/SW            | r Inventario<br>rio                       |                   | BG-D-HMO<br>IP: 192.168.<br>Dominio: IN                                      | <b>RERA01</b> X<br>56.1 - 172.29.239.65 - 192                                                                          |
| Sistema operativo                                                                  | Active Deli<br>Versión:<br>Fabricante: U<br>Tipo: Aplicac      | <b>ivery 3.00.01</b><br>Jnknown<br>ción                              |                      | Tiempo de<br>0%  | e uso:                 |         | Ejecutar ah                                    | ora 🔿 Progra                              | amar              | Usuario: INT<br>Fabricante: I<br>Serial: MXL2<br>Modelo: HP<br>Perfil del ag | ERSEQ\haroLmorera<br>Hewlett-Packard<br>1411GPD<br>Compaq Pro 6300 MT<br>a<br>pente: DEFAULT<br>comparts: PS 1007 3106 |
| Fabricante V<br>Categoría V                                                        | Active Dire<br>Versión: 13.1<br>Fabricante: M<br>Tipo: Aplicac | ectory Authentication<br>L4001.0<br>Microsoft Corporation<br>Lión    | on Library for SQL S | Tiempo de<br>0%  | e uso:                 |         | Buscar<br>BG-D-COB<br>Microsoft W<br>Con Coman | Q Order<br>REGON01/INTE<br>findows 10 Pro | nar: Nombre       | Último Inver<br>Descubierto                                                  | stario: 12/09/2019 10:52<br>: 12/09/2019 10:18<br>Ver detailles                                                        |
| Restricción 🔨                                                                      | Active Dire<br>Versión: 14.0<br>Fabricante: M<br>Tipo: Aplicac | ectory Authentication<br>0.1000.169<br>Microsoft Corporation<br>Ción | on Library for SQL S | Tiempo de<br>0%  | e uso:                 |         | BG-D-DBA<br>Microsoft W<br>Con Coman           | LLESTE1/INTE<br>/indows 10 Pro            | RSEQ.L            | BG-D-H<br>Microsof                                                           | MORERA01/INTERSEQ.L                                                                                                    |
| No permitido                                                                       | Active Dire<br>Versión: 15.0                                   | ectory Authenticatio                                                 | on Library for SQL S | Tiempo de<br>0%  | e uso:                 |         | BG-D-LLEA<br>Microsoft W                       | LO2/INTERSEC                              | <u>).LOCAL</u>    | BG-D-LI<br>Microsof                                                          | LEON01/INTERSEQ.LOC                                                                                                    |

#### 9.1.3.6. Más acciones

• Encender dispositivo

Esta acción se ejecuta inmediatamente.

| Tipic       Micro Condense:       Micro Ondense:       Micro Ondense:       Acciones <ul> <li>Todos</li> <li>Sistema operativo</li> <li>Actualizaciones</li> <li>Metri Core SDK 1.0.0 (x64) Installier (x64)</li> <li>Actualizaciones</li> <li>Metri Core SDK 1.0.0 (x64) Installier (x64)</li> <li>Micro Core SDK 1.0.0 (x64) Installier (x64)</li> <li>Micro Core SDK 1.0.0 (x64) Installier (x64)</li> <li>Micr</li></ul> | Arano<br>Devic                                                                                                    | da<br>ce Man  | agemo | ent                                                                                                    | Catálogo                                                                                                    |                                                         |   | (i)<br>Dashboard                                           | چې<br>Inventario | Software | Politices                                                                                                    | Regian                                                                               | Reportes       | Alertas | Configuración 🏟 Configuración |
|----------------------------------------------------------------------------------------------------|----------------------------------------------------------------------------------------------------|---------------|-------|----------------------------------------------------------------------------------------------------|----------------------------------------------------------------------------------------------------|---------------------------------------------------------|---|------------------------------------------------------------|------------------|----------|----------------------------------------------------------------------------------------------------|--------------------------------------------------------------------------------------|----------------|---------|-------------------------------|
| Fabricante Microph Windows £1 Pm Adobe Acrobat Reader DC (18.011.20055) Tempo de ute:                                                                                                    | Tipo<br>Todos<br>Sistema operati<br>Aquicación<br>Actuatización<br>Sistema operati<br>Todos<br>Vindova<br>Cinax<br>Cinax<br>Hec | n<br>eve<br>s |       | NET Core 1<br>Version 1.00<br>Patricante 0<br>Tipo Aplicat<br>Version 1.00<br>Patricante 1<br>Tipo: Aplicat<br>Adobe Acro<br>Version —<br>Marcante 1<br>Tipo: Analita | Q or<br>SDK 1.0.0 (x64)<br>Intrasen<br>SDK 1.0.0 (x64)<br>Iterceaft Corporation<br>de<br>SDBS Reader DC<br>rebrown<br>as times | Installer (x64) Installer (x64) (x64) (x64) (x64) (x64) | • | M<br>Tiempo de<br>ON<br>Tiempo de<br>ON<br>Tiempo de<br>ON | les opciones.    | Ac       | Comes come aluge<br>Comes sobre aluge<br>Comes cobre aluge<br>Comes of the accident<br>Encender dispositi<br>Encenter dispositi<br>Encenter di dispositi<br>Encenter di | stillion en relaci<br>cciones<br>tivo<br>vo<br>inve<br>i<br>en egene<br>ARGOOL/INTES | ión at autimum |         | ×                             |
| Categoria     Werklow     Performent       Restricción     Performent     Transo de uso:       Todos     Werklow 102,438     Performent       Lungiar fittroo     Tipo: Aplicación     On                                                                                                    | Fabricante<br>Categoria<br>Restricción<br>Todos<br>Lingúar filtre<br>Asticar filtre                                             | ~             |       | Adobe Acro<br>Venión —<br>Patricante: U<br>Tipo: Aplicac<br>Agente de<br>Venión: 10.2<br>Fabricante: K<br>Tipo: Aplicac                                               | obat Reader DC<br>Inknown<br>Idn<br>Red de Kaspers<br>434<br>aspersity Lab<br>Idn                                              | (18.011.20055)<br>ky Security Center                    |   | Tiempo de<br>ON<br>Tiempo de<br>ON                         | u88              |          | Miccoold W                                                                                                    | Idaws 6.1 Pm                                                                         |                |         |                               |

• Borrar archivos por extensión.

Esta acción le permite eliminar todos los archivos que tengan una misma extensión. Es especialmente útil para borrar archivos malignos o liberar espacio eliminando masivamente archivos innecesarios. El borrado puede ejecutarse inmediatamente o programarse para una fecha futura.

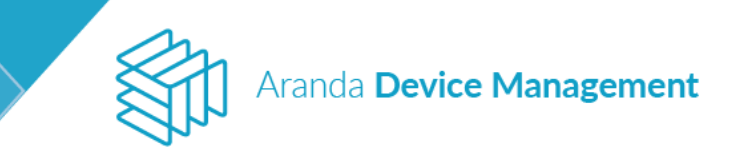

| Tipo   Tipo   Tipo   Tipo   Tipo   Tipos   Statema operative   Actualizaciones   Statema operative   Tipos   Actualizaciones   Statema operative   Tipos   Actualizaciones   Statema operative   Tipos   Actualizaciones   Statema operative   Tipos   Actualizaciones   Statema operative   Tipos   Actualizaciones   Tipos   Actualizaciones   Tipos <th>Aranda<br/>Device Mar</th> <th>nagement</th> <th>Catálogo</th> <th></th> <th>Dashboard</th> <th>لي<br/>Inventario</th> <th>Software</th> <th>Politicas</th> <th>Reglas</th> <th>5<br/>Reportes</th> <th>Alertas</th> <th>Configuración 🏶 🕬 🕬</th>                                                                                                    | Aranda<br>Device Mar                                                                   | nagement                                                                                                    | Catálogo                                                                                                    |                         | Dashboard                          | لي<br>Inventario | Software | Politicas                                                                                                    | Reglas                                                                                 | 5<br>Reportes   | Alertas | Configuración 🏶 🕬 🕬 |
|----------------------------------------------------------------------------------------------------|----------------------------------------------------------------------------------------|----------------------------------------------------------------------------------------------------|----------------------------------------------------------------------------------------------------|-------------------------|------------------------------------|------------------|----------|----------------------------------------------------------------------------------------------------|----------------------------------------------------------------------------------------|-----------------|---------|---------------------|
| Fabricante       Mile opcianes         Fabricante       Adobe Acrobat Reader DC (18.011.20055)       Tiempo de uso:       OK       Discar       Oldenier:       Nonder       Mile opcianes:       Mile opcianes:       Mile | Tipo  Tipo Todos Gateria operative Actualizaciones Todos Gate Gate Mindows Mindows Mec | Buscar<br>JNET Core SI<br>Version: 100<br>Persionate: 100<br>Persion: 100<br>Persion: 100<br>Persi | Q Ordenar Norm<br>DK 1.0.0 (x64) Installer (<br>Anown<br>n<br>DK 1.0.0 (x64) Installer (<br>creath Corporation<br>n<br>Dat Reader DC (18.011.2)<br>Anown<br>comes | vre •<br>vc64)<br>vc64) | Tiempo de<br>Os<br>Tiempo de<br>Os | is opciones:     | AC       | ciones<br>ciones sobre dispos<br>Miss ac<br>Tipo de acción<br>Borrer Archinos pr<br>Apagar dispositio<br>Encender dispositio<br>Encentar Netrojo<br>Borrer Archinos pr<br>Cembior perfil de<br>Enviar Mensaje | stitivos en relac<br>cilones<br>or Extensión<br>o<br>tiro<br>or Extensión<br>ti agente | ión al software |         | ×                   |
| Anipera Minore                                                                                                    | Fabricante<br>Categoria<br>Restricción<br>Todos<br>Limplar fitros<br>Adure time        | Adobe Acrot<br>Vesión —<br>Patricente: Uni<br>Tipe: Aplicació<br>Vesión: 1024<br>Patricente: Un<br>Tipe: Aplicació                                                                                                    | anoen<br>o<br>ed de Kaspersky Security<br>34<br>persky Lab.<br>m                                                                                                  | 0055)<br>y Center       | Tiemps de<br>0%                    | uso:             | 1        | BG-D-LCAMA<br>Histocott Win<br>Gin Commuta                                                                                                    | Q Orde                                                                                 | nii: Nombre     | ,       | Min spolanes:       |

Reiniciar dispositivo

Esta acción reinicia todos los dispositivos asociados al software seleccionado. Puede ejecutar el reinicio inmediatamente o programarlo para una fecha futura.

| Aranda<br>Device Mana                                           | agem  | ent Catàlogo                                                                                                    | Dushboard                                | See Inventa | rio Software                                                                            | Politicas                          | Reglas      | Reportes | Alertas | Configuración 🐼 i Cente session<br>APPLICATION ADMINISTRATOR |
|-----------------------------------------------------------------|-------|----------------------------------------------------------------------------------------------------|------------------------------------------|-------------|-----------------------------------------------------------------------------------------|------------------------------------|-------------|----------|---------|--------------------------------------------------------------|
| Tipo * Todos Todos Sistema operativo Aplicación Actualizaciones | Busca | Q Ordenac Nombre S[(orpDisplayName)] Version: 8.0 Fabricane: NVIDIA Corporation Tipe: Apticación                       | Más apciones:     Tiempo de uso:     Ots |             | Acciones<br>Acciones sobre dispos                                                       | ithos en relación<br>ones          | al software |          |         | ×                                                            |
| Sistema operativo    Todos  Vindows                             | :::   | Version: 7,1<br>Ediscante: Intel<br>Titos: Aplicación                                                                  | Tiempo de uso:<br>0%                     |             | Encender disposit<br>Encender disposit<br>Borrar Archivos p<br>Reiniclar disposit       | tivo<br>ava<br>ar Extensión<br>tva |             |          |         | × ]                                                          |
| Clinux Mac Fabricante +                                         |       | Version: 3.5.0.3<br>Fabricante: Intel<br>Titoe: Aprilicación                                                           | Tiempo de uso:<br>Oto                    |             | Envlar Mensaje<br>Apagar dispositiv<br>Siocronizar Reloj<br>BG-D-CSANC<br>Microsoft Win | •<br>HEZ01/IN                      |             |          |         |                                                              |
| Categoria 4<br>Restricción 4<br>I Todos                         |       | .NET Core SDK 1.0.0 (x64) Installer (x64)<br>Version: 40.4911<br>Explicante: Microsoft Corporation<br>Topic Aptication | Tiempo de uso:<br>Ofic                   |             | Sin Camunda                                                                             |                                    |             |          |         |                                                              |
| <ul> <li>Permitido</li> <li>No permitido</li> </ul>             |       | .NET Core SDK 1.0.0 (x64) Installer (x64)<br>Version: 1.0.0<br>Fabricante: Microsoft Corporation<br>Tioo: Aplication   | Tiempo de uso:<br>0%                     |             |                                                                                         |                                    |             |          |         |                                                              |
| Limpiar filtros                                                 | 111   | .NET Core SDK 1.0.3 (x64)<br>Vension: 40.54117<br>Fabricante: Microsoft Corporation<br>Tigo: Aplication                | Tiempo de uso:<br>0%                     |             |                                                                                         |                                    |             |          |         | ate Windows<br>Settings to activate definitioned             |
| Aplicar filtros                                                 |       |                                                                                                    | 4667 registro(s)                         |             |                                                                                         |                                    |             |          |         |                                                              |

• Enviar mensaje

Esta acción permite enviar mensajes a los dispositivos seleccionados. Es útil para notificar a los usuarios de los dispositivos acerca de algún evento como problemas operativos o cambios en la red o en el servidor.

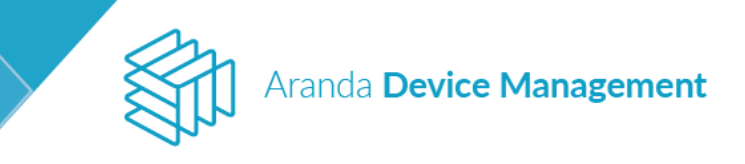

| Aranda<br>Device Man                                                                              | agement                                            | Catálogo                                                                       | D | ashboard           | ے<br>Inventario | Software | Politicas                                                                    | Reglas                   | 3<br>Reportes  | Alertas | Configuración 🏶 Contiguración |
|---------------------------------------------------------------------------------------------------|----------------------------------------------------|--------------------------------------------------------------------------------|---|--------------------|-----------------|----------|------------------------------------------------------------------------------|--------------------------|----------------|---------|-------------------------------|
| Tipo 🔷                                                                                            | Buscar                                             | Q Ordenar: Nombre                                                              | * | 145                | s opciones:     | AD<br>AC | ciones<br>Jones sobre dispo                                                  | itivos en retaci         | ón el software |         |                               |
| <ul> <li>Todos</li> <li>Sistema operativo</li> <li>Aplicación</li> <li>Actualizaciones</li> </ul> | Version 1<br>Version 1<br>Fabricante<br>Tipe: Apil | re SDK LUW (K04) Installer (K04)<br>0<br>E Unknown<br>ceclón                   |   | 0%                 |                 |          | Mins an                                                                      | ciones                   |                |         | ×                             |
| Sistema operativo A                                                                               | JNET Co<br>Versión: 1<br>Febricante<br>Tripo: Apti | re SDK 1.0.0 (x64) Installer (x64)<br>.00<br>I Microsoft Corporation<br>cactón |   | Tiempo de u<br>Ofi |                 |          | Envier Mensaje<br>Apager dispositiv<br>Encender disposi<br>Sincronizer Relaj | a<br>tivo                |                |         | *                             |
| C Linux                                                                                           | Adobe A<br>Versión -<br>Fabricante<br>Tipo Acta    | crobat Reader DC (18.011.20055)<br>: Unknown<br>altractories                   |   | Tiempo de u<br>ON  | 50:             |          | Borrar Archivos p<br>Carobiar perfit de<br>Envrar Memage                     | or Extensión<br>i agente |                |         |                               |
| Fabricante 💙                                                                                      | Adobe A                                            | crobat Reader DC (18.011.20055)                                                |   | Tiempio de u       | 150             |          | BG-D-LCAM                                                                    | Q GHAN                   | SEOLO (1)      |         | Més opciones:                 |
| Categoria 💙                                                                                       | Versión -<br>Pabricanto<br>Tipo: Apli              | –<br>E. Unknown<br>Gaiclim                                                     |   | 0%                 |                 | 2        | Microsoft Win                                                                | dows 8.1 Pop             |                |         |                               |
| Restricción 🗠                                                                                     | -                                                  | da Dad da Kasaarda Sasuda, Cont                                                |   | Tierron de u       | in.             |          |                                                                              |                          |                |         |                               |
| Todos                                                                                             | Versión: 1<br>Fabricante                           | 02.434<br>E. Katolický Lati                                                    |   | 0%                 |                 |          |                                                                              |                          |                |         |                               |
| Limpiar fittres                                                                                   | Τίρο: Αρύ                                          | cación                                                                         |   |                    |                 |          |                                                                              |                          |                |         | O de 1 registratio            |
| Aplicar filtres                                                                                   |                                                    |                                                                                |   |                    | 572 (eglittica) | 1        |                                                                              |                          |                |         |                               |

Apagar dispositivo

Esta acción permite apagar todos los dispositivos asociados al software seleccionado. Debe indicar si desea que el apagado se ejecute inmediatamente o en una fecha futura.

Nota: Solo funciona en dispositivos "WakeOnLan"

| Aranda<br>Device Man                                                                              | agement                                                   | Catálogo                                                               |     | (i)<br>Dashboard  | inventario    | Software | Politicas                                                                     | Reglaci                     | Reportes       | Alertas | Configuración 🏶 Configuración |
|---------------------------------------------------------------------------------------------------|-----------------------------------------------------------|------------------------------------------------------------------------|-----|-------------------|---------------|----------|-------------------------------------------------------------------------------|-----------------------------|----------------|---------|-------------------------------|
| Tipo 🔨                                                                                            | Buscar                                                    | Q Ordenar: Nombre                                                      |     | ) M               | Vis opciones: | Act      | iones                                                                         |                             |                |         |                               |
| <ul> <li>Todes</li> <li>Sistems operative</li> <li>Apticación</li> <li>Actualizaciones</li> </ul> | NET Core<br>Venión 1.0<br>Fabricante: 1<br>Tipo: Aplica   | SDK 1.0.0 (x64) Installer (x64)<br>Ø<br>Unsnown<br>Cióo                |     | Tiempo de<br>ONS  | 1 usa.        | AL       | Más ac                                                                        | clones                      | ion at subware |         | ×                             |
| Sistema operativo \land                                                                           | INET Core<br>Version 1.0.<br>Febricance.1<br>Tipe: Aplica | SDK 1.0.0 (x64) Installer (x64)<br>0<br>Millineaft Corporation<br>clos |     | Tiempo de<br>ON   | u ser         |          | Apagar dispositiv<br>Apagar dispositiv<br>Encander disposi<br>Soccombar Belos | o<br>e<br>tivo              |                |         |                               |
| Windows<br>CLinux<br>Mac                                                                          | Adobe Act<br>Version —<br>Febricante<br>Tipo: Actual      | robat Reader DC (18.011.20055<br>Unknown<br>Izaciones                  |     | Tiempo de<br>O%   | E V30         |          | Borrer Archivos p<br>Cambiar perfit de<br>Enviar Mansaje                      | ior Extensión<br>1. agente  |                |         |                               |
| Fabricante 🗸 🗸                                                                                    | Adobe Act                                                 | robat Reader DC (18.011.20055                                          |     | Tiempo de         | r uso:        | E        | BG-D-LCAM                                                                     | RGOD1/INTER<br>down 8.1 Pro | ISEQLO_ 🗍      |         |                               |
| Categoria 🔍 🗸                                                                                     | Fabricante: (<br>Tipo: Aplica                             | Uninawn<br>clân                                                        |     | 0%                |               |          | Qrit Dimetes                                                                  |                             |                |         |                               |
| Restricción                                                                                       | Agente de<br>Versión 103<br>Febricante                    | e Red de Kaspersky Security Cer<br>2.454<br>Kaspersky Lab              | ter | Tiempo de<br>Ofis | e unat.       |          |                                                                               |                             |                |         |                               |
| Aplicar filtros                                                                                   |                                                           |                                                                        |     |                   | 572 regimes   |          |                                                                               |                             |                |         | 0 de 5 regestraçã             |

• Sincronizar reloj

Esta acción hace que el reloj de los dispositivos asociados al software seleccionado concuerde con el reloj del servidor donde se instaló la consola ADM.

**NOTA:** En MacOS se debe reiniciar el dispositivo para evidenciar el cambio.

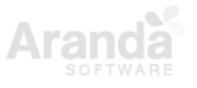

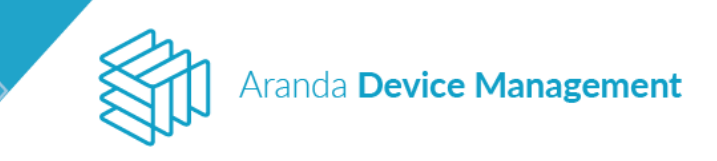

| Aranda<br>Device Mai                               | nagement                                                    | Catálogo                                                                    |   | ()<br>Dashboard    | 59<br>Inventario | Saftware | Politicas                                                  | Reglan                     | 3<br>Reportes   | Alertas | Configuración 🏶 Configuración |
|----------------------------------------------------|-------------------------------------------------------------|-----------------------------------------------------------------------------|---|--------------------|------------------|----------|------------------------------------------------------------|----------------------------|-----------------|---------|-------------------------------|
| Tipo ^                                             | Buscer                                                      | Q Ordenar: Nombre                                                           | • | Mà                 | i opciones.      | AG<br>AG | ciones<br>ciones sobre dispo                               | sitivos en relac           | ión al software |         |                               |
| Todos Sistema operativo Aplicación Actualizaciones | Wernidov, 1,00<br>Fabricante, U<br>Tipo: Aplicac            | SUK 1000 (Koh) instatuer (Koh)<br>J<br>Inknown<br>Jón                       |   | 0%                 |                  |          | Tipo de acción                                             | clones                     |                 |         | ×                             |
| Sistema operativo \land                            | NET Core<br>Version 1.00<br>Fabricante ><br>Tipo: Aplicat   | SDK 1.0.0 (x64) Installer (x64)<br><sup>9</sup> Herosoft Corporation<br>166 |   | Tiempo de s<br>Ols | 30.              |          | Sincronizar Reloj<br>Apagar dispositiv<br>Encender disposi | ra<br>tivo                 |                 |         | ,                             |
| Windows                                            | Adobe Acro<br>Versión<br>Febricante: L<br>Tipo: Actual      | obat Reader DC (18.011.20055)<br>Inknown<br>Isociones                       |   | Tiempo de u<br>ors | 50               |          | Borrer Archivos g<br>Cambiar perfil de<br>Enviar Mensaje   | ior Extensión<br>il agente |                 |         |                               |
| Fabricante 😪                                       | E Adobe Arm                                                 | obat Reader DC (18 011 20055)                                               |   | Tiempo de s        | 50.              | Ē        | BG-D-LCAMA<br>Microsoft Wir                                | ARGOD1/INTE                | RSEQLO_         |         |                               |
| Categoria 🔍                                        | Versión:<br>Patricante: U<br>Tipo: Aplicaio                 | Jnknown<br>Jóhn                                                             |   | O'Ni               |                  |          |                                                            |                            |                 |         |                               |
| Restricción                                        | and Transformer                                             |                                                                             |   |                    |                  |          |                                                            |                            |                 |         |                               |
| Todos<br>Limpiar filtros                           | Agente de<br>Versión: 102<br>Fabricante: A<br>Tipo: Aplicac | Red de Kaspersky Security Center<br>(454<br>Geperary Lab<br>160             |   | Tiempo de s<br>Ors | su               |          |                                                            |                            |                 |         |                               |

## 9.1.4. Tipos de filtro

En el costado izquierdo de la pantalla **Software > Catálogo** están los filtros para indicar cuáles elementos de software desea visualizar. Las opciones son:

| • | Filtro por t | ipo:              |        |             | ٠   | Filtro por s | sistema opera <sup>.</sup> | tivo: |  |
|---|--------------|-------------------|--------|-------------|-----|--------------|----------------------------|-------|--|
|   |              | Тіро              | ~      |             |     |              | Sistema operativo          | ~     |  |
|   |              | Todos             |        |             |     |              | Todos                      |       |  |
|   |              | Sistema operativo |        |             |     |              | Vindows                    |       |  |
|   |              | Aplicacion        |        |             |     |              | Mac                        |       |  |
|   |              |                   |        |             |     |              |                            |       |  |
| ٠ | Filtro por f | abricante:        |        |             | ٠   | Filtro por o | categoría:                 |       |  |
|   |              | Fabricante        | $\sim$ |             |     |              | Categoría                  | ~     |  |
|   |              | Todos             |        |             |     |              | Todos                      |       |  |
|   |              | Google LLC        |        |             |     |              | 🗹 ofimatica                |       |  |
|   |              | Kaspersky Lab     |        |             |     |              | 🗹 Sin categoría            |       |  |
|   |              | Microsoft Corpor  |        |             |     |              | Buscar                     | Q     |  |
|   |              | Buscar            | Q      |             |     |              |                            |       |  |
|   |              |                   |        | Filtro por  | Ro  | stricción:   |                            |       |  |
|   |              |                   | •      |             | I\C | Striccion.   |                            |       |  |
|   |              |                   |        | Restriccion |     | ~            |                            |       |  |
|   |              |                   |        | Todos       |     |              |                            |       |  |
|   |              |                   |        | Permitido   | D   |              |                            |       |  |
|   |              |                   |        | - No permi  | uuo |              |                            |       |  |

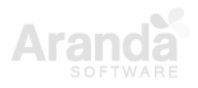

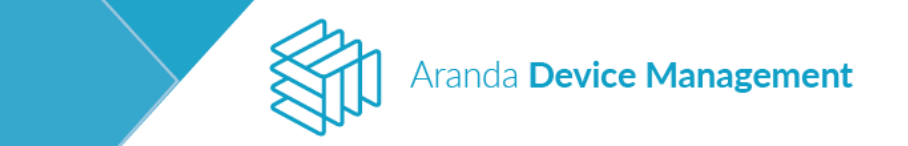

## 9.2. Actualizaciones (distribución)

En **Inicio > Software > Actualizaciones** podrá configurar la distribución de actualizaciones. De esta manera ayuda a prevenir ataques externos al mantener actualizados sus equipos con los últimos parches y versiones liberadas por los fabricantes de software.

### 9.2.1. Configuración

Antes de ejecutar una distribución es necesario realizar la configuración que se indica a continuación en el diagrama:

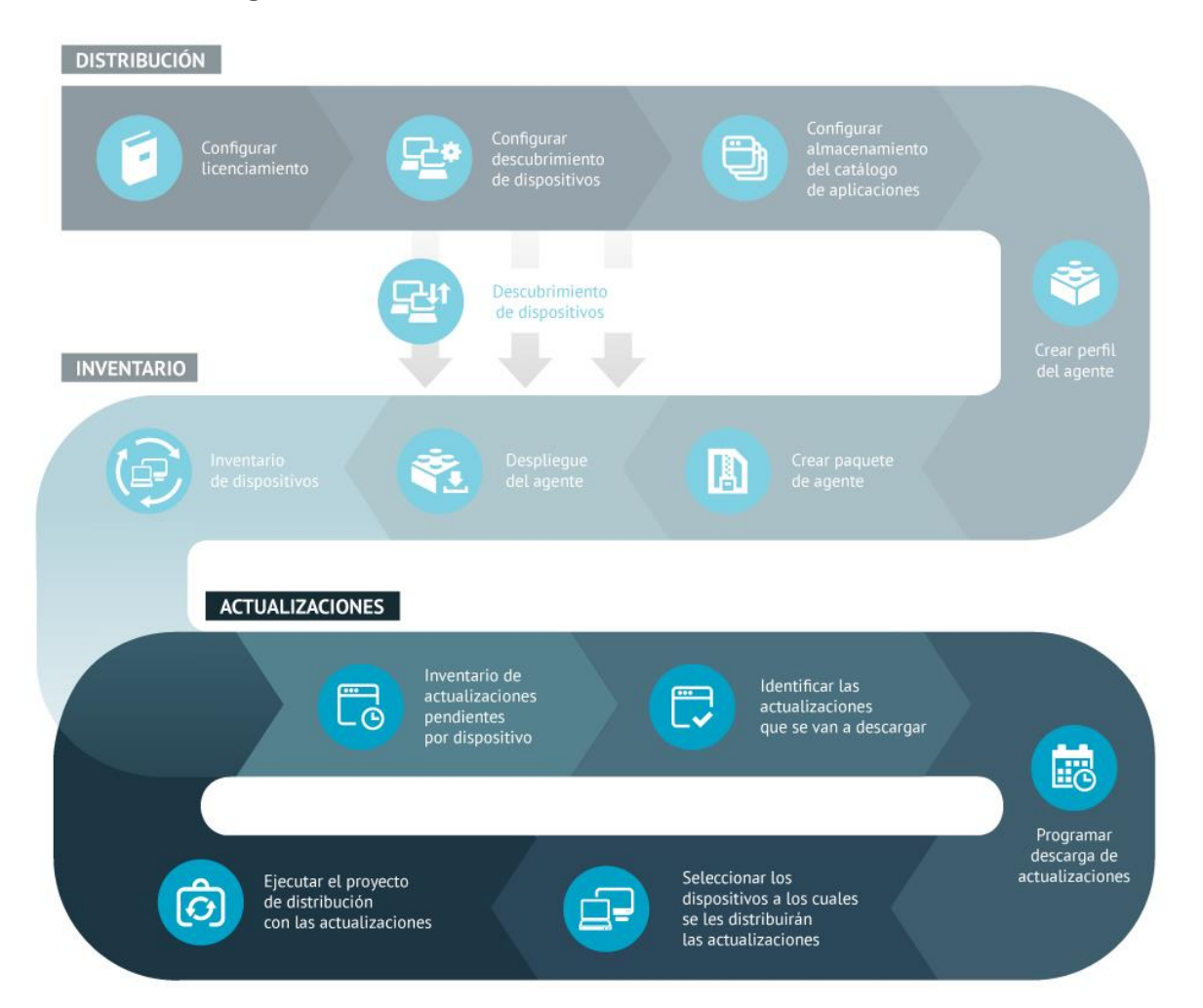

### 9.2.2. Distribución manual

En **Inicio > Software > Actualizaciones**, podrá visualizar todas las actualizaciones disponibles para realizar las descargas.

En la parte izquierda de esta pantalla están los filtros con los cuales podrá ubicar fácilmente las actualizaciones por criterios como estado, instalación, severidad, actualización (si es un parche

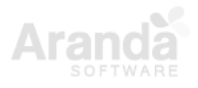

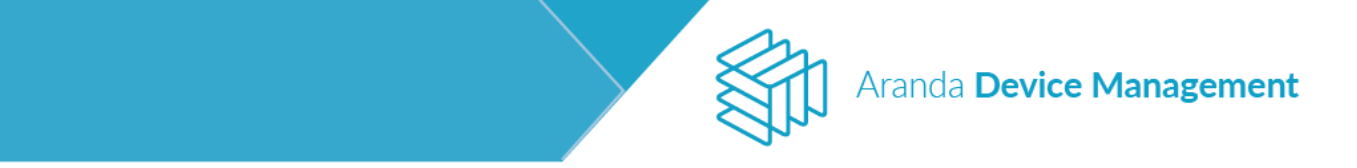

individual o un paquete), tipo de parche y aplicación. En la lista de actualizaciones se observa un resumen de cada actualización, la fecha de publicación y la fecha de descarga; podrá seleccionar una o varias actualizaciones con el fin de realizar acciones masivas sobre ellas. A la derecha se encuentra el resumen detallado de las actualizaciones junto con las acciones disponibles para realizar sobre ellas.

| Device<br>Manag                                   | emen | ıt     | Actualizaciones                                                                                          |                                                                      | (j)<br>Dashbaar              | D<br>I Inventario              | Software | E Politicas                                  | egias                                          | Reportes                         | Alertas                                          | Configuración A<br>Alejandra Sa | e i Castellanos |
|---------------------------------------------------|------|--------|----------------------------------------------------------------------------------------------------|----------------------------------------------------------------------|------------------------------|--------------------------------|----------|----------------------------------------------|------------------------------------------------|----------------------------------|--------------------------------------------------|---------------------------------|-----------------|
| Fittro                                            |      | office | 2016 Q                                                                                                   | Indenar: Pecha de publicación                                        | *                            | Mås opciones                   |          |                                              |                                                |                                  |                                                  |                                 | -               |
| Estado<br>Todos<br>Sin descarger<br>Programado    | ^    | 4      | October 3, 2017, upd<br>Nombre Hone200014-ld<br>Boletin: MSHS17-10-4011<br>Revision: Q4011016            | late for Office 2016 (KB4011<br>betrin5% fulfile wid-gib ese<br>1036 | Publica<br>03/10/<br>Fecha   | ición:<br>2057<br>Se descarga: |          | October 3,<br>Boletin: MSNS<br>URL de sopuri | 2017, updat<br>17-10-4011036<br>https://suppor | e for Office 2<br>reministration | 2016 (KB401<br>Publicación: (<br>Ien-us/help/401 | 1036)<br>05/10/2017<br>1036     |                 |
| Oviscargando Ociscargado Enor                     |      | 4      | October 3, 2017, upd<br>Nombre: excelpp2016-to<br>Botelin: MSNS17-10-4051<br>Revisión: Q4011135<br>Gisco | date for Office 2016 (KB4011<br>4011135-hulfile-as4-gibaxa<br>1135   | Publics<br>03/10/<br>Fecha   | rción:<br>2017<br>de descarga: | 0        | Resumen de l                                 | a actualizaci                                  | ión<br>Den<br>Inst               | talados                                          | (P)<br>No Instal                | ados            |
| Instalación<br>Todos<br>No Instalado<br>Instalado | ^    | 4      | October 3, 2017, upd<br>Nombre: ppeddis2014-80<br>Boletin: MSNS17-10-401<br>Revisión: Q4011139           | late for Office 2016 (KB4011<br>R011139-fulfile-ol4-gib.exe<br>1159  | Publica<br>03/10/<br>Fecha   | ición:<br>2017<br>Se descarga  |          | Crit<br>Descripción<br>Improvements an       | ico<br>1 fixes This upda                       | te fixes the follo               | wing issue. Whe                                  | 1 you copy and paste a f        | 17ML URL that   |
| Severidad<br>Actualización                        | > >  | 4      | October 5, 2017, upd<br>Nombre: mood840u12016<br>Boletin: MSR517-10-4011<br>Revisión: Q4011144           | date for Office 2016 (KB4011<br>+464011144-hulme-ss4-giblese<br>1144 | Publici<br>01/10/<br>Fecha d | ición:<br>2017<br>de descarga: | 0        | Acciones                                     | r sign (*) to skyp                             | e for publicess at               | via, the unk is t                                | roken, and the number           | ign is lost.    |
| Tipo                                              | ~    | ٩      | October 5, 2017, upd<br>Hombre: our1016-k6401<br>Rolerin: setterts 1, 10, 2019                           | date for Office 2016 (KB4011<br>1158 fulfile x64-glb.exe             | Publica<br>03/10/<br>Ferbar  | ción:<br>2017<br>te descanta   | 0        | Programar<br>descarge                        | 12                                             | 8                                | 120                                              | 9                               |                 |

Al hacer clic en **Programar descarga**, elija si desea ejecutar la descarga inmediatamente o programarla para una fecha futura.

| Acciones                                                                    |                  |
|-----------------------------------------------------------------------------|------------------|
| Programar descarga                                                          | ×                |
| Ejecutar ahora Programar                                                    |                  |
|                                                                             | Aceptar Cancelar |
| February 2018 Security updates fo<br>mso2013-kb4011690-fullfile-x64-qlb.exe |                  |
|                                                                             |                  |

Aparecerá un aviso confirmando la acción exitosa cuando se complete la descarga de la actualización.

Haga clic en Ver detalles, para visualizar toda la información de la actualización.

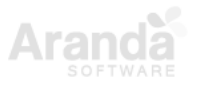

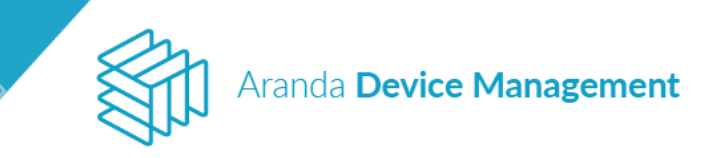

| Device<br>Manag                                                      | ement | t                | Actualizaciones                                                                                                    | (i)<br>Dashboard                  | <b>D</b><br>Inventario       | Software | Politicas                        | Reglas                     | उ<br>Reportes   | Alertas                        | Configuración 🏶   Cerrar sessión<br>Alejandra Sabogal Castellanos |
|----------------------------------------------------------------------|-------|------------------|----------------------------------------------------------------------------------------------------|-----------------------------------|------------------------------|----------|----------------------------------|----------------------------|-----------------|--------------------------------|-------------------------------------------------------------------|
| Filtro                                                               |       | office 2         | 2016 Q Ordenar: Fecha de publicación                                                                                                    | •                                 | Más opciones:                |          |                                  |                            |                 |                                | Line description                                                  |
| Estado                                                               | ^     | $\oslash$        | October 3, 2017, update for Office 2016 (KB4011<br>Nombre: riched202016-kb4011036-fullfile-x64-olb exe                                                    | Publicac                          | ión:                         |          | October 3, 20<br>Boletín: MSNS17 | 017, update<br>-10-4011036 | e for Office 2  | 016 (KB4011<br>Publicación: 03 | 036) Ver detalles                                                 |
| <ul> <li>Todos</li> <li>Sin descargar</li> <li>Programado</li> </ul> |       |                  | Boletin: MSN517-10-4011036<br>Revisión: Q4011036<br>Crito                                                                                                 | Fecha de<br>09/11/20              | e descarga:<br>017 13:25     |          |                                  | https://support            | .microsoft.com/ | en-us/help/4011(               | 336                                                               |
| <ul> <li>Descargando</li> <li>Descargado</li> <li>Error</li> </ul>   |       | 4                | October 3, 2017, update for Office 2016 (KB4011<br>Nombre: excelpp2016-kb4011135-fullfile-x64-glb.exe<br>Boletin: MSND:7-10-4011135<br>Revisión: Q4011135 | Publicaci<br>03/10/20<br>Fecha de | ión: (<br>)17<br>: descarga: |          | Resumen de la a                  | actualizacio               | ón              |                                |                                                                   |
| Instalación                                                          | ~     |                  | Critico                                                                                                    |                                   |                              |          | Severida<br>Crítico              | ad<br>O                    | Inst            | alados                         | No Instalados<br>1                                                |
| - Todos                                                              |       | $( \downarrow )$ | October 3, 2017, update for Office 2016 (KB4011<br>Nombre: ppaddin2016-kb4011139-fullfile-x64-gtb.exe<br>Boletin: MSNS17-10-401139<br>Provide: 00144370   | Publicaci<br>03/10/20<br>Fecha de | ión: (<br>)17<br>: descarga: |          |                                  |                            |                 |                                |                                                                   |

Haga clic en la pestaña **Dispositivos** y seleccione el dispositivo en el cual se va a instalar la actualización.

| Device<br>Management Actualization                                                | ciones                                                                                              | (i)<br>Dashboard | <b>D</b><br>Inventario | Software   | <b>F</b><br>Politicas | සං<br>Reglas | Reportes | Alertas       | Configuración 🏶   Cerrar sessión<br>Alejandra Sabogal Castellanos |
|-----------------------------------------------------------------------------------|----------------------------------------------------------------------------------------------------|------------------|------------------------|------------|-----------------------|--------------|----------|---------------|-------------------------------------------------------------------|
| October 3, 2017, update for Office<br>riched202016-kb4011036-fullfile-x64-glb.exe |                                                                                                    | General          |                        |            |                       |              | ć        | Dispositivos  |                                                                   |
| Boletín: MSNS17-10-4011036<br>Fecha de boletín: 03/10/2017                        |                                                                                                    | No instalado     |                        |            |                       |              |          | Instalado     |                                                                   |
| Estado: Descarqado                                                                | Buscar                                                                                              |                  | Q                      | Pa Filtrar |                       |              |          |               |                                                                   |
| Revision: 04011036<br>Vulnerabilidades:                                           | Dispositivos<br>Listado de dispositivos<br>Elemano de dispositivos<br>Microsoft Windows 10 Enterpri | 🗹                |                        |            |                       |              | 01       | denar: Nombre | ▼ Seleccionar                                                     |
| Acciones                                                                          |                                                                                                    |                  |                        |            |                       |              |          |               |                                                                   |
| Programmer<br>descarge<br>Ver<br>proyecto                                         |                                                                                                    |                  |                        |            |                       |              |          |               |                                                                   |
|                                                                                   | 1 de 1 registro(s)                                                                                  |                  |                        |            |                       |              |          |               | Ejecutar instalación                                              |

Haga clic en **Ejecutar instalación**, aparecerá una ventana en donde podrá configurar la ejecución dependiendo de la programación deseada.

| October 3, 2017, update for Office<br>riched202016-kb4011036-fullfile-x64-glb.exe                                                                                                    | -                                                       | Ejecutar instalación                                                                                                    | × | Dispositivos                    |
|----------------------------------------------------------------------------------------------------|---------------------------------------------------------|----------------------------------------------------------------------------------------------------|---|---------------------------------|
| Boletín: <b>MSNS17-10-4011036</b><br>Fecha de boletín: <b>03/10/2017</b>                                                                                                    |                                                         | Tipo de descarga                                                                                                    |   | Instalado                       |
| Estado: Descargado                                                                                                    | Buscar                                                  | Ejecutar ahora Programar                                                                                                    |   |                                 |
| Revision y vol 1036<br>Instalados -<br>Instalados -<br>No Instalados -<br>Aplicaciones - 19<br>Detacelión del sarche <u>Intos / Ausport.microsoft.c.</u><br>Vecha de programación (9)/1/2017 13:24<br>Sevendad - Chirco | Dispositivos<br>Listado de dispo<br>BG-D-At<br>Microsof | Tipo de ejecución       Programada       11/9/2017       2 Desea que el proyecto se ejecute tan pronto termine la descarga ?       2 Desea que el proyecto se ejecute en el próximo reinicio de la estación ? |   | Ordenar: Nombre 💌 Seleccionar 🗋 |
| Acciones                                                                                                    |                                                         |                                                                                                    |   |                                 |
| Programar Cancelar Borrar<br>descaras descaras archivos                                                                                                    |                                                         | Ejecutar instalación Cancelar                                                                                                    | • |                                 |

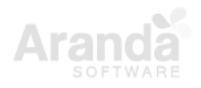

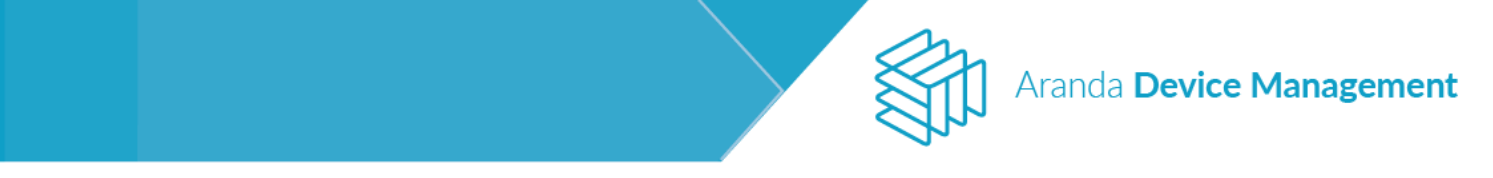

Al ejecutar la distribución, verifique su estado en el proyecto que ya se ha creado.

| Device<br>Management Actualizacio                                                                                                    | ines                                    | Dashboard Inventario          | Software Politicas | Reglas Reportes Alertas | Configuración 🏶   Cerrar sessión<br>Alejandra Sabogal Castellanos |
|----------------------------------------------------------------------------------------------------|-----------------------------------------|-------------------------------|--------------------|-------------------------|-------------------------------------------------------------------|
| October 3, 2017, update for Office<br>riched202016-kb4011036-fullfile-xc4-glb.exe                                                            | General                                 |                               |                    | Dispositivos            |                                                                   |
| Boletin: MSNS17-10-4011036<br>Fecha de boletín: 03/10/2017                                                                                   | No instalado                            |                               |                    | Instalado               |                                                                   |
| Estado: Descarqado<br>Revisión: 04011036                                                                                                    | Buscar                                  | Q Filtrar                     |                    |                         |                                                                   |
| Vulnerabilidades:<br>Instalados: 0<br>No Instalados: 1                                                                                       | Dispositivos<br>Listado de dispositivos |                               |                    | Ordenar: Nombre         | Seleccionar                                                       |
| Aplicaciones: 19<br>Ubicación del parche: <u>https://support.microsoft.c</u><br>Fecha de programación: 09/11/2017 13:24<br>Severidad: Cífico | BG-D-ASABOGAL01/INTERS                  |                               |                    |                         |                                                                   |
|                                                                                                    |                                         |                               |                    |                         |                                                                   |
|                                                                                                    |                                         |                               |                    |                         |                                                                   |
|                                                                                                    |                                         |                               |                    |                         |                                                                   |
| Acciones                                                                                                    |                                         |                               |                    |                         |                                                                   |
| a c 🗈                                                                                                    |                                         |                               |                    |                         |                                                                   |
| Programar Cancelar Borrar<br>descarga descarga archivos                                                                                      |                                         |                               |                    |                         |                                                                   |
| Q                                                                                                    |                                         |                               |                    |                         |                                                                   |
| Ver<br>proyecto                                                                                                    |                                         |                               |                    |                         |                                                                   |
|                                                                                                    | 0 de 1 registro(s) La ejecu             | ción fue guarda correctamente |                    |                         | Ejecutar instalación                                              |

Se puede verificar el estado por dispositivo en el proyecto de distribución.

| Device<br>Management Distribución                                                                                                    | (i)<br>Dashboard                                                         | Inventario Softw | are Politicas      | <b>eg</b><br>Reglas | Reportes | Alertas                       | Configuración 🏶 ( Cerrar sessión<br>Alejandra Sabogal Castellanos |
|----------------------------------------------------------------------------------------------------|--------------------------------------------------------------------------|------------------|--------------------|---------------------|----------|-------------------------------|-------------------------------------------------------------------|
| MSNS17-10-4011036 riched2<br>Creado por: ARANDA SERVICES USER<br>Creación: 09/11/2017 1325                                                                         | Actividad                                                                | *                | Resumen de configu | ración              | C Reint  | rentar 🔳 (                    | Paquetes Detener                                                  |
| Seleccionar ejecuciones<br>11/09/2017 13:31:50 - 09/11/2017 13:31 ▼<br>Usuario que realiza ejecución:<br>Alejandra Sabogal Castellanos<br>Propreso de la elecución | Buscar BG-D-ASABOGAL01/INTERS Microsoft Windows 10 Enterprise Sin NeoNew |                  | Q Te Fit           | trar                |          | D <mark>rdenar:</mark> Nombre | Seleccionar                                                       |
| Ejecutado Sin ejecutar<br>Dispositivos de esta ejecución<br>Dispositivos<br>Acciones                                                                               |                                                                          |                  |                    |                     |          |                               |                                                                   |

### 9.3. Distribución (de software)

Este módulo permite instalar el software y los agentes requeridos de forma desatendida y sin interferir en la productividad de los usuarios, mediante la configuración de paquetes estandarizados y autoajustables.

Podrá acceder a esta opción a través del menú Inicio > Software > Distribución.

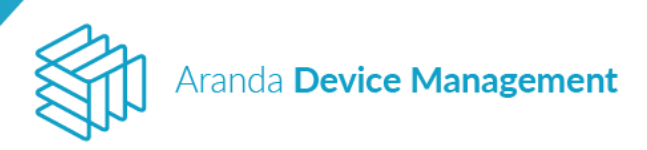

| Aranda<br>Device Management                                                                                                    | Distribución                                                                                                    | (i)<br>Dashboard | Inventario    | Software                                                                    | Políticas | Reglas     | Reportes   | Alertas                  | Configuración 🏶 i Cerrar sesión<br>APPLICATION ADMINISTRATOR |
|----------------------------------------------------------------------------------------------------|----------------------------------------------------------------------------------------------------|------------------|---------------|-----------------------------------------------------------------------------|-----------|------------|------------|--------------------------|--------------------------------------------------------------|
| Tipo       Buscar         Tidos       Aplicacines         Aplicacines       Agente         Statema operativo       Imagente         Tidos       Windows         Linux       Mac | Ordenar:       Fecha de creación         Image: Construction of the construction of the construction |                  | Más opcion    | Catálogo<br>Actualizaciones<br>Distribución<br>Licencias<br>Uso de Software | En es     | ta secciór | n puede ve | <b>I</b><br>er los detal | les del proyecto                                             |
| Aplicar filtros                                                                                                    |                                                                                                    |                  | 0 de 0 regist | tro(s)                                                                      |           |            |            |                          |                                                              |

En la parte izquierda de la pantalla encontrará filtros para facilitar la búsqueda de proyectos por criterios. En la lista de proyectos verá un resumen de cada proyecto con la fecha de creación y la fecha de la última ejecución; podrá seleccionar uno o varios proyectos con el fin de realizar acciones masivas sobre ellos. A la derecha se muestra el detalle del proyecto seleccionado junto con las acciones disponibles para realizar.

| Aranda<br>Device Ma                                          | nagemen                    | nt Distribución                                                                               |                              |                                                                                                    | (i)<br>Dashboard | <u>Fa</u><br>Inventario                           | Software                                  | <b>F</b> olíticas       | <b>ී</b><br>Reglas | 5<br>Reportes          | Alertas               | Configuració | in 🔆   Cerrar sesión<br>DN ADMINISTRATOR |
|--------------------------------------------------------------|----------------------------|-----------------------------------------------------------------------------------------------|------------------------------|----------------------------------------------------------------------------------------------------|------------------|---------------------------------------------------|-------------------------------------------|-------------------------|--------------------|------------------------|-----------------------|--------------|------------------------------------------|
| Tipo ^<br>Todos<br>Aplicaciones<br>Actualizaciones<br>Agente | Buscar<br>C<br>C<br>T<br>P | cleaner<br>reado par: APPLICATION ADMINISTRATI<br>ipo de proyecto: Aplicaciones<br>aquetes: 1 | Q Ordenar: Fecha de creación | <ul> <li>Más opcio</li> <li>Cresción:<br/>02/12/2019 16:22<br/>última ejecución:<br/>02/12/2019 16:27</li> </ul> | nes:             | cclean<br>Creado p<br>Tipo de J                   | er<br>Ior: APPLICATIO<br>proyecto: Aplica | N ADMINISTRA<br>iciones | TOR                | Paquetes:<br>Sistema o | 1<br>perativo: Windov | NS           | Ver detalles                             |
| Sistema operativo A  Todos  Windows Linux Mac                |                            |                                                                                               |                              |                                                                                                    |                  | Resumen<br>Total<br>Inicio prim<br>En ejecut<br>1 | de ejecucion<br>era ejecución: -<br>ción  | es<br><br>@             | Programada         | Inicio últi            | na ejecución:<br>Corr | -<br>-       | 1                                        |
|                                                              |                            |                                                                                               |                              |                                                                                                    |                  | C Ejecu                                           | ciones recurrent<br>sitivos alcanzad      | tes<br>dos              |                    |                        |                       |              | <br>O <sub>de</sub> 1                    |
|                                                              |                            |                                                                                               |                              |                                                                                                    |                  | Acciones                                          |                                           |                         |                    |                        |                       |              |                                          |
| Limpiar filtros<br>Aplicar filtros                           |                            |                                                                                               |                              | 0 de 1                                                                                                    | registro(s)      | Elimi<br>proye                                    | nar<br>cto                                |                         |                    |                        |                       |              |                                          |

Para crear un nuevo proyecto de distribución, despliegue el menú **Más opciones** y en el submenú **Nuevo Proyecto** seleccione si el proyecto es de distribución de Agente o de Software.

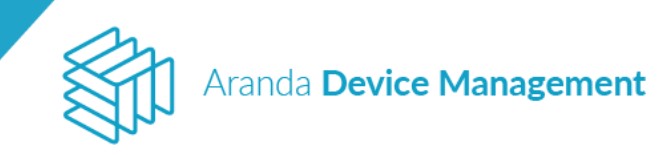

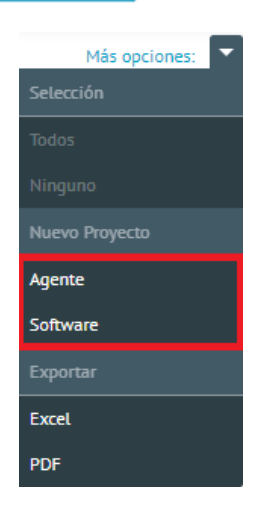

## 9.3.1. Agente

## 9.3.1.1. Configuración

Para configurar un proyecto de distribución de agente, haga clic en **Más opciones > Nuevo Proyecto > Agente**.

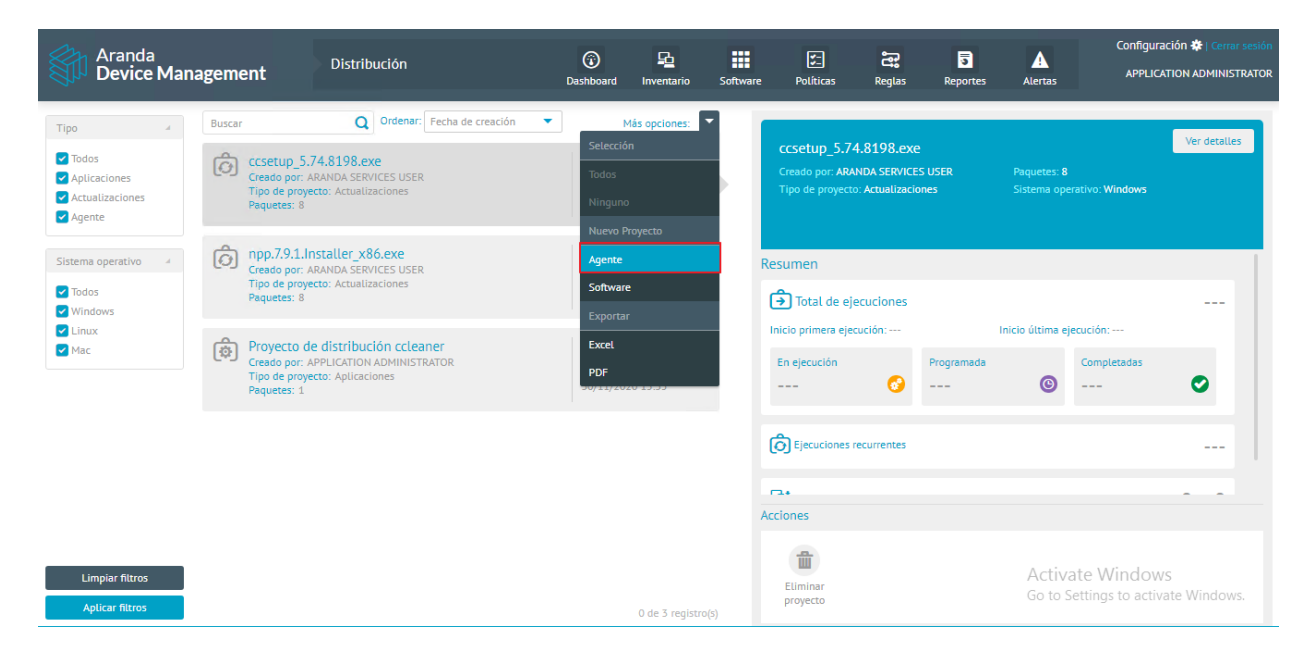

Ingrese la información de la sección Datos básicos del formulario:

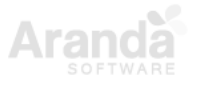

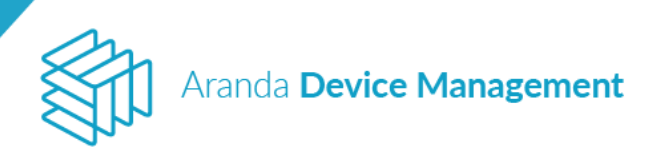

| Aranda<br>Device Management                                                                         | Distribución                                                                                   | (i)<br>Dashboard       | Po<br>Inventario   | Software         | Políticas | Reglas | Reportes | Alertas              | Configuración 🏶   Cerrar sesión<br>APPLICATION ADMINISTRATOR |
|----------------------------------------------------------------------------------------------------|------------------------------------------------------------------------------------------------|------------------------|--------------------|------------------|-----------|--------|----------|----------------------|--------------------------------------------------------------|
| Proyecto de distribución de ag<br>Creado por<br>Tipo de proyecto<br>Statema operativo:<br>Paquetes: | Configuración del proyect<br>Configure los datos básicos, paque                                | o de software          | vyecto de distribi | ución de softwar | General   |        |          |                      |                                                              |
|                                                                                                    | Datos básicos<br>Defina el nombre y la descripció<br>Nombre<br>Proyecto de distribución de agr | n del proyecto<br>ente |                    |                  |           |        |          |                      |                                                              |
|                                                                                                    | Distribución de agente a dispo                                                                 | sitivos descubiertos   |                    |                  |           |        |          |                      |                                                              |
| Autom                                                                                               | Paquetes                                                                                       |                        |                    |                  |           |        |          |                      | *                                                            |
| Eliminar Nueva<br>ejecución                                                                         | Notificaciones                                                                                 |                        |                    |                  |           |        |          | Activat<br>Go to Set | ♥<br>e Windows<br>tings <mark>to Guardar to</mark> ∭Cankelar |

En la sección **Paquetes**, elija el tipo de sistema operativo sobre el que va a realizar la distribución, luego seleccione el paquete y el perfil del agente a distribuir (ver: <u>7.2.5.2 Creación</u> <u>de paquetes de agente</u>), o cree un nuevo paquete haciendo clic en **Crear paquetes**.

| Aranda<br>Device Management                                       | Distribución                                                                 | Dashboard II                                         | ventario Software                     | Políticas         | Reglas     | Reportes | Alertas                 | Configuración 🏶   Cerrar sesión<br>APPLICATION ADMINISTRATOR |
|-------------------------------------------------------------------|------------------------------------------------------------------------------|------------------------------------------------------|---------------------------------------|-------------------|------------|----------|-------------------------|--------------------------------------------------------------|
| Proyecto de distribución de ag                                    |                                                                              |                                                      | Į                                     | General           |            |          |                         |                                                              |
| Creado por<br>Tipo de presetto<br>Sistema operativo:<br>Paquetes: | Configuración del proye<br>Configure los datos básicos, pac<br>Datos básicos | ecto de software<br>quetes y ejecuciones del proyect | o de distribución de softwa           | e.                |            |          |                         | *                                                            |
|                                                                   | Paquetes                                                                     |                                                      |                                       |                   |            |          |                         |                                                              |
|                                                                   | Tipo de sistema operativo  Windows Linux                                     | 🔘 Мас                                                |                                       |                   |            |          |                         |                                                              |
|                                                                   | Paquetes                                                                     |                                                      |                                       |                   |            |          |                         |                                                              |
|                                                                   | Agregue los paquetes que va                                                  | a incluir en este proyecto y esta                    | blezca el orden en los que :          | e van a distribui | r Crear pa | quetes   |                         |                                                              |
|                                                                   | Aranda.Agent.Windows.x86                                                     | x64.9.8.2011.0501                                    | · · · · · · · · · · · · · · · · · · · | DEFAULT           |            |          |                         | ¥                                                            |
|                                                                   | Credenciales                                                                 |                                                      |                                       |                   |            |          |                         | *                                                            |
| Acciones                                                          | Notificaciones                                                               |                                                      |                                       |                   |            |          |                         | *                                                            |
| Eliminar Nueva<br>proyecto ejecución                              |                                                                              |                                                      |                                       |                   |            |          | Activate<br>Go to Setti | : Windows<br>ings <mark>(⊂ Guardar:e</mark> )//Cancelar.     |

En la sección **Credenciales**, agregue la credencial que tiene acceso a los dispositivos donde desea distribuir el proyecto de agente (ver <u>7.2.1 Credenciales</u>), o bien cree una nueva haciendo clic en **Crear credencial**.

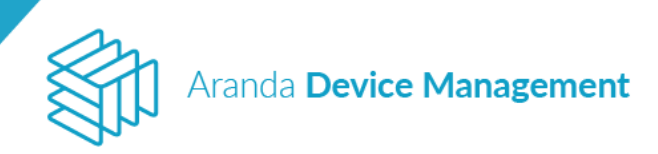

| Aranda<br>Device Management                                                           | Distribución                                                 | (i)<br>Dashboard           | Inventario          | Software         | Políticas         | Reglas           | Reportes      | Alertas              | Configuración 🌞 : Cerrar sesión<br>APPLICATION ADMINISTRATOR      |
|---------------------------------------------------------------------------------------|--------------------------------------------------------------|----------------------------|---------------------|------------------|-------------------|------------------|---------------|----------------------|-------------------------------------------------------------------|
| Proyecto de distribución de ag<br>Creado por<br>Tipo de proyecto<br>Sistema corretino | Configuración del proyect                                    | to de software             |                     | Į                | General           |                  |               |                      |                                                                   |
| Paquetes                                                                              | Configure los datos básicos, paque<br>Datos básicos          | etes y ejecuciones del pro | oyecto de distrib   | ución de softwa  | re.               |                  |               |                      | ¥                                                                 |
|                                                                                       | Paquetes                                                     |                            |                     |                  |                   |                  |               |                      | *                                                                 |
|                                                                                       | Credenciales<br>Si ya creó las credenciales pued<br>Prueba × | le agregarlas.             |                     |                  |                   |                  |               |                      |                                                                   |
| Acciones                                                                              | Para la creación del proyecto pu<br>Notificaciones           | uede intentar varias crede | enciales, si no la: | s ha creado debi | e hacerlo antes d | le crear el proy | ecto. Crear o | redencial            |                                                                   |
| Eliminar Nueva<br>proyecto ejecución                                                  |                                                              |                            |                     |                  |                   |                  |               | Activat<br>Go to Sei | e Windows<br>ttings <mark>(; Guardan e </mark> ), <b>Cancelar</b> |

En la sección **Notificaciones**, programe las notificaciones a los usuarios que desee y haga clic en **Guardar**.

| Aranda<br>Device Management                                         | Distribución                                                  | (i)<br>Dashboard               | <u>도</u><br>Inventario | Software        | Políticas | Reglas | Reportes | Alertas               | Configuración 🛠   Cerrar sesión                                 |
|---------------------------------------------------------------------|---------------------------------------------------------------|--------------------------------|------------------------|-----------------|-----------|--------|----------|-----------------------|-----------------------------------------------------------------|
| Proyecto de distribución de ag                                      |                                                               |                                |                        | Į               | General   |        |          |                       |                                                                 |
| Creado por:<br>Tipo de proyecto:<br>Sistema operativo:<br>Paquetes: | Configuración del proyec<br>Configure los datos básicos, paqu | to de software                 | oyecto de distrib      | ución de softwa | re.       |        |          |                       |                                                                 |
|                                                                     | Paquetes                                                      |                                |                        |                 |           |        |          |                       |                                                                 |
|                                                                     | Credenciales                                                  |                                |                        |                 |           |        |          |                       | *                                                               |
|                                                                     | Notificaciones                                                |                                |                        |                 |           |        |          |                       |                                                                 |
|                                                                     | Programar notificaciones                                      | Si                             |                        |                 |           |        |          |                       |                                                                 |
|                                                                     | APPLICATION ADMINISTRATO                                      | a los que desea notificar      |                        |                 |           |        |          |                       | ×                                                               |
|                                                                     |                                                               | <ul> <li>Ejecutar a</li> </ul> | hora 🔿 Proc            | ıramar          |           |        |          |                       |                                                                 |
|                                                                     | Configurar intervalos de la                                   | s notificaciones               |                        |                 |           |        |          |                       |                                                                 |
| Acciones                                                            | Ingrese los minutos en los que                                | desea se realicen las noti     | ficaciones             |                 |           |        |          |                       |                                                                 |
|                                                                     | 10 v nuto(s)                                                  |                                |                        |                 |           |        |          |                       |                                                                 |
| <b>(((((((((((((</b>                                                |                                                               |                                |                        |                 |           |        |          |                       |                                                                 |
| Eliminar Nueva<br>proyecto ejecución                                |                                                               |                                |                        |                 |           |        |          | Activate<br>Go to Set | e Windows<br>tings <mark>to Guardane</mark> W <b>Cancelas</b> . |

Luego diríjase a la pestaña **Grupos y dispositivos**, y en **Más opciones** seleccione **Agregar dispositivos**.

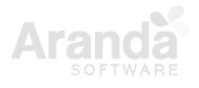

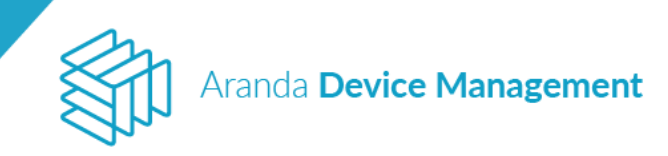

| Aranda<br>Device Management                                                                                                    | Distribución                                                                                   | (i)<br>Dashboard              | <b>Inventario</b> | Software         | Políticas   | Reglas | Reportes | Alertas            | Configuración 🏶   Cerrar sesión                                                                                |
|----------------------------------------------------------------------------------------------------|------------------------------------------------------------------------------------------------|-------------------------------|-------------------|------------------|-------------|--------|----------|--------------------|----------------------------------------------------------------------------------------------------|
| Proyecto de distribución de ag<br>Creado por ADMINISTRATOR<br>Tipo de proyecus Agene<br>Steina operativo. Vindows<br>Paquetes : | Ceneral<br>Grupos y dispositivos del proy<br>Agregue los grupos y/o dispositivos que<br>Buscar | ecto<br>. desea incluir en la | as ejecuciones d  | et proyecto de d | istribución | dos    |          | Ē                  | Ejecuciones  Más opciones:  Setección  Todos  Ninguno Acciones  Agregar dispositivos  Agregar grupos  Etiminar |
| Eliminar Nueva<br>proyecto ejecución                                                                                            | 0 de 0 registro(s)                                                                             |                               |                   |                  |             |        |          | Activa<br>Go to Se | te Windows<br>ttings to activate Windows.                                                                      |

Seleccione los dispositivos donde desea hacer la distribución y haga clic en Aplicar.

| Agregar                                                                                                    |                           |   | ×                                                                                            |
|----------------------------------------------------------------------------------------------------|---------------------------|---|----------------------------------------------------------------------------------------------|
| Tipo 🖌                                                                                                    | Buscar                    | Q | Más opciones:                                                                                |
| <ul> <li>Todos</li> <li>Estación</li> <li>Portásii</li> <li>Servidor</li> <li>Impresoras</li> <li>Switch</li> <li>Router</li> <li>Desconocido</li> </ul> | Microsoft Windows 8.1 Pro |   |                                                                                              |
| Limpiar filtros<br>Aplicar filtros                                                                                                    | 1 de 2 registro(s)        |   | Activate Wi <del>ndows</del><br>Go to Settings <mark>to Aplicare V</mark> /in <b>Cerro</b> s |

Para visualizar y generar la distribución de agente diríjase a la pestaña **Ejecuciones** y siga el procedimiento descrito en <u>9.3.3 Pestaña de ejecuciones</u>.

## 9.3.1.2. Distribución de agente por archivo Excel (a partir de versión 9.8.0)

Una vez creado el proyecto de distribución de agente, diríjase a la pestaña **Ejecuciones** y haga clic en **Nueva ejecución**.

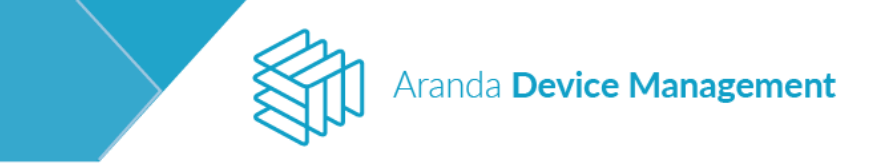

|                                                         | General                                                                                                    | Ē                                          | Grupos y dispositivos | Ejecuciones        |                 |
|---------------------------------------------------------|----------------------------------------------------------------------------------------------------|--------------------------------------------|-----------------------|--------------------|-----------------|
| Ejecuciones<br>Cree nuevas ejecuciones, consulte el his | storial y el progreso de cada ejecución.                                                                                   |                                            |                       |                    |                 |
| P Buscar                                                |                                                                                                    |                                            |                       | Q Ordenar: Fecha 👻 | Nueva ejecución |
| 08/26/2020 1<br>Fecha: 26/08/2020<br>Dispositivos: 45   | 08/26/2020 15:39:35<br>Usuario creador: APPLICATION ADMINISTRATOR                                                          |                                            |                       |                    |                 |
| 08/26/2020 1<br>Fecha: 26/08/2020<br>Dispositivos: 3    | Descargar<br>Descarga programada para la fecha<br>Ejecución                                                                | Información                                |                       | Activided          |                 |
| 08/26/2020 1<br>Fecha: 26/08/2020<br>Dispositivos: 1    | Primer ejecución en la fecha 26/08/2020 15:39 con una perio<br>Paquetes<br>Listado de paquetes incluidos en esta ejecución | dicidad dey reintentar veces, cada hora(s) |                       |                    |                 |
| 08/13/2020 1                                            | Nombre del paquete                                                                                                    | Versión                                    | Sistema operativo     | Arquitectura       |                 |
| Fecha: 13/08/2020<br>Dispositivos: 1                    | Aranda.Agent.Windows.x86_x64.9.7.2007.1602                                                                                 | 9.7.2007.1602                              | Windows               | x86,x64            |                 |
| 68/13/2020 1<br>Fecha: 13/08/2020                       | Credenciales<br>Listado de credenciales asociados a esta ejecución<br>Nombre                                               |                                            | Usuario               |                    |                 |
| 0                                                       | brayan                                                                                                    |                                            | brayan.camacho        |                    |                 |
| 08/13/2020 1<br>Fecha: 13/08/2020                       | Notificaciones                                                                                                    |                                            |                       |                    |                 |
| Dispositivos: 1                                         | Nombre                                                                                                    |                                            | Usuario               |                    |                 |
| 08/13/2020 1<br>Fecha: 13/08/2020<br>Dispositivos: 1    | No hay datos                                                                                                    |                                            | No hay datos          |                    |                 |
| 08/13/2020 1<br>Fecha: 13/08/2020<br>Dispositivos: 1    |                                                                                                    |                                            |                       |                    |                 |
| 08/13/2020 1<br>Fecha: 13/08/2020<br>Dispositivos: 1    |                                                                                                    |                                            |                       |                    |                 |
|                                                         |                                                                                                    |                                            |                       |                    |                 |

Se abrirá el formulario para crear y programar la nueva ejecución. Haga clic en **Descargar modelo** para descargar la plantilla de Excel en donde podrá agregar las direcciones IP de los dispositivos donde instalará el agente.

| Nueva ejecución                                                                                                    | × |
|----------------------------------------------------------------------------------------------------|---|
| Recuerde que para cada nueva ejecución se aplicará la última configuración guardad en el proyecto de distribución                                         |   |
| Nombre de la ejecución:                                                                                                    |   |
| Importar dispositivos:                                                                                                    |   |
| Para importar dispostivios descargue el modelo y siga el ejemplo.  Seleccionar archive                                                                    | 0 |
| IMPORTANTE: Recuerde que los dispositivos importados deshabilitarán los dispositivos que ha seleccionado<br>o buscado en el tab de Grupos y dispositivos. | 2 |
| Programar ejecución                                                                                                    |   |
| Programe la ejecución del proyecto con las siguientes opciones                                                                                            |   |
| <ul> <li>Ejecutar ahora O Programar</li> <li>Periodicidad</li> </ul>                                                                                      |   |
| Diaria repetir cada 1 días                                                                                                    |   |
| Si la tarea fallo, reintentar 1 veces, cada 1 Hora(s)                                                                                                    |   |
| Guardar Cancelar                                                                                                    |   |

Diligencie el archivo descargado con las direcciones IP de los dispositivos teniendo en cuenta las siguientes consideraciones:

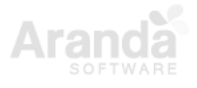

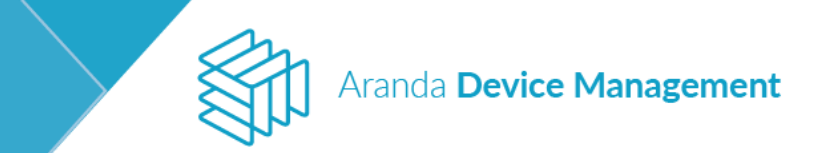

• Solo se admite el formato direcciones IP v4 o v6, cualquier otro dato invalidará el archivo.

|   | А            |             |
|---|--------------|-------------|
| 1 | IP           |             |
| 2 | 192.168.1.11 |             |
| 3 | abc123       |             |
| 4 | 192.168.1.13 | Dato errado |
| 5 | 192.168.1.14 |             |
| 6 | 192.168.1.15 |             |

• El archivo no permite mezclar direcciones IP v4 y v6. Las IP deben ser de un mismo tipo

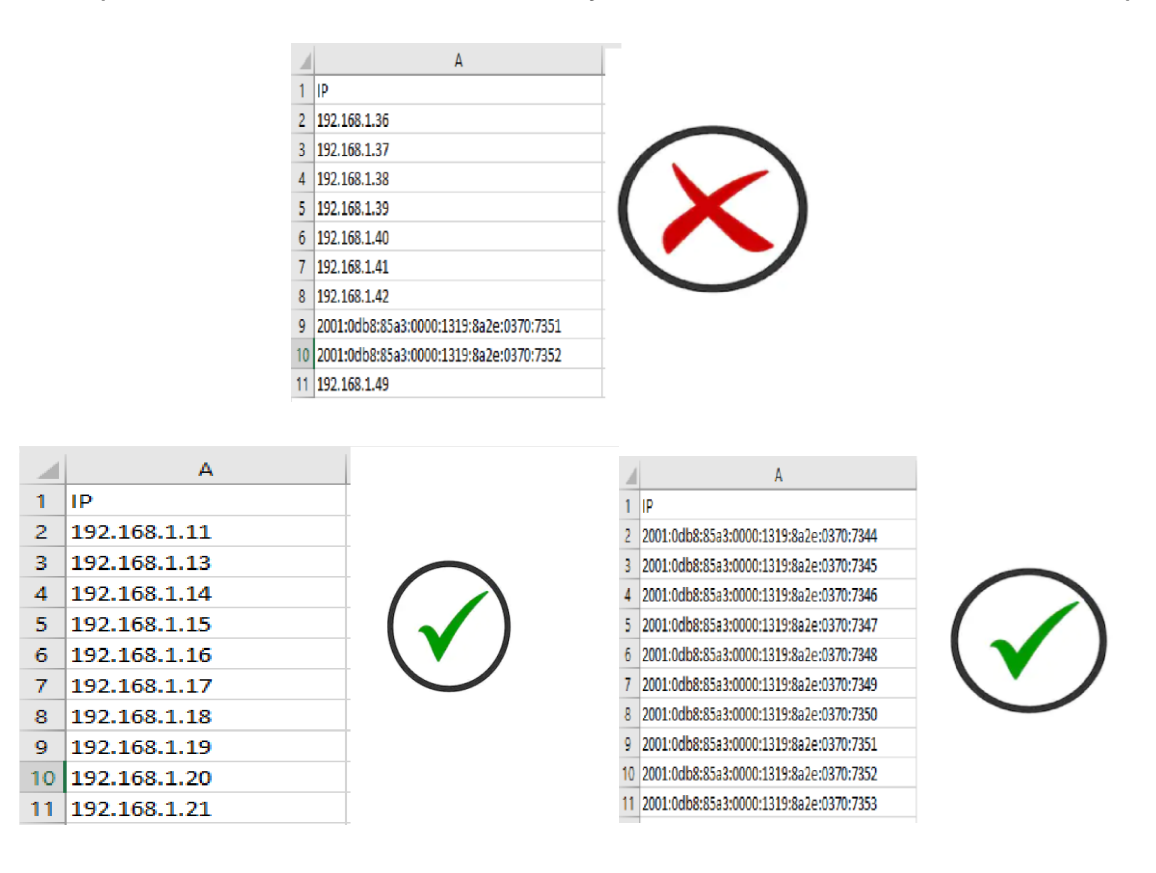

Una vez diligenciada la plantilla, haga clic en Seleccionar archivo para importarlo.

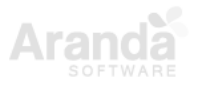

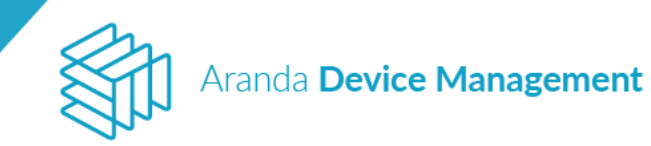

| Nueva ejecución                                                                                                    | × |
|----------------------------------------------------------------------------------------------------|---|
| Recuerde que para cada nueva ejecución se aplicará la última configuración guardad en el proyecto de distribución                                         |   |
| Nombre de la ejecución:                                                                                                    |   |
| Importar dispositivos:       Descargar modelo         Para importar dispostivios descargue el modelo y siga el ejemplo.       Seleccionar archiv          | o |
| IMPORTANTE: Recuerde que los dispositivos importados deshabilitarán los dispositivos que ha seleccionado<br>o buscado en el tab de Grupos y dispositivos. |   |
| Programar ejecución                                                                                                    |   |
| Programe la ejecución del proyecto con las siguientes opciones                                                                                            |   |
| <ul> <li>Ejecutar ahora O Programar</li> <li>Periodicidad</li> </ul>                                                                                      |   |
| Diaria repetir cada 1 días                                                                                                    |   |
| Si la tarea fallo, reintentar 1 veces, cada 1 Hora(s)                                                                                                    |   |
| Guardar Cancelar                                                                                                    |   |

Solo podrá guardar la ejecución luego de haber validado el archivo seleccionado

| Nueva ejecución                                                                                                    | × |
|----------------------------------------------------------------------------------------------------|---|
| Recuerde que para cada nueva ejecución se aplicará la última configuración guardad en el proyecto de distribución                                         |   |
| Nombre de la ejecución:                                                                                                    |   |
| Importar dispositivos:<br>Para importar dispostivios descargue el modelo y siga el ejemplo.                                                               |   |
| DsitributionAgentTemplate (2).csv Validar Seleccionar archiv                                                                                              | 0 |
| IMPORTANTE: Recuerde que los dispositivos importados deshabilitarán los dispositivos que ha seleccionado<br>o buscado en el tab de Grupos y dispositivos. | > |
| Programar ejecución                                                                                                    |   |
| Programe la ejecución del proyecto con las siguientes opciones                                                                                            |   |
| <ul> <li>Ejecutar ahora O Programar</li> <li>Periodicidad</li> </ul>                                                                                      |   |
| Diaria repetir cada 1 dias                                                                                                    |   |
| Si la tarea fallo, reintentar 1 veces, cada 1 Hora(s)                                                                                                    |   |
| Guardar Cancelar                                                                                                    |   |

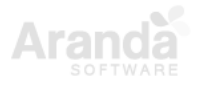

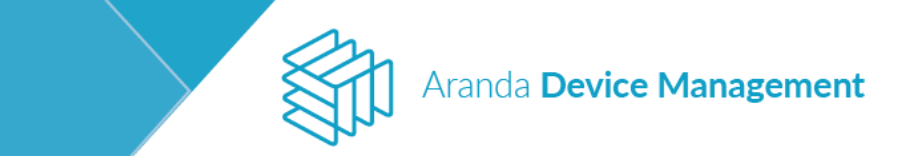

### 9.3.1.3. Acciones

Una vez configurado el proyecto de distribución de agente, haga clic en **Ver detalles**, encontrará al costado izquierdo las acciones disponibles para realizar, a saber:

### 9.3.1.3.1. Ejecutar proyecto

Esta acción se emplea para ejecutar el proyecto de distribución del agente.

| Device<br>Management Distribución                                      | Configuración 🍖 Configuración 🍖 Configuración 🍖 Configuración 🍖 Configuración 🍖 Configuración 🍖 Configuración 🍖 Configuración Castellano |
|------------------------------------------------------------------------|----------------------------------------------------------------------------------------------------|
| Agent V. 9.3.1710.3101                                                 | Activided                                                                                                    |
| Creado por Alejandra Sabogal Castellanos<br>Creación: 08/11/2017 11:42 | 💭 Actualitar 🖉 Griesentar 🔳 Decenet 😩 Eliminar                                                                                           |
| Seleccionar ejecuciones<br>Na hay ejecuciones +                        | Rustat Q 🏹 Filiat Ordense Russian 💌 Semicoure                                                                                            |
| Utuario que maliza ejecución:<br><br>Progreso de la ejecución          |                                                                                                    |
| Ejecutado Esta ejecución                                               |                                                                                                    |
| Dispositives                                                           | Debe agregar partiálilan, equipas de escritorio à grupas                                                                                 |
| Acciones                                                               |                                                                                                    |
| Ejecutal<br>Proyectio<br>Editar<br>Proyectio                           |                                                                                                    |

Se visualizará la pantalla en la que se debe establecer la configuración de la ejecución y los dispositivos a los que desea realizar la distribución del software.

| Configuración                                                                                | 년 Dispositivos                                                    |
|----------------------------------------------------------------------------------------------|-------------------------------------------------------------------|
| Nombre de la ejecución:                                                                      |                                                                   |
| Programar ejecución                                                                          | Programar notificaciones No                                       |
| Programe la ejecución del proyecto con las siguientes opciones                               |                                                                   |
| Ejecutar ahora Programar                                                                     | Insertar usuarios para notificar                                  |
| Periodicidad                                                                                 | Ejecutar ahora Programar                                          |
| Diaria repetir cada 1 días                                                                   |                                                                   |
|                                                                                              |                                                                   |
|                                                                                              | ngrese tos minitatos en tos que desea se realicen las normaciones |
| Si la tarea fallo, reintentar 1 veces, cada 1 Hora(s)                                        |                                                                   |
| Credenciales                                                                                 |                                                                   |
| Para la creación del proyecto puede intentar varias credenciales, si no las ha creado debe l | hacerlo antes de crear el proyecto. Crear credencial              |
| Si ya creó las credenciales puede agregarlas.                                                |                                                                   |
| Credenciales de ejecución                                                                    |                                                                   |
|                                                                                              |                                                                   |
|                                                                                              |                                                                   |
|                                                                                              |                                                                   |

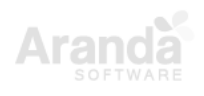

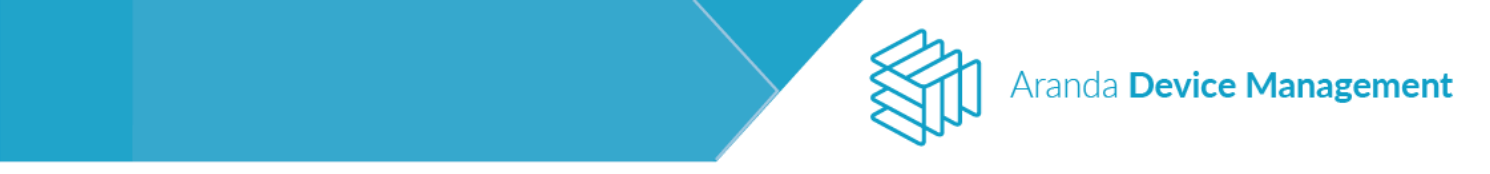

En la pestaña **Configuración**, ingrese la información del nombre que recibirá la ejecución, el tipo de ejecución, la programación de notificaciones y las credenciales (en caso de no haber configurado previamente la credencial de ejecución haga clic en el botón **Crear credencial**).

En la pestaña **Dispositivos**, seleccione los dispositivos sobre los cuales desea realizar la distribución.

|                                                | 🗱 Configuración                                               | <br>Dispositivos |             |
|------------------------------------------------|---------------------------------------------------------------|------------------|-------------|
| Filtro                                         | asabogal                                                      | Q                | Seleccionar |
| Tipo  Todos Todos Desktop Servidor Desconocido | BG-D-ASABOGAL01/INTERSEQ.L<br>Microsoft Windows 10 Enterprise |                  |             |
| Sistema 🗸                                      |                                                               |                  |             |
| Fabricante ×<br>Grupos ×                       |                                                               |                  |             |
| Aplicar                                        | 1 de 1 registro(s)                                            |                  |             |

Tan pronto finalice la configuración, guarde los cambios realizados. Se deberá mostrar la información de la configuración realizada.

| Device<br>Management Distribución                                   | n                                       | (i)<br>Dashboard | <br>Inventario    | Software | Politicas         | <b>eg</b> las | Reportes | Alertas       | Configuración 🌞 i Cerrar sessión<br>Ana Maria Estupiñan |
|---------------------------------------------------------------------|-----------------------------------------|------------------|-------------------|----------|-------------------|---------------|----------|---------------|---------------------------------------------------------|
| Agente 9.3                                                          | kctividad                               |                  |                   | 🌮 Resume | n de configuració | ón            |          |               | Paquetes                                                |
| Creado por: APPLICATION ADMINISTRATOR<br>Creación: 15/02/2018 17:16 | 02/15/2018 17:22:05<br>15/02/2018 17:22 |                  |                   |          |                   | 🖸 Actualizar  | C Reint  | entar         | Detener 👚 Eliminar                                      |
| Seleccionar ejecuciones                                             | Buscar                                  |                  |                   | Q        | P Filtrar         |               | c        | ordenar: Nomb | re 🔹 Seleccionar                                        |
| 02/15/2018 17:22:05 - 15/02/2018 17 🔻                               | BG-C-DRINCON02/                         | BG-C-            | JTORRES01/        |          |                   |               |          |               |                                                         |
| Usuario que realiza ejecución:<br>APPLICATION ADMINISTRATOR         | Ejecutado Con Errores                   | Ejeci            | itado Con Errores |          |                   |               |          |               |                                                         |
| Progreso de la ejecución                                            |                                         |                  |                   |          |                   |               |          |               |                                                         |
| Ejecutado 📕 Sin ejecutar                                            |                                         |                  |                   |          |                   |               |          |               |                                                         |
| Dispositivos de esta ejecución                                      |                                         |                  |                   |          |                   |               |          |               |                                                         |
| E de 2                                                              |                                         |                  |                   |          |                   |               |          |               |                                                         |
| Acciones                                                            |                                         |                  |                   |          |                   |               |          |               |                                                         |
| 0                                                                   |                                         |                  |                   |          |                   |               |          |               |                                                         |
| Ejecutar Editar Eliminar<br>Proyecto Proyecto proyecto              | 0 de 2 registro(s)                      |                  |                   |          |                   |               |          |               |                                                         |

Una vez completada la instalación, el progreso de la ejecución cambia a Ejecutado.

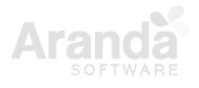

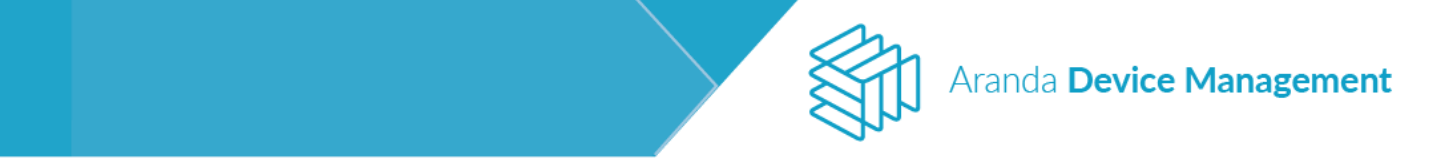

La ejecución del proyecto tiene disponible cuatro (4) acciones ubicadas en la parte superior derecha de la pestaña **Actividad**:

- Actualizar: Refresca la información del progreso de la ejecución sobre los dispositivos.
- **Reintentar**: Intenta nuevamente enviar la ejecución del proyecto sobre los dispositivos seleccionados.
- Detener: Si la ejecución del proyecto está vigente, interrumpe el proceso de distribución.
- Eliminar: Remueve del listado la ejecución seleccionada.

# 9.3.1.3.2. Editar proyecto

Seleccionando esta acción se abrirá una ventana donde usted podrá modificar la información suministrada en la creación del proyecto.

| Device<br>Management Distribución                                       | Configuración 🏶 Corrar Sessión<br>Dashboard Inventario Software Politicas Reglas Reportes Alertas Alejandra Sabogal Castellano: |
|-------------------------------------------------------------------------|----------------------------------------------------------------------------------------------------|
| Agent V. 9.3.1710.3101                                                  | Actividad                                                                                                    |
| Creado por: Alejandra Saboqal Castellanos<br>Creación: 09/11/2017 11:26 | 🔁 Actualizar 🚯 Reintentar 🔳 Detener 🔮 Eliminar                                                                                  |
| Seleccionar ejecuciones<br>11/09/2017 18:28:34 - 09/11/2017 18:28 💌     | Buscar Q Y Fittrar Ordenar Nombre V Seleccionar                                                                                 |
| Usuario que realiza ejecución:                                          |                                                                                                    |
| Progreso de la ejecución Ejecutado Sin ejecutar                         |                                                                                                    |
| Dispositivos de esta ejecución                                          |                                                                                                    |
| Dispositivos                                                            | Debe agregar portátiles, equipos de escritorio o grupos                                                                         |
| Acciones                                                                |                                                                                                    |
| Ejecutar<br>Proyecto                                                    | 0 de undefined registrafs)                                                                                                    |

| Distribución >> Actualizar                                                                                              |   |             | × |
|----------------------------------------------------------------------------------------------------|---|-------------|---|
|                                                                                                    | ŵ | royecto     |   |
| Proyecto agente<br>Defina el nombre del proyecto y la descripción                                                       |   |             |   |
| Agent V. 9.3.1710.3101                                                                                                  |   |             |   |
| Descripción del proyecto                                                                                                |   |             |   |
| Tipo de sistema operativo           Image: Windows         Linux         Mac                                            |   |             |   |
| Paquetes<br>Agregue los paquetes que va a incluir en este proyecto y establezca el orden en los que se van a distribuir |   |             |   |
| Aranda.Agent.Windows.x86_x64.9.3.1710.3101                                                                              | Ŧ | Perfil Full |   |
|                                                                                                    |   |             |   |
|                                                                                                    |   |             |   |
|                                                                                                    |   |             |   |
|                                                                                                    |   | Artualizat  |   |
|                                                                                                    |   |             |   |

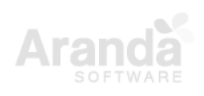

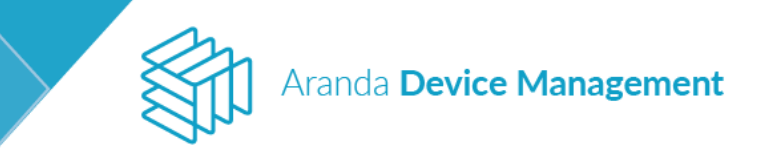

## 9.3.1.3.3. Eliminar proyecto

Al seleccionar esta opción usted podrá eliminar el proyecto del listado de distribución, junto con toda la información de las ejecuciones. Aparecerá una ventana con un mensaje solicitando confirmar la acción.

| Device<br>Management                                                                         | Distribución   | Dashboard Inventari | o Software           | Politicas             | Reglas Reporte  | Alertas         | Configuración 🏶   Cerrar sessión<br>Alejandra Sabogal Castellanos |
|----------------------------------------------------------------------------------------------|----------------|---------------------|----------------------|-----------------------|-----------------|-----------------|-------------------------------------------------------------------|
| Agent V. 9.3.1710.3101<br>Creado por: Alejandra Sabogal Castel<br>Creación: 09/11/2017 11:26 | Lanos          |                     | <u></u>              | Actividad             | Actualizar 6, 1 | teintentar      | Detener 🔒 Fliminar                                                |
| Seleccionar ejecuciones                                                                      | 18:28 V        |                     | С                    | ¥<br>■ Filtrar        |                 | Ordenar: Nombre | e Seleccionar                                                     |
| Usuario que realiza ejecución:<br><br>Progreso de la ejecución<br>Ejecutado                  | Sin ejecutar   |                     |                      |                       |                 |                 |                                                                   |
| Dispositivos de esta ejecución<br>Dispositivos de esta ejecución<br>de O<br>Dispositivos     | )              | De                  | e agregar portátile: | s, equipos de escrito | rio o grupos    |                 |                                                                   |
| Acciones<br>Ejecutar<br>Proyecto<br>Editar<br>Proyecto<br>Editar<br>Proyecto                 | ninar<br>recto |                     |                      |                       |                 |                 |                                                                   |

#### 9.3.2. Software

### 9.3.2.1. Configuración

Para configurar un proyecto de distribución de software, diríjase a **Inicio > Software > Distribución**, despliegue el menú de **Más opciones** y seleccione **Software**.

| Aranda<br>Device Management                                                                                                    | Distribución                                                                                                    | (i)<br>Dashboard                                                                             | E<br>Inventario                     | Software | Políticas                                                                                                   | Reglas                                                           | 3<br>Reportes             | Alertas                                        | Configuración 🗱   Cerrar se                        |
|----------------------------------------------------------------------------------------------------|----------------------------------------------------------------------------------------------------|----------------------------------------------------------------------------------------------|-------------------------------------|----------|----------------------------------------------------------------------------------------------------|------------------------------------------------------------------|---------------------------|------------------------------------------------|----------------------------------------------------|
| Tipo     Buscar       Todos     Creado por: A       Aplicaciones     Creado por: A       Actualizaciones     Paquetes: 8       Sistema operativo     Image: Creado por: A       Todos     Image: Creado por: A       Todos     Tipo de proye       Windows     Linux       Mac     Mac | Q Ordenar: Fecha de creación<br>4.8198.exe<br>RANDA SERVICES USER<br>tto: Actualizaciones<br>staller_x86.exe<br>RANDA SERVICES USER<br>tto: Actualizaciones | Selecció<br>Selecció<br>Ninguno<br>Nuevo P<br>Agente<br>Software<br>Exportan<br>Excel<br>PDF | flås opciones:<br>n<br>r<br>royecto |          | ccsetup_5.74<br>Creado por. ARAS<br>Tipo de proyecto<br>Resumen<br>Inicio primera ejeci<br>En ejecución<br> | .8198.exe<br>IDA SERVICES<br>Actualización<br>cuciones<br>Ición: | USER<br>nes<br>Programada | Paquetes: 8<br>Sistema ope<br>Inicio última ej | ver detalles erativo: Windows ecución: Completadas |

**NOTA**: El contenedor de archivos debe estar previamente configurado (ver <u>7.2.4 Catálogo de</u> <u>aplicaciones</u>)

Ingrese la información de la sección Datos básicos del formulario:

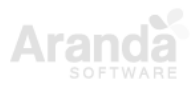

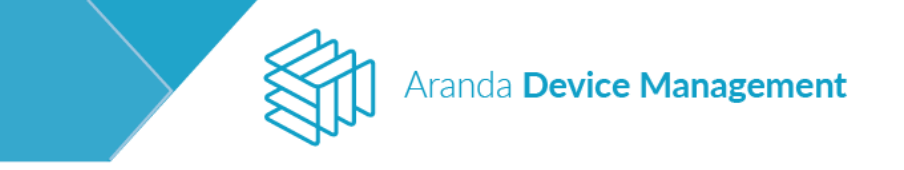

| 🚑 General                                                                                     |
|-----------------------------------------------------------------------------------------------|
| Configuración del proyecto de software                                                        |
| Configure los datos básicos, paquetes y ejecuciones del proyecto de distribución de software. |
| Datos básicos                                                                                 |
| Defina el nombre y la descripción del proyecto                                                |
| Nombre                                                                                        |
| Descripción                                                                                   |
|                                                                                               |

En la sección **Paquetes**, elija el tipo de sistema operativo sobre el que va a realizar la distribución y el paquete a distribuir (ver: <u>7.2.5.1 Creación de paquetes de software</u>), o cree un nuevo paquete haciendo clic en **Crear paquetes**.

| Paquetes                                                                                                    |
|----------------------------------------------------------------------------------------------------|
| Tipo de sistema operativo <ul> <li>Windows</li> <li>Linux</li> <li>Mac</li> </ul>                                          |
| Paquetes                                                                                                    |
| Agregue los paquetes que va a incluir en este proyecto y establezca el orden en los que se van a distribuir Crear paquetes |
| Buscar aplicaciones y/o paquetes de instalar                                                                               |
|                                                                                                    |

En la sección **Credenciales**, agregue las credenciales ya creadas y configuradas (ver <u>7.2.1</u> <u>Credenciales</u>), o bien cree una nueva haciendo clic en **Crear credencial**.

| Credenciales                                                                                                    |
|----------------------------------------------------------------------------------------------------|
| Credenciales                                                                                                    |
| Si ya creó las credenciales puede agregarlas.                                                                                                   |
| Credenciales de ejecución                                                                                                    |
| Para la creación del proyecto puede intentar varias credenciales, si no las ha creado debe hacerlo antes de crear el proyecto. Crear credencial |

En la sección **Notificaciones**, programe las notificaciones a los usuarios que desee y haga clic en **Guardar**.

| Notificaciones                                                      |
|---------------------------------------------------------------------|
| Programar notificaciones Si                                         |
| Busque e ingrese los usuarios a los que desea notificar             |
| Insertar usuarios para notificar                                    |
| Ejecutar ahora      Programar                                       |
| Configurar intervalos de las notificaciones                         |
| Ingrese los minutos en los que desea se realicen las notificaciones |
| 10 T Minuto(s)                                                      |
|                                                                     |

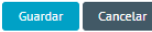

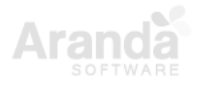

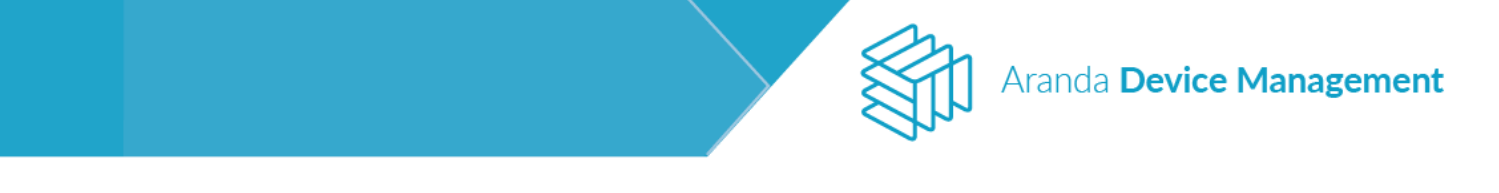

Luego diríjase a la pestaña **Grupos y dispositivos**, y en **Más opciones** seleccione **Agregar dispositivos**.

| Aranda<br>Device Management                                                                                                    | Distribución                                                                                                    | Deshboard Inventario Software Politicas | s Reglas Reportes | Configuración 🏶 I Cerrar sesión<br>Alertas APPLICATION ADMINISTRATOR |
|----------------------------------------------------------------------------------------------------|----------------------------------------------------------------------------------------------------|-----------------------------------------|-------------------|----------------------------------------------------------------------|
| Device Management         ccleaner         Creado per: AMINITRATOR<br>Todo épisyetto: AMINITRATOR<br>Paturtes: 1         Patertes: 1         De jecuciónes         Dictio primera ejecución:<br>02/12/2019 18:27         Dictio primera ejecución:<br>02/12/2019 18:27         Completadas         Completadas         1         Octopietadas         1         Displaciones recurrentes | General      Grupos y dispositivos del proyecto      Agregue los grupos y/o dispositivos que desea incluir en las ejecuciones del p      Buscar      Por Bosch Vindenes 10 Pre      Fiscosoft Windenes 10 Pre | Dashboard inventario Software Politicas | s Reglas Reportes | Ateras APPLICATION ADMINISTRATOR                                     |
| Acciones<br>Eliminar<br>Proyecto<br>ejecución                                                                                                    | 0 de 1 registro(i)                                                                                                    |                                         |                   |                                                                      |

Seleccione los dispositivos donde desea hacer la distribución y haga clic en Aplicar.

| Agregar                                                                                                    |                           |   | ×                                                                  |
|----------------------------------------------------------------------------------------------------|---------------------------|---|--------------------------------------------------------------------|
| Tipo                                                                                                    | Buscar                    | Q | Más opciones:                                                      |
| <ul> <li>Todos</li> <li>Estación</li> <li>Portátil</li> <li>Servidor</li> <li>Impresoras</li> <li>Switch</li> <li>Router</li> <li>Desconocido</li> </ul> Sistema operativo | Microsoft Windows 8.1 Pro |   |                                                                    |
| Limpiar filtros<br>Aplicar filtros                                                                                                    | 1 de 1 registro(s)        |   | Activate Windows<br>Go to Settings <b>the Aplicate MinCerrer</b> . |

Para visualizar y generar la distribución de software, diríjase a la pestaña **Ejecuciones** y siga el procedimiento descrito en <u>9.3.3 Pestaña de ejecuciones</u>.

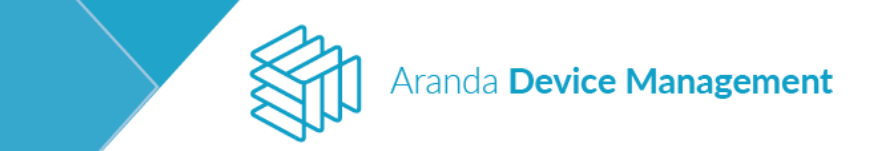

# 9.3.2.2. Acciones

En la pantalla de detalles del proyecto ya configurado, encontrará al costado izquierdo las acciones disponibles para realizar.

| Aranda<br>Device Management                                                                                                    | Distribución                                                                                                    | (i)<br>Dashboard | <b>E</b><br>Inventario | Software    | Políticas | Reglas | 3<br>Reportes | Alertas | Configuración 🏟   Cerrar sesión |
|----------------------------------------------------------------------------------------------------|----------------------------------------------------------------------------------------------------|------------------|------------------------|-------------|-----------|--------|---------------|---------|---------------------------------|
| ccleaner<br>Creado por: ADMINISTRATOR<br>Tipo de projecto: Aplicaciones<br>Sociema operativo: Windows<br>Paquetes :                                                        | General Configuración del proyecto de software Configure los datos básicos, paquetes y ejecuciones del proyecto de distribución de software | -<br>-           | Grupos y di            | ispositivos |           |        |               | 🖨 Ejecu | iciones                         |
| Resumen         1           ➡ Ejecuciones         1           Inicio primera ejecución:         0/12/2019 16:27           Inicio última ejecución:         0/12/2019 16:27 | Detos básicos Defina el nombre y la descripción del proyecto Nombre ccieaner Descripción crianaer                                           |                  |                        |             |           |        |               |         |                                 |
| En ejecución<br>O<br>Completadas<br>1 O                                                                                                    | Paquetes Credenciales                                                                                                    |                  |                        |             |           |        |               |         | *                               |
|                                                                                                    | Notificaciones                                                                                                    |                  |                        |             |           |        |               |         | ×                               |
| Eliminar<br>proyecto                                                                                                    |                                                                                                    |                  |                        |             |           |        |               |         | Guardar Cancelar                |

### 9.3.2.2.1. Nueva ejecución

Para ejecutar un nuevo proyecto de distribución de software, haga clic en **Nueva ejecución** y diligencie el formulario que se muestra.

| Aranda<br>Device Management                                                                                                    | Distribución                                                                                                    |                                                                                                    | (i)<br>Dashboard           | <b>I</b> nventario             | Software         | <b>F</b><br>Políticas | Reglas | Reportes | A<br>Alertas | Configuración 🛠   Cerrar sesión |
|----------------------------------------------------------------------------------------------------|----------------------------------------------------------------------------------------------------|----------------------------------------------------------------------------------------------------|----------------------------|--------------------------------|------------------|-----------------------|--------|----------|--------------|---------------------------------|
| ccleaner         Type de proyecto: Additaciones distance operativo: Windows Paquetes: 1         Paquetes: 1         Inclo dirine a ejecución: 00/12/2019 16:27         Organada (Colspan="2")         Programada (Colspan="2")         Organada (Colspan="2")         Completadas (Colspan="2")         1         Completadas (Colspan="2")         Completadas (Colspan="2")         1         Completadas (Colspan="2")         1         Completadas (Colspan="2")         1         Completadas (Colspan="2")         1         Completadas (Colspan="2")         1         Completadas (Colspan="2")         1         Completadas (Colspan="2")         Completadas (Colspan="2")         Completadas (Colspan="2")         Completadas (Colspan="2")         Completadas (Colspan="2")         (Colspan="2")         (Colspan="2")         (Colspan="2")         (Colspan="2") | Configuración del proyector<br>Configuración del proyector<br>Datos básicos<br>Defina el nombre y la descrip<br>Nombre<br>cicleaner<br>Descripción<br>cicleaner<br>Paquetes<br>Credenciales<br>Notificaciones | Ceneral  Nueva ejecución  Cederate que para cata nueva ejecución  Cederate que para cata nueva ejecución  Cederate da escarga  Cederata ahora Programar  Tipo de ejecución  Programada  Val/2/2019  Cederata ahora  Cederata ahora  Cederata | se aplicară la última conf | Grupos y di<br>guración guardi | ad en el proyect |                       |        |          | Ejecut       | ones                            |
| proyecto ejecución                                                                                                    |                                                                                                    |                                                                                                    |                            |                                |                  |                       |        |          |              | Guardar Cancelar                |

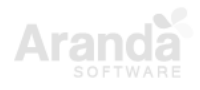

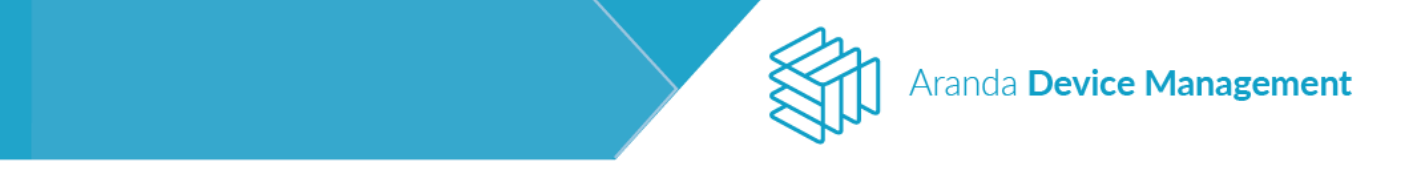

Al hacer clic en **Guardar** se mostrará un mensaje indicando si la ejecución se guardó correctamente o si presenta errores. En la pestaña **Ejecuciones > Información** se presenta el resumen de la ejecución creada.

| Aranda<br>Device Management                                                                                                    | Distribución                                                               | (i)<br>Dashbo                                                                                                    | Fard Inventario | Software              | Políticas R                             | eglas Reportes | Alertas          | Configuración 🏶   Cerrar sesión |
|----------------------------------------------------------------------------------------------------|----------------------------------------------------------------------------|----------------------------------------------------------------------------------------------------|-----------------|-----------------------|-----------------------------------------|----------------|------------------|---------------------------------|
| ccleaner<br>Creado por: ADMINISTRATOR<br>Tipo de proyecto: Aplicaciones<br>Sistema operativo: Windows<br>Paquete:: 1                | General<br>Ejecuciones<br>Cree nuevas ejecuciones, consulte el historial y | rel progreso de cada ejecución.                                                                                                    | 🕒 Grupos y d    | ispositivos           |                                         |                | 🔒 Ejecu          | ciones                          |
| Resumen           Inico primera ejecución:           05/12/2019 10.52           Inicio última ejecución:           05/12/2019 10.52 | Buscar<br>Prueba<br>Fecha: 05/12/2019                                      | eba<br>ario creador: APPLICATION ADMINISTRATOR<br>Información<br>carga programada para la fecha 03/12/2019 10:52<br>cución                                |                 | _                     |                                         | Q Ordenar: F   | iecha<br>tividad | Nueva ejecución                 |
| En ejecución<br>1 Completadas                                                                                                    | Picit<br>Picit<br>Piag<br>Listi                                            | rere jecución en la fecha 03/12/2019 10:52 con una per<br>uetes<br>ado de paquetes incluidos en esta ejecución<br>ombre del paquete Versión<br>teanar C48 | riodicidad de y | reintentar veces<br>S | , cada hora(s)<br>iistema operativo     |                | Arquitectura     | _                               |
|                                                                                                    | Cree<br>Listz<br>Ni                                                        | denciales<br>ado de credenciales asociados a esta ejecución<br>ombre                                                                                      |                 |                       | Jsuario                                 |                |                  |                                 |
| Acciones<br>Eliminar<br>proyecto<br>ejecución                                                                                       | Not<br>Not<br>No                                                           | n ny oatos<br>Incaciones<br>ombre<br>o hay datos                                                                                                    |                 | r<br>L                | io nay datos<br>Isuario<br>Io hay datos |                |                  |                                 |

En la pestaña **Ejecuciones > Actividad** se muestra si la ejecución se encuentra en estado programada, en ejecución o completada. En el costado izquierdo se ve un resumen de los tres estados para todas las ejecuciones.

| Aranda<br>Device Management                                                                                          | Distribución                                               |                                                                                      | (i)<br>Dashboard | <b>E</b><br>Inventario | Software     | V:<br>Políticas | Reglas                | Reportes     | Alertas                           | Configuración 🌞 : Cerrar sesión |
|----------------------------------------------------------------------------------------------------|------------------------------------------------------------|--------------------------------------------------------------------------------------|------------------|------------------------|--------------|-----------------|-----------------------|--------------|-----------------------------------|---------------------------------|
| ccleaner<br>Creado por: ADMINISTRATOR<br>Tipo de proyecto: Aplicaciones<br>Statuma operativo: Windows<br>Paquetes: 1 | Gen Ejecuciones Cree nuevas ejecuciones, consulte el histo | eral<br>orial y el progreso de cada ejecución.                                       | Ē                | Grupos y di            | spositivos   |                 |                       |              | 🖨 Eject                           | iciones                         |
| Resumen  Elecuciones  Inicio primera ejecución: 03/12/2019 10:52 Inicio útilma ejecución:                            | Buscar<br>Prueba<br>recha: 03/12/2019<br>Dispositivos: 1   | prueba<br>Usuario creador: APPLICATION ADMINISTRAT<br>In<br>Progreso de la ejecución | roR<br>formación |                        |              | Dispositivos d  | C<br>de esta ejecució | Ordenar: Fi  | echa<br>tividad                   | Nueva ejecución                 |
| En ejecución<br>1 Oraginamada<br>Completadas                                                                         |                                                            | Ejecutado Buscar Nombre del dispositivo                                              |                  | Último mensaj          | Sin ejecutar |                 | Q Orden               | Estado       | <ul> <li>1 Dispositivo</li> </ul> | s<br>Más opciones: 💌 🟮          |
| Elecuciones recurrentes     Elecuciones recurrentes     Control de 1                                                 |                                                            | BG-D-KFLOREZO1/INTERSEQLOCAL                                                         |                  |                        |              |                 |                       | En ejecución |                                   | 0                               |
| Acciones<br>Eliminar<br>proyecto<br>ejecución                                                                        |                                                            |                                                                                      |                  |                        |              |                 |                       |              |                                   |                                 |

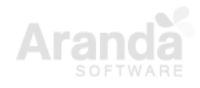

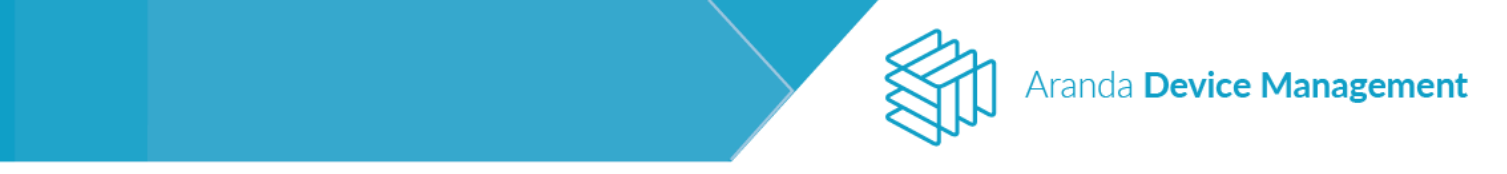

Para ver el historial de la ejecución, haga clic en el icono del ojo. Se abrirá una ventana que muestra la hora y etapa de la ejecución y los posibles mensajes de salida.

| Detalle de la eject | ción >>                                                                          | ×                         |                 |
|---------------------|----------------------------------------------------------------------------------|---------------------------|-----------------|
|                     | Historial de ejecución                                                           | Resultado de la ejecución | _               |
| 03/12/2019<br>10:43 | Esperando para descargar el paquete ccleaner                                     |                           | Nueva ejecución |
| 03/12/2019<br>10:43 | Descargando paquete ccleaner                                                     |                           |                 |
| 03/12/2019<br>10:43 | Pendiente por ejecutar el paquete ccleaner                                       |                           |                 |
| 03/12/2019<br>10:43 | Inició la instalación del paquete ccleaner                                       |                           | ciones: 🔽 🖸     |
| 03/12/2019<br>10:43 | Se ejecutó el paquete <b>ccleaner</b><br>La operación se completó correctamente. |                           | 0               |
|                     |                                                                                  |                           |                 |
|                     |                                                                                  | 5 registro(5)             |                 |

El menú desplegable Más opciones presenta tres acciones disponibles:

- Reintentar Ejecución: envía nuevamente la ejecución sobre los dispositivos seleccionados.
- Detener Ejecución: si la ejecución está vigente, interrumpe el proceso de distribución.
- Eliminar Ejecución: remueve del listado la ejecución seleccionada.

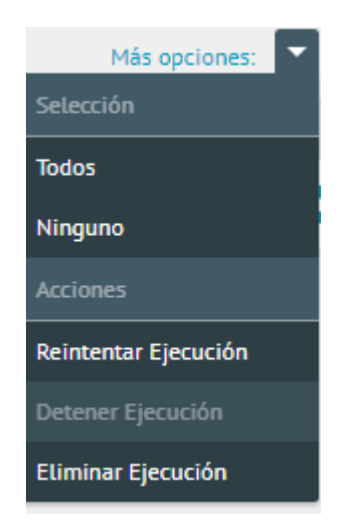

### 9.3.2.2.2. Editar proyecto

Para modificar la información suministrada en la creación del proyecto, seleccione la pestaña **General** y haga los cambios necesarios en el menú de configuración desplegado.

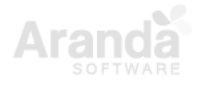

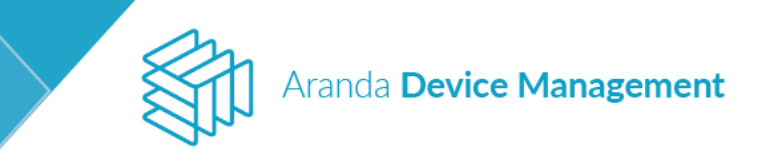

| Aranda<br>Device Management                                                                                                    | Distribución                                                                                                    | 👔 🔁<br>Dashboard Inventario | Software Políticas | Reglas Reportes | Configuración 🏶 i Cerrar sesión<br>Alertas APPLICATION ADMINISTRATOR |
|----------------------------------------------------------------------------------------------------|----------------------------------------------------------------------------------------------------|-----------------------------|--------------------|-----------------|----------------------------------------------------------------------|
| ccleaner<br>Creado por: ADMINISTRATOR<br>Tipo de proyecto: Advicaciones<br>Sistema operativo: Windows<br>Paquetes 1                              | General Configuración del proyecto de software Configure los datos básicos, paquetes y ejecuciones del proyecto de distribución de | 🕒 Grupos y i                | dispositivos       |                 | Diffecuciones                                                        |
| Resumen<br>Ejecuciones 1<br>Inicio primera ejecución:<br>03/12/2019 10.52<br>Inicio ditama ejecución:<br>03/12/2019 10.52<br>En ejecución<br>O O | Detos básicos Defina et nombre y la descripción det proyecto Nombre Ccleaner Descripción ccleaner PRQuetes                         |                             |                    |                 | · · · · · · · · · · · · · · · · · · ·                                |
| Completadas<br>1<br>©<br>Ejecuciones recurrentes                                                                                                 | Credenciales Notificaciones                                                                                                    |                             |                    |                 | •                                                                    |
| Liminar<br>proyecto                                                                                                    |                                                                                                    |                             |                    |                 | Guardar Cancelar                                                     |

# 9.3.2.2.3. Eliminar proyecto

Haga clic en **Eliminar proyecto** para eliminar el proyecto del listado de distribución junto con toda la información de las ejecuciones. Aparecerá una ventana con un mensaje solicitando confirmar la acción.

| Aranda<br>Device Management                                                                                                    | Distribución                                                                                                    | (i)<br>Dashboard | Pa<br>Inventario | Software   | Folíticas | Reglas | <b>a</b><br>Reportes | Alertas | Configuración 🗱   Cerrar sesión |
|----------------------------------------------------------------------------------------------------|----------------------------------------------------------------------------------------------------|------------------|------------------|------------|-----------|--------|----------------------|---------|---------------------------------|
| ccleaner<br>Creado por ADMINISTRATOR<br>Tipo de proyecto: Aplicaciones<br>Sistema operativo: Windows<br>Paquetes: 1                        | General Configuración del proyecto de software Configura los datos básicos, paquetes y ejecuciones del proyecto de distribución de softwa | re.              | Grupos y di      | spositivos |           |        |                      | €jec    | uciones                         |
| Resumen         1           Inicio primera ejecución:         03/12/2019 10.52           Inicio úritma ejecución:         03/12/2019 10.52 | Datos básicos<br>Defina el nombre y la descripción del proyecto<br>Nombre<br>ccleaner<br>Descripción<br>cclener                           |                  |                  |            |           |        |                      |         |                                 |
| En ejecución Programada<br>©<br>Completadas<br>1 ©                                                                                         | Paquetes<br>Credenciales                                                                                                    |                  |                  |            |           |        |                      |         | *                               |
| Ejecuciones recurrentes     Constructivos alcanzados     de 1                                                                              | Notificaciones                                                                                                    |                  |                  |            |           |        |                      |         | ×                               |
| Eliminar<br>proyecto                                                                                                    |                                                                                                    |                  |                  |            |           |        |                      |         | Guardar Cancelar                |

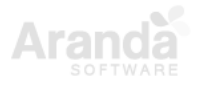

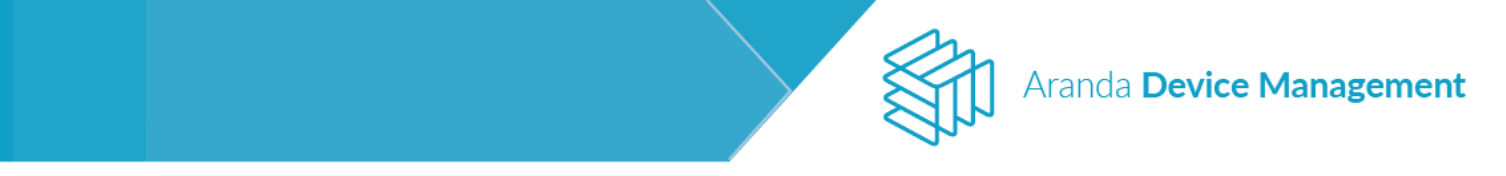

9.3.3. Pestaña de ejecuciones (a partir de versión 9.6.1.)

Desde la pestaña **Ejecuciones** puede generar y visualizar distribuciones de agente o de software. Para ello haga clic en el botón **Nueva ejecución**.

| agente                                                                 | General                                                               |                                                                                                    | Grupos y dispositivos                             |                              | Ejecuciones                      |
|------------------------------------------------------------------------|-----------------------------------------------------------------------|----------------------------------------------------------------------------------------------------|---------------------------------------------------|------------------------------|----------------------------------|
| Tipo de proyecto: Agente<br>Sistema operativo: Windows<br>Paquetes: 1  | Ejecuciones<br>Cree nuevas ejecuciones, consulte el historial         | y el progreso de cada ejecución.                                                                                 |                                                   |                              |                                  |
| Ejecuciones 2                                                          | Buscar<br>12/05/2019 0<br>Fecha: 05/12/2019<br>Dispositivos: 1<br>Usi | /05/2019 09:33:27<br>uario creador: APPLICATION ADMINISTRATOR                                                    |                                                   |                              | Q Ordenar: Fecha Vueva ejecución |
| Inicio última ejecución:<br>05/12/2019 9:33<br>En ejecución Programada | Echa: 05/12/2019 0<br>Fecha: 05/12/2019<br>Dispositivos: 1            | Inform<br>mer ejecución en la fecha 05/12/2019 9:33 co<br>quetes<br>tado de paquetes incluidos en esta ejecución | nación<br>n una periodicidad de y reintentar veci | es, cada hora(s)             | Actividad                        |
| Completadas<br>2                                                       | 1                                                                     | Nombre del paquete<br>Aranda.Agent.Windows.x86_x64.9.6.1911                                                      | Versión<br>9.6.1911.1401                          | Sistema operativo<br>Windows | Arquitectura<br>x86,x64          |
| Ejecuciones recurrentes                                                | Cre                                                                   | edenciales<br>tado de credenciales asociados a esta ejecució                                                     | ón                                                |                              |                                  |
| E Dispositivos alcanzados 1 de 2                                       | 1                                                                     | Nombre<br>prayan.camacho                                                                                         |                                                   | Usuario                      | acho                             |
| Acciones +                                                             | No<br>1                                                               | Nombre                                                                                                    |                                                   | Usuario                      |                                  |
| Eliminar Nueva<br>proyecto ejecución                                   | А                                                                     | No hay datos                                                                                                    |                                                   | No hay datos                 |                                  |

Se abrirá el siguiente formulario para crear y programar la nueva ejecución.

| Nueva ejecución                                                                                                    | $\times$ |
|----------------------------------------------------------------------------------------------------|----------|
| • Recuerde que para cada nueva ejecución se aplicará la última configuración guardad en el proyecto de distribución |          |
| Nombre de la ejecución:                                                                                             |          |
|                                                                                                    |          |
| Programar ejecución                                                                                                 |          |
| Programe la ejecución del proyecto con las siguientes opciones                                                      |          |
| Ejecutar ahora     Programar                                                                                        |          |
| Periodicidad                                                                                                    |          |
| Diaria repetir cada 1                                                                                               |          |
| Si la tarea fallo, reintentar 1 veces, cada 1 Hora(s)                                                               |          |
|                                                                                                    |          |
|                                                                                                    |          |
|                                                                                                    |          |
|                                                                                                    |          |
|                                                                                                    |          |
|                                                                                                    |          |
| Guardar Cancelar                                                                                                    |          |

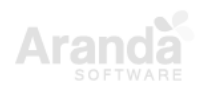

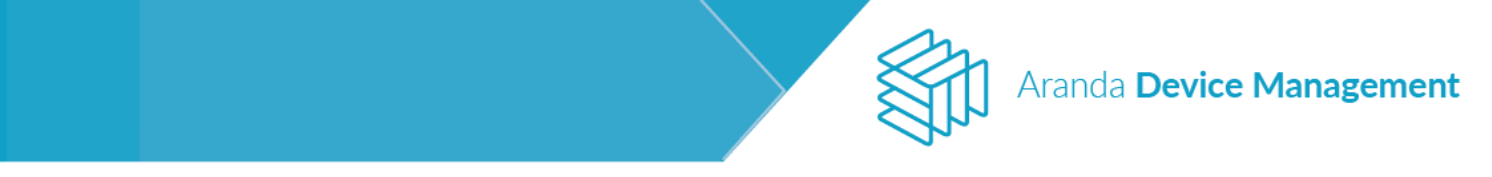

Luego de guardar, la ejecución nueva se genera en estado programada. En **Información** visualizará un resumen del estado del paquete de ejecución, y en **Actividad** se visualizará la información general de la distribución y el progreso de la ejecución.

| v1A                                                                         | /= Ge                                                   | neral                                   |             | Grupos y dispositivos        |                     | Ejecua                | tiones                              |
|-----------------------------------------------------------------------------|---------------------------------------------------------|-----------------------------------------|-------------|------------------------------|---------------------|-----------------------|-------------------------------------|
| Tipo de proyecto: Aplicaciones<br>Sistema operativo: Windows<br>Paquetes: 2 | Ejecuciones<br>Cree nuevas ejecuciones, consulte el his | torial y el progreso de cada ejecución. |             |                              |                     |                       |                                     |
|                                                                             | Buscar                                                  |                                         |             |                              |                     | Q Ordenar: Fecha      | <ul> <li>Nueva ejecución</li> </ul> |
| ➔ Ejecuciones 1                                                             | <b>(</b> 12/12/2019 1                                   | 12/12/2019 15:13:09                     |             |                              |                     |                       |                                     |
| Inicio primera ejecución:                                                   | Fecha: 12/12/2019                                       | Usuario creador: APPLICATION ADMIN      | NISTRATOR   |                              |                     |                       |                                     |
| 26/11/2019 10:06<br>Inicio última ejecución:                                | orsponeros. S                                           |                                         | Información |                              |                     | Actividad             |                                     |
| 12/12/2019 15:15                                                            |                                                         | Progreso de la ejecución                |             |                              | Dispositivos de est | a ejecución           |                                     |
| En ejecución Programada                                                     |                                                         | Ejecutado                               |             | Sin ejecutar                 |                     | 🖳 0 de 3 Dispositivos |                                     |
| 0 1 0                                                                       |                                                         | -                                       |             |                              |                     |                       |                                     |
| Completadas                                                                 |                                                         | Buscar                                  |             |                              | C                   | Ordenar: Nombre       | Más opciones: 🔛 🛂                   |
| 🕑                                                                           |                                                         | Nombre del dispositivo                  |             | Último mensaje del historico |                     | Estado                |                                     |
| C Elecuciones recurrentes                                                   |                                                         | BG-D-BCAMACHO01/INTERS                  | EQ.LOCAL    |                              |                     | Sin notificar         |                                     |
| E Dispositivos alcanzados 0 de 3                                            |                                                         | BG-D-HMORERA01/INTERSE                  | Q.LOCAL     |                              |                     | Sin notificar         |                                     |
| laster a                                                                    |                                                         | WinDev1909Eval/WORKGROU                 | UP          |                              |                     | Sin notificar         | 0                                   |
| Acciones                                                                    |                                                         |                                         |             |                              |                     |                       |                                     |

# 9.4. Licencias

En este módulo podrá crear y gestionar licencias de software para los dispositivos.

| Aranda<br>Device Management | Licencias                    | (i)<br>Dashboard | <u>F</u><br>Inventario | Software        | <b>Políticas</b> | Reglas | 5<br>Reportes | Alertas | Configuración 🌞   Cerrar sesión<br>APPLICATION ADMINISTRATOR |
|-----------------------------|------------------------------|------------------|------------------------|-----------------|------------------|--------|---------------|---------|--------------------------------------------------------------|
| Buscar                      | Ordenar: Nombre              |                  | Más opcione            | Catálogo        |                  |        |               |         |                                                              |
|                             |                              |                  |                        | Actualizaciones |                  |        |               |         |                                                              |
| Faltan licencias            |                              |                  |                        | Licencias       |                  |        |               |         |                                                              |
| Sobran licencias            |                              |                  |                        | Uso de Software |                  |        |               |         |                                                              |
|                             |                              |                  |                        |                 | _                |        |               |         |                                                              |
| Vencimiento 🔨               |                              |                  |                        |                 |                  |        |               |         |                                                              |
| Todos                       | No se encontraron resultados |                  |                        |                 |                  |        |               |         |                                                              |
| Actualizado                 |                              |                  |                        |                 |                  |        |               |         |                                                              |
| Vencido                     |                              |                  |                        |                 |                  |        |               |         |                                                              |
| Estado                      |                              |                  |                        |                 |                  |        |               |         |                                                              |
| ✓ Todos                     |                              |                  |                        |                 |                  |        |               |         |                                                              |
| Z Asignados                 |                              |                  |                        |                 |                  |        |               |         |                                                              |
| Sin asignar                 |                              |                  |                        |                 |                  |        |               |         |                                                              |

Podrá exportar la lista de licencias en Excel o PDF, y filtrar las licencias existentes según los siguientes criterios:

- Licenciamiento:
  - Excedido: Hay un 20% más de licencias compradas que dispositivos con el software instalado.
  - Incompleto: Falta al menos una licencia para igualar la cantidad de dispositivos con el software instalado.
  - Nivelado: Cualquier otro caso.

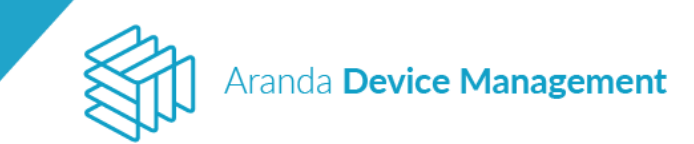

- Vencimiento:
  - Por vencer: Al menos 1 paquete de licencias está a 1 mes de vencerse.
  - Vencido: Existe una lista de paquetes, y todos están vencidos.
  - Actualizado: Cualquier otro caso
- Asignación
  - · Sin asignar: Hay al menos un paquete con licencias sin asignar
  - Asignadas: Cualquier otro caso

Crear un nuevo licenciamiento

Para crear un nuevo licenciamiento despliegue el menú Más opciones y seleccione Licenciamiento.

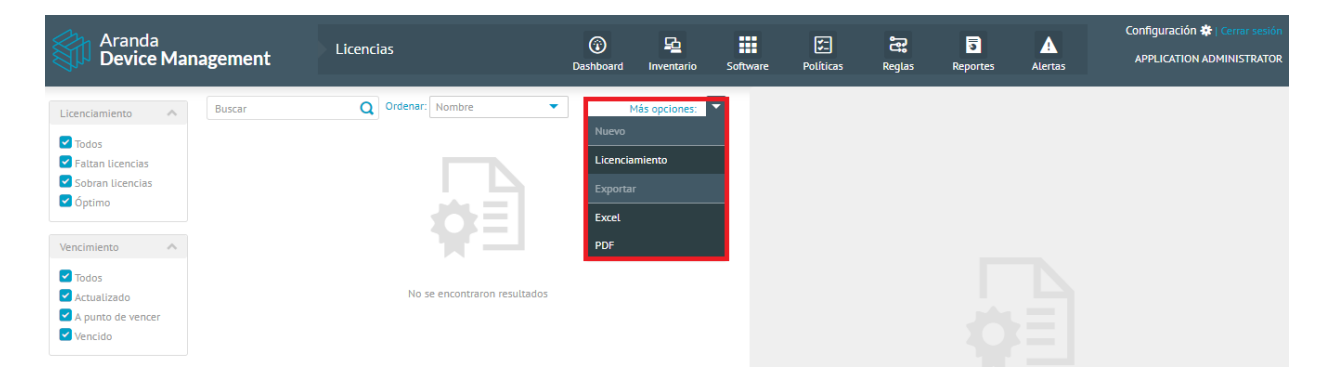

En el formulario, diligencie el nombre del software licenciado y seleccione el software relacionado con el licenciamiento. Luego haga clic en **Crear**.

| Aranda<br>Device Management | Licencias                                                          |                       | (i)<br>Dashboard | P <u>a</u><br>Inventario | Software | Foliticas | <b>e</b><br>Reglas | a<br>Reportes | Alertas        | Configuración 🏶   Cerrar sesión |
|-----------------------------|--------------------------------------------------------------------|-----------------------|------------------|--------------------------|----------|-----------|--------------------|---------------|----------------|---------------------------------|
| <b>6</b>                    |                                                                    |                       |                  | General                  |          |           |                    |               |                |                                 |
| Creado por:<br>Creación:    | Datos básicos                                                      |                       |                  |                          |          |           |                    |               |                |                                 |
| Software relacionado(U):    | Nombre del software licenciado                                     |                       |                  |                          |          |           |                    |               |                |                                 |
|                             | Microsoft Office                                                   |                       |                  |                          |          |           |                    |               |                |                                 |
|                             | Relacionar software<br>Seleccione el software que desea relacionar | al licenciamiento     |                  |                          |          |           |                    |               |                |                                 |
|                             |                                                                    |                       |                  |                          |          |           |                    | Q Ord         | enar por: Nomb | ore 🔻 🗮                         |
|                             | Nombre del software                                                | Fabricante            | Tipo             |                          |          | Categoría |                    |               | Sistema operat | ivo                             |
|                             | Microsoft Excel MUI (Spanish) 2013                                 | Microsoft Corporation | Application      |                          |          |           |                    |               | Windows        |                                 |
|                             | Microsoft Word MUI (Spanish) 2013                                  | Microsoft Corporation | Application      |                          |          |           |                    |               | Windows        | 0                               |
|                             |                                                                    |                       |                  |                          |          |           |                    |               |                |                                 |
|                             |                                                                    |                       |                  |                          |          |           |                    |               |                |                                 |
|                             |                                                                    |                       |                  |                          |          |           |                    |               |                |                                 |
|                             |                                                                    |                       |                  |                          |          |           |                    |               |                |                                 |
|                             |                                                                    |                       |                  |                          |          |           |                    |               |                |                                 |
| Acciones                    |                                                                    |                       |                  |                          |          |           |                    |               |                | 2 registro(s)                   |
|                             |                                                                    |                       |                  |                          |          |           |                    |               |                |                                 |
|                             |                                                                    |                       |                  |                          |          |           |                    |               |                | Control Cancelar                |
|                             |                                                                    |                       |                  |                          |          |           |                    |               |                | Cancetar                        |

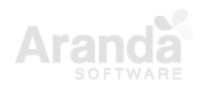

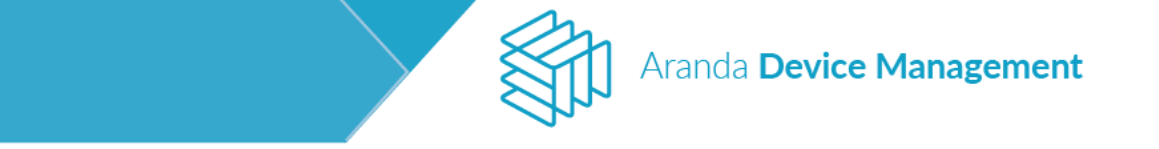

Para asignar las licencias diríjase a la pestaña **Compras**, despliegue el menú **Más opciones** y elija **Nueva compra**.

| Aranda<br>Device Management                                                                                                    | Licencias                                                   |                                              | D                                  | 🗊 🔁<br>Iashboard Inventario | Software Políticas     | Reglas Reportes                       | Configuración<br>Alertas APPLICATION                             | n 🏶   Cerrar sesión<br>N ADMINISTRATOR |
|----------------------------------------------------------------------------------------------------|-------------------------------------------------------------|----------------------------------------------|------------------------------------|-----------------------------|------------------------|---------------------------------------|------------------------------------------------------------------|----------------------------------------|
| Microsoft Office<br>Creado por: APPL/CATION ADMINISTRATOR<br>Creadón: 25.07/2019<br>Software relacionado(2) Microsoft Excel Mul (Sp | G<br>Compras de paquetes de<br>Agregue, renueve o edite los | eneral<br>licencias<br>paquetas de licencias | 🕞 Compras                          |                             | Dispositivos licencia  | dos                                   | Alertas y notificaciones                                         |                                        |
| Resumen<br>Licencias vigentes 10                                                                                                    | Buscar<br>Fecha de compra                                   | Fecha de expiración                          | Nombre del paquete de<br>licencias | Tipo de Licencia            | Licencias<br>compradas | Q Ordenar: Nor<br>Licencias asignadas | nbre Más op<br>Acciones<br>Licencias sin<br>asignar Nueva compra | a                                      |
| Asignadas Disponibles<br>0 10                                                                                                    | 25/07/2019                                                  | 24/07/2020                                   | MIO_0001                           | Device                      | 10                     | 0                                     | 10 Exportar Excel                                                |                                        |
| Licenciadas Sin licencia<br>0 2                                                                                                    |                                                             |                                              |                                    |                             |                        |                                       |                                                                  |                                        |
| Recuerde:<br>Sobran 8 licencias con respecto al<br>número de instalaciones                                                          |                                                             |                                              |                                    |                             |                        |                                       |                                                                  |                                        |
| encuentran asignadas                                                                                                    |                                                             |                                              |                                    |                             |                        |                                       |                                                                  |                                        |
| Acciones                                                                                                    |                                                             |                                              |                                    |                             |                        |                                       |                                                                  |                                        |
| Eliminar                                                                                                    |                                                             |                                              |                                    |                             |                        |                                       | 1 re                                                             | egistro(s)                             |

Diligencie los datos del paquete de licencias y haga clic en Guardar.

| aquete de licencias : MIO_0001                                                                                     |                   |     |                 |                     |        | >  |
|----------------------------------------------------------------------------------------------------|-------------------|-----|-----------------|---------------------|--------|----|
| Configuración del paquete de licencias<br>Editar la información y configurar las opciones del paquete de licencias |                   |     |                 |                     |        |    |
| Datos básicos del paquete de licencias                                                                             |                   |     |                 |                     |        | ~  |
| Nombre del paquete de licencias                                                                                    | Tipo de Licencia  |     |                 | Valor de la compra  |        |    |
| MI0_0001                                                                                                    | Device            |     |                 | 200                 | USD    | Ψ. |
| Cantidad de licencias                                                                                              | Fecha de compra   |     |                 | Fecha de activación |        |    |
| 10                                                                                                    | 25/07/2019        |     |                 | 25/07/2019          |        |    |
| Fecha de expiración                                                                                                | Factura de compra |     |                 | Archivo de licencia |        |    |
| 24/07/2020                                                                                                    | Factura.pdf       | × C | irgar Descargar |                     | Cargar |    |
| Descripción                                                                                                    |                   |     |                 |                     |        |    |
| Licencias de <u>Microsoft Office</u>                                                                               |                   |     |                 |                     |        |    |
| Seriales de activación de licencia                                                                                 |                   |     |                 |                     |        | ^  |
| Información adicional                                                                                              |                   |     |                 |                     |        | ^  |
| Dispositivos asociados                                                                                             |                   |     |                 |                     |        | ^  |

| Guardar | Cancelar |
|---------|----------|
|         |          |

Para relacionar los dispositivos licenciados vaya a la pestaña **Dispositivos licenciados**, despliegue el menú **Más opciones** y elija **Asignar licencias**.

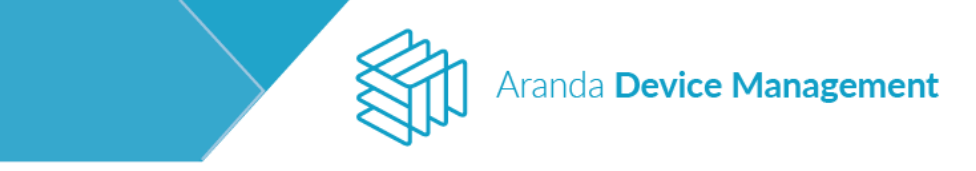

| Intrastit Ciffic   Bindiand Ciffic   Bindiand Ciffic </th <th>Aranda<br/>Device Management</th> <th>Licencias</th> <th>🕝 👱 🗰<br/>Dashboard Inventario Software</th> <th>E E E<br/>Politicas Reglas Reportes</th> <th>Configuración 🏶   Cerrar sesión<br/>Alertas APPLICATION ADMINISTRATOR</th> | Aranda<br>Device Management                                                                                                    | Licencias                                                                                                    | 🕝 👱 🗰<br>Dashboard Inventario Software | E E E<br>Politicas Reglas Reportes         | Configuración 🏶   Cerrar sesión<br>Alertas APPLICATION ADMINISTRATOR                                                                                                    |
|----------------------------------------------------------------------------------------------------|----------------------------------------------------------------------------------------------------|----------------------------------------------------------------------------------------------------|----------------------------------------|--------------------------------------------|----------------------------------------------------------------------------------------------------|
| Norme del dispontise 10   Algoadis Dispontise   0 10   Initiandia 10   Initiandia 10   Initia                                                                                                    | Microsoft Office<br>Cradio por APPLICATION ADMINISTRATOR<br>Cradio: 5207/2019<br>Software relationatio(1): Microsoft Exat MUI (Sp                                                                                                    | Ceneral  Dispositivos licenciados  Listado de dispositivos con licencias asignadas  Listado de dispositivos con licencias asignadas  Listado de dispositivos con licencias asignadas  Listado de dispositivos con licencias asignadas | Compras                                | Dispositivos licenciados Q Ordenar: Nombre | Alertas y notificaciones                                                                                                    |
|                                                                                                    | Acignadas       Disponiblies       10         Acignadas       Disponiblies       0         0       10       10         Exercises       2       2         Licenciadas       Sin licencia       2         Acignadas       Sin licencia       0         Recuerde:       Son 8 Usencias con respecto al números de instanciones       Image: Constancia con respecto al números de instanciones         No todas Las Ucencias vigentes se encuentran asignadas       Image: Constancia con respecto al números de instanciones       Image: Constancia con respecto al números de instanciones         Acciones       Image: Constancia con respecto al números de instanciones       Image: Constancia con respecto al números de instanciones       Image: Constancia con respecto al números de instanciones         Licencias       Image: Constancia con respecto al números de instanciones       Image: Constancia con respecto al números de instanciones         Licencias       Image: Constancia con respecto al números de instanciones       Image: Constancia con respecto al números de instanciones         Licencias       Image: Constancias vigentes se números de instancias       Image: Constancias vigentes se números de instancias vigentes se números de instancias vigentes se números de instancias vigentes se números de instancias vigentes se números de instancias vigentes se números de instancias vigentes se números de instancias vigentes se números de instancias vigentes se números de instancias vigentes se números de i | Nombre det dispositivo                                                                                                    | Lioncia                                | Uzuario                                    | Exact Selection Tods Adiguer Handles Expense Exact Selection Expense Exact Selection Exact Selection Exact Sel |

Seleccione los equipos a licenciar y haga clic en **Asignar**. En esta pantalla se visualizan los equipos que tienen el software relacionado al licenciamiento y los que aún no lo tienen.

| Asignar licencias                                             |                                               |                                                     |                                                 |                  | ×                  |
|---------------------------------------------------------------|-----------------------------------------------|-----------------------------------------------------|-------------------------------------------------|------------------|--------------------|
| Elija el paquete de licencias qu                              | e desea asignar a los dispositivos que selecc | cione a continuación                                |                                                 |                  |                    |
| MIO_0001 (Licencias disponib                                  | les 10 de 10)                                 |                                                     |                                                 |                  | v                  |
|                                                               | Duran .                                       |                                                     |                                                 | O Ordenas Newton |                    |
| Tipo 🔨                                                        | buscar                                        | -                                                   |                                                 |                  | Mas opciones:      |
| <ul> <li>Todos</li> <li>Estación</li> <li>Portátil</li> </ul> | Licencia:<br>Con Instalación                  | Sin installation                                    | Licencia:<br>Con Instalación                    | Shindaada        |                    |
| Servidor<br>Impresoras<br>Switch                              | Licencia:<br>Sin Instalación                  | ENHOLISADAGE     Licencia: Sin Instalación          | HI-C-ECKERCE      Licencia:      Sh finansiadde |                  |                    |
| <ul> <li>✓ Router</li> <li>✓ Desconocido</li> </ul>           |                                               |                                                     |                                                 |                  |                    |
| Sistema operativo 🔍 🗸                                         |                                               |                                                     |                                                 |                  |                    |
| Grupos 🗸 🗸                                                    |                                               |                                                     |                                                 |                  |                    |
| Installation                                                  |                                               |                                                     |                                                 |                  |                    |
| <ul> <li>Todos</li> <li>Instalado</li> </ul>                  |                                               |                                                     |                                                 |                  |                    |
| Vo instalado                                                  |                                               |                                                     |                                                 |                  |                    |
|                                                               |                                               |                                                     |                                                 |                  |                    |
|                                                               |                                               |                                                     |                                                 |                  |                    |
| Limpiar filtros                                               |                                               |                                                     |                                                 |                  |                    |
| Aplicar filtros                                               |                                               |                                                     |                                                 |                  | 2 de 8 registro(s) |
| Recuerde que la cantidad                                      | de dispositivos seleccionados no puede exce   | eder la cantidad de licencias disponibles en el paq | uete.                                           | I                | Asignar Cancelar   |

En la pestaña **Alertas y notificaciones** podrá configurar alertas y notificaciones por correo, cuando las licencias cumplan las condiciones configuradas en cada opción.

**NOTA:** para que la notificación de correo llegue al destinatario, es necesario que el dispositivo tenga un usuario responsable asignado, este usuario debe existir en ADM y tener un correo asociado.
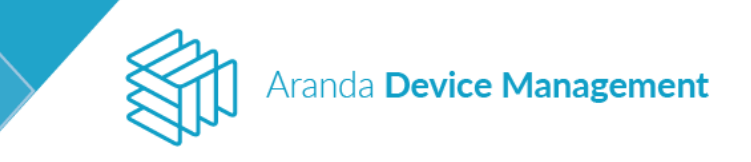

| Aranda<br>Device Management                                                                                                    | Licencias                                                                                                    | (i)<br>Dashboard                                               | Po 👪    | are Políticas Reglas     | Reportes Alerta | Configuración 🏶   Cerrar sesión<br>APPLICATION ADMINISTRATOR |
|----------------------------------------------------------------------------------------------------|----------------------------------------------------------------------------------------------------|----------------------------------------------------------------|---------|--------------------------|-----------------|--------------------------------------------------------------|
| Microsoft Office<br>Creado por APPLICATION ADMINISTRATOR<br>Creadin 2507/2019<br>Software relacionado[]: Microsoft Excel MUI (Sp<br>Resumen<br>Licencias vigentes 10<br>Asignades Disponibles | Configuracion de alertas y notificaciones<br>Alerta de vencimiento del paquete de licencias ()<br>Configuracion de la configuración de la configuración<br>Configuración de la configuración de la configuración<br>Configuración de la configuración de la configuración de la configuración<br>Configuración de la configuración de la config | Compras     Meses      del vencimiento del paquete de licencia | s O     | Dispositivos licenciados |                 | Alartas y notificaciones                                     |
| 2 8<br>Licenciatas 2<br>Licenciatas Sin Licencia<br>2 0<br>Recuerde:<br>China S Linandor page and page                                                                                        | Alerta por vencimiento de licenciamiento Descripción Generación de alerta automática por vencimiento d Enviar correo de notificación al usuario del dispositivo C Al asignar licencia                                                                                                    | le licenclamiento en un mes.                                   | Critica |                          |                 | Y                                                            |
| número de initalaciones 🛛 🕢<br>No todas las lúcencias vígentes se<br>encuentran asignadas                                                                                                    | Enviar corres<br>Acunto<br>Licencia asignade<br>Mensaje<br>Se ha asignado una licencia a su dispositivo                                                                                                    |                                                                |         |                          |                 | 8                                                            |
| Acciones<br>Eliminar                                                                                                    | 2 Al remover licencia                                                                                                    |                                                                |         |                          |                 | Guardar Gancelar                                             |

Las posibles configuraciones son las siguientes:

- Generar una alerta antes de un tiempo que puede ser en días, meses o años antes de vencer una licencia.
- Generar una notificación de correo electrónico antes de un tiempo que puede ser en días, meses o años antes de vencer una licencia.
- Enviar un correo al asignar una licencia a un dispositivo.
- Enviar un correo al remover una licencia a un dispositivo.

### 10. Políticas

Las políticas definen el comportamiento de un dispositivo en aspectos tales como las restricciones de los puertos de entrada, las aplicaciones permitidas y el consumo de energía.

En **Inicio > Políticas**, encontrará las políticas creadas en ADM. Use los filtros en la parte izquierda de la pantalla para indicar cuáles políticas desea visualizar. Cada política en la lista muestra el usuario que la creó, la fecha de creación y la fecha de modificación.

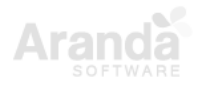

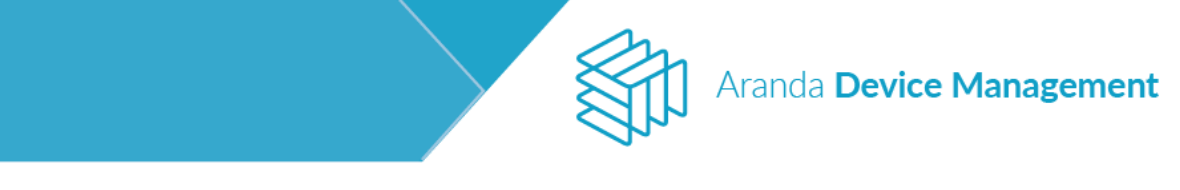

| Aranda<br>Device Man                                                             | Politicas                                                                                                    |                     | Dashboard                                                                                      | <b>Se</b><br>Inventario | s Software                                                          | Politicas                                                                         | Reglas                                | ा<br>Reportes  | Alertas         | Configuración 🌺   Certai sesión              |
|----------------------------------------------------------------------------------|----------------------------------------------------------------------------------------------------|---------------------|------------------------------------------------------------------------------------------------|-------------------------|---------------------------------------------------------------------|-----------------------------------------------------------------------------------|---------------------------------------|----------------|-----------------|----------------------------------------------|
| Tipo de política -<br>2 Tedos<br>2 Teorgía<br>9 Programas prohí<br>9 Restricción | Buscar C<br>Ahorro de energía<br>Greado por: APPELICATION ADMINISTRATO<br>ENERGY<br>Greado por: APPLICATION ADMINISTRATO | 2 Ordenar: Mombie 👻 | Max opciones:  Fecta de creación:  90/07/221.12.25 Modificación: 2001/2021.12.14 Modificación: | Re                      | Ahorro de en<br>Davairo rendor:<br>Dispositivo Nok<br>Modificación: | ergía<br>APPLICATION AT<br>In educa 2<br>acción de la po<br>fa<br>Icas de energía | DMINISTRATOR<br>Altica<br>configurada | Fecha<br>Ubiar | de sreación: 09 | Ver detailes                                 |
| Limpiar filtros<br>Aplicar filtros                                               |                                                                                                    |                     | 1 de 2 registrofi                                                                              | Ac                      | ciones                                                              |                                                                                   |                                       |                | Activ<br>Go to  | rate Windows<br>Settings to activate Windows |

Para crear una nueva política, diríjase a **Inicio > Políticas**, despliegue la lista **Más opciones** y haga clic en **Política**.

| Device<br>Managemen                                                  | ıt    | Politicas                                                |                   | ©<br>Deshiboard                                                            | invertacio |                                        | E<br>Politicas              | Regias | Reportes         | Alertas                             | Configuración 🔕 Contra antenia<br>Aurjandra Sabogat Camellanos |
|----------------------------------------------------------------------|-------|----------------------------------------------------------|-------------------|----------------------------------------------------------------------------|------------|----------------------------------------|-----------------------------|--------|------------------|-------------------------------------|----------------------------------------------------------------|
| Tipo de política                                                     | Duice |                                                          | Q Ordenar: Numbre | Mila opciones:                                                             | -          |                                        |                             |        |                  |                                     | Numerous I                                                     |
| <ul> <li>Todes</li> <li>Energia</li> <li>Programas prohib</li> </ul> | 6     | adasd<br>Greado pur: Daniel Jaconillo                    |                   | Politica                                                                   |            | adasd<br>Disperitive:<br>Histificación | : Dariel Janamili<br>-<br>- |        | Fischu<br>Uissam | i de creación 97/<br>10 modificador | 07/2018 10:55<br>-                                             |
| And Action                                                           | 6     | Política de Energia Aranda<br>Cresto por Doviei Jananito |                   | Fecha de creación:<br>23/05/2018 20:07<br>Modificación<br>25/05/2018 20:13 |            | Versiones aplic                        | adas                        |        | Gut              | rplimiento de p                     | solitica.                                                      |

Elija si la nueva política es una política de **Restricciones**, **Aplicaciones** o **Energía**.

| Device<br>Management Politicas                                                                                                    | 8                                          |                          | (i)<br>Deshboard | ط <sup>ع</sup><br>Inventario | Software                | E.<br>Politices | tegias | Reportes | Alertas | Configuración 🏶 🛛 🔤 Configuración Alejandra Sabogal Castellanos |
|----------------------------------------------------------------------------------------------------|--------------------------------------------|--------------------------|------------------|------------------------------|-------------------------|-----------------|--------|----------|---------|-----------------------------------------------------------------|
| Politica windows                                                                                                    |                                            |                          |                  |                              | Configuración           |                 |        |          |         |                                                                 |
| Disponitivez:<br>Usuaria meador:<br>Pethe de presción                                                                                                    | Nombre de la política<br>Política windowaj |                          |                  |                              | Tipo de sis<br>Windoves | terna operativo |        |          |         |                                                                 |
| Usuario modificador —<br>Modificación —                                                                                                    | 1 territoine                               | Configurer restricciones |                  |                              |                         |                 |        |          |         |                                                                 |
|                                                                                                    | the second                                 |                          |                  |                              |                         |                 |        |          |         |                                                                 |
|                                                                                                    | G bugh                                     |                          |                  |                              |                         |                 |        |          |         |                                                                 |
|                                                                                                    |                                            | _                        |                  |                              |                         |                 |        |          |         |                                                                 |
| Propa en cuenta que algunen de las optiones<br>de relidade de políticas aplican alcaneste<br>para dispositivos con determinadas vectores<br>de agente y Starea apendiro |                                            |                          |                  |                              |                         |                 |        |          |         |                                                                 |
| Acciones                                                                                                    |                                            |                          |                  |                              |                         |                 |        |          |         |                                                                 |
|                                                                                                    |                                            |                          |                  |                              |                         |                 |        |          |         |                                                                 |
|                                                                                                    |                                            |                          |                  |                              |                         |                 |        |          |         | Guandar Cancelar                                                |

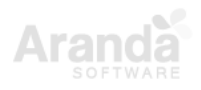

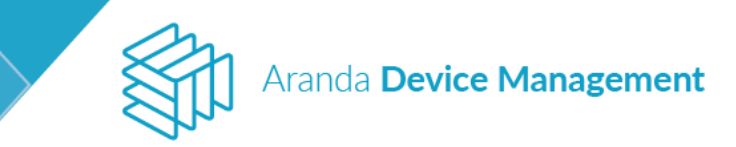

#### 10.1. Restricciones

Una política de restricción permite configurar los permisos de uso de dispositivos USB. Para ello, elija Sí en Configurar restricciones y marque o no la casilla en Permitir el uso de dispositivos USB según su preferencia.

| Device<br>Management Po                                                                                                    | liticas      |                                 |                                     | ©<br>Deshiloard | <b>₽</b><br>Inventario |                         | E<br>Politicas | ar<br>Reglas | E Reportes | Alertas | Configuración 🗣 Contactoria |
|----------------------------------------------------------------------------------------------------|--------------|---------------------------------|-------------------------------------|-----------------|------------------------|-------------------------|----------------|--------------|------------|---------|-----------------------------|
| Politica windows                                                                                                    |              |                                 |                                     |                 |                        | Centiguración           |                |              |            |         |                             |
| Dispositives:<br>Unuario creator<br>Petha de creatión                                                                                            | Nomb<br>Pala | re de la politica<br>ca windows |                                     |                 |                        | Tipo de sist<br>Windows | teme operativo |              |            |         |                             |
| Usuario modificador<br>Modificación                                                                                                    | G            | Restations                      | Configurar resoluciones             |                 |                        |                         |                |              |            |         |                             |
|                                                                                                    | 10           | Aprilations                     | Permitir el una de dispositivos USB |                 |                        |                         |                |              |            |         |                             |
|                                                                                                    |              | Dergik                          |                                     |                 |                        |                         |                |              |            |         |                             |
|                                                                                                    |              |                                 |                                     |                 |                        |                         |                |              |            |         |                             |
| <ul> <li>Weige an submit gene augustat de un aporte<br/>plan delaportéres con desarromation version<br/>de agente y sotteme aportéres</li> </ul> | 2            |                                 |                                     |                 |                        |                         |                |              |            |         |                             |
| Acciones                                                                                                    |              |                                 |                                     |                 |                        |                         |                |              |            |         |                             |
|                                                                                                    |              |                                 |                                     |                 |                        |                         |                |              |            |         |                             |
|                                                                                                    |              |                                 |                                     |                 |                        |                         |                |              |            |         | Cancelar                    |

#### 10.2. Aplicaciones

Una política de aplicaciones permite establecer cuáles aplicaciones no serán permitidas en los dispositivos asociados a la política. Para ello, elija **S**í en **Configurar aplicaciones** y marque o no la casilla en **Mostrar mensaje de notificación al usuario** según su preferencia.

| Device<br>Management Politic                                                              | <b>a</b> s                                | ©<br>Dester                                                               | D<br>ard Inventario   | Software              | Follocas       | Reglas | Reportes | Alertas | Configuración 🔕 i Corra versas<br>Alejandra Sabogai Castellano |
|-------------------------------------------------------------------------------------------|-------------------------------------------|---------------------------------------------------------------------------|-----------------------|-----------------------|----------------|--------|----------|---------|----------------------------------------------------------------|
| Politica windows                                                                          |                                           |                                                                           |                       | Configuración         | ł              |        |          |         |                                                                |
| Dispositivos:<br>Unuaria creacor:<br>Fecha de creación                                    | Nombre de la política<br>Política windows |                                                                           |                       | Tipo de si<br>Windper | dema operativo |        |          |         |                                                                |
| Usvario modificador —<br>Modificación —                                                   | O *****                                   | Canifgures eplicationes                                                   |                       |                       |                |        |          |         |                                                                |
|                                                                                           | Politaciones                              | Apticaciones no permitides en los dispositivos                            | nociados e esta p     | nitica                |                |        |          |         |                                                                |
|                                                                                           | G main                                    | Menaje de notificación<br>La aplitación que intenta ejecutar está bioques | in por políticas de l | i compeñía            |                |        |          |         |                                                                |
|                                                                                           |                                           | Agregar ejecutatio                                                        |                       |                       |                |        |          |         |                                                                |
| Tenge en cuente que algunar de las opciones<br>del módulo de políticas aplican únicamente |                                           |                                                                           |                       |                       |                |        |          |         |                                                                |
| para dopositivo con detarro nacial versiones<br>de agente y sistema operativo             |                                           |                                                                           |                       |                       |                |        |          |         |                                                                |
| Acciones                                                                                  |                                           |                                                                           |                       |                       |                |        |          |         |                                                                |
|                                                                                           |                                           |                                                                           |                       | tin se encor          | menn iesztado  |        |          |         |                                                                |
|                                                                                           |                                           |                                                                           |                       |                       |                |        |          |         | Guardar Cancelar                                               |

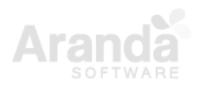

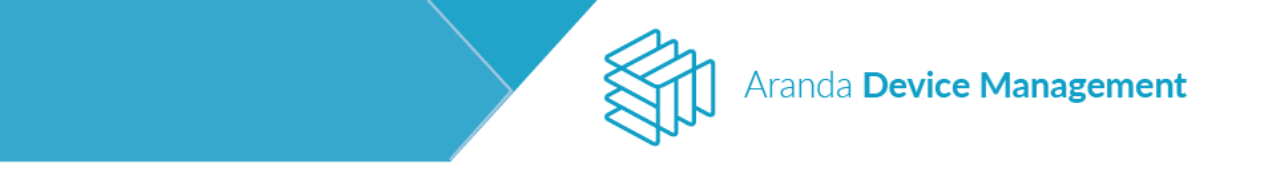

Luego agregue la aplicación que no desea permitir haciendo clic en **Agregar ejecutable**. Allí ingrese el nombre de la aplicación y el archivo ejecutable de esta (puede hacer uso de comodines como \*). Finalice haciendo clic en **Agregar**.

| Device<br>Management Politicas                                                                                                    |                                            | G<br>Davié                                                                                           | ) 🗗<br>sed inventario  | Seftware             | Politicas               | Eig<br>Regtas | 5<br>Reportes | Alertas | Configuración 🚭 Contra estado<br>Alejandra Sabogal Castellanos |
|----------------------------------------------------------------------------------------------------|--------------------------------------------|----------------------------------------------------------------------------------------------------|------------------------|----------------------|-------------------------|---------------|---------------|---------|----------------------------------------------------------------|
| Politica windows                                                                                                    |                                            |                                                                                                    |                        | Configuración        |                         |               |               |         |                                                                |
| Disponitivos —<br>Usuario creador —<br>Fecha de creación —                                                                                                    | Nombre de la política<br>Política wiodavis |                                                                                                    |                        | Tipo de si<br>Window | steme operativo<br>c    |               |               |         | •                                                              |
| Usuario modificador —<br>Modificación —                                                                                                    | Aplantees                                  | Configurar aplicaciones <b>S</b><br>Aplicaciones no permitidas en los dispositivos                   | esociados à esta po    | citica               |                         |               |               |         |                                                                |
|                                                                                                    | 🛞 tranja                                   | Mensaje de notificación<br>Mensaje de notificación<br>La aplicación que intenta ejecutar está biaque | da por paliticas de la | ı tarıştafin         |                         |               |               |         |                                                                |
|                                                                                                    |                                            | O Auror granter                                                                                      |                        |                      |                         |               |               |         |                                                                |
| Parign en cuerto por viguese de las opcides<br>del relición de políticar aplicar ún cameros<br>para dispositivos con determinadas ventiones<br>de agente y estante specifica |                                            | Nombre de la aplicación<br>Calculation                                                               |                        |                      | Anthivo ej<br>cato evel | ecutable 🖗    |               |         | ×                                                              |
| Acciones                                                                                                    |                                            |                                                                                                    |                        |                      |                         |               |               |         |                                                                |
|                                                                                                    |                                            |                                                                                                    |                        |                      |                         |               |               |         | Guinder Cancelar                                               |

Se visualizará la aplicación recientemente agregada a la política.

| Device<br>Management Politicas                                                                                                    |                                           |                                                   | ©<br>Destate                       | d Inventario       | Software               | Foliticas       | Reglas | E<br>Reportes | Alertas | Configuración 🧟 Crime caracter<br>Alejandro Sobogai Castellarios |
|----------------------------------------------------------------------------------------------------|-------------------------------------------|---------------------------------------------------|------------------------------------|--------------------|------------------------|-----------------|--------|---------------|---------|------------------------------------------------------------------|
| Politica windows                                                                                                    |                                           |                                                   |                                    |                    | Configuración          |                 |        |               |         |                                                                  |
| Dispositives<br>Usuario creador<br>Fesha de creación                                                                                                    | Nordre de la política<br>Política windows |                                                   |                                    |                    | Tipo de sin<br>Windowi | terna operativo |        |               |         |                                                                  |
| Usuario modificador —<br>Nedaticación —                                                                                                    | Aplications                               | Configurar aplicaciones<br>Aplicaciones na permit | SI<br>Lidas en los dispositivos el | ociedos e esta po  | litica                 |                 |        |               |         |                                                                  |
|                                                                                                    | (B Inequ                                  | Mensaje de notificació<br>La igilicación que intr | n<br>enta ejecutar está bioquesta  | per polition de la | compeñie               |                 |        |               |         |                                                                  |
| Tings en cuerts que algunar de las spolenes<br>del relabilito de políticas palación intramente<br>políticas palación es de facementadas vertexes<br>de agreta y atisema operación |                                           | Galculador                                        | 00                                 |                    |                        |                 |        |               |         |                                                                  |
| Acciones                                                                                                    |                                           |                                                   |                                    |                    |                        |                 |        |               |         |                                                                  |
|                                                                                                    |                                           |                                                   |                                    |                    |                        |                 |        |               |         | Guerdar Cancelar                                                 |

# 10.3. Energía

Una política de energía permite configurar los planes de ahorro de energía. Para ello, elija **Sí** en **Configurar planes de energía**.

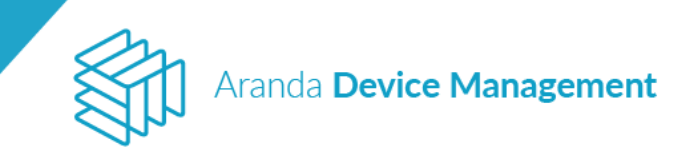

| Device<br>Management Pr                              | oliticas |                                           |                              | ()<br>Destable | <b>₽</b><br>Invertaria | Software               | Politicas     | Registers | E<br>Reportes | Alertas | Configuración 🧿 Commercialion<br>Alejandra Sabogal Castellaros |
|------------------------------------------------------|----------|-------------------------------------------|------------------------------|----------------|------------------------|------------------------|---------------|-----------|---------------|---------|----------------------------------------------------------------|
| Politica windows                                     |          |                                           |                              |                |                        | Contiguración          |               |           |               |         |                                                                |
| Disperitives<br>Usuario creador<br>Fecha de creación |          | Nombre de la política<br>Política véndovo |                              |                |                        | Tipe de sin<br>Windows | ema operativo |           |               |         | •                                                              |
| Usuario modificador —<br>Hodificación —              |          | 0                                         | Configurar planes de energia | ]              |                        |                        |               |           |               |         |                                                                |
|                                                      |          |                                           | Plan de energia              |                | (C) No                 |                        |               |           | Carrotanteen  |         |                                                                |
|                                                      |          | 🕤 inagla                                  |                              |                |                        |                        |               |           |               |         |                                                                |

Haga clic en **Agregar nuevo plan de energía** y diligencie el formulario según requiera aplicar la configuración (configuración de inactividad o ajustes de estado).

• Configuración de inactividad

| Device<br>Management Politicas                                                                                                    |                                           |                                                    | ©<br>Deshiroard     | <b>G</b> ₽<br>Inventario | Software               | E<br>Politicas         | ar<br>Reglas         | E Reportes      | Alertas         | Configuración 😵 Conservation |
|----------------------------------------------------------------------------------------------------|-------------------------------------------|----------------------------------------------------|---------------------|--------------------------|------------------------|------------------------|----------------------|-----------------|-----------------|------------------------------|
| Politica windows                                                                                                    |                                           |                                                    |                     | -                        | Certifiquiación        |                        |                      |                 |                 |                              |
| Dispositives                                                                                                    | Nombre de la política<br>Política windows |                                                    |                     |                          | Tipa de sia<br>Windows | teme operativo         |                      |                 |                 | •)                           |
| Usueno modificador<br>Medificación                                                                                                    | O formation                               | Configurar planes de energie                       |                     |                          |                        |                        |                      |                 |                 |                              |
|                                                                                                    | III Antoniores                            | Plan de energia<br>O Agreger nuevo plan de energia |                     | 6                        |                        |                        |                      | Colordantes     | ( No etimoto e  |                              |
|                                                                                                    | 🔁 Energia                                 | Nerrbre<br>Apagar pertalla                         |                     |                          |                        | Descripció<br>Apaga la | a<br>pantalla despus | és de 5 minutos | de inactivistad | ×                            |
|                                                                                                    |                                           | Contigu                                            | ración de inactivid | ad (                     |                        |                        |                      | Ajuita          | s de estado     |                              |
| Temps en cuente que algunes de las opcienes<br>del notacilo de políticas aplicas únicamente<br>para dispositivas can desarreinadas versiones |                                           | 🖵 Apegar pentalia 🛛                                | 5 Minute            | (1) *                    |                        | Super                  | ster HDDs 🛛 🖗        | 2               | Nuncs           | *                            |
|                                                                                                    |                                           | O Suspender til equipo 😖                           | Nunce               |                          |                        | C Hben                 | w el Equipo 4        | 0               | Numes           | * Descartar                  |
| Acciones                                                                                                    |                                           |                                                    |                     |                          |                        |                        |                      |                 |                 |                              |
|                                                                                                    |                                           |                                                    |                     |                          |                        |                        |                      |                 |                 | Guardar Cancelar             |

• Ajustes de estado

| Device<br>Management Politicas                                                                                                    |                                           |                                                | (i)<br>Deshboerd         | d <b>P</b><br>Invertatio | Software                   | E.<br>Politicas          | ä₽<br>Reglas | E<br>Reportes     | Alertas                 | Configuración 🗢 Constant |
|----------------------------------------------------------------------------------------------------|-------------------------------------------|------------------------------------------------|--------------------------|--------------------------|----------------------------|--------------------------|--------------|-------------------|-------------------------|--------------------------|
| Politica windows                                                                                                    |                                           |                                                |                          |                          | Configuración              |                          |              |                   |                         |                          |
| Dispositives:<br>Unuaria creador:<br>Teche de creatión                                                                                                    | Nombre de la política<br>Política windose |                                                |                          |                          | Tipo de sia<br>Windown     | tema operativo           |              |                   |                         | *)                       |
| Usuaria modificator —<br>Modificación —                                                                                                    | O families                                | Configurer plenes de energie                   |                          |                          |                            |                          |              |                   |                         |                          |
|                                                                                                    | III Antoniosi                             | Plan de energia                                |                          | e e                      | nden<br>September printers |                          |              | Getradadan        | a de adaletter (        |                          |
|                                                                                                    | S Frengia                                 | Nombre<br>Suspende la miguine                  |                          |                          |                            | Descripción<br>Skispende | ta méguine   |                   |                         | ×                        |
|                                                                                                    |                                           | Conf                                           | guración de inactiv      | ided                     |                            |                          |              | Ajuste            | s de estado             |                          |
| Program constra que algunas de las apponenses<br>de indecido da públicas aplican instamente<br>para dispositivos con demoninación ventiment<br>de agente y sisteme apenación |                                           | O Suspender<br>Mensaje que se mostuata antes d | O Hibemar<br>e Reiniciar |                          | 🔘 Арадая                   |                          | • Ariti      | cier<br>Tierrpo d | O Exe<br>e natificación | nder 😡                   |
| Acciones                                                                                                    |                                           |                                                |                          |                          |                            |                          |              | - P9744           |                         | Agregar Descartar        |

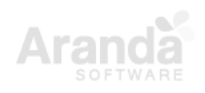

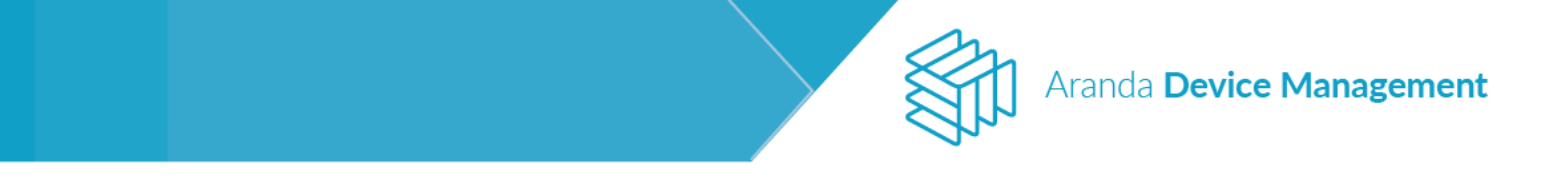

Una vez diligenciado el formulario, haga clic en **Guardar.** Se habilitarán dos opciones adicionales de configuración: Programador y Calculadora de ahorros.

| Device<br>Management Polit                                                                                                    | icas                                       |                                                                                                    | ©<br>Deshboord | P<br>Inventaria | Software                 | Foliticas      | Reglas | <b>B</b> eportes | Alertas                       | Configuración 😨 Companya |
|----------------------------------------------------------------------------------------------------|--------------------------------------------|----------------------------------------------------------------------------------------------------|----------------|-----------------|--------------------------|----------------|--------|------------------|-------------------------------|--------------------------|
| Politica windows                                                                                                    |                                            |                                                                                                    |                |                 | Configuración            | )              |        |                  |                               |                          |
| Dispectives:<br>Usuario creador:<br>Fecha de creación                                                                                                    | Northre de la política<br>Política windows |                                                                                                    |                |                 | Tipa de sis<br>Windows   | lama operativo |        |                  |                               |                          |
| Usuaria madificadar —<br>Medificación —                                                                                                    | fammann     fammann                        | Configurer planes de energie 3<br>Rom de energie<br>Participa de preservación de energia<br>Apargar particita<br>Participa de servación<br>Participa de servación de energia |                | Program<br>C Pr | edor<br>ogrenner planets | de mergia      |        | Calculador       | a de ahorros<br>r colociadore |                          |
| Trans an event and standard for interviewe<br>new statut or point and and and and and<br>the sparts proteins and electronic windows<br>the sparts proteins spacetore |                                            |                                                                                                    |                |                 |                          |                |        |                  |                               |                          |
|                                                                                                    |                                            |                                                                                                    |                |                 |                          |                |        |                  |                               | Guierder Canoclar        |

• Programador

En esta opción podrá configurar el horario en el cual se aplicará el plan de energía que haya seleccionado.

| Device Politicas                                                                                                    |                          | ©<br>Devideoent |       | EE<br>Software | E<br>Politices | Replays | Reportes | Airtes  | Configuración 🔕<br>Alejandra Satrogal Cenellanos |
|----------------------------------------------------------------------------------------------------|--------------------------|-----------------|-------|----------------|----------------|---------|----------|---------|--------------------------------------------------|
| Programador de planes de energia                                                                                                    |                          |                 |       |                |                |         |          |         | ×                                                |
| Politica why<br>Disponences<br>Disponences<br>Disponences<br>Ponence or consider<br>Penence or consider<br>Penence or consider<br>Penences                                                                                                    | nita<br>Barrar celidas 💽 | Domingo         | Lumes | Hartas         | Mércoles       | iteens  | Viernes  | Sécuto  | -                                                |
|                                                                                                    | 1200 am                  |                 |       |                |                |         |          |         |                                                  |
| Multicación                                                                                                    | 2:00 am                  |                 |       |                |                |         |          |         |                                                  |
|                                                                                                    | 3.00 am                  |                 |       |                |                |         |          |         |                                                  |
|                                                                                                    | 4.00 am                  |                 |       |                |                |         |          |         |                                                  |
|                                                                                                    | 5:00 am                  |                 |       |                |                |         |          |         |                                                  |
|                                                                                                    | 6:00 am                  |                 |       |                |                |         |          |         |                                                  |
| C Instantion                                                                                                    | 7:00 em                  |                 |       |                |                |         |          |         |                                                  |
| CALL THE REAL OF THE REAL OF T | 9:00 am                  |                 |       |                |                |         |          |         |                                                  |
| on shear a same                                                                                                    | 9:00 am.                 |                 |       |                |                |         |          |         |                                                  |
| Acciones                                                                                                    | 10:00 am                 |                 |       |                |                |         |          |         |                                                  |
|                                                                                                    |                          |                 |       |                |                |         |          |         | _                                                |
| 1. A. C. C. C. C. C. C. C. C. C. C. C. C. C.                                                                                                    |                          |                 |       |                |                |         |          | Guardar | Cancelar                                         |
|                                                                                                    |                          |                 |       |                |                |         |          |         | Guintlar Cancelar                                |

Seleccione el rango en el que se programará el plan de energía y guarde los cambios.

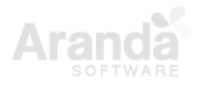

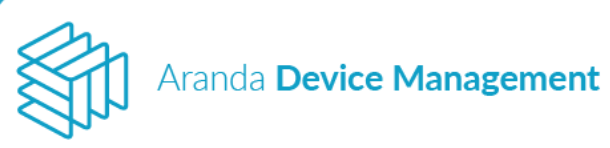

| Device Politic Politic                                                                                                    |                                                                      |                    | (i)<br>Nettbeard | <b>S</b> ₽<br>Inventaria | EE<br>Software | E.<br>Publicas | EE<br>Regian | Reportes | Airtas  | Configuración 🚳<br>Alejandra Saltoga |       |
|----------------------------------------------------------------------------------------------------|----------------------------------------------------------------------|--------------------|------------------|--------------------------|----------------|----------------|--------------|----------|---------|--------------------------------------|-------|
| Plogramador de pla                                                                                                    | nes de energía                                                       |                    |                  |                          |                |                |              |          |         | ×                                    |       |
| Politica win<br>Dependence —<br>Unante presence —<br>Pechn de creadon —<br>Q max                                                                                                    | de energia. Definis las horas y silas en las exatos se ejecuto.<br>B | 1200 em            | Domingo          | Lunes                    | Hartas         | Hércites       | 2.00-00      | Viernes  | Sébedo  |                                      |       |
| Vauxis modificador -<br>Hodificación                                                                                                    |                                                                      | 200 am             |                  |                          |                |                |              |          |         |                                      |       |
|                                                                                                    |                                                                      | 300 am             |                  |                          |                |                |              |          |         |                                      |       |
|                                                                                                    |                                                                      | 5:00 am            |                  |                          |                |                |              |          |         | · .                                  |       |
| -                                                                                                    |                                                                      | 6:00 am<br>7:00 am |                  |                          |                |                |              |          |         | - 64                                 |       |
| General and the pair of the pair of t |                                                                      | 200 am             |                  |                          |                |                |              |          |         |                                      |       |
| Acciones                                                                                                    |                                                                      | 10:00 am           |                  |                          |                |                |              |          |         |                                      |       |
| 14                                                                                                    |                                                                      |                    |                  |                          |                |                |              |          | Guerdat | Cancelar                             |       |
|                                                                                                    |                                                                      |                    |                  |                          |                |                |              |          |         | Gundar Car                           | celur |

• Calculadora de ahorros

La calculadora permite estimar el ahorro semanal en energía, en producción de CO2 y en dinero (en dólares) generado por las políticas de energía. Ingrese la información de la cantidad de estaciones y/o los portátiles a los cuales se les va a calcular el ahorro y haga clic en **Calcular**.

**NOTA**: La calculadora de ahorros utiliza el precio por KW que se haya configurado previamente en la sección <u>7.2.7. Configuración de energía</u> y el factor de conversión de KW a CO2 que viene por defecto en la tabla AFW\_SETTINGS de la base de datos.

| Aranda<br>Device Management                                                                                                    | Políticas                                                               |                                                                                                    | Dashboard | La Inventario | Software                                       | E<br>Politicas                                 | <b>e</b> glas                  | 3<br>Reportes                             | Alertas                                          | Configuració<br>APPLICATIO     | n 🏶 ( Cermi Sesión<br>N Administrator |
|----------------------------------------------------------------------------------------------------|-------------------------------------------------------------------------|----------------------------------------------------------------------------------------------------|-----------|---------------|------------------------------------------------|------------------------------------------------|--------------------------------|-------------------------------------------|--------------------------------------------------|--------------------------------|---------------------------------------|
| Dispositives Notificados: 2<br>Usantio creador: APELCATION ADMINISTRATOR<br>Fecha de creadion 17/02/02/111/28                                                                      | Nombre de la política<br>Aborro de energía                              | Configuración                                                                                                    |           | T Ap          | licar politica<br>Tipo de siste<br>Windows     | ma operatīvo                                   |                                |                                           | Dispositi                                        | lvos Notificados               | ~                                     |
| Usuario modificador<br>Modificación 17/02/2021 11:28                                                                                                    | <ul> <li>Redricciones</li> <li>Aplicaciones</li> <li>Energía</li> </ul> | Configurar planes de energía 51<br>Plan de energía<br>Agregar nuevo plan de energía<br>Ingrese las cardidades de dispositivos<br>Estación Portáciles<br>1 C | Calcular  | Programadi    | amar planes de<br>Estimados d<br>2 Ener<br>3 5 | e energia<br>le ahorro por sen<br>gia<br>.95 w | nana<br>Producción d<br>870.24 | Calculadora<br>Abrir<br>e CO2<br>rppm 5 3 | de ahorros<br>calculadora<br>inero<br>159.52 uds |                                | ×                                     |
| Trings en cuenta que aguras de las opciones<br>de indución de política aplican únicarente<br>de general y atoma operativa<br>de general y atoma operativa<br>Acciones<br>Eliminar: |                                                                         |                                                                                                    |           |               |                                                |                                                |                                |                                           |                                                  | ate Windows<br>Semin Actualize | Cancelar                              |

Cuando haya diligenciado completamente la información de la política, haga clic en **Guardar**. Se mostrará un mensaje de confirmación.

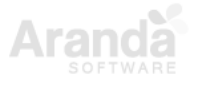

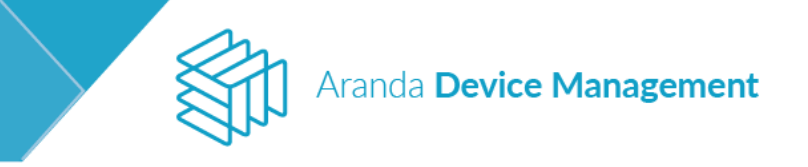

| Device<br>Management Politicas                                                                                                    |                                           |                          | ©<br>Destaboard | لچک<br>Inventario |                          | E<br>Politicas  | <b>€</b> ₽<br>Reglas | Figures | Alertas | Configuración 🚱 Comensation |
|----------------------------------------------------------------------------------------------------|-------------------------------------------|--------------------------|-----------------|-------------------|--------------------------|-----------------|----------------------|---------|---------|-----------------------------|
| Politica windows                                                                                                    |                                           | Cerdipración             |                 |                   | quicar política          |                 |                      |         | 6 e     | protovo                     |
| Disposizivos: 0<br>Usuarno creator: Aletandra Sabecast CasterBanos<br>Fecha de creación 06/02/2018 33:43                                                                  | Nombre de la política<br>Política windows |                          |                 |                   | Tipo de sist<br>Windovis | ете орегасі у о |                      |         |         | *                           |
| Usuario modificador<br>Medificación                                                                                                    | Restations                                | Configurar restricciones |                 |                   |                          |                 |                      |         |         |                             |
|                                                                                                    | III second                                |                          |                 |                   |                          |                 |                      |         |         |                             |
|                                                                                                    | (B treat                                  |                          |                 |                   |                          |                 |                      |         |         |                             |
|                                                                                                    |                                           |                          |                 |                   |                          |                 |                      |         |         |                             |
| Impare so cuento que algunes de las opciones<br>del indeixo de políticas aplican únicamente<br>para obpolítivos con deceminidas remones<br>de sparae y tistame aparativo. |                                           |                          |                 |                   |                          |                 |                      |         |         |                             |
| Acciones                                                                                                    |                                           |                          |                 |                   |                          |                 |                      |         |         |                             |
| (m)<br>Ebrinar                                                                                                    |                                           |                          |                 |                   |                          |                 |                      |         |         |                             |
|                                                                                                    |                                           | La política se g.        | ands correctant | alle              |                          |                 |                      |         |         | Annoline Concern            |

Una vez creada la política con la información básica, se habilitan las pestañas **Aplicar política** y **Dispositivos**.

• Aplicar política

En esta pestaña se indican los grupos y/o dispositivos a los cuales se les aplicará la política.

**NOTA**: Los dispositivos a los que se les aplicará la política deben estar agrupados en un árbol de ubicación que debe crearse previamente (ver <u>7.1.3 Grupos</u>). Luego se asocian los dispositivos que se requieran.

Elija el icono de grupo o dispositivo según corresponda y en el menú desplegable **Más opciones** elija **Agregar**.

| Device<br>Management Politicas                                                                          | 3                                                                                            | ()<br>Deshboerd | D<br>Inventario  | Software         | Foliticas         | <b>R</b> eglas | Reportes | Alertas    | Configuración 🕹 Contra en aler<br>Alejandra Sabogai Castellanos |
|----------------------------------------------------------------------------------------------------|----------------------------------------------------------------------------------------------|-----------------|------------------|------------------|-------------------|----------------|----------|------------|-----------------------------------------------------------------|
| Politica windows                                                                                        | Configuración                                                                                |                 | E                | Apicar politica  |                   | _              |          | <i>©</i> : | Separativan                                                     |
| Dispositivos, 0<br>Unuario creador: Alejandra Sabogal Dastellanos<br>Fecha de creación 08/02/2018 13/45 | Aplicar politica<br>Selectione ins grupos y/o dispositivos que deses asociar a esta política |                 |                  |                  |                   |                |          |            |                                                                 |
| Usuaria modificador —<br>Modificación —                                                                 | 🔁 🗰 Buncar                                                                                   |                 |                  |                  | Q                 | 🎇 Fibar        | Ordenar  | Northre    | Miss opciones:  Selección                                       |
|                                                                                                    |                                                                                              |                 | 1                | 5                |                   |                |          |            | Tadas<br>Ninguno                                                |
|                                                                                                    |                                                                                              |                 | L                | 7=               |                   |                |          |            | Agregar                                                         |
| Tergo en caenta pue algunas de las opciones<br>de indolas de políticas eplicas ún comente               |                                                                                              | Debe a          | gregae portâtile | s, equipas de es | ciltorio e grupor |                |          |            |                                                                 |
| jain dispositivo sol deservitada versiones<br>de agarte y subora spenative                              |                                                                                              |                 |                  |                  |                   |                |          |            |                                                                 |
| Acciones                                                                                                |                                                                                              |                 |                  |                  |                   |                |          |            |                                                                 |
| Elener                                                                                                  |                                                                                              |                 |                  |                  |                   |                |          |            |                                                                 |
|                                                                                                    | 0 del 0 regularita(i)                                                                        |                 |                  |                  |                   |                |          |            |                                                                 |

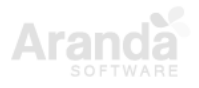

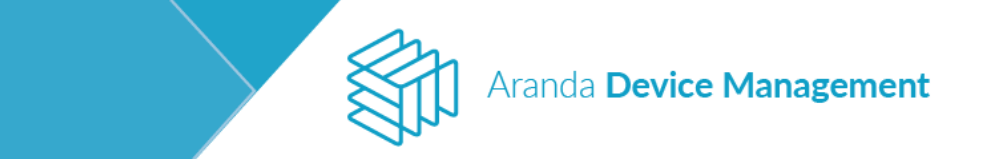

Seleccione los dispositivos y haga clic en Aplicar.

| Agregar                                         |                                                                      |   |                                                           |                                                            |   |                    | ×                            |
|-------------------------------------------------|----------------------------------------------------------------------|---|-----------------------------------------------------------|------------------------------------------------------------|---|--------------------|------------------------------|
| Tico                                            | 9                                                                    |   |                                                           | ٩                                                          |   |                    | Seleccionar                  |
| Todos                                           | BG-C-DEARBOSAD1/INTERSEDLOCA.<br>Historicht Windows II.1 Eintennität | 0 | BG-G-PSANTANAOLANTERSEOLOCAL<br>Microsoft Winstole 10 Pre | BG-D-CSANCHE201/INITERSEDLOCAL<br>Microsoft Windows 50 Pro | a | BC-O-CSANCHEZ02/   |                              |
| Portásil     Servidor     Impresora     Texture | BS-D-CSANCHEZH2/NITERSE01.0CAL<br>Microsoft Windows 10 Pre           |   | BG-D-HSALCEDOOL/INTERSEOLDCAL                             | BG-D-HSALCEDO02/INTERSEDLOCAL<br>Monsult Windows 11 Ptp    |   | de transference de |                              |
| Bouser<br>Desconación                           |                                                                      | 0 |                                                           | B sunerves/                                                |   |                    |                              |
| Sistema operativo 🤟                             |                                                                      |   |                                                           |                                                            |   |                    |                              |
| Grupos 🔍                                        |                                                                      |   |                                                           |                                                            |   |                    |                              |
|                                                 |                                                                      |   |                                                           |                                                            |   |                    |                              |
|                                                 |                                                                      |   |                                                           |                                                            |   |                    |                              |
|                                                 |                                                                      |   |                                                           |                                                            |   |                    |                              |
|                                                 |                                                                      |   |                                                           |                                                            |   |                    |                              |
| Limpiar filtros<br>Aplicar filtros              | 1 de 11 registra(i)                                                  |   |                                                           |                                                            |   |                    | o <mark>licar :</mark> Cemar |

Se visualizará el dispositivo al que se le aplicó la política.

| Device<br>Management Politicas                                                                                                    |                                                                                              | ©<br>Deshboerd | D<br>Inventario | Software       | E<br>Politicas | Reglas    | Reportes | Alertas  | Configuración 🕹 Configuración Alejandra Sebogal Castellanos |
|----------------------------------------------------------------------------------------------------|----------------------------------------------------------------------------------------------|----------------|-----------------|----------------|----------------|-----------|----------|----------|-------------------------------------------------------------|
| Politica windows                                                                                                    | Configuración                                                                                |                |                 | Apūrar požtica |                |           |          | D Dirp   | aitiva.                                                     |
| Dispositivos: 0<br>Utuaris znador: Alejandra Sabogal Castellanes<br>Fesha de creación 00/02/2018 13:43                                                                          | Aplicar politica<br>Seleccione los propos y/o dispositivos que desea asociar a esta política |                |                 |                |                |           |          |          |                                                             |
| Usuario modificador —<br>Modificación —                                                                                                    | 🗗 🗰 Buscer                                                                                   |                |                 |                | Q              | Ta Fitter | Ordenar  | Rombre 💌 | Más opciones:                                               |
|                                                                                                    |                                                                                              |                |                 |                |                |           |          |          |                                                             |
|                                                                                                    |                                                                                              |                |                 |                |                |           |          |          |                                                             |
|                                                                                                    |                                                                                              |                |                 |                |                |           |          |          |                                                             |
|                                                                                                    |                                                                                              |                |                 |                |                |           |          |          |                                                             |
| Tetige en cuenta sola adgunar de las opponent<br>del endolos de positicas aplican divicimiente<br>para obspontarios con determinados ventoreas<br>de agente y enterna agenativa |                                                                                              |                |                 |                |                |           |          |          |                                                             |
| Antone                                                                                                    |                                                                                              |                |                 |                |                |           |          |          |                                                             |
| ACCORPS                                                                                                    |                                                                                              |                |                 |                |                |           |          |          |                                                             |
| Eininar                                                                                                    |                                                                                              |                |                 |                |                |           |          |          |                                                             |
|                                                                                                    | 0 de 1 regilerrejt)                                                                          |                |                 |                |                |           |          |          |                                                             |

Dispositivos

En esta pestaña se visualizarán los dispositivos a los cuales se les aplicó la política.

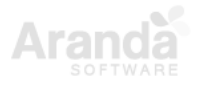

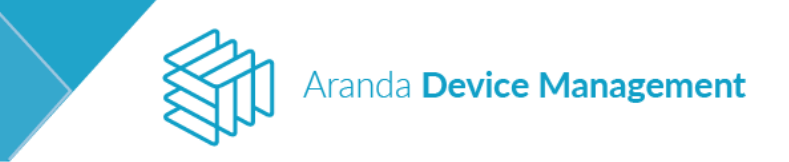

| Device<br>Management Politicas                                                                                                    |                                                                   | (i)<br>Dashboa | d <sup>29</sup><br>d Inventario | Software         | E.<br>Politicas | Reglas   | a<br>Reportes | Alertas     | Configuración 🏶 🧟 🚮 👘 |
|----------------------------------------------------------------------------------------------------|-------------------------------------------------------------------|----------------|---------------------------------|------------------|-----------------|----------|---------------|-------------|-----------------------|
| Est 20180121                                                                                                    | Configuración                                                     |                |                                 | Apricar politica |                 |          |               | <b>D</b> •• | polities              |
| Dispositive: 1<br>Usuaris creator: Interny Pedrate<br>Fethe de sneetion 25/01/2018 21:51                                                                              | Dispositivos<br>Listado de dispositivos esociados a esta política |                |                                 |                  |                 |          |               |             |                       |
| Usuario modificador Daniel Ferhando Zipa Guerra<br>Mantfranko Shihi (2019 55/20                                                                                       | \$utor                                                            |                |                                 |                  |                 | Q Ordena | Nombre        |             |                       |
| Multiplan anapana asas                                                                                                    | BG-D-IPEDRAZADIANTERSEDLOCAL                                      |                |                                 |                  |                 |          |               |             |                       |
|                                                                                                    |                                                                   |                |                                 |                  |                 |          |               |             |                       |
| Traga en cuenta que legures de las spolitives<br>de relidud es publicas aplicas úncuentes<br>por aplicativos anti decentrada ventame<br>de agente y fateres aperativo |                                                                   |                |                                 |                  |                 |          |               |             |                       |
| Acciones                                                                                                    |                                                                   |                |                                 |                  |                 |          |               |             |                       |
| 1<br>Elizioar                                                                                                    |                                                                   |                |                                 |                  |                 |          |               |             |                       |
|                                                                                                    | 1 regions(s)                                                      |                |                                 |                  |                 |          |               |             |                       |

### 11.Reglas

El módulo de reglas se utiliza para automatizar el proceso de actualización de parches. Por medio de este proceso es posible programar la descarga de actualizaciones, programar el envío de ejecuciones, notificar alertas o enviar notificaciones por correo. Estas acciones se ejecutan siempre que las condiciones de la regla se cumplan.

Para configurar una regla, diríjase a **Inicio > Reglas**, despliegue la lista **Más opciones** y bajo el título **Nueva** regla visualizará los tres tipos de regla que puede crear: Actualizaciones, Descubrimiento y Dispositivos.

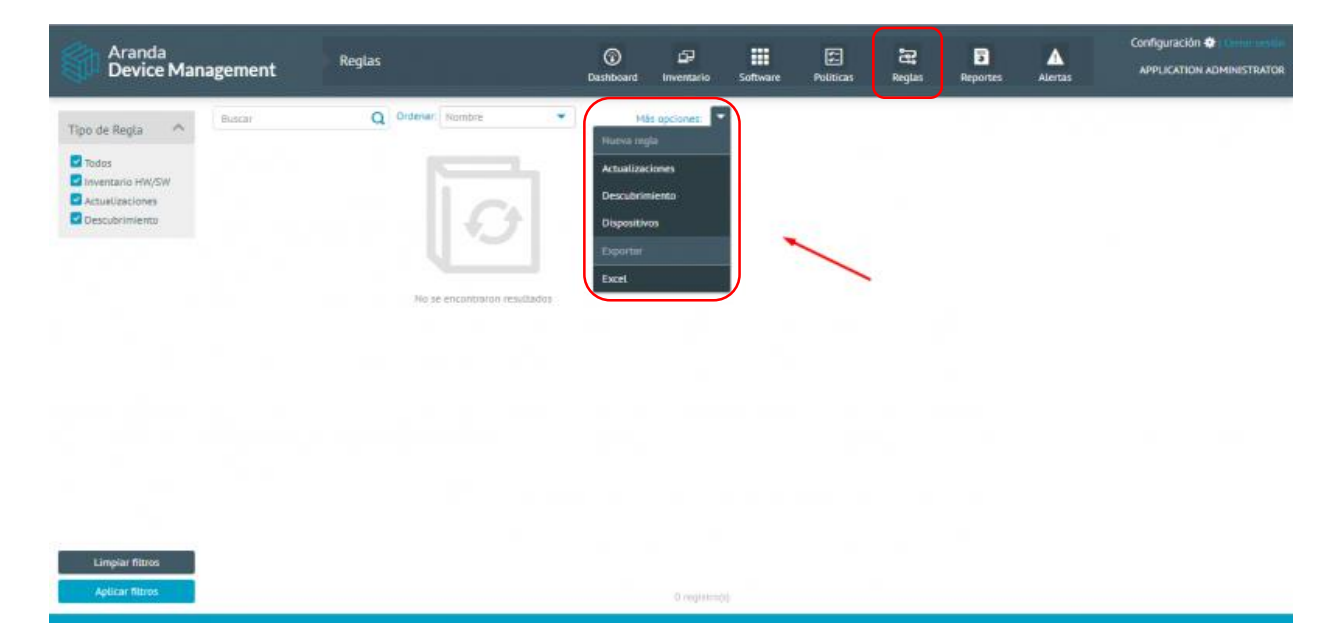

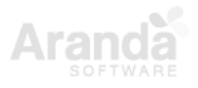

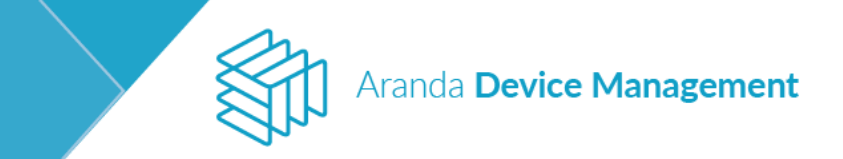

### 11.1. Actualizaciones

Aquí se configuran las reglas que se aplican después de realizar un inventario de actualizaciones (parches). Elija la posición **Activo** en el botón de **Estado** e ingrese el nombre de la regla.

| Aranda<br>Device Management                             | Reglas                   | Dashboard Inve          | 57 🗰<br>entario Software | Politicas Reglas | Reportes Al | Configuración 🍄 Contenendor<br>entra APPLICATION ADMINISTRATOR |
|---------------------------------------------------------|--------------------------|-------------------------|--------------------------|------------------|-------------|----------------------------------------------------------------|
| 3                                                       |                          |                         |                          | Configuración    |             |                                                                |
| Cread por<br>Creading<br>Modificacióng<br>Modificacióng | Estado: Ingres<br>Activo | iar nombre de la regla: |                          | ~                |             |                                                                |
| Tipo Acualizaciones                                     | (1) Condiciones O        |                         |                          |                  |             |                                                                |
|                                                         | 1 Nueva condición        | Hueva agrupació         | in .                     |                  |             |                                                                |
|                                                         | Si Bolenin               | * -                     |                          | * Ingresar       | el valor    | Agregar Eliminar                                               |
|                                                         | 2 Acciones               |                         |                          |                  |             |                                                                |
|                                                         | Seleccione el tipo de a  | cción que deses agregar | *                        |                  |             |                                                                |
|                                                         |                          |                         |                          |                  |             |                                                                |
| Acciones                                                |                          |                         |                          |                  |             |                                                                |
|                                                         |                          |                         |                          |                  |             |                                                                |
|                                                         |                          |                         |                          |                  |             | Guardae Cancelar                                               |
| 192.168.1.182/ADM/Pages/Default.asps#tab-content .      | settings                 |                         |                          |                  |             |                                                                |

Luego ingrese las condiciones de la regla.

| Aranda<br>Device Management | Reglas                                                                                                    | (i)<br>Dashboard | 57<br>Inventario | Software | F:<br>Politicas | Regias         | Reportes | Alertas | Configuración 💠 Denomentaria |
|-----------------------------|----------------------------------------------------------------------------------------------------|------------------|------------------|----------|-----------------|----------------|----------|---------|------------------------------|
| 5                           |                                                                                                    |                  |                  |          | Configuración   |                |          |         |                              |
| Creación com<br>Creación:   | Estado: Ingresar nombr                                                                                        | e de la regla:   |                  |          |                 |                |          |         |                              |
| Tipo Actualizaciones        | Condiciones 0                                                                                                 |                  | manariAn         |          |                 |                |          |         |                              |
|                             | Si Boletin                                                                                                    | There's sy       | *                |          |                 | Ingresar et vo | lor      |         | Agreger Eliminer             |
|                             | Acce<br>Parche<br>Producta<br>See Producta<br>See Tripo de parche<br>Hambre del dispositivo<br>Tipo de equipo |                  |                  | *        |                 | 1              |          |         |                              |
| Acciones                    |                                                                                                    | 1                |                  |          |                 |                |          |         |                              |
|                             |                                                                                                    |                  |                  |          |                 |                |          |         |                              |
|                             |                                                                                                    |                  |                  |          |                 |                |          |         | Gaandae Cancelar             |

Finalmente ingrese el tipo de acción que desea realizar y haga clic en Guardar.

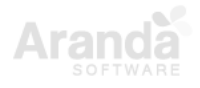

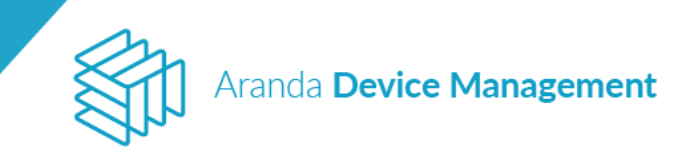

| Aranda<br>Device Management                             | Reglas                                                     | © ⊒⊐<br>Deshboard Inventario | Software | Politices     | Reglas      | Reportes      | Alertas | Configuración 🏶 Carlos organ |
|---------------------------------------------------------|------------------------------------------------------------|------------------------------|----------|---------------|-------------|---------------|---------|------------------------------|
| e9                                                      |                                                            |                              | -        | Configuración |             |               |         |                              |
| Creado por<br>Creadón<br>Modificado por<br>Modificado r | Estado: Ingres<br>Activo                                   | iar nombre de la regla       |          |               |             |               |         |                              |
| Tipe Actualizaciones                                    | <ol> <li>Condiciones Ø</li> <li>Nueva candición</li> </ol> | 🔁 Rueva agrupación           |          |               |             |               |         |                              |
|                                                         | S Parche                                                   | ۰.                           |          | Ŧ             | AcrobetRead | erUpd812_SU1_ | di.msi  | Agregar                      |
|                                                         | 2 Acciones<br>Seleccione el tipo de a                      | cción que deses soregar      | *        |               |             |               |         |                              |
|                                                         | Alerta<br>Programar descarga de<br>Enviar corres           | e actualizaciones            |          |               |             |               |         |                              |
| Acciones                                                |                                                            |                              |          | -             |             |               |         |                              |
|                                                         |                                                            |                              |          |               |             |               |         |                              |
|                                                         |                                                            |                              |          |               |             |               |         | Guandar Cancelar             |
|                                                         |                                                            |                              |          |               |             |               |         |                              |

La nueva regla se visualizará en la pantalla de reglas.

#### 11.2. Descubrimiento

Aquí se configuran las reglas que se evalúan después de realizar un descubrimiento de dispositivos. Elija la posición **Activo** en el botón de **Estado** e ingrese el nombre de la regla.

| Aranda<br>Device Management                   | Reglas                                                 | ©<br>Dashboard              | لی<br>Inventario | Software | Politices     | Reglas   | Reportes | Alertas | Configuración 🌞 👘 🔤 🕹 |
|-----------------------------------------------|--------------------------------------------------------|-----------------------------|------------------|----------|---------------|----------|----------|---------|-----------------------|
| Creation por<br>Creation<br>Montification and | Estado:                                                | igiesar nombre de la regla. |                  |          | Configuración |          |          |         |                       |
| Modificación:<br>Tipa Descubrimienta          | <ol> <li>Condiciones O</li> <li>Nueva canda</li> </ol> | ción 🛛 🔁 Nueva agr          | upación          |          |               |          |          |         |                       |
|                                               | Si Tipo de equi                                        | po *                        | -                |          | *             | Estación |          | ٠       | Agregar               |
|                                               | Seteccione el tipo                                     | de acción que deses agregar |                  | .*       |               |          |          |         |                       |
| Azziones                                      |                                                        |                             |                  |          |               |          |          |         |                       |
|                                               |                                                        |                             |                  |          |               |          |          |         | Guardar Cancelar      |

Luego ingrese las condiciones de la regla.

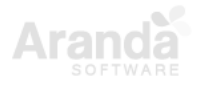

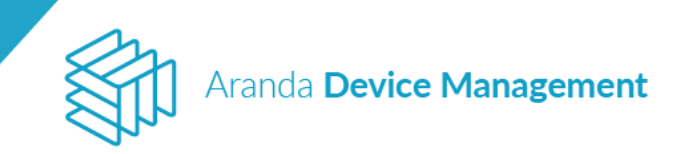

| Aranda<br>Device Management                              | Reglas                                                                                                    | (i)<br>Deshiboard                                                 | لی<br>Inventario | Software | Politices     | Regian   | <b>R</b> eportes | Alertas | Configuración 🗣 Communed |
|----------------------------------------------------------|----------------------------------------------------------------------------------------------------|-------------------------------------------------------------------|------------------|----------|---------------|----------|------------------|---------|--------------------------|
| æ                                                        |                                                                                                    |                                                                   |                  |          | Configuración |          |                  |         |                          |
| Creado por<br>Ereador<br>Modificado por<br>Modificación: | Estado: Ingresar no<br>Activo                                                                                                    | mbre de la regla.                                                 |                  |          |               |          |                  |         |                          |
| Tipa Descubrimienta                                      | Condiciones      Aueva candición                                                                                                    | Nueva agru                                                        | pación           |          |               |          |                  |         |                          |
|                                                          | Tipo de equipo     Tipo de equipo     Tipo de equipo     Tipo de equipo     Licencian restantes de     Licencian restantes de     Licencian restantes de     Licencian restantes de     Licencian restantes de | Invensario     Licenciamistro     distribución     control remoto | •2               | ×        |               | Estación |                  | *       | Agrtgar Eliminar         |
| Acciones                                                 | Licencias restantes de                                                                                                    | punzican de entergia                                              |                  |          |               |          |                  |         |                          |

Finalmente ingrese el tipo de acción que desea realizar y haga clic en Guardar.

| Aranda<br>Device Management                                  | Reglas                                                                                                    | Dashboard Inventario                            | Software | Politices     | Regian   | a<br>Reportes | Alertas | Configuración 🕸 Como reside |
|--------------------------------------------------------------|----------------------------------------------------------------------------------------------------|-------------------------------------------------|----------|---------------|----------|---------------|---------|-----------------------------|
| 20                                                           |                                                                                                    |                                                 |          | Configuración |          |               |         |                             |
| Creado por:<br>Creación:<br>Modificado por:<br>Modificación: | Estado: logre<br>Activo                                                                                               | sar nombre de la regla:                         |          |               |          |               |         |                             |
| Tipe Descubrimiente                                          | (1) Condiciones ()                                                                                                    | Nueva agrupación                                |          |               |          |               |         |                             |
|                                                              | Si Tipo de equipo                                                                                                    | • •                                             |          | *             | Estación |               | *       | Agregar Eliminar            |
|                                                              | Acciones     Selecciane et tipo de      Asociar dispositivos al     Programar despleague     Enviar correo     Alérta | ección que deses agregar<br>grupo<br>de agerras | •        | _             |          |               |         |                             |
| Acciones                                                     |                                                                                                    |                                                 |          |               |          |               |         |                             |
|                                                              |                                                                                                    |                                                 |          |               |          |               |         | Guardar Cancelar            |

La nueva regla se visualizará en la pantalla de reglas.

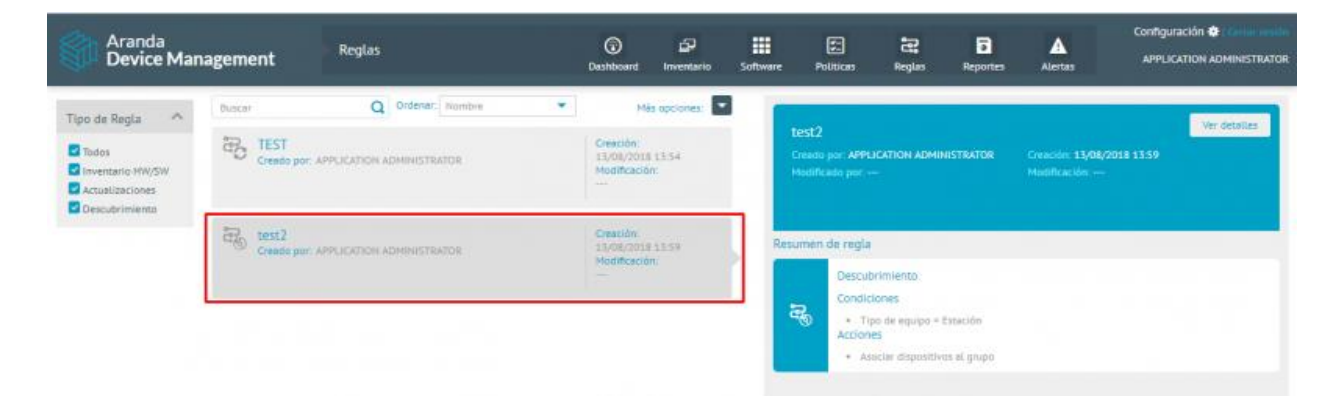

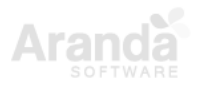

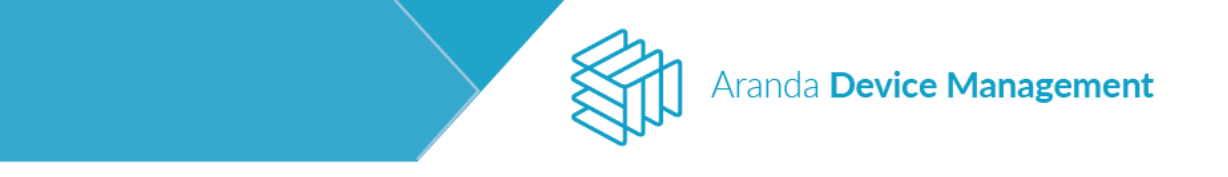

## 11.3. Dispositivos

Aquí se configuran las reglas que se evalúan después de realizar un inventario de HW/SW. Elija la posición **Activo** en el botón de **Estado** e ingrese el nombre de la regla.

| Aranda<br>Device Management                                | Reglas                                                     | ©<br>Dashboard                 | 67<br>Inventario | Software | Politicas     | Reglas         | <b>a</b><br>Reportes | ALertas | Configuración 🏶 Denin estin |
|------------------------------------------------------------|------------------------------------------------------------|--------------------------------|------------------|----------|---------------|----------------|----------------------|---------|-----------------------------|
| 習                                                          |                                                            |                                |                  |          | Configuración |                |                      |         |                             |
| Creado por:<br>Creación:<br>Modificación:<br>Modificación: | Estado: Ingra<br>Activo TE                                 | sar nombre de la regla:<br>ITB |                  |          | -             |                |                      |         |                             |
| Tipa: Dispositivos                                         | <ul> <li>Condiciones Ø</li> <li>Nueva condición</li> </ul> | Nueva agra                     | gución           |          |               |                |                      |         |                             |
|                                                            | SI Duminia                                                 | •                              |                  |          |               | ingresær et vi | ilar                 |         | Agregar Eliminar            |
|                                                            | Acciones     Seleccione el tipo de                         | acción gue deses agregar       |                  | *        |               |                |                      |         |                             |
|                                                            |                                                            |                                |                  |          |               |                |                      |         |                             |
| Acciones                                                   |                                                            |                                |                  |          |               |                |                      |         |                             |
|                                                            |                                                            |                                |                  |          |               |                |                      |         | Gaarder Cancelar            |

Luego ingrese las condiciones de la regla.

| Aranda<br>Device Management                              | Reglas                                                                                                    | Dashboard Inventario    | Software | Politicas     | Reglas     | a<br>Reportes | Alertas | Configuración 🌩 Denamento<br>APPLICATION ADMINISTRATOR |
|----------------------------------------------------------|----------------------------------------------------------------------------------------------------|-------------------------|----------|---------------|------------|---------------|---------|--------------------------------------------------------|
| Creado por:<br>Creador<br>Medificación:<br>Medificación: | Estado: Ingresar<br>Activo TEST3                                                                            | nombre de la regla:     | 8        | Configuración |            |               |         |                                                        |
| Tipe: Dispositivos                                       | Condiciones      Condiciones      Conscience     Conscience     Conscrete     Purceforma     Tipo de equipo | Nueva agrupación      T | ×        |               | INTERSEQLO | KAL           |         | Agriger Eliminer                                       |
| Acciones                                                 |                                                                                                    |                         |          |               |            |               |         | Guardiar Cancelar                                      |

Finalmente ingrese el tipo de acción que desea realizar y haga clic en Guardar.

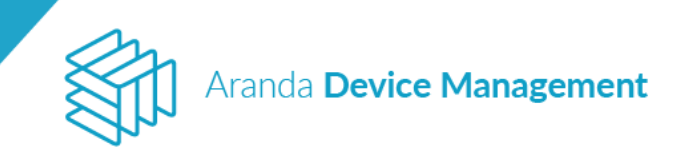

| Aranda<br>Device Management                                 | Reglas                            | Doshboard Inventario                          | Software  | Politicas     | Reglas     | Beportes | Alertas | Configuración 🏶 Configuración |
|-------------------------------------------------------------|-----------------------------------|-----------------------------------------------|-----------|---------------|------------|----------|---------|-------------------------------|
| 8                                                           |                                   |                                               |           | Configuración |            |          |         |                               |
| Creado por<br>Creación:<br>Modificado por<br>Modificado por | Estado: ingn<br>Activo TE         | ssar nombre de la regla:<br>173               |           |               |            |          |         |                               |
| Tipe: Dispusitivos                                          | Condiciones      Mueva consticuto | Nueva sgrupación                              |           |               |            |          |         |                               |
|                                                             | Si Damina                         |                                               |           |               | INTERSEQUE | XCAL.    |         | Agregar Eliminar              |
|                                                             | 2 Acciones                        |                                               |           |               |            |          |         |                               |
|                                                             | Seleccione el tipo de             | ección que deses agregar                      | ·*        | /             | /          |          |         |                               |
|                                                             | Asociar dispositivo               | s at grupo                                    |           | -             |            |          |         | 00                            |
| 1972                                                        | Administration -                  |                                               |           |               |            |          |         | *                             |
| Acciones                                                    | Desesociar dispr                  | sitivos que no cumpten con las condiciones es | attecides |               |            |          |         |                               |
|                                                             |                                   |                                               |           |               |            |          |         | Guardar Cancelar              |

La nueva regla se visualizará en la pantalla de reglas.

| Aranda<br>Device Man | agement                      | Reglas                      | (i)<br>Deshboerd                                | چې<br>Inventario | Software | Politices                                    | Regian                                   | Reportes               | Alertas                                  | Configuración 🏶 Compression |
|----------------------|------------------------------|-----------------------------|-------------------------------------------------|------------------|----------|----------------------------------------------|------------------------------------------|------------------------|------------------------------------------|-----------------------------|
| Tipo de Regla        | Busion<br>TEST<br>Crewdo por | Q Ordenan: Number           | <br>Mé<br>Gración<br>13/08/2018<br>Modificación | 1254<br>n:       | 3        | TEST3<br>Creado por APPL<br>Hodificado por - | IGATION ADMII                            | NISTRATOR              | Creación <b>13/08/</b><br>Modificación — | Ver detailles               |
| C DECLER MINERAL     | Create por                   | APPLICATION ADMINISTRATOR   | Creación<br>13/08/2018<br>Modificación          | 13.59            | R        | esumen de regla<br>Estació                   | n                                        |                        |                                          |                             |
|                      | Cremps por                   | - APPLICATION ADMINISTRATOR | Creación:<br>CI/OB/2018<br>Modificación<br>     | 14.07<br>T       |          | De     Accion     Accion     Ass             | minia = "INTER<br>ES<br>octar dispositiv | ISEQLOCAL <sup>®</sup> |                                          |                             |

**Nota para reglas de dispositivos:** en caso de que haya eliminado el dispositivo del grupo, al ejecutar la regla por segunda vez no se devolverá el dispositivo al grupo, a menos que la regla obtenga una actualización o se reinicie el servicio Windows de "ArandaCrucherInventory".

| 🔍 Aranda.Agent.ARSService       | 1756 | Aranda Agent Re   | En ejecuci   |
|---------------------------------|------|-------------------|--------------|
| 🔍 ArandaAgent9                  | 1824 | Aranda Agent 9    | En ejecuci   |
| krandaConserverWindowsServiceV9 |      | Aranda Conserver  | Detenido     |
| 🔍 ArandaCruncherCatalog         | 800  | Aranda Cruncher   | En ejecuci   |
| 🔍 ArandaCruncherEnergy          | 3808 | Aranda Cruncher   | En ejecuci 🖌 |
| 🔍 ArandaCruncherFile            | 6592 | Aranda Cruncher   | En ejecuci 🧖 |
| ArandaCruncherInventory         | 3768 | Aranda Cruncher I | En ejecuci   |
| 🔍 ArandaCruncherPatch           | 3216 | Aranda Cruncher   | En ejecuci   |
| 🔍 ArandaCruncherUsage           | 7252 | Aranda Cruncher   | En ejecuci   |
| 🔍 ArandaLicenseWindowsService   | 7960 | Aranda License Wi | En ejecuci   |
| krandaMailerWindowsServiceV9    | 3712 | Aranda Mailer Wi  | En ejecuci   |
| krandaSchedulerWindowsService   | 7520 | Aranda Scheduler  | En ejecuci   |
| krandaWorkerWindowsService      | 7428 | Aranda Worker Wi  | En ejecuci   |
| 為                               |      | ACCOUNT OF A      | B 4 14       |

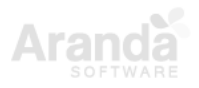

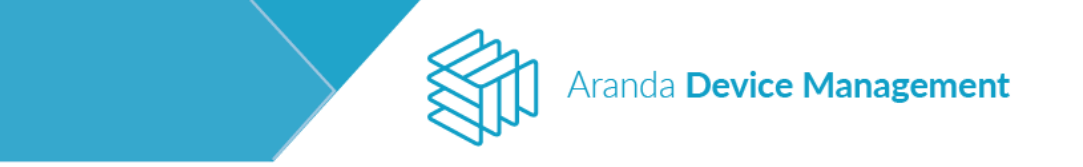

## 11.4. Eliminación de reglas

Para eliminar una regla basta con seleccionarla y luego hacer clic en **Eliminar**, se solicitará confirmar la eliminación y al aceptar aparecerá un mensaje de éxito.

| agement                                                            | Reglas                                                                                        | (i)<br>Dashboard                    | <b>E</b><br>Inventario                                                                  | Software | Políticas                                            | Reglas                                                                                                    | Reportes      | Alertas                                        | Configuración 🏶   Cerrar sesión |
|--------------------------------------------------------------------|-----------------------------------------------------------------------------------------------|-------------------------------------|-----------------------------------------------------------------------------------------|----------|------------------------------------------------------|----------------------------------------------------------------------------------------------------|---------------|------------------------------------------------|---------------------------------|
| Buscar<br>REGLA EIE<br>Creado por: A<br>REGLAEIET<br>Creado por: A | Q Ordenar: Nombre<br>MPLO<br>APPLICATION ADMINISTRATOR<br>MPLO 2<br>APPLICATION ADMINISTRATOR | Creac 20/03 Modil Creac 20/03 Modil | Más opciones:<br>ión:<br>iy2020 12:06<br>ficación:<br>ión:<br>iy2020 12:07<br>ficación: |          | REGLAEJ<br>Creado por:<br>Modificado<br>Resumen de I | EMPLO 2<br>APPLICATION A<br>por:<br>regla<br>escubrimiento<br>ondiciones<br>• Nombre del<br>cciones<br>• Enviar corre | ADMINISTRATOR | Creación: 20/<br>Modificación:<br>ene "EQUIPO" | Ver detailes                    |
|                                                                    |                                                                                               |                                     | 1 de 2 regi                                                                             | stro(s)  | Acciones<br>Eliminar                                 |                                                                                                    |               |                                                |                                 |

Puede eliminar todas las reglas de una vez desplegando el menú **Más opciones** y eligiendo **Todos** del submenú **Selección**.

| nagement Reglas                                                              | (i)<br>Dashboard  | <b>L</b><br>Inventario               | Software | Políticas                            | Reglas                              | Reportes                 | Alertas                           | Configurad<br>APPLICA         |
|------------------------------------------------------------------------------|-------------------|--------------------------------------|----------|--------------------------------------|-------------------------------------|--------------------------|-----------------------------------|-------------------------------|
| Buscar Q Ordenar: Nombre REGLA EIEMPLO Creado por: APPLICATION ADMINISTRATOR | Set<br>Tod<br>Nin | Más opcione:<br>ección<br>os<br>guno | 5:       | REGLA E<br>Creado por:<br>Modificado | JEMPLO<br>APPLICATION               | ADMINISTRATOR            | Creación: <b>2</b><br>Modificació | <b>0/03/2020 12:06</b><br>in: |
| REGLAEJEMPLO 2<br>Creado por: APPLICATION ADMINISTRATOR                      | Act               | ualizaciones<br>cubrimiento          |          | Resumen de D                         | regla<br>escubrimiento              | 2                        |                                   |                               |
|                                                                              | Exp<br>Exc<br>PD  | ortar<br>el                          |          | <b>R</b>                             | Nombre del cciones     Enviar corre | l dispositivo Cont<br>20 | iene "DISPOSITI                   | IVO"                          |

De esta manera quedan seleccionadas todas las reglas y se habilita la acción **Eliminar**, que eliminará todas las reglas seleccionadas.

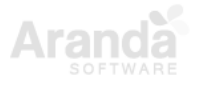

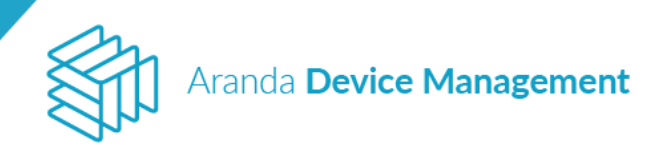

| agement      | Reglas                                         | (i)<br>Dashboard        | Lange Inventario                                 | Software | ۲ <u>ــ</u><br>Políticas | Reglas | Reportes | Alertas | Configur |
|--------------|------------------------------------------------|-------------------------|--------------------------------------------------|----------|--------------------------|--------|----------|---------|----------|
| Buscar       | Q Ordenar: Nombre                              | -                       | Más opciones:                                    |          | Acciones                 |        |          |         |          |
| Cread        | A EIEMPLO<br>o por: APPLICATION ADMINISTRATOR  | Creac<br>20/03<br>Modit | : <mark>ión:</mark><br>5/2020 12:06<br>ficación: |          | Eliminar                 |        |          |         |          |
| REG<br>Cread | AEJEMPLO 2<br>o por: APPLICATION ADMINISTRATOR | Creac<br>20/03<br>Modif | : <mark>ión:</mark><br>5/2020 12:07<br>ficación: |          |                          |        |          |         |          |
|              |                                                |                         |                                                  |          |                          |        |          |         |          |

### 12. Reportes

Este módulo permite visualizar los reportes preestablecidos de producto para facilitar el análisis de datos. La información se presenta en diferentes niveles: consolidados, listados y detalles. Puede utilizar filtros para delimitar la información que desea ver y exportar a diferentes formatos, incluidos PDF y Excel.

| Aranda<br>Device Management                                                 | Reportes                                                               |                               |                                                     |                                                                                      | (i)<br>Dashbo                                                                     | GP<br>ard Inventario S                                                   | oftware                                | F.<br>Politicas                        | Reglas | 3<br>Reportes         | Alertas           | Configuración ·<br>O | 🕸   Cerrar sesión<br>Imar Alfonso Diaz |
|-----------------------------------------------------------------------------|------------------------------------------------------------------------|-------------------------------|-----------------------------------------------------|--------------------------------------------------------------------------------------|-----------------------------------------------------------------------------------|--------------------------------------------------------------------------|----------------------------------------|----------------------------------------|--------|-----------------------|-------------------|----------------------|----------------------------------------|
| Lista de reportes                                                           |                                                                        |                               |                                                     |                                                                                      | Listado de Disposit                                                               | tivos                                                                    |                                        |                                        |        |                       |                   |                      |                                        |
| Asset Management<br>Reportes de Dispositivos                                | <b>∢</b> ◀ 1of3                                                        | • • •                         | DD — 86% -                                          | + 2 8                                                                                | a ∎a• ג                                                                           |                                                                          |                                        |                                        | PREV   | IEW PARAMETER         | 5                 |                      | Ŷ                                      |
| Hoja de Vida de dispositivo                                                 | Aranda                                                                 | Management                    | Listado de Dispositivos<br>Aranda Device Management |                                                                                      |                                                                                   |                                                                          |                                        |                                        | Estac  | •                     | Desktop<br>Select | •                    | ¢<br>Q                                 |
| Lista de Distribución     Destile de Ejecuciones     Destile de Ejecuciones | Northere                                                               | Tipo                          | Fecha jueves, 29 de agosto de<br>Dorrino            | 2019<br>Fecha de creación                                                            | Usuario                                                                           | sc                                                                       | )                                      | Versid                                 | Siste  | rante<br>ma operativo | Select            | •                    |                                        |
| Software Metrix                                                             | DOMAIN                                                                 | Server<br>Server              | INTERSEQ.LOCAL<br>INTERSEQ.LOCAL                    | 5/07/2019 11:12:52 s.m.<br>5/07/2019 11:12:52 s.m.                                   | INTERSEQ.LOCAL\devmoniocal<br>INTERSEQ.LOCAL\devmoniocal                          | Microsoft Windo<br>2008 R2 Enterp<br>Microsoft Windo<br>2008 R2 Enterp   | ws Server<br>rise<br>ws Server<br>rise | 6.1.7601<br>6.1.7601                   | Ager   | te                    | Select            | •                    |                                        |
| Licencias de Productos  Listado de Software  Detalle de Software            | BG-D-JPENA01<br>BG-D-JPEDRAZA01<br>BG-D-CMARTINE01                     | Desktop<br>Laptop<br>Desktop  | INTERSEQ.LOCAL<br>INTERSEQ.LOCAL<br>INTERSEQ.LOCAL  | 5/07/2019 11: 16:22 a. m.<br>5/07/2019 12: 12: 34 p. m.<br>5/07/2019 5: 43: 49 p. m. | INTERSEQ(juan.pena<br>INTERSEQ(jpedraza<br>INTERSEQ(carlos.martinez               | Microsoft Winds<br>Microsoft Winds<br>Microsoft Winds                    | ove 10 Pro<br>ove 10 Pro<br>ove 10 Pro | 10.0.17763<br>10.0.16299<br>10.0.17763 |        |                       | RESET             | SUBMIT               |                                        |
| Resumen de Software                                                         | BG-D-COBREGOND1<br>BG-D-DBALLESTE1<br>BG-D-DCORTES01<br>BC-D-EVERNAND2 | Desktop<br>Desktop<br>Desktop | INTERSEQ.LOCAL<br>INTERSEQ.LOCAL<br>INTERSEQ.LOCAL  | 5/07/2019 5:43:58 p. m.<br>5/07/2019 5:45:43 p. m.<br>5/07/2019 5:45:48 p. m.        | INTERSEQ.LOCAL)guilan.gomez<br>INTERSEQ.LOCAL)devmoniscal<br>INTERSEQ/dana.contes | Microsoft Windo<br>Microsoft Windo<br>Microsoft Windo                    | ws 10 Pro                              | 10.0.14393<br>10.0.17763<br>10.0.17134 |        |                       |                   |                      |                                        |
|                                                                             | BG-D-JROMEROO1<br>BG-D-JROMEROO1<br>BG-D-LLEONO1                       | Desktop<br>Desktop            | INTERSEQLOCAL<br>INTERSEQLOCAL<br>INTERSEQLOCAL     | 5/07/2019 5:48:27 p. m.<br>5/07/2019 5:48:27 p. m.<br>5/07/2019 5:48:41 p. m.        | INTERSEQUER.comero INTERSEQUES.com INTERSEQUES.com INTERSECUES.com                | Microsoft Windo<br>Microsoft Windo<br>Microsoft Windo                    | ws 10 Pro<br>ws 10 Pro<br>ws 10 Pro    | 10.0.17763<br>10.0.17763               |        |                       |                   |                      |                                        |
|                                                                             | BG-D-LAVILA01<br>BG-D-NROBLES01                                        | Desktop<br>Desktop            | INTERSEQLOCAL<br>INTERSEQLOCAL                      | 8/07/2019 11:44:35 a.m.<br>8/07/2019 11:44:35 a.m.                                   | INTERSEQ/(ina.avia<br>INTERSEQ.LOCAL)fredy.mape                                   | Enterprise<br>Microsoft Windo<br>Microsoft Windo<br>Microsoft Windo      | ows 10 Pro                             | 10.0.17134                             |        |                       |                   |                      |                                        |
|                                                                             | BG-D-DABRIL02<br>BG-D-LLEAL02                                          | Laptop<br>Desktop             | INTERSEQLOCAL<br>INTERSEQLOCAL<br>INTERSEQLOCAL     | 8/07/2019 11146/10 3. m.<br>8/07/2019 4:43:11 p. m.<br>9/07/2019 8:34:12 a. m.       | INTERSEQ/Julk/seal                                                                | Enterprise<br>Microsoft Windo<br>Microsoft Windo                         | ows 10 Pro                             | 10.0.1/134<br>10.0.10586<br>10.0.16299 |        |                       |                   |                      |                                        |
|                                                                             | BG-D-DVARGAS01<br>WIN-SERVER-2016<br>BG-D-ADLIARTE01                   | Laptop<br>Laptop<br>Desktop   | INTERSEQ.LOCAL<br>INTERSEQ.LOCAL<br>INTERSEQ.LOCAL  | 10/07/2019 9:45:53 a.m.<br>10/07/2019 9:45:53 a.m.<br>10/07/2019 11:30:59 a.m.       | INTERSEQ;daniel.vargas<br>INTERSEQ.LOCAL/fredy.mape<br>INTERSEQ!aduarte           | Microsoft Winds<br>Microsoft Winds<br>2016 Datacenter<br>Microsoft Winds | ws so Pro<br>ws Server                 | 10.0.17763<br>10.0.14393<br>10.0.16299 |        |                       |                   |                      |                                        |
|                                                                             | Página 1/3                                                             |                               |                                                     |                                                                                      |                                                                                   |                                                                          |                                        |                                        |        |                       |                   |                      |                                        |

La consola cuenta con los siguientes reportes preestablecidos:

- **Descubrimiento de dispositivos**: Información sobre los dispositivos descubiertos por los diferentes conservers.
- Listado de dispositivos: Lista filtrable de todos los dispositivos inventariados.
- Hoja de vida de dispositivo: Hoja de detalle de un único dispositivo.
- Lista de distribución: Listado de proyectos de distribución (software y agentes).

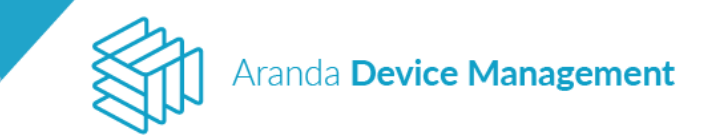

- **Detalle de ejecuciones**: Información detallada de una ejecución de un proyecto de distribución.
- Ejecuciones por proyecto: Listado de ejecuciones de una distribución.
- Listado de software: Listado del software detectado en los inventarios de los dispositivos.
- Detalle de software: Información detallada de un software en particular.
- **Resumen de software**: Información resumida de todo el software encontrado en los inventarios.

## 13. Alertas

Este módulo permite visualizar las alertas generadas por la consola cuando se presentan situaciones especiales que deben ser atendidas por el administrador.

Las alertas deben configurarses previamente en **Configuración > Generales > Alertas** (ver <u>7.1.5 Alertas</u>) o en **Inicio > Reglas** (ver <u>11. Reglas</u>).

Al seleccionar una alerta de la lista, al costado derecho podrá establecer si el estado de la misma es nueva, revisada o cerrada, y agregar un comentario en la parte inferior. Toda alerta ingresa al listado en estado nueva y el usuario es el encargado de cambiar su estado y adjuntar los comentarios que se requieran dependiendo del progreso.

| Aranda<br>Device Management                                                                                                    | Alertas                                                                     | (i)<br>Dashboard       | <b>D</b><br>Inventario | Softw | are Politicas                                          | Reglas | Reportes | Alertas  | Configuración 🗱   Cerrar sesión<br>Ivonne Andrea Gonzalez Garcia |
|----------------------------------------------------------------------------------------------------|-----------------------------------------------------------------------------|------------------------|------------------------|-------|--------------------------------------------------------|--------|----------|----------|------------------------------------------------------------------|
| Estado A Buscar alertas                                                                                                    | Q Ordenar: Fecha 🔻                                                          | Ν                      | 1ás opciones:          | •     |                                                        |        | l        | Alertas  |                                                                  |
| Todos     Nueva     Nueva     Revisada     Cerrada     Cerrada                                                                                                    | r actualización<br>TERSEQ(haroLmorera<br>ión<br>: BG-D-HMORERA01<br>Windows | Fecha del<br>12/09/20: | evento:<br>19 10:29    |       | Estado de la alerta                                    |        |          | 6        | E                                                                |
| Severidad Alerta po<br>Usuario: IN<br>Crítica<br>Alta<br>Media Crítica<br>Crítica<br>Crítica                                                                                                    | r actualización<br>TERSEQUaroLmorera<br>ión<br>BG-D-HMORERA01<br>Windows    | Fecha del<br>12/09/20: | evento:<br>19 10:29    |       | <b>Detalle de la alerta</b><br>Alerta por actualizació | Nueva  |          | Revisada | Cerrada                                                          |
| □ Baja State Contraction Contraction Cont  | r actualización<br>TERSEQharoLmorera<br>ión<br>: BG-D-HMORERA01<br>Windows  | Fecha del<br>12/09/20: | evento:<br>19 10:29    |       | Comentarios anterio                                    | res    |          |          | Ver dispositivo                                                  |
| Software   Alerta po Usuario: In Tipo: Exta Dispositivo Plataforma Oxore Oxore | r actualización<br>TERSEQ\haroLmorera<br>Ión<br>BG-D-1MORERA01<br>Windows   | Fecha del<br>12/09/20: | evento:<br>19 10:29    |       | Comentario<br>Escribir comentario                      |        |          |          |                                                                  |
| Aplicar filtros                                                                                                    |                                                                             |                        | 0 de 235 registr       | ro(s) |                                                        |        |          |          | Guardar Cancelar                                                 |

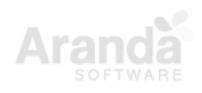